IBM WebSphere Partner Gateway Enterprise und Advanced Edition

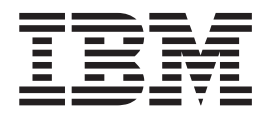

# Unternehmensintegration

Version 6.1.1

IBM WebSphere Partner Gateway Enterprise und Advanced Edition

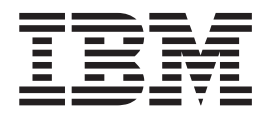

# Unternehmensintegration

Version 6.1.1

#### Hinweis

Vor Verwendung dieser Informationen und des darin beschriebenen Produkts sollten die Informationen im Abschnitt "Bemerkungen" auf Seite 263 gelesen werden.

Kommentare zu dieser Dokumentation können an die folgende E-Mail-Adresse gerichtet werden: doccomments@us.ibm.com.

Werden an IBM Informationen eingesandt, können diese beliebig verwendet werden, ohne dass eine Verpflichtung gegenüber dem Einsender entsteht.

#### Dritte Ausgabe (März 2008)

Diese Veröffentlichung ist eine Übersetzung des Handbuchs *IBM WebSphere Partner Gateway Enterprise and Advanced Editions Enterprise Integration Guide Version 6.1.1,* herausgegeben von International Business Machines Corporation, USA

© Copyright International Business Machines Corporation 2004, 2008 © Copyright IBM Deutschland GmbH 2008

Informationen, die nur für bestimmte Länder Gültigkeit haben und für Deutschland, Österreich und die Schweiz nicht zutreffen, wurden in dieser Veröffentlichung im Originaltext übernommen.

Möglicherweise sind nicht alle in dieser Übersetzung aufgeführten Produkte in Deutschland angekündigt und verfügbar; vor Entscheidungen empfiehlt sich der Kontakt mit der zuständigen IBM Geschäftsstelle.

Änderung des Textes bleibt vorbehalten.

Herausgegeben von: SW TSC Germany Kst. 2877 März 2008

# Inhaltsverzeichnis

| Zu diesem Handbuch                                  |         |       |      |            |      |       |      |      |     |     |      |    | - |   |   |   |   | . ix |
|-----------------------------------------------------|---------|-------|------|------------|------|-------|------|------|-----|-----|------|----|---|---|---|---|---|------|
| Zielgruppe                                          |         |       |      |            |      |       |      |      |     |     |      |    |   |   |   |   |   | . ix |
| Typografische Konventionen                          |         |       |      |            |      |       |      |      |     |     |      |    |   |   |   |   |   | . ix |
| Referenzliteratur                                   |         |       |      |            |      |       |      |      |     |     |      |    |   |   |   |   |   | . x  |
| Neuerungen in diesem Release                        |         |       |      |            |      |       |      |      |     |     |      |    |   |   |   |   |   | . x  |
| Neuerungen in Release 6.1.1                         |         |       |      |            |      |       |      |      |     |     |      |    |   |   |   |   |   | . xi |
| Neuerungen in Release 6.1                           |         |       | •    |            | •    |       | •    |      |     |     |      | •  | • |   |   |   | • | . xi |
| Teil 1. Einführung in die Back-End-Integ            | grati   | on    |      |            |      |       |      |      |     |     |      |    |   |   |   |   |   | . 1  |
|                                                     | -       |       |      |            |      |       |      |      |     |     |      |    |   |   |   |   |   | -    |
|                                                     | • •     | • •   | •    | •          | •    | •     | •    | •    | • • | •   | •    | •  | • | · | • | • | • | . 3  |
| Ubersicht über die Dokumentverarbeitung             | • •     | •     |      | •          | •    | •     | ·    | •    | •   |     | •    | •  | • | • | • | • | • | . 3  |
| Rollen in der Hub-Community                         |         | •     |      | •          | •    |       | ·    | •    | •   |     | •    | •  | • | • |   |   | • | . 4  |
| Prozess der Hubkonfiguration                        |         | •     |      | •          | •    |       | ·    | •    | •   |     | •    | •  | • | • |   |   | • | . 4  |
| Ubersicht über die Back-End-Integration             | • •     | ·     |      | •          | •    | •     | ·    | ·    | •   |     | •    | •  | • | · | • | • | · | . 7  |
| Kapitel 2. Back-End-Integration planen              |         |       |      |            |      |       |      |      |     |     |      |    |   |   |   |   |   | . 9  |
| Zu verwendendes Geschäftsprotokoll                  |         |       |      |            |      |       |      |      |     |     |      |    |   |   |   |   |   | . 9  |
| Web-Services (SOAP)                                 |         |       |      |            |      |       |      |      |     |     |      |    |   |   |   |   |   | . 9  |
| cXML                                                |         |       |      |            |      |       |      |      |     |     |      |    |   |   |   |   |   | . 10 |
| EDI                                                 |         |       |      |            |      |       |      |      |     |     |      |    |   |   |   |   |   | . 10 |
| RosettaNet                                          |         |       |      |            |      |       |      |      |     |     |      |    |   |   |   |   |   | . 16 |
| ebMS                                                |         |       |      |            |      |       |      |      |     |     |      |    |   |   |   |   |   | . 18 |
| XML-Ereignis (XMLEvent)                             |         |       |      |            |      |       |      |      |     |     |      |    |   |   |   |   |   | . 21 |
| Zu verwendender Pakettyp                            |         |       |      |            |      |       |      |      |     |     |      |    |   |   |   |   |   | . 25 |
| None                                                |         |       |      |            |      |       |      |      |     |     |      |    |   |   |   |   |   | . 26 |
| Back-End-Integrationspaket                          |         |       |      |            |      |       |      |      |     |     |      |    |   |   |   |   |   | . 26 |
| Welcher Pakettyp eignet sich für Ihre Dokumente?    |         |       |      |            |      |       |      |      |     |     |      |    |   |   |   |   |   | . 36 |
| Beispiel für ein Back-End-Integrationspaket über HT | TP.     |       |      |            |      |       |      |      |     |     |      |    |   |   |   |   |   | . 36 |
| Zu verwendendes Nachrichtentransportprotokoll.      |         |       |      |            |      |       |      |      |     |     |      |    |   |   |   |   |   | . 37 |
| HTTP-Transportprotokoll.                            |         |       |      |            |      |       |      |      |     |     |      |    |   |   |   |   |   | . 40 |
| JMS-Protokoll.                                      |         |       |      |            |      |       |      |      |     |     |      |    |   |   |   |   |   | . 41 |
| Dateisystemprotokoll                                |         |       |      |            |      |       |      |      |     |     |      |    |   |   |   |   |   | . 44 |
| Zugriff auf Back-End-Anwendungen                    |         |       |      |            |      |       |      |      |     |     |      |    |   |   |   |   |   | . 45 |
| Nachrichtenbehandlung                               |         |       |      |            |      |       |      |      |     |     |      |    |   |   |   |   |   | . 45 |
| Zustellung über Warteschlangen                      |         |       |      |            |      |       |      |      |     |     |      |    |   |   |   |   |   | . 46 |
| Kommunikationsfehlerbehandlung                      |         |       |      |            |      |       |      |      |     |     |      |    |   |   |   |   |   | . 46 |
| Doppelte Nachrichten                                |         |       |      |            |      |       |      |      |     |     |      |    |   |   |   |   |   | . 47 |
| WebSphere Partner Gateway konfigurieren             |         |       |      |            |      |       |      |      |     |     |      |    |   |   |   |   |   | . 47 |
| Dokumente an das Back-End-System senden             |         |       |      |            |      |       |      |      |     |     |      |    |   |   |   |   |   | . 48 |
| Dokumente vom Back-End-System empfangen             | • •     |       |      | ·          |      |       | •    | •    | •   | •   | ·    | •  |   | • | • | • |   | . 52 |
| Toil 2 Integration mit Wahanhara Brass              |         | 201   |      | ~          |      |       |      |      |     |     |      |    |   |   |   |   |   | 57   |
| Tell 2. Integration mit webSphere Proce             | 355     | Ser   | ve   | <b>r</b> . | •    | •     | •    | •    | •   | • • | • •  | •  |   | • | • | • | • | 57   |
| Kanital 3 Einführung zur WebSphere Proc             |         | Sor   | vor  | -In        | to   | ara   | tio  | n    |     |     |      |    |   |   |   |   |   | 50   |
| Kapiter 5. Elinumung zur webSphere Proce            | 633 3   | Jei   | vei  | -111       | le   | yra   |      | 11   | •   | •   | •    |    | • | • | • | • | • | . 59 |
| Udersicht                                           | ••••    | · ·   |      | •          |      | •     | •    | · ·  | •   | ·   | ·    | ·  | • | · | · | · | · | . 39 |
| Kommunikation Zwischen webSphere Process Server     | r una   | vvet  | ээрі | nere       | 2 12 | irtn  | er   | Jate | ewa | у.  | ·    | •  | • | • | • | · | · | . 60 |
| Man Waharbana Danta an Catavara am tampintana.      | <br>. l | <br>D | •    | С          | •    |       | :.   | •    | •   | ·   | ·    | •  | • | · | · | · | · | . 01 |
| Von WebSphere Partner Gateway unterstutzte webSp    | phere   | Pro   | cess | Sei        | rvei | r-ve  | rsic | ne   | 1.  | •   | ·    | •  | • | • | • | · | · | . 01 |
| Unterstutzte installationsszenarios                 | • • •   | • •   | •    | •          | ·    | ·     | •    | •    | •   | •   | ·    | •  | · | • | · | · | · | . 61 |
| Von wed5pnere Process Server unterstutzte Nachrich  | tion    | insp  | orte | ť.         | ·    | ·     | •    | •    | •   | ·   | ·    | ·  | · | · | · | · | · | . 62 |
| Unterstutzung für wed5phere Process Server-Integra  | nion    | <br>D | •    | C-         | •    | •     | \(   | • •  |     | h   |      |    | · | · | · | · | · | . 63 |
| Auf dam WebSphere Partner Gateway mit WebSp         | pnere   | 1°100 | cess | Sei        | rvei | r - 1 | 1uf  | gab  | enu | ber | sicn | ι. | · | · | • | • | · | . 64 |
| Auf dem websphere Farther Gateway-System.           | •••     |       | •    | ·          | ·    | ·     | •    | •    | •   | ·   | ·    | ·  | · | · | · | • | · | . 64 |

| Auf dem WebSphere Process Server-System                                                           | . 65                             |
|---------------------------------------------------------------------------------------------------|----------------------------------|
| Paketnachricht der Back-End-Integration verarbeiten                                               | . 66                             |
| JMS-Transport                                                                                     | . 66                             |
| HTTP-Transport                                                                                    | . 67                             |
| Geschäftsobjekt der höchsten Ebene und untergeordnete Geschäftsobjekte                            | . 68                             |
| Funktionsweise der Datenbindung des Back-End-Integrationspakets                                   | . 73                             |
| Klasse BCGBackEndIntegrationDataBindingUtil                                                       | . 79                             |
| DataBinding-Schnittstelle                                                                         | . 79                             |
| Methoden                                                                                          | . 80                             |
| Mustercode                                                                                        | . 85                             |
| Klasse BCGBackEndIntegrationJMSDataBindingImpl                                                    | . 85                             |
| JMSDataBinding-Schnittstelle                                                                      | . 85                             |
| Methoden                                                                                          | . 85                             |
| Datenbindungsklassen in Komponentenimplementierung einfügen                                       | . 87                             |
| Kapitel 4. Integration von WebSphere Process Server mit HTTP als Transportprotokoll               | 89                               |
| Nachrichten an WebSphere Process Server senden                                                    | . 89                             |
| Nachrichten von WebSphere Process Server senden                                                   | . 91                             |
| Dokumente an WebSphere Process Server senden                                                      | . 93                             |
| WebSphere Partner Gateway konfigurieren                                                           | . 93                             |
| WebSphere Process Server konfigurieren.                                                           | . 94                             |
| Dokumente von WebSphere Process Server senden                                                     | . 95                             |
| WebSphere Partner Gateway konfigurieren                                                           | . 95                             |
| WebSphere Process Server konfigurieren.                                                           | . 95                             |
| Kapitel 5. Integration von WebSphere Process Server mit JMS als Transportprotokoll                | 97                               |
| Dokumentenversand mit dem IMS-Transportprotokoll                                                  | . 97                             |
| Dokumentenempfang mit dem IMS-Transportprotokoll.                                                 | . 99                             |
| WebSphere Process Server-Umgebung in WebSphere Application Server einrichten                      | . 100                            |
| SCA-Service mit WSDL erstellen                                                                    | . 100                            |
| IMS-Import- und -Exportbindungen anpassen                                                         | . 100                            |
| IMS-Datenbindung implementieren                                                                   | . 101                            |
| Funktionsselektor anpassen.                                                                       | . 102                            |
| MS konfigurieren, wenn WebSphere Partner Gateway auf WebSphere Application Server installiert ist | . 103                            |
| Busse, IMS-Warteschlangen und Verbindungsfactorys erstellen und konfigurieren                     | . 104                            |
| IMS-Empfänger erstellen                                                                           | . 106                            |
| IMS-Ziel erstellen                                                                                | . 107                            |
| Zielwarteschlange erstellen                                                                       | . 108                            |
|                                                                                                   | 100                              |
| Capiter 6. Integration von webSphere Process Server mit SOAP/HITP                                 | 109                              |
| In WebSphere Process Server enthaltene Web-Services aufrufen                                      | 109                              |
| In Partnern enthaltene Web-Services aufrufen                                                      | . 109                            |
| n WebSphere Process Server enthaltene Web-Services aufrufen                                       | . 110                            |
| WebSphere Partner Gateway konfigurieren                                                           | . 111                            |
| WebSphere Process Server konfigurieren                                                            | . 111                            |
| n externen Partnern enthaltene Web-Services aufrufen                                              | 112                              |
| WebSphere Partner Gateway konfigurieren                                                           | 112                              |
| WebSphere Process Server konfigurieren                                                            | . 112                            |
|                                                                                                   |                                  |
| Capitel 7. Integration von WebSphere Process Server mit Dateisystem als Transport-                | 445                              |
|                                                                                                   | 115                              |
| Jokumentenversand mit dem Dateisystemprotokoll                                                    | . 115                            |
| Jokumentenemptang mit dem Lateisystemprotokoll                                                    | 11 -                             |
|                                                                                                   | . 115                            |
| WebSphere Process Server-Umgebung einrichten                                                      | . 115<br>. 115                   |
| WebSphere Adapter for Flat Files implementieren und konfigurieren                                 | . 115<br>. 115<br>. 116          |
| WebSphere Process Server-Umgebung einrichten                                                      | . 115<br>. 115<br>. 116<br>. 117 |

| Teil 3. Integration mit WebSphere InterChange Server                                    | . 119 |
|-----------------------------------------------------------------------------------------|-------|
| Kapitel 8. Einführung zur InterChange Server-Integration                                | . 121 |
| Integration mit InterChange Server planen                                               | . 122 |
| Von WebSphere Partner Gateway unterstützte InterChange Server-Versionen                 | . 122 |
| Von InterChange Server unterstützte Nachrichtentransporte                               | . 123 |
| Unterstützung für die InterChange Server-Integration                                    | . 124 |
| WebSphere Partner Gateway für die Verwendung mit InterChange Server konfigurieren       | . 125 |
| Unterstützung für ausgehende Dokumente bereitstellen                                    | . 125 |
| Unterstützung für eingehende Dokumente bereitstellen                                    | . 126 |
| InterChange Server konfigurieren                                                        | . 128 |
| Geschäftsobiektdefinitionen erstellen                                                   | 128   |
| Connector erstellen                                                                     | 132   |
| Collaborations erstellen                                                                | 132   |
| Projekt implementieren                                                                  | 133   |
| Dokumente mit Anhängen verarbeiten                                                      | . 100 |
| Konvortiorung mit dem Attachment Data Handler                                           | . 133 |
| Konverber auf mit dem Attachment-Data-Handler                                           | . 134 |
| Omgebung für den Attachment-Data-Handler einfichten                                     | . 139 |
| Attachment-Data-Handler Konfigurieren                                                   | . 141 |
| Anhangsbezogene Geschaftsobjektdefinitionen erstellen                                   | . 145 |
| Kapitel 9 Integration von InterChange Server über HTTP                                  | 153   |
| UTTP Transport protokall mit ICS you wandan                                             | 152   |
| Filler Fildersleich Kommen aus Delementerenzen der LCC über der LITTE Terrenzent        | . 155 |
| Errorderliche Komponenten zum Dokumentenversand an ICS über den HTTP-Transport          | . 154 |
| Umgebung für den H11P-Iransport mit ICS einfrichten                                     | . 157 |
| Geschäftsobjektdefinitionen für ICS über HTTP erstellen                                 | . 160 |
| ICS-Artefakte für HTTP erstellen                                                        | . 167 |
| SOAP-Dokumente über HTTP/S senden                                                       | . 169 |
| Erforderliche Komponenten für den Dokumentenversand und -empfang                        | . 169 |
| Web-Service-Aufruf durch externe Partner.                                               | . 170 |
| Web-Service-Aufruf durch den internen Partner                                           | . 171 |
| Kanital 10. Internation was InterOberge Comercianister INC                              | 170   |
|                                                                                         | . 173 |
| Erforderliche Komponenten für den Austausch von Dokumenten über den JMS-Transport       | . 173 |
| Dokumentenversand über das JMS-Transportprotokoll                                       | . 174 |
| Dokumentenempfang über das JMS-Transportprotokoll                                       | . 176 |
| Umgebung für den JMS-Transport einrichten                                               | . 179 |
| JMS-Warteschlangen konfigurieren                                                        | . 179 |
| Adapter für JMS konfigurieren                                                           | . 180 |
| Geschäftsobjektdefinitionen für IMS erstellen                                           | . 182 |
| Struktur des Geschäftsobjekts für Nutzdaten für IMS erstellen                           | . 182 |
| IMS-Headerinformationen erstellen                                                       | . 183 |
| ICS-Artefakte für IMS erstellen                                                         | . 186 |
| IMS-Connectorobjekt erstellen                                                           | 186   |
| Collaborations zur Kommunikation mit dem Adapter für IMS binden                         | . 187 |
|                                                                                         | . 10, |
| Teil 4. Integration mit anderen Back-End-Systemen                                       | . 189 |
|                                                                                         |       |
| Kapitel 11. Integration mit WebSphere Message Broker                                    | 191   |
| Integration mit WebSahara Magaza Broker alanan                                          | 102   |
| Webchen Der Kernen Construction for the Webchen Manager Brehen Wenigeren                | . 192 |
| von WebSphere Partner Gateway unterstutzte WebSphere Message Broker-versionen           | . 192 |
| Von WebSphere Message Broker unterstutzte Nachrichtentransporte                         | . 192 |
| Unterstützung für WebSphere Message Broker-Integration                                  | . 193 |
| WebSphere Partner Gateway für die Verwendung mit WebSphere Message Broker konfigurieren | . 193 |
| Unterstützung für ausgehende Dokumente bereitstellen                                    | . 193 |
| Unterstützung für eingehende Dokumente bereitstellen                                    | . 195 |
| WebSphere Message Broker konfigurieren                                                  | . 196 |
| Nachrichtenfluss erstellen                                                              | . 197 |
| Projekt implementieren                                                                  | . 197 |
|                                                                                         |       |

| HTTP-Transportprotokoll mit WebSphere Message Broker verwenden                                                                                                    |                                                                                                    | 197<br>197                                                                                                    |
|----------------------------------------------------------------------------------------------------|----------------------------------------------------------------------------------------------------|----------------------------------------------------------------------------------------------------|
| Nachrichtenfluss für den H11P-Iransport erstellen.                                                                                                    |                                                                                                    | 199                                                                                                    |
| SOAP-Dokumente senden                                                                                                    |                                                                                                    | 201                                                                                                    |
| JMS-Iransportprotokoll mit WebSphere Message Broker verwenden                                                                                                    |                                                                                                    | 203                                                                                                    |
| Erforderliche Komponenten für den Austausch von Dokumenten über den JMS-Transport                                                                                                    |                                                                                                    | 203                                                                                                    |
| Umgebung für den JMS-Transport einrichten                                                                                                    |                                                                                                    | 207                                                                                                    |
| Nachrichtenfluss für den JMS-Transport erstellen                                                                                                    |                                                                                                    | 208                                                                                                    |
|                                                                                                    |                                                                                                    |                                                                                                    |
| Kapitel 12. Integration mit WebSphere Data Interchange                                                                                                    |                                                                                                    | <b>. 211</b>                                                                                                    |
| Eligraphic dices in the second second s                                                                                                    |                                                                                                    | · · 211<br>011                                                                                                    |
|                                                                                                    |                                                                                                    | 211                                                                                                    |
|                                                                                                    |                                                                                                    | 212                                                                                                    |
| Dokumentenversand an WebSphere Data Interchange definieren                                                                                                    |                                                                                                    | 212                                                                                                    |
| Dokumentenemptang von WebSphere Data Interchange definieren                                                                                                    |                                                                                                    | 213                                                                                                    |
| Beispielszenario für dieses Kapitel                                                                                                    |                                                                                                    | 214                                                                                                    |
| Integration mit WebSphere Data Interchange planen                                                                                                    |                                                                                                    | 215                                                                                                    |
| Von WebSphere Partner Gateway unterstützte WebSphere Data Interchange-Versionen                                                                                                    |                                                                                                    | 215                                                                                                    |
| Umgebung für den Nachrichtenaustausch konfigurieren                                                                                                    |                                                                                                    | 215                                                                                                    |
| WebSphere MO-Kommunikation konfigurieren                                                                                                    |                                                                                                    | 215                                                                                                    |
| WebSphere Data Interchange konfigurieren                                                                                                    |                                                                                                    | 217                                                                                                    |
| IMS-I Imgehung einrichten                                                                                                    |                                                                                                    | · · <u>-</u> 17                                                                                                    |
| Webenberg Dartner Category Entermines Edition kenfiguringen                                                                                                    |                                                                                                    | 222                                                                                                    |
| Websphere Partner Gateway Enterprise Edition konfigurieren                                                                                                    |                                                                                                    | 223                                                                                                    |
| Websphere Partner Gateway - Express konfigurieren                                                                                                    |                                                                                                    | 231                                                                                                    |
| Mein Profil konfigurieren                                                                                                    |                                                                                                    | 231                                                                                                    |
| Partner für Partner 1 erstellen                                                                                                    |                                                                                                    | 232                                                                                                    |
| Partner für Partner 1 konfigurieren                                                                                                    |                                                                                                    | 232                                                                                                    |
| Zusammenfassung                                                                                                    |                                                                                                    | 233                                                                                                    |
| Teil 5 Integration mit anderen Produkten                                                                                                    |                                                                                                    | 235                                                                                                    |
| Teil 5. Integration mit anderen Produkten                                                                                                    | · · ·                                                                                                    | . 235                                                                                                    |
| Teil 5. Integration mit anderen Produkten                                                                                                    | • • •                                                                                                    | . 235<br>. 237<br>. 237                                                                                                    |
| Teil 5. Integration mit anderen Produkten                                                                                                    | • • •                                                                                                    | . 235<br>. 237<br>. 237<br>. 237                                                                                                    |
| Kapitel 13. Integration mit WebSphere Transformation Extender                                                                                                    | • • • •                                                                                                    | . 235<br>. 237<br>. 237<br>. 237<br>. 237<br>. 237                                                                                                    |
| Teil 5. Integration mit anderen Produkten         Kapitel 13. Integration mit WebSphere Transformation Extender         Einführung         Was ist WebSphere Transformation Extender?         Zusammenarbeit zwischen WebSphere Transformation Extender und WebSphere Partner Gateway         Integration mit WebSphere Transformation Extender                                                                                                    | • • • •                                                                                                    | . 235<br>. 237<br>. 237<br>. 237<br>. 237<br>. 237<br>. 238                                                                                                    |
| Teil 5. Integration mit anderen Produkten         Kapitel 13. Integration mit WebSphere Transformation Extender         Einführung         Was ist WebSphere Transformation Extender?         Zusammenarbeit zwischen WebSphere Transformation Extender und WebSphere Partner Gateway         Integration mit WebSphere Message Broker                                                                                                    | • • • •                                                                                                    | . 235<br>. 237<br>. 237<br>. 237<br>. 237<br>. 237<br>. 238<br>. 238                                                                                                    |
| Teil 5. Integration mit anderen Produkten         Kapitel 13. Integration mit WebSphere Transformation Extender         Einführung         Was ist WebSphere Transformation Extender?         Zusammenarbeit zwischen WebSphere Transformation Extender und WebSphere Partner Gateway         Integration mit WebSphere Message Broker         Integration mit WebSphere Message Broker                                                                                                    | • • • •<br>• • • •<br>• • • •<br>• • • •<br>• • • •<br>• • • •                                               | . 235<br>. 237<br>. 237<br>. 237<br>. 237<br>. 237<br>. 238<br>. 238<br>. 238<br>. 238                                                                                                    |
| Teil 5. Integration mit anderen Produkten         Kapitel 13. Integration mit WebSphere Transformation Extender         Einführung         Was ist WebSphere Transformation Extender?         Zusammenarbeit zwischen WebSphere Transformation Extender und WebSphere Partner Gateway         Integration mit WebSphere Message Broker         Integration mit einem WebSphere Partner Gateway-Benutzerexit         Integration won WebSphere Message Broker                                                                                                    | • • • •<br>• • • •<br>• • • •<br>• • • •<br>• • • •<br>• • • •                                               | . 235<br>. 237<br>. 237<br>. 237<br>. 237<br>. 237<br>. 238<br>. 238<br>. 238<br>. 238<br>. 238                                                                                                    |
| Teil 5. Integration mit anderen Produkten         Kapitel 13. Integration mit WebSphere Transformation Extender         Einführung         Was ist WebSphere Transformation Extender?         Zusammenarbeit zwischen WebSphere Transformation Extender und WebSphere Partner Gateway         Integration mit WebSphere Message Broker         Integration mit einem WebSphere Partner Gateway-Benutzerexit         Integration wir WebSphere Message Broker         Integration wir WebSphere Message Broker         Integration wir WebSphere Message Broker         Integration wir WebSphere Message Broker mit WebSphere Transformation Extender         Integration wir WebSphere Message Broker mit WebSphere Transformation Extender         Integration wir WebSphere Message Broker mit WebSphere Transformation Extender                                                                                                    | • • • •<br>• • • •<br>• • • •<br>• • • •<br>• • • •<br>• • • •<br>• • • •                                    | . 235<br>. 237<br>. 237<br>. 237<br>. 237<br>. 237<br>. 238<br>. 238<br>. 238<br>. 238<br>. 240<br>. 240                                                                                                    |
| Teil 5. Integration mit anderen Produkten         Kapitel 13. Integration mit WebSphere Transformation Extender         Einführung         Was ist WebSphere Transformation Extender?         Zusammenarbeit zwischen WebSphere Transformation Extender und WebSphere Partner Gateway         Integration mit WebSphere Transformation Extender planen.         Integration mit WebSphere Message Broker         Integration mit einem WebSphere Partner Gateway-Benutzerexit         Integration mit WebSphere Message Broker mit WebSphere Transformation Extender         Integration mit WebSphere Message Broker         Integration mit WebSphere Message Broker         Integration mit WebSphere Message Broker         Integration mit WebSphere Message Broker         Integration mit Gateway-Benutzerexit         Integration mit WebSphere Message Broker         Integration mit WebSphere Message Broker         Integration mit WebSphere Message Broker         Integration mit WebSphere Transformation Extender-Benutzerexit         Integration mit WebSphere Transformation Extender-Benutzerexit         Integration mit WebSphere Transformation Extender-Benutzerexit         Integration mit WebSphere Transformation Extender-Benutzerexit         Integration mit WebSphere Transformation Extender-Benutzerexit                                                                                                    | • • • • •<br>• • • •<br>• • • •<br>• • • •<br>• • • •<br>• • • •<br>• • • •<br>• • • •<br>• • • •            | . 235<br>. 237<br>. 237<br>. 237<br>. 237<br>. 237<br>. 238<br>. 238<br>. 238<br>. 238<br>. 240<br>. 240<br>. 240                                                                                                    |
| Teil 5. Integration mit anderen Produkten                                                                                                    | • • • • •<br>• • • •<br>• • • •<br>• • • •<br>• • • •<br>• • • •<br>• • • •<br>• • • •<br>• • • •<br>• • • • | . 235<br>. 237<br>. 237<br>. 237<br>. 237<br>. 237<br>. 238<br>. 238<br>. 238<br>. 238<br>. 238<br>. 240<br>. 240<br>. 240<br>. 240                                                                                                    |
| Teil 5. Integration mit anderen Produkten         Kapitel 13. Integration mit WebSphere Transformation Extender         Einführung         Was ist WebSphere Transformation Extender?         Zusammenarbeit zwischen WebSphere Transformation Extender und WebSphere Partner Gateway         Integration mit WebSphere Message Broker         Integration mit einem WebSphere Partner Gateway-Benutzerexit         Integration mit WebSphere Message Broker         Integration mit WebSphere Message Broker         Integration mit WebSphere Message Broker         Integration mit einem WebSphere Partner Gateway-Benutzerexit         Integration mit WebSphere Message Broker mit WebSphere Transformation Extender         Integration mit Gateway-Benutzerexit         Integration mit WebSphere Message Broker mit WebSphere Transformation Extender         Integration Partner Gateway-Benutzerexit         Integration mit WebSphere Message Broker mit WebSphere Transformation Extender         WebSphere Partner Gateway-Benutzerexit für WebSphere Transformation Extender         WebSphere Partner Gateway für den Benutzerexit konfigurieren         WebSphere Partner Gateway für den Benutzerexit konfigurieren         WebSphere Partner Gateway für den Benutzerexit konfigurieren                                                                                                    |                                                                                                    | . 235<br>. 237<br>. 237<br>. 237<br>. 237<br>. 237<br>. 238<br>. 238<br>. 238<br>. 238<br>. 240<br>. 240<br>. 240<br>. 240<br>. 240<br>. 240                                                                                                    |
| Teil 5. Integration mit anderen Produkten                                                                                                    |                                                                                                    | . 235<br>. 237<br>. 237<br>. 237<br>. 237<br>. 237<br>. 238<br>. 238<br>. 238<br>. 238<br>. 240<br>. 240<br>. 240<br>. 240<br>. 240<br>. 240<br>. 240<br>. 241                                                                                                    |
| Teil 5. Integration mit anderen Produkten                                                                                                    |                                                                                                    | <ul> <li>235</li> <li>237</li> <li>237</li> <li>237</li> <li>237</li> <li>238</li> <li>238</li> <li>238</li> <li>240</li> <li>240</li> <li>240</li> <li>240</li> <li>240</li> <li>240</li> <li>240</li> <li>241</li> <li>241</li> </ul>                                                                                                    |
| Teil 5. Integration mit anderen Produkten                                                                                                    |                                                                                                    | <ul> <li>235</li> <li>237</li> <li>237</li> <li>237</li> <li>237</li> <li>238</li> <li>238</li> <li>238</li> <li>238</li> <li>240</li> <li>240</li> <li>240</li> <li>240</li> <li>241</li> <li>244</li> </ul>                                                                                                    |
| Teil 5. Integration mit anderen Produkten                                                                                                    |                                                                                                    | <ul> <li>235</li> <li>237</li> <li>237</li> <li>237</li> <li>237</li> <li>238</li> <li>238</li> <li>238</li> <li>238</li> <li>240</li> <li>240</li> <li>240</li> <li>241</li> <li>241</li> <li>244</li> </ul>                                                                                                    |
| Teil 5. Integration mit anderen Produkten                                                                                                    | • • • • •                                                                                                    | . 235<br>. 237<br>. 237<br>. 237<br>. 237<br>. 238<br>. 238<br>. 238<br>. 238<br>. 238<br>. 240<br>. 240<br>. 240<br>. 240<br>. 241<br>. 241<br>. 244<br>. 244                                                                                                    |
| Teil 5. Integration mit anderen Produkten                                                                                                    |                                                                                                    | . 235<br>. 237<br>. 237<br>. 237<br>. 237<br>. 238<br>. 238<br>. 238<br>. 238<br>. 238<br>. 240<br>. 240<br>. 240<br>. 240<br>. 241<br>. 241<br>. 244<br>. 244<br>. 244                                                                                                    |
| Teil 5. Integration mit anderen Produkten         Kapitel 13. Integration mit WebSphere Transformation Extender         Einführung         Was ist WebSphere Transformation Extender?         Zusammenarbeit zwischen WebSphere Transformation Extender und WebSphere Partner Gateway         Integration mit WebSphere Message Broker         Integration mit einem WebSphere Partner Gateway-Benutzerexit         Integration wit webSphere Message Broker         Integration wit webSphere Message Broker         Integration wit WebSphere Message Broker         Integration mit WebSphere Partner Gateway-Benutzerexit         Integration mit WebSphere Partner Gateway-Benutzerexit         Integration mit WebSphere Transformation Extender         WebSphere Partner Gateway-Benutzerexit für WebSphere Transformation Extender erstellen         WebSphere Partner Gateway für den Benutzerexit konfigurieren         WebSphere Partner Gateway-Laufzeitkonfiguration für den Benutzerexit         WebSphere Partner Gateway-Beispielbenutzerexit         WebSphere Partner Gateway-Beispielbenutzerexit         WebSphere Partner Gateway-Beispielbenutzerexit         WebSphere Partner Gateway-Beispielbenutzerexit         WebSphere Transformation Extender - Konfiguration des RMI-Servers         WebSphere Transformation Extender - Konfiguration des RMI-Servers                                                                                                    | <b>.</b>                                                                                                    | . 235<br>. 237<br>. 237<br>. 237<br>. 237<br>. 238<br>. 238<br>. 238<br>. 238<br>. 238<br>. 240<br>. 240<br>. 240<br>. 240<br>. 240<br>. 241<br>. 241<br>. 241<br>. 244<br><b>. 247</b>                                                                                                    |
| Teil 5. Integration mit anderen Produkten         Kapitel 13. Integration mit WebSphere Transformation Extender         Einführung         Was ist WebSphere Transformation Extender?         Zusammenarbeit zwischen WebSphere Transformation Extender und WebSphere Partner Gateway         Integration mit WebSphere Message Broker         Integration mit WebSphere Message Broker         Integration mit WebSphere Message Broker         Integration wit WebSphere Message Broker         Integration mit WebSphere Partner Gateway-Benutzerexit         Integration wit WebSphere Message Broker mit WebSphere Transformation Extender         Integration wit WebSphere Message Broker mit WebSphere Transformation Extender         Integration mit WebSphere Message Broker mit WebSphere Transformation Extender         Integration mit WebSphere Message Broker mit WebSphere Transformation Extender         Integration mit WebSphere Message Broker mit WebSphere Transformation Extender         Integration mit WebSphere Partner Gateway-Benutzerexit für WebSphere Transformation Extender         WebSphere Partner Gateway-Beutzerexit konfiguration für den Benutzerexit         WebSphere Partner Gateway-Beispielbenutzerexit         WebSphere Transformation Extender - Konfiguration des RMI-Servers         Kapitel 14. Integration mit WebSphere Transformation Extender Trading Manager?         Was ist WebSphere Transformation Extender Trading Manager?                                                                                                    | <b>.</b>                                                                                                    | . 235<br>. 237<br>. 237<br>. 237<br>. 237<br>. 238<br>. 238<br>. 238<br>. 238<br>. 238<br>. 240<br>. 240<br>. 240<br>. 240<br>. 240<br>. 241<br>. 241<br>. 244<br>. 247<br>. 247                                                                                                    |
| Teil 5. Integration mit anderen Produkten         Kapitel 13. Integration mit WebSphere Transformation Extender         Einführung         Was ist WebSphere Transformation Extender?         Zusammenarbeit zwischen WebSphere Transformation Extender und WebSphere Partner Gateway         Integration mit WebSphere Transformation Extender planen.         Integration mit WebSphere Partner Gateway-Benutzerexit         Integration wit einem WebSphere Partner Gateway-Benutzerexit         Integration wit WebSphere Message Broker         Integration wit einem WebSphere Partner Gateway-Benutzerexit         Integration wit einem WebSphere Partner Gateway-Benutzerexit         Integration wit WebSphere Message Broker mit WebSphere Transformation Extender         Integration wit WebSphere Message Broker mit WebSphere Transformation Extender         WebSphere Partner Gateway-Benutzerexit für WebSphere Transformation Extender erstellen         WebSphere Partner Gateway-Benutzerexit konfigurieren         WebSphere Partner Gateway-Laufzeitkonfiguration für den Benutzerexit         WebSphere Partner Gateway-Beispielbenutzerexit         WebSphere Transformation Extender - Konfiguration des RMI-Servers         WebSphere Transformation Extender Trading Manager?         Zusammenarbeit zwischen WebSphere Transformation Extender Trading Manager und WebSphere                                                                                                    | <b>.</b>                                                                                                    | . 235<br>. 237<br>. 237<br>. 237<br>. 237<br>. 238<br>. 238<br>. 238<br>. 238<br>. 238<br>. 238<br>. 240<br>. 240<br>. 240<br>. 240<br>. 241<br>. 241<br>. 244<br>. 247<br>. 247<br>. 247                                                                                                    |
| Teil 5. Integration mit anderen Produkten         Kapitel 13. Integration mit WebSphere Transformation Extender         Einführung         Was ist WebSphere Transformation Extender?         Zusammenarbeit zwischen WebSphere Transformation Extender und WebSphere Partner Gateway         Integration mit WebSphere Transformation Extender planen.         Integration mit einem WebSphere Partner Gateway-Benutzerexit         Integration wit einem WebSphere Partner Gateway-Benutzerexit         Integration mit WebSphere Message Broker         Integration mit WebSphere Message Broker         Integration wit WebSphere Message Broker         Integration mit WebSphere Transformation Extender-Benutzerexit         Integration mit WebSphere Transformation Extender-Benutzerexit         WebSphere Partner Gateway-Benutzerexit für WebSphere Transformation Extender erstellen         WebSphere Partner Gateway-Benutzerexit konfigurieren         WebSphere Partner Gateway-Beispielbenutzerexit         WebSphere Partner Gateway-Beispielbenutzerexit         WebSphere Transformation Extender - Konfiguration des RMI-Servers         WebSphere Transformation Extender - Konfiguration des RMI-Servers         WebSphere Transformation Extender Trading Manager?         Was ist WebSphere Transformation Extender Trading Manager?         Was ist WebSphere Transformation Extender Trading Manager?                                                                                                    | <b>ger</b> .                                                                                                 | . 235<br>. 237<br>. 237<br>. 237<br>. 237<br>. 238<br>. 238<br>. 238<br>. 238<br>. 238<br>. 238<br>. 240<br>. 240<br>. 240<br>. 240<br>. 240<br>. 241<br>. 241<br>. 244<br>. 247<br>. 247<br>. 247<br>. 247                                                                                                    |
| Teil 5. Integration mit anderen Produkten         Kapitel 13. Integration mit WebSphere Transformation Extender         Einführung         Was ist WebSphere Transformation Extender?         Zusammenarbeit zwischen WebSphere Transformation Extender und WebSphere Partner Gateway         Integration mit WebSphere Transformation Extender planen         Integration mit einem WebSphere Partner Gateway-Benutzerexit         Integration mit einem WebSphere Partner Gateway-Benutzerexit         Integration mit einem WebSphere Partner Gateway-Benutzerexit         Integration mit einem WebSphere Partner Gateway-Benutzerexit         Integration mit einem WebSphere Partner Gateway-Benutzerexit         Integration mit einem WebSphere Partner Gateway-Benutzerexit         Integration mit WebSphere Transformation Extender-Benutzerexit         Integration mit WebSphere Transformation Extender-Benutzerexit         WebSphere Partner Gateway-Benutzerexit für WebSphere Transformation Extender erstellen         WebSphere Partner Gateway-Laufzeitkonfiguration für den Benutzerexit         WebSphere Partner Gateway-Beispielbenutzerexit         WebSphere Transformation Extender - Konfiguration des RMI-Servers         Kapitel 14. Integration mit WebSphere Transformation Extender Trading Manager?         Was ist WebSphere Transformation Extender Trading Manager?         Zusammenarbeit zwischen WebSphere Transformation Extender Trading Manager und WebSphere Gateway         Kap                                                                                                    | <b>ger</b> .                                                                                                 | <ul> <li>235</li> <li>237</li> <li>237</li> <li>237</li> <li>237</li> <li>238</li> <li>238</li> <li>238</li> <li>238</li> <li>238</li> <li>240</li> <li>240</li> <li>240</li> <li>240</li> <li>241</li> <li>241</li></ul> |
| Teil 5. Integration mit anderen Produkten         Kapitel 13. Integration mit WebSphere Transformation Extender         Einführung         Was ist WebSphere Transformation Extender?         Zusammenarbeit zwischen WebSphere Transformation Extender und WebSphere Partner Gateway         Integration mit WebSphere Transformation Extender planen         Integration mit einem WebSphere Partner Gateway-Benutzerexit         Integration mit einem WebSphere Partner Gateway-Benutzerexit         Integration mit WebSphere Message Broker         Integration mit WebSphere Message Broker         Integration mit einem WebSphere Partner Gateway-Benutzerexit         Integration mit einem WebSphere Partner Gateway-Benutzerexit         Integration mit WebSphere Message Broker         Integration mit WebSphere Transformation Extender-Benutzerexit         WebSphere Partner Gateway-Benutzerexit für WebSphere Transformation Extender erstellen         WebSphere Partner Gateway-Laufzeitkonfiguration für den Benutzerexit         WebSphere Partner Gateway-Beispielbenutzerexit         WebSphere Transformation Extender - Konfiguration des RMI-Servers         Kapitel 14. Integration mit WebSphere Transformation Extender Trading Manager?         Zusammenarbeit zwischen WebSphere Transformation Extender Trading Manager?         Zusammenarbeit zwischen WebSphere Transformation Extender Trading Manager?         Zusaummenarbeit zwischen WebSphere Transformation Extender Trading Man                                                                                                    | <b>ger</b> .                                                                                                 | . 235<br>. 237<br>. 237<br>. 237<br>. 237<br>. 238<br>. 238<br>. 238<br>. 238<br>. 238<br>. 238<br>. 240<br>. 240<br>. 240<br>. 240<br>. 240<br>. 241<br>. 241<br>. 241<br>. 244<br>. 247<br>. 247<br>. 247<br>. 248                                                                                                    |
| Teil 5. Integration mit anderen Produkten         Kapitel 13. Integration mit WebSphere Transformation Extender         Einführung         Was ist WebSphere Transformation Extender?         Zusammenarbeit zwischen WebSphere Transformation Extender und WebSphere Partner Gateway         Integration mit WebSphere Message Broker         Integration mit einem WebSphere Partner Gateway-Benutzerexit         Integration mit WebSphere Transformation Extender planen.         Integration mit WebSphere Message Broker         Integration mit WebSphere Transformation Extender Eransformation Extender         Integration mit WebSphere Transformation Extender Benutzerexit         Integration mit WebSphere Transformation Extender-Benutzerexit         WebSphere Partner Gateway-Benutzerexit für WebSphere Transformation Extender erstellen         WebSphere Partner Gateway-Benutzerexit für den Benutzerexit         WebSphere Partner Gateway-Beispielbenutzerexit         WebSphere Partner Gateway-Beispielbenutzerexit         WebSphere Partner Gateway-Beispielbenutzerexit         WebSphere Transformation Extender - Konfiguration des RMI-Servers         Kapitel 14. Integration mit WebSphere Transformation Extender Trading Manager         Was ist WebSphere Transformation Extender Trading Manager         Zusammenarbeit zwischen WebSphere Transformation Extender Trading Manager und WebSphere Gateway         Relevante Dokumentation         Integratio                                                                                                    | <b>ger</b> .                                                                                                 | <ul> <li>235</li> <li>237</li> <li>237</li> <li>237</li> <li>237</li> <li>238</li> <li>238</li> <li>238</li> <li>238</li> <li>238</li> <li>240</li> <li>240</li> <li>240</li> <li>240</li> <li>241</li> <li>241</li></ul> |
| Teil 5. Integration mit anderen Produkten         Kapitel 13. Integration mit WebSphere Transformation Extender         Einführung         Was ist WebSphere Transformation Extender?         Zusammenarbeit zwischen WebSphere Transformation Extender und WebSphere Partner Gateway         Integration mit WebSphere Transformation Extender planen         Integration mit WebSphere Partner Gateway-Benutzerexit         Integration wit WebSphere Transformation Extender planen.         Integration wit WebSphere Message Broker         Integration wit WebSphere Transformation Extender Planen.         Integration wit WebSphere Transformation Extender Benutzerexit         Integration wit WebSphere Transformation Extender Benutzerexit         Integration wit WebSphere Transformation Extender Cateway-Benutzerexit         WebSphere Partner Gateway-Benutzerexit für WebSphere Transformation Extender erstellen         WebSphere Partner Gateway-Beintzerexit für WebSphere Transformation Extender erstellen         WebSphere Partner Gateway-Beispielbenutzerexit         WebSphere Partner Gateway-Beispielbenutzerexit         WebSphere Transformation Extender - Konfiguration des RMI-Servers         WebSphere Transformation Extender Trading Manager?         Was ist WebSphere Transformation Extender Trading Manager?         Zusammenarbeit zwischen WebSphere Transformation Extender Trading Manager und WebSphere Gateway         Relevante Dokumentation                                                                                                    | <b>ger</b> .                                                                                                 | <ul> <li>235</li> <li>237</li> <li>237</li> <li>237</li> <li>237</li> <li>238</li> <li>238</li> <li>238</li> <li>238</li> <li>238</li> <li>240</li> <li>240</li> <li>240</li> <li>240</li> <li>241</li> <li>241</li> <li>243</li> </ul>                                                                                                    |
| Teil 5. Integration mit anderen Produkten         Kapitel 13. Integration mit WebSphere Transformation Extender         Einführung         Was ist WebSphere Transformation Extender?         Zusammenarbeit zwischen WebSphere Transformation Extender und WebSphere Partner Gateway         Integration mit WebSphere Transformation Extender planen.         Integration mit WebSphere Partner Gateway-Benutzerexit         Integration wit WebSphere Transformation Extender Planen.         Integration wit WebSphere Message Broker         Integration wit WebSphere Transformation Extender-Benutzerexit         Integration wit WebSphere Transformation Extender-Benutzerexit         Integration wit WebSphere Transformation Extender-Benutzerexit         Integration mit WebSphere Transformation Extender Integration Extender estellen         WebSphere Partner Gateway-Benutzerexit für WebSphere Transformation Extender erstellen         WebSphere Partner Gateway-Beinutzerexit         WebSphere Partner Gateway-Beinutzerexit für WebSphere Transformation Extender erstellen         WebSphere Partner Gateway-Beispielbenutzerexit         WebSphere Partner Gateway-Beispielbenutzerexit         WebSphere Transformation Extender - Konfiguration des RMI-Servers         Kapitel 14. Integration mit WebSphere Transformation Extender Trading Manager?         Zusammenarbeit zwischen WebSphere Transformation Extender Trading Manager und WebSphere         Relevante Dokumentation                                                                                                    | <b>ger</b> .                                                                                                 | <ul> <li>235</li> <li>237</li> <li>237</li> <li>237</li> <li>237</li> <li>238</li> <li>238</li> <li>238</li> <li>238</li> <li>238</li> <li>240</li> <li>240</li> <li>240</li> <li>240</li> <li>240</li> <li>241</li> <li>241</li> <li>244</li> <li>244</li> <li>247</li> <li>247</li> <li>247</li> <li>247</li> <li>248</li> <li>248</li> <li>249</li> </ul>                                                                                                    |
| Teil 5. Integration mit anderen Produkten         Kapitel 13. Integration mit WebSphere Transformation Extender         Einführung         Was ist WebSphere Transformation Extender?         Zusammenarbeit zwischen WebSphere Transformation Extender und WebSphere Partner Gateway         Integration mit WebSphere Transformation Extender planen.         Integration mit WebSphere Partner Gateway-Benutzerexit         Integration mit WebSphere Partner Gateway-Benutzerexit         Integration mit WebSphere Transformation Extender Benutzerexit         Integration mit WebSphere Transformation Extender Benutzerexit         Integration mit WebSphere Transformation Extender Benutzerexit         Integration mit WebSphere Transformation Extender Benutzerexit         WebSphere Partner Gateway-Benutzerexit für WebSphere Transformation Extender erstellen         WebSphere Partner Gateway-Beispielbenutzerexit         WebSphere Partner Gateway-Beispielbenutzerexit         WebSphere Transformation Extender - Konfiguration des RMI-Servers         Kapitel 14. Integration mit WebSphere Transformation Extender Trading Manager?         Zusammenarbeit zwischen WebSphere Transformation Extender Trading Manager         Zusammenarbeit zwischen WebSphere Transformation Extender Trading Manager         Zusammenarbeit zwischen WebSphere Transformation Extender Trading Manager         Zusammenarbeit zwischen WebSphere Transformation Extender Trading Manager und WebSphere <td< td=""><td><b>ger</b>.</td><td><ul> <li>235</li> <li>237</li> <li>237</li> <li>237</li> <li>237</li> <li>237</li> <li>238</li> <li>238</li> <li>238</li> <li>238</li> <li>240</li> <li>240</li> <li>240</li> <li>240</li> <li>240</li> <li>241</li> <li>241</li> <li>244</li> <li>244</li> <li>247</li> <li>247</li> <li>247</li> <li>247</li> <li>247</li> <li>248</li> <li>249</li> <li>249</li> <li>249</li> <li>249</li> </ul></td></td<> | <b>ger</b> .                                                                                                 | <ul> <li>235</li> <li>237</li> <li>237</li> <li>237</li> <li>237</li> <li>237</li> <li>238</li> <li>238</li> <li>238</li> <li>238</li> <li>240</li> <li>240</li> <li>240</li> <li>240</li> <li>240</li> <li>241</li> <li>241</li> <li>244</li> <li>244</li> <li>247</li> <li>247</li> <li>247</li> <li>247</li> <li>247</li> <li>248</li> <li>249</li> <li>249</li> <li>249</li> <li>249</li> </ul>                                                                                                    |
| Teil 5. Integration mit anderen Produkten         Kapitel 13. Integration mit WebSphere Transformation Extender         Einführung         Was ist WebSphere Transformation Extender?         Zusammenarbeit zwischen WebSphere Transformation Extender und WebSphere Partner Gateway         Integration mit WebSphere Transformation Extender planen.         Integration mit WebSphere Partner Gateway-Benutzerexit         Integration mit WebSphere Transformation Extender Planen.         Integration mit WebSphere Partner Gateway-Benutzerexit         Integration mit WebSphere Transformation Extender-Benutzerexit         Integration mit WebSphere Transformation Extender - Commution Extender         Integration mit WebSphere Transformation Extender - Commution Extender         Integration mit WebSphere Transformation Extender erstellen         WebSphere Partner Gateway-Benutzerexit für WebSphere Transformation Extender erstellen         WebSphere Partner Gateway-Beispielbenutzerexit         WebSphere Partner Gateway-Beispielbenutzerexit         WebSphere Partner Gateway-Beispielbenutzerexit         WebSphere Transformation Extender - Konfiguration des RMI-Servers         Kapitel 14. Integration mit WebSphere Transformation Extender Trading Manager?         Zusammenarbeit zwischen WebSphere Transformation Extender Trading Manager und WebSphere Gateway         Relevante Dokumentation       Extender Trading Manager Planen.         Integration mit WebSphe                                                                                                    | <b>ger</b> .                                                                                                 | <ul> <li>235</li> <li>237</li> <li>237</li> <li>237</li> <li>237</li> <li>237</li> <li>238</li> <li>238</li> <li>238</li> <li>238</li> <li>240</li> <li>240</li> <li>240</li> <li>240</li> <li>240</li> <li>241</li> <li>241</li> <li>244</li> <li>244</li> <li>247</li> <li>247</li></ul> |
| Teil 5. Integration mit anderen Produkten         Kapitel 13. Integration mit WebSphere Transformation Extender         Einführung         Was ist WebSphere Transformation Extender?         Zusammenarbeit zwischen WebSphere Transformation Extender und WebSphere Partner Gateway         Integration mit WebSphere Message Broker         Integration mit einem WebSphere Partner Gateway-Benutzerexit         Integration mit einem WebSphere Partner Gateway-Benutzerexit         Integration mit einem WebSphere Partner Gateway-Benutzerexit         Integration mit WebSphere Message Broker         Integration mit WebSphere Message Broker         Integration mit WebSphere Message Broker         Integration mit WebSphere Message Broker         Integration mit WebSphere Message Broker         Integration mit WebSphere Partner Gateway-Benutzerexit         WebSphere Partner Gateway-Benutzerexit für WebSphere Transformation Extender         WebSphere Partner Gateway-Laufzeitkonfiguration für den Benutzerexit         WebSphere Partner Gateway-Bespielbenutzerexit         WebSphere Transformation Extender Trading Manager?         Zusammenarbeit zwischen WebSphere Transformation Extender Trading Manager und WebSphere         Gateway                                                                                                    | <b>ger</b> .                                                                                                 | . 235<br>. 237<br>. 237<br>. 237<br>. 237<br>. 237<br>. 238<br>. 238<br>. 238<br>. 238<br>. 238<br>. 240<br>. 240<br>. 240<br>. 240<br>. 240<br>. 240<br>. 241<br>. 241<br>. 241<br>. 244<br>. 247<br>. 247<br>. 247<br>. 247<br>. 247<br>. 247<br>. 247<br>. 248<br>g<br>. 248<br>g<br>. 249<br>. 249<br>. 250<br>. 250<br>. 250<br>. 250                                                                                                    |
| Teil 5. Integration mit anderen Produkten         Kapitel 13. Integration mit WebSphere Transformation Extender         Einführung         Was ist WebSphere Transformation Extender?         Zusammenarbeit zwischen WebSphere Transformation Extender und WebSphere Partner Gateway         Integration mit WebSphere Transformation Extender planen.         Integration mit WebSphere Partner Gateway-Benutzerexit         Integration mit webSphere Partner Gateway-Benutzerexit         Integration mit WebSphere Transformation Extender Planen.         Integration mit WebSphere Partner Gateway-Benutzerexit         Integration mit WebSphere Transformation Extender Benutzerexit         WebSphere Partner Gateway-Benutzerexit für WebSphere Transformation Extender erstellen         WebSphere Partner Gateway-Laufzeitkonfiguration für den Benutzerexit         WebSphere Partner Gateway-Beispielbenutzerexit         WebSphere Transformation Extender - Konfiguration des RMI-Servers         Kapitel 14. Integration mit WebSphere Transformation Extender Trading Manager?         Zusammenarbeit zwischen WebSphere Transformation Extender Trading Manager?         Zusammenarbeit zwischen WebSphere Partner Gateway und WebSphere Transformation Extender Trading Manager Planen.         Integration mit WebSphere Partner Gateway und WebSphere Transformation Extender Trading Manager Planen.         Inführung                                                                                                    | <b>ger</b> .                                                                                                 | . 235<br>. 237<br>. 237<br>. 237<br>. 237<br>. 237<br>. 238<br>. 238<br>. 238<br>. 238<br>. 238<br>. 240<br>. 240<br>. 240<br>. 240<br>. 240<br>. 240<br>. 241<br>. 241<br>. 241<br>. 244<br>. 247<br>. 247<br>. 247<br>. 247<br>. 247<br>. 247<br>. 247<br>. 248<br>g<br>. 248<br>g<br>. 249<br>. 249<br>. 249<br>. 250<br>. 250<br>. 250<br>. 250                                                                                                    |

vi IBM WebSphere Partner Gateway Enterprise und Advanced Edition: Unternehmensintegration

| Hinweise zu Verbindungen.       .       .       .       .       .       .       .       .       .       .       .       .       .       .       .       .       .       .       .       .       .       .       .       .       .       .       .       .       .       .       .       .       .       .       .       .       .       .       .       .       .       .       .       .       .       .       .       .       .       .       .       .       .       .       .       .       .       .       .       .       .       .       .       .       .       .       .       .       .       .       .       .       .       .       .       .       .       .       .       .       .       .       .       .       .       .       .       .       .       .       .       .       .       .       .       .       .       .       .       .       .       .       .       .       .       .       .       .       .       .       .       .       .       .       .       .       .< | )<br>)<br>1           |
|----------------------------------------------------------------------------------------------------|-----------------------|
| Teil 6. Andere geschäftsprotokollspezifische Informationen                                                                                                    | 3                     |
| Kapitel 15. EDI-Dokumente weiterleiten       255         Übersicht über das EDI-Routing       255                                                                                                    | <b>;</b>              |
| Kapitel 16. Besondere Hinweise zum AS-Paket       257         Routing eingehender Dokumente       257         Routing ausgehender Dokumente       257         Beide IDs im Partnerprofil festlegen       257         AS3-MDN-Verarbeitung       257         Weitere AS-Referenzen       257                                                                                                    | 7<br>7<br>7<br>3<br>8 |
| Kapitel 17. Besondere Hinweise zum RosettaNet-Paket       259         Weitere RosettaNet-Referenzen       259                                                                                                    | <b>)</b><br>)         |
| Kapitel 18. Besondere Hinweise zum ebMS-Paket       261         Weitere ebMS-Referenzen       262                                                                                                    | ]<br>1                |
| Bemerkungen    263      Informationen zu Programmierschnittstellen    264      Marken und Servicemarken    264                                                                                                    | 55                    |
| Index                                                                                                    | 7                     |

# Zu diesem Handbuch

In diesem Handbuch wird die Schnittstelle für die Back-End-Integration beschrieben. Diese Schnittstelle ist der Mechanismus, mit dem Back-End-Systeme und IBM<sup>(R)</sup> WebSphere<sup>(R)</sup> Partner Gateway miteinander kommunizieren. Darüber hinaus wird in diesem Handbuch beschrieben, wie WebSphere Process Server, WebSphere InterChange Server, WebSphere Message Broker und WebSphere Data Interchange mit Hilfe der Schnittstelle für die Back-End-Integration mit WebSphere Partner Gateway integriert werden.

Die Informationen in diesem Handbuch beziehen sich nur auf WebSphere Partner Gateway Enterprise Edition und Advanced Edition.

## Zielgruppe

Dieses Buch richtet sich an Personen, die für die Integration von WebSphere Partner Gateway mit Back-End-Systemen verantwortlich sind.

# **Typografische Konventionen**

In diesem Dokument werden die folgenden Konventionen verwendet.

| Konvention                         | Beschreibung                                                                                                    |
|------------------------------------|----------------------------------------------------------------------------------------------------|
| Monospaceschrift                   | In Monospaceschrift dargestellter Text kennzeichnet Ele-<br>mente, die vom Benutzer eingegeben werden müssen, Werte<br>für Argumente oder Befehlsoptionen, Beispiele und Code-<br>beispiele sowie Informationen, die vom System am Bild-<br>schirm ausgegeben werden (Nachrichtentexte oder<br>Systemanfragen). |
| Fettdruck                          | In Fettdruck dargestellter Text kennzeichnet Steuerelemente<br>der grafischen Benutzerschnittstelle (z. B. die Namen von<br>Schaltflächen, Menüs oder Menüoptionen) und Spaltenüber-<br>schriften in Tabellen und im Fließtext.                                                                                 |
| Kursivdruck                        | In Kursivdruck dargestellter Text kennzeichnet Hervor-<br>hebungen, Buchtitel, neue Termini und Termini, die im Text<br>definiert werden. Darüber hinaus werden in Kursivdruck<br>Variablennamen und alphabetische Zeichen dargestellt, die<br>als Literalwerte benutzt werden.                                 |
| Monospaceschrift in<br>Kursivdruck | In kursiv gedruckter Monospaceschrift dargestellter Text<br>kennzeichnet Variablennamen innerhalb von Textsegmenten,<br>die in Monospaceschrift gedruckt sind.                                                                                                    |
| produktverz                        | Die Angabe <i>produktverz</i> kennzeichnet das Verzeichnis, in<br>dem das Produkt installiert wurde. Alle Pfadnamen in IBM<br>WebSphere Partner Gateway sind relativ und beziehen sich<br>auf das Verzeichnis, in dem IBM WebSphere Partner<br>Gateway auf dem System installiert ist.                          |
| %text% und \$text                  | In Prozentzeichen (%) dargestellter Text gibt den Wert für<br>die Windows <sup>(R)</sup> -Systemvariable oder Benutzervariable <i>text</i><br>an. Die entsprechende Notation in UNIX <sup>(R)</sup> -Umgebungen<br>lautet \$ <i>text</i> und gibt den Wert der UNIX-Umgebungs-<br>variablen <i>text</i> an.     |

Tabelle 1. Typografische Konventionen

| Konvention                    | Beschreibung                                                                                                    |
|-------------------------------|----------------------------------------------------------------------------------------------------|
| Unterstrichener farbiger Text | Unterstrichener farbiger Text kennzeichnet Querverweise.<br>Wenn Sie auf diesen Text klicken, wird das Objekt aufgeru-<br>fen, auf das sich der Verweis bezieht.                                                                                                    |
| Text in einem blauen Rahmen   | (Nur in PDF-Dateien) Ein blauer Rahmen um ein Text-<br>element kennzeichnet einen Querverweis. Wenn Sie auf den<br>umrandeten Text klicken, wird das Objekt aufgerufen, auf<br>das sich der Verweis bezieht. Diese Konvention in PDF-Da-<br>teien entspricht der in der vorliegenden Tabelle bereits<br>erläuterten Textkonvention für den unterstrichenen farbigen<br>Text. |
| " " (Anführungszeichen)       | (Nur in PDF-Dateien) Querverweise auf andere Abschnitte des Dokuments stehen in Anführungszeichen.                                                                                                    |
| {}                            | In einer Zeile mit Syntaxelementen wird in geschweiften<br>Klammern eine Gruppe von Optionen dargestellt, von der<br>eine Option ausgewählt werden muss.                                                                                                    |
| []                            | In einer Zeile mit Syntaxelementen wird in eckigen Klam-<br>mern ein optionaler Parameter dargestellt.                                                                                                    |
| < >                           | Spitze Klammern werden verwendet, um variable Elemente<br>eines Namens voneinander zu trennen. Beispiel:<br><servername><connectorname>tmp.log.</connectorname></servername>                                                                                                    |
| /, \                          | Backslashes (\) werden in Windows-Installationen zur Tren-<br>nung der einzelnen Elemente eines Verzeichnispfads ver-<br>wendet. Bei UNIX-Installationen müssen die Backslashes<br>(umgekehrte Schrägstriche) durch normale Schrägstriche (/)<br>ersetzt werden.                                                                                                    |

Tabelle 1. Typografische Konventionen (Forts.)

## Referenzliteratur

Die gesamte, zum vorliegenden Produkt bereitgestellte Dokumentation enthält umfassende Informationen zur Installation, Konfiguration, Verwaltung und Verwendung von WebSphere Partner Gateway Enterprise Edition und Advanced Edition.

Sie können diese Dokumentation von der folgenden Website herunterladen oder direkt dort online lesen: http://www.ibm.com/software/integration/ wspartnergateway/library/

**Anmerkung:** Wichtige Informationen zum vorliegenden Produkt, die erst nach der Veröffentlichung des vorliegenden Dokuments verfügbar wurden, werden bei Bedarf in technischen Hinweisen (TechNotes) der technischen Unterstützungsfunktion und in Aktualisierungen (Flashes) bereitgestellt. Diese können von der Unterstützungswebsite für WebSphere Business Integration (http://www.ibm.com/ software/integration/wspartnergateway/support) heruntergeladen werden. Wählen Sie dort den Bereich mit den für Sie relevanten Informationen aus, und durchsuchen Sie dort die Bereiche "Technotes" und "Flashes".

## Neuerungen in diesem Release

In diesem Abschnitt werden die neuen Funktionen von IBM WebSphere Partner Gateway beschrieben.

## Neuerungen in Release 6.1.1

WebSphere Partner Gateway 6.1.1 unterstützt die folgenden neuen Funktionen:

- In früheren Releases war die Unterstützung der Basisauthentifizierung nur für Nachrichten des Typs "Web-Services" verfügbar. Diese Funktion wurde nun auf alle Protokolle erweitert. Für die Basisauthentifizierung wird empfohlen, eine gesicherte HTTP-Verbindung (d. h. HTTPS anstelle von HTTP) zu verwenden.
- Neben Unterzeichnung und Verschlüsselung wird nun auch die Unterstützung für die Komprimierung und Dekomprimierung von RNIF-Nachrichten bereitgestellt.
- Unterstützung für die Validierung des SOAP-Hauptteils (SOAP Body) und des SOAP-Umschlags (SOAP Envelope). Darüber hinaus können Sie den Umschlag eines SOAP-Umschlags entfernen.
- Das maximale Zeitlimit für synchrone Verbindungen und die maximale Anzahl synchroner Verbindungen können für jeden HTTP-Empfänger lokal gesteuert werden.
- Der FTP-Server ist in WebSphere Partner Gateway integriert und unterstützt das AS3-Protokoll, das FTP-Scripting-Ziel, den FTP-Scripting-Empfänger sowie den FTP/FTPS-Empfänger und das FTP/FTPS-Ziel.
- Ein Fehlerdokument kann an den einleitenden Partner, den empfangenden Partner oder beide Partner gesendet werden. Der Fehlerdokumentenfluss kann in WebSphere Partner Gateway Console konfiguriert werden und kann im WebSphere Partner Gateway-Format oder im Web-Services-Format vorliegen.
- Die Leistung der Archivierungsfunktion wurde verbessert.
- Mehrere interne Partner werden unterstützt.
- Sie können mehrere eingehende (inbound) und ausgehende (outbound) Dokumente gleichzeitig senden.
- Der FIPS-Modus wird unterstützt. Das Produkt kann für die Ausführung im FIPS-Modus oder im Standardmodus konfiguriert werden.
- Die Funktion für die Befehle "Delete" (Löschen) und "Whereused" (Verwendet von) wird für das Ziel, die Validierungszuordnungen, Dokumentdefinitionen, Interaktionen und Benutzer bereitgestellt.
- Für AS2- und AS3-Dokumente wird die Unterstützung für die Komprimierung großer Dateien bereitgestellt.
- Unterstützung für die Verschlüsselung und für Signaturen wird nun bereitgestellt.
- Die Konfigurationstypabhängigkeiten für die Migration umfassen auch Ereigniscodes und Alertbenachrichtigungen. Darüber hinaus wurde die Funktionalität der Partnermigration erweitert. Sie unterstützt nun den Import und Export von Definitionen alertfähiger Ereignisse.
- Das Hochladen mehrerer Zertifikate wird unterstützt. Die Konsole enthält nun einen neuen Assistenten für das Hochladen und Konfigurieren von Zertifikaten.
- Das Produkt unterstützt nun AIX 6.1, RHEL 5 (32- und 64-Bit), SLES 10 (64-Bit) und Windows Server 2003 (64-Bit).

## Neuerungen in Release 6.1

WebSphere Partner Gateway V6.1 unterstützt die folgenden neuen Funktionen:

• Neue Geschäftsprotokolle: Unterstützung für AS3, SOAP with attachments, CIDX und ebXML Message Service (ebMS) 2.0.

- Verbesserte Unterstützung für angepasste XML-Dokumente, d. h. bessere Organisation, vollständige Unterstützung für XPath-Ausdrücke, Suchfelder, benutzerdefinierte Attribute und synchrone Unterstützung.
- Neue IPV6-Unterstützung (Internet Protocol Version 6) sowie erweitertes FTP-Scripting zur Unterstützung von AS3.
- Reorganisation von Dokumentdefinitionsattributen.
- Neue Dokumentdefinitionsattribute zur Verwendung mit Benutzerexits.
- Unbestreitbarkeit konfigurierbar nach Dokumenttyp und auf der Ebene der Handelspartner.
- Zusätzliche benutzerdefinierte Suchfelder in der Dokumentanzeige.
- Verbesserte Unterstützung für die AS-Anzeige auf der Basis des MDN-Rückgabestatus.
- EDI-Konfigurationsassistent und EIF-Importassistent (diese wurden zuvor im Support-Pack GA02 bereitgestellt).
- Neuer Alertbenachrichtigungsmodus zum Senden von Benachrichtigungen an alle beteiligten Parteien (Quellen- und Zielpartner) bzw. an alle subskribierten Kontakte. Dadurch reduziert sich der Aufwand für die Alertkonfiguration.
- Berechtigungen zum erneuten Senden und f
  ür das Gateway stehen nicht nur dem Administrator "Hubadmin", sondern auch anderen Benutzern zur Verf
  ügung.
- Neue Benutzergruppe, damit mehrere Benutzer die Funktion des Hubadministrators übernehmen können.
- LDAP-Unterstützung für die Anmeldeauthentifizierung.
- Verwendung der Protokollierungs- und Tracefunktion von WebSphere Application Server für WebSphere Partner Gateway-Komponenten.
- Konfigurationsdaten der Merkmaldatei befinden sich jetzt an zentraler Position und werden über die WebSphere Partner Gateway-Konsole verwaltet.
- WebSphere MQ ist kein vorausgesetztes Produkt mehr; die interne Kommunikation erfolgt nun über die Unterstützung für WebSphere Platform Messaging.
- Auf der Basis des Partners und des Dokumenttyps auswählbares Archiv.
- Migration der WebSphere Partner Gateway-Konfiguration durch den Export und Import von Definitionen aus einer WebSphere Partner Gateway-Instanz in eine andere Instanz.
- Option für die vereinfachte Installation auf einer einzelnen Maschine (einfacher Modus).
- Verwendung von WebSphere Application Server Network Deployment zur Implementierung auf mehreren Maschinen, um Clustering und zentrales Infrastrukturmanagement zu ermöglichen.
- Unterstützung für die Verwendung von WebSphere Process Server Version 6.1 als Back-End-Integrationssystem.

#### Anmerkungen:

- 1. Die XML-basierte Administrator-API wird in Version 6.1 nicht weiter unterstützt.
- 2. WebSphere Partner Gateway Version 6.1 bietet keine Unterstützung für den RC5-Algorithmus.

# Teil 1. Einführung in die Back-End-Integration

Die folgenden Kapitel enthalten eine Übersicht über die Integration von WebSphere Partner Gateway mit einem Back-End-System. Darüber hinaus enthalten sie Richtlinien für die Planung der Integration mit einem Back-End-System.

# Kapitel 1. Übersicht

Dieses Kapitel enthält die folgenden allgemeinen Informationen zur Back-End-Integration:

- "Übersicht über die Dokumentverarbeitung"
- "Übersicht über die Back-End-Integration" auf Seite 7

## Übersicht über die Dokumentverarbeitung

Mit Hilfe von WebSphere Partner Gateway tauschen Sie Geschäftsdokumente mit Ihren externen Partnern aus. Diese Dokumente werden ausgetauscht, um Informationen weiterzugeben. Hierbei werden in der Regel Daten verarbeitet und ein Ergebnis zurückgegeben. Wenn Sie Daten von einem externen Partner empfangen, findet die Verarbeitung dieser Daten im Allgemeinen im Back-End-System Ihres Unternehmens statt. WebSphere Partner Gateway ist die Stelle in der Hub-Community, über die Nachrichten an das Unternehmen und aus dem Unternehmen weitergeleitet werden.

Der Zugriff auf das Unternehmen erfolgt über ein Back-End-System, zu dem WebSphere Partner Gateway eine Verbindung herstellt.

In Abb. 1 wird der Dokumentenfluss durch WebSphere Partner Gateway Enterprise Edition und Advanced Edition dargestellt. Ein Partner sendet ein Dokument an WebSphere Partner Gateway (den Hub). WebSphere Partner Gateway empfängt das Dokument und führt zuvor definierte Maßnahmen (wie eine Validierung oder Transformation des Dokuments) durch. Anschließend sendet WebSphere Partner Gateway das Dokument an eine Back-End-Anwendung, die das Dokument verarbeitet.

**Anmerkung:** Wie in der Abbildung zu erkennen ist, findet auch ein Informationsfluss in entgegengesetzter Richtung statt. Die Back-End-Anwendung kann ein Dokument generieren und es an den Hub senden. Dieser verarbeitet es und sendet es dann an den Partner.

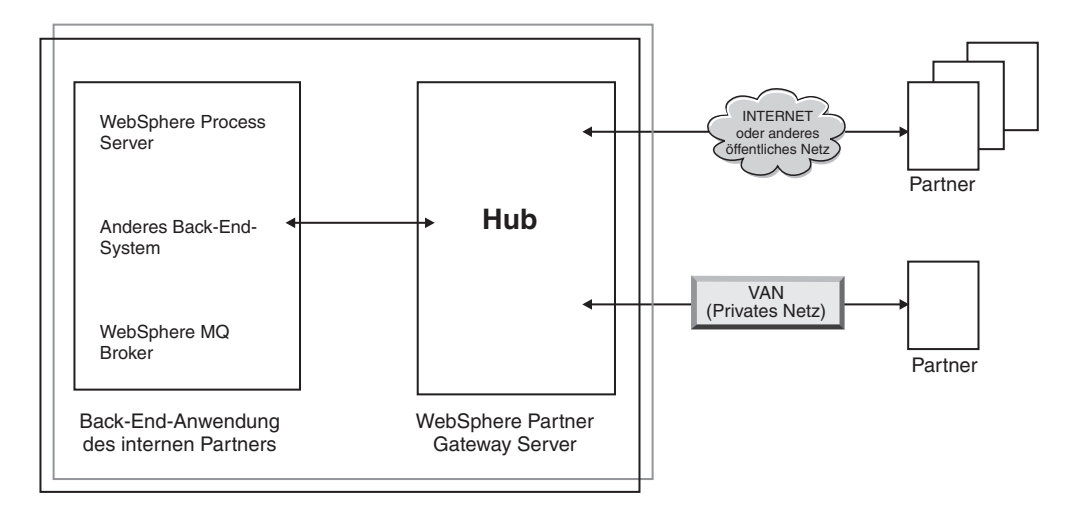

Abbildung 1. Vollständiger Verlauf des Dokumentenflusses

Im vorliegenden Handbuch wird schwerpunktmäßig die Integration zwischen dem Hub und der Back-End-Anwendung behandelt.

Anmerkung: Die im vorliegenden Dokument enthaltenen Informationen gelten sowohl für WebSphere Partner Gateway Enterprise Edition als auch für WebSphere Partner Gateway Advanced Edition. Bei WebSphere Partner Gateway - Express handelt es sich um ein schlankes, benutzerfreundliches B2B-Konnektivitätstool, das sich von WebSphere Partner Gateway Enterprise Edition und Advanced Edition unterscheidet. Es stellt eine Community-Integrationslösung bereit (während WebSphere Partner Gateway Enterprise Edition und Advanced Edition eine Gateway-Hub-Lösung für einen internen Partner bereitstellen). Informationen zu WebSphere Partner Gateway - Express finden Sie im *WebSphere Partner Gateway Benutzerhandbuch*.

### Rollen in der Hub-Community

WebSphere Partner Gateway Enterprise Edition und Advanced Edition verwenden drei verschiedene Partnertypen - den Hubadministrator, den internen Partner und die externen Partner. Der Hubadministrator wird bei der Installation von WebSphere Partner Gateway automatisch erstellt. Der Hubadministrator hat die Aufgabe, den Hub zu konfigurieren und die Partner zu erstellen, die mit dem Hub interagieren sollen.

Der interne Partner ist normalerweise der Eigner des Hubs, wird aber als einer der Partner des Hubs betrachtet. Der Hubadministrator erstellt ein Profil für den internen Partner. Dazu gibt er die Informationen an, die erforderlich sind, damit der interne Partner Dokumente an die Partner senden und von den Partnern empfangen kann. Wenn der Hub Dokumente an das Back-End-System sendet, verwendet er hierzu die Informationen (z. B. die URL oder die JMS-Warteschlange), die für den internen Partner konfiguriert wurden. Der Hubadministrator erstellt darüber hinaus die Profile für die Partner, wobei mehrere Partner definiert werden können.

## Prozess der Hubkonfiguration

Der Hubadministrator ist der Benutzer, der für die Verwaltung des Hubs verantwortlich ist. Er konfiguriert den Hub, so dass Geschäftsdokumente vom internen Partner und von den externen Partnern gesendet und empfangen werden können. Damit Geschäftsdokumente vom internen Partner empfangen werden können, erstellt der Hubadministrator die Empfänger für die Transportmethoden, die der interne Partner zum Senden von Dokumenten verwendet. Verwendet der interne Partner beispielsweise die Transportmethoden für Dateiverzeichnisse und JMS, definiert der Hubadministrator einen Dateiverzeichnisempfänger und einen JMS-Empfänger für den internen Partner. Verwenden die externen Partner den HTTPund den FTP-Transport, definiert der Hubadministrator für diese einen HTTP- und einen FTP-Empfänger.

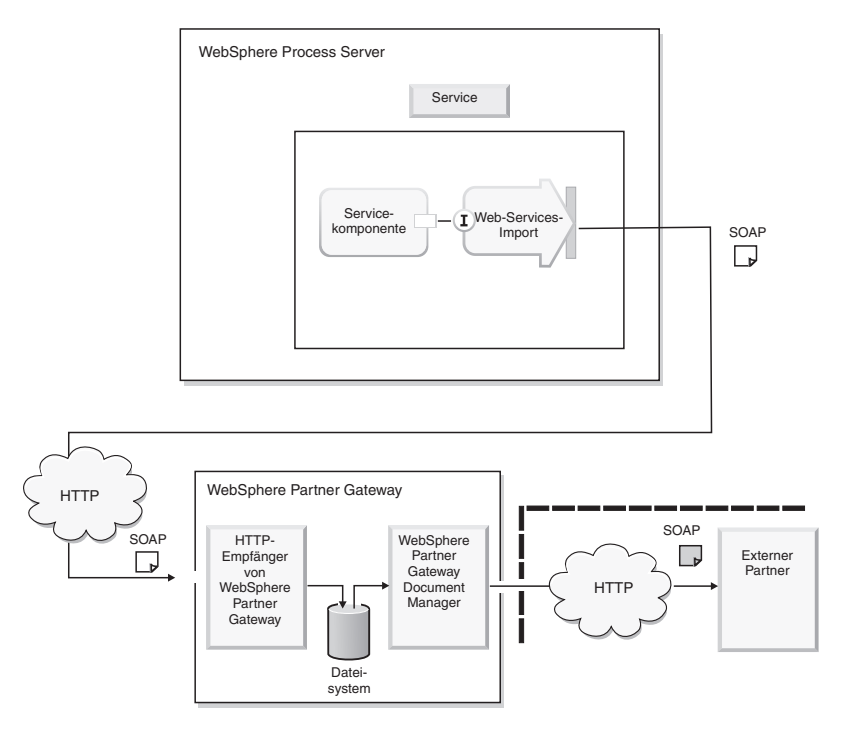

Abbildung 2. Empfänger für den internen Partner und die externen Partner

Für alle Transporte, die vom internen Partner und den externen Partnern verwendet werden, um die vom Hub gesendeten Geschäftsdokumente zu empfangen, werden Ziele erstellt.

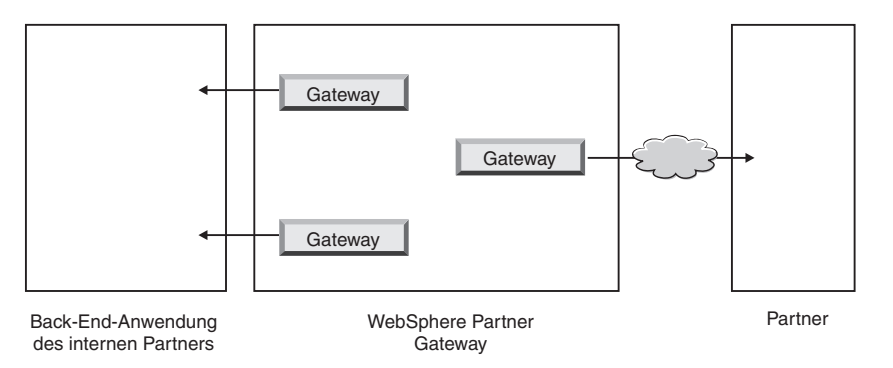

Abbildung 3. Ziele für den internen Partner und die externen Partner

Bei der Hubkonfiguration legt der Hubadministrator Dokumentenflussdefinitionen fest, in denen bestimmte Eigenschaften eines Dokumentenflusses definiert werden. Zum Beispiel:

- Pakettyp Informationen zum Routing des Dokuments.
- Dokumentenfluss Informationen zum Dokument selbst.

Bei der Installation von WebSphere Partner Gateway wird eine Reihe von Dokumentdefinitionen bereitgestellt. Sie können auch weitere Dokumentdefinitionen hinzufügen, indem Sie selbst eigene Definitionen erstellen oder Definitionen hochladen. Der Installationsdatenträger enthält zum Beispiel ZIP-Dateien mit Dokumentdefinitionen für eine Reihe von RosettaNet-PIPs (PIP - Partner Interface Process). Sie können diese Dateien hochladen und damit zur Benutzung verfügbar machen. Beim Austausch von EDI-Dateien können Sie Dokumentdefinitionen und die zugehörigen Zuordnungen vom Data Interchange Services-Client importieren.

Beispiel: Ein externer Partner sendet eine RNIF 2.0-Nachricht mit einem RosettaNet PIP 3A4-Bestelldokument an den HTTP-Empfänger von WebSphere Partner Gateway. Die Nachricht ist für den internen Partner bestimmt. Der interne Partner verfügt über ein Back-End-System zur Verarbeitung von Bestellungen und erwartet den Empfang der Bestellung. Diese Bestellung stellt die Nutzdaten der vom externen Partner gesendeten RNIF-Nachricht dar. Bevor die Verbindungen für den externen Partner in WebSphere Partner Gateway eingerichtet werden, wird Folgendes vereinbart:

- Der externe Partner sendet eine RNIF-Nachricht, die das RosettaNet PIP 3A4-Bestelldokument enthält, über HTTP.
- WebSphere Partner Gateway extrahiert die Nutzdaten oder den RosettaNet Service Content (RNSC) der eingehenden Nachricht.
- Das Dokument wird über JMS an das Back-End-System weitergeleitet. Hierbei wird der Pakettyp 'Backend Integration' verwendet.
- Die Back-End-Anwendung verarbeitet das empfangene Dokument.

Wird der Pakettyp 'Backend Integration' verwendet, werden von WebSphere Partner Gateway definierte Transportheader zum Dokument hinzugefügt. Diese enthalten Informationen, die für den Dokumentaustausch benötigt werden.

Im hier angeführten Beispiel würde der Hubadministrator das erforderliche PIP-Paket hochladen. Auf diese Weise würden die folgenden Dokumentdefinitionen für den RosettaNet PIP 3A4-Austausch definiert werden:

- Ein Dokumentenfluss, der aus dem RNIF-Paket, dem RosettaNet-Protokoll und dem 3A4-PIP besteht.
- Ein Dokumentenfluss, der aus dem Back-End-Integrationspaket, dem RNSC-Protokoll und dem 3A4-PIP besteht.

Nachdem der Hubadministrator die Dokumentdefinitionen festgelegt hat, erstellt er Interaktionen für die Dokumentenflussdefinitionen. Der Hubadministrator kann zum Beispiel angeben, dass die Dokumentenflussdefinition RNIF/RosettaNet/3A4 aus einer Quelle in den Hub gelangen kann.

Der Hubadministrator bzw. die externen Partner wählen die für den Dokumentaustausch erforderliche B2B-Funktionalität aus. Im vorliegenden Beispiel muss für den internen Partner die folgende B2B-Funktionalität aktiviert werden:

- Paket: Back-End-Integration.
- Protokoll: RNSC.
- Dokumentenfluss: 3A4.

Für den externen Partner muss die folgende B2B-Funktionalität aktiviert werden:

- Paket: RNIF.
- Protokoll: RosettaNet.
- Dokumentenfluss: 3A4.

Anschließend erstellt der Hubadministrator Verbindungen zwischen den externen Partnern.

In der folgenden Abbildung hat der Hubadministrator Profile für den internen Partner und den externen Partner erstellt, Empfänger zum Empfangen von Dokumenten und Ziele zum Senden von Dokumente definiert, die oben aufgeführten Dokumentenflussdefinitionen erstellt, die B2B-Funktionalität des externen Partners und des internen Partners festgelegt und eine Verbindung zwischen den beiden erstellt.

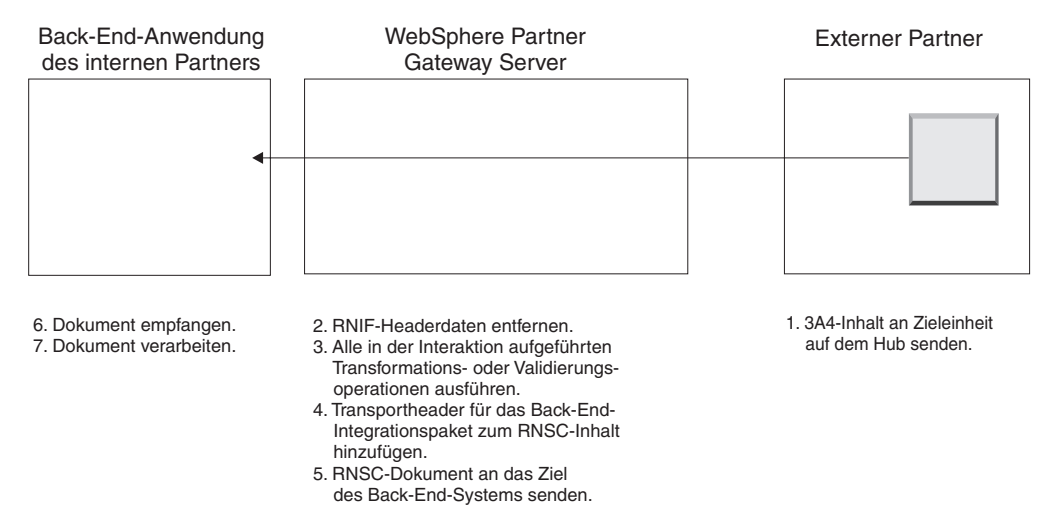

Abbildung 4. Fluss eines Dokuments zum Back-End-System

Weitere Informationen zur Konfiguration des Hubs finden Sie im Handbuch WebSphere Partner Gateway Hubkonfiguration.

## Übersicht über die Back-End-Integration

Alle Editionen von WebSphere Partner Gateway bieten die Möglichkeit, Verbindungen zu Back-End-Systemen herzustellen. Diese Editionen unterscheiden sich in Bezug auf die jeweils unterstützten Transportprotokolle wie folgt:

- WebSphere Partner Gateway Express unterstützt die dateibasierte Integration.
- WebSphere Partner Gateway Enterprise Edition und Advanced Edition unterstützten ebenfalls die dateibasierte Integration. Darüber hinaus ermöglichen diese Produkte die Integration über die Protokolle HTTP, HTTPS und JMS.

Die Dokumente, die zwischen dem externen Partner und WebSphere Partner Gateway ausgetauscht werden, können eine Reihe unterschiedlicher Formate aufweisen. Sie können im SOAP-, cXML-, XML- und EDI-Format, im ROD/Flat File-Format (ROD - Record-oriented Data) oder im Binärformat, aber auch in einem beliebigen angepassten Format vorliegen, das zwischen den externen Partnern vereinbart wurde. Das Handbuch *WebSphere Partner Gateway Verwaltung* enthält eine vollständige Liste der unterstützten Dokumenttypen sowie der Transportprotokolle (z. B. HTTP), die zum Senden der Dokumente verwendet werden können.

Dokumente, die zwischen WebSphere Partner Gateway und dem Back-End-System des internen Partners ausgetauscht werden können, sowie die den Dokumenten zugeordneten Transporttypen sind in Tabelle 16 auf Seite 38, Tabelle 17 auf Seite 38 und Tabelle 18 auf Seite 39 aufgeführt. Abb. 5 veranschaulicht, wie WebSphere Partner Gateway die Back-End-Integrationsschnittstelle zur Kommunikation mit dem Back-End-System des internen Partners verwendet. Beachten Sie, dass der Pfeil in beide Richtungen zeigt. Das heißt, das Dokument kann auch aus dem Back-End-System des internen Partners stammen.

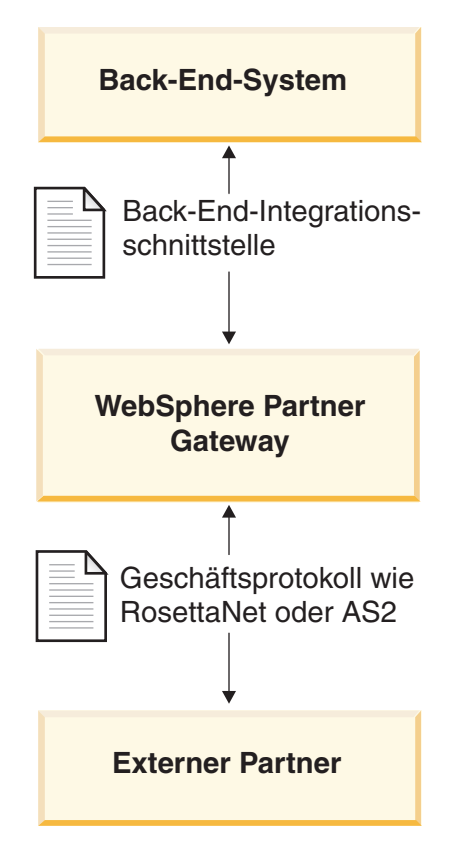

Abbildung 5. Die Rolle des Geschäftsprotokolls und der Paketerstellung im Dokumentenfluss

# Kapitel 2. Back-End-Integration planen

In diesem Kapitel wird die Planung der Integration von WebSphere Partner Gateway mit einem Back-End-System beschrieben. Es enthält Informationen zu den verschiedenen Entscheidungen, die während der Planung der Back-End-Integration von Ihnen getroffen werden müssen. Hierbei werden die folgenden Faktoren berücksichtigt:

- "Zu verwendendes Geschäftsprotokoll"
- "Zu verwendender Pakettyp" auf Seite 25
- "Zu verwendendes Nachrichtentransportprotokoll" auf Seite 37
- "Zugriff auf Back-End-Anwendungen" auf Seite 45

Darüber hinaus finden Sie hier Informationen zu folgenden Themen:

- "Nachrichtenbehandlung" auf Seite 45
- "WebSphere Partner Gateway konfigurieren" auf Seite 47

## Zu verwendendes Geschäftsprotokoll

Das von Ihrer Nachricht verwendete Geschäftsprotokoll bestimmt das Dokumentformat. Das Geschäftsprotokoll ist für viele Entscheidungen relevant, die Sie beim Planen der Integration mit einem Back-End-System treffen müssen. Die Auswahl des Geschäftsprotokolls bestimmt die Paketerstellungsmethode, die Sie verwenden müssen und die wiederum die verwendbaren Nachrichtentransportprotokolle beeinflusst.

Eine umfassende Beschreibung der verfügbaren Geschäftsprotokolle finden Sie im Handbuch *WebSphere Partner Gateway Hubkonfiguration*. Der vorliegende Abschnitt enthält Informationen zur Integration, die sich speziell auf die folgenden Geschäftsprotokolle beziehen:

- "Web-Services (SOAP)"
- "cXML" auf Seite 10
- "EDI" auf Seite 10

**Anmerkung:** Der Abschnitt zu EDI enthält auch Informationen zur Verarbeitung von XML- und ROD/flat-Dokumenten (ROD - Record Oriented Data).

• "RosettaNet" auf Seite 16

## Web-Services (SOAP)

WebSphere Partner Gateway kann Mitgliedern der Hub-Community die folgenden Web-Services zur Verfügung stellen:

• Vom internen Partner bereitgestellte Web-Services können den externen Partnern zur Verfügung gestellt werden.

Sie müssen Ihrem externen Partner die öffentliche WSDL (WSDL - Web Service Definition Language) zur Verfügung stellen, die von WebSphere Partner Gateway generiert wird. Es ist wichtig zu beachten, dass die URL-Adresse, über die der externe Partner den Web-Service aufruft, die öffentliche Web-Service-URL ist, die beim Hochladen des Web-Service angegeben wurde. WebSphere Partner Gateway fungiert als Proxy. Es empfängt eine SOAP-Nachricht vom Partner und ermittelt den entsprechenden privaten Web-Service. Anschließend ruft es den privaten (vom internen Partner bereitgestellten) Web-Service mit Hilfe derselben SOAP-Nachricht auf. Die vom internen Partner gelieferte Antwort wird dann an den externen Partner zurückgegeben.

• Von externen Partnern bereitgestellte Web-Services können dem internen Partner zur Verfügung gestellt werden.

Es ist wichtig zu beachten, dass die gleiche Web-Service-Schnittstelle von mehreren Partnern bereitgestellt werden kann. WebSphere Partner Gateway macht den Web-Service für den internen Partner über die Web-Service-URL verfügbar, die beim Hochladen des Web-Service in der Community Console angegeben wurde. Zusätzlich muss der interne Partner den URL-Parameter bereitstellen, um den Empfängerpartner zu identifizieren. Weitere Informationen finden Sie im Handbuch *WebSphere Partner Gateway Hubkonfiguration*. WebSphere Partner Gateway fungiert als Proxy. Es empfängt eine SOAP-Nachricht vom internen Partner und ermittelt den entsprechenden privaten Web-Service sowie den Empfängerpartner. Dann ruft es den vom Partner bereitgestellten Web-Service mit Hilfe der gleichen SOAP-Nachricht auf. Die vom Partner gelieferte Antwortnachricht wird dann an den internen Partner zurückgegeben.

Weitere Informationen hierzu sowie Informationen zum Festlegen der Dokumentenflussdefinitionen für Web-Services finden Sie im Handbuch *WebSphere Partner Gateway Hubkonfiguration*.

### **cXML**

Sie können cXML-Dokumente an Ihre externe Partner senden oder von ihnen empfangen. Wenn WebSphere Partner Gateway ein cXML-Dokument von einem externen Partner empfängt, wird das Dokument geprüft und konvertiert (falls angegeben), bevor es an das Back-End-System des internen Partners gesendet wird. Beachten Sie, dass die Konvertierung nicht für synchrone cXML-Nachrichten zu verwenden ist. Bei einem synchronen Austausch generiert das Back-End-System eine Antwort, die von WebSphere Partner Gateway an den externen Partner zurückgegeben wird (falls für die Nachricht zutreffend).

Ein Back-End-System beim internen Partner, das ein cXML-Dokument senden muss, hat zwei Möglichkeiten:

- Generieren und Senden eines cXML-Dokuments, das von WebSphere Partner Gateway an den externen Partner weitergeleitet wird
- Generieren und Senden eines XML-Dokuments, das von WebSphere Partner Gateway in cXML konvertiert wird, bevor es an den externen Partner weitergeleitet wird

**Anmerkung:** Wenn die Konvertierung für XML-Dokumente verwendet wird, wird die Antwort bei synchronen Anforderungs-/Antworttransaktionen mit dem externen Partner asynchron an das Back-End-System zurückgegeben.

Weitere Informationen hierzu sowie Informationen zum Festlegen von Dokumentenflussdefinitionen für cXML finden Sie im Handbuch *WebSphere Partner Gateway Hubkonfiguration*.

#### EDI

WebSphere Partner Gateway empfängt EDI-Dokumente von Partnern, die über ein VAN (Value-Added Network) oder das Internet auf dieses Produkt zugreifen. EDI-Dokumente, die an ein VAN gesendet oder von einem VAN empfangen wurden, arbeiten mit dem FTP-Scripting-Transport. Der FTP-Scripting-Transport kann auch zum Senden oder Empfangen von Dokumenten über das Internet verwendet werden. Weitere Informationen zum FTP-Scripting-Transport finden Sie im Handbuch WebSphere Partner Gateway Hubkonfiguration.

Ein EDI-Dokument erreicht und verlässt den Hub in einem EDI-Umschlag, der auch als *Austausch* (Interchange) bezeichnet wird. Der Austausch enthält einzelne EDI-Transaktionen oder Gruppen von Transaktionen.

Wird der EDI-Austausch über den Hub ausgeführt, ohne dass hierbei der Umschlag entfernt wird, erstellen Sie eine Verbindung zwischen dem Hub und dem internen Partner.

Wird der Umschlag des EDI-Austausches entfernt, dann unterscheidet sich die Vorgehensweise bei der Erstellung von Interaktionen und Verbindungen von der bei anderen Geschäftsprotokollen angewendeten Prozedur. Der Umschlag des Austauschs muss entfernt und die einzelnen Transaktionen müssen verarbeitet werden. Normalerweise werden die Transaktionen in ein anderes Format konvertiert. Dazu dient eine Transformationszuordnung, die vom Data Interchange Services-Client importiert wird. EDI-Transaktionen, die in XML- oder ROD/flat-Dokumente konvertiert werden, werden direkt an den internen oder externen Partner gesendet. Transaktionen, die in andere EDI-Formate konvertiert werden, werden zuerst mit einem Umschlag versehen und dann an den internen oder den externen Partner gesendet.

#### Dokumentenfluss von der Back-End-Anwendung zum Partner

Eine Back-End-Anwendung kann folgende Dokumenttypen versenden:

• Einzelner EDI-Austausch mit einer oder mehreren Transaktionen

WebSphere Partner Gateway entfernt den Umschlag der einzelnen EDI-Transaktionen und setzt diese individuellen Transaktionen um. Wenn die Transaktionen ins EDI-Format konvertiert werden, fügt das System diese in einen Umschlag ein und leitet sie dann an den Partner weiter. Die Back-End-Anwendung kann die Pakettypen 'None' und 'Backend Integration' verwenden und den Austausch über eine Vielzahl von Transportprotokollen versenden, die in Tabelle 17 auf Seite 38 aufgelistet sind.

In Abb. 6 ist ein EDI-X12-Austausch dargestellt, der aus drei Transaktionen besteht, deren Umschlag entfernt wird. Die Transaktionen werden ins EDIFACT-Format transformiert und dann wieder in einen Umschlag eingefügt und an den gewünschten Partner gesendet.

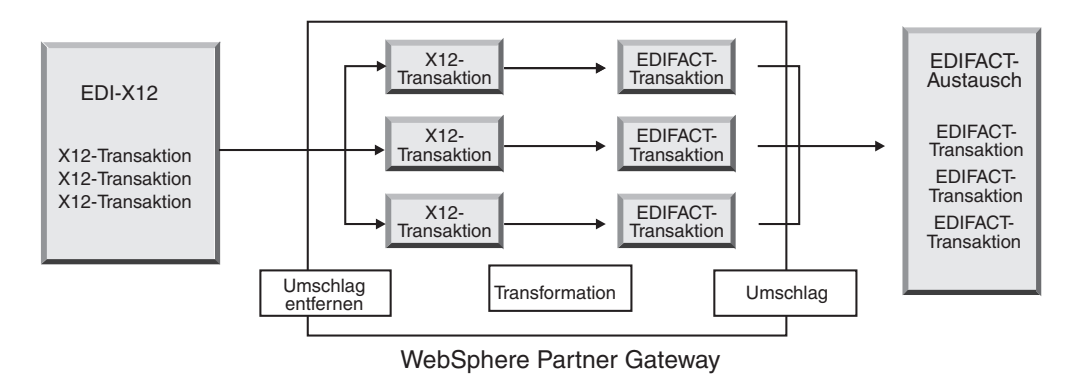

Abbildung 6. EDI-Austausch von der Back-End-Anwendung zum Partner

Alle Transaktionen verfügen über eine zugehörige Transformationszuordnung, in der definiert ist, wie die Transaktion transformiert wird. Die Transaktion kann in eine einzelne Transaktion oder (bei Verwendung einer Zuordnungsverkettung während der Zuordnungserstellung) in mehrere Transaktionen transformiert werden.

Wird die Transaktion in ein XML- oder ROD/flat-Dokument konvertiert, erfolgt das Routing auf der Basis der Konfigurationseinstellungen, die in der Anzeige **Partnerverbindungen** der Transaktion festgelegt sind.

Abb. 7 zeigt einen EDI-X12-Austausch, dessen Umschlag entfernt und der anschließend in XML-Dokumente transformiert wird, die dann an den Partner gesendet werden.

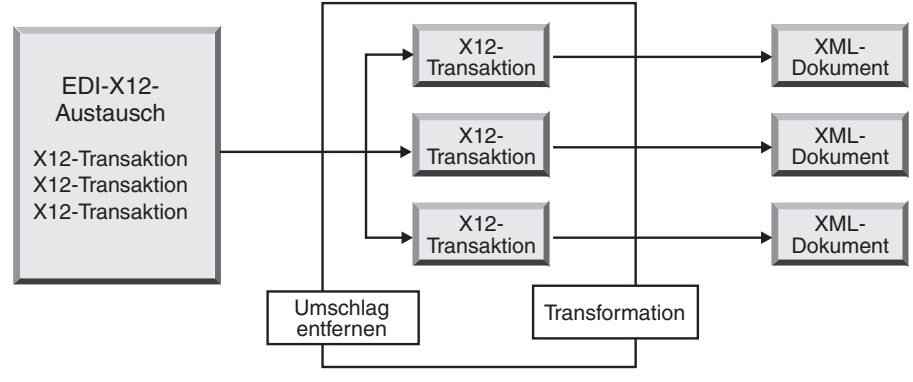

WebSphere Partner Gateway

Abbildung 7. EDI-X12-Austausch von der Back-End-Anwendung an den Partner (als XML-Dokumente)

Die Transaktion kann in ein einzelnes Dokument oder (bei Verwendung einer Zuordnungsverkettung während der Zuordnungserstellung) in mehrere Dokumente transformiert werden.

· Einzelnes Dokument, zum Beispiel ein XML- oder ROD/flat-Dokument

WebSphere Partner Gateway konvertiert das Dokument in eine EDI-Transaktion, fügt diese in einen Umschlag ein und sendet sie an den Partner. Die Back-End-Anwendung kann die Pakettypen 'None' und 'Backend Integration' verwenden und das Dokument über eine Vielzahl von Transportprotokollen versenden, die in Tabelle 17 auf Seite 38 aufgelistet sind.

Abb. 8 auf Seite 13 zeigt ein XML-Dokument, das in X12-Transaktionen transformiert und dann wieder in einen Umschlag eingefügt wird.

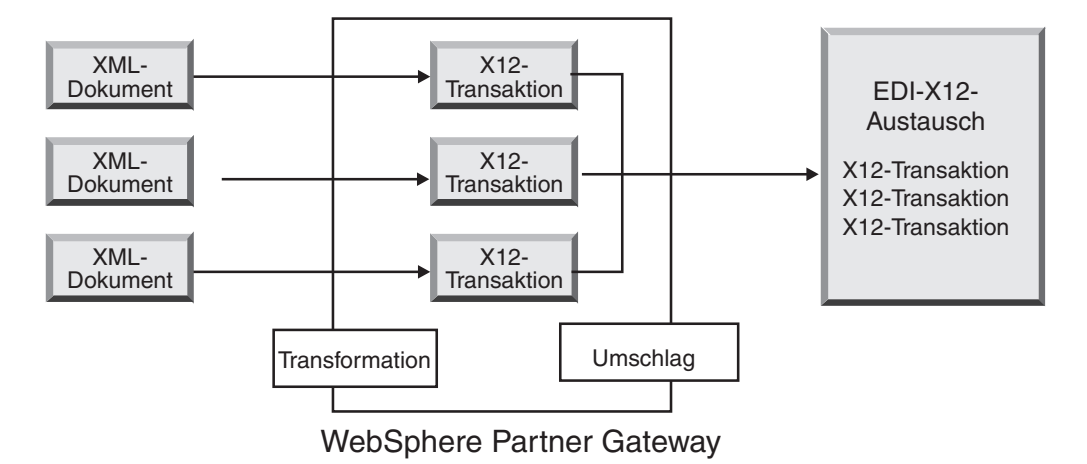

Abbildung 8. Von der Back-End-Anwendung an den Partner gesendete XML-Dokumente (als EDI-X12-Austausch)

Ein Dokument kann hierbei in mehrere Transaktionen transformiert werden (wenn bei der Zuordnungserstellung die Zuordnungsverkettung eingesetzt wurde). Die Transaktionen können anschließend in Umschläge für unterschiedliche Austauschelemente eingefügt werden.

Abb. 9 zeigt ein XML-Dokument, das in drei X12-Transaktionen transformiert wird. Hierbei werden zwei der Transaktionen in denselben Umschlag eingefügt. Die dritte Transaktion erhält einen separaten Umschlag.

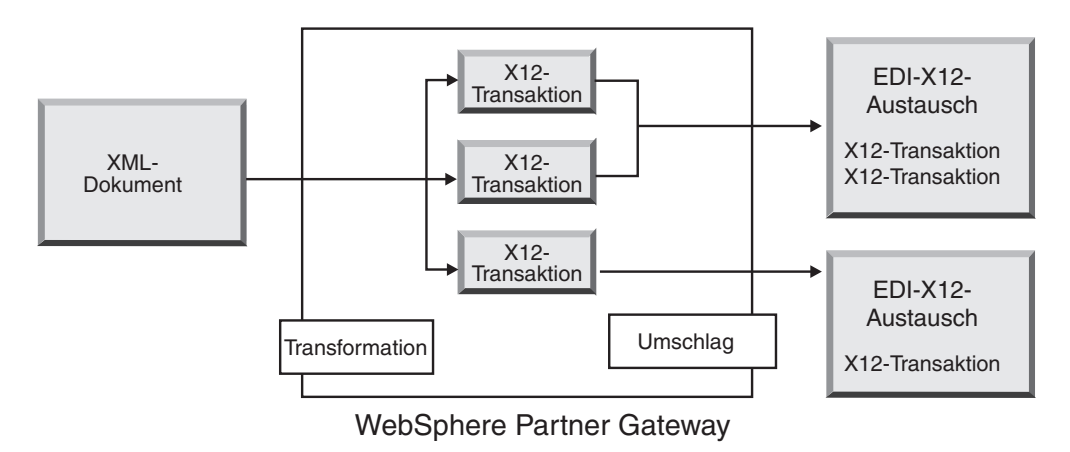

Abbildung 9. Von der Back-End-Anwendung an den Partner gesendetes XML-Dokument (als EDI-X12-Austausch)

Wird das Dokument in ein anderes XML- oder ROD/flat-Dokument konvertiert, erfolgt das Routing auf der Basis der Konfigurationseinstellungen, die in der Anzeige **Partnerverbindungen** für das Dokument festgelegt sind.

• Einzelne Datei mit mehreren XML- oder ROD/flat-Dokumenten

WebSphere Partner Gateway teilt die Dokumente auf und konvertiert sie. Wenn die Dokumente in EDI-Transaktionen konvertiert werden, fügt WebSphere Partner Gateway diese Transaktionen in einen Umschlag ein und sendet dann den Umschlag an den Partner. Wurden den XML- oder ROD/flat-Dokumenten Stapelverarbeitungs-IDs zugeordnet, versucht WebSphere Partner Gateway, die EDI-Transaktionen (als Stapelverarbeitungselemente) in einem Umschlag zu versenden. Die Back-End-Anwendung kann die Pakettypen 'None' und 'Backend Integration' verwenden und das Dokument über eine Vielzahl von Transportprotokollen versenden, die in Tabelle 17 auf Seite 38 aufgelistet sind.

Abb. 10 zeigt eine Gruppe von XML-Dokumenten, die aufgeteilt werden. Auf diese Weise werden mehrere separate XML-Dokumente erstellt. Die XML-Dokumente werden in X12-Transaktionen transformiert, die Transaktionen anschließend in Umschläge eingefügt.

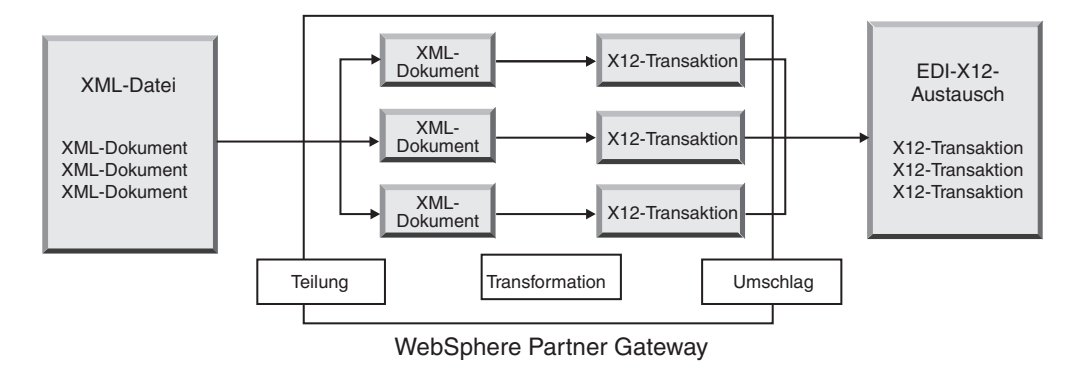

Abbildung 10. Mehrere von der Back-End-Anwendung gesendete XML-Dokumente, die aufgeteilt und dann an den Partner gesendet werden (als EDI-X12-Austausch)

Abb. 10 zeigt, wie die Dokumente aufgeteilt und die transformierten Transaktionen dann gemeinsam in einen Umschlag eingefügt werden. Um die Aufteilung von Dokumenten zu ermöglichen, müssen Sie für den Empfänger, an den die Dokumente gesendet werden sollen, eine entsprechende Aufteilungsroutine (den sog. Splitter Handler) konfigurieren. Im vorliegenden Fall wird der XML Splitter Handler verwendet. Beim XML Splitter Handler muss die Option BCG\_BATCH-DOCS auf den Standardwert ON gesetzt werden, damit das dargestellte Szenario gilt. BCG\_BATCHDOCS dient zur Zuordnung einer Stapelverarbeitungs-ID zu den XML-Dokumenten, so dass die resultierenden Transaktionen in denselben Umschlag eingefügt werden können. Weitere Informationen zum XML Splitter Handler und zum Attribut BCG\_BATCHDOCS finden Sie im Handbuch *WebSphere Partner Gateway Hubkonfiguration*.

Werden die Dokumente in andere XML- oder ROD/flat-Dokumente konvertiert, erfolgt das Routing auf der Basis der Konfigurationseinstellungen, die in der Anzeige **Partnerverbindungen** für die Dokumente festgelegt sind.

Einzelne Datei mit mehreren EDI-Austauschelementen

WebSphere Partner Gateway teilt die Datei in mehrere separate Austauschelemente auf. Anschließend werden die Austauschelemente aus den Umschlägen entfernt und in einzelne Transaktionen aufgeteilt und dann konvertiert. Wenn die Dokumente in EDI-Transaktionen konvertiert werden, fügt WebSphere Partner Gateway diese Transaktionen in einen Umschlag ein und sendet dann den Umschlag an den Partner. Die Back-End-Anwendung kann die Pakettypen 'None' und 'Backend Integration' verwenden und das Dokument über eine Vielzahl von Transportprotokollen versenden, die in Tabelle 17 auf Seite 38 aufgelistet sind.

Werden die Dokumente in XML- oder ROD/flat-Dokumente konvertiert, erfolgt das Routing auf der Basis der Konfigurationseinstellungen, die in der Anzeige **Partnerverbindungen** für die Dokumente festgelegt sind.

#### Dokumentenfluss vom Partner zur Back-End-Anwendung

Ein Partner kann die folgenden Dokumenttypen senden:

· Einzelner EDI-Austausch mit einer oder mehreren Transaktionen

WebSphere Partner Gateway entfernt den Umschlag der einzelnen EDI-Transaktionen und setzt diese Transaktionen um. Wenn die Transaktionen ins EDI-Format konvertiert werden, fügt das System diese in einen Umschlag ein und leitet sie dann an die Back-End-Anwendung weiter. Die Back-End-Anwendung kann die Pakettypen 'None' und 'Backend Integration' verwenden und die Transaktionen über eine Vielzahl von Transportprotokollen versenden, die in Tabelle 18 auf Seite 39 aufgelistet sind.

Werden die Transaktionen in XML- oder ROD/flat-Dokumente konvertiert, erfolgt das Routing auf der Basis der Konfigurationseinstellungen, die in der Anzeige **Partnerverbindungen** für die Transaktionen festgelegt sind.

• Einzelnes Dokument, zum Beispiel ein XML- oder ROD/flat-Dokument

WebSphere Partner Gateway setzt das Dokument in eine EDI-Transaktion um, fügt diese in einen Umschlag ein und sendet den Umschlag an die Back-End-Anwendung. Hierbei kann der Pakettyp 'None' oder 'Backend Integration' verwendet werden.

Wird das Dokument in ein XML- oder ROD/flat-Dokument konvertiert, erfolgt das Routing auf der Basis der Konfigurationseinstellungen, die in der Anzeige **Partnerverbindungen** für das Dokument festgelegt sind.

• Einzelne Datei mit mehreren XML- oder ROD/flat-Dokumenten

WebSphere Partner Gateway teilt die Dokumente auf und konvertiert sie. Wenn die Dokumente in EDI-Transaktionen konvertiert werden, fügt WebSphere Partner Gateway diese Transaktionen in einen Umschlag ein und sendet dann den Umschlag an die Back-End-Anwendung. Wenn den XML- oder ROD/flat-Dokumenten Stapelverarbeitungs-IDs zugeordnet wurden, versucht WebSphere Partner Gateway, die EDI-Transaktionen (als Stapelverarbeitungselemente) in einem Umschlag zu versenden. Hierbei kann der Pakettyp 'None' oder 'Backend Integration' verwendet werden.

Werden die Dokumente in andere XML- oder ROD/flat-Dokumente konvertiert, erfolgt das Routing auf der Basis der Konfigurationseinstellungen, die in der Anzeige **Partnerverbindungen** für die Dokumente festgelegt sind.

• Einzelne Datei mit mehreren EDI-Austauschelementen

WebSphere Partner Gateway teilt die Datei in mehrere separate Austauschelemente auf. Anschließend werden die Austauschelemente aus den Umschlägen entfernt und in einzelne Transaktionen aufgeteilt und dann konvertiert. Wenn die Dokumente in EDI-Transaktionen konvertiert werden, fügt WebSphere Partner Gateway diese Transaktionen in einen Umschlag ein und sendet dann den Umschlag an die Back-End-Anwendung. Hierbei kann der Pakettyp 'None' oder 'Backend Integration' verwendet werden.

Werden die Dokumente in XML- oder ROD/flat-Dokumente konvertiert, erfolgt das Routing auf der Basis der Konfigurationseinstellungen, die in der Anzeige **Partnerverbindungen** für die Dokumente festgelegt sind.

## Funktionale Bestätigungen

Eine funktionale Bestätigung gibt an, dass ein EDI-Austausch empfangen wurde. Sie wird vor dem Versenden immer in einen Umschlag eingefügt.

**Anmerkung:** Funktionale Bestätigungen gelten nur für die Austauschelemente, die von WebSphere Partner Gateway aus dem Umschlag entfernt oder von WebSphere Partner Gateway generiert wurden. Für Austauschelemente, die lediglich über WebSphere Partner Gateway weitergeleitet wurden, gelten funktionale Bestätigungen hingegen nicht.

Für von WebSphere Partner Gateway empfangene Austauschelemente gilt Folgendes:

- Wenn der Austausch von einer Back-End-Anwendung empfangen wird, kann WebSphere Partner Gateway funktionale Bestätigungen zurück an die Back-End-Anwendung senden.
- Wenn der Austausch von einem Partner empfangen wird, kann WebSphere Partner Gateway funktionale Bestätigungen zurück an den Partner senden.

Für von WebSphere Partner Gateway generierte Austauschelemente gilt Folgendes:

- Wird der Austausch an einen Partner gesendet, kann dieser eine funktionale Bestätigung zurück an WebSphere Partner Gateway senden. Diese funktionale Bestätigung wird nicht von WebSphere Partner Gateway an das Back-End-System gesendet.
- Wird der Austausch an die Back-End-Anwendung gesendet, kann diese eine funktionale Bestätigung zurück an WebSphere Partner Gateway senden. Diese funktionale Bestätigung wird von WebSphere Partner Gateway nicht an den Partner gesendet.

#### **RosettaNet**

WebSphere Partner Gateway unterstützt das Senden und Empfangen von Dokumenten, die den Standards RosettaNet 1.1 und 2.0 entsprechen. Wenn ein Partner eine RosettaNet-Nachricht an den Hub sendet, dann muss auf der Zieleinheit der Partnerverbindung als Pakettyp 'Backend Integration' angegeben sein. Der Hub konvertiert die Nutzdaten der Nachricht ins RNSC-Format und sendet die Nachricht an das Back-End-System. Da der Pakettyp 'Backend Integration' verwendet wird, fügt der Hub Header der Transportebene zur Nachricht hinzu. Die Nachricht wird anschließend über das HTTP- oder das JMS-Transportprotokoll übertragen. Der Header der Transportebene enthält Metainformationen, die nicht Teil des PIP (Partner Interface Process) sind, und gibt WebSphere Partner Gateway die Möglichkeit, die Nachricht entsprechend weiterzuleiten.

Wenn das Back-End-System des internen Partners eine RNSC-Nachricht an den Hub sendet, muss auf der Quelleneinheit der Partnerverbindung der Pakettyp 'Backend Integration' angegeben worden sein. Das Back-End-System muss in diesem Fall auch die Header der Transportebene bereitstellen.

Nehmen Sie zum Beispiel an, eine Anwendung will eine Nachricht an einen externen Partner unter Verwendung von RosettaNet über HTTP senden. Die Anwendung stellt den RosettaNet Service Content bereit und fügt den Header der Transportebene hinzu. Der Header gibt unter anderem den externen Partner, der die Anforderung verarbeiten soll, den PIP, der gesendet wird, sowie die Version des PIP an. Diese Informationen geben WebSphere Partner Gateway die Möglichkeit, den richtigen PIP an den externen Partner zu senden.

Informationen zur Einrichtung der RosettaNet-Unterstützung und zur Konfiguration von PIPs finden Sie im Handbuch WebSphere Partner Gateway Hubkonfiguration.

#### Ereignisbenachrichtigung

WebSphere Partner Gateway führt RNIF-PI-Prozesse mit externen Partnern für die Back-End-Anwendungen des internen Partners aus. Aus diesem Grund stellt WebSphere Partner Gateway einen Mechanismus zur *Ereignisbenachrichtigung* bereit, um die Back-End-Anwendung über verschiedene Aspekte der Ausführung des RNIF-PIP-Prozesses zu informieren. Die Ereignisbenachrichtigung ermöglicht es WebSphere Partner Gateway z. B., die Anwendung darüber zu informieren, ob ein PIP an den Partner gesendet werden kann oder nicht. Bei Bedarf kann die Anwendung dann geeignete Fehlerbehebungsmaßnahmen durchführen.

Eine Ereignisbenachrichtigung ist ein XML-Dokument, das Informationen über Ereignisse transportiert, die in WebSphere Partner Gateway oder in einer Anwendung aufgetreten sind. Diese Nachrichten weisen die gleiche Struktur wie alle anderen Nachrichten auf, die von WebSphere Partner Gateway gesendet oder empfangen werden. Dies bedeutet, dass sie einen Header der Transportebene und die Nutzdaten enthalten. WebSphere Partner Gateway kann so konfiguriert werden, dass Ereignisbenachrichtigungen gesendet oder nicht gesendet werden, da diese Nachrichten optional sind.

In Tabelle 2 sind die Ereignisbenachrichtigungen zusammengefasst, die von WebSphere Partner Gateway an Back-End-Systeme gesendet werden können.

| Ereignisbedingung                                                                                                    | Ereignisbenachrichtigung |
|----------------------------------------------------------------------------------------------------|--------------------------|
| WebSphere Partner Gateway stellt ein RosettaNet-Doku-<br>ment einem externen Partner zu und erhält eine Empfangs-<br>bestätigung.                                                                                                    | Ereignis-Statuscode 100  |
| Allgemeiner Fehler bei der Ausführung der RNIF-Aktion.<br>WebSphere Partner Gateway bricht einen PIP ab, indem<br>eine Nachricht 0A1 generiert und dem externen Partner<br>zugestellt wird.                                                                                                    | Ereignis-Statuscode 800  |
| Wenn dies die letzte Aktion im PIP ist, wird WebSphere<br>Partner Gateway durch diesen Aktionscode dazu veranlasst,<br>den PIP abzubrechen, indem eine Nachricht 0A1 generiert<br>und dem externen Partner zugestellt wird. Andernfalls sen-<br>det WebSphere Partner Gateway eine allgemeine<br>Ausnahmebedingung an den Partner. |                          |
| Fehler bei der Ausführung der RNIF-Aktion. Der Service-<br>Content wird anhand eines PIP-definierten Wörterverzeich-<br>nisses überprüft. WebSphere Partner Gateway bricht einen<br>PIP ab, indem eine Nachricht 0A1 generiert und dem exter-<br>nen Partner zugestellt wird.                                                      | Ereignis-Statuscode 801  |
| WebSphere Partner Gateway empfängt eine Ausnahme-<br>bedingung im Zusammenhang mit einer Empfangsbestäti-<br>gung oder eine allgemeine Ausnahmebedingung von einem<br>externen Partner.                                                                                                    | Ereignis-Statuscode 900  |

Tabelle 2. Ereignisbenachrichtigungen an das Back-End-System

WebSphere Partner Gateway kann 0A1-Nachrichten an die Zielanwendung senden, wie dies auch für jeden anderen PIP geschieht, wenn über die Ausschlusslistenverwaltung das Senden dieser Nachrichten konfiguriert wurde. Weitere Informationen finden Sie im Abschnitt zur Verwaltung von Ausschlusslisten im Handbuch *WebSphere Partner Gateway Verwaltung*.

Eine Anwendung kann eine Ereignisbenachrichtigung an WebSphere Partner Gateway senden, um einen RosettaNet-PIP abzubrechen.

Informationen zu den von WebSphere Partner Gateway verwendeten Ereigniscodes finden Sie im Abschnitt "Von WebSphere Partner Gateway verwendete Ereigniscodes" auf Seite 25.

## ebMS

WebSphere Partner Gateway unterstützt das Senden und Empfangen von Dokumenten, die den Standards von ebMS 2.0 entsprechen. Wenn ein Partner eine ebMS-Nachricht an den Hub sendet, dann muss auf der Zieleinheit der Partnerverbindung als Pakettyp 'Backend Integration' angegeben sein. Der Hub extrahiert die Nutzdaten der Nachricht und sendet die Nachricht an das Back-End-System. Da der Pakettyp 'Backend Integration' verwendet wird, fügt der Hub Header der Transportebene zur Nachricht hinzu. Die Nachricht wird anschließend über das HTTP- oder das JMS-Transportprotokoll übertragen. Der Header der Transportebene enthält Metainformationen, die nicht Teil der ebMS-Nachricht sind, und gibt WebSphere Partner Gateway die Möglichkeit, die Nachricht entsprechend weiterzuleiten.

Wenn das Back-End-System des internen Partners Nutzdaten an den Hub sendet, muss auf der Quelleneinheit der Partnerverbindung als Pakettyp 'Backend Integration' angegeben sein. Das Back-End-System muss in diesem Fall auch die Header der Transportebene bereitstellen.

Nehmen Sie zum Beispiel an, eine Anwendung will über HTTP eine Nachricht an einen externen Partner unter Verwendung von ebMS senden. Die Anwendung stellt ebMS-Service, Aktion, Partner-IDs (Empfänger und Absender), Protokoll- und Paketdaten, Nachrichten-ID sowie Dialog-ID bereit und fügt die Header der Transportebene hinzu. Der Header gibt an, welcher externe Partner die Anforderung verarbeiten soll. Mit Hilfe dieser Informationen kann WebSphere Partner Gateway die ebMS-Nachricht erstellen und die Nutzdaten aus dem Back-End-System als ebMS-Nutzdaten an den externen Partner senden.

Die Header in Tabelle 3 müssen vom Back-End-System für den ebMS-Fluss gesetzt werden.

| Headername                 | Erläuterung                                                                                                    | Beispielwert              | Erforder-<br>lich |
|----------------------------|----------------------------------------------------------------------------------------------------|---------------------------|-------------------|
| x-aux-sender-id            | Kennung des Nachrichtenabsenders,<br>zum Beispiel eine DUNS-Nummer.                                                                                                    | 987654321                 | Ja                |
| x-aux-receiver-id          | Kennung des Nachrichten-<br>empfängers, zum Beispiel eine<br>DUNS-Nummer.                                                                                                    | 123456789                 | Ja                |
| x-aux-protocol             | Protokoll des Nachrichteninhalts.<br>Der Wert muss mit dem Wert für<br>das Protokoll auf der Quellenseite<br>in der Anzeige <b>Partner-</b><br><b>verbindungen</b> übereinstimmen.                                     | ebMS                      | Ja                |
| x-aux-protocol-<br>version | Version des Protokolls für den<br>Nachrichteninhalt. Der Wert muss<br>mit der Protokollversion auf der<br>Quellenseite in der Anzeige <b>Partner-</b><br><b>verbindungen</b> übereinstimmen.                           | 2.0                       | Ja                |
| x-aux-process-<br>type     | Der auszuführende Prozess bzw. der<br>Typ der gesendeten Nachricht. Der<br>Wert muss mit dem Wert für den<br>Dokumenttyp auf der Quellenseite<br>in der Anzeige <b>Partnerverbin-</b><br><b>dungen</b> übereinstimmen. | Purchase Order<br>Request | Ja                |

Tabelle 3. Für den ebMS-Fluss erforderliche Header des Back-End-Systems

| Headername                    | Erläuterung                                                                                                    | Beispielwert              | Erforder-<br>lich |
|-------------------------------|----------------------------------------------------------------------------------------------------|---------------------------|-------------------|
| x-aux-process-<br>version     | Version des Prozesses. Der Wert<br>muss mit der Version des Doku-<br>menttyps auf der Quellenseite in<br>der Anzeige <b>Partnerverbindungen</b><br>übereinstimmen. Dieser Wert ent-<br>spricht dem Wert für den Servicetyp<br>in der ebXML-Nachricht.                                              | ALL                       | Ja                |
| x-aux-activity                | Die Aktivität, die für den Typ der<br>gesendeten Nachricht ausgeführt<br>werden muss. Der Wert muss mit<br>dem Wert für die Aktivität auf der<br>Quellenseite in der Anzeige <b>Partner-</b><br>verbindungen übereinstimmen. Für<br>den ebMS-Fluss entspricht dieser<br>Wert x-aux-process-type.   | Purchase Order<br>Request | Ja                |
| x-aux-action                  | Die Aktion, die für die ebMS-Nach-<br>richt ausgeführt werden soll. Dieser<br>Wert entspricht dem Aktionselement<br>in der ebXML-SOAP-Nachricht.<br>Darüber hinaus muss dieser Wert<br>mit dem Aktionswert auf der<br>Quellenseite in der Anzeige <b>Partner-<br/>verbindungen</b> übereinstimmen. | Purchase Order<br>Action  | Ja                |
| x-aux-system-<br>msg-id       | Globale eindeutige Kennung (Global<br>Unique Identifier - GUID) für die<br>Nachricht, die zur Duplikatprüfung<br>dient. Diese ID wird von WebSphere<br>Partner Gateway für die Duplikat-<br>prüfung verwendet. In einem ebMS-<br>Fluss wird sie nicht verwendet.                                   | 28282828282828            | Ja                |
| x-aux-<br>production          | Routing der Nachricht. Gültige<br>Werte: Production und Test. Dieser<br>Wert wird für Anforderungen in<br>beide Richtungen eingetragen.                                                                                                    | Production                | Ja                |
| x-aux-msg-id                  | Eindeutige Nachrichten-ID. Wird in<br>der ebXML-Soap-Nachricht als<br>Nachrichten-ID (MessageID) ver-<br>wendet.                                                                                                    | 123454321@abc.com         | Nein              |
| contentType                   | Der Inhaltstyp (content-Type) der<br>Nachricht. Dieser Wert ist nicht<br>erforderlich, wenn Sie eine Nach-<br>richt vom Back-End-Senden senden,<br>die in das WBI-Paket eingeschlossen<br>ist.                                                                                                    | text/xml                  | Nein              |
| x-aux-process-<br>instance-id | Die Prozess-ID (processId) oder Dia-<br>log-ID (ConversationId) in der<br>ebXML-Nachricht.                                                                                                    | 329878738@abc.com         | Nein              |

| Tabelle 5. Fui dell'ebilio-Fluss elloidelliche i leadel des Dack-End-Systems (Fons. |
|-------------------------------------------------------------------------------------|
|-------------------------------------------------------------------------------------|

| Headername                    | Erläuterung                                                                                                    | Beispielwert                                       | Erforder-<br>lich |
|-------------------------------|----------------------------------------------------------------------------------------------------|----------------------------------------------------|-------------------|
| x-aux-seq-<br>number          | Die Folgenummer der Nachricht,<br>wenn "Semantik der Nachrichten-<br>reihenfolge" auf der Zielseite der<br>Dokumentenflussdefinition auf<br>"Garantiert" gesetzt ist. Dies ist die<br>Reihenfolge der ausgehenden Nach-<br>richten in diesem Datenaustausch.                                                          | 2                                                  | Nein              |
| x-aux-request-<br>msg-id      | Dieser Header sollte nur für das<br>Antwortdokument gesetzt werden.<br>Der Wert für diesen Header ist die<br>Nachrichten-ID des Anforderungs-<br>dokuments, das dem aktuellen<br>Antwortdokument zugeordnet ist.                                                                                                    | 123455521@abc.com                                  | Nein              |
| x-aux-role                    | Dieses Feld ist bei Verwendung des<br>WBI-Pakets 1.2 nicht erforderlich,<br>da der Benutzer das Attribut in die-<br>sem Fall in der XML selbst festlegen<br>kann. Ansonsten entspricht der Wert<br>für dieses Feld dem Wert des<br>Rollenattributs im Manifest/<br>Reference-Element in der ebXML-<br>SOAP-Nachricht. | http://reqrep.org/<br>gci/purchaseOrder            | Nein              |
| x-aux-role-<br>schema         | Das Schema, anhand dessen die<br>Rolle validiert wird. Diese<br>Validierung wird nicht von<br>WebSphere Partner Gateway durch-<br>geführt. Der Wert für dieses Feld<br>wird als Schemaattribut in die<br>ebXML-SOAP-Nachricht eingefügt.                                                                              | http://reqrep.org/<br>gci/purchaseOrder/<br>po.xsd | Nein              |
| x-aux-role-<br>schema-version | Die Version des obigen Schemas.                                                                                                    | 2.0                                                | Nein              |
| x-aux-<br>description         | Die Beschreibung der Nutzdaten.<br>Dieser Wert wird als Wert des<br>Beschreibungselements (description)<br>in die ebXML-SOAP-Nachricht ein-<br>gefügt.                                                                                                    | Purchase Order<br>Request                          | Nein              |

Tabelle 3. Für den ebMS-Fluss erforderliche Header des Back-End-Systems (Forts.)

Informationen zur Einrichtung der ebMS-Unterstützung und zur Konfiguration von ebMS-Verbindungen finden Sie im Handbuch *WebSphere Partner Gateway Hub-konfiguration*.

#### Ereignisbenachrichtigung

WebSphere Partner Gateway stellt einen Mechanismus zur *Ereignisbenachrichtigung* bereit, um die Back-End-Anwendung über verschiedene Aspekte der Ausführung des ebMS-Prozesses zu informieren. Weitere Details zur Ereignisbenachrichtigung finden Sie im Abschnitt zu Ereignisbenachrichtigungen/XML-Ereignissen (EventNotification/XMLEvent).

In Tabelle 4 auf Seite 21 sind die Ereignisbenachrichtigungen zusammengefasst, die von WebSphere Partner Gateway an das Back-End-System für ebMS (und umgekehrt) gesendet werden.

| Ereignisbedingung                                                                                                    | Ereignisbenachrichtigung |
|----------------------------------------------------------------------------------------------------|--------------------------|
| WebSphere Partner Gateway generiert dieses Ereignis nach<br>Erhalt der Empfangsbestätigung von einem Partner.                                                                                                    | Ereignis-Statuscode 100  |
| WebSphere Partner Gateway empfängt eine Ausnahme-<br>bedingung im Zusammenhang mit einer Empfangsbestäti-<br>gung oder eine allgemeine Ausnahmebedingung von einem<br>externen Partner.                                                                                                    | Ereignis-Statuscode 900  |
| WebSphere Partner Gateway generiert dieses Ereignis, wenn<br>alle Wiederholungen erfolgt sind oder die Lebensdauer der<br>Nachricht abgelaufen ist und keine Bestätigung für die<br>Nachricht empfangen wurde.                                                                                          | Ereignis-Statuscode 902  |
| WebSphere Partner Gateway generiert dieses Ereignis im<br>Falle eines Übermittlungsfehlers. Das heißt, WebSphere<br>Partner Gateway kann die Nachricht nicht an einen Partner<br>senden, weil das Ziel des Partners inaktiv ist und alle Wie-<br>derholungen auf Transport- und Zielebene erfolgt sind. | Ereignis-Statuscode 903  |

Tabelle 4. Ereignisbenachrichtigungen an das Back-End-System

Informationen zu den von WebSphere Partner Gateway verwendeten Ereigniscodes finden Sie im Abschnitt "Von WebSphere Partner Gateway verwendete Ereigniscodes" auf Seite 25.

## XML-Ereignis (XMLEvent)

WebSphere Partner Gateway bietet eine Möglichkeit zur Benachrichtigung des Back-End-Systems über den Status der Nachricht. Wenn WebSphere Partner Gateway beispielsweise eine Nachricht an einen Partner sendet und der Partner eine Empfangsbestätigung zurücksendet, generiert WebSphere Partner Gateway ein XML-Ereignis mit dem Ereigniscode 100 (eine Liste der Ereigniscodes finden Sie im Abschnitt "Von WebSphere Partner Gateway verwendete Ereigniscodes" auf Seite 25) und sendet dieses Ereignis an das Back-End-System. Die Struktur des XML-Ereignisses wird im Abschnitt "Struktur von Ereignisnachrichten" auf Seite 22 beschrieben. XML-Ereignisse werden nur zwischen WebSphere Partner Gateway und einer Back-End-Anwendung verwendet. Sie werden nicht an die Partner gesendet. In WebSphere Partner Gateway 6.1 werden XML-Ereignisse nur für RosettaNet- und ebMS-Flüsse generiert.

Sie können ein XML-Ereignis, das zwischen WebSphere Partner Gateway und einer Back-End-Anwendung erstellt wurde, aktivieren oder inaktivieren. Informationen hierzu finden Sie im Abschnitt "XML-Ereignisse aktivieren oder inaktivieren".

#### XML-Ereignisse aktivieren oder inaktivieren

Gehen Sie wie folgt vor, um ein XML-Ereignis (XMLEvent) zu aktivieren:

1. Aktivieren Sie die B2B-Funktionalität für den Datenfluss der RosettaNet- bzw. ebMS-Dokumentdefinition.

Die B2B-Funktionalität der Quelle muss wie folgt definiert sein:

Paket: Backend Integration (1.0) Protokoll: XMLEvent (1.0) Dokumenttyp: XMLEvent Die B2B-Funktionalität des Ziels muss wie folgt definiert sein: Paket: Backend Integration (1.0) Protokoll: XMLEvent (1.0) Dokumenttyp: XMLEvent

- 2. Erstellen Sie eine Interaktion zwischen der Quelle und dem Ziel, wie im Folgenden beschrieben:
  - a. Klicken Sie auf Hubadmin > Hubkonfiguration > Dokumentdefinition.
  - b. Klicken Sie auf Interaktionen verwalten.
  - c. Klicken Sie auf Interaktion erstellen.
  - d. Erweitern Sie unter Quelle den Eintrag Paket: Backend Integration (1.0) > Protokoll: XMLEvent.
  - e. Wählen Sie Dokumenttyp: XMLEvent (1.0) aus.
  - f. Wiederholen Sie die vorherigen Schritte (Schritt d und Schritt e) in der Spalte **Ziel**.
  - g. Wählen Sie in der Liste **Aktion** den Eintrag **Pass-Through** aus, und klicken Sie auf **Speichern**.
- 3. Aktivieren Sie das XML-Ereignis, indem Sie wie folgt vorgehen:
  - a. Klicken Sie auf Kontenadmin > Verbindungen. Die Seite Verbindungen verwalten wird angezeigt.
  - b. Wählen Sie die Quelle und das Ziel aus.
  - c. Klicken Sie auf **Suchen**, um die Verbindungen zu suchen, die mit Ihren Kriterien übereinstimmen.
  - d. Klicken Sie auf Aktivieren, um das XML-Ereignis zu aktivieren. Die Seite Verbindungen verwalten wird erneut angezeigt, und die gewünschte Verbindung wird mit einer grünen Markierung hervorgehoben. Auf der Seite werden das Paket, das Protokoll und der Dokumenttyp für die Quelle und das Ziel angezeigt. Sie können darüber hinaus auch den Status und die Parameter der Partnerverbindung anzeigen und ändern.

Führen Sie einen der folgenden Schritte aus, um das XML-Ereignis (XMLEvent) zu inaktivieren:

- Klicken Sie auf Hubadmin > Hubkonfiguration > Dokumentdefinition > Interaktionen verwalten, und wählen Sie für Protokoll: XMLEvent die Option Inaktivieren aus. ODER
- Führen Sie die folgenden Schritte aus:
  - 1. Klicken Sie auf **Kontenadmin > Ausschlussliste**.
  - 2. Wählen Sie einen Eintrag für Partnername aus.
  - 3. Klicken Sie auf **Bearbeiten**.
  - 4. Wählen Sie das Kontrollkästchen Keine Back-End-Ereignisbenachrichtigungen senden aus.

## Ereignisbenachrichtigung

Bei der RosettaNet- und ebMS-Verarbeitung gibt es Fälle, in denen ein XML-Ereignis entweder an das Back-End-System gesendet oder vom Back-End-System empfangen wird. Informationen zu den Fällen, in denen in diesen Protokollen ein XML-Ereignis verwendet wird, finden Sie im Abschnitt "Ereignisbenachrichtigung" auf Seite 16 (für RosettaNet-Verarbeitung) bzw. im Abschnitt "Ereignisbenachrichtigung" auf Seite 20 (für ebMS-Verarbeitung).

## Struktur von Ereignisnachrichten

Eine Ereignisbenachrichtigung verfügt über einen Standardheader der Transportebene, dessen Feld 'x-aux-process-type' auf den Wert XMLEvent gesetzt ist.
Allerdings verfügen die Nutzdaten der Nachricht über eine bestimmte Struktur, die in dem in Abb. 11 dargestellten XML-Schema gezeigt wird.

```
<?xml version="1.0" encoding="UTF-8"?>
<xsd:schema xmlns:xsd="http://www.w3.org/2001/XMLSchema"</pre>
   targetNamespace=
 "http://www.ibm.com/websphere/bcg/2003/v1.0/xmleventnotification"
  xmlns:evntf=
 "http://www.ibm.com/websphere/bcg/2003/v1.0/xmleventnotification"
elementFormDefault="qualified">
<!-- EventNotification version 1.0 document element -->
    <xsd:element name="EventNotification">
       <xsd:complexType>
         <xsd:all>
             <xsd:element ref="evntf:StatusCode"/>
             <xsd:element ref="evntf:StatusMessage"/>
             <xsd:element ref="evntf:EventMessageID"/>
             <xsd:element ref="evntf:BusinessObjectID"/>
             <rsd:element ref="evntf:GlobalMessageID"/>
             <xsd:element ref="evntf:Timestamp"/>
          </xsd:all>
       </xsd:complexType>
    </xsd:element>
<!-- StatusCode element -->
    <xsd:element name="StatusCode">
       <xsd:simpleType>
       </xsd:simpleType>
    </xsd:element>
<!-- StatusMessage element -->
    <xsd:element name="StatusMessage">
       <xsd:simpleType>
          <xsd:restriction base="xsd:string"/>
       </xsd:simpleType>
    </xsd:element>
<!-- EventMessageID element -->
    <xsd:element name="EventMessageID">
       <rsd:simpleType>
          <xsd:restriction base="xsd:string"/>
       </xsd:simpleType>
    </xsd:element>
<!-- BusinessObjectID element -->
    <xsd:element name="BusinessObjectID">
       <xsd:simpleType>
          <xsd:restriction base="xsd:string"/>
       </xsd:simpleType>
    </xsd:element>
<!-- GlobalMessageID element -->
    <xsd:element name="GlobalMessageID">
       <xsd:simpleType>
          <xsd:restriction base="xsd:string"/>
       </xsd:simpleType>
    </xsd:element>
  <!-- Timestamp element -->
    <xsd:element name="Timestamp">
       <xsd:simpleType>
          <xsd:restriction base="xsd:dateTime"/>
       </xsd:simpleType>
    </xsd:element>
</xsd:schema>
```

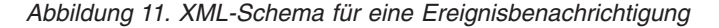

In Tabelle 5 sind die einzelnen Felder der Ereignisnutzdaten beschrieben.

| Feld             | Beschreibung                                                                                                    |
|------------------|----------------------------------------------------------------------------------------------------|
| StatusCode       | Der Typ der Nachricht. Gültige Werte finden Sie im Abschnitt "Von<br>WebSphere Partner Gateway verwendete Ereigniscodes" auf Seite 25.                                                                                                    |
| StatusMessage    | Alphanumerische Beschreibung dieser Ereignisbenachrichtigung.                                                                                                    |
| EventMessageID   | Alphanumerische Kennung dieser speziellen Ereignis-<br>benachrichtigung.                                                                                                    |
| BusinessObjectID | Das Feld 'x-aux-msg-id' im Header der Transportebene der Nach-<br>richt, die von diesem Benachrichtigungsereignis betroffen ist. Dies<br>stellt die Verbindung zu den Nutzdaten der ursprünglichen Nach-<br>richt zu diesem Ereignis her.                                                                                |
| GlobalMessageID  | Das Feld 'x-aux-system-msg-id' im Header der Transportebene der Nachricht, die dieses Benachrichtigungsereignis verursacht hat.                                                                                                    |
| Timestamp        | Gibt im WEZ-Zeitmarkenformat an, wann das Ereignis aufgetreten<br>ist:<br>CCYY-MM-DDThh:mm:ssZ<br>Dies schließt die Bruchteilgenauigkeit von Sekunden (ss.ssssZ) mit<br>ein. Die Datumszeitmarke muss dem Datentyp des XML-Schemas<br>für 'dateTime' (w3.org/TR/2001/REC-xmlschema-2-<br>20010502#dateTime) entsprechen. |

Tabelle 5. XML-Felder zur Ereignisbenachrichtigung

### Beispiel für eine Ereignisbenachrichtigung

Abb. 12 zeigt ein Beispiel für eine mit dem HTTP-Protokoll gesendete Ereignisbenachrichtigung.

```
POST /builderURL HTTP/1.1
Content-Type: application/xml
Content-length: 250
x-aux-sender-id: 000000001
x-aux-receiver-id: 00000002
x-aux-third-party-bus-id: 000000003
x-aux-create-datetime: 2002-10-28T23:05:02Z
x-aux-protocol: XMLEvent
x-aux-protocol-version: 1.0
x-aux-process-type: XMLEvent
x-aux-process-version: 1.0
x-aux-payload-root-tag: evntf:EventNotification
x-aux-msg-id: 98732
x-aux-system-msg-id: 12345
x-aux-production: Production
x-aux-process-instance-id: 3456
x-aux-event-status-code: 100
x-aux-transport-retry-count: 0
<?xml version="1.0" encoding="UTF-8"?>
<evntf:EventNotification xmlns:evntf=
   "http://www.ibm.com/websphere/bcg/2003/v1.0/xmleventnotification">
   <evntf:StatusCode>100</evntf:StatusCode>
   <evntf:StatusMessage>The message was delivered</evntf:StatusMessage>
   <evntf:EventMessageID>12345</evntf:EventMessageID>
   <evntf:BusinessObjectID>34234</evntf:BusinessObjectID>
   <evntf:GlobalMessageID>98732</evntf:GlobalMessageID>
   <evntf:Timestamp>2001-01-31T13:20:00Z</evntf:Timestamp>
</evntf:EventNotification>
```

Abbildung 12. Beispiel für eine Ereignisbenachrichtigung über HTTP

### Von WebSphere Partner Gateway verwendete Ereigniscodes

Dieser Abschnitt enthält eine Zusammenfassung aller von WebSphere Partner Gateway verwendeten Ereigniscodes. Informationen darüber, wie diese Ereigniscodes in den einzelnen Protokollen verwendet werden, finden Sie im Abschnitt "Ereignisbenachrichtigung" auf Seite 16 (für RosettaNet-Protokolle) bzw. im Abschnitt "Ereignisbenachrichtigung" auf Seite 20 (für ebMS-Protokolle).

In Tabelle 6 sind die von WebSphere Partner Gateway verwendeten Ereigniscodes zusammengefasst.

| Ereignisstatus-<br>code | Verwendetes Proto-<br>koll in | Absender                     | Empfänger                    |
|-------------------------|-------------------------------|------------------------------|------------------------------|
| 100                     | RosettaNet ebMS               | WebSphere Partner<br>Gateway | Back-End-System              |
| 800                     | RosettaNet                    | Back-End-System              | WebSphere Partner<br>Gateway |
| 801                     | RosettaNet                    | Back-End-System              | WebSphere Partner<br>Gateway |
| 900                     | RosettaNet ebMS               | WebSphere Partner<br>Gateway | Back-End-System              |
| 902                     | ebMS                          | WebSphere Partner<br>Gateway | Back-End-System              |
| 903                     | ebMS                          | WebSphere Partner<br>Gateway | Back-End-System              |

Tabelle 6. Von WebSphere Partner Gateway verwendete Ereigniscodes

## Zu verwendender Pakettyp

Der Pakettyp bestimmt das Format, in dem die Nachricht von WebSphere Partner Gateway an das Back-End-System gesendet wird. Außerdem wird durch den Pakettyp das Format angegeben, in dem das Back-End-System die Nachricht an WebSphere Partner Gateway sendet.

Über die Community Console können Sie die Verbindung mit Ihren externen Partnern einrichten und den Pakettyp angeben, der zwischen WebSphere Partner Gateway und dem Back-End-System verwendet wird. Welcher Pakettyp dabei zu verwenden ist, hängt von folgenden Gesichtspunkten ab:

- Welche Pakettypen sind für die Verwendung bei einem Back-End-System zulässig?
- Welche Pakettypen sind für eine Nachricht in einem bestimmten Geschäftsprotokoll zulässig?

Weitere Informationen zur Einrichtung von Partnerverbindungen finden Sie im Handbuch WebSphere Partner Gateway Hubkonfiguration.

Nicht alle Pakettypen sind gültig, wenn Sie WebSphere Partner Gateway zur Integration verwenden. In Tabelle 7 sind die Pakettypen aufgelistet, die relevant sind, wenn WebSphere Partner Gateway Dokumente oder Nachrichten mit einer Back-End-Anwendung des internen Partners austauscht.

| Pakettyp                    | Beschreibung                                                                                                    |
|-----------------------------|----------------------------------------------------------------------------------------------------|
| Paket 'None'                | Weist das System an, die Nachricht <i>ohne</i><br>Headerdaten an das Back-End-System oder<br>den Hub zu senden.                                 |
| Paket 'Backend Integration' | Fügt dem Nachrichtenheader zusätzliche<br>Attribute hinzu und fügt (optional) den<br>Nachrichteninhalt in einen XML-Transport-<br>umschlag ein. |

Tabelle 7. Für die Back-End-Integration relevante Pakettypen

**Anmerkung:** Mit WebSphere Partner Gateway stehen auch andere Pakettypen (wie AS) zur Verfügung. Für die Integration mit Back-End-Systemen werden jedoch nur die Typen 'None' und 'Backend Integration' empfohlen.

### None

Wenn 'None' festgelegt ist, wird von WebSphere Partner Gateway beim Senden einer Nachricht an ein Back-End-System weder ein Header der Transportebene hinzugefügt, noch ein solcher Header beim Empfang einer Nachricht von einem Back-End-System erwartet. Stattdessen sendet WebSphere Partner Gateway nur die Nachricht an das Back-End-System. Informationen innerhalb des Dokuments steuern das Routing.

## **Back-End-Integrationspaket**

Wenn der Pakettyp 'Backend Integration' verwendet wird, enthalten Nachrichten, die an ein Back-End-System gesendet oder von diesem empfangen werden, folgende Komponenten:

- Einen Header der Transportebene, der Metainformationen zur Nachricht enthält (erforderlich)
- Nutzdaten, die den eigentlichen Nachrichteninhalt enthalten (erforderlich)
- Einen Anhang (optional)

Der Header und die Nutzdaten sind verbindlich, während Anhänge optional sind. In den folgenden Abschnitten werden die einzelnen Komponenten eines Dokuments beschrieben, das ein Back-End-Integrationspaket verwendet.

### Inhalt des Headers der Transportebene

Der Header der Transportebene enthält Informationen, die von WebSphere Partner Gateway zum Verarbeiten und zum Weiterleiten der Nachricht an die korrekte Zieladresse verwendet werden. Der Header der Transportebene ist bidirektional, so dass alle Nachrichten, die von WebSphere Partner Gateway empfangen bzw. gesendet werden, über die verbindlichen Felder und alle relevanten optionalen Felder verfügen.

In Tabelle 8 sind die Felder des Headers der Transportebene aufgelistet.

Tabelle 8. Felder des Headers der Transportebene

| Headerfeld        | Beschreibung                                                           | Erforderlich |
|-------------------|------------------------------------------------------------------------|--------------|
| x-aux-sender-id   | Kennung des Nachrichtenabsenders, zum Beispiel eine DUNS-Nummer.       | Ja           |
| x-aux-receiver-id | Kennung des Nachrichtenempfängers, zum Beispiel eine DUNS-Num-<br>mer. | Ja           |

Tabelle 8. Felder des Headers der Transportebene (Forts.)

| Headerfeld                  | Beschreibung                                                                                                    | Erforderlich |
|-----------------------------|----------------------------------------------------------------------------------------------------|--------------|
| x-aux-protocol              | Protokoll des Nachrichteninhalts. Gültige Wert sind RNSC (RosettaNet<br>Service Content), XMLEvent und Binary. Für WebSphere Partner<br>Gateway hat der Wert in diesem Feld Vorrang vor allen Protokollfeldern<br>in den Nutzdaten.                                                                                                    | Ja           |
| x-aux-protocol-version      | Version des Protokolls für den Nachrichteninhalt.                                                                                                    | Ja           |
| x-aux-process-type          | Der auszuführende Prozess bzw. der Typ der gesendeten Nachricht. Bei<br>RosettaNet-Nachrichten ist dies der PIP-Code, zum Beispiel 3A4. Bei<br>Ereignisnachrichten hat dieses Feld den Wert 'XMLEvent', bei binären<br>Nachrichten 'Binary'. Für WebSphere Partner Gateway hat der Wert in<br>diesem Feld Vorrang vor allen Prozessfeldern in den Nutzdaten.                                                                  | Ja           |
| x-aux-process-version       | Version des Prozesses. Bei RosettaNet-Nachrichten ist dies die Versions-<br>nummer des PIP.                                                                                                    | Ja           |
| x-aux-create-datetime       | Gibt an, wann die Nachricht erfolgreich übergeben wurde (im WEZ-<br>Zeitmarkenformat: CCYY-MM-DDThh:mm:ssZ).                                                                                                    |              |
| x-aux-msg-id                | Die Kennung des Inhalts der Nutzdaten. Dies könnte zum Beispiel die<br>Kennung der RNPIPServiceContent-Instanz bei einer RosettaNet-Nach-<br>richt oder eine proprietäre Dokumentkennung sein. Dieser Wert stellt zu<br>Tracingzwecken die Verbindung der Nutzdaten der Nachricht zu einer<br>Komponente des Systems des Nachrichtenabsenders her.                                                                            |              |
| x-aux-production            | Routing der Nachricht. Gültige Werte: Production und Test. Dieser Wert<br>wird für Anforderungen in beide Richtungen eingetragen. Beachten Sie,<br>dass bei einer Nachricht, die eine Antwort auf einen von einem externen<br>Partner eingeleiteten PIP in beide Richtungen ist, WebSphere Partner<br>Gateway den Wert 'GlobalUsageCode' in der Anforderung verwendet<br>und den Wert im Header der Transportebene ignoriert. |              |
| x-aux-system-msg-id         | Globale eindeutige Kennung (Global Unique Identifier - GUID) für die<br>Nachricht, die zur Duplikatprüfung dient.                                                                                                    | Ja           |
| x-aux-payload-root-tag      | Das 'root-tag'-Element der Nutzdaten. Für einen 3A4-RosettaNet Service<br>Content wäre der Wert dieses Felds zum Beispiel<br>'Pip3A4PurchaseOrderRequest'. Bei Ereignisbenachrichtigungen wäre<br>der Wert dieses Felds 'EventNotification'.                                                                                                    |              |
| x-aux-process-instance-id   | Kennung, die Dokumente in einem Geschäftsprozess mit mehreren<br>Nachrichten mit einer eindeutigen Prozessinstanz verbindet. Für<br>RosettaNet muss dieser Wert für RosettaNet-Prozesse innerhalb der letz-<br>ten 30 Tage eindeutig sein. Alle Nachrichten, die im Rahmen einer<br>RosettaNet-Prozessinstanz ausgetauscht werden, einschließlich<br>wiederholter Nachrichten, verwenden die gleiche Prozessinstanz-ID.       |              |
| x-aux-event-status-code     | Statuscode für die Ereignisbenachrichtigung. Siehe das Feld 'StatusCode'<br>im Abschnitt "Struktur von Ereignisnachrichten" auf Seite 22.                                                                                                    |              |
| x-aux-third-party-bus-id    | Kennung, zum Beispiel eine DUNS-Nummer der Partei, von der die<br>Nachricht zugestellt wurde. Dieser Wert kann sich sowohl von 'x-aux-<br>sender-id' als auch von 'x-aux-receiver-id' unterscheiden, wenn eine<br>dritte Partei im Namen des Community-Eigners als Host für WebSphere<br>Partner Gateway fungiert.                                                                                                    |              |
| x-aux-transport-retry-count | Anzahl der vor diesem Versuch nicht erfolgreichen Versuche, diese<br>Nachricht zu übergeben. Wenn eine Nachricht beim ersten Versuch<br>erfolgreich übergeben wird, erhält dieses Feld den Wert 0.                                                                                                    |              |
| x-aux-in-file-name          | Der ursprüngliche Dateiname der Nachricht, die über JMS oder HTTP<br>an WebSphere Partner Gateway gesendet wird. (Vgl. hierzu Anmerkung<br>3 auf Seite 28.)                                                                                                    | Nein         |

Tabelle 8. Felder des Headers der Transportebene (Forts.)

| Headerfeld                          | Beschreibung                                                                                                    | Erforderlich |
|-------------------------------------|----------------------------------------------------------------------------------------------------|--------------|
| x-out-filename                      | Der ursprüngliche Dateiname von Nachrichten, die über JMS gesendet<br>werden und für die der Pakettyp 'Backend Integration' verwendet wird.<br>(Vgl. hierzu Anmerkung 2.)                                                                                                    | Nein         |
| content-type                        | Der Inhaltstyp der Nachricht.                                                                                                    |              |
| content-length                      | Die Länge der Nachricht (in Byte).                                                                                                    |              |
| x-aux-SyncResponse                  | Im ebMS-Fluss wird dieses Attribut verwendet, um das Back-End-Sys-<br>tem darüber zu informieren, dass 'SyncResponse' für diese Anforderung<br>erforderlich ist. Wenn das Back-End-System 'SyncResponse' nicht benö-<br>tigt, ist es nicht vorhanden. Die folgenden Werte sind möglich:<br><b>Anmerkung:</b> Für alle Werte dieses Attributs gilt die Kleinschreibung.                                                             |              |
|                                     | • <b>signalsonly</b> : Ein Signal kann ein Abnahmesignal oder ein Ausnahme-<br>bedingungssignal sein. Das Back-End-System legt fest, was ein Signal<br>ist. Wenn der Attributwert 'signalsonly' lautet, erwartet der Absender-<br>partner nur die Signale über eine synchrone Verbindung.                                                                                                    |              |
|                                     | • <b>responseonly</b> : Ein Antwortdokument ist eine Geschäftsantwort für das empfangene Dokument. Wenn der Wert 'responseonly' lautet, erwartet der Absenderpartner eine Antwort über eine synchrone Verbindung.                                                                                                    |              |
|                                     | • <b>signalsandresponse</b> : In diesem Fall werden Signale und Antwort über<br>eine synchrone Verbindung gesendet. Dieses Attribut bezieht sich auf<br>ein Routing-Objekt. Es ist im CPA vorhanden und kann auf der Ebene<br>der Partnerverbindung gesetzt werden, wenn kein CPA vorhanden ist.                                                                                                    |              |
| x-aux-TimeToAccept                  | Dieses Attribut wird im ebMS-Fluss verwendet und enthält den Wert<br>von timeToAcknowledgeAcceptance im CPA. Beim Hochladen des CPA<br>wird dieser Wert als TimeToPerform (Attribut der Quellendokument-<br>definition) festgelegt. Der Wert ist eine Anzahl von Minuten. Er gibt den<br>Zeitraum an, in dem der Empfänger den Empfang eines Geschäfts-<br>dokuments bestätigen muss (d. h. nach erfolgter Geschäftsregelprüfung). | Nein         |
| x-aux-<br>IntelligibleCheckRequired | Dieses Attribut wird im ebMS-Fluss verwendet. Die möglichen Werte<br>sind Yes (Ja) und No (Nein). Wenn der Wert Yes ist, muss das Back-End-<br>System sicherstellen, dass ein Geschäftsdokument nicht fehlerhaft ist (d.<br>h. die Schemaprüfung war erfolgreich), bevor ein Empfangsbestätigungs-<br>signal zurückgegeben wird.                                                                                                   |              |

#### Anmerkungen:

- 1. Aus Gründen der Kompatibilität mit IBM WebSphere MQ (ein JMS-Provider) werden in den Feldern einer Nachricht des JMS-Protokolls Unterstreichungszeichen an Stelle von Silbentrennungsstrichen verwendet. In einer JMS-Nachricht gibt es zum Beispiel ein Feld x\_aux\_sender\_id anstatt eines Felds x-aux-sender-id.
- Wenn als Gateway HTTP und als Paket 'None' angegeben ist, wird der ursprüngliche Dateiname in den HTTP-Headern als Content-Disposition: attachment;po.xml angegeben.
   Wenn als Empfänger JMS und als Pakettyp 'Backend Integration' angegeben ist,

wird der ursprüngliche Dateiname als x-out-filename zu den anderen x-aux-\*-Headern hinzugefügt.

**3.** Wenn als Empfänger HTTP und als Quellenpaket 'None' angegeben ist, wird der ursprüngliche Dateiname in den HTTP-Headern als Content-Disposition: attachment;po.xml angegeben.

Wenn als Empfänger JMS und als Quellenpaket 'Backend Integration' angegeben ist, wird der ursprüngliche Dateiname auf x\_aux\_in\_file\_name: po.xml gesetzt. Bei einem HTTP-Empfänger wird der Name auf Content-Disposition: attachment;po.xml gesetzt.

Tabelle 8 enthält eine Übersicht zu den Informationen für die Header der Transportebene. Die folgenden Abschnitte enthalten Informationen zu Headern der Transportebene, die speziell für bestimmte Geschäftsprotokolle gelten:

- "Header der Transportebene und eine RosettaNet-Nachricht"
- "Header der Transportebene und eine AS2-Nachricht" auf Seite 30
- "Header der Transportebene und eine AS1-Nachricht" auf Seite 31

**Header der Transportebene und eine RosettaNet-Nachricht:** In Tabelle 9 wird beschrieben, wo WebSphere Partner Gateway Werte für die Felder des Headers der Transportebene aus einer RosettaNet-Nachricht abruft.

Tabelle 9. Felder des Headers der Transportebene und RosettaNet-Inhalt

| Headerfeld                  | Quelle des Werts: RosettaNet 2.0                                                                                                    | Quelle des Werts: RosettaNet 1.1                                                                                                    |
|-----------------------------|----------------------------------------------------------------------------------------------------|----------------------------------------------------------------------------------------------------|
| x-aux-sender-id             | <(DeliveryHeader)><br><messagesenderidentification><br/><partneridentification><br/><globalbusinessidentifier></globalbusinessidentifier></partneridentification></messagesenderidentification>     | <serviceheader><br/><processcontrol><br/><transactioncontrol> or <signalcontrol><br/><partnerrouter><br/><frompartner><br/><partnerdescription><br/><businessdescription><br/><globalbusinessidentifier></globalbusinessidentifier></businessdescription></partnerdescription></frompartner></partnerrouter></signalcontrol></transactioncontrol></processcontrol></serviceheader>                                 |
| x-aux-receiver-id           | <(DeliveryHeader)><br><messagereceiveridentification><br/><partneridentification><br/><globalbusinessidentifier></globalbusinessidentifier></partneridentification></messagereceiveridentification> | <serviceheader><br/><processcontrol><br/><transactioncontrol><br/><actioncontrol> or <signalcontrol><br/><partnerrouter><br/><topartner><br/><partnerdescription><br/><businessdescription><br/><globalbusinessidentifier></globalbusinessidentifier></businessdescription></partnerdescription></topartner></partnerrouter></signalcontrol></actioncontrol></transactioncontrol></processcontrol></serviceheader> |
| x-aux-protocol              | Festgelegter Wert für RosettaNet: RNSC                                                                                                    | Wie für RosettaNet 2.0                                                                                                    |
| x-aux-protocol-<br>version  | Festgelegter Wert: 1.0                                                                                                    | Wie für RosettaNet 2.0                                                                                                    |
| x-aux-process-type          | Der Quellen-XPath ist:                                                                                                    | Der Quellen-XPath ist:                                                                                                    |
|                             | /ServiceHeader/ProcessControl/<br>pipCode/GlobalProcessIndicatorCode                                                                                                    | /ServiceHeader/ProcessControl/<br>ProcessIdentity/GlobalProcessIndicatorCode                                                                                                    |
| x-aux-process-version       | Der Quellen-XPath ist:                                                                                                    | Der Quellen-XPath ist:                                                                                                    |
|                             | /ServiceHeader/ProcessControl/<br>pipVersion/VersionIdentifier                                                                                                    | /ServiceHeader/ProcessControl/<br>ProcessIdentity/VersionIdentifier                                                                                                    |
|                             | Der Wert der Versionskennung für jeden<br>PIP befindet sich in der zugehörigen PIP-<br>Spezifikation.                                                                                               | Der Wert der Versionskennung für jeden PIP<br>befindet sich in der zugehörigen PIP-Spezifika-<br>tion.                                                                                                    |
| x-aux-payload- root-<br>tag | Name des PIP wie<br>'Pip3A4PurchaseOrderRequest'                                                                                                    | Wie für RosettaNet 2.0                                                                                                    |

| Headerfeld                    | Quelle des Werts: RosettaNet 2.0                                                                                                    | Quelle des Werts: RosettaNet 1.1                                                                                                    |
|-------------------------------|----------------------------------------------------------------------------------------------------|----------------------------------------------------------------------------------------------------|
| x-aux-process-<br>instance-id | Für Prozesse, die von einer Anwendung<br>eingeleitet werden, ist der Wert die ID der<br>Prozessinstanz. Für Prozesse, die von<br>einem externen Partner eingeleitet werden<br>und die kein Pass-Through-Arbeitsablauf<br>sind, ist der Wert die Prozess-ID in der<br>einleitenden RosettaNet-Anforderung: | <serviceheader><br/><processcontrol><br/><processidentity><br/><instanceidentifier></instanceidentifier></processidentity></processcontrol></serviceheader> |
|                               | <pre><serviceheader>   <processcontrol>    <pipinstanceid>       <instanceidentifier></instanceidentifier></pipinstanceid></processcontrol></serviceheader></pre>                                                                                                    |                                                                                                    |
| x-aux-msg-id                  | <(RNPipServiceContent)><br><thisdocumentidentifier><br/><proprietarydocumentidentifier></proprietarydocumentidentifier></thisdocumentidentifier>                                                                                                    | Wie für RosettaNet 2.0                                                                                                    |
| x-aux-production              | <serviceheader><br/><processindicator><br/><globalusagecode></globalusagecode></processindicator></serviceheader>                                                                                                    | <preamble><br/><globalusagecode></globalusagecode></preamble>                                                                                               |

Tabelle 9. Felder des Headers der Transportebene und RosettaNet-Inhalt (Forts.)

**Header der Transportebene und eine AS2-Nachricht:** In Tabelle 10 wird beschrieben, wo WebSphere Partner Gateway Werte für die Felder des Headers der Transportebene aus einer AS2-Nachricht abruft.

Anmerkung: Die Werte sind von der Groß-/Kleinschreibung abhängig.

Tabelle 10. Felder des Headers der Transportebene aus AS2-Inhalt

| Headerfeld             | Quelle des Werts, wenn ein externer Part-<br>ner eine AS2-Nachricht an den Hub sen-<br>det                                                                                                    | Quelle des Werts, wenn eine AS2-Nach-<br>richt an einen externen Partner gesendet<br>wird                                                                                               |
|------------------------|----------------------------------------------------------------------------------------------------|----------------------------------------------------------------------------------------------------|
| x-aux-sender-id        | Das AS2-Headerfeld für den Absender<br>(From) wird in das Feld 'x-aux-sender-id'<br>der Back-End-Integrationsnachricht einge-<br>tragen, die an den internen Partner gesen-<br>det wird.                                              | Das Feld 'x-aux-sender-id' der eingehen-<br>den Back-End-Integrationsnachricht wird<br>als AS2-Headerwert für den Absender der<br>AS2-Nachricht verwendet.                              |
| x-aux-receiver-id      | Das AS2-Headerfeld für den Empfänger<br>(To) wird in das Feld 'x-aux-receiver-id'<br>der Back-End-Integrationsnachricht einge-<br>tragen, die an den internen Partner gesen-<br>det wird.                                             | Das Feld 'x-aux-receiver-id' der eingehen-<br>den Back-End-Integrationsnachricht wird<br>als AS2-Headerwert für den Empfänger<br>der AS2-Nachricht verwendet.                           |
| x-aux-protocol         | Das Empfängerprotokoll (ToProtocol) der<br>Partnerverbindung wird in das Feld<br>'x-aux-protocol' der Back-End-Integrations-<br>nach-<br>richt eingetragen, die an den internen<br>Partner gesendet wird.                             | Das Feld 'x-aux-protocol' der eingehenden<br>Back-End-Integrationsnachricht wird zur<br>Ermittlung des Absenderprotokolls<br>(FromProtocol) der Partnerverbindung ver-<br>wendet.       |
| x-aux-protocol-version | Die Version des Empfängerprotokolls<br>(ToProtocolVersion) der Partnerverbindung<br>wird in das Feld 'x-aux-protocol-version'<br>der Back-End-Integrationsnachricht einge-<br>tragen, die an den internen Partner gesen-<br>det wird. | Das Feld 'x-aux-protocol-version' der ein-<br>gehenden Back-End-Integrationsnachricht<br>wird als Wert für die Version des<br>Empfängerprotokolls der Partner-<br>verbindung verwendet. |

| Tabelle 10. Feld | er des Headers o | der Transportebene | aus AS2-Inhalt | (Forts.) |
|------------------|------------------|--------------------|----------------|----------|
|------------------|------------------|--------------------|----------------|----------|

| Headerfeld                | Quelle des Werts, wenn ein externer Part-<br>ner eine AS2-Nachricht an den Hub sen-<br>det                                                                                                    | Quelle des Werts, wenn eine AS2-Nach-<br>richt an einen externen Partner gesendet<br>wird                                                                                                    |
|---------------------------|----------------------------------------------------------------------------------------------------|----------------------------------------------------------------------------------------------------|
| x-aux-process-type        | Der Prozesscode des Empfängers<br>(ToProcessCode) der Partnerverbindung<br>wird in das Feld 'x-aux-process-type' der<br>Back-End-Integrationsnachricht eingetra-<br>gen, die an den internen Partner gesendet<br>wird.             | Das Feld 'x-aux-process-type' der einge-<br>henden Back-End-Integrationsnachricht<br>wird als Wert für den Prozesscode des<br>Absenders (FromProcessCode) der Partner-<br>verbindung verwendet.         |
| x-aux-process-version     | Die Version des Empfängerprozesses<br>(ToProcessVersion) der Partnerverbindung<br>wird in das Feld 'x-aux-process-version'<br>der Back-End-Integrationsnachricht einge-<br>tragen, die an den internen Partner gesen-<br>det wird. | Das Feld 'x-aux-process-version' der einge-<br>henden Back-End-Integrationsnachricht<br>wird als Wert für die Version des<br>Absenderprozesses (FromProcessVersion)<br>der Partnerverbindung verwendet. |
| x-aux-payload-root-tag    | Nur beim angepassten XML-Protokoll<br>wird der im XPATH angegebene Root-Tag<br>aus der Nachricht herausgefiltert und im<br>Feld 'x-aux-payload-root-tag' verwendet.                                                                | Bei eingehenden Back-End-Integrations-<br>nachrichten muss für dieses Feld kein Wert<br>angegeben werden.                                                                                               |
| x-aux-process-instance-id | Dieses wird für AS2 nicht verwendet.                                                                                                    | Dieses wird für AS2 nicht verwendet.                                                                                                    |
| x-aux-msg-id              | Nur beim angepassten XML-Protokoll<br>wird die in XPATH angegebene Doc-ID<br>aus der Nachricht herausgefiltert und im<br>Feld 'x-aux-msg-id' verwendet.                                                                            | Bei eingehenden Back-End-Integrations-<br>nachrichten muss für dieses Feld kein Wert<br>angegeben werden.                                                                                               |
| x-aux-system-msg-id       | Dieses Feld wird auf die intern generierte<br>eindeutige Kennung (ID) für diese Nach-<br>richt gesetzt.                                                                                                    | Bei eingehenden Back-End-Integrations-<br>nachrichten muss für dieses Feld kein Wert<br>angegeben werden.                                                                                               |
| x-aux-production          | Dieses wird für AS2 nicht verwendet.                                                                                                    | Dieses wird für AS2 nicht verwendet.                                                                                                    |

**Header der Transportebene und eine AS1-Nachricht:** In Tabelle 11 wird beschrieben, wo WebSphere Partner Gateway Werte für die Felder des Headers der Transportebene aus einer AS1-Nachricht abruft.

Anmerkung: Die Werte sind von der Groß-/Kleinschreibung abhängig.

Tabelle 11. Felder des Headers der Transportebene aus AS1-Inhalt

| Headerfeld        | Quelle des Werts, wenn ein externer Part-<br>ner eine AS1-Nachricht an den Hub sen-<br>det                                                                                                    | Quelle des Werts, wenn eine AS1-Nach-<br>richt an einen externen Partner gesendet<br>wird                                                                                                    |
|-------------------|----------------------------------------------------------------------------------------------------|----------------------------------------------------------------------------------------------------|
| x-aux-sender-id   | Die <i>AbsenderID</i> im Headerfeld "Subject:<br><i>EmpfängerID;AbsenderID</i> " der AS1-Nach-<br>richt wird in das Feld 'x-aux-sender-id' der<br>Back-End-Integrationsnachricht eingetra-<br>gen, die an den internen Partner gesendet<br>wird.      | Das Feld 'x-aux-sender-id' der eingehenden<br>Back-End-Integrationsnachricht wird als<br><i>AbsenderID</i> im Headerwert "Subject:<br><i>EmpfängerID;AbsenderID</i> " der AS1-Nach-<br>richt verwendet.      |
| x-aux-receiver-id | Die <i>EmpfängerID</i> im Headerfeld "Subject:<br><i>EmpfängerID;AbsenderID</i> " der AS1-Nach-<br>richt wird in das Feld 'x-aux-receiver-id'<br>der Back-End-Integrationsnachricht einge-<br>tragen, die an den internen Partner gesen-<br>det wird. | Das Feld 'x-aux-receiver-id' der eingehen-<br>den Back-End-Integrationsnachricht wird<br>als <i>EmpfängerID</i> im Headerwert "Subject:<br><i>EmpfängerID;AbsenderID</i> " der AS1-Nach-<br>richt verwendet. |

| Headerfeld                | Quelle des Werts, wenn ein externer Part-<br>ner eine AS1-Nachricht an den Hub sen-<br>det                                                                                                    | Quelle des Werts, wenn eine AS1-Nach-<br>richt an einen externen Partner gesendet<br>wird                                                                                                    |
|---------------------------|----------------------------------------------------------------------------------------------------|----------------------------------------------------------------------------------------------------|
| x-aux-protocol            | Das Empfängerprotokoll (ToProtocol) der<br>Partnerverbindung wird in das Feld 'x-aux-<br>protocol' der Back-End-Integrations-<br>nachricht eingetragen, die an den internen<br>Partner gesendet wird.                                 | Das Feld 'x-aux-protocol' der eingehenden<br>Back-End-Integrationsnachricht wird als<br>Wert des Absenderprotokolls<br>(FromProtocol) der Partnerverbindung ver-<br>wendet.                             |
| x-aux-protocol-version    | Die Version des Empfängerprotokolls<br>(ToProtocolVersion) der Partnerverbindung<br>wird in das Feld 'x-aux-protocol-version'<br>der Back-End-Integrationsnachricht einge-<br>tragen, die an den internen Partner gesen-<br>det wird. | Das Feld 'x-aux-protocol-version' der ein-<br>gehenden Back-End-Integrationsnachricht<br>wird als Wert für die Version des<br>Empfängerprotokolls der Partner-<br>verbindung verwendet.                 |
| x-aux-process-type        | Die Prozesscode des Empfängers<br>(ToProcessCode) der Partnerverbindung<br>wird in das Feld 'x-aux-process-type' der<br>Back-End-Integrationsnachricht eingetra-<br>gen, die an den internen Partner gesendet<br>wird.                | Das Feld 'x-aux-process-type' der einge-<br>henden Back-End-Integrationsnachricht<br>wird als Wert für den Prozesscode des<br>Absenders (FromProcessCode) der Partner-<br>verbindung verwendet.         |
| x-aux-process-version     | Die Version des Empfängerprozesses<br>(ToProcessVersion) der Partnerverbindung<br>wird in das Feld 'x-aux-process-version'<br>der Back-End-Integrationsnachricht einge-<br>tragen, die an den internen Partner gesen-<br>det wird.    | Das Feld 'x-aux-process-version' der einge-<br>henden Back-End-Integrationsnachricht<br>wird als Wert für die Version des<br>Absenderprozesses (FromProcessVersion)<br>der Partnerverbindung verwendet. |
| x-aux-payload-root-tag    | Nur beim angepassten XML-Protokoll wird<br>der im XPATH angegebene Root-Tag aus<br>der Nachricht herausgefiltert und im Feld<br>'x-aux-payload-root-tag' festgelegt.                                                                  | Bei eingehenden Back-End-Integrations-<br>nachrichten muss für dieses Feld kein Wert<br>angegeben werden.                                                                                               |
| x-aux-process-instance-id | Dieses wird für AS1 nicht verwendet.                                                                                                    | Dieses wird für AS1 nicht verwendet.                                                                                                    |
| x-aux-msg-id              | Nur beim angepassten XML-Protokoll wird<br>die in XPATH angegebene Doc-ID aus der<br>Nachricht herausgefiltert und im Feld<br>'x-aux-msg-id' verwendet.                                                                               | Bei eingehenden Back-End-Integrations-<br>nachrichten muss für dieses Feld kein Wert<br>angegeben werden.                                                                                               |
| x-aux-system-msg-id       | Dieses Feld wird auf die intern generierte<br>eindeutige Kennung (ID) für diese Nach-<br>richt gesetzt.                                                                                                    | Bei eingehenden Back-End-Integrations-<br>nachrichten muss für dieses Feld kein Wert<br>angegeben werden.                                                                                               |
| x-aux-production          | Dieses wird für AS1 nicht verwendet.                                                                                                    | Dieses wird für AS1 nicht verwendet.                                                                                                    |

Tabelle 11. Felder des Headers der Transportebene aus AS1-Inhalt (Forts.)

**Header der Transportebene und eine ebMS-Nachricht:** In Tabelle 11 auf Seite 31 wird beschrieben, wo WebSphere Partner Gateway Werte für die Felder des Headers der Transportebene aus einer ebMS-Nachricht abruft.

Anmerkung: Die Werte sind von der Groß-/Kleinschreibung abhängig.

Tabelle 12. Felder des Headers der Transportebene aus ebMS-Inhalt

| Headerfeld        | Quelle des Werts, wenn ein externer Partner ein<br>ebMS-Dokument an den Hub sendet             | Quelle des Werts, wenn ein<br>ebMS-Dokument an einen exter-<br>nen Partner gesendet wird      |
|-------------------|------------------------------------------------------------------------------------------------|-----------------------------------------------------------------------------------------------|
| x-aux-receiver-id | (SOAP-Header)<br><eb:messageheader><eb:to><eb:partyid></eb:partyid></eb:to></eb:messageheader> | Der Wert dieses Attributs wird<br>vom Back-End-System als Back-<br>End-Header bereitgestellt. |

| Headerfeld                | Quelle des Werts, wenn ein externer Partner ein<br>ebMS-Dokument an den Hub sendet                                                                                                    | Quelle des Werts, wenn ein<br>ebMS-Dokument an einen exter-<br>nen Partner gesendet wird                                                                                                    |
|---------------------------|----------------------------------------------------------------------------------------------------|----------------------------------------------------------------------------------------------------|
| x-aux-sender-id           | (SOAP-Header)<br><eb:messageheader><eb:from><eb:partyid></eb:partyid></eb:from></eb:messageheader>                                                                                                    | Der Wert dieses Attributs wird<br>vom Back-End-System als Back-<br>End-Header bereitgestellt.                                                                                                    |
| x-aux-SyncResponse        | Attribut für Quellendokumentdefinition<br>bcg.ro.ebxml.SYNCREPLYMODE                                                                                                    | Attribut für Zieldokument-<br>definition                                                                                                    |
|                           | Gültige Werte:                                                                                                    |                                                                                                    |
|                           | • responseOnly                                                                                                    |                                                                                                    |
|                           | signalAndResponse                                                                                                    |                                                                                                    |
|                           | • signalOnly                                                                                                    |                                                                                                    |
| x-aux-process-instance-id | (SOAP-Header)<br><eb:messageheader><eb:conversationid></eb:conversationid></eb:messageheader>                                                                                                    | Wird vom Back-End-System als<br>Back-End-Header bereitgestellt.<br>Wenn er vom Back-End-System<br>nicht gesetzt wird, generiert<br>WebSphere Partner Gateway die-<br>sen Wert.<br>Das erforderliche<br>ConversationId-Element in einem<br>ebMS-Fluss ist eine Zeichenfolge,<br>die eine Gruppe von zusammen-<br>gehörigen Nachrichten angibt,<br>aus denen sich der Dialog zwi-<br>schen zwei Parteien zusammen-<br>setzt. Die Nachrichten in einem<br>Dialog haben dieselbe Dialog-ID,<br>aber unterschiedliche Nachrich-<br>ten-IDs. |
| x-aux-process-type        | (SOAP-Header) <eb:messageheader><eb:service></eb:service></eb:messageheader>                                                                                                    | Wird vom Back-End-System als<br>Back-End-Header bereitgestellt.                                                                                                    |
| x-aux-process-version     | (SOAP-Header) <eb:messageheader><eb:service><br/>Der Text des Elementwerts nach dem Zeichen '\$'.<br/>Wenn der Elementwert das Zeichen '\$' nicht enthält<br/>oder keine URI ist, wird der Standardwert 'ALL' ver-<br/>wendet.</eb:service></eb:messageheader> | Wird vom Back-End-System als<br>Back-End-Header bereitgestellt.                                                                                                    |
| x-aux-protocol            | EBMS                                                                                                    | Zielprotokoll in der Anzeige der<br>Partnerverbindung                                                                                                    |
| x-aux-protocol-version    | (SOAP-Header) <eb:messageheader><eb:version></eb:version></eb:messageheader>                                                                                                    | Zielprotokollversion in der<br>Anzeige der Partnerverbindung                                                                                                    |
| x-aux-third-party-bus-id  | Konsole > Systemverwaltung> DocMgr-Eigenschaf-<br>ten                                                                                                    | N/V                                                                                                    |
| x-aux-TimeToAccept        | Attribut für Quellendokumentdefinition                                                                                                    |                                                                                                    |
| x-aux-system-msg-id       | Dieses Feld wird auf die intern generierte eindeutige<br>Kennung (ID) für diese Nachricht gesetzt.                                                                                                    | Bei eingehenden Back-End-<br>Integrationsnachrichten muss für<br>dieses Feld kein Wert angegeben<br>werden.                                                                                                    |
| x-aux-msg-id              | <soapenv:header><eb:messageheader><br/><eb:messagedata><eb:messageid></eb:messageid></eb:messagedata></eb:messageheader></soapenv:header>                                                                                                    | Kann vom Back-End-System als<br>Back-End-Header gesetzt werden.<br>Sollte das nicht der Fall ein, wird<br>dieser Wert von WebSphere Part-<br>ner Gateway intern generiert.                                                                                                    |

Tabelle 12. Felder des Headers der Transportebene aus ebMS-Inhalt (Forts.)

| Tabelle 12. I | Felder des | Headers der | Transportebene au | s ebMS-Inhalt | (Forts.) |
|---------------|------------|-------------|-------------------|---------------|----------|
|---------------|------------|-------------|-------------------|---------------|----------|

|                                     | Quelle des Werts, wenn ein externer Partner ein                                    | Quelle des Werts, wenn ein<br>ebMS-Dokument an einen exter- |
|-------------------------------------|------------------------------------------------------------------------------------|-------------------------------------------------------------|
| Headerfeld                          | ebMS-Dokument an den Hub sendet                                                    | nen Partner gesendet wird                                   |
| x-aux-<br>IntelligibleCheckRequired | Attribut für Quellendokumentdefinition<br>bcg.ro.ebxml.ISINTELLIGIBLECHECKREQUIRED | N/V                                                         |

Beispiel für ebMS-Transportheader:

```
Connection : Keep-Alive
x-aux-process-version : ALL
x-aux-receiver-id : 124456789
x-aux-SyncResponse : signalsonly
Content-Length : 1326186
x-aux-process-instance-id : 918423619611581617869031
x-aux-process-type : ALMService
x-aux-protocol : ebMS
x-aux-sender-id : 987654421
x-aux-third-party-bus-id :
Content-Type: application/xml
x-aux-create-datetime : 2006-09-13T16:15:01Z
x-aux-TimeToAccept : 1
x-aux-transport-retry-count : 3
Host : 9.184.251.32:58080
x-aux-system-msg-id : 1158164092823000D606BBA390013320000000000000021
ReferenceId : 1158164101686000D606BBA390013320000000000000003
x-aux-msg-id : 1158163556558000C7627E08C025182D1C3AD7C5B55F7A3
      @wks184446wss.in.ibm.com
Keep-Alive : timeout=5, max=10000
x-aux-IntelligibleCheckRequired : no
x-aux-protocol-version : 2.0
```

#### Nutzdaten

Die Nutzdaten der Nachricht enthalten den eigentlichen Inhalt der Nachricht. Die Position der Nutzdaten hängt von dem Transportprotokoll ab, mit dem die Nachricht gesendet wird, wie Sie in Tabelle 13 sehen.

| Transportprotokoll          | Position der Nutzdaten      |
|-----------------------------|-----------------------------|
| HTTP-Protokollnachrichten   | Hauptteil der HTTP-Sendung  |
| JMS-Protokollnachrichten    | Hauptteil der JMS-Nachricht |
| RosettaNet-Nachrichten      | Service-Content aus dem PIP |
| EDI                         | EDI-Umschlag                |
| ROD/flat- oder XML-Dokument | ROD/flat- oder XML-Dokument |

Tabelle 13. Position der Nutzdaten

Wenn eine der beiden folgenden Bedingungen gilt, können die Nutzdaten im Base64-Format codiert und in einem XML-*Transportumschlag* enthalten sein:

· Wenn das Dokument einen Anhang enthält

Ein Dokument mit Anhängen *muss* in einen XML-Transportumschlag eingefügt werden. Weitere Informationen zur Formatierung von Anhängen finden Sie unter "Anhänge" auf Seite 35.

 Wenn Sie f
ür die Umschlagsmarkierung f
ür das Back-End-Integrationspaket 'Ja' angeben

Wenn ein Dokument *unabhängig* davon, ob es Anhänge enthält oder nicht, in einen XML-Transportumschlag eingefügt werden soll, müssen Sie die Markierung für den Back-End-Integrationsumschlag in der Anzeige für die B2B-Funktionalität des Profils auf 'Ja' setzen. Wenn Sie diese Markierung z. B. im Profil des internen Partners definieren möchten, müssen Sie die folgenden Arbeitsschritte ausführen:

- 1. Klicken Sie auf Kontenadmin > Profile.
- 2. Geben Sie den Namen des internen Partners ein (oder führen Sie eine Suchoperation für alle externen Partner aus).
- **3**. Klicken Sie auf das Symbol **Details anzeigen** neben dem Namen des internen Partners.
- 4. Klicken Sie auf B2B-Funktionalitäten.
- 5. Klicken Sie auf das Symbol Bearbeiten neben Back-End-Integration.
- 6. Legen Sie für Umschlagsmarkierung die Einstellung Ja fest.

Dieser XML-Transportumschlag umgibt das Dokument mit dem Root-Tag <transport-envelope>. Innerhalb dieses Root-Tags befindet sich ein <payload>-Tag, der die Nutzdaten des Dokuments enthält. Wenn Anhänge vorhanden sind, ist jeder Anhang in einem <attachment>-Tag enthalten. Weitere Informationen zur Struktur dieser Tags finden Sie unter "Anhänge".

WebSphere Partner Gateway enthält die folgende W3C-XML-Schemadatei, in der die Struktur des XML-Transportumschlags der Back-End-Integration beschrieben ist:

wbipackaging\_v1.1\_ns.xsd

**Anmerkung:** Für den ebMS-Fluss sollte das Paket wbipackaging\_v1.2\_ns.xsd verwendet werden.

Diese Schemadatei befindet sich im folgenden Verzeichnis auf dem Installationsdatenträger:

B2BIntegrate\packagingSchemas

Sie können ein beliebiges XML-Bearbeitungstool zur Überprüfung Ihres Back-End-Integrations-XMLs an dieser Schemadatei verwenden, um sicherzustellen, dass das Dokument gültig ist, bevor es an den Document Manager gesendet wird.

### Anhänge

Sofern das Geschäftsnachrichtenprotokoll dies zulässt, kann jedes Dokument einen oder mehrere Anhänge haben. Wenn das Dokument Anhänge enthält, *muss* es in einen XML-Transportumschlag eingefügt werden. Weitere Informationen hierzu finden Sie im Abschnitt "Nutzdaten" auf Seite 34. In Tabelle 14 werden die XML-Attribute in den Tags payload und attachment beschrieben.

| XML-Attribut | Beschreibung                                                                                                    | Erforderlich |
|--------------|----------------------------------------------------------------------------------------------------|--------------|
| Content-Type | Gibt den MIME-Typ/-Subtyp<br>an, z. B. 'text/xml' oder<br>'image/gif'.                                                                                                    | Ja           |
| Encoding     | Gibt die Codierung an. Da<br>der Anhang und die Nutz-<br>daten in der Base64-Codie-<br>rung vorliegen müssen, ist<br>'Base64' der einzige gültige<br>Wert für dieses Attribut. | Nein         |

Tabelle 14. XML-Attribute der Tags payload und attachment

Abb. 13 zeigt ein Beispiel für ein Dokument in einem XML-Transportumschlag, das Nutzdaten und einen Anhang enthält.

**Anmerkung:** Der Namespace in diesem Beispiel ist erforderlich: xmlns="http://www.ibm.com/websphere/bcg/2003/v1.0/wbipackaging"

</transport-envelope>

Abbildung 13. Beispiel eines XML-Transportumschlags für Nutzdaten und einen Anhang

#### Anmerkungen:

- Zur Verarbeitung von Dokumenten, die mit WebSphere Interchange Server in den XML-Transportumschlag eingefügt wurden, stellt WebSphere Partner Gateway den Attachment-Data-Handler zur Verfügung. Weitere Informationen hierzu finden Sie im Abschnitt "Dokumente mit Anhängen verarbeiten" auf Seite 133.
- 2. Zur Verarbeitung von Dokumenten mit Anhängen in WebSphere Process Server stellt WebSphere Partner Gateway die Datenbindung des Back-End-Integrationspakets bereit. Informationen hierzu finden Sie im Abschnitt "Paketnachricht der Back-End-Integration verarbeiten" auf Seite 66.

## Welcher Pakettyp eignet sich für Ihre Dokumente?

Dokumente in bestimmten Geschäftsprotokollen können nur bestimmte Typen von Paketen verwenden. Zum Beispiel kann ein RosettaNet- oder ein ebMS-Dokument *nur* verarbeitet werden, wenn der Pakettyp 'Backend Integration' angegeben wurde. Eine vollständige Liste darüber, welche Dokumenttypen welchen Pakettypen zugeordnet werden können, finden Sie in Tabelle 16 auf Seite 38, Tabelle 17 auf Seite 38 und Tabelle 18 auf Seite 39.

## Beispiel für ein Back-End-Integrationspaket über HTTP

Abb. 14 zeigt ein Beispiel einer Nachricht, die über das HTTP-Transportprotokoll von WebSphere Partner Gateway an eine Anwendung gesendet wird. Beachten Sie, dass die Nachricht keinen Anhang enthält.

```
POST /sample/receive HTTP/1.1
Host: sample. COM
Content-Type: application/xml
Content-Length: nnn
x-aux-sender-id: 000000001
x-aux-receiver-id: 000000002
x-aux-third-party-bus-id: 000000003
x-aux-create-datetime: 2002-10-28T23:05:02Z
x-aux-protocol: RNSC
x-aux-protocol-version: 1.0
x-aux-process-type: 3A4
x-aux-process-version: V02.00
x-aux-payload-root-tag: Pip3A4PurchaseOrderRequest
x-aux-msg-id: 1021358129419
x-aux-system-msg-id: 2
x-aux-production: Production
x-aux-process-instance-id: 123456
x-aux-transport-retry-count: 0
<?xml version="1.0" encoding="UTF-8"?>
<!DOCTYPE Pip3A4PurchaseOrderRequest SYSTEM
     "3A4PurchaseOrderRequestMessageGuideline v1 2.dtd">
<Pip3A4PurchaseOrderRequest>
   <PurchaseOrder>
      . . .
   </PurchaseOrder>
   <thisDocumentIdentifier>
      <ProprietaryDocumentIdentifier>1021358129419
      </ProprietaryDocumentIdentifier>
   </thisDocumentIdentifier>
   <GlobalDocumentFunctionCode>Request</GlobalDocumentFunctionCode>
</Pip3A4PurchaseOrderRequest>
```

Abbildung 14. Beispielnachricht mit dem HTTP-Transportprotokoll

## Zu verwendendes Nachrichtentransportprotokoll

Wenn das Back-End-System und WebSphere Partner Gateway einander Nachrichten senden, müssen beide Seiten dasselbe Nachrichtentransportprotokoll verwenden. Das *Nachrichtentransportprotokoll* definiert das Kommunikationsprotokoll, in dem die Nachrichten gesendet werden.

WebSphere Partner Gateway kommuniziert mit einem Back-End-System über die zugehörige Back-End-Integrationsschnittstelle. In Tabelle 15 sind die Transportprotokolle aufgeführt, die von dieser Back-End-Integrationsschnittstelle unterstützt werden.

| Transportprotokoll | Weitere Informationen                  |
|--------------------|----------------------------------------|
| HTTP oder HTTPS    | "HTTP-Transportprotokoll" auf Seite 40 |
| Dateisystemdateien | "Dateisystemprotokoll" auf Seite 44    |
| JMS                | "JMS-Protokoll" auf Seite 41           |

Tabelle 15. Von der Back-End-Integration unterstützte Transportprotokolle

In Tabelle 16 auf Seite 38 sind die Transportprotokolle aufgeführt, die für die verschiedenen Pakettypen und Geschäftsprotokolle unterstützt werden, wenn der Hub Dokumente an das Back-End-System sendet.

| Pakettyp            | Geschäftsprotokoll                                                      | HTTP oder<br>HTTPS? | JMS? | Dateisystem? |
|---------------------|-------------------------------------------------------------------------|---------------------|------|--------------|
| Backend Integration | RosettaNet (RNSC)                                                       | Ja                  | Ja   | Nein         |
|                     | ebMS                                                                    | Ja                  | Ja   | Nein         |
|                     | Binär                                                                   | Ja                  | Ja   | Nein         |
|                     | EDI (Informationen zu<br>EDI finden Sie in<br>Tabelle 18 auf Seite 39.) |                     |      |              |
|                     | XML                                                                     | Ja                  | Ja   | Nein         |
|                     | ROD/flat                                                                | Ja                  | Ja   | Nein         |
| None                | EDI (Informationen zu<br>EDI finden Sie in<br>Tabelle 18 auf Seite 39.) |                     |      |              |
|                     | Nur cXML                                                                | Ja                  | Nein | Nein         |
|                     | Nur SOAP                                                                | Ja                  | Nein | Nein         |
|                     | Binär                                                                   | Ja                  | Ja   | Ja           |
|                     | XML                                                                     | Ja                  | Ja   | Ja           |
|                     | ROD/flat                                                                | Ja                  | Ja   | Ja           |

Tabelle 16. Unterstützte Transportprotokolle für Nachrichten von WebSphere Partner Gateway an das Back-End-System

In Tabelle 17 sind die Transportprotokolle aufgeführt, die für die verschiedenen Pakettypen und Geschäftsprotokolle unterstützt werden, wenn das Back-End-System Dokumente an den Hub sendet.

Tabelle 17. Unterstützte Transportprotokolle für Nachrichten vom Back-End-System an WebSphere Partner Gateway

| Pakettyp            | Geschäftsprotokoll                                                      | HTTP oder<br>HTTPS? | JMS? | Datei-<br>system? |
|---------------------|-------------------------------------------------------------------------|---------------------|------|-------------------|
| Backend Integration | RosettaNet (RNSC)                                                       | Ja                  | Ja   | Nein              |
|                     | ebMS                                                                    | Ja                  | Ja   | Nein              |
|                     | XML                                                                     | Ja                  | Ja   | Nein              |
|                     | Binär                                                                   | Ja                  | Ja   | Nein              |
|                     | ROD/flat                                                                | Ja                  | Ja   | Nein              |
| None                | Nur XML                                                                 | Ja                  | Ja   | Ja                |
|                     | EDI (Informationen zu<br>EDI finden Sie in<br>Tabelle 18 auf Seite 39.) |                     |      |                   |
|                     | Nur cXML                                                                | Ja                  | Nein | Nein              |
|                     | Nur SOAP                                                                | Ja                  | Nein | Nein              |
|                     | Nur binär                                                               | Nein                | Nein | Nein              |
|                     | Nur ROD/flat                                                            | Ja                  | Ja   | Ja                |

In Tabelle 18 auf Seite 39 sind die Transportprotokolle und Pakettypen aufgeführt, die für die verschiedenen EDI-, XML- und ROD/flat-Dokumente unterstützt werden.

| Pakettyp                  | Dokument                                                                                                    | HTTP oder<br>HTTPS? | JMS? | Datei-<br>system? |
|---------------------------|----------------------------------------------------------------------------------------------------|---------------------|------|-------------------|
| Back-End-Inte-<br>gration | Einzelner Austausch mit einzel-<br>ner Transaktion (z. B. X12-850-<br>Transaktion in Umschlag)                                                                              | Ja                  | Ja   | Nein              |
|                           | Einzelner Austausch mit mehre-<br>ren Transaktionen (z. B. X12-<br>850-Transaktion und X12-890-<br>Transaktion in einem<br>gemeinsamen Umschlag)                            | Ja                  | Ja   | Nein              |
|                           | Mehrere Austauschelemente mit<br>einer einzigen Transaktion (z. B.<br>zwei X12-Umschläge in dersel-<br>ben Datei, wobei jeder eine ein-<br>zelne Transaktion enthält)       | Ja                  | Ja   | Nein              |
|                           | Mehrere Austauschelemente mit<br>mehreren Transaktionen (z. B.<br>zwei X12-Umschläge in dersel-<br>ben Datei, wobei jeder mehrere<br>Transaktionen enthält)                 | Ja                  | Ja   | Nein              |
|                           | EDI-Transaktion (z. B. eine X12-<br>850-Transaktion), die alleine<br>nicht zugestellt werden kann,<br>weil eine Transaktion sich in<br>einem EDI-Austausch befinden<br>muss | Nein                | Nein | Nein              |
|                           | Dokument (zum Beispiel im<br>XML-Format), das später in eine<br>EDI-Transaktion transformiert<br>wird                                                                       | Ja                  | Ja   | Nein              |
| None                      | Einzelner Austausch mit einer<br>einzigen Transaktion                                                                                                    | Ja                  | Ja   | Ja                |
|                           | Einzelner Austausch mit mehre-<br>ren Transaktionen                                                                                                    | Ja                  | Ja   | Ja                |
|                           | Mehrere Austauschelemente mit<br>einer einzigen Transaktion                                                                                                    | Ja                  | Ja   | Ja                |
|                           | Mehrere Austauschelemente mit<br>mehreren Transaktionen                                                                                                    | Ja                  | Ja   | Ja                |
|                           | EDI-Transaktion (nicht unter-<br>stützt; muss einen Austausch-<br>umschlag haben)                                                                                           | Nein                | Nein | Nein              |
|                           | Dokument (zum Beispiel im<br>XML-Format), das später in eine<br>EDI-Transaktion transformiert<br>wird                                                                       | Ja                  | Ja   | Ja                |

Tabelle 18. Unterstützte Transportprotokolle für den Austausch von EDI-Dokumenten zwischen WebSphere Partner Gateway und dem Back-End-System

Die vorangegangenen Tabellen enthalten eine Aufstellung der Transportprotokolle, die zwischen dem Hub und dem Back-End-System verwendet werden können. Der Hub kann zusätzliche Transportprotokolle verwenden, um Dokumente an Partner zu senden oder von diesen zu empfangen. Er kann z. B. ein Dokument an einen fernen FTP-Server senden und hierzu den FTP-Scripting-Transport verwenden. Darüber hinaus kann der Hub den FTP-Scripting-Transport auch zum Empfang von Dokumenten einsetzen. Der FTP-Scripting-Transport wird im Handbuch *WebSphere Partner Gateway Hubkonfiguration* beschrieben und kann zum Senden und Empfangen von Dokumenten über das Internet verwendet werden. Beim Senden und Empfangen von Dokumenten an bzw. von VANs (Value Added Network) muss es sogar eingesetzt werden.

## **HTTP-Transportprotokoll**

Zum Senden von Nachrichten mit einem HTTP-Protokoll verwendet WebSphere Partner Gateway das Protokoll HTTP/S 1.1. Zum Empfangen von Nachrichten aus Back-End-Systemen unterstützt WebSphere Partner Gateway die beiden HTTP/S-Versionen 1.0 und 1.1.

Die HTTP-Nachricht kann die Attribute des Integrationspakets enthalten. Ob diese Attribute enthalten sind, hängt wie folgt vom Pakettyp ab, der der Partnerverbindung zugeordnet ist:

• Wenn die Partnerverbindung angibt, dass für die HTTP-Nachricht der Pakettyp 'Backend Integration' verwendet wird, sind im Header der Transportebene der HTTP-Nachricht zusätzliche Attribute mit Informationen zu dieser Nachricht enthalten, die zum Beispiel das Protokoll des Inhalts, die Kennung (ID) der Nachricht und den Absender der Nachricht angeben. Eine vollständige Liste der Felder im Header finden im Abschnitt "Inhalt des Headers der Transportebene" auf Seite 26.

RosettaNet-Nachrichten müssen ein Back-End-Integrationspaket verwenden.

• Wenn für die Partnerverbindung der Pakettyp 'None' definiert ist, enthält die HTTP-Nachricht diese zusätzlichen Attribute *nicht*. In diesem Fall analysiert WebSphere Partner Gateway die Nachricht syntaktisch, um diese Informationen zu ermitteln.

SOAP und cXML-Nachrichten müssen 'None' verwenden.

Anmerkung: XML-Nachrichten können entweder den Pakettyp 'None' oder 'Backend Integration' verwenden. Ebenso können EDI-Nachrichten entweder 'None' oder 'Backend Integration' verwenden. Binäre Nachrichten, die vom Back-End-System empfangen werden, müssen 'Backend Integration' verwenden. Allerdings gilt dies umgekehrt nicht, da WebSphere Partner Gateway das Senden binärer Nachrichten an die Anwendung mit beiden Pakettypen unterstützt.

### Ablauf

Wenn HTTP- oder HTTPS-Nachrichten zwischen WebSphere Partner Gateway und einer Anwendung zum asynchronen Austausch hin- und hergesendet werden, erfolgt dies in den folgenden Schritten:

- 1. Das Quellensystem (WebSphere Partner Gateway oder das Back-End-System) übergibt eine HTTP-Nachricht an das Empfängersystem unter Angabe einer URL-Adresse.
- 2. Das Empfängersystem empfängt die Nachricht und sendet die Empfangsbestätigung der Protokollebene, HTTP 200 oder 202, um die Änderung des Eigentumsrechts zu signalisieren. Das Quellensystem ignoriert den Hauptteil dieser Empfangsbestätigungsnachricht. Wenn während dieser Verarbeitung ein Fehler auftritt, sendet das Empfängersystem eine Nachricht HTTP 500 zurück an das Quellensystem.
- **3**. Wenn WebSphere Partner Gateway als Empfängersystem definiert ist (d. h. wenn WebSphere Partner Gateway eine Nachricht empfängt), bleibt die Nachricht erhalten und die Verbindung zum Quellensystem wird freigegeben.
- 4. Das Zielsystem kann die Nachricht dann asynchron verarbeiten.

Wenn der Austausch synchron erfolgt (z. B. bei einem SOAP- oder cXML-Dokument), wird zusammen mit der Nachricht HTTP 200 eine Antwort in derselben HTTP-Verbindung zurückgegeben.

## Nachrichten über das HTTP-Protokoll vom Back-End-System senden

Zum Senden einer Nachricht an WebSphere Partner Gateway über das HTTP-Protokoll führt ein Back-End-System die folgenden Schritte aus:

1. Es erstellt die Nachricht.

Das Attribut 'Content-Type' im Header der Transportebene gibt die Codierung an, die für die Nachricht verwendet wird.

2. Es packt die Nachricht entsprechend dem Pakettyp, der für die Verbindung festgelegt ist.

Für das Back-End-Integrationspaket fügt das Back-End-System die Attribute des Protokollheaders hinzu, die für WebSphere Partner Gateway erforderlich sind.

- **3**. Es übergibt die Nachricht an die URL-Adresse, die von WebSphere Partner Gateway zum Empfang solcher Nachrichten verwendet wird.
- 4. Wenn der Austausch synchron stattfindet, wartet das Back-End-System auf den Empfang einer Antwort über dieselbe Verbindung, die für die Anforderung verwendet wurde.

Zur Aktivierung des HTTP-Nachrichtenaustauschs in dieser Richtung verwenden Sie die Seite **Empfängerdetails** der Community Console, um auf dem Hub einen Empfänger für eingehende Dokumente zu definieren. Dieser Empfänger legt eine URL-Adresse fest. Das Back-End-System muss diese Adresse kennen, um Dokumente an den Hub zu senden.

# Nachrichten über das HTTP-Protokoll auf dem Back-End-System empfangen

Zum Empfang einer Nachricht von WebSphere Partner Gateway über das HTTP-Protokoll führt ein Back-End-System die folgenden Schritte aus:

- 1. Es ist für eine Nachricht unter einer bestimmten URL-Adresse empfangsbereit.
- 2. Wenn eine Nachricht empfangen wird, verarbeitet es die Nachricht:
  - Wenn die Verbindung 'None' verwendet, muss das Back-End-System die Nachricht syntaktisch analysieren, um festzustellen, wie sie zu behandeln ist.
  - Wenn die Verbindung mit dem Back-End-Integrationspaket arbeitet, kann die Anwendung anhand der Attribute der Back-End-Integration feststellen, wie die Nachricht zu behandeln ist.
- 3. Wenn der Austausch synchron stattfindet, gibt das Back-End-System eine Antwort über dieselbe Verbindung zurück, die für die Anforderung verwendet wurde.

Zur Aktivierung des HTTP-Nachrichtenaustauschs in dieser Richtung müssen Sie die Seite **Ziel** der Community Console verwenden, um ein Ziel zu definieren, das die Adresse angibt, unter der Dokumente an das Back-End-System gesendet werden.

### JMS-Protokoll

Das JMS-Protokoll basiert auf dem Java<sup>(TM)</sup> Message Service (JMS) und übermittelt Nachrichten über transaktionsorientierte, persistente JMS-Warteschlangen, die zum Beispiel von IBM WebSphere MQ bereitgestellt werden. Das JMS-Protokoll unterstützt die folgenden JMS-Nachrichtentypen:

• StreamMessage (als Bytefeldgruppe)

- BytesMessage (als Bytefeldgruppe)
- TextMessage

Im JMS-Protokoll sendet ein System eine JMS-Nachricht an ein anderes System. Nachdem das zweite System die Nachricht empfangen hat, wird sie von diesem aus der Warteschlange entfernt. Von diesem Zeitpunkt an kann das empfangende System die Nachricht asynchron verarbeiten.

Die JMS-Nachricht kann Attribute des Integrationspakets enthalten. Ob diese Attribute enthalten sind, hängt wie folgt vom Pakettyp ab, der der Partnerverbindung zugeordnet ist:

• Wenn die Partnerverbindung angibt, dass die JMS-Nachricht das Back-End-Integrationspaket enthält, sind in der JMS-Nachricht Informationen der Transportebene (z. B. das Protokoll des Inhalts, die Kennung (ID) der Nachricht und der Absender der Nachricht) in Form von JMS-Eigenschaften (Properties) innerhalb der Nachricht enthalten. Eine vollständige Liste der Eigenschaften finden Sie im Abschnitt "Inhalt des Headers der Transportebene" auf Seite 26.

**Anmerkung:** Aus Gründen der Kompatibilität mit WebSphere MQ JMS werden in den Eigenschaftsnamen der JMS-Nachrichten Unterstreichungszeichen an Stelle von Silbentrennungsstrichen verwendet. Zum Beispiel entspricht der Name der Eigenschaft 'x\_aux\_system\_msg\_id' in einer JMS-Nachricht dem HTTP-Headerfeld 'x-aux-system-msg-id'. Wenn WebSphere Partner Gateway eine JMS-Nachricht verarbeitet, werden die Unterstreichungszeichen dieser Eigenschaften in Silbentrennungsstriche konvertiert.

• Wenn die Partnerverbindung als Pakettyp 'None' angibt, enthält die JMS-Nachricht diese zusätzlichen Attribute *nicht*.

Mit Ausnahme von Binärnachrichten unterstützt WebSphere Partner Gateway das Senden und Empfangen von JMS-Nachrichten mit beiden Pakettypen. Binärnachrichten, die aus einer Anwendung empfangen werden, müssen das Back-End-Integrationspaket verwenden. Dies gilt umgekehrt jedoch nicht, da WebSphere Partner Gateway das Senden binärer Nachrichten an die Anwendung mit beiden Pakettypen unterstützt.

### JMS-Umgebung einrichten

Zum Einrichten der JMS-Umgebung werden die folgenden Provider benötigt:

• JMS-Provider

Ein JMS-Provider stellt die Implementierung der JMS-API-Unterstützung für die Nachrichtenübertragung bereit. Das Back-End-System, mit dem Sie Dokumente austauschen, legt den JMS-Provider fest.

- Wenn Sie Dokumente mit WebSphere Interchange Server austauschen, wird WebSphere MQ als JMS-Provider verwendet.
- Wenn Sie Dokumente mit WebSphere Process Server austauschen, werden WebSphere Platform Messaging und ein Service-Integration-Bus als JMS-Provider verwendet. Details zu den JMS-Providern, die mit WebSphere Process Server verwendet werden können, finden Sie in Kapitel 5, "Integration von WebSphere Process Server mit JMS als Transportprotokoll", auf Seite 97.

Der JMS-Provider stellt normalerweise ein Programm bereit, mit dem Sie die JMS-Umgebung konfigurieren können. WebSphere MQ stellt beispielsweise das Programm JMSAdmin bereit, mit dem Sie die Objekte erstellen können, die von JMS benötigt werden. Hierzu gehören die JMS-Verbindungsfactory sowie die JMS-Warteschlangenobjekte. Werden diese Objekte erstellt, dann speichert das System die entsprechenden Verweise in der JNDI. **Anmerkung:** Bei der Nachrichtenübertragung unterstützt WebSphere Partner Gateway ausschließlich das Punkt-zu-Punkt-Modell.

• JNDI-Provider

Der JNDI-Provider stellt die JNDI-Implementierung bereit, die zum Speichern von Verweisen auf JMS-Objekte verwendet wird.

Damit eine Back-End-Anwendung Geschäftsdokumente über das JMS-Protokoll an WebSphere Partner Gateway senden kann, muss ein JMS-Empfänger konfiguriert werden. Dieser JMS-Empfänger empfängt Nachrichten aus einer JMS-Warteschlange. Die Dokumente werden in den WebSphere Partner Gateway-Workflow eingegliedert. Die Konfiguration des JMS-Empfängers umfasst das Festlegen der erforderlichen Parameter für den Zugriff auf die JNDI sowie der Namen der JMS-Objekte. Zur Integration mit dem Back-End-System muss die für den JMS-Empfänger konfigurierte Warteschlange mit der Warteschlange übereinstimmen, über die das Back-End-System JMS-Nachrichten sendet.

In ähnlicher Weise verwendet WebSphere Partner Gateway ein JMS-Ziel, um Geschäftsdokumente an die Warteschlange zu senden, in der die Partner den Empfang erwarten. Aus diesem Grund müssen Sie beim Senden von Nachrichten an das Back-End-System sicherstellen, dass im Profil des internen Partners ein JMS-Ziel konfiguriert ist. Das Ziel sollte hierbei so konfiguriert sein, dass abgehende Nachrichten an die Warteschlange gesendet werden, in der das Back-End-System eingehende Daten empfängt. Die Konfiguration des JMS-Ziels umfasst das Festlegen der erforderlichen Parameter für den Zugriff auf die JNDI sowie der Namen der JMS-Objekte.

### Übersicht zur Einrichtung der JMS-Umgebung

Zur Kommunikation über das Transportprotokoll JMS benötigen WebSphere Partner Gateway und das Back-End-System eine JMS-Warteschlange für *jede* Richtung der Kommunikation. Daher müssen Sie die folgenden Schritte ausführen, um die erforderlichen JMS-Warteschlangen bereitzustellen:

- Konfigurieren Sie Ihre JMS-Umgebung.
- Erstellen Sie einen Warteschlangenmanager und die erforderlichen Warteschlangen, zu denen auch die Übertragungswarteschlange, die ferne Warteschlange und die Empfangswarteschlange gehören.

Der JMS-Warteschlangenmanager kann sich auf jedem beliebigen Computer einschließlich der folgenden Einheiten befinden:

- Computer, auf dem sich das Back-End-System befindet.
- Computer, auf dem sich WebSphere Partner Gateway befindet.

Darüber hinaus können Sie einen Warteschlangenmanager auf *beiden* Computern haben, d. h. auf dem, auf dem sich das Back-End-System befindet, und dem, auf dem sich WebSphere Partner Gateway befindet. In diesem Fall verwenden Sie Setupkanäle, um die beiden Warteschlangenmanager zu verbinden. Bei dieser Methode muss keine Seite Clientverbindungen über das Netz herzustellen.

Anweisungen zur Konfiguration eines JMS-Transportprotokollmechanismus mit Hilfe von WebSphere MQ Version 6.0 mit dem neuesten Fixpack finden Sie im Handbuch *WebSphere Partner Gateway Hubkonfiguration*. Anweisungen zur Konfiguration der JMS-Umgebung beim Austausch von Dokumenten mit WebSphere Process Server finden Sie in Kapitel 5, "Integration von WebSphere Process Server mit JMS als Transportprotokoll", auf Seite 97.

### Nachrichten über das JMS-Protokoll vom Back-End-System senden

Zum Senden einer Nachricht an WebSphere Partner Gateway über das JMS-Protokoll führt ein Back-End-System die folgenden Schritte aus:

- 1. Es erstellt die Nachricht.
- 2. Es packt die Nachricht entsprechend dem Pakettyp, der für die Verbindung festgelegt ist.

Für das Back-End-Integrationspaket fügt die Anwendung die erforderlichen JMS-Headerattribute hinzu.

**3**. Es sendet die Nachricht an die JMS-Warteschlange, die vom Back-End-System zum Senden von Nachrichten an WebSphere Partner Gateway verwendet wird.

# Nachrichten über das JMS-Protokoll auf dem Back-End-System empfangen

Zum Empfang einer Nachricht von WebSphere Partner Gateway über das JMS-Protokoll führt ein Back-End-System die folgenden Schritte aus:

- 1. Es ist für eine Nachricht in der JMS-Warteschlange empfangsbereit.
- 2. Wenn eine Nachricht empfangen wird, verarbeitet es die Nachricht:
  - Wenn die Verbindung 'None' verwendet, muss das Back-End-System die Nachricht syntaktisch analysieren, um festzustellen, wie sie zu behandeln ist.
  - Wenn die Verbindung mit dem Back-End-Integrationspaket arbeitet, kann die Anwendung anhand der Attribute der Back-End-Integration feststellen, wie die Nachricht zu behandeln ist.

## Dateisystemprotokoll

Über das Dateisystemprotokoll kann WebSphere Partner Gateway Nachrichten senden, indem es sie in eine definierte Verzeichnisstruktur platziert. WebSphere Partner Gateway empfängt Nachrichten, indem es sie aus der Verzeichnisstruktur liest. Das Dateisystemprotokoll unterstützt nur den Pakettyp 'None'.

# Nachrichten über das Dateisystemprotokoll vom Back-End-System senden

Zum Senden einer Nachricht an WebSphere Partner Gateway mit dem Dateisystemprotokoll sollte eine Anwendung die folgenden Schritte ausführen:

- 1. Sie sollte die Nachrichtendatei in einem temporären Verzeichnis erstellen.
- 2. Wenn die Datei bereit ist, sollte sie die Datei in das Verzeichnis verschieben, das von WebSphere Partner Gateway regelmäßig abgefragt wird.

Zur Aktivierung des Nachrichtenaustauschs über ein Dateisystem in dieser Richtung verwenden Sie die Seite **Empfängerdetails** der Community Console, um einen Empfänger für eingehende Dokumente zu definieren. Der Empfänger der Nachricht bestimmt das Verzeichnis, das von WebSphere Partner Gateway abgefragt wird. Wenn Sie einen Empfänger erstellen, erstellt WebSphere Partner Gateway ein Verzeichnis 'Documents' und zugehörige Unterverzeichnisse für den Empfänger wie folgt:

```
<dokumentstammverzeichnis>
Documents
Production
Test
<andere zieltypen>
```

WebSphere Partner Gateway fragt die Verzeichnisse 'Documents' und die zugehörigen Unterverzeichnisse regelmäßig ab, um Nachrichtendateien zu erkennen. Wenn eine Nachricht gefunden wird, nimmt WebSphere Partner Gateway die Nachricht auf und löscht die Nachrichtendatei aus dem Verzeichnis. Anschließend verarbeitet WebSphere Partner Gateway die Nachricht in üblicher Weise. Informationen zur Erstellung eines Empfängers finden Sie im Handbuch *WebSphere Partner Gateway Hubkonfiguration*.

### Nachrichten über das Dateisystemprotokoll auf dem Back-End-System empfangen

Zum Empfangen von Nachrichten über das Dateisystemprotokoll sollte eine Anwendung folgende Schritte ausführen:

- 1. Sie sollte das entsprechende Verzeichnis regelmäßig auf Nachrichtendateien überprüfen.
- 2. Wenn eine Nachricht vorhanden ist, muss die Anwendung diese aufnehmen.
- 3. Sie sollte die Nachricht aus dem Verzeichnis löschen.
- 4. Sie sollte die Nachricht verarbeiten.

Zur Aktivierung des Dateisystem-Nachrichtenaustauschs in dieser Richtung verwenden Sie die Seite **Ziel** der Community Console, um ein Ziel zu definieren, das festlegt, wohin die Dokumente gesendet werden. WebSphere Partner Gateway stellt die Nachrichtendatei in das Verzeichnis 'Documents', das vom Ziel definiert wird. Durch die Definition des Zielverzeichnisses über das Ziel kann jede Partnerverbindung ein anderes Verzeichnis haben. Informationen zu Zielen finden Sie im Handbuch *WebSphere Partner Gateway Hubkonfiguration*.

## Zugriff auf Back-End-Anwendungen

WebSphere Partner Gateway bietet die Möglichkeit der Integration mit vielen verschiedenen Back-End-Anwendungen. In der Regel erfolgt der Zugriff auf eine Back-End-Anwendung über ein Back-End-System, wie zum Beispiel einen Integrationsbroker. Im vorliegenden Handbuch finden Sie Informationen zur Integration mit den Back-End-Systemen, die in Tabelle 19 aufgeführt sind.

| Back-End-System              | Weitere Informationen                                                             |
|------------------------------|-----------------------------------------------------------------------------------|
| WebSphere Process Server     | Kapitel 3, "Einführung zur WebSphere<br>Process Server-Integration", auf Seite 59 |
| WebSphere Interchange Server | Kapitel 8, "Einführung zur InterChange<br>Server-Integration", auf Seite 121      |
| WebSphere Message Broker     | Kapitel 11, "Integration mit WebSphere Mes-<br>sage Broker", auf Seite 191        |
| WebSphere Data Interchange   | Kapitel 12, "Integration mit WebSphere Data<br>Interchange", auf Seite 211        |

Tabelle 19. Unterstützte Back-End-Systeme für WebSphere Partner Gateway

## Nachrichtenbehandlung

In diesem Abschnitt wird beschrieben, wie WebSphere Partner Gateway die folgenden Situationen behandelt, die sich auf die Zustellung von Nachrichten auswirken:

- "Zustellung über Warteschlangen" auf Seite 46
- "Kommunikationsfehlerbehandlung" auf Seite 46
- "Doppelte Nachrichten" auf Seite 47

## Zustellung über Warteschlangen

WebSphere Partner Gateway übergibt Informationen zu allen Dokumenten, die an ein bestimmtes Ziel gesendet werden sollen, an eine Warteschlange. Der Document Manager verarbeitet diese Nachrichten in der Reihenfolge, in der sie von der Warteschlange empfangen werden (FIFO), und verwendet zum Senden einen Thread für jede einzelne Nachricht. Beachten Sie, dass bei einem Ziel (z. B. URL-Adresse beim HTTP-Transportprotokoll oder JMS-Ziel beim JMS-Transportprotokoll), das für den Offlinestatus konfiguriert ist (siehe Kommunikationsfehlerbehandlung), die Nachrichten in der Warteschlange verbleiben, bis das Ziel aktiviert (online verfügbar) wird. Wenn der Document Manager einen Fehler in einem Thread empfängt, hindert er andere Threads an dem Versuch, ihre Nachrichten zuzustellen. Der Document Manager verlegt diese Nachrichten zurück in die Warteschlange, bis er die Nachricht, die den Fehler verursachte, zustellen kann.

Wenn die Anzahl der fehlgeschlagenen Versuche die maximale Anzahl von Versuchen überschreitet, setzt der Document Manager die Nachricht in ein Verzeichnis für fehlgeschlagene Nachrichten und versucht, die nächste Nachricht in der Warteschlange zuzustellen, sofern das Ziel nicht offline ist.

## Kommunikationsfehlerbehandlung

Wenn WebSphere Partner Gateway der Absender ist und die Anwendung einen Fehler zurückgibt (z. B. eine HTTP-Antwortnachricht, die keine Nachricht HTTP 200 oder 202 bei Verwendung des HTTP-Protokolls ist), kann WebSphere Partner Gateway je nach Konfiguration für das betroffene Ziel erneut versuchen, die Nachricht zu senden. Jedes Ziel (bzw. bei HTTP jede URL-Adresse) verfügt über die folgenden Optionen, die die Anzahl von Wiederholversuchen sowie die Art und Weise, in der die Nachrichten gesendet werden, bestimmen:

| Konfigurationsoptionen | Beschreibung                                                                                               |
|------------------------|----------------------------------------------------------------------------------------------------|
| Wiederholungszähler    | Gibt die Anzahl der auszuführenden Wiederholversuche für ein Dokument an, falls ein Fehler empfangen wird. |
| Wiederholungsintervall | Gibt das Zeitintervall zwischen Wiederholungsversuchen an.                                                 |
| Online/Offline         | Startet und stoppt Zustellversuche.                                                                        |
| Anzahl Threads         | Gibt die Anzahl der übergebenden Threads an, die Nachrich-<br>ten pro Ziel verarbeiten.                    |

Tabelle 20. Konfigurationsoptionen für Ziele

Wenn WebSphere Partner Gateway nicht zum Wiederholen der Nachrichtensendeversuche konfiguriert ist oder wenn alle Zustellversuche fehlschlagen, signalisiert WebSphere Partner Gateway das Problem durch eine oder alle der folgenden Aktionen:

- Darstellen der Fehler in verschiedenen Anzeigen der Community Console, wie der Dokumentanzeige und der RosettaNet-Anzeige.
- Senden einer E-Mail an relevante Personen, um sie von dem Problem in Kenntnis zu setzen, so dass sie entsprechende Maßnahmen ergreifen können, sofern ein E-Mail-Alert für das Ereignis einer fehlgeschlagenen Zustellung definiert wurde.
- Erstellen eines Ereignisdokuments und Senden dieses Dokuments an den Empfänger.

Weitere Informationen hierzu finden Sie im Abschnitt zur Verwaltung von Zielkonfigurationen im Handbuch *WebSphere Partner Gateway Verwaltung*.

## **Doppelte Nachrichten**

Alle Nachrichten, die von WebSphere Partner Gateway gesendet oder empfangen werden, müssen eine GUID aufweisen. WebSphere Partner Gateway verwendet diese GUID, um doppelte Nachrichten zu erkennen. Wenn das Back-End-Integrationspaket verwendet wird, enthält jede Nachricht ihre GUID im Header der Transportebene. Für das HTTP-Protokoll ist die GUID zum Beispiel im Feld x-aux-system-msg-id enthalten (siehe "Inhalt des Headers der Transportebene" auf Seite 26). Die GUID wird vom Absender der Nachricht generiert. Das Dateisystemprotokoll unterstützt keine Prüfung auf doppelte Nachrichten.

Wenn der Versuch, eine Nachricht zu senden, zu einem Fehler führt, verwendet WebSphere Partner Gateway die GUID der Nachricht bei jedem Wiederholungsversuch wieder. Wenn WebSphere Partner Gateway eine Nachricht empfängt, die eine doppelte GUID enthält, gibt es eine positive Empfangsbestätigung zurück (z. B. HTTP 200), verarbeitet die doppelte Nachricht jedoch nicht.

**Anmerkung:** WebSphere Partner Gateway prüft auf doppelte Nachrichten auf der RosettaNet-Prozessebene, wenn RosettaNet verwendet wird. Darüber hinaus wird auf doppelte Nachrichten geprüft, wenn XML verwendet wird.

## WebSphere Partner Gateway konfigurieren

Im Abschnitt "Prozess der Hubkonfiguration" auf Seite 4 wurde eine allgemeine Beschreibung der Arbeitsschritte aufgeführt, die vom Hubadministrator ausgeführt werden, um den Hub zu konfigurieren. In diesem Abschnitt werden die Schritte zur Konfiguration von WebSphere Partner Gateway zur Verwendung mit einem Back-End-System zusammengefasst. Diese Konfigurationsschritte setzen voraus, dass Sie die externen Partner in Ihrer Hub-Community bereits konfiguriert haben. Insbesondere geht dieser Abschnitt von der Annahme aus, dass die folgenden Konfigurationsschritte bereits ausgeführt wurden:

- Ein Partnerprofil für den internen Partner wurde bereits erstellt.
- Es wurden bereits externe Partner für die Dokumentenquelle (bzw. das Dokumentenziel) erstellt.
- In den B2B-Programmen der externen Partner wurden Partnerprofile für den internen Partner erstellt.
- Es wurde ein Empfänger definiert, so dass der WebSphere Partner Gateway-Empfänger für eingehende Dokumente des externen Partners über das entsprechende Transportprotokoll empfangsbereit ist.
- Im Profil des externen Partners (von dem das Dokument empfangen wurde) wurde B2B-Funktionalität definiert und aktiviert, so dass WebSphere Partner Gateway Dokumente aus dieser Quelle erwartet.
- Es sind Partnerverbindungen zwischen dem internen Partner und den externen Partnern vorhanden, so dass ein externer Partner und der interne Partner ein Dokument empfangen (oder senden) können.

Anmerkung: Sie sollten sich als Hubadministrator (Hubadmin) anmelden.

Eine vollständige Beschreibung der Konfiguration von WebSphere Partner Gateway zur Unterstützung einer Hub-Community finden Sie im Handbuch *WebSphere Partner Gateway Hubkonfiguration*.

Wenn die externen Partner konfiguriert sind, müssen Sie WebSphere Partner Gateway zur Kommunikation mit einem Back-End-System konfigurieren. Dieser Abschnitt enthält die folgenden Informationen zur Einbindung eines Back-End-Systems in Ihre Hub-Community:

- "Dokumente an das Back-End-System senden"
- "Dokumente vom Back-End-System empfangen" auf Seite 52

## Dokumente an das Back-End-System senden

Zum Senden eines Dokuments an das Back-End-System führt WebSphere Partner Gateway die folgenden Schritte aus:

1. Es empfängt ein Dokument von einem externen Partner.

Der Empfänger ruft dieses Quellendokument aus einem Empfänger ab, der auf dem Hub für eingehende Nachrichten von diesem externen Partner und für das zugehörige Transportprotokoll definiert wurde. Beim Senden eines Dokuments an das Back-End-System ist das Quellendokument das von einem externen Partner empfangene Dokument, das daher als *Partnerdokument* bezeichnet wird.

2. Es konvertiert das Partnerdokument in das Zieldokument, welches das für das Back-End-System erforderliche Format hat.

Diese Konvertierung in das Zieldokument wird durch den Document Manager von WebSphere Partner Gateway ausgeführt. Beim Senden eines Dokuments an das Back-End-System ist das Zieldokument das an das Back-End-System gesendete Dokument, das daher als *Back-End-Dokument* bezeichnet wird.

3. Es sendet das Back-End-Dokument an das Back-End-System.

Der Document Manager sendet das Back-End-Dokument über ein Ziel, das auf dem Hub für ausgehende Nachrichten an das Back-End-System definiert wurde.

Damit der Hub ein Dokument an das Back-End-System senden kann, müssen Sie daher sicherstellen, dass die in Tabelle 21 zusammengefassten Konfigurationsschritte innerhalb von WebSphere Partner Gateway ausgeführt wurden.

| Konfigurationsschritt                                                         | Schritte in WebSphere Partner<br>Gateway                                                                                                    | Weitere Informationen                                                  |
|-------------------------------------------------------------------------------|----------------------------------------------------------------------------------------------------|------------------------------------------------------------------------|
| 1. Definieren, wohin das Doku-<br>ment zu senden ist.                         | 1. Erstellen Sie ein Ziel zum Back-<br>End-System.                                                                                          | "Zieleinheit für Partnerdokument<br>definieren" auf Seite 49           |
| 2. Definieren, wie das Dokument<br>zu verarbeiten ist.                        | 2. Erstellen Sie Dokumentenfluss-<br>definitionen für das Quellen- und das<br>Zielformat.                                                   | "Verarbeitungsweise des Partner-<br>dokuments definieren" auf Seite 49 |
|                                                                               | 3. Aktivieren Sie die B2B-<br>Funktionalität für die Dokumenten-<br>flussdefinition für das an das Back-<br>End-System gesendete Dokument.  |                                                                        |
|                                                                               | 4. Erstellen Sie eine Interaktion für<br>Dokumentenflussdefinitionen zwi-<br>schen der Quellen- und der Ziel-<br>dokumentenflussdefinition. |                                                                        |
| 3. Definieren, wie die Verbindung<br>zum Back-End-System herzustellen<br>ist. | 5. Erstellen Sie eine Partner-<br>verbindung, die Dokumente an das<br>Back-End-System sendet.                                               | "Verbindungsaufbau zum Back-End-<br>System definieren" auf Seite 51    |

Tabelle 21. Konfigurationsschritte zum Senden von Dokumenten an das Back-End-System

### Zieleinheit für Partnerdokument definieren

Zum Senden von Dokumenten an das Back-End-System muss im Hub ein Ziel definiert werden. Dieses Ziel gibt das Ziel für die konvertierten Dokumente an. Es definiert also die (als URI angegebene) Position, an die der Hub das Back-End-Dokument sendet. Diese Position stimmt mit der Position überein, an der das Back-End-System für eingehende Nachrichten empfangsbereit ist. Das Ziel identifiziert den Eintrittspunkt in die Unternehmensanwendungsschicht (innerhalb des Back-End-Systems). Innerhalb von WebSphere Partner Gateway ist der Document Manager für die Prüfung auf ein Ziel zuständig. Wenn der Document Manager das Dokument verarbeitet hat, sendet er das konvertierte Dokument an das Back-End-System an der Position, die im Ziel definiert ist.

Gehen Sie wie folgt vor, um in WebSphere Partner Gateway ein Ziel zu definieren:

- 1. Klicken Sie auf **Kontenadmin > Profile**.
- 2. Klicken Sie auf Suchen, um eine Liste der Partner aufzurufen.
- 3. Wählen Sie das Symbol **Details anzeigen** neben dem Namen des internen Partners aus.
- 4. Klicken Sie auf Ziele.
- 5. Klicken Sie auf Erstellen.

Wenn Sie das Ziel definieren, geben Sie das Transportprotokoll an, das vom Hub und vom Back-End-System zur Übertragung des Back-End-Dokuments verwendet wird. Wie Tabelle 16 auf Seite 38 zu entnehmen ist, hängt die Auswahl des Transportprotokolls vom Format des Dokuments ab.Das Format beinhaltet den Pakettyp und das Geschäftsprotokoll, die in der zugehörigen Dokumentenflussdefinition definiert sind.

Anmerkung: Weitere Informationen zur Erstellung eines Ziels in WebSphere Partner Gateway finden Sie im Handbuch *WebSphere Partner Gateway Hubkonfiguration*.

Die Auswahl des Transportprotokolls hängt außerdem von den Transportprotokollen ab, die von Ihrem speziellen Back-End-System unterstützt werden. Weitere Informationen finden Sie im Kapitel über die Integration Ihres speziellen Back-End-Systems in diesem Handbuch.

Sobald Sie ein gültiges Transportprotokoll für Ihr Dokument ausgewählt haben, können Sie die anderen Informationen angeben, die Sie zur Definition des Ziels in der Anzeige **Ziele** benötigen.

### Verarbeitungsweise des Partnerdokuments definieren

Damit der Document Manager das Partnerdokument verarbeiten kann, muss er das Format kennen, in das dieses Dokument zu konvertieren ist. Das heißt, er muss das Format des Back-End-Dokuments kennen. Als Teil der Back-End-Integration müssen Sie sicherstellen, dass die folgenden Entitäten innerhalb von WebSphere Partner Gateway definiert sind:

- Es müssen Dokumentdefinitionen zur Definition des Formats des Partnerdokuments und des Formats des Back-End-Dokuments vorhanden sein.
- Die B2B-Funktionalität des internen Partners muss eine Aktivierung der Dokumentenflussdefinition des Back-End-Dokuments als Ziel beinhalten.
- Eine Interaktion für Dokumentenflussdefinitionen muss vorhanden sein, die das Partnerdokument als Quelle und das Back-End-Dokument als Ziel kombiniert.

**Dokumentdefinition definieren:** Jede Dokumentdefinition definiert, wie WebSphere Partner Gateway ein bestimmtes Dokument verarbeitet.

Sie enthält den Pakettyp und das Geschäftsprotokoll des Dokuments. WebSphere Partner Gateway stellt einige vordefinierte Pakettypen und Protokolldefinitionen zur Verfügung. Wenn diese vordefinierten Formate Ihre Partner- und Back-End-Dokumente korrekt definieren, müssen Sie keine Dokumentdefinition definieren. Wenn die vordefinierten Formate Ihre Partner- und Back-End-Dokumente jedoch nicht geeignet definieren, müssen Sie eine gültige Dokumentdefinition für diese Dokumente erstellen. Zur Definition einer Dokumentenflussdefinition in WebSphere Partner Gateway verwenden Sie die Seite **Dokumentenflussdefinitionen verwalten (Hubadmin > Hubkonfiguration > Dokumentenflussdefinition > Dokumentenflussdefinition erstellen**).

**Anmerkung:** Weitere Informationen zu vordefinierten Dokumentenflussdefinitionen sowie zur Erstellung von Dokumentenflussdefinitionen in WebSphere Partner Gateway finden Sie im Handbuch *WebSphere Partner Gateway Hubkonfiguration*.

Für Back-End-Integration muss der Pakettyp des Back-End-Dokuments eine der folgenden Einstellungen haben:

- Paket 'None'
- · Paket 'Backend Integration'

Sie müssen je nach Geschäftsprotokoll Ihres Dokuments und dem speziellen, von Ihnen verwendeten Back-End-System feststellen, welcher dieser Pakettypen zutrifft. Informationen zu Pakettypen für Back-End-Systeme finden Sie im Abschnitt "Zu verwendender Pakettyp" auf Seite 25. Informationen zu unterstützten Back-End-Systemen finden Sie im Abschnitt "Zugriff auf Back-End-Anwendungen" auf Seite 45.

**B2B-Funktionalität zum Senden einstellen:** Bevor der Document Manager das Quellendokument konvertieren kann, muss er feststellen, ob er das Format des gewünschten Zieldokuments verarbeiten kann. Hierzu überprüft der Document Manager die B2B-Funktionalität des Profils für den internen Partner, in der festgelegt ist, welche Dokumentdefinitionen für den internen Partner aktiviert wurden. Bei unterstützten Dokumentdefinitionen sind alle zugehörigen Komponentendokumenttypen (wie Pakettyp, Geschäftsprotokoll und Dokumenttyp) aktiviert. Zum Aktivieren einer bestimmten Dokumentenflussdefinition verwenden Sie die Anzeige **B2B-Funktionalität** von WebSphere Partner Gateway.Führen Sie die folgenden Arbeitsschritte aus, um auf diese Anzeige zuzugreifen:

- 1. Klicken Sie auf Kontenadmin > Profile> Partner.
- 2. Klicken Sie auf Suchen, um eine Liste der Partner aufzurufen.
- 3. Wählen Sie das Symbol **Details anzeigen** neben dem Namen des internen Partners aus.
- 4. Klicken Sie auf B2B-Funktionalitäten.
- 5. Stellen Sie für die Back-End-Integration sicher, dass jeder Dokumenttyp, der an das Back-End-System gesendet wird, unter dem entsprechenden Paket, Proto-koll und Dokumenttyp des Dokuments in Ziel festlegen aktiviert ist. Aktivieren Sie hierzu unter Ziel festlegen alle Dokumenttypkomponenten in der Dokumentdefinition des Back-End-Dokuments.
- 6. Wenn der Hub außerdem Dokumente vom Back-End-System empfangen soll, ist es möglicherweise sinnvoll, auch die dazu erforderliche B2B-Funktionalität zu aktivieren, solange die Anzeige B2B-Funktionalität noch geöffnet ist. In diesem Fall können Sie unter Quelle festlegen die Dokumenttypkomponente des Back-End-Dokuments aktivieren.

**Anmerkung:** Weitere Informationen zur Konfiguration der B2B-Funktionalität in WebSphere Partner Gateway finden Sie im Handbuch *WebSphere Partner Gateway Hubkonfiguration.* 

**Dokumenteninteraktion zum Senden definieren:** Damit der Document Manager feststellen kann, wie ein bestimmtes Partnerdokument konvertiert werden muss, ist es erforderlich, dass eine Interaktion lokalisiert werden kann, die die Dokumentenflussdefinitionen für das Partnerdokument und das Back-End-Dokument kombiniert und angibt, wer der Quellen- und wer der Zielpartner ist.

Wenn der Document Manager bereit ist, das konvertierte Dokument an das Back-End-System zu senden, muss er eine Partnerverbindung zwischen dem Quellenpartner und dem Zielpartner (Back-End-System) lokalisieren können. Damit eine Partnerverbindung definiert werden kann, muss jedoch eine gültige Interaktion zwischen dem Quellen- und dem Zieldokument vorhanden sein. Zum Definieren einer Interaktion für Dokumentenflussdefinitionen in WebSphere Partner Gateway klicken Sie auf folgende Optionen: **Hubadmin > Hubkonfiguration > Dokumentdefinition > Interaktionen verwalten > Interaktion erstellen**.

**Anmerkung:** Weitere Informationen zur Erstellung von Interaktionen für Dokumentenflussdefinitionen in WebSphere Partner Gateway finden Sie im Handbuch *WebSphere Partner Gateway Hubkonfiguration*.

Zum Senden von Dokumenten an das Back-End-System definieren Sie eine Interaktion zwischen dem Quellen- und dem Zieldokument, wie dies in Tabelle 22 zusammengefasst ist.

| Abschnitt in 'Interaktionen verwalten' | Aktion                                                                                                    |
|----------------------------------------|----------------------------------------------------------------------------------------------------|
| Quelle                                 | Wählen Sie die Komponentendokument-<br>typen in der Dokumenttypdefinition des<br><i>Partnerdokuments</i> aus.   |
| Ziel                                   | Wählen Sie die Komponentendokument-<br>typen in der Dokumenttypdefinition des<br><i>Back-End-Dokuments</i> aus. |

Tabelle 22. Erstellen einer Interaktion zum Senden eines Dokuments

### Verbindungsaufbau zum Back-End-System definieren

Damit der Document Manager das konvertierte Dokument an das Back-End-System senden kann, muss eine gültige Partnerverbindung ermittelt werden, die den Quellen- und den Zielpartner sowie die Position angibt, über die diese beiden Partner kommunizieren. Zur Erstellung einer Partnerverbindung verwenden Sie die Seite **Verbindungen verwalten** in WebSphere Partner Gateway. Klicken Sie auf **Kontenadmin > Verbindungen**, um auf diese Anzeige zuzugreifen.

Für die Definition einer Partnerverbindung muss bereits eine Interaktion für Dokumentdefinitionen zwischen dem Quellendokument und dem Zieldokument vorhanden sein. In der Anzeige **Verbindungen verwalten** prüfen Sie zunächst, ob eine Interaktion vorhanden ist, indem Sie den Quellen- und den Zielpartner angeben. In Tabelle 23 sind die Partner aufgeführt, die auf der Seite **Verbindungen verwalten** zur Definition einer Partnerverbindung zum Senden eines Dokuments an das Back-End-System auszuwählen sind.

| Dropdown-Liste 'Verbindungen verwalten' | Name des externen Partners                                                       |
|-----------------------------------------|----------------------------------------------------------------------------------|
| Quelle                                  | Name des externen Partners, der das Doku-<br>ment an den internen Partner sendet |
| Ziel                                    | Name des internen Partners, der das Doku-<br>ment vom externen Partner empfängt  |

Tabelle 23. Erstellen einer Partnerverbindung zum Senden eines Dokuments

Wenn Sie die Quelle und das Ziel angegeben haben, klicken Sie auf **Suchen**, um zu überprüfen, ob eine Interaktion für Dokumentenflussdefinitionen vorhanden ist. Wenn keine Interaktion vorhanden ist, müssen Sie eine Interaktion erstellen, bevor Sie mit der Erstellung einer Partnerverbindung fortfahren können. Wenn eine Interaktion vorhanden ist (eine, deren Quelle die Dokumentenflussdefinition des Partnerdokuments und deren Ziel die Dokumentenflussdefinition des Back-End-Dokuments ist), können Sie die Partnerverbindung für die Kommunikation mit dem Back-End-System konfigurieren.

**Anmerkung:** Weitere Informationen zur Erstellung einer Partnerverbindung in WebSphere Partner Gateway finden Sie im Handbuch *WebSphere Partner Gateway Hubkonfiguration.* 

Für die Back-End-Integration muss diese Partnerverbindung als Ziel das Ziel angeben, das Sie im Abschnitt "Zieleinheit für Partnerdokument definieren" auf Seite 49 definiert haben.

## Dokumente vom Back-End-System empfangen

Zum Empfangen eines Dokuments vom Back-End-System führt der Hub die folgenden Schritte aus:

1. Er empfängt ein Dokument vom Back-End-System.

Der Empfänger von WebSphere Partner Gateway ruft dieses Quellendokument aus einem Empfänger ab, der im Hub für eingehende Nachrichten vom Back-End-System und für das zugehörige Transportprotokoll definiert wurde. Beim Empfangen eines Dokuments vom Back-End-System ist das Quellendokument das vom Back-End-System empfangene Dokument, das daher als *Back-End-Dokument* bezeichnet wird.

2. Er konvertiert das Back-End-Dokument in das Zieldokument, das in dem Format codiert ist, das vom externen Partner benötigt wird.

Diese Konvertierung in das Zieldokument wird durch den Document Manager ausgeführt. Beim Empfangen eines Dokuments vom Back-End-System ist das Zieldokument das an einen externen Partner gesendete Dokument, das daher als *Partnerdokument* bezeichnet wird.

3. Er sendet das Partnerdokument an den vorgesehenen externen Partner.

Der Document Manager sendet das Partnerdokument über ein Ziel, das im Hub für ausgehende Nachrichten an den entsprechenden externen Partner definiert wurde.

Damit der Hub ein Dokument vom Back-End-System empfangen kann, müssen Sie daher sicherstellen, dass die in Tabelle 24 zusammengefassten Konfigurationsschritte innerhalb von WebSphere Partner Gateway ausgeführt wurden.

| Konfigurationsschritt                                                                    | Schritte in WebSphere Partner Gateway                                                                                                    | Weitere Informationen                                                          |
|------------------------------------------------------------------------------------------|----------------------------------------------------------------------------------------------------|--------------------------------------------------------------------------------|
| 1. Definieren, wo das Doku-<br>ment abzurufen ist.                                       | 1. Erstellen Sie einen Empfänger, der vom<br>Back-End-System eingehende Nachrichten<br>empfängt.                                          | "Abrufposition für Back-End-Doku-<br>mente definieren"                         |
| 2. Definieren, wie das Doku-<br>ment zu verarbeiten ist.                                 | 2. Erstellen Sie Dokumentenfluss-<br>definitionen für das Quellen- und das<br>Zielformat.                                                 | "Verarbeitungsweise des Back-End-Do-<br>kuments definieren" auf Seite 54       |
|                                                                                          | 3. Aktivieren Sie die B2B-Funktionalität<br>für die Dokumentenflussdefinition für<br>das vom Back-End-System empfangene<br>Dokument.      |                                                                                |
|                                                                                          | 4. Erstellen Sie eine Interaktion für<br>Dokumentenflussdefinitionen zwischen<br>der Quellen- und der Zieldokumenten-<br>flussdefinition. |                                                                                |
| 3. Definieren, wie die Verbin-<br>dung zu WebSphere Partner<br>Gateway herzustellen ist. | 5. Erstellen Sie eine Partnerverbindung,<br>die Dokumente an WebSphere Partner<br>Gateway sendet.                                         | "Verbindungsaufbau zu WebSphere<br>Partner Gateway definieren" auf Seite<br>55 |

Tabelle 24. Konfigurationsschritte zum Empfangen von Dokumenten vom Back-End-System

### Abrufposition für Back-End-Dokumente definieren

Zum Empfangen von Dokumenten vom Back-End-System muss im Hub ein Empfänger definiert werden. Dieser Empfänger gibt die Quelle der Dokumente, d. h. die Position (in Form einer URI) an, unter der der Hub für eingehende Dokumente empfangsbereit ist. Diese Position stimmt mit der Position überein, an die das Back-End-System Dokumente sendet. Der Empfänger identifiziert den Eintrittspunkt in die Empfängerkomponente (Receiver) innerhalb von WebSphere Partner Gateway. In WebSphere Partner Gateway ist es der Empfänger, der Dokumente für WebSphere Partner Gateway empfängt. Wenn die Empfängerkomponente das Dokument verarbeitet hat, speichert sie das konvertierte Dokument im persistenten gemeinsamen Speicher zum späteren Abrufen durch den Document Manager.

Zum Definieren eines Empfängers in von WebSphere Partner Gateway klicken Sie auf **Hubadmin > Hubkonfiguration > Empfänger**.

**Anmerkung:** Weitere Informationen zur Erstellung eines Empfängers in WebSphere Partner Gateway finden Sie im Handbuch *WebSphere Partner Gateway Hubkonfiguration.* 

Wenn Sie den Empfänger definieren, geben Sie das Transportprotokoll an, das vom Hub und vom Back-End-System zur Übertragung des Back-End-Dokuments verwendet wird. Wie Tabelle 17 auf Seite 38 zu entnehmen ist, hängt die Auswahl des Transportprotokolls vom Format des Dokuments ab.Das Format beinhaltet den Pakettyp und das Geschäftsprotokoll, die in der zugehörigen Dokumentenflussdefinition definiert sind.

**Anmerkung:** Die Auswahl des Transportprotokolls hängt außerdem von den Transportprotokollen ab, die von Ihrem speziellen Back-End-System unterstützt werden. Weitere Informationen finden Sie im Kapitel über die Integration mit Ihrem speziellen Back-End-System in diesem Handbuch. Sobald Sie ein gültiges Transportprotokoll für Ihr Dokument ausgewählt haben, können Sie die anderen Informationen angeben, die Sie zur Definition des Empfängers in der Anzeige **Empfängerdetails** benötigen.

#### Verarbeitungsweise des Back-End-Dokuments definieren

Damit der Document Manager das Back-End-Dokument verarbeiten kann, muss er das Format kennen, in das dieses Dokument zu konvertieren ist. Das heißt, er muss das Format des Partnerdokuments kennen. Als Teil der Back-End-Integration müssen Sie sicherstellen, dass die in Tabelle 25 zusammengefassten Entitäten in WebSphere Partner Gateway definiert sind.

Tabelle 25. Vorgehensweise zum Konvertieren des Back-End-Dokuments

| Schritt                                                                                                    | Weitere Informationen                              |
|----------------------------------------------------------------------------------------------------|----------------------------------------------------|
| 1. Es müssen Dokumentdefinitionen zur<br>Definition des Formats des Partner-<br>dokuments <i>und</i> des Formats des Back-End-<br>Dokuments vorhanden sein.    | "Dokumentdefinition definieren" auf Seite<br>49    |
| 2. Die B2B-Funktionalität des internen Part-<br>ners muss eine Aktivierung der Dokument-<br>definition des Back-End-Dokuments als<br>Quelle beinhalten.        | "B2B-Funktionalität zum Empfangen einstel-<br>len" |
| 3. Eine Interaktion für Dokument-<br>definitionen muss vorhanden sein, die das<br>Back-End-Dokument als Quelle und das<br>Partnerdokument als Ziel kombiniert. | "Interaktion zum Empfangen definieren"             |

**B2B-Funktionalität zum Empfangen einstellen:** Eine Zusammenfassung der B2B-Funktionalität, wie sie für die Back-End-Integration erforderlich ist, finden Sie im Abschnitt "B2B-Funktionalität zum Senden einstellen" auf Seite 50.

Falls Sie diesen Arbeitsschritt noch nicht ausgeführt haben, aktivieren Sie nun unter **Quelle festlegen** die Dokumenttypkomponente des Back-End-Dokuments.

**Interaktion zum Empfangen definieren:** Eine Zusammenfassung der Interaktionen für Dokumentenflussdefinitionen, wie sie für die Back-End-Integration erforderlich sind, finden Sie im Abschnitt "Dokumenteninteraktion zum Senden definieren" auf Seite 51. Dieser Abschnitt enthält eine Zusammenfassung darüber, wie die Interaktion zum Empfangen eines Dokuments vom Back-End-System definiert wird.

Zum Empfangen von Dokumenten vom Back-End-System definieren Sie eine Interaktion zwischen den Dokumentenflussdefinitionen des Quellen- und des Zieldokuments, wie dies in Tabelle 26 *zusammengefasst ist*.

| Abschnitt in 'Interaktionen verwalten' | Aktion                                                                                                    |
|----------------------------------------|----------------------------------------------------------------------------------------------------|
| Quelle                                 | Wählen Sie die Komponentendokument-<br>typen in der Dokumentenflussdefinition des<br><i>Back-End-Dokuments</i> aus. |
| Ziel                                   | Wählen Sie die Komponentendokument-<br>typen in der Dokumentenflussdefinition des<br><i>Partnerdokuments</i> aus.   |

Tabelle 26. Erstellen einer Interaktion zum Empfangen eines Dokuments

### Verbindungsaufbau zu WebSphere Partner Gateway definieren

Damit der Document Manager das Dokument vom Back-End-System verarbeiten kann, muss eine gültige Verbindung ermittelt werden, die den Quellen- und den Zielpartner sowie die Position angibt, über die diese beiden Partner kommunizieren. Eine Zusammenfassung der Verbindungen, wie sie für die Back-End-Integration erforderlich sind, finden Sie im Abschnitt "Verbindungsaufbau zum Back-End-System definieren" auf Seite 51.

In Tabelle 27 sind die Partner der Anzeige **Verbindungen verwalten** in WebSphere Partner Gateway aufgeführt, die zur Definition einer Partnerverbindung zum Empfangen eines Dokuments vom Back-End-System auszuwählen sind.

Tabelle 27. Erstellen einer Partnerverbindung zum Empfangen eines Dokuments

| Dropdown-Liste 'Verbindungen verwalten' | Name des externen Partners                                                      |
|-----------------------------------------|---------------------------------------------------------------------------------|
| Quelle                                  | Name des internen Partners                                                      |
| Ziel                                    | Name des externen Partners, der das Doku-<br>ment vom internen Partner empfängt |

Wenn Sie die Quelle und das Ziel angegeben haben, klicken Sie auf **Suchen**, um zu überprüfen, ob eine Interaktion für Dokumentenflussdefinitionen vorhanden ist. Wenn keine Interaktion vorhanden ist, müssen Sie eine Interaktion erstellen, *bevor* Sie mit der Erstellung einer Partnerverbindung fortfahren können. Wenn eine Interaktion vorhanden ist (eine, deren Quelle die Dokumentenflussdefinition des Back-End-Dokuments und deren Ziel die Dokumentdefinition des Teilnehmerdokuments ist), können Sie die Partnerverbindung für die Kommunikation mit dem Back-End-System konfigurieren.

**Anmerkung:** Weitere Informationen zur Erstellung einer Partnerverbindung in WebSphere Partner Gateway finden Sie im Handbuch *WebSphere Partner Gateway Hubkonfiguration.* 

## Teil 2. Integration mit WebSphere Process Server

In den folgenden Kapiteln wird die Vorgehensweise für die Integration von WebSphere Partner Gateway mit WebSphere Process Server beschrieben.
## Kapitel 3. Einführung zur WebSphere Process Server-Integration

Dieses Kapitel enthält eine Übersicht darüber, wie die Integration von WebSphere Partner Gateway mit WebSphere Process Server durchgeführt werden kann.

**Anmerkung:** Eine Beschreibung des allgemeinen Verfahrens zur Integration von WebSphere Partner Gateway mit einem Back-End-System finden Sie in Kapitel 2, "Back-End-Integration planen", auf Seite 9.

Dieses Kapitel enthält die folgenden Abschnitte:

- "Übersicht"
- "Integration mit WebSphere Process Server planen" auf Seite 61
- "Integration von WebSphere Partner Gateway mit WebSphere Process Server Aufgabenübersicht" auf Seite 64
- "Paketnachricht der Back-End-Integration verarbeiten" auf Seite 66
  - "Klasse BCGBackEndIntegrationDataBindingUtil" auf Seite 79
  - "Klasse BCGBackEndIntegrationJMSDataBindingImpl" auf Seite 85

## Übersicht

In diesem Abschnitt wird beschrieben, wie mit WebSphere Partner Gateway B2B-Funktionalität für WebSphere Process Server bereitgestellt werden kann.

**Anmerkung:** Detaillierte Informationen zu WebSphere Process Server finden Sie im Information Center für WebSphere Process Server.

WebSphere Process Server verwendet die B2B-Funktionalität von WebSphere Partner Gateway zur Verwaltung von Interaktionen mit Handelspartnern, die in WebSphere Partner Gateway als *externe Partner* bezeichnet werden. Beispiel: Ein Service in WebSphere Process Server muss ein Dokument an einen externen Partner senden. WebSphere Process Server sendet das Dokument an WebSphere Partner Gateway. WebSphere Partner Gateway ermittelt die Transformationszuordnung (falls vorhanden), die das Dokument in das vom externen Partner erwartete Format transformieren soll. Ferner verarbeitet WebSphere Partner Gateway sämtliche Profilinformationen für die externen Partner.

Beispiel: WebSphere Process Server muss ein Dokument an mehrere externe Partner senden. Die externen Partner empfangen das Dokument in unterschiedlichen Formaten. WebSphere Process Server muss nur einen Formattyp verarbeiten (das Format, das an WebSphere Partner Gateway gesendet wird). WebSphere Partner Gateway ist für die Interaktion mit den externen Partnern verantwortlich.

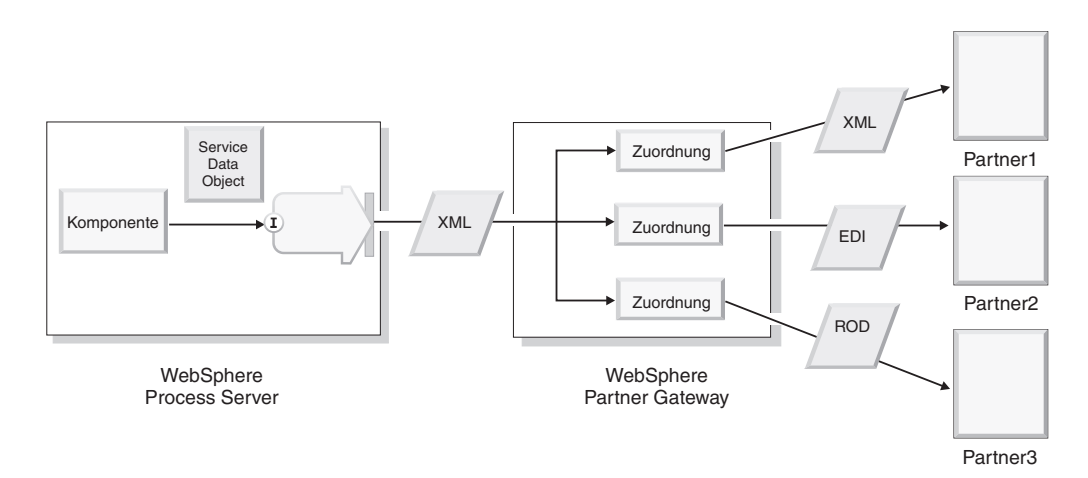

Abbildung 15. WebSphere Partner Gateway sendet Dokumente in mehreren Formaten an externe Partner

Sie können die Transformationszuordnungen entwickeln, die das Dokument in das vom externen Partner geforderte Format konvertieren, oder Sie können Zuordnungen aus dem Data Interchange Services-Clientprogramm importieren.

Wenn WebSphere Process Server Dokumente von externen Partnern empfängt, werden diese Dokumente ebenfalls von WebSphere Partner Gateway verarbeitet. Die Dokumente können verschiedene Formate aufweisen. WebSphere Partner Gateway transformiert die Dokumente und sendet sie an das Ziel, das in WebSphere Process Server für den internen Partner definiert wurde.

## Kommunikation zwischen WebSphere Process Server und WebSphere Partner Gateway

WebSphere Partner Gateway sendet ein Dokument von einem externen Partner an WebSphere Process Server, damit das Dokument von einem Service in WebSphere Process Server verarbeitet werden kann. Die *Exportbindung* eines Service in WebSphere Process Server macht es möglich, dass andere Anwendungen (einschließlich WebSphere Partner Gateway) diesen Service nutzen können.

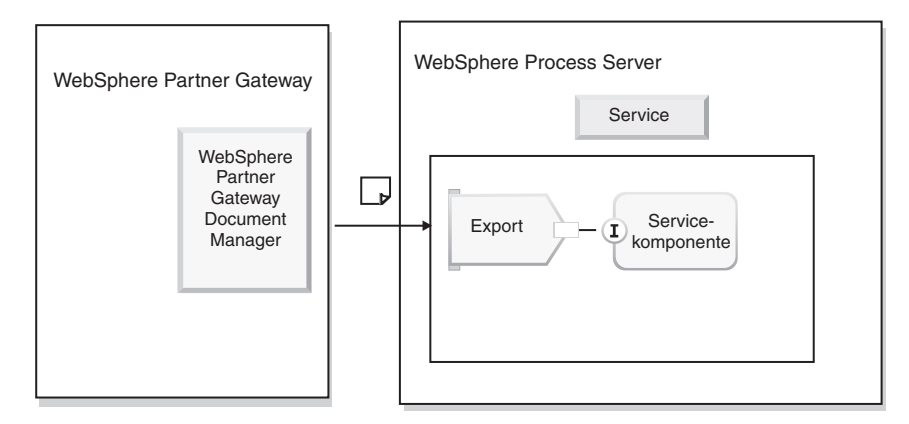

Abbildung 16. Nutzung der Exportbindung durch WebSphere Partner Gateway, um Dokumente an WebSphere Process Server zu senden

Die WebSphere Process Server-Komponente verfügt über eine Schnittstelle, die den Service (die verfügbaren Methoden sowie die Eingabe- und Ausgabedaten) und eine Bindung (in diesem Fall eine Exportbindung) beschreibt. In Abb. 16 auf Seite 60 wird generisch dargestellt, wie die Exportbindung einen Service in WebSphere Process Server aufruft. Der zum Senden der Nachricht verwendete Transporttyp (z. B. JMS oder HTTP) hat Auswirkungen darauf, wohin die Nachricht gesendet und wie sie abgerufen wird (siehe "Von WebSphere Process Server unterstützte Nachrichtentransporte" auf Seite 62).

Wenn ein Service in WebSphere Process Server ein Geschäftsdokument an einen externen Partner senden möchte, wird analog die entsprechende *Importbindung* verwendet. Importe geben Services außerhalb eines Moduls an, so dass sie innerhalb des Moduls aufgerufen werden können. In diesem Fall verwendet WebSphere Process Server die Importbindung zum Aufrufen von WebSphere Partner Gateway. WebSphere Partner Gateway verarbeitet das Dokument und sendet es an den externen Partner.

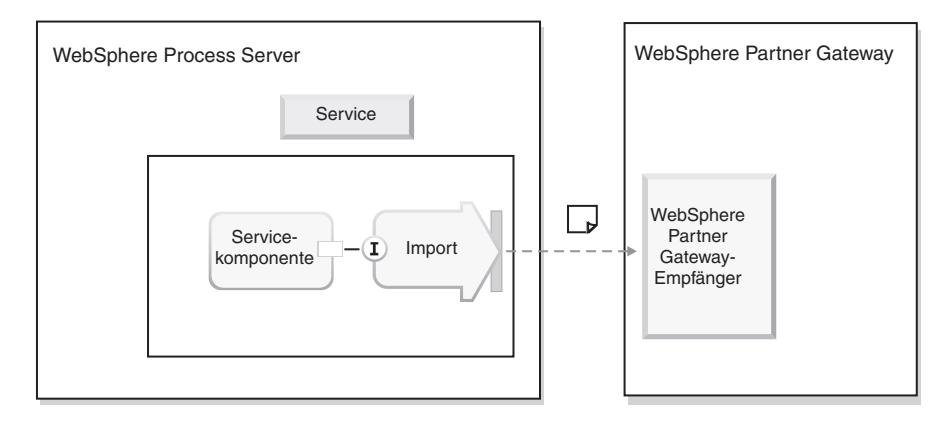

Abbildung 17. Nutzung der Importbindung durch WebSphere Process Server, um WebSphere Partner Gateway aufzurufen

## Integration mit WebSphere Process Server planen

Zur Planung der Integration mit WebSphere Process Server befolgen Sie die in Kapitel 2, "Back-End-Integration planen", auf Seite 9 aufgeführten Schritte.

## Von WebSphere Partner Gateway unterstützte WebSphere Process Server-Versionen

WebSphere Partner Gateway Version 6.1 unterstützt die Integration mit WebSphere Process Server Version 6.0.2.

WebSphere Process Server ist für verschiedene Plattformen verfügbar, z. B. Windows 2000 und mehrere UNIX-basierte Plattformen. Weitere Informationen hierzu finden Sie im WebSphere Process Server-Installationshandbuch im Information Center für WebSphere Process Server.

## Unterstützte Installationsszenarios

In der folgenden Tabelle wird in jeder Zeile eine unterstützte Kombination von WebSphere Partner Gateway-Installationen und WebSphere Process Server-Installationen angezeigt.

Anmerkung: Während der Installation erstellt WebSphere Partner Gateway separate WebSphere Application Server-Profile für die einzelnen Komponenten. Diese

Profile werden nur von WebSphere Partner Gateway verwendet. Fügen Sie WebSphere Process Server oder andere WebSphere Application Server-Anwendungen nicht in diese Profile ein.

| WebSphere Partner<br>Gateway-Installation                                                                                                    | WebSphere Process Server-<br>Installation                                                                                                    | Details                                                                                                    |
|----------------------------------------------------------------------------------------------------|----------------------------------------------------------------------------------------------------|----------------------------------------------------------------------------------------------------|
| Wird in WebSphere<br>Application Server 6.1 oder<br>in mindestens einer Instanz<br>von WebSphere Application<br>Server Network Deployment<br>6.1 installiert. | Das Installationsprogramm<br>von WebSphere Process Ser-<br>ver installiert die unter-<br>stützte WebSphere<br>Application Server ND-In-<br>stanz zusammen mit<br>WebSphere Process Server.                                                                                                    |                                                                                                    |
| Wird in WebSphere<br>Application Server 6.1 oder<br>in mindestens einer Instanz<br>von WebSphere Application<br>Server Network Deployment<br>6.1 installiert. | Wird in derselben Installa-<br>tion, aber nicht in derselben<br>Instanz von WebSphere<br>Application Server 6.1 instal-<br>liert, in der WebSphere Part-<br>ner Gateway installiert ist.<br>Das für WebSphere Process<br>Server verwendete Profil<br>muss sich von dem Profil<br>unterscheiden, das von den<br>WebSphere Partner Gateway-<br>Komponenten verwendet<br>wird. | Wird nur auf den Plattfor-<br>men (Betriebssysteme und<br>Versionen) unterstützt, die<br>von WebSphere Partner<br>Gateway und von<br>WebSphere Process Server<br>unterstützt werden. |

Tabelle 28. Unterstützte Installationsszenarios

## Von WebSphere Process Server unterstützte Nachrichtentransporte

Wenn WebSphere Partner Gateway über ein bestimmtes Nachrichtentransportprotokoll eine Nachricht an WebSphere Process Server sendet, wird die Nachricht von dem transportspezifischen Ziel, das für den internen Partner definiert wurde, an den WebSphere Process Server-Endpunkt gesendet. Die Nachricht wird von WebSphere Process Server aus dem Endpunkt abgerufen und verarbeitet. Der Typ des Nachrichtentransports bestimmt, wie die Nachricht weiter verarbeitet wird, nachdem sie von WebSphere Process Server empfangen wurde:

- Für den JMS-Transport muss ein JMS-Export konfiguriert werden, um die Nachricht aus der JMS-Warteschlange abzurufen.
- Für den HTTP-Transport muss ein Servlet in WebSphere Process Server erstellt werden, das den Empfang der Nachricht von WebSphere Partner Gateway abwickelt.
- Für SOAP-Dokumente, die über das HTTP-Transportprotokoll gesendet werden, muss eine Web-Service-Exportbindung in WebSphere Process Server konfiguriert werden, um die SOAP-Anforderung abzurufen.
- Für das Dateisystem muss ein eingehender Adapter für Flachdateien (Flat Files) definiert werden, der die Nachricht an WebSphere Process Server weiterleitet.

Wenn Sie Nachrichten von WebSphere Process Server an WebSphere Partner Gateway senden, werden diese Nachrichten an den transportspezifischen Empfänger (z. B. eine JMS-Warteschlange oder eine URL-Adresse) in WebSphere Partner Gateway gesendet. Der Typ des Nachrichtentransports bestimmt, wie die Nachricht gesendet wird.

- Für den JMS-Transport muss ein JMS-Import konfiguriert werden, um die Nachricht an die JMS-Warteschlange zu senden.
- Für den HTTP-Transport muss eine Komponente in WebSphere Process Server erstellt werden, die eine HTTP POST-Operation für die URL-Adresse ausführt, die für den WebSphere Partner Gateway-Empfänger angegeben wurde.
- Für SOAP-Dokumente, die über das HTTP-Transportprotokoll gesendet werden, muss eine Web-Service-Importbindung in WebSphere Process Server konfiguriert werden, um die SOAP-Anforderung an eine URL-Adresse von WebSphere Partner Gateway zu senden.
- Für das Dateisystem muss ein abgehender Adapter für Flachdateien (Flat Files) definiert werden, der die Nachricht an ein Verzeichnis in WebSphere Partner Gateway weiterleitet.

Informationen zum Senden und Empfangen von Nachrichten mit Hilfe der unterstützten Transporte finden Sie in den folgenden Abschnitten:

- Kapitel 4, "Integration von WebSphere Process Server mit HTTP als Transportprotokoll", auf Seite 89
- Kapitel 5, "Integration von WebSphere Process Server mit JMS als Transportprotokoll", auf Seite 97
- Kapitel 6, "Integration von WebSphere Process Server mit SOAP/HTTP", auf Seite 109
- Kapitel 7, "Integration von WebSphere Process Server mit Dateisystem als Transportprotokoll", auf Seite 115

## **Unterstützung für WebSphere Process Server-Integration**

In diesem Abschnitt werden die Muster, die Dokumentation und die Dienstprogrammklassen beschrieben, die von WebSphere Partner Gateway bereitgestellt werden, um Sie bei der WebSphere Process Server-Integration zu unterstützen.

#### Muster

WebSphere Partner Gateway stellt Muster für die Verwendung des JMS-Transportprotokolls bereit, die Sie beim Integrationsprozess mit WebSphere Process Server unterstützen. Diese Muster befinden sich im folgenden Unterverzeichnis des Produktverzeichnisses von WebSphere Partner Gateway:

Integration/WBI/WPG/samples

In Tabelle 29 sind die Unterverzeichnisse des Verzeichnisses samples aufgelistet.

| Mustertyp                     | Unterverzeichnis 'samples' |
|-------------------------------|----------------------------|
| Allgemeine Muster             | JMS                        |
| RosettaNet-spezifische Muster | RosettaNet/JMS             |

Tabelle 29. Muster für die WebSphere Process Server-Integration

#### Dokumentation

Zusätzlich zu den Informationen in diesem Dokument stellt WebSphere Partner Gateway die Dokumentation *PIP Sample for WebSphere Process Server* bereit, die eine schrittweise Anleitung für das Konfigurieren eines PIP-Flusses zwischen einem externen Partner und WebSphere Process Server enthält.

### Dienstprogrammklassen

WebSphere Partner Gateway stellt zwei Dienstprogrammklassen bereit, die Sie zum Transformieren einer Nachricht des Back-End-Integrationspakets in ein Geschäftsobjekt (und umgekehrt) verwenden können:

Klasse BCGBackEndIntegrationDataBindingUtil

Diese Klasse implementiert die DataBinding-Schnittstelle und stellt Dienstprogramm-Methoden zum Lesen und Schreiben von Zeichenfolgen, Datenströmen und Bytefeldgruppen bereit. Die können diese Klasse unverändert übernehmen oder mit Hilfe dieser Klasse eine neue Datenbindung entwickeln.

Klasse BCGBackEndIntegrationJMSDataBindingImpl

Diese Klasse implementiert die JMSDataBinding-Schnittstelle. Diese Klasse kann in SCA-JMS-Export- bzw. -Importbindungen (SCA - Service Component Architecture) angegeben werden. Sie erstellt ein Datenobjekt aus einer JMS-Nachricht, die Nutzdaten enthält, oder schreibt das Datenobjekt in eine JMS-Nachricht.

## Integration von WebSphere Partner Gateway mit WebSphere Process Server - Aufgabenübersicht

In diesem Abschnitt sind die Aufgaben aufgelistet, die Sie ausführen müssen, damit WebSphere Partner Gateway Dokumente an WebSphere Process Server senden oder von WebSphere Process Server empfangen kann. Dieser Abschnitt bildet die Grundlage für die transportspezifischen Kapitel, in denen die Integration mit WebSphere Process Server beschrieben wird.

## Auf dem WebSphere Partner Gateway-System

Dieser Abschnitt enthält eine sehr kurze Übersicht über die Aufgaben, die Sie zum Konfigurieren des Hubs ausführen müssen, damit Sie Dokumente an WebSphere Partner Gateway senden und von WebSphere Partner Gateway empfangen können. Diese Aufgaben werden detailliert im Handbuch *WebSphere Partner Gateway Hub-konfiguration* beschrieben und über die Community Console von WebSphere Partner Gateway ausgeführt.

- Erstellen Sie einen transportspezifischen Empfänger auf dem Hub, um Dokumente zu empfangen, die von WebSphere Process Server oder von externen Partnern an den Hub gesendet werden.
- Erstellen Sie gegebenenfalls ein Profil für den internen Partner, das ein transportspezifisches Ziel enthält, das WebSphere Partner Gateway zum Senden von Dokumenten an WebSphere Process Server verwendet.
- Erstellen Sie Profile für externe Partner, die transportspezifische Ziele enthalten, die WebSphere Partner Gateway zum Senden von Dokumenten an die Partner verwendet.
- Importieren Sie WSDL-Dateien, Transformationszuordnungen, RosettaNet-Pakete oder andere Dokumentdefinitionsmechanismen, damit eine Dokumentdefinition für den ausgetauschten Dokumenttyp auf der Seite für Dokumentenflussdefinitionen der Community Console von WebSphere Partner Gateway angezeigt wird.
- Erstellen Sie Interaktionen zwischen den Dokumenttypen, die der Hub von WebSphere Process Server oder von einem externen Partner empfängt, und den Dokumenttypen, die der Hub an WebSphere Process Server oder an den externen Partner sendet.
- Erstellen Sie im Profil des internen Partners und in den Profilen der externen Partner B2B-Funktionalität, um die Dokumenttypen anzugeben, die gesendet und empfangen werden können.

• Erstellen Sie Partnerverbindungen zwischen dem internen Partner und den externen Partnern, um den Quellenpartner (Absender des Dokuments), den Zielpartner (Empfänger des Dokuments) und die Aktion anzugeben, die der Hub gegebenenfalls zum Transformieren des Dokuments ausführen soll.

## Auf dem WebSphere Process Server-System

Das Modul ist das WebSphere Process Server-Artefakt, mit dessen Hilfe ein Service zusammengesetzt und implementiert wird. Der erste Schritt besteht also in der Erstellung eines Moduls unter Verwendung von WebSphere Integration Developer.

Nach Erstellung des Moduls erstellen Sie die Komponenten sowie die zugehörigen Schnittstellen und geben dann die verwendete Bindung an.

1. Geben Sie eine Schnittstelle für die Komponente an. Sie können eine Schnittstelle importieren (z. B. eine vorhandene WSDL-Datei), oder Sie können die Schnittstelle erstellen.

Wenn Sie eine Schnittstelle erstellen, definieren Sie mindestens eine Operation, die von der Komponente ausgeführt wird, sowie die Ein- und Ausgaben, die von der Komponente erwartet werden.

Die Schnittstelle für eine Komponente kann eine WSDL-Datei sein, oder Sie können eine Java-Implementierung für die Schnittstelle verwenden. Informationen darüber, in welchen Fällen eine WSDL- und in welchen Fällen eine Java-Schnittstelle erstellt werden muss, finden Sie in der WebSphere Process Server-Dokumentation.

- 2. Geben Sie eine Implementierung für die Komponente an. Sie können eine Implementierung importieren (z. B. ein vorhandenes Java-Programm), oder Sie können die Implementierung erstellen.
- 3. Erstellen Sie die Anwendung mit Hilfe des Assembly-Editors von WebSphere Integration Developer. Sie erstellen eine Servicekomponente und geben dann die Schnittstelle für die Komponente an, die Sie in Schritt 1 erstellt oder importiert haben. Ferner geben Sie die Implementierung an, die Sie in Schritt 2 erstellt oder importiert haben.
- 4. Erstellen Sie eine Exportbindung, damit WebSphere Partner Gateway ein Dokument an den Service senden kann, oder erstellen Sie eine Importbindung, damit WebSphere Process Server ein Dokument an WebSphere Partner Gateway senden kann.

Geben Sie bei der Erstellung der Bindung die Informationen an, die zum Senden und Empfangen von Dokumenten erforderlich sind. In der Definition für die JMS-Bindung geben Sie beispielsweise die JMS-Warteschlange, den JMS-Bus sowie die Datenbindung an, die für die Transformation eines Geschäftsdokuments in ein bzw. aus einem Geschäftsobjekt verwendet werden soll. (Informationen zur Verwendung und zu den Anforderungen einer Datenbindung finden Sie im Abschnitt "Paketnachricht der Back-End-Integration verarbeiten" auf Seite 66.) Die transportspezifischen Anforderungen für die Servicebindungen werden in späteren Kapiteln beschrieben.

5. Nach Zusammenstellung der Komponenten, aus denen sich das Modul zusammensetzt, können Sie das Modul implementieren.

## Paketnachricht der Back-End-Integration verarbeiten

Für bestimmte Protokolle, wie z. B. RosettaNet, geht WebSphere Partner Gateway davon aus, dass die Back-End-Anwendungen das Back-End-Integrationspaket verwenden. WebSphere Partner Gateway unterstützt die Verwendung von Back-End-Integrationspaketen über HTTP- und JMS-Protokolle. Dazu müssen die WebSphere Process Server-Services in der Lage sein, Paketnachrichten der Back-End-Integration zu verarbeiten. WebSphere Process Server-Services verwenden Geschäftsobjekte. Zum Senden von Paketnachrichten der Back-End-Integration an WebSphere Partner Gateway müssen die WebSphere Process Server-Services deshalb die Geschäftsobjekte in Paketnachrichten der Back-End-Integration serialisieren. Damit Paketnachrichten der Back-End-Integration serialisieren. Damit Paketnachrichten der Back-End-Integration serialisieren. Damit Paketnachrichten der Back-End-Integration serialisieren. Damit Paketnachrichten der Back-End-Integration serialisieren. Damit Paketnachrichten der Back-End-Integration serialisieren. Damit Paketnachrichten der Back-End-Integration von WebSphere Partner Gateway empfangen werden können, müssen die Paketnachrichten der Back-End-Integration durch die WebSphere Process Server-Services in Geschäftsobjekte entserialisiert werden.

In diesem Abschnitt werden die Dienstprogramm-API für Datenbindung und die JMS-Datenbindung beschrieben, die von WebSphere Partner Gateway bereitgestellt werden und von den WebSphere Process Server-Services zur Verarbeitung von Paketnachrichten der Back-End-Integration verwendet werden können.

Datenbindung bezieht sich auf einen Mechanismus mit den folgenden Aufgaben:

- Transformation eines von WebSphere Process Server gesendeten Geschäftsobjekts in ein Geschäftsdokument, das von WebSphere Partner Gateway verarbeitet werden kann.
- Transformation eines von WebSphere Partner Gateway gesendeten Geschäftsdokuments in ein Geschäftsobjekt, das von WebSphere Process Server verarbeitet werden kann.

Die Dienstprogramm-API für Datenbindung und die JMS-Datenbindung, die von WebSphere Partner Gateway für Back-End-Integrationspakete bereitgestellt werden, ermöglichen die Erstellung einer Paketnachricht der Back-End-Integration aus einem Geschäftsobjekt bzw. die Konvertierung einer Paketnachricht der Back-End-Integration in ein Geschäftsobjekt. Die von WebSphere Partner Gateway bereitgestellte Datenbindung kann beim Senden und Empfangen von Dokumenten mit dem Back-End-Integrationspaket unverändert verwendet werden. Wenn Sie die Verarbeitung jedoch anpassen möchten, können Sie mit Hilfe der von WebSphere Partner Gateway bereitgestellten Dienstprogramm-API für Datenbindung eine eigene Datenbindung erstellen.

## JMS-Transport

Wenn Sie als Transportprotokoll JMS verwenden und ein XML-Dokument ohne Back-End-Integrationspaket senden oder empfangen (d. h. als Pakettyp wurde 'None' angegeben), können Sie die von WebSphere Process Server bereitgestellte JMS-Standardbindung verwenden oder mit Hilfe der Geschäftsobjekt-APIs von WebSphere Process Server eine eigene Datenbindung erstellen. Wenn Sie ein Nicht-XML-Dokument ohne Back-End-Integrationspaket senden oder empfangen (d. h. als Pakettyp wurde 'None' angegeben), müssen Sie eine eigene Datenbindung erstellen. Die JMS-Bindung wird bei der Konfiguration der SCA-JMS-Export- bzw. -Importbindung ausgewählt. Weitere Informationen zur Verwendung der JMS-Standardbindung finden Sie im Information Center für WebSphere Process Server. Wenn Sie als Transportprotokoll JMS verwenden und Dokumente mit dem Back-End-Integrationspaket senden oder empfangen, können Sie die Datenbindung BCGBackEndIntegrationJMSDataBindingImpl unverändert übernehmen. Wenn Sie die Verarbeitung anpassen möchten, können Sie mit BCGBackEndIntegrationJMS-DataBindingImpl auch eine eigene Datenbindung erstellen. Zur Verwendung von BCGBackEndIntegrationJMSDataBindingImpl müssen Sie diese Klasse als Datenbindung in der SCA-JMS-Exportbindung bzw. in der SCA-JMS-Importbindung konfigurieren.

- Für die Verarbeitung von Anforderungen ruft der Export die Methode 'read' der Schnittstelle MSDataBinding auf, um die JMS-Nachricht des Back-End-Integrationspakets von WebSphere Partner Gateway in ein Geschäftsobjekt zu konvertieren. Für die Verarbeitung von Anforderungen/Antworten (request-response) ruft der Export unter Umständen auch die Methode 'write' auf.
- Für die Verarbeitung von Anforderungen ruft der Import die Methode 'write' der Schnittstelle JMSDataBinding auf, um aus einem Geschäftsobjekt eine JMS-Nachricht des Back-End-Integrationspakets zu erstellen, bevor die Nachricht an WebSphere Partner Gateway gesendet wird. Für die Verarbeitung von Anforderungen/Antworten (request-response) ruft der Import unter Umständen auch die Methode 'read' auf, um die Antwort des Service lesen zu können.

Weitere Informationen darüber, wie und wann die Methoden der Datenbindung aufgerufen werden, finden Sie im Information Center für WebSphere Process Server.

## **HTTP-Transport**

Wenn Sie HTTP als Transportprotokoll verwenden, können Sie eine Klasse für HTTP-Datenbindung schreiben, die die generische Klasse BCGBackEndIntegrationDataBindingUtil erweitert und außer Kraft setzt.

- Ein HTTP-Servlet kann Methoden von BCGBackendIntegrationDataBindingUtil aufrufen, um ein Geschäftsobjekt aus dem HTTP-Datenstrom zu erstellen, der von WebSphere Partner Gateway gesendet wird. Das Servlet kann dieses Geschäftsobjekt dann zum Aufrufen eines Service verwenden.
- Eine Komponente kann geschrieben werden, um eine HTTP POST-Operation für WebSphere Partner Gateway auszuführen. Dann kann ein Service diese Komponente mit dem Geschäftsobjekt aufrufen. Wenn die Komponente eine Paketnachricht der Back-End-Integration erfordert, kann sie die Nachricht mit Hilfe der Klasse BCGBackendIntegrationDataBindingUtil aus dem Geschäftsobjekt erstellen.

Anmerkung: WebSphere Partner Gateway unterstützt für Back-End-Integrationspakete Aufrufe, die nur Anforderungen (request-only) verwenden. Mit der Datenbindung des Back-End-Integrationspakets können jedoch Datenflüsse entwickelt werden, die Anforderungen und Antworten (request-response) verwenden (über WebSphere Partner Gateway-Benutzerexits). Diese Dienstprogrammklasse kann als Basis für die Konvertierung eines Antwortgeschäftsobjekts in einen Antwortdatenstrom (oder umgekehrt) verwendet werden.

# Geschäftsobjekt der höchsten Ebene und untergeordnete Geschäftsobjekte

Dieser Abschnitt beschreibt das Geschäftsobjekt der höchsten Ebene sowie die untergeordneten Geschäftsobjekte, die von der Datenbindung des Back-End-Integrationspakets verwendet werden.

## Geschäftsobjekt der höchsten Ebene

Zur Verwendung der Datenbindung des Back-End-Integrationspakets erstellen Sie ein Geschäftsobjekt der höchsten Ebene, das über drei untergeordnete Attribute verfügt:

| Attribut         | Тур                                                                                                    |
|------------------|----------------------------------------------------------------------------------------------------|
| payload          | Geschäftsobjekt für Nutzdatencontainer. Der<br>Typ kann beliebig sein, aber das Attribut<br>muss die in Tabelle 31 auf Seite 69 oder in<br>Tabelle 32 auf Seite 70 angegebenen Eigen-<br>schaften aufweisen. |
| attachment       | Geschäftsobjekt für Anhangscontainer. Der<br>Typ kann beliebig sein, aber das Attribut<br>muss die in Tabelle 33 auf Seite 71 angegebe-<br>nen Eigenschaften aufweisen.                                      |
| packagingHeaders | Geschäftsobjekt für Paketheader. Der Typ<br>kann beliebig sein, aber das Attribut muss<br>die in Tabelle 34 auf Seite 71 angegebenen<br>Eigenschaften aufweisen.                                             |

Tabelle 30. Geschäftsobjekt der höchsten Ebene

Bei der Konvertierung einer Paketnachricht der Back-End-Integration in ein Objekt der höchsten Ebene wird das Objekt der höchsten Ebene mit den Daten aus der Nachricht gefüllt. Bei der Konvertierung eines Objekts der höchsten Ebene in eine Paketnachricht der Back-End-Integration stellt das Objekt der höchsten Ebene die Eingabe für die Datenbindung dar.

Die folgende Abbildung zeigt das Geschäftsobjekt der höchsten Ebene sowie die zugehörigen untergeordneten Objekte:

| Ċ             | TLO_Product           |   | DroductType                |                  |
|---------------|-----------------------|---|----------------------------|------------------|
| payload       | ProductType           |   | encoding string            |                  |
| attachment    | AttachmentType []     |   | contentType string         |                  |
| packagingHead | ders PackagingHeaders | _ | dataBytes base64Binary     | /                |
|               |                       |   | payload Product            |                  |
|               |                       |   | Ξ                          |                  |
|               |                       |   | AttachmentType             |                  |
|               |                       |   | encoding string            |                  |
|               |                       |   | contentType string         |                  |
|               |                       |   | contentId string           |                  |
|               |                       |   | dataBytes base64Binary     | /                |
|               |                       |   | Y                          |                  |
|               |                       |   | Û                          | PackagingHeaders |
|               |                       |   | x-aux-sender-id            | string           |
|               |                       |   | x-aux-receiver-id          | string           |
|               |                       |   | x-aux-protocol             | string           |
|               |                       |   | x-aux-protocol-version     | string           |
|               |                       |   | x-aux-process-type         | string           |
|               |                       |   | x-aux-process-version      | string           |
|               |                       | 5 | x-aux-create-datetime      | string           |
|               |                       |   | x-aux-msg-id               | string           |
|               |                       |   | x-aux-production           | string           |
|               |                       | 3 | x-aux-system-msg-id        | string           |
|               |                       |   | x-aux-payload-root-tag     | string           |
|               |                       |   | x-aux-process-instance-id  | string           |
|               |                       |   | x-aux-event-status-code    | string           |
|               |                       |   | x-aux-third-party-bus-id   | string           |
|               |                       |   | x-aux-transport-retry-coun | t string         |
|               |                       |   | content-type               | string           |
|               |                       |   | content-length             | string           |

Abbildung 18. Geschäftsobjekt der höchsten Ebene

## Geschäftsobjekt für Nutzdatencontainer

Die Struktur des Geschäftsobjekts für Nutzdatencontainer hängt davon ab, ob es sich um XML-Nutzdaten handelt oder nicht.

**XML-Nutzdaten:** Wenn es sich um XML-Nutzdaten handelt, verfügt der Nutzdatencontainer über die folgenden Eigenschaften:

| Tabelle 31. | Objekt für | Nutzdatencontainer | für | XML-Nutzdaten |
|-------------|------------|--------------------|-----|---------------|
|-------------|------------|--------------------|-----|---------------|

| Attribut    | Тур        |
|-------------|------------|
| contentType | xsd:string |
| encoding    | xsd:string |
| role        | xsd:string |

| Attribut      | Тур                                                                                                    |
|---------------|----------------------------------------------------------------------------------------------------|
| schema        | xsd:string                                                                                                    |
| schemaVersion | xsd:string                                                                                                    |
| description   | xsd:string                                                                                                    |
| dataBytes     | xsd:base64Binary                                                                                                    |
| payload       | Ein Verweis auf das Geschäftsobjekt für<br>Nutzdaten. Wenn zum Beispiel die Nutz-<br>daten selbst in einem<br>Pip3A4PurchaseOrderRequest-Objekt enthal-<br>ten sind, lautet der Typ des Nutzdaten-<br>attributs PIP3A4PurchaseOrderRequest. |

Tabelle 31. Objekt für Nutzdatencontainer für XML-Nutzdaten (Forts.)

Im Abschnitt "Geschäftsobjekte für RosettaNet Service Content erstellen" auf Seite 72 wird beschrieben, wie Sie ein Geschäftsobjekt für einen PIP erstellen können.

**Nicht-XML-Nutzdaten:** Wenn es sich nicht um XML-Nutzdaten handelt, verfügt der Nutzdatencontainer über die folgenden Eigenschaften:

| Attribut      | Тур              |
|---------------|------------------|
| contentType   | xsd:string       |
| encoding      | xsd:string       |
| role          | xsd:string       |
| schema        | xsd:string       |
| schemaVersion | xsd:string       |
| description   | xsd:string       |
| dataBytes     | xsd:base64Binary |
| dataString    | xsd:string       |

Tabelle 32. Objekt für Nutzdatencontainer für Nicht-XML-Nutzdaten

Die Nutzdaten sind der Wert von 'dataBytes' oder 'dataString'.

- Wenn die Nutzdaten keine XML-Daten sind, wird bei der Konvertierung der Paketnachricht der Back-End-Integration in ein Objekt der höchsten Ebene der Wert des Elements <payload> in der Nachricht von der Datenbindung des Back-End-Integrationspakets nicht in das Geschäftsobjekt für Nutzdaten konvertiert. Stattdessen wird der Wert des Attributs 'dataBytes' (oder 'dataString') des Geschäftsobjekts für Nutzdatencontainer auf den Byte- oder Zeichenfolgewert der Nutzdaten gesetzt.
- Gleichermaßen wird bei der Erstellung der Paketnachricht der Back-End-Integration aus einem Objekt der höchsten Ebene der Inhalt des Attributs 'dataBytes' (oder 'dataString') des Geschäftsobjekts für Nutzdatencontainer von der Datenbindung des Back-End-Integrationspakets als Wert für das Element payload> der Paketnachricht der Back-End-Integration festgelegt.

Die Attribute role, schema, SchemaVersion und description werden im WBI-Paket 1.2 hinzugefügt. Diese Attribute werden nur im ebXML-Fluss verwendet. Der Wert dieser Attribute für bestimmte Nutzdaten (payload) wird als Wert der entsprechenden Attribute in der ebXML-Soap-Nachricht für diese Nutzdaten festgelegt.

## Geschäftsobjekt für Anhangscontainer

Dieses Geschäftsobjekt stellt einen Anhang dar. Es kann sich um einen beliebigen komplexen Typ handeln, der aber die folgenden Attribute aufweisen muss:

Tabelle 33. Geschäftsobjekt für Anhangscontainer - Attribute

| Attribut      | Тур              |
|---------------|------------------|
| contentID     | xsd:string       |
| contentType   | xsd:string       |
| encoding      | xsd:string       |
| role          | xsd:string       |
| schema        | xsd:string       |
| schemaVersion | xsd:string       |
| description   | xsd:string       |
| dataBytes     | xsd:base64Binary |
| dataString    | xsd:string       |

Der Anhang ist der Wert von 'dataBytes' oder 'dataString'.

#### Geschäftsobjekt für Paketheader

Dieses Geschäftsobjekt enthält die Header der Transportebene. Die x-aux-Transportheader werden im Abschnitt "Inhalt des Headers der Transportebene" auf Seite 26 beschrieben. Dieses Geschäftsobjekt muss die folgenden Attribute aufweisen.

Tabelle 34. Geschäftsobjekt für Paketheader - Attribute

| Attribut                        | Тур    |
|---------------------------------|--------|
| x-aux-sender-id                 | string |
| x-aux-receiver-id               | string |
| x-aux-protocol                  | string |
| x-aux-protocol-version          | string |
| x-aux-process-type              | string |
| x-aux-process-version           | string |
| x-aux-create-datetime           | string |
| x-aux-msg-id                    | string |
| x-aux-production                | string |
| x-aux-system-msg-id             | string |
| x-aux-payload-root-tag          | string |
| x-aux-process-instance-id       | string |
| x-aux-event-status-code         | string |
| x-aux-third-party-bus-id        | string |
| x-aux-transport-retry-count     | string |
| x-aux-SyncResponse              | string |
| x-aux-IntelligibleCheckRequired | string |
| x-aux-TimeToAccept              | string |
| x-aux-role                      | string |
| x-aux-role-schema               | string |
| x-aux-role-schema-version       | string |

| Attribut          | Тур    |
|-------------------|--------|
| x-aux-description | string |
| content-type      | string |
| content-length    | string |

Tabelle 34. Geschäftsobjekt für Paketheader - Attribute (Forts.)

#### Geschäftsobjekte für RosettaNet Service Content erstellen

Die Datenbindung des Back-End-Integrationspakets erfordert ein Objekt der höchsten Ebene. Das Objekt der höchsten Ebene kann wie im Abschnitt "Geschäftsobjekt der höchsten Ebene" auf Seite 68 beschrieben erstellt werden. WebSphere Partner Gateway erwartet, dass die RosettaNet Service Content-XML den Nutzdaten der Paketnachricht der Back-End-Integration entspricht. Zur Erstellung des Objekts für Nutzdatencontainer benötigen Sie ein Geschäftsobjekt für Nutzdaten, das die RosettaNet Service Content-XML darstellt. Zur Erstellung des Geschäftsobjekts für RosettaNet Service Content können Sie eine der folgenden Methoden verwenden:

- Wenn die Struktur des von RosettaNet bereitgestellten PIP-Service-Content im XML-Schemaformat vorhanden ist, kann dieses XML-Schema als Geschäftsobjekt für Nutzdaten verwendet werden.
- Wenn die Struktur des von RosettaNet bereitgestellten PIP-Service-Content im DTD-Format (DTD Document Type Definition) vorhanden ist, muss es in das XML-Schema konvertiert werden. Befolgen Sie zum Konvertieren der PIP-Service-Content-DTD in das XML-Schema die Anweisungen im Handbuch *WebSphere Partner Gateway Hubkonfiguration*. Dieses XML-Schema kann als Geschäftsobjekt für Nutzdaten verwendet werden.
- Wenn der PIP das DTD-Format aufweist und für den PIP ein von WebSphere Partner Gateway bereitgestelltes PIP-Paket vorhanden ist, können Sie alternativ die folgende Prozedur befolgen, um das Geschäftsobjekt für den PIP-Service-Content zu erstellen.

  - 2. Importieren Sie die komprimierte Datei mit WebSphere Integration Developer in die WebSphere Process Server-Module, die Sie für den PIP konfiguriert haben.
  - 3. Erweitern Sie den Ordner für die Datentypen, und klicken Sie mit der rechten Maustaste auf das Geschäftsobjekt, das dem Root-Element des Service-Content entspricht. Klicken Sie im Falle einer PIP-3A4-Anforderung im Ordner für die Datentypen mit der rechten Maustaste auf Pip3A4PurchaseOrder, und wählen Sie dann die Option zum Öffnen mit dem Texteditor aus.
  - 4. Ändern Sie im Texteditor die Anzeigeoptionen wie folgt: .../../common/
    - in
    - ./
  - 5. Speichern Sie die Änderungen, und schließen Sie den Texteditor.

## Funktionsweise der Datenbindung des Back-End-Integrationspakets

In diesem Abschnitt wird beschrieben, wie die Datenbindung des Back-End-Integrationspakets eine Paketnachricht der Back-End-Integration aus einem Geschäftsobjekt bzw. ein Geschäftsobjekt aus einer eingehenden Nachricht erstellt.

## Paketnachricht der Back-End-Integration in Objekt der höchsten Ebene konvertieren

In diesem Abschnitt wird beschrieben, wie die Paketnachricht der Back-End-Integration in ein Geschäftsobjekt konvertiert wird, das von den Services in WebSphere Process Server verwendet werden kann.

Wie in Abschnitt "Geschäftsobjekt der höchsten Ebene und untergeordnete Geschäftsobjekte" auf Seite 68 beschrieben, funktioniert die Datenbindung des Back-End-Integrationspakets mit einem bestimmten Typ von Geschäftsobjekt der höchsten Ebene. Sie müssen dieses Geschäftsobjekt erstellen, bevor Sie die Datenbindung verwenden können.

Das Geschäftsobjekt der höchsten Ebene wird im Abschnitt "Geschäftsobjekt der höchsten Ebene" auf Seite 68 beschrieben.

**Nachrichtentypen:** Die Art und Weise, wie die Paketnachricht der Back-End-Integration von WebSphere Partner Gateway konvertiert wird, hängt vom Typ der Nachricht ab. Es gibt drei Typen von Nachrichten:

• Eine XML-Nachricht mit dem Root-Tag <transport-envelope> und der URI "http://www.ibm.com/websphere/bcg/2003/v1.1/wbipackaging" oder "http://www.ibm.com/websphere/bcg/2003/v1.0/wbipackaging".

Beispiel für eine Nachricht innerhalb eines Transportumschlags (transport-envelope):

- Andere XML-Nachrichten.
- Nicht-XML-Nachrichten.

**Methoden zum Konvertieren der Nachricht:** Zum Konvertieren einer JMS-Nachricht des Back-End-Integrationspakets in ein Objekt der höchsten Ebene müssen Sie die Methode 'read' von BCGBackEndIntegrationJMSDataBindingImpl verwenden.

Zum Konvertieren einer Paketnachricht der Back-End-Integration in ein Objekt der höchsten Ebene können Sie die folgenden Methoden von BCGBackEndIntegrationDataBindingUtil verwenden:

• read():

Wenn die Paketnachricht der Back-End-Integration in einem Eingabedatenstrom enthalten ist, können Sie diese Methode verwenden.

• setFromByteArray:

Wenn die Paketnachricht der Back-End-Integration in einer Bytefeldgruppe enthalten ist, können Sie diese Methode verwenden.

setFromString

Wenn die Paketnachricht der Back-End-Integration in einer Zeichenfolge enthalten ist, können Sie diese Methode verwenden.

Bevor Sie eine dieser Methoden aufrufen, können Sie die Verarbeitung der Datenbindung durch Aufruf der folgenden Methoden anpassen:

setTLOTypeName()

Verwenden Sie setTLOTypeName für das Objekt, um es zu benennen und die zugehörige URI anzugeben.

• setBOPrefix()

Verwenden Sie setBOPrefix, um das Präfix für das Geschäftsobjekt anzugeben. Wenn Sie kein Präfix angeben, wird das Standardpräfix TLO\_ verwendet.

- Kann der Typ des Geschäftsobjekts für Nutzdaten ermittelt werden, lautet das Objekt der höchsten Ebene <BOPrefix><PayloadBOTypeName>.
- Kann das Geschäftsobjekt für Nutzdaten nicht ermittelt werden (für Nicht-XML-Nutzdaten), lautet der Name BCG\_TLO\_BackendPackaging (Standardname).

Wenn Sie setTLOTypeName und setBOPrefix angeben, wird setBOPrefix ignoriert.

Für Nicht-XML-Nutzdaten: Wenn Sie den Namen des Objekts der höchsten Ebene durch Aufruf von setTLOTypeName nicht angeben, bevor Sie die Methode 'read' aufrufen, wird das Standardobjekt verwendet. Die Nutzdaten werden nicht in ein Geschäftsobjekt für Nutzdaten konvertiert. Stattdessen werden die Datenbyte im Standardobjekt der höchsten Ebene unverändert gesetzt. In Abb. 19 auf Seite 75 wird das Standardobjekt der höchsten Ebene dargestellt.

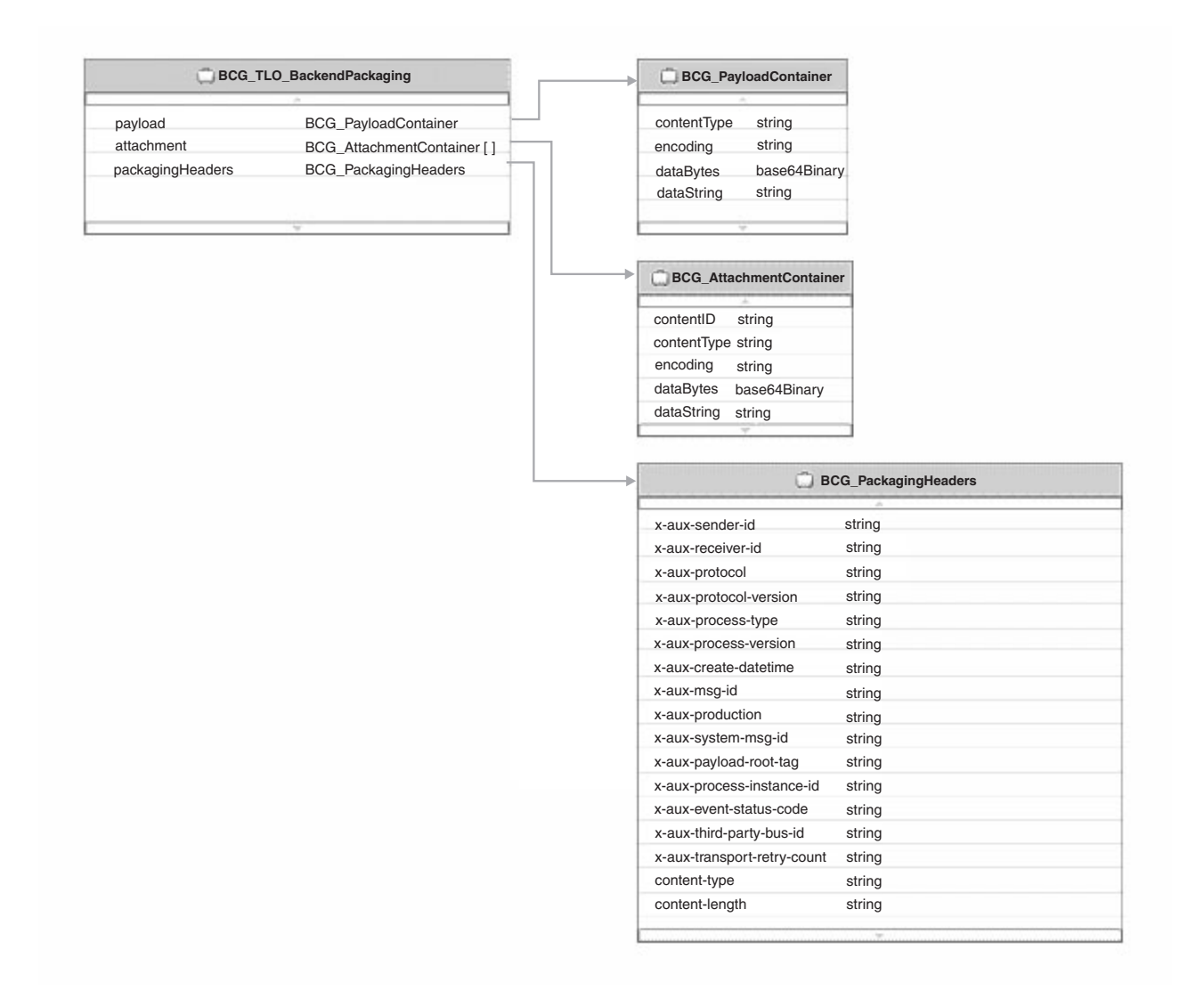

Abbildung 19. Standardobjekt der höchsten Ebene

Wenn die Nachricht über Transportheader verfügt, müssen diese gelesen und mit setxAuxHeaders() gesetzt werden. Die Methode setxAuxHeaders muss vor der Methode read() aufgerufen werden. Die Methode setxAuxHeaders wird nicht auf die Datenbindung BCGBackEndIntegrationJMSDataBindingImpl angewendet, da die JMS-Transportheader aus der jeweiligen JMS-Nachricht in der Methode 'read' gelesen werden.

Nachrichten konvertieren: In den folgenden Abschnitten wird die Funktionsweise der Methoden read, setFromByteArray und setFromString von BCGBackEndIntegrationDataBindingUtil sowie der Methode 'read' von BCGBackEndIntegrationJMS-DataBindingImpl beschrieben. Funktionsweise der Methode:

 Der XML-Inhaltstyp wird aus dem Header 'Content-Type' (sofern in der Nachricht vorhanden) ermittelt. Beispiel: Content-Type: application/xml

Wenn der Inhaltstyp nicht verfügbar ist, überprüft die Methode die ersten Byte der Nachricht, um den Typ der Nachricht festzustellen.

Die Methode ermittelt die Nutzdaten (payload) auf der Basis des Inhaltstyps wie folgt:

- Bei einer XML-Nachricht wird die Nachricht entserialisiert, um das Geschäftsobjekt für Nutzdaten zu ermitteln.
- Bei einer XML-Nachricht mit dem Root-Tag <transport-envelope> werden die Nutzdaten mit Base64 decodiert, um die Nutzdatenbyte zu ermitteln; dann wird die Nachricht geparst, um festzustellen, ob es sich um eine XML- oder eine Nicht-XML-Nachricht handelt.
  - Im Falle einer XML-Nachricht werden die Nutzdatenbyte entserialisiert, um das Geschäftsobjekt für Nutzdaten zu ermitteln.
  - Im Falle einer Nicht-XML-Nachricht werden die Nutzdatenbyte nicht entserialisiert. Die Nutzdatenbyte werden unverändert verwendet.

Jeder im Transportumschlag enthaltene Anhang wird mit Base64 decodiert, um die Anhangsbyte zu ermitteln. Die Anhangsbyte werden unverändert verwendet und nicht entserialisiert.

- Bei einer XML-Nachricht mit dem Root-Tag <EventNotification> wird die Nachricht entserialisiert, um das Geschäftsobjekt für Ereignisbenachrichtigung zu ermitteln.
- Im Falle einer Nicht-XML-Nachricht wird die Nachricht nicht entserialisiert. Die Byte werden unverändert verwendet.
- 2. Der Name des Geschäftsobjekts der höchsten Ebene wird ermittelt.
  - Bei XML-Nutzdaten:
    - Wenn setTLOTypeName aufgerufen wurde, bevor ein Aufruf von read, setFromByteArray oder setFromString erfolgt ist, wird der in der Methode angegebene Name direkt zur Erstellung des Namens der höchsten Ebene verwendet.
    - Wenn Sie setBOPrefix verwenden, wird der Name für das Objekt der höchsten Ebene aus dem angegebenen Präfix und dem XML-Root-Element der Nutzdaten zusammengesetzt. Die URI wird ebenfalls aus den Nutzdaten ermittelt.
    - Wenn Sie setTLOTypeName oder setBOPrefix nicht verwenden, wird der Name f
      ür das Objekt der h
      öchsten Ebene aus dem Standardpr
      äfix TLO\_ und dem XML-Root-Element der Nutzdaten zusammengesetzt.
  - Bei Nicht-XML-Nutzdaten:
    - Das Standardobjekt der höchsten Ebene kann verwendet werden.
    - Die Methode setTLOTypeName kann verwendet werden, sie muss jedoch mit dem von Ihnen erstellten Objekt der höchsten Ebene bzw. mit dem Standardobjekt der höchsten Ebene (BCG\_TLO\_BackendPackaging) konform sein.
- 3. Das Objekt der höchsten Ebene wird instanziiert.
- 4. Das Geschäftsobjekt für Nutzdatencontainer wird instanziiert, und die zugehörigen Werte werden festgelegt. Die Art und Weise, wie die Werte festgelegt werden, hängt vom Typ der Nachricht ab.
  - Bei einer XML-Nachricht mit dem Root-Tag <transport-envelope> werden die Attribute wie folgt gesetzt:
    - contentType
      - Der Wert des Attributs contentType für den Tag <payload>.
    - encoding
    - Der Wert des Attributs encoding für den Tag <payload>.
    - payload

Der Name des Geschäftsobjekt für Nutzdaten.

- Bei einer XML-Nachricht bzw. einer XML-Nachricht mit dem Root-Tag <event-notification> werden die Attribute wie folgt gesetzt:
  - contentType wird nicht gesetzt.
  - encoding wird nicht gesetzt.
  - payload

Der Name des Geschäftsobjekt für Nutzdaten.

- Bei einer Nicht-XML-Nachricht werden die Attribute wie folgt gesetzt:
  - contentType wird nicht gesetzt.
  - encoding wird nicht gesetzt.
  - dataBytes

Wenn die eingehende Nachricht in Byte empfangen wird, wird die Gesamtmenge an Byte als Wert für dieses Attribut gesetzt.

- dataString

Wenn die eingehende Nachricht als Zeichenfolge empfangen wird, wird die gesamte Zeichenfolge als Wert für dieses Attribut gesetzt.

- payload wird nicht gesetzt.
- 5. Die Anhangsgeschäftsobjekte werden instanziiert und die zugehörigen Werte wie folgt festgelegt:
  - contentType

Der Wert des Attributs contentType für den Tag <attachment>.

encoding

Der Wert des Attributs encoding für den Tag <attachment>.

contentId

Der Wert des Attributs contentId für den Tag <attachment>.

dataBytes

Die mit Base64 decodierten Anhangsbyte.

 Das Geschäftsobjekt für die Transportheader wird instanziiert, und die aus der Nachricht gelesenen Transportheader werden gesetzt. Der Name für dieses Geschäftsobjekt wird als Wert des Attributs packagingHeaders im Objekt der höchsten Ebene festgelegt.

Mustercode zeigt, wie die Methoden verwendet werden.

#### Objekt der höchsten Ebene in Paketnachricht der Back-End-Integration konvertieren

In diesem Abschnitt wird beschrieben, wie ein Geschäftsobjekt von WebSphere Process Server in eine Paketnachricht der Back-End-Integration serialisiert wird. Die Datenbindung stellt den Inhalt sowie eventuelle Anhänge in einen Transportumschlag im Base64-Format. Die Transportheader aus dem Objekt der höchsten Ebene werden als Zeichenfolge in den Umschlag eingefügt.

Bevor die Datenbindung des Back-End-Integrationspakets aufgerufen werden kann, muss ein Objekt der höchsten Ebene von einem Service erstellt werden (siehe "Geschäftsobjekt der höchsten Ebene" auf Seite 68).

**Methoden zum Konvertieren des Objekts:** Ein WebSphere Process Server-Service ruft die Datenbindung des Back-End-Integrationspakets auf und sendet diese an das Objekt der höchsten Ebene. Zum Konvertieren des Objekts in eine JMS-Nachricht des Back-End-Integrationspakets verwenden Sie die Methode 'write' von BCGBackEndIntegrationJMSDataBindingImpl. Zum Konvertieren des Objekts in eine Paketnachricht der Back-End-Integration verwenden Sie die Methode write, getAsByteArray oder getAsString von BCGBackEndIntegrationDataBindingUtil.

Vor Aufruf einer dieser Methoden können Sie die folgenden Methoden aufrufen:

• Methode setPackagingSchema

Diese Methode gibt an, welches Paketschema bei der Erstellung der Paketnachricht der Back-End-Integration verwendet werden soll.

• Methode setOptions

Diese Methode stellt Informationen (wie z. B. den Root-Tag der Nutzdaten) bereit, die zum Serialisieren der Nachricht verwendet werden können. Informationen zu den Optionen, die Sie festlegen können, finden Sie im Abschnitt "Methode setOptions" auf Seite 83.

**Objekte konvertieren:** Im folgenden Abschnitt wird die Funktionsweise der Methoden write, getAsByteArray und getAsString von BCGBackEndIntegrationDataBindingUtil sowie der Methode 'write' von BCGBackEndIntegrationJMSData-BindingImpl beschrieben. Funktionsweise der Methode:

- 1. Der Inhaltstyp der Nutzdaten wird ermittelt. Diese Informationen werden aus dem Geschäftsobjekt für Nutzdatencontainer abgerufen. Die Art und Weise, wie die Nutzdaten verarbeitet werden, basiert auf dem zugehörigen Inhaltstyp wie folgt:
  - XML-Nutzdaten

Das Attribut dataBytes bzw. das Attribut dataString des Nutzdatencontainers (sofern vorhanden) muss null sein, und das Geschäftsobjekt für Nutzdatencontainer sollte mindestens ein Attribut eines komplexen Typs aufweisen. Dies ist ein Verweis auf das Geschäftsobjekt für Nutzdaten. Das Geschäftsobjekt wird serialisiert und als XML-Nutzdaten verwendet. Wurden mehrere Attribute mit einem komplexen Typ definiert, stellt das erste dieser Attribute die XML-Nutzdaten dar.

EventNotification

Das erste Attribut, das nicht null ist, sollte den Typ 'EventNotification' aufweisen. Dies ist ein Verweis auf das Geschäftsobjekt für Ereignisbenachrichtigungen. Das Geschäftsobjekt wird serialisiert und als XML-Nutzdaten verwendet.

Nicht-XML

Wenn das Attribut dataBytes nicht null ist, wird der Wert des Attributs als Nutzdaten verwendet.

Wenn das Attribut dataString nicht null ist, wird der Wert des Attributs als Nutzdaten verwendet.

- 2. Das Geschäftsobjekt für Nutzdaten wird serialisiert, wenn der Typ XML oder EventNotification ist.
- 3. Base64 codiert die Nutzdaten basierend auf dem zugehörigen Typ:

Wenn das Geschäftsobjekt für Nutzdatencontainer für das Attribut dataByte einen Wert aufweist, der nicht null ist, wird dieser Wert (Nutzdatenbyte) mit Base64 codiert.

Wenn das Geschäftsobjekt für Nutzdatencontainer für das Attribut dataString einen Wert aufweist, der nicht null ist, werden die Byte basierend auf dem Attribut contentType des Geschäftsobjekts extrahiert. Die Byte werden dann mit Base64 codiert. Wenn die Nutzdaten aus einem Geschäftsobjekt serialisiert wurden, werden die Byte basierend auf dem Attribut contentType des Geschäftsobjekts extrahiert. Die Byte werden dann mit Base64 codiert.

- 4. Ein XML-Dokument wird basierend auf dem angegebenen Paketschema erstellt.
  - a. Der Root-Tag <transport-envelope> wird hinzugefügt.
  - b. Der Tag <payload>, der ein untergeordnetes Element des Tags <transportenvelope> ist, wird mit der im Base64-Format codierten Zeichenfolge aus Schritt 3 auf Seite 78 gesetzt.
- 5. Die Anhänge werden verarbeitet.

Wenn das Attribut dataByte des Objekts für Anhangscontainer nicht null ist, werden die Byte mit Base64 codiert, und die Zeichenfolge wird als Wert des Tags <attachment> festgelegt.

Wenn das Objekt für Anhangscontainer für das Attribut dataString einen Wert aufweist, der nicht null ist, werden die Byte basierend auf dem Attribut contentType des Geschäftsobjekts extrahiert. Die Byte werden dann mit Base64 codiert, und die Zeichenfolge wird als Wert des Tags <attachment> festgelegt.

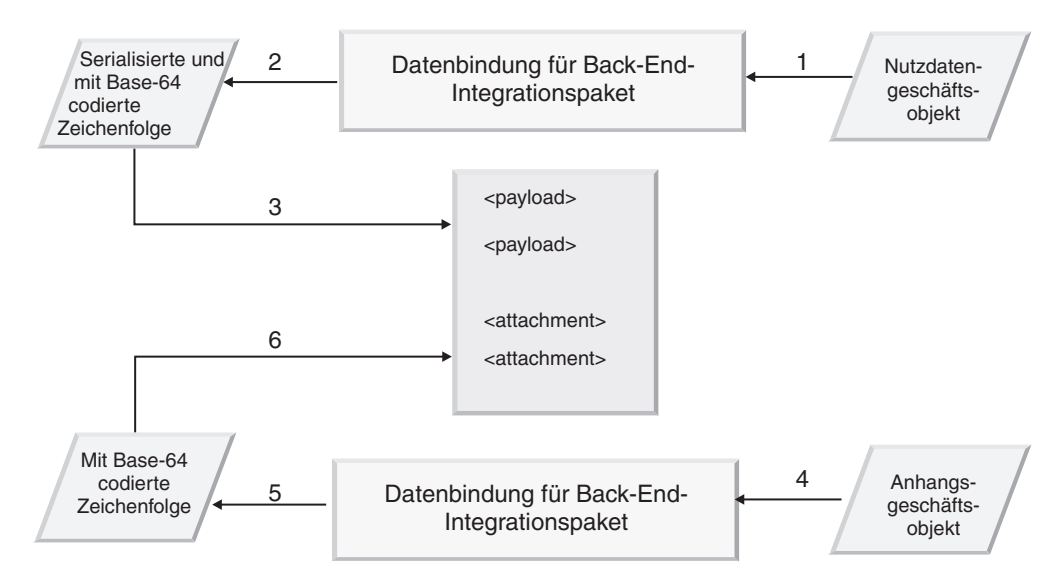

Abbildung 20. Wie die Datenbindung konvertierte Geschäftsobjekte der Paketnachricht der Back-End-Integration hinzufügt

Mustercode zeigt, wie die Methoden verwendet werden.

## Klasse BCGBackEndIntegrationDataBindingUtil

In diesem Abschnitt werden die Klasse BCGBackEndIntegrationDataBindingUtil sowie die Methoden dieser Klasse beschrieben. Sie können diese Klasse unverändert verwenden oder eine neue Datenbindungsklasse erstellen, wenn Sie die Verarbeitung der Datenbindung anpassen möchten.

## DataBinding-Schnittstelle

BCGBackEndIntegrationDataBindingUtil implementiert die folgende DataBinding-Schnittstelle:

DataBinding

public interface commonj.connector.runtime.DataBinding extends Serializable {
 public DataObject getDataObject()throws

## Methoden

In diesem Abschnitt werden die Methoden von BCGBackEndIntegrationDataBindingUtil beschrieben.

Die Klasse BCGBackEndIntegrationDataBindingUtil verfügt über zwei Typen von Methoden:

- Methoden, die ein Datenobjekt aus einer Bytefeldgruppe, einer Zeichenfolge oder einem Datenstrom erstellen:
  - read(InputStream)
  - setFromByteArray(byte[ ])
  - setFromString(String)
  - setxAuxHeaders(HashMap)
  - setBOPrefix(String)
  - setTLOTypeName(String, String)
  - getDataObject()

#### Anmerkungen:

- 1. Zur Erstellung des Datenobjekts kann eine der folgenden Methoden verwendet werden:
  - read(InputStream)
  - setFromByteArray(byte[ ])
  - setFromString(String)

Vor Aufruf der Methode zur Erstellung des Datenobjekts kann das Programm eine der folgenden Methoden aufrufen:

- setxAuxHeaders
- setBOPrefix
- setTLOTypeName
- 2. Bei Verwendung der Methode setTLOTypeName ist die Methode setBOPrefix bedeutungslos und wird ignoriert.
- 3. Verwenden Sie die Methode getDataObject, um das Geschäftsobjekt der höchsten Ebene zu ermitteln.
- Methoden, die ein Datenobjekt in eine Bytefeldgruppe, eine Zeichenfolge oder einen Datenstrom konvertieren:
  - setDataObject(DataObject)
  - setPackagingSchema(String)
  - setOptions(HashMap)
  - getAsString()
  - getAsByteArray()
  - write(OutputStream)
  - getxAuxHeaders()

## Methode getAsByteArray

Diese Methode gibt die aus dem Objekt der höchsten Ebene ermittelte Bytefeldgruppe (byte[]) zurück.

#### Syntax:

public byte[ ] getAsByteArray()

#### Methode getAsString

Diese Methode gibt ein Zeichenfolgeformat des Objekts der höchsten Ebene zurück.

#### Syntax:

protected java.lang.String getAsString()

#### Methode getDataObject

Diese Methode gibt das Datenobjekt zurück, sofern es bereits instanziiert wurde.

#### Syntax:

public commonj.sdo.DataObject getDataObject()

#### Methode getxAuxHeader

Diese Methode gibt die x-aux-Header aus dem Transportumschlag zurück. Informationen zu x-aux-Headern finden Sie im Abschnitt "Inhalt des Headers der Transportebene" auf Seite 26.

#### Syntax:

public java.util.HashMap getxAuxHeaders()

#### Methode read

Diese Methode greift auf einen Eingabedatenstrom zu, liest diesen Eingabedatenstrom und konvertiert ihn in ein Geschäftsobjekt der höchsten Ebene. Eine detaillierte Beschreibung der Aktionen, die von der Methode 'read' ausgeführt werden, finden Sie im Abschnitt "Paketnachricht der Back-End-Integration in Objekt der höchsten Ebene konvertieren" auf Seite 73.

#### Syntax:

#### **Parameter:**

#### inputStream

Der Eingabedatenstrom, aus dem die Daten gelesen werden.

#### Methode setBOPrefix

Wenn das Objekt der höchsten Ebene nicht angegeben wurde, können Sie ein Präfix angeben, indem Sie setBOPrefix () aufrufen. Wenn Sie kein Präfix angeben, wird TLO\_ als Standardpräfix verwendet.

#### Anmerkungen:

- 1. Im Falle von XML-Nutzdaten wird der Namespace der XML-Nutzdaten als Namespace des Objekts der höchsten Ebene verwendet.
- Im Falle von Nicht-XML-Nutzdaten wird der Standardnamespace "http:// ibm.com/websphere/bcg/2005/wbi/bo" als Namespace f
  ür das Objekt der h
  öchsten Ebene verwendet.

#### Syntax:

```
public void setBOPrefix(java.lang.String prefix)
```

## Methode setDataObject

Diese Methode legt das Datenobjekt fest.

#### Syntax:

#### Parameter:

#### topLevelbo

Das Geschäftsobjekt der höchsten Ebene. Informationen hierzu finden Sie im Abschnitt "Geschäftsobjekt der höchsten Ebene" auf Seite 68.

#### Methode setDebugLevel

Die Debugstufe ist standardmäßig auf 'error' (Fehler) gesetzt. Verwenden Sie diese Methode, um die Stufe zu ändern.

#### Syntax:

public static void setDebugLevel(int debugLevel)

#### **Parameter:**

#### debugLevel

Gültige Werte für die Debugstufe:

- BCG\_LOG\_DEBUG
- BCG\_LOG\_ERROR
- BCG\_LOG\_WARNING
- BCG\_LOG\_INFO

#### Methode setFromByteArray

Diese Methode greift auf die Datenbyte der Nutzdaten (payload) oder des Transportumschlags (transport-envelope) zu und erstellt ein Objekt der höchsten Ebene. Vor Aufruf dieser Methode können Sie eine oder mehrere der folgenden Methoden aufrufen:

- Methode setTLOTypeName
- Methode setBOPrefix
- Methode setxAuxHeader

#### Syntax:

#### **Parameter:**

#### dataBytes

Die Nutzdaten in Form von Byte.

#### Methode setFromString

Diese Methode nimmt eine Zeichenfolge als Parameter und konvertiert diese in ein Objekt der höchsten Ebene. Vor Aufruf dieser Methode können Sie eine oder mehrere der folgenden Methoden aufrufen:

- Methode setTLOTypeName
- Methode setBOPrefix
- Methode setOptions

#### Syntax:

#### **Parameter:**

#### fromString

Das Zeichenfolgeformat des Datenobjekts der höchsten Ebene oder der Nutzdaten.

#### Methode setOptions

Diese Methode legt die erforderlichen Optionen fest.

#### Syntax:

#### Parameter:

#### Hashmap

Hashmap kann die folgenden Schlüsselwerte aufweisen:

- BCG\_ROOT\_NODE\_NAME
  - Der Rootname, der zum Generieren der Nutzdaten verwendet wird.
- BCG\_APPEND\_DTD

Dieses Attribut gibt an, ob ein DTD-Tag an die Nutzdaten angehängt werden soll. Der Wert kann BCG\_APPEND\_DTD\_TRUE oder BCG\_APPEND\_DTD-\_\_\_\_FALSE sein. Der Standardwert ist BCG\_APPEND\_DTD\_FALSE.

• BCG\_SYSTEM\_ID

Die System-ID für die DTD. Wenn der Wert von BCG\_APPEND\_DTD auf BCG\_APPEND\_DTD\_TRUE gesetzt ist, kann dieser Wert festgelegt werden. Wenn der Wert von BCG\_APPEND\_DTD auf BCG\_APPEND\_DTD\_FALSE gesetzt ist, wird dieser Wert ignoriert.

• BCG\_PUBLIC\_ID

Die öffentliche ID für die DTD. Wenn der Wert von BCG\_APPEND\_DTD auf BCG\_APPEND\_DTD\_TRUE gesetzt ist, ist dieser Wert optional. Wenn der Wert von BCG\_APPEND\_DTD auf BCG\_APPEND\_DTD\_FALSE gesetzt ist, wird diese Option ignoriert.

#### Methode setPackagingSchema

Diese Methode definiert das Paketschema, das beim Generieren des Back-End-Integrationspakets verwendet wird. Sie können eines der folgenden Paketschemata angeben:

- http://www.ibm.com/websphere/bcg/2003/v1.0/wbipackaging
- http://www.ibm.com/websphere/bcg/2003/v1.1/wbipackaging
- http://www.ibm.com/websphere/bcg/2004/v1.2/wbipackaging

Wenn das Paketschema nicht angegeben wird, wird http://www.ibm.com/ websphere/bcg/2003/v1.1/wbipackaging verwendet.

Das Paketschema wird beim Aufrufen der Methode write verwendet.

#### Syntax:

public void setPackagingSchema(java.lang.String packagingSchema)

#### **Parameter:**

#### packagingSchema

Der Schemaname für das Geschäftsobjekt der höchsten Ebene.

#### Methode setTLOTypeName

Diese Methode legt den Namen des Objekts der höchsten Ebene und den zugehörigen Namespace fest.

- Wenn es sich um Nicht-XML-Nutzdaten handelt und setTLOTypeName nicht verwendet wird, wird der Name des Standardobjekts der höchsten Ebene verwendet.
- Wenn die Nutzdaten ein XML-Dokument sind, wird der Name des Objekts der höchsten Ebene wie folgt abgeleitet:

boPrefix + < Root-Tag der XML-Nutzdaten >.

Wenn beispielsweise setBOPrefix("IBM") aufgerufen wird und das Root-Element der Nutzdaten "ABC" ist, lautet der Name des Objekts der höchsten Ebene "IBM\_ABC".

Das Präfix kann mit Hilfe der Methode setBOPrefix festgelegt werden. Wenn der Name des Objekts der höchsten Ebene nicht festgelegt wurde und die Nutzdaten ein XML-Dokument sind, muss der Datentyp (DataType) wie folgt aussehen: boPrefix + < *Root-Tag* >.

#### Syntax:

public void setTLOTypeName(java.lang.String tns, java.lang.String typeName)

#### **Parameter:**

tns

Der Namespace des Geschäftsobjekts der höchsten Ebene.

typeName

Der Typ des Objekts der höchsten Ebene.

#### Methode setxAuxHeader

Diese Methode legt die Transportheader fest. Wenn keine Transportheader festgelegt wurden, müssen keine Transportheader gelesen werden. Informationen zu x-aux-Headern finden Sie im Abschnitt "Inhalt des Headers der Transportebene" auf Seite 26.

#### Syntax:

public void setxAuxHeaders(java.util.HashMap xAuxHeaders)

#### Methode write

Diese Methode schreibt das Objekt der höchsten Ebene in den angegebenen Ausgabedatenstrom. Eine detaillierte Beschreibung der Aktionen, die von der Methode 'write' ausgeführt werden, finden Sie im Abschnitt "Objekt der höchsten Ebene in Paketnachricht der Back-End-Integration konvertieren" auf Seite 77.

#### Syntax:

#### **Parameter:**

#### outputStream

Der Ausgabedatenstrom, in den das Datenobjekt geschrieben wird.

## Mustercode

Der folgende Code stellt dar, wie aus einem Eingabedatenstrom ein Objekt der höchsten Ebene erstellt werden kann:

BCGBackEndIntegrationDataBindingUtil util = BCGBackEndIntegrationDataBindingUtil (); util.setTLOTypeName ("TLO\_URIName","TLOName"); //util.setBOPrefix ("BO\_prefix"); //setBoPrefix is commented because setTLOTypeName () is being used util.read (inputStream); DataObject tlo = util.getDataObject ();

Der folgende Code stellt dar, wie ein Datenstrom aus einem Datenobjekt ermittelt werden kann:

```
BCGBackEndIntegrationDataBindingUtil util = BCGBackEndIntegrationDataBindingUtil ();
util.setOptions (options);
util.setDataObject (tlo);
byte [] tlo_bytes = util.getAsByteArray ();
```

## Klasse BCGBackEndIntegrationJMSDataBindingImpl

Diese Klasse erstellt ein Geschäftsobjekt aus einer JMS-Nachricht, die Nutzdaten enthält, oder schreibt das Geschäftsobjekt in eine JMS-Nachricht. Beim Lesen des Geschäftsobjekts aus einer JMS-Nachricht werden die JMS-Transportheader gelesen, bevor das Geschäftsobjekt erstellt wird. Beim Schreiben des Geschäftsobjekts in eine JMS-Nachricht schreibt diese Klasse die JMS-Transportheader, wenn das Geschäftsobjekt über ein untergeordnetes Geschäftsobjekt für Paketheader verfügt.

BCGBackEndIntegrationJMSDataBindingImpl erweitert BCGBackEndIntegrationDataBindingUtil (siehe Abschnitt "Klasse BCGBackEndIntegrationDataBindingUtil" auf Seite 79).

## JMSDataBinding-Schnittstelle

BCGBackEndIntegrationJMSDataBindingImpl implementiert die JMSDataBinding-Schnittstelle:

public interface com.ibm.websphere.sca.jms.data.JMSDataBinding extends DataBinding {

```
public void read(javax.jms.Message message) throws javax.jms.JMSException;
public void write(javax.jms.Message message) throws javax.jms.JMSException;
public int getMessageType();
static public int OBJECT_MESSAGE = 0;
static public int TEXT_MESSAGE = 1;
static public int BYTES_MESSAGE = 2;
static public int STREAM_MESSAGE = 3;
static public int MAP_MESSAGE = 4;
```

}

## Methoden

In diesem Abschnitt werden die Methoden von BCGBackEndIntegrationJMSData-BindingImpl beschrieben.

#### getMessageType

Diese Methode gibt den Typ der Nachricht zurück.

#### Syntax:

public int getMessageType()

#### *isBusinessException*

Diese Methode gibt einen Hinweis darauf zurück, ob Geschäftsausnahmebedingungen (business exceptions) vorliegen.

#### Syntax:

public boolean isBusinessException()

#### read

Diese Methode liest die Transportheader und erstellt je nach Nachrichtentyp das Geschäftsobjekt der höchsten Ebene. Eine detaillierte Beschreibung der Aktionen, die von der Methode 'read' ausgeführt werden, finden Sie im Abschnitt "Paketnachricht der Back-End-Integration in Objekt der höchsten Ebene konvertieren" auf Seite 73.

Bei dieser Methode ist es nicht erforderlich, aux-Header zu setzen und aus der Nachricht selbst zu lesen.

#### Syntax:

#### **Parameter:**

#### jmsMessage

Die Nachricht mit den Nutzdaten und den Transportheadern.

#### setBusinessException

Diese Methode definiert einen Anzeiger, der angibt, ob eine Geschäftsausnahmebedingung aufgetreten ist.

#### Syntax:

public void setBusinessException(boolean arg0)

#### write

Diese Methode schreibt das Datenobjekt in die Nachricht und legt je nach Nachrichtentyp die Header in der Nachricht fest. Eine detaillierte Beschreibung der Aktionen, die von der Methode 'write' ausgeführt werden, finden Sie im Abschnitt "Objekt der höchsten Ebene in Paketnachricht der Back-End-Integration konvertieren" auf Seite 77.

#### Syntax:

## Datenbindungsklassen in Komponentenimplementierung einfügen

Bei der Entwicklung von WebSphere Process Server-Komponenten mit WebSphere Integration Developer können Sie die von WebSphere Partner Gateway bereitgestellten Klassen BCGBackEndIntegrationJMSDataBindingImpl und BCGBackEndIntegrationDataBindingUtil verwenden. Diese Klassen sind in der Datei databindingjar enthalten, die sich im Verzeichnis Integration\WBI\WebSphereProcessServer\ DataBinding auf dem Produktimage befindet.

Zur Verwendung dieser Klassen in Ihrem Geschäftsintegrationsprojekt müssen Sie sicherstellen, dass sich databinding.jar in der EAR-Datei des Geschäftsintegrationsprojekts befindet, das Sie in WebSphere Process Server implementieren. Lesen Sie die Informationen im Information Center für WebSphere Process Server oder WebSphere Integration Developer, oder befolgen Sie die in diesem Abschnitt beschriebene Prozedur, um die Datei databinding.jar in die generierte EAR-Datei einzufügen. Stellen Sie vor Ausführung dieser Prozedur sicher, dass Sie sich in der Geschäftsintegrationsperspektive (Business Integration Perspective) befinden und das Geschäftsintegrationsprojekt erstellt haben, in das Sie die .jar-Datei importieren möchten.

- 1. Importieren Sie in WebSphere Integration Developer die Datei databinding.jar in das Projekt. databinding.jar muss als J2EE-Dienstprogramm-JAR importiert werden. Nach einem erfolgreichen Import erstellt WebSphere Integration Developer implizit ein Projekt für databinding.jar.
- 2. Fügen Sie dieses Projekt Ihrem Geschäftsintegrationsprojekt als Abhängigkeit hinzu. Gehen Sie wie folgt vor, um das Projekt als Abhängigkeit hinzuzufügen:

**Anmerkung:** Die folgenden Anweisungen stellen nur eine Möglichkeit dar, wie Sie das Projekt als Abhängigkeit hinzufügen können. Informationen zu den anderen Möglichkeiten, wie Sie dieses Ziel erreichen können, finden Sie in der WebSphere Process Server-Dokumentation.

a. Klicken Sie doppelt auf das Geschäftsintegrationsprojekt.

Daraufhin wird der Abhängigkeitseditor geöffnet.

- b. Erweitern Sie den Ordner Java.
- c. Klicken Sie auf **Add**.

Die Liste mit den Projekten wird angezeigt.

- d. Wählen Sie das Projekt aus, das in Schritt 1 implizit von WebSphere Integration Developer f
  ür databinding.jar erstellt wurde.
   Das Projekt, das von WebSphere Integration Developer f
  ür databinding.jar erstellt wurde, wird als Abh
  ängigkeit unter Java angezeigt.
- e. Wählen Sie das Projekt aus.
- f. Wählen Sie das Kontrollkästchen Deploy with Module aus.
- 3. Schließen Sie den Abhängigkeitseditor, und speichern Sie den Arbeitsbereich.

Nach Ausführung dieser Schritte ist databinding.jar in der generierten EAR-Datei enthalten.

# Kapitel 4. Integration von WebSphere Process Server mit HTTP als Transportprotokoll

In diesem Kapitel wird die Integration von WebSphere Partner Gateway mit WebSphere Process Server über das HTTP-Transportprotokoll beschrieben. Dieses Kapitel enthält Informationen zu den folgenden Themen:

- "Nachrichten an WebSphere Process Server senden"
- "Nachrichten von WebSphere Process Server senden" auf Seite 91
- "Dokumente an WebSphere Process Server senden" auf Seite 93
- "Dokumente von WebSphere Process Server senden" auf Seite 95

In diesem Kapitel wird nicht beschrieben, wie über HTTP gesendete SOAP-Anforderungen verarbeitet werden. Informationen zum Senden und Empfangen von SOAP-Anforderungen über HTTP finden Sie in Kapitel 6, "Integration von WebSphere Process Server mit SOAP/HTTP", auf Seite 109.

## Nachrichten an WebSphere Process Server senden

In diesem Abschnitt wird beschrieben, wie WebSphere Partner Gateway eine Nachricht von einem externen Partner empfängt und die Nachricht über HTTP an WebSphere Process Server sendet.

#### Anmerkungen:

- 1. Alle Dokumenttypen außer RosettaNet können den Pakettyp 'None' aufweisen, wenn sie von WebSphere Partner Gateway an WebSphere Process Server gesendet werden. RosettaNet-Dokumente müssen den Pakettyp 'Backend Integration' aufweisen.
- 2. Alle Dokumenttypen außer SOAP (Web-Service-Anforderungen) können den Pakettyp 'Backend Integration' aufweisen, wenn sie von WebSphere Partner Gateway an WebSphere Process Server gesendet werden. Für SOAP-Anforderungen muss der Pakettyp 'None' angegeben sein.

Informationen zum Senden und Empfangen von SOAP-Dokumenten über HTTP finden Sie in Kapitel 6, "Integration von WebSphere Process Server mit SOAP/HTTP", auf Seite 109.

Damit WebSphere Process Server eine von WebSphere Partner Gateway gesendete Nachricht empfangen kann, müssen Sie ein Servlet schreiben, um die Nachricht abzurufen und in ein Geschäftsobjekt zu konvertieren.

WebSphere Partner Gateway sendet Nachrichten an die URL-Adresse, die im HTTP-Ziel für den Empfänger des internen Partners in der Partnerverbindung konfiguriert ist. Das Servlet ist für diese URL-Adresse empfangsbereit und empfängt die Nachricht. Der Service, der das konvertierte Geschäftsdokument empfängt, verfügt über eine SCA-Exportbindung. Abb. 21 auf Seite 90 zeigt, wie eine von einem externen Partner gesendete Nachricht von WebSphere Partner Gateway verarbeitet und anschließend an das HTTP-Servlet gesendet wird, wo das Geschäftsobjekt über die Exportbindung den Service aufruft.

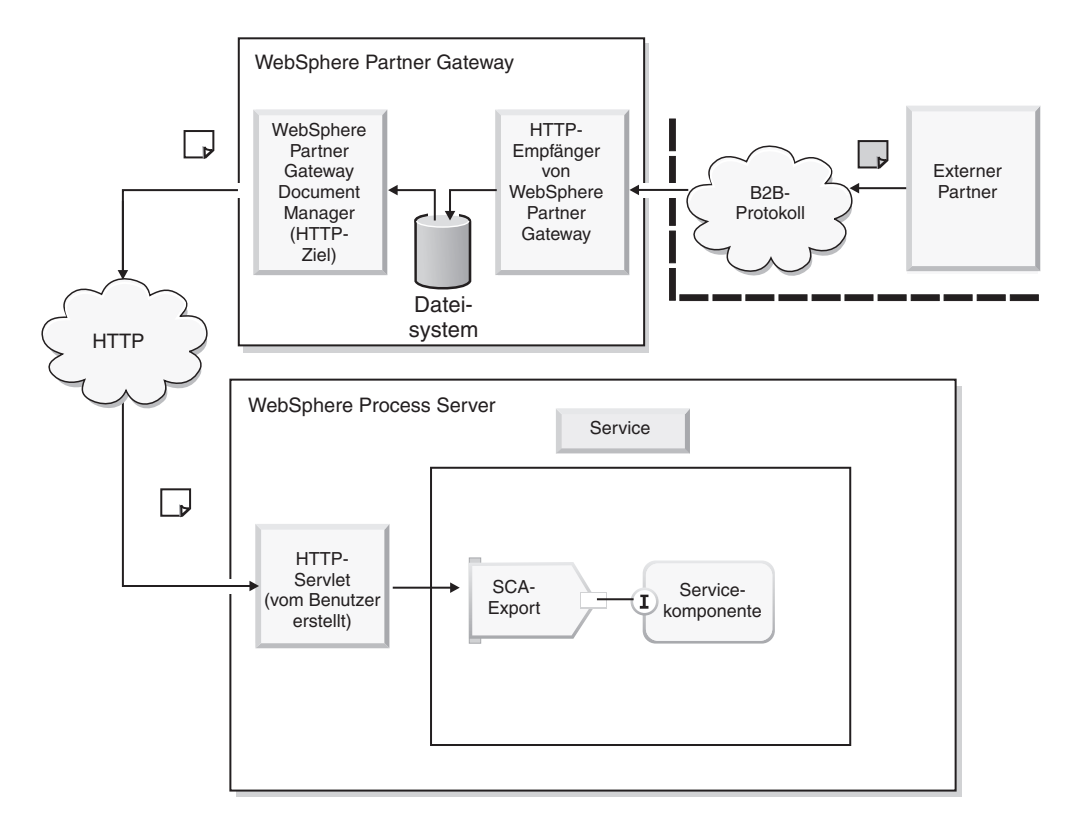

Abbildung 21. Senden einer Nachricht von WebSphere Partner Gateway an das HTTP-Servlet

Das HTTP-Servlet führt die folgenden Aufgaben aus:

- 1. Anhand der empfangenden Anforderungsnachricht stellt das Servlet fest, welcher Service und welche Methode dieses Service aufgerufen werden muss.
- 2. Das HTTP-Servlet erstellt auf der Basis der eingehenden Nachricht ein Geschäftsobjekt (siehe "Servlet erstellen" auf Seite 94).
- **3**. Das HTTP-Servlet ruft den Service unter Verwendung der entsprechenden SCA-Client-API (SCA - Service Component Architecture) auf:
  - a. Wenn die SCA-Servicemethode nur auf Anforderungen (request-only) basiert, wird keine Geschäftsantwort erwartet. Wenn das HTTP-Servlet den SCA-Service aufrufen kann, gibt das Servlet den HTTP-Statuscode 200 an WebSphere Partner Gateway zurück. Wenn das HTTP-Servlet den SCA-Service nicht aufrufen kann, wird der entsprechende HTTP-Fehlerstatuscode zurückgegeben.
  - b. Wenn die SCA-Servicemethode auf Anforderungen/Antworten (requestresponse) basiert, gibt der SCA-Service ein Antwortgeschäftsobjekt zurück. Das HTTP-Servlet serialisiert dieses Geschäftsobjekt in eine Nachricht. Das HTTP-Servlet gibt diese Nachricht in einer HTTP-Antwort an WebSphere Partner Gateway zurück. Wenn das HTTP-Servlet den SCA-Service aus irgendwelchen Gründen nicht erfolgreich aufrufen kann, wird der entsprechende HTTP-Fehlerstatuscode zurückgegeben.

Beispiel: Bei einer von Partnern empfangenen synchronen cXML-Nachricht sendet WebSphere Partner Gateway die cXML-Nachricht über HTTP an WebSphere Process Server. WebSphere Partner Gateway erwartet, dass WebSphere Process Server über dieselbe HTTP-Verbindung eine synchrone cXML-Antwort bereitstellt. Anmerkung: WebSphere Partner Gateway unterstützt für Back-End-Integrationspakete Aufrufe, die nur auf Anforderungen (request-only) basieren. Mit der Datenbindung des Back-End-Integrationspakets können jedoch auf Anforderungen und Antworten (request-response) basierende Datenflüsse entwickelt werden (über WebSphere Partner Gateway-Benutzerexits). Die Klasse BCGBackEndIntegrationDataBindingUtil kann als Basis für die Konvertierung eines Antwortgeschäftsobjekts in einen Antwortdatenstrom verwendet werden.

## Nachrichten von WebSphere Process Server senden

In diesem Abschnitt wird beschrieben, wie WebSphere Partner Gateway eine Nachricht von WebSphere Process Server über HTTP empfängt und diese an einen externen Partner sendet.

#### Anmerkungen:

- 1. Alle Dokumenttypen außer RosettaNet- und Binärdokumente können den Pakettyp 'None' aufweisen, wenn sie von WebSphere Process Server an WebSphere Partner Gateway gesendet werden. RosettaNet- und Binärdokumente müssen den Pakettyp 'Backend Integration' aufweisen.
- 2. Alle Dokumenttypen außer SOAP (Web-Service-Anforderungen) können den Pakettyp 'Backend Integration' aufweisen, wenn sie von WebSphere Process Server an WebSphere Partner Gateway gesendet werden. Für SOAP-Anforderungen muss der Pakettyp 'None' angegeben sein.

Informationen zum Senden und Empfangen von SOAP-Dokumenten über HTTP finden Sie in Kapitel 6, "Integration von WebSphere Process Server mit SOAP/HTTP", auf Seite 109.

Wenn WebSphere Process Server eine Nachricht an WebSphere Partner Gateway sendet, wird eine Komponente verwendet, die eine HTTP POST-Operation für einen HTTP-Empfänger von WebSphere Partner Gateway ausführt. Diese Komponente wird von Ihnen entwickelt und als Service bereitgestellt.

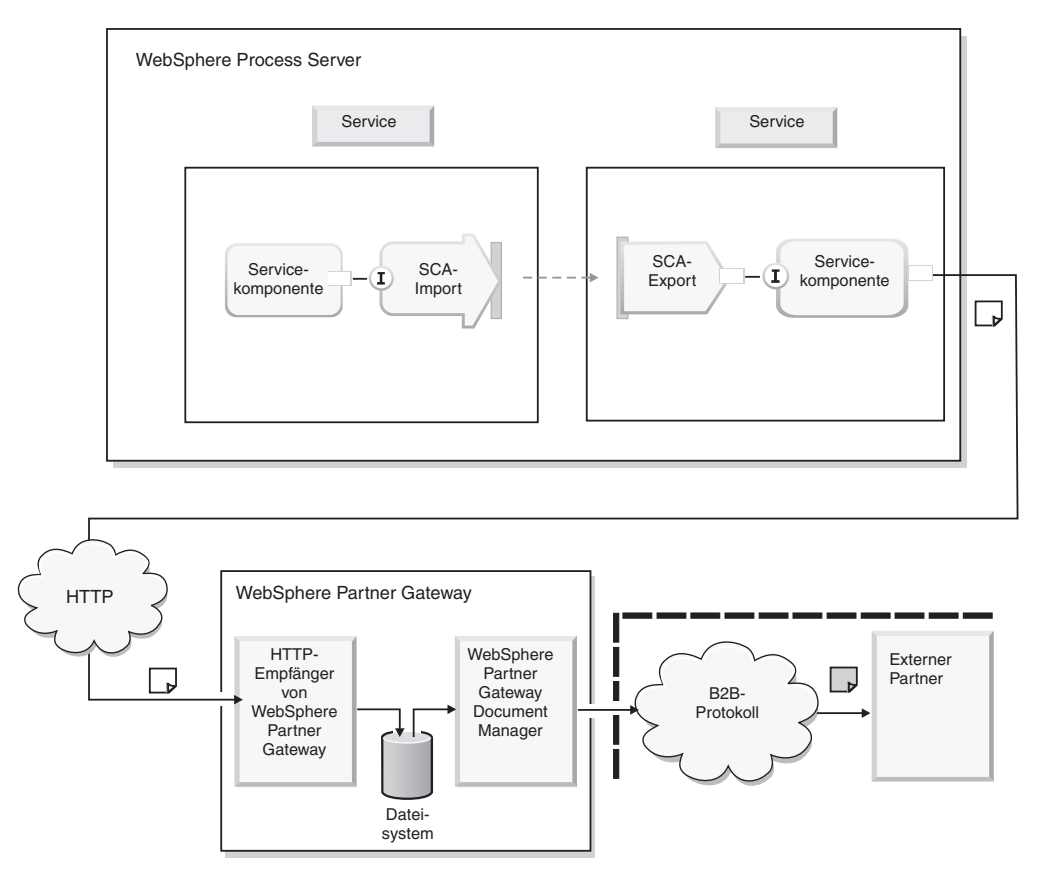

Abbildung 22. Senden einer Nachricht von WebSphere Process Server an den HTTP-Empfänger in WebSphere Partner Gateway

Nachrichten werden von den WebSphere Process Server-Services wie folgt an WebSphere Partner Gateway gesendet:

- Ein SCA-Service von WebSphere Process Server, der Geschäftsdokumente über HTTP an WebSphere Partner Gateway senden muss, verwendet die zugehörige SCA-Importbindung, um die Komponente aufzurufen, die die HTTP POST-Operation ausführt. Die SCA-Importbindung des Service ruft die Komponente mit einem Geschäftsobjekt auf.
- 2. Die Komponente empfängt das Geschäftsobjekt in der zugehörigen Exportbindung. Dann serialisiert die Komponente das Geschäftsobjekt in ein Geschäftsdokument. Informationen dazu finden Sie im Abschnitt "Komponente zum Konvertieren und Senden der Nachricht erstellen" auf Seite 96.
- **3**. Die Komponente sendet die Nachricht mittels einer HTTP POST-Operation an die URL-Adresse des HTTP-Empfängers von WebSphere Partner Gateway.
- 4. WebSphere Partner Gateway empfängt diese Nachricht auf dem HTTP-Empfänger.

Die Art und Weise, wie WebSphere Partner Gateway antwortet, hängt davon ab, ob die Nachricht eine synchrone Antwort oder lediglich eine Antwort auf HTTP-Transportebene erfordert. Der HTTP-Empfänger verfügt über einen Synchronprüfungs-Konfigurationspunkt, der diese Feststellung trifft. Sie können die Synchronprüfung bei der Erstellung des Empfängers konfigurieren oder den Empfänger im Nachhinein entsprechend ändern. Informationen zum Synchronprüfungs-Konfigurationspunkt finden Sie im Handbuch *WebSphere Partner Gateway Hubkonfiguration*.

- a. Wenn WebSphere Partner Gateway feststellt, dass die von WebSphere Process Server empfangene Nachricht lediglich eine Antwort auf Transportebene erfordert, antwortet der WebSphere Partner Gateway-Empfänger mit dem entsprechenden HTTP-Statuscode. Dann wird das Geschäftsdokument an den externen Partner weitergeleitet.
- b. Wenn WebSphere Partner Gateway feststellt, dass die von WebSphere Process Server empfangene Nachricht ein Antwortgeschäftsdokument erfordert, bleibt die HTTP-Transportverbindung geöffnet. WebSphere Partner Gateway leitet das Geschäftsdokument an einen externen Partner weiter. Der externe Partner empfängt das Anforderungsdokument und sendet ein Antwortdokument an WebSphere Partner Gateway. WebSphere Partner Gateway gibt das Antwortgeschäftsdokument als HTTP-Antwort an WebSphere Process Server zurück.
- 5. Die Komponente empfängt die HTTP-Antwort. Sie stellt fest, ob die Antwort nur ein HTTP-Statuscode oder auch ein Geschäftsdokument ist:
  - a. Wenn die Antwort ein HTTP-Statuscode ist, der auf einen Erfolg hinweist, gibt die Komponente den Aufruf zurück. Der SCA-Service von WebSphere Process Server, der die Komponente aufgerufen hat, setzt die Verarbeitung fort. Weist der HTTP-Statuscode jedoch auf einen Fehler hin, gibt die Komponente den entsprechenden Fehler zurück. Der SCA-Service von WebSphere Process Server führt die entsprechende Fehlerbehandlung durch.
  - b. Wenn die Antwort ein Geschäftsdokument ist, konvertiert die Komponente dieses Geschäftsdokument in ein Geschäftsobjekt. Dann gibt sie das Geschäftsobjekt an den SCA-Service von WebSphere Process Server zurück, der das Antwortgeschäftsobjekt verarbeitet.

Beispiel: Bei synchronen cXML-Nachrichten, die von WebSphere Process Server empfangen werden und für einen externen Partner vorgesehen sind, sendet WebSphere Partner Gateway die Nachricht an den Partner und empfängt synchron die Antwort. WebSphere Partner Gateway gibt die Antwort dann als HTTP-Antwort derselben HTTP-Anforderung an WebSphere Process Server zurück, die ursprünglich von WebSphere Process Server gesendet wurde.

Anmerkung: WebSphere Partner Gateway unterstützt für Back-End-Integrationspakete Aufrufe, die nur auf Anforderungen (request-only) basieren. Mit der Datenbindung des Back-End-Integrationspakets können jedoch auf Anforderungen und Antworten (request-response) basierende Datenflüsse entwickelt werden (über WebSphere Partner Gateway-Benutzerexits). Die Klasse BCGBackEndIntegrationDataBindingUtil kann als Basis für die Konvertierung eines Antwortgeschäftsobjekts in einen Antwortdatenstrom verwendet werden.

## Dokumente an WebSphere Process Server senden

In diesem Abschnitt werden die Schritte beschrieben, die erforderlich sind, damit WebSphere Process Server von WebSphere Partner Gateway gesendete Dokumente akzeptiert.

## WebSphere Partner Gateway konfigurieren

Befolgen Sie bei der Konfiguration von WebSphere Partner Gateway die Anweisungen im Handbuch *WebSphere Partner Gateway Hubkonfiguration*. Gehen Sie bei der Konfiguration von WebSphere Partner Gateway wie folgt vor:

1. Fügen Sie dem Synchronprüfungs-Konfigurationspunkt des HTTP-Empfängers den Handler com.ibm.bcg.server.sync.SoapSyncHdlr hinzu (bei der Verarbeitung von Zweiweganforderungen). 2. Stellen Sie sicher, dass das HTTP-Ziel des internen Partners die URL-Adresse angibt, an die WebSphere Partner Gateway Nachrichten für WebSphere Process Server sendet.

Das Ziel sollte auf das HTTP-Servlet verweisen, das in WebSphere Process Server implementiert wurde.

## WebSphere Process Server konfigurieren

In diesem Abschnitt wird beschrieben, wie Sie WebSphere Process Server für den Empfang von Nachrichten von WebSphere Partner Gateway konfigurieren.

#### Geschäftsobjekt erstellen

Bei Verwendung der Klasse BCGBackendIntegrationDataBindingUtil für die Konvertierung einer Nachricht in ein Geschäftsobjekt muss das im Abschnitt "Geschäftsobjekt der höchsten Ebene und untergeordnete Geschäftsobjekte" auf Seite 68 beschriebene Geschäftsobjekt der höchsten Ebene verwendet werden. Sie können zur Erstellung des Geschäftsobjekts den Editor für Geschäftsobjekte verwenden oder die .xsd-Datei (BCG\_TLO\_BackendPackaging.xsd) importieren, die sich auf dem Installationsdatenträger befindet.

Wenn Sie nicht das Back-End-Integrationspaket verwenden, sondern für das Dokument den Pakettyp 'None' angegeben haben, erstellen Sie das Geschäftsobjekt gemäß den Anforderungen des Dokumentaustauschs.

#### Servlet erstellen

In diesem Abschnitt wird das Servlet beschrieben, das Sie erstellen müssen, damit WebSphere Partner Gateway über das HTTP-Transportprotokoll Nachrichten an WebSphere Process Server senden kann. Definieren Sie das Servlet für die folgenden Aufgaben:

- Empfang von Nachrichten von WebSphere Partner Gateway
- · Konvertieren des Geschäftsdokuments in ein Geschäftsobjekt
- · Aufruf des entsprechenden Service in WebSphere Process Server

Wenn Sie das Back-End-Integrationspaket verwenden, können Sie mit Hilfe der Klasse BCGBackEndIntegrationDataBindingUtil eine HTTP-Anforderungsnachricht in ein Anforderungsgeschäftsobjekt konvertieren, das von Ihrem Service erwartet wird. Sie können BCGBackEndIntegrationDataBindingUtil auch verwenden, um eine HTTP-Antwortnachricht auf der Basis des Antwortgeschäftsobjekts zu erstellen, das von Ihrem Service zurückgegeben wird. Es folgt ein Beispiel für die Verwendung der Klasse BCGBackEndIntegrationDataBindingUtil, um eine HTTP-Anforderungsnachricht in ein Anforderungsgeschäftsobjekt zu konvertieren. In diesem Beispiel wird die Methode read und die Methode getDataObject verwendet. Wenn der Name des Objekts der höchsten Ebene bereits bekannt ist, können Sie auch die Methode setTLOTypeName aufrufen.

#### try{

```
DataObject rootBO = null;
BCGBackEndIntegrationDataBindingUtil dataBinding = new
BCGBackEndIntegrationDataBindingUtil();
```

```
// request.getInputStream() gives the
// backend integration packaging input stream received by servlet
dataBinding.read(request.getInputStream());
rootB0 = dataBinding.getDataObject();
```

```
}
```
```
catch(Exception exp){
    System.out.println("Error occurred while creating request business
object: " + exp);
}
```

Implementieren Sie das Servlet, nachdem Sie es erstellt haben. Die URL-Adresse, für die das Servlet empfangsbereit ist, sollte der URL-Adresse des Empfängerziels entsprechen, das für die Partnerverbindung in WebSphere Partner Gateway konfiguriert wurde.

#### Dokumente von WebSphere Process Server senden

In diesem Abschnitt werden die Schritte beschrieben, die erforderlich sind, damit WebSphere Process Server Dokumente an WebSphere Partner Gateway senden kann.

#### WebSphere Partner Gateway konfigurieren

Befolgen Sie bei der Konfiguration von WebSphere Partner Gateway die Anweisungen im Handbuch *WebSphere Partner Gateway Hubkonfiguration*. Gehen Sie bei der Konfiguration von WebSphere Partner Gateway wie folgt vor:

- Erstellen Sie einen HTTP/S-Empfänger auf dem Hub, um die Dokumente zu empfangen, die von WebSphere Process Server gesendet werden (sofern dieser noch nicht vorhanden ist). Dieser Empfänger gibt die URL-Adresse an, an der die Empfängerkomponente von WebSphere Partner Gateway für Dokumente von WebSphere Process Server empfangsbereit ist.
- Fügen Sie dem Synchronprüfungs-Konfigurationspunkt des HTTP-Empfängers den Handler com.ibm.bcg.server.sync.SoapSyncHdlr hinzu (bei der Verarbeitung von Zweiweganforderungen).

#### WebSphere Process Server konfigurieren

In diesem Abschnitt wird beschrieben, wie Sie WebSphere Process Server für das Senden von Nachrichten an WebSphere Partner Gateway konfigurieren. Um einem WebSphere Process Server-Service das Senden einer Nachricht an WebSphere Partner Gateway über HTTP zu ermöglichen, benötigen Sie eine Komponente, die eine HTTP POST-Operation für die URL-Adresse ausführen kann, die der HTTP-Empfänger von WebSphere Partner Gateway für den Empfang von Dokumenten verwendet. Immer wenn ein WebSphere Process Server-Service ein Geschäftsdokument an einen externen Partner sendet, wird diese Komponente aufgerufen.

#### Geschäftsobjekt erstellen

Bei Verwendung der Klasse BCGBackendIntegrationDataBindingUtil für die Konvertierung eines Geschäftsdokuments in ein Geschäftsobjekt muss das im Abschnitt "Geschäftsobjekt der höchsten Ebene und untergeordnete Geschäftsobjekte" auf Seite 68 beschriebene Geschäftsobjekt der höchsten Ebene verwendet werden. Sie können zur Erstellung des Geschäftsobjekts den Editor für Geschäftsobjekte verwenden oder die .xsd-Datei (BCG\_TLO\_BackendPackaging.xsd) importieren, die sich auf dem Installationsdatenträger befindet.

Wenn Sie nicht das Back-End-Integrationspaket verwenden, sondern den Pakettyp 'None' angegeben haben, erstellen Sie das Geschäftsobjekt gemäß den Anforderungen des Dokumentaustauschs.

#### Komponente zum Konvertieren und Senden der Nachricht erstellen

Erstellen Sie eine Komponente, die das Geschäftsobjekt in einen Eingabedatenstrom konvertiert und dann die HTTP-Nachricht an WebSphere Partner Gateway sendet. Diese Komponente serialisiert das aus dem Service abgerufene Geschäftsobjekt in ein Geschäftsdokument. Anschließend kann mit Hilfe der JAVA-API java.net.HTT-PURLConnection eine HTTP POST-Operation für die URL-Adresse ausgeführt werden, die der HTTP-Empfänger von WebSphere Partner Gateway für den Empfang von Dokumenten verwendet.

Das folgende Beispiel zeigt, wie die Komponente eine Nachricht mit POST an WebSphere Partner Gateway senden kann, wenn als Pakettyp 'None' verwendet wird.

```
String wpgHTTPTargetURL;
                             // URL of WebSphere Partner Gateway HTTP Target
byte payload[]; // message that needs to be sent to WebSphere Partner Gateway
// Set wpgHTTPTargetURL
// Set payload bytes. Convert business object received from service into bytes.
. . .
try{
           java.net.HttpURLConnection uc = (java.net.HttpURLConnection)
                new URL(wpgHTTPTargetURL).openConnection();
     uc.setDoInput(true);
     uc.setDoOutput(true);
     uc.setRequestMethod("POST");
     // Set the content type you want to send
     uc.setRequestProperty("Content-Type", "text/xml");
     uc.connect();
     BufferedOutputStream os = new BufferedOutputStream (uc.getOutputStream());
     os.write( payload);
     os.close();
     // If you are expecting response business document from WebSphere Partner
     // Gateway, then you have to read the response
      InputStream is = uc.getInputStream();
     if(is != null){
              BufferedInputStream bis = new BufferedInputStream
(uc.getInputStream());
              // Read bytes from BufferedInputStream obtained above
              // Convert response business document received from WebSphere
              // Partner Gateway into business object
              bis.close();
        }
    }
    catch(Throwable ex){
     System.out.println("Cannot post: " + ex.getMessage());
     ex.printStackTrace();
    }
 }
```

Wichtig: Wenn Sie zum Senden von Dokumenten an WebSphere Process Server das Back-End-Integrationspaket verwenden, können Sie die Klasse BCGBackEndIntegrationDataBindingUtil verwenden, um die von dem Service (oder der Komponente) empfangenen Geschäftsobjekte in Geschäftsdokumente zu konvertieren, die von WebSphere Partner Gateway erwartet werden. Wenn Sie ein Antwortgeschäftsdokument von WebSphere Partner Gateway erwarten, können Sie mit Hilfe von BCGBackEndIntegrationDataBindingUtil auch die HTTP-Antwortnachricht auf der Basis des Antwortgeschäftsobjekts erstellen, das von Ihrem Service zurückgegeben wird.

# Kapitel 5. Integration von WebSphere Process Server mit JMS als Transportprotokoll

In diesem Kapitel wird die Integration von WebSphere Partner Gateway mit WebSphere Process Server über das JMS-Transportprotokoll beschrieben. Es enthält Prozeduren für die Konfiguration von WebSphere Partner Gateway für JMS, wenn Websphere Platform Messaging (Standard-Messaging-Provider) und ein Service-Integration-Bus als JMS-Provider verwendet werden und WebSphere Partner Gateway auf WebSphere Application Server installiert wird.

Dieses Kapitel enthält Informationen zum Senden und Empfangen von Dokumenten zwischen WebSphere Partner Gateway und WebSphere Process Server unter Verwendung des JMS-Transportprotokolls. Es behandelt die folgenden Themen:

- "Dokumentenversand mit dem JMS-Transportprotokoll"
- "Dokumentenempfang mit dem JMS-Transportprotokoll" auf Seite 99
- "WebSphere Process Server-Umgebung in WebSphere Application Server einrichten" auf Seite 100
- "JMS konfigurieren, wenn WebSphere Partner Gateway auf WebSphere Application Server installiert ist" auf Seite 103

#### Dokumentenversand mit dem JMS-Transportprotokoll

Beim Senden eines Dokuments von WebSphere Partner Gateway an WebSphere Process Server über das JMS-Transportprotokoll müssen Sie die JMS-Exportbindung verwenden, um die WebSphere Process Server-Komponente über JMS aufzurufen. SCA-Komponenten (SCA - Service Component Architecture) können JMS-Nachrichten aus der JMS-Warteschlange empfangen, die in der entsprechenden JMS-Exportbindung konfiguriert ist. Abb. 23 auf Seite 98 bietet eine Übersicht darüber, wie WebSphere Partner Gateway über das JMS-Transportprotokoll ein Dokument an WebSphere Process Server sendet.

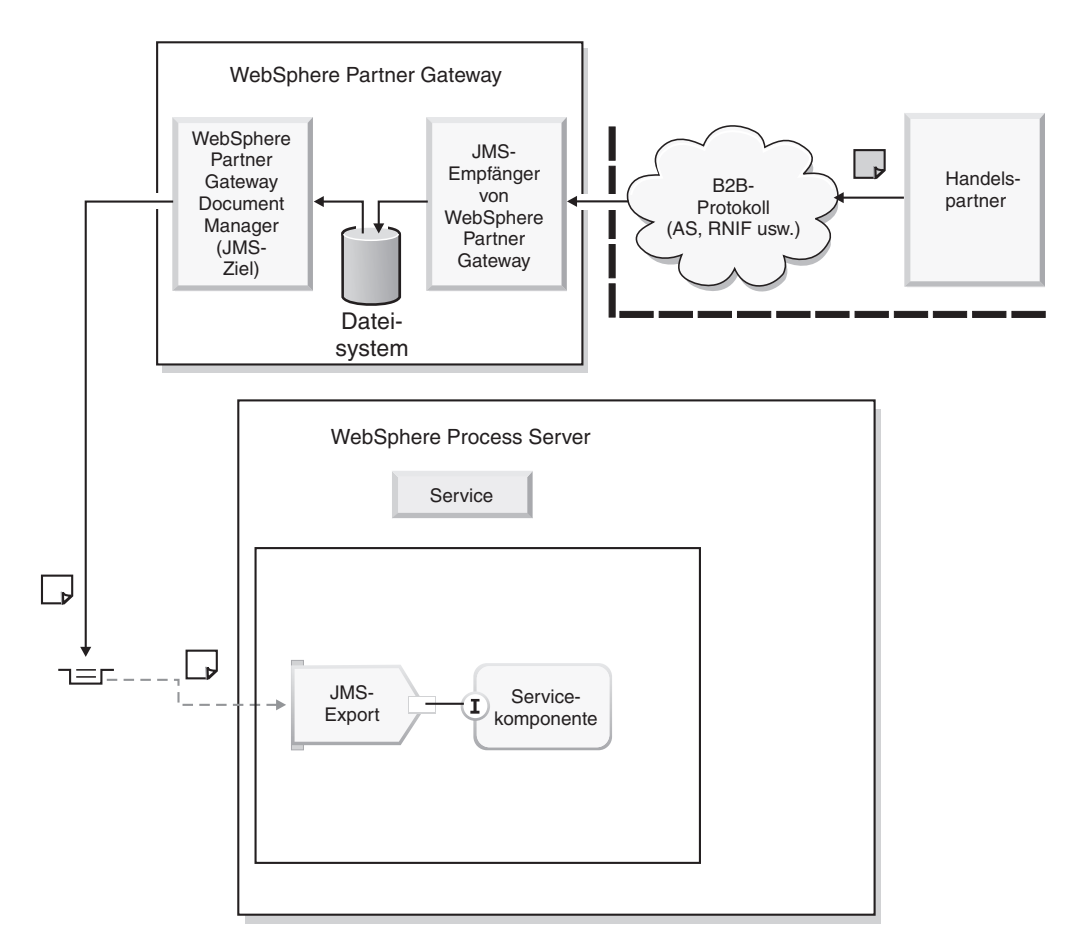

Abbildung 23. JMS-Export zum Aufrufen von SCA-Services über JMS

In den folgenden Schritten wird beschrieben, wie Sie mit SCA-JMS-Exportbindungen SCA-Services über JMS aufrufen können:

- 1. Ein Handelspartner sendet ein Geschäftsdokument an WebSphere Partner Gateway und verwendet dazu ein B2B-Protokoll.
- 2. WebSphere Partner Gateway empfängt das Geschäftsdokument von dem Handelspartner.
- 3. Unter Verwendung der konfigurierten Partnerverbindung für dieses Geschäftsdokument leitet WebSphere Partner Gateway das Dokument an WebSphere Process Server weiter.

Bei JMS-basierter Integration wird erwartet, dass das Empfängerziel der Partnerverbindung ein JMS-Ziel ist.

Dieses JMS-Ziel ist für das Senden von JMS-Nachrichten an das SI-Bus-Ziel konfiguriert.

Das SI-Bus-Ziel ist die JMS-Warteschlange, die in der SCA-JMS-Exportbindung der SCA-Komponente konfiguriert ist.

#### Dokumentenempfang mit dem JMS-Transportprotokoll

Damit WebSphere Partner Gateway ein Dokument von WebSphere Process Server über das JMS-Transportprotokoll empfangen kann, muss die JMS-Importbindung verwendet werden, um externe Services über JMS aufzurufen. SCA-Komponenten können JMS-Nachrichten an die JMS-Warteschlange senden, die in der entsprechenden JMS-Importbindung konfiguriert ist. Abb. 24 bietet eine Übersicht darüber, wie WebSphere Partner Gateway über das JMS-Transportprotokoll ein Dokument von WebSphere Process Server empfängt.

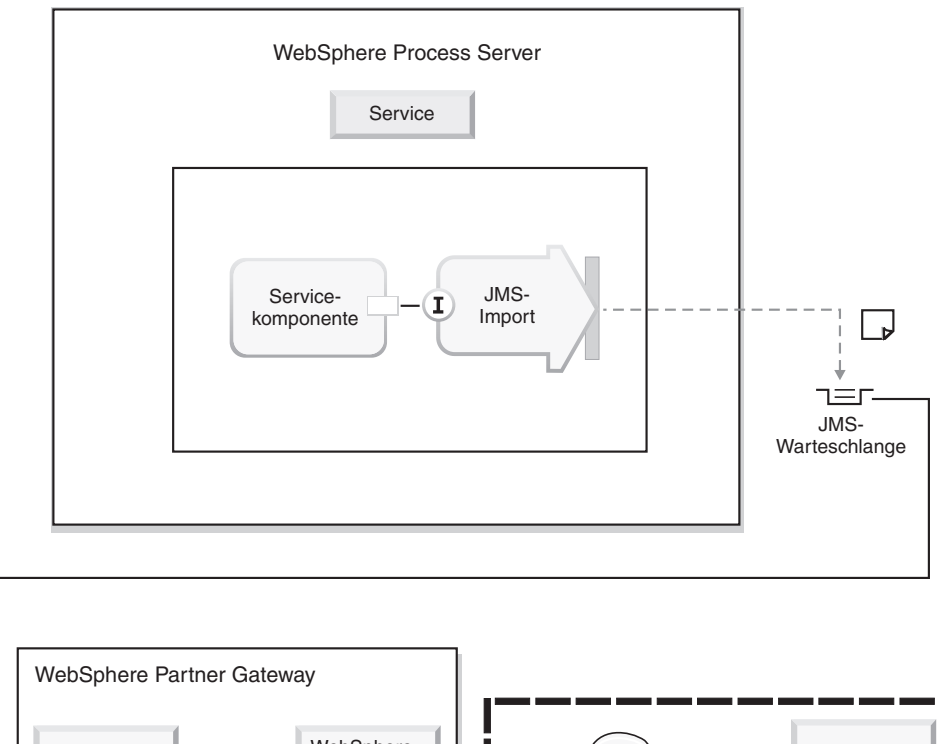

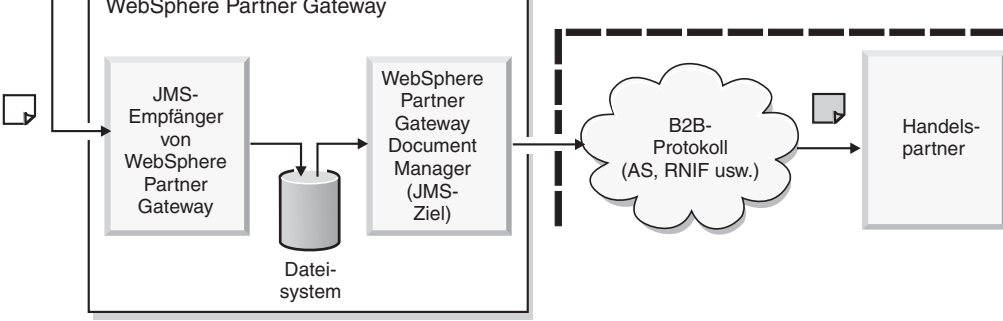

Abbildung 24. JMS-Import zum Empfangen eines Dokuments über JMS

In den folgenden Schritten wird beschrieben, wie mit SCA-JMS-Importbindungen ein Dokument von WebSphere Process Server empfangen wird:

- 1. Der JMS-Empfänger von WebSphere Partner Gateway empfängt ein Geschäftsdokument von WebSphere Process Server.
- 2. Unter Verwendung der konfigurierten Partnerverbindung für dieses Geschäftsdokument leitet WebSphere Partner Gateway das Dokument an den Handelspartner weiter.
- **3**. Der Handelspartner empfängt das Geschäftsdokument von WebSphere Partner Gateway über das vereinbarte B2B-Protokoll.

Bei JMS-basierter Integration wird erwartet, dass die im JMS-Empfänger von WebSphere Partner Gateway konfigurierte JMS-Warteschlange das JMS-Ziel ist, an das die WebSphere Process Server-Services JMS-Nachrichten senden.

Dieses JMS-Warteschlangenziel ist in der SCA-JMS-Importbindung der SCA-Komponente konfiguriert.

# WebSphere Process Server-Umgebung in WebSphere Application Server einrichten

In diesem Abschnitt werden die erforderlichen Schritte zur Einrichtung der WebSphere Process Server-Umgebung für den JMS-Transport in WebSphere Application Server beschrieben. Dazu gehört das Erstellen und Konfigurieren der WebSphere Process Server-Artefakte.

Dieser Abschnitt enthält Informationen zu den folgenden Themen:

- "SCA-Service mit WSDL erstellen"
- "JMS-Import- und -Exportbindungen anpassen"
- "JMS-Datenbindung implementieren" auf Seite 101
- "Funktionsselektor anpassen" auf Seite 102

#### SCA-Service mit WSDL erstellen

In Verbindung mit Export- und Importbindungen wird ein SCA-Service verwendet, um die B2B-Funktionalität sowie die Funktionen für die Interaktion von Handelspartnern von WebSphere Partner Gateway zu nutzen. Anweisungen dazu, wie Sie mit WSDL (Web Services Description Language) einen SCA-Service erstellen und definieren, finden Sie im Information Center für WebSphere Process Server.

#### JMS-Import- und -Exportbindungen anpassen

Die JMS-Importbindung einer Komponente wird verwendet, um externe Services über JMS aufzurufen. SCA-Komponenten können JMS-Nachrichten an die JMS-Warteschlange senden, die in der entsprechenden JMS-Importbindung konfiguriert ist. Gehen Sie wie folgt vor, damit SCA-Komponenten Nachrichten an die Warteschlange senden können, die im JMS-Empfänger von WebSphere Partner Gateway konfiguriert ist:

- 1. Stellen Sie die von der SCA-JMS-Importbindung der Komponente geforderte JMS-Datenbindung bereit. Informationen dazu finden Sie im Abschnitt "JMS-Datenbindung implementieren" auf Seite 101.
- 2. Geben Sie die Attribute der JMS-Importbindung an, die sich auf Ihre Umgebung beziehen. Der JMS-Import der Komponente stellt Nachrichten in das JMS-Ziel, das in der JMS-Importbindung angegeben ist. Das JMS-Ziel, das Sie in der JMS-Importbindung angeben, sollte auf die JMS-Warteschlange verweisen, die im JMS-Empfänger von WebSphere Partner Gateway konfiguriert ist. Detaillierte Informationen zu den Attributen der JMS-Importbindung finden Sie im Information Center für WebSphere Process Server.

Die JMS-Exportbindung einer Komponente wird verwendet, um die WebSphere Process Server-Komponente über JMS aufzurufen. Gehen Sie wie folgt vor, damit SCA-Komponenten JMS-Nachrichten aus dem JMS-Ziel empfangen können, das in der entsprechenden JMS-Exportbindung konfiguriert ist:

 Stellen Sie die von der SCA-JMS-Exportbindung der Komponente geforderte JMS-Datenbindung bereit. Informationen dazu finden Sie im Abschnitt "JMS-Datenbindung implementieren" auf Seite 101.

- 2. Stellen Sie den von der SCA-JMS-Exportbindung der Komponente geforderten Funktionsselektor bereit. Informationen dazu finden Sie im Abschnitt "Funktionsselektor anpassen" auf Seite 102.
- 3. Geben Sie die Attribute für die JMS-Exportbindung an, die sich auf Ihre Umgebung beziehen. Der JMS-Export einer Komponente ruft die JMS-Nachricht aus dem JMS-Ziel ab, das in der JMS-Exportbindung angegeben wurde. Das JMS-Ziel, das Sie in der JMS-Exportbindung angeben, sollte auf die JMS-Warteschlange verweisen, die im JMS-Ziel von WebSphere Partner Gateway konfiguriert ist. Detaillierte Informationen zu den Attributen der JMS-Exportbindung finden Sie im Information Center für WebSphere Process Server.

#### JMS-Datenbindung implementieren

Die WebSphere Process Server-Komponenten für SCA-JMS-Import- und -Export stellen Konfigurationsdaten für die JMS-Datenbindung bereit. Die JMS-Datenbindung wird vom SCA-JMS-Import und vom SCA-JMS-Export zum Konvertieren von Geschäftsobjekten in JMS-Nachrichten (und umgekehrt) verwendet.

- SCA-JMS-Export: Der SCA-JMS-Export eines Service nutzt eine konfigurierte JMS-Datenbindung, um eine von WebSphere Partner Gateway empfangene JMS-Nachricht wie von der Methode des Service erwartet in ein Geschäftsobjekt zu konvertieren. Dieses Geschäftsobjekt wird verwendet, um die Methode eines Service aufzurufen.
- SCA-JMS-Import: Der SCA-JMS-Import eines Service nutzt eine konfigurierte JMS-Datenbindung, um ein Geschäftsobjekt wie von WebSphere Partner Gateway erwartet in eine JMS-Nachricht zu konvertieren.

Informationen zur Entwicklung und Implementierung der JMS-Datenbindung finden Sie im Information Center für WebSphere Process Server.

Bei Verwendung von JMS für die Back-End-Integration unterstützt WebSphere Partner Gateway die Pakettypen 'None' und 'Backend Integration'.

Bei Verwendung von 'None' können Sie die von WebSphere Process Server bereitgestellte Standard-JMS-Datenbindung verwenden oder eine eigene Datenbindung implementieren. In der Regel müssen Sie eine eigene Datenbindung schreiben, wenn das Format der zwischen WebSphere Partner Gateway und WebSphere Process Server ausgetauschten JMS-Nachrichten nicht XML ist.

Bei Verwendung des Back-End-Integrationspakets kann die von WebSphere Partner Gateway bereitgestellte Klasse com.ibm.bcg.dataBinding.BCGBackEnd-IntegrationJMSDataBindingImpl genutzt werden. Zur Anpassung der Verarbeitung können Sie die Datenbindung mit Hilfe der Klasse com.ibm.bcg.dataBinding.BCG-BackEndIntegrationDataBindingUtil oder der Klasse com.ibm.bcg.dataBinding-.BCGBackEndIntegrationJMSDataBindingImpl von WebSphere Partner Gateway implementieren. Weitere Informationen zu diesen Klassen finden Sie in den Abschnitten "Klasse BCGBackEndIntegrationJMSDataBindingUtil" auf Seite 85 und "Klasse BCGBackEndIntegrationDataBindingUtil" auf Seite 79.

Zur Implementierung der JMS-Datenbindungsschnittstelle für das Back-End-Integrationspaket müssen benutzerdefinierte Lese- und Schreibmethoden (read/ write) erstellt werden.

#### Funktionsselektor anpassen

Der Funktionsselektor ist für die SCA-JMS-Exportbindung erforderlich. Mit Hilfe des Funktionsselektors wird festgestellt, welche Servicemethode für ein Geschäftsdokument aufgerufen werden muss, das am JMS-Ziel empfangen wird.

Verwenden Sie eines der folgenden Verfahren, um einen Funktionsselektor zu implementieren:

- Paket 'None': Wenn WebSphere Partner Gateway eine JMS-Nachricht mit dem Paket 'None' an WebSphere Process Server sendet, muss der Benutzer festlegen, welche Methode des SCA-Service aufgerufen wird. Die einzige Möglichkeit, bei Verwendung des Pakets 'None' den Typ eines Geschäftsdokuments zu ermitteln, besteht darin, das Dokument zu parsen. Verwenden Sie eines der folgenden Verfahren, um das Dokument zu parsen:
  - Dispatcher: Bei Verwendung des Pakets 'None' empfiehlt IBM, das Dokument nicht mit dem Funktionsselektor zu parsen. Diese Vorgehensweise ist redundant und kostenintensiv, da das Dokument in der Datenbindung ebenfalls geparst werden muss. IBM empfiehlt die Entwicklung eines Dispatchers oder einer Funktionsselektor-Komponente, der bzw. die als Front-End für die eigentliche WebSphere Process Server-Komponente dient, die an dem Geschäftsdokument interessiert ist. Die JMS-Exportbindung dieser Dispatcherkomponente empfängt das Geschäftsdokument von WebSphere Partner Gateway. Die Dispatcherkomponente verfügt über nur eine Methode, über die alle möglichen Geschäftsdokumente empfangen werden können. Die JMS-Exportbindung zerlegt (un-marshal) die JMS-Nachrichten in Geschäftsobjekte. Dann stellt das Dispatchermodul fest, welche Servicekomponente an diesem Geschäftsobjekt interessiert ist und ruft die Komponente mit diesem Geschäftsobjekt auf.
  - Minimales Parsing: Wenn eine SCA-JMS-Exportbindung über mehrere Methodenbindungen verfügt, kann der Funktionsselektor implementiert werden, um zur Ermittlung des Geschäftsdokumenttyps (z. B. Bestellung, Auftragsbestätigung, Rechnung usw.) ein minimales Parsing für das Geschäftsdokument auszuführen. Der Funktionsselektor kann dann den Typ des Geschäftsdokuments als nativen Methodennamen zurückgeben. Bei der Konfiguration kann der native Methodenname in der Methodenbindung der SCA-JMS-Exportbindung als Geschäftsdokumenttyp angegeben werden. Bei Verwendung der Methodenbindung kann der SCA-JMS-Export feststellen, welche Servicemethode aufgerufen werden muss.

**Anmerkung:** Die Datenbindung führt zur Erstellung des Geschäftsobjekts ein umfassendes Parsing für das Geschäftsdokument aus. Deshalb sollte das Parsing des Funktionsselektors für das Geschäftsdokument absolut minimal sein. Ist das Parsing des Funktionsselektors zu kostenintensiv, sollten Sie dieses Verfahren nicht verwenden.

Einfacher Funktionsselektor: Erwartet der Benutzer nur einen Geschäftsdokumenttyp, können Sie einen einfachen Funktionsselektor entwickeln, der das Dokument nicht parst und immer denselben nativen Methodennamen zurückgibt. Bei der Konfiguration kann der native Methodenname in der Methodenbindung der SCA-JMS-Exportbindung als Methodenname angegeben werden. Bei Verwendung der Methodenbindung kann der SCA-JMS-Export feststellen, welche Servicemethode aufgerufen werden muss. Ein Vorteil dieses Verfahrens besteht darin, dass eingehende Geschäftsdokumente nicht geparst werden müssen. Der Nachteil ist allerdings, dass sich in der JMS-Warteschlange nur ein Typ von Geschäftsdokument befinden kann.  Paket 'Backend Integration': Wenn WebSphere Partner Gateway mit dem Back-End-Integrationspaket eine JMS-Nachricht an WebSphere Process Server sendet, kann der Benutzer mit Hilfe der JMS-Header dieses Pakets einen Funktionsselektor entwickeln. Die JMS-Eigenschaften können vom Funktionsselektor aus der JMS-Nachrichteneingabe gelesen werden. Der Funktionsselektor kann den Wert eines der JMS-Header des Back-End-Integrationspakets verwenden, um einen nativen Methodennamen zu erstellen. Im Falle einer RosettaNet-Nachricht kann beispielsweise die JMS-Eigenschaft x-aux-payload-root-tag gelesen werden, um den Typ des Geschäftsdokuments zu ermitteln. Der Funktionsselektor kann dann den nativen Methodennamen erstellen, der mit dem nativen Methodennamen in der Methodenbindung des JMS-Exports übereinstimmt.

Mit WebSphere Integration Developer können Sie einen angepassten Funktionsselektor erstellen, indem Sie die Schnittstelle commonj.connector.runtime.FunctionSelector implementieren. Beispiel:

# JMS konfigurieren, wenn WebSphere Partner Gateway auf WebSphere Application Server installiert ist

In diesem Abschnitt werden die erforderlichen Schritte zur Einrichtung der WebSphere Partner Server-Umgebung für den JMS-Transport in WebSphere Application Server beschrieben, wenn WebSphere Platform Messaging als Messaging-Provider verwendet wird. Es wird davon ausgegangen, dass WebSphere Partner Gateway auf WebSphere Application Server installiert ist.

Die Informationen in diesem Abschnitt setzen voraus, dass der Benutzer mit WebSphere Platform Messaging und Service-Integration-Buses vertraut ist.

Dieser Abschnitt enthält Informationen zu den folgenden Themen:

- "Busse, JMS-Warteschlangen und Verbindungsfactorys erstellen und konfigurieren" auf Seite 104
- "JMS-Empfänger erstellen" auf Seite 106
- "JMS-Ziel erstellen" auf Seite 107
- "Zielwarteschlange erstellen" auf Seite 108

Bei Verwendung der Messaging-Steuerkomponente und der JNDI (Java Naming and Directory Interface) des Anwendungsservers der WebSphere Partner Gateway-Komponente kann es für den Kunden zu Einschränkungen bei den Bustopologien kommen. Deshalb empfiehlt IBM, dass die WebSphere Partner Gateway-Komponenten (JMS-Empfänger und JMS-Ziel) eine Verbindung zur Messaging-Steuerkomponente auf einem anderen Anwendungsserver herstellen, der WebSphere Process Server ausführen kann oder auch nicht. Eine Übersicht über diese Topologie finden Sie im Abschnitt Abb. 25 auf Seite 104.

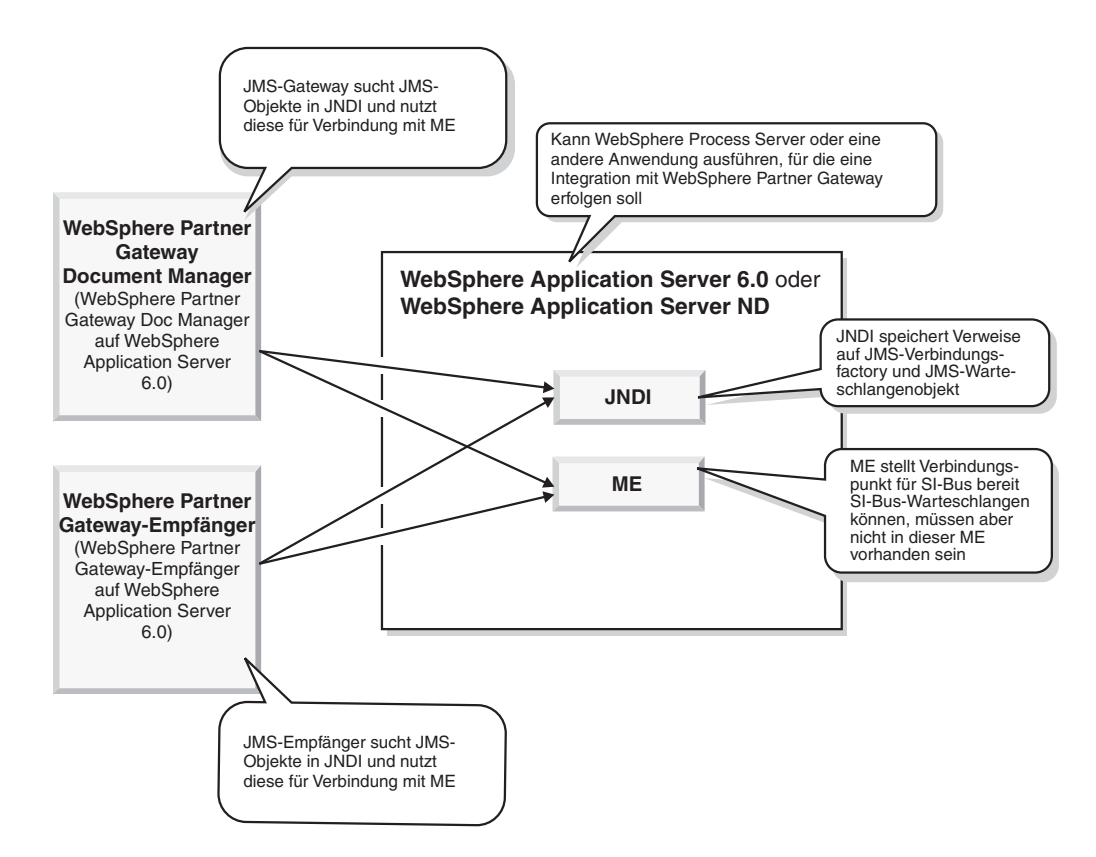

Abbildung 25. Zugriff auf Messaging-Steuerkomponente und JNDI von einer anderen WebSphere Application Server-Instanz

# Busse, JMS-Warteschlangen und Verbindungsfactorys erstellen und konfigurieren

In diesem Abschnitt wird beschrieben, wie Busse, JMS-Warteschlangen und Verbindungsfactorys erstellt und konfiguriert werden, die von WebSphere Partner Gateway zum Senden und Empfangen von Nachrichten verwendet werden.

#### Service-Integration-Bus erstellen

Der Service-Integration-Bus unterstützt Anwendungen, die nachrichtenbasierte und serviceorientierte Architekturen verwenden. Ein Bus besteht aus einer Gruppe von miteinander verbundenen Servern und Clustern, die als Bus-Member hinzugefügt wurden. Die Verbindung zwischen einer Anwendung und einem Bus erfolgt über eine der Messaging-Steuerkomponenten, die den jeweiligen Bus-Membern zugeordnet sind.

Verwendung der WebSphere-Administrationskonsole:

- 1. Erstellen Sie einen Bus, und geben Sie diesem Bus einen Namen:
  - a. Klicken Sie auf Serviceintegration > Busse.
  - b. Klicken Sie auf Neu, und geben Sie einen Busnamen an. Beispiel: SIBUS.
  - c. Klicken Sie auf Anwenden.
  - d. Speichern Sie die Konfiguration, indem Sie im angezeigten Nachrichtenfenster auf **Speichern** klicken. Mit dieser Nachricht wird bestätigt, dass Sie die Änderungen auf die Hauptkonfiguration anwenden möchten.

- e. Klicken Sie erneut auf **Speichern**, wenn Sie aufgefordert werden, das Master-Repository mit Ihren Änderungen zu aktualisieren.
- 2. Fügen Sie dem Bus die Bus-Member hinzu:
  - a. Klicken Sie auf den Namen für den neu erstellten Bus.
  - b. Klicken Sie im Teilfenster Weitere Merkmale auf Bus-Member.
  - c. Klicken Sie auf **Hinzufügen**, und wählen Sie den gewünschten Server oder Cluster aus.
  - d. Klicken Sie auf **Weiter**, und klicken Sie dann auf **Fertig stellen**, um das Hinzufügen der neuen Bus-Member zu bestätigen.
  - e. Speichern Sie die Konfiguration, indem Sie im angezeigten Nachrichtenfenster auf **Speichern** klicken. Mit dieser Nachricht wird bestätigt, dass Sie die Änderungen auf die Hauptkonfiguration anwenden möchten.
  - f. Klicken Sie erneut auf **Speichern**, wenn Sie aufgefordert werden, das Master-Repository mit Ihren Änderungen zu aktualisieren.
- 3. Erstellen Sie eine Zielwarteschlange:
  - a. Klicken Sie in der Standardkonsole von WebSphere Application Server in der linken Anzeige auf **Systemintegration**.
  - b. Klicken Sie auf **Busse** < **SIBUS** (oder auf den Namen für den in Schritt 1 erstellten Bus).
  - c. Klicken Sie im Teilfenster Weitere Merkmale auf Ziele. Klicken Sie auf Neu.
  - d. Wählen Sie das Optionsfeld **Warteschlange** für den Zieltyp aus, und klicken Sie auf **Weiter**.
  - e. Geben Sie unter ID einen Wert ein. Beispiel: **Request**. Daraufhin wird die Zielwarteschlange auf dem Bus erstellt.
- 4. Speichern Sie die Konfiguration, indem Sie im angezeigten Nachrichtenfenster auf **Speichern** klicken. Mit dieser Nachricht wird bestätigt, dass Sie die Änderungen auf die Hauptkonfiguration anwenden möchten.
- 5. Klicken Sie erneut auf **Speichern**, wenn Sie aufgefordert werden, das Master-Repository mit Ihren Änderungen zu aktualisieren.

#### JMS-Warteschlangenverbindungsfactory erstellen

Mit einer JMS-Warteschlangenverbindungsfactory können Verbindungen zum zugeordneten JMS-Provider von JMS-Warteschlangen für Punkt-zu-Punkt-Messaging erstellt werden.

Verwendung der WebSphere-Administrationskonsole:

- 1. Erstellen Sie eine Warteschlangenverbindungsfactory, indem Sie die Felder Name und JNDI-Name ausfüllen und dabei die folgende Syntax verwenden:
  - Name: SIBUS.JMSTargetQCF
  - JNDI-Name: SIBUS/JMSTargetQCF

Dabei ist SIBUS der Name für den Bus, den Sie im vorherigen Schritt erstellt haben.

- 2. Wählen Sie den Bus aus. Beispiel: SIBUS.
- **3**. Klicken Sie im daraufhin angezeigten Fenster auf die soeben erstellte Warteschlangenverbindungsfactory, und geben Sie unter **Provider-Endpoints** Folgendes ein:

IP-adresse/Name:7276:BootstrapBasicMessaging

Dabei ist 'IP-adresse' die IP-Adresse oder der Name der Maschine, auf der WebSphere Application Server ausgeführt wird. Es wird erwartet, dass die Messaging-Steuerkomponente für diesen Service-Integration-Bus auf dieser Maschine ausgeführt wird. 7276 ist die Portnummer, die für SIB\_ENDPOINT \_ADDRESS für die WebSphere-Instanz angegeben wurde. Wenn die Messaging-Steuerkomponente auf dem System mit der IP-Adresse 9.26.234.100 ausgeführt wird und SIB\_ENDPOINT\_ADDRESS für die auf diesem Server ausgeführte WebSphere-Instanz den Wert 7276 aufweist, werden die Provider-Endpoints wie folgt angegeben:

9.26.234.100:7276:BootstrapBasicMessaging

- 4. Speichern Sie die Konfiguration, indem Sie im angezeigten Nachrichtenfenster auf **Speichern** klicken. Mit dieser Nachricht wird bestätigt, dass Sie die Änderungen auf die Hauptkonfiguration anwenden möchten.
- 5. Klicken Sie erneut auf **Speichern**, wenn Sie aufgefordert werden, das Master-Repository mit Ihren Änderungen zu aktualisieren.

#### JMS-Warteschlange erstellen

JMS-Warteschlangen werden als Ziel für Punkt-zu-Punkt-Messaging verwendet.

Verwendung der WebSphere-Administrationskonsole:

- Erweitern Sie das Menü Ressourcen, und klicken Sie auf JMS-Provider > Standard-Messaging.
- 2. Klicken Sie im Abschnitt **Ziele** der daraufhin angezeigten Seite auf **JMS-Warte**schlangen.
- 3. Klicken Sie auf Neu.
- 4. Geben Sie einen Warteschlangennamen in die Felder Name und JNDI-Name ein, und verwenden Sie dabei die folgende Syntax:
  - Name: Request.JMSTarget
  - JNDI-Name: Request/JMSTarget
- 5. Wählen Sie den Busnamen (z. B. SIBUS) und den Warteschlangennamen aus den Dropdown-Listen aus.
- 6. Klicken Sie auf OK.
- 7. Speichern Sie die Konfiguration, indem Sie im angezeigten Nachrichtenfenster auf **Speichern** klicken. Mit dieser Nachricht wird bestätigt, dass Sie die Änderungen auf die Hauptkonfiguration anwenden möchten.
- 8. Klicken Sie erneut auf **Speichern**, wenn Sie aufgefordert werden, das Master-Repository mit Ihren Änderungen zu aktualisieren.

#### JMS-Empfänger erstellen

Dieser Abschnitt enthält Anweisungen zur Erstellung eines Empfängers in WebSphere Partner Gateway.

Verwendung der Community Console von WebSphere Partner Gateway:

- Klicken Sie auf Hubadmin > Hubkonfiguration > Empfänger, um die Empfängerliste anzuzeigen.
- 2. Klicken Sie auf der Seite Empfängerliste auf Empfänger erstellen.
- 3. Führen Sie im Abschnitt mit den Empfängerdetails die folgenden Schritte aus:
  - a. Geben Sie einen Namen für den Empfänger ein. Sie könnten den Empfänger beispielsweise JMSTarget nennen. Dies ist ein erforderliches Feld. Der Name, den Sie hier eingeben, wird in der Empfängerliste angezeigt.
  - b. Geben Sie optional den Status des Empfängers an. Aktiviert ist die Standardeinstellung. Ein aktivierter Empfänger ist bereit, Dokumente zu empfangen. Ein inaktivierter Empfänger kann keine Dokumente empfangen.
  - c. Geben Sie optional eine Beschreibung für den Empfänger ein.

- 4. Wählen Sie in der Transportliste JMS aus.
- 5. Geben Sie die URL-Adresse des JMS-Providers ein. Beispiel:

iiop://system-ip:2809/

Dabei ist 'system-ip' die IP-Adresse des Systems, auf dem WebSphere Platform Messaging ausgeführt wird, und 2809 ist der Standardport für die Ausführung des Bootstrap-Servers.

- 6. Geben Sie einen Wert für den Namen der JMS-Warteschlange ein. Dies ist ein erforderliches Feld. Der Name sollte mit dem JNDI-Namen der JMS-Warteschlange übereinstimmen, die im vorherigen Abschnitt erstellt wurde. Beispiel: Request/JMSTarget.
- 7. Geben Sie einen Wert für den Namen der JMS-Factory ein. Dies ist ein erforderliches Feld. Der Name sollte mit dem Namen der oben erstellten Warteschlangenverbindungsfactory übereinstimmen. Beispiel: SIBUS/JMSTargetQCF.
- 8. Geben Sie den Namen der JNDI-Factory wie folgt ein: com.ibm.websphere.naming.WsnInitialContextFactory
- 9. Klicken Sie auf Speichern.

#### JMS-Ziel erstellen

Dieser Abschnitt enthält Anweisungen zur Erstellung des Ziels in WebSphere Partner Gateway.

Erstellen Sie unter Verwendung der Community Console von WebSphere Partner Gateway ein JMS-Ziel wie folgt:

- 1. Klicken Sie auf Kontenadmin > Profile > Partner.
- 2. Geben Sie die Suchkriterien ein, und klicken Sie auf **Suchen**. Sie können auch auf **Suchen** klicken, ohne Suchkriterien einzugeben, um eine Liste aller Partner anzuzeigen.
- **3**. Klicken Sie auf das Symbol **Details anzeigen**, um das Partnerprofil anzuzeigen.
- 4. Klicken Sie auf **Ziele**.
- 5. Klicken Sie auf Erstellen.
- 6. Geben Sie auf der Seite Liste der Ziele einen Namen ein, um das Ziel anzugeben. Dies ist ein erforderliches Feld.
- 7. Wählen Sie JMS in der Liste mit den Transporttypen aus.
- 8. Geben Sie in das Feld **Adresse** die URI ein, an die das Dokument gesendet werden soll. Beispiel:

```
iiop//system-ip:2809
```

Dabei ist 'systemip' die IP-Adresse des Systems, auf dem WebSphere Platform Messaging ausgeführt wird.

9. Geben Sie in das Feld **JMS-Factory-Name** den Namen der Java-Klasse ein, den der JMS-Provider für die Verbindung mit der JMS-Warteschlange verwendet. Dabei handelt es sich um den JNDI-Namen für die JMS-Factory, die zuvor erstellt wurde. Beispiel:

SIBUS/JMSTargetQCF

10. Geben Sie in das Feld **JMS-Warteschlangenname** den Namen der JMS-Warteschlange ein, an die Dokumente gesendet werden sollen. Dabei handelt es sich um den JNDI-Namen für die Warteschlange, in die Nachrichten gestellt werden müssen. Beispiel:

Response/JMSTarget

- 11. Geben Sie in das Feld **JMS-JNDI-Factory-Name** die folgende Factory ein: com.ibm.websphere.naming.WsnInitialContextFactory
- 12. Klicken Sie auf **Speichern**.

## Zielwarteschlange erstellen

Erstellen Sie unter Verwendung der WebSphere-Administrationskonsole eine Zielwarteschlange in WebSphere Application Server:

- 1. Klicken Sie in der linken Anzeige auf Systemintegration.
- 2. Klicken Sie auf **Busse** > **SIBUS** (oder auf den Namen für den im vorherigen Abschnitt erstellten Bus).
- 3. Klicken Sie im Teilfenster Weitere Merkmale auf Ziele. Klicken Sie auf Neu.
- 4. Wählen Sie das Optionsfeld **Warteschlange** für den Zieltyp aus, und klicken Sie auf **Weiter**.
- 5. Geben Sie unter **ID** einen Wert ein. Beispiel: Response. Daraufhin wird die Zielwarteschlange auf dem Bus erstellt.

# Kapitel 6. Integration von WebSphere Process Server mit SOAP/HTTP

In diesem Kapitel wird die Integration von WebSphere Partner Gateway mit WebSphere Process Server unter Verwendung von SOAP über das HTTP-Transportprotokoll beschrieben. Es enthält Informationen zu den folgenden Themen:

- "SOAP-Nachrichten über das HTTP-Protokoll austauschen"
- "In WebSphere Process Server enthaltene Web-Services aufrufen" auf Seite 111
- "In externen Partnern enthaltene Web-Services aufrufen" auf Seite 112

## SOAP-Nachrichten über das HTTP-Protokoll austauschen

Wenn ein externer Partner einen Web-Service bei WebSphere Process Server (oder umgekehrt) anfordert, wird die zugeordnete SOAP-Nachricht an einen Empfänger in WebSphere Partner Gateway gesendet. WebSphere Partner Gateway agiert als Proxy und leitet die Anforderung an die URL-Adresse für den Service weiter.

# In WebSphere Process Server enthaltene Web-Services aufrufen

Wenn ein externer Partner einen in WebSphere Process Server enthaltenen Web-Service aufruft, sieht der Ablauf wie folgt aus:

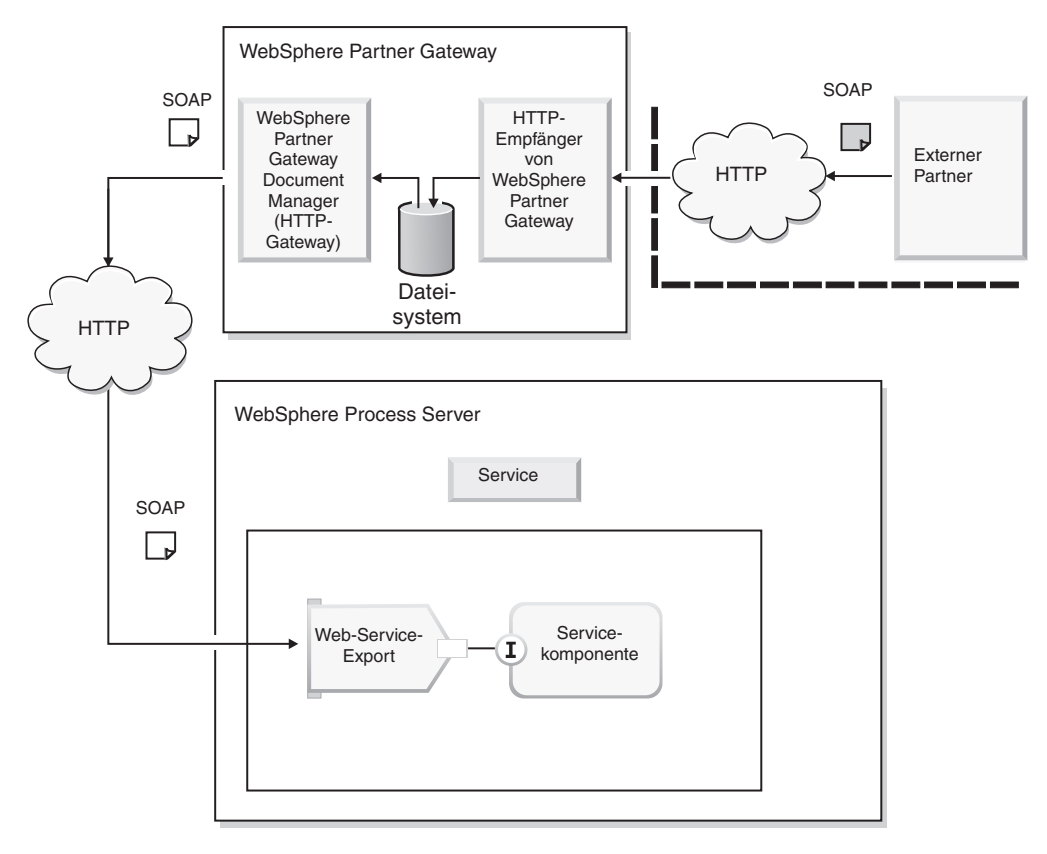

Abbildung 26. Aufruf eines Web-Service durch den externen Partner

WebSphere Partner Gateway leitet die Web-Service-Anforderung an WebSphere Process Server weiter, wo die Web-Service-Exportbindung zum Aufrufen des Service verwendet wird.

Sie müssen Ihrem externen Partner die öffentliche WSDL zur Verfügung stellen, für die als Endpunkt die URL-Adresse von WebSphere Partner Gateway angegeben ist. Informationen zum Angeben dieser URL-Adresse finden Sie im Abschnitt "WebSphere Process Server konfigurieren" auf Seite 112. WebSphere Partner Gateway agiert als Proxy. Es empfängt eine SOAP-Nachricht vom Partner und ermittelt den entsprechenden privaten Web-Service. Dann ruft es mit Hilfe derselben SOAP-Nachricht den privaten Web-Service in WebSphere Process Server auf. Die von WebSphere Process Server zurückgegebene HTTP-Antwort (sowohl die Antwort auf Transportebene als auch die Web-Service-Antwort) wird dann an den Partner zurückgegeben.

#### In Partnern enthaltene Web-Services aufrufen

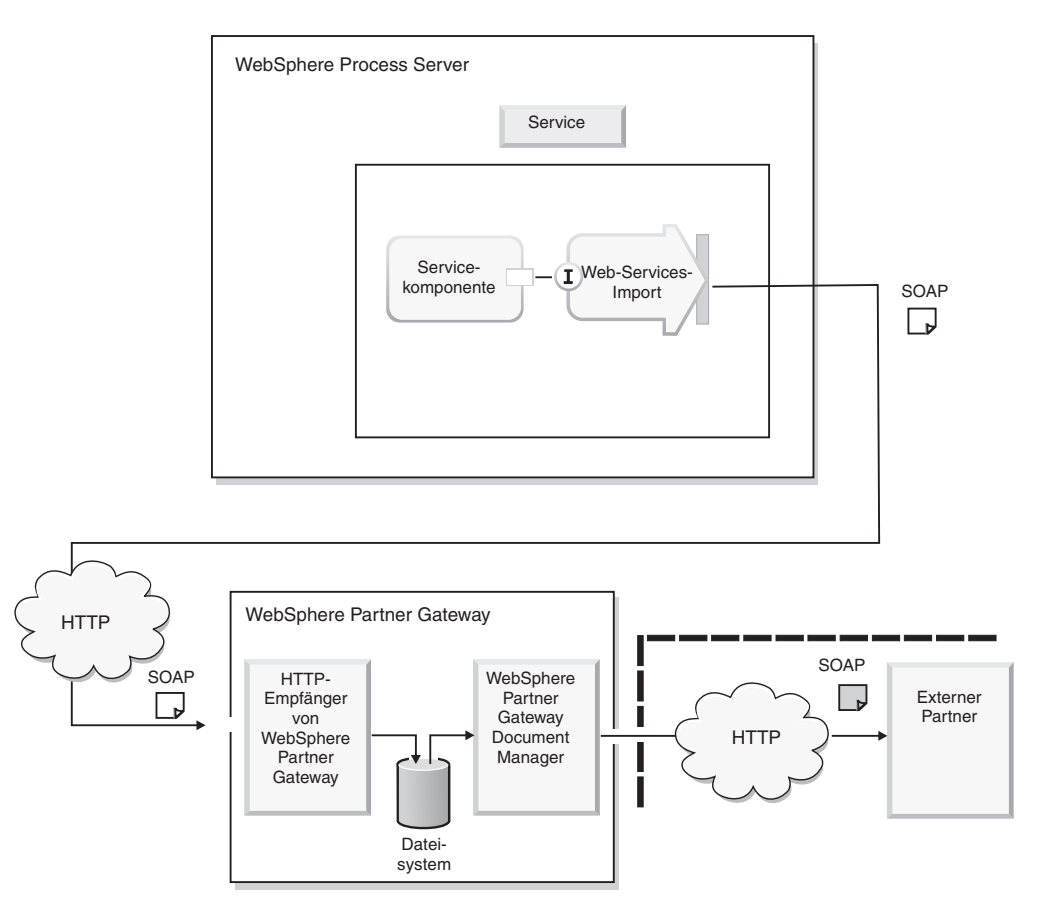

Wenn WebSphere Process Server einen Web-Service von einem externen Partner aufruft, sieht der Ablauf wie folgt aus:

Abbildung 27. Aufruf eines Web-Service durch einen Service von WebSphere Process Server

WebSphere Process Server verwendet zum Aufrufen des Web-Service die Web-Service-Importbindung. WebSphere Partner Gateway leitet die Web-Service-Anforderung von WebSphere Process Server den entsprechenden externen Partner weiter.

WebSphere Partner Gateway macht den Web-Service für WebSphere Process Server über die Web-Service-URL verfügbar, die beim Hochladen des Web-Service in die Community Console angegeben wurde. Darüber hinaus muss der Service in WebSphere Process Server die URL-Parameter zur Identifizierung des Empfängerpartners bereitstellen. Weitere Informationen finden Sie im Handbuch *WebSphere Partner Gateway Hubkonfiguration*. WebSphere Partner Gateway agiert als Proxy. Es empfängt eine SOAP-Nachricht von WebSphere Process Server und ermittelt den entsprechenden Web-Service sowie den Empfängerpartner. Dann ruft es den vom externen Partner bereitgestellten Web-Service mit Hilfe derselben SOAP-Nachricht auf. Die vom externen Partner zurückgegebene HTTP-Antwort (sowohl die Antwort auf Transportebene als auch die Web-Service-Antwort) wird an WebSphere Process Server zurückgegeben.

Die vom externen Partner empfangene Antwort wird über dieselbe HTTP-Verbindung wie die Anforderung an WebSphere Process Server zurückgegeben. Das Verhalten ist bei Web-Services, die nur Anforderungen (request-only) bzw. Anforderungen und Antworten (request-response) verwenden, identisch.

#### In WebSphere Process Server enthaltene Web-Services aufrufen

In diesem Abschnitt wird beschrieben, wie ein externer Partner einen in WebSphere Process Server enthaltenen Web-Service aufruft.

Ein externer Partner sendet eine Anforderung an einen HTTP-Empfänger auf dem WebSphere Partner Gateway-Hub. WebSphere Partner Gateway authentifiziert den Benutzer, sucht die Verbindung zwischen dem externen und dem internen Partner und leitet die Anforderung an ein beim internen Partner definiertes Ziel weiter.

**Anmerkung:** Wenn der externe Partner die SOAP-Nachricht sendet, muss er sich bei WebSphere Partner Gateway authentifizieren. Der externe Partner kann die HTTP-Basisauthentifizierung verwenden; dazu muss die Geschäfts-ID des Partners sowie Name und Kennwort der Konsole angegeben werden. Alternativ kann der Partner ein SSL-Clientzertifikat vorlegen, das zuvor in WebSphere Partner Gateway definiert wurde. Weitere Informationen zu Zertifikaten finden Sie im Handbuch *WebSphere Partner Gateway Hubkonfiguration*.

### WebSphere Partner Gateway konfigurieren

Befolgen Sie bei der Konfiguration von WebSphere Partner Gateway für Web-Services die Anweisungen im Handbuch *WebSphere Partner Gateway Hubkonfiguration*. Gehen Sie bei der Konfiguration von WebSphere Partner Gateway wie folgt vor:

- 1. Fügen Sie dem Synchronprüfungs-Konfigurationspunkt des HTTP-Empfängers den Handler com.ibm.bcg.server.sync.SoapSyncHdlr hinzu (bei der Verarbeitung von Zweiweganforderungen).
- 2. Rufen Sie von WebSphere Process Server die WSDL ab, die von der Web-Service-Exportbindung Ihrer Komponente generiert wurde.
- **3**. Stellen Sie sicher, dass das HTTP-Ziel des internen Partners die URL-Adresse angibt, an die WebSphere Partner Gateway Nachrichten für WebSphere Process Server sendet. Das Ziel verweist auf die Endpunkt-URL in der WSDL, die Sie in Schritt 2 hochgeladen haben.

### WebSphere Process Server konfigurieren

Informationen zum Konfigurieren der Komponenten in WebSphere Process Server finden Sie im Information Center für WebSphere Process Server. Wenn Sie einen Export für eine Komponente erstellen, müssen Sie die Option für Web-Service-Bindung (Web-Service-Binding) auswählen.

#### In externen Partnern enthaltene Web-Services aufrufen

Wenn ein Service in WebSphere Process Server eine SOAP-Anforderung an eine URL-Adresse in WebSphere Partner Gateway stellt, identifiziert WebSphere Partner Gateway den Partner, der die SOAP-Anforderung verarbeiten kann. Dazu wird die von WebSphere Process Server angegebene Basisauthentifizierung für das Partnerprofil verwendet. Wenn die SOAP-Anforderung in zwei Richtungen erfolgt, empfängt WebSphere Partner Gateway die Antwort vom externen Partner und sendet diese an WebSphere Process Server zurück.

#### WebSphere Partner Gateway konfigurieren

Befolgen Sie bei der Konfiguration von WebSphere Partner Gateway für Web-Services die Anweisungen im Handbuch *WebSphere Partner Gateway Hubkonfiguration*. Gehen Sie bei der Konfiguration von WebSphere Partner Gateway wie folgt vor:

- 1. Fügen Sie dem Synchronprüfungs-Konfigurationspunkt des HTTP-Empfängers den Handler com.ibm.bcg.server.sync.SoapSyncHdlr hinzu (bei der Verarbeitung von Zweiweganforderungen).
- 2. Stellen Sie sicher, dass das HTTP-Ziel des externen Partners die URL-Adresse angibt, an die WebSphere Partner Gateway Nachrichten senden soll. Das Ziel verweist auf die Endpunkt-URL in der WSDL, die Sie im Rahmen des Konfigurationsprozesses hochgeladen haben.

#### WebSphere Process Server konfigurieren

Informationen zum Konfigurieren der Komponenten in WebSphere Process Server finden Sie im Information Center für WebSphere Process Server. Denken Sie daran, dass Sie die WSDL-Datei, die den Web-Service beschreibt, beim entsprechenden Service-Provider anfordern müssen. Die WSDL-Datei wird in das Modul für die Komponenten importiert.

Der Zugriff auf die von einem externen Partner bereitgestellten Web-Services erfolgt über die URL von WebSphere Partner Gateway. Aus diesem Grund muss WebSphere Process Server den Service über die URL-Adresse des HTTP-Empfängers von WebSphere Partner Gateway aufrufen. Darüber hinaus setzt WebSphere Partner Gateway voraus, dass der interne Partner im Rahmen der HTTP-Basisauthentifizierung einen Benutzernamen und ein Kennwort angibt. Informationen zu Benutzernamen und Kennwörtern finden Sie im Handbuch *WebSphere Partner Gateway Hubkonfiguration*. Führen Sie die folgenden Schritte aus, damit WebSphere Process Server die HTTP-Basisauthentifizierung angeben und außerdem den Endpunkt des Web-Service ändern kann, der von WebSphere Process Server aufgerufen wird:

Gehen Sie wie folgt vor, um die Endpunktadresse zu ändern:

- 1. Melden Sie sich an der Administrationskonsole von WebSphere Process Server an.
- Navigieren Sie zu den Web-Service-Clientbindungen des Service, den Sie über WebSphere Partner Gateway aufrufen. Verwenden Sie dazu die folgende Pfadangabe: Enterprise-Anwendungen > <*ihre\_anwendung*> > EJB-Module > <*ihre-JAR-datei*> > Web-Services-Clientbindungen.
- 3. Geben Sie die überschriebene Endpunkt-URL für den Service-Port an, den Sie über WebSphere Partner Gateway aufrufen möchten. Geben Sie die URL-Adresse des HTTP-Empfängers von WebSphere Partner Gateway an, der die Web-Service-Anforderung von WebSphere Process Server empfängt. Die Endpunkt-URL-Adresse hat das folgende Format:

<IP-adresse:portnummer>bcgreceiver/<zielname>

4. Klicken Sie auf Anwenden, und klicken Sie dann auf OK.

Führen Sie die folgenden Schritte aus, um den Benutzernamen und das Kennwort für die Basisauthentifizierung anzugeben:

- 1. Melden Sie sich an der Administrationskonsole von WebSphere Process Server an.
- Navigieren Sie zu den Web-Service-Clientbindungen des Service, den Sie über WebSphere Partner Gateway aufrufen. Verwenden Sie dazu die folgende Pfadangabe: Enterprise-Anwendungen > <*ihre\_anwendung*> > EJB-Module > <*ihre-JAR-dateien*> > Web-Services: Clientsicherheitsbindungen > HTTP-Basisauthentifizierung.
- Geben Sie die ID und das Kennwort für die Basisauthentifizierung an. Die Authentifizierung-ID hat das folgende Format: Geschäfts-ID/benutzername

Beispiel: Wenn die Geschäfts-ID des internen Partners 987654321 und der Benutzername 'admin' ist, sieht die Authentifizierung-ID wie folgt aus: 987654321/admin

4. Klicken Sie auf Anwenden und dann auf OK.

# Kapitel 7. Integration von WebSphere Process Server mit Dateisystem als Transportprotokoll

In diesem Kapitel wird die Integration von WebSphere Partner Gateway mit WebSphere Process Server unter Verwendung des Dateisystemprotokolls beschrieben.

Über das Dateisystemprotokoll kann WebSphere Partner Gateway Nachrichten senden, indem es sie in einer definierten Verzeichnisstruktur ablegt. WebSphere Partner Gateway empfängt Nachrichten, indem es sie aus der Verzeichnisstruktur liest. Das Dateisystemprotokoll unterstützt den Pakettyp 'None'.

Dieses Kapitel enthält Informationen zu den folgenden Themen:

- "Dokumentenversand mit dem Dateisystemprotokoll"
- "Dokumentenempfang mit dem Dateisystemprotokoll"
- "WebSphere Process Server-Umgebung einrichten"
- "WebSphere Partner Gateway-Umgebung einrichten" auf Seite 117

#### Dokumentenversand mit dem Dateisystemprotokoll

Die WebSphere Process Server-Komponenten nutzen die SCA-J2C-Importbindung (SCA - Service Component Architecture) zum Senden von Geschäftsdaten an WebSphere Adapter for Flat Files. Der Adapter schreibt die Geschäftsdaten in ein Verzeichnis auf dem Dateisystem. Der Dateisystemempfänger von WebSphere Partner Gateway liest dieses Geschäftsdokument aus dem Verzeichnis auf dem Dateisystem und leitet es an die entsprechenden Handelspartner weiter.

#### Dokumentenempfang mit dem Dateisystemprotokoll

WebSphere Partner Gateway empfängt ein Geschäftsdokument vom Handelspartner. Der Document Manager von WebSphere Partner Gateway schreibt das Dokument in das Dateisystemverzeichnis. WebSphere Adapter for Flat Files fragt Ereignisse aus diesem Verzeichnis ab und liest das Geschäftsdokument. Dann wird der SCA-Serviceexport aufgerufen, der Ereignisse von diesem Adapter erwartet. Der SCA-Service empfängt das Geschäftsdokument.

Anmerkung: WebSphere Adapter for Flat Files erwartet eine Zeichenfolge oder Rohdaten, die aus einer Datei gelesen bzw. in eine Datei geschrieben werden können. Deshalb muss die WebSphere Process Server-Umgebung das Geschäftsobjekt entweder in eine Zeichenfolge oder in Rohdaten serialisieren. Die WebSphere Process Server-Services müssen eine Komponente erstellen, die ein Geschäftsobjekt in ein Geschäftsdokument (oder umgekehrt) serialisieren.

#### WebSphere Process Server-Umgebung einrichten

In diesem Abschnitt werden die erforderlichen Schritte zur Einrichtung der WebSphere Process Server-Umgebung für den Dateisystemtransport in WebSphere Application Server beschrieben. Dazu gehört das Erstellen und Konfigurieren der WebSphere Process Server-Artefakte. Dieser Abschnitt enthält Informationen zu den folgenden Themen:

- "WebSphere Adapter for Flat Files implementieren und konfigurieren"
- "SCA-Komponenten erstellen" auf Seite 117

### WebSphere Adapter for Flat Files implementieren und konfigurieren

WebSphere Process Server nutzt für dateisystembasierte Integration WebSphere Adapter for Flat Files, einen bidirektionalen Adapter, der Geschäftsdaten aus dem Dateisystem lesen und in das Dateisystem schreiben kann.

Für eingehende Kommunikation unterstützt der Adapter die Lesefunktion.

Für ausgehende Kommunikation unterstützt der Adapter die folgenden Funktionen:

- Erstellen
- Anhängen
- Löschen
- Überschreiben
- Abrufen
- Liste
- Vorhanden

Die WebSphere Adapter for Flat Files-Installation beinhaltet eine RAR-Datei (RAR -Resource Adapter Archive), die in WebSphere Process Server implementiert werden kann. Die RAR-Datei enthält die Dateien, die im Lieferumfang des Adapters enthalten sind. Vor der Implementierung von WebSphere Adapter für Flachdateien müssen Sie die RAR-Datei des Adapters importieren und das Projekt in WebSphere Integration Developer erstellen.

Die folgenden Abschnitte enthalten eine Übersicht über die Schritte, die zum Implementieren und Konfigurieren von WebSphere Adapter für Flachdateien erforderlich sind. Detaillierte Informationen hierzu finden Sie in der WebSphere Integration Developer-Dokumentation.

#### **RAR-Datei importieren:**

- 1. Wechseln Sie in die J2EE-Perspektive, und importieren Sie die RAR-Datei.
- Geben Sie die Position f
  ür den Import der RAR-Datei (entspricht der Position, in die Sie die Adapterdateien w
  ährend der Installation kopiert haben) und einen Projektnamen an.

Daraufhin wird ein neues J2EE-Connectorprojekt im Arbeitsbereich erstellt.

#### Externe Abhängigkeiten zum Projekt hinzufügen:

Kopieren Sie die externen Abhängigkeiten in das Connectormodul in Ihrem WebSphere Integration Developer-Projekt, und fügen Sie sie dem Projekt als interne Bibliotheken hinzu. Dies ist erforderlich, um die Abhängigkeiten in der EAR-Datei zu bündeln, die exportiert wird. Detaillierte Informationen hierzu finden Sie in der WebSphere Integration Developer-Dokumentation.

#### Adapter konfigurieren:

Für den Konfigurationsprozess wird der Enterprise Service Discovery-Assistent in WebSphere Integration Developer verwendet. Dieser Prozess ermöglicht die Eingabe aller erforderlichen Informationen für die erstmalige Konfiguration des Adapters. Die Ausgabe des Enterprise Service Discovery-Assistenten wird in einem Geschäftsintegrationsmodul gespeichert, das die Geschäftsobjekte, die Importdatei (beschreibt die ausgehende Verarbeitung gemäß Aktivierungsspezifikation), die Exportdatei (beschreibt die eingehende Ereignisverarbeitung gemäß Interaktionsspezifikation) und die WSDL-Datei enthält. Daraus ergibt sich eine Komponente in Ihrem Modul, mit es Ihnen ermöglicht, aus dem Dateisystem zu lesen bzw. in das Dateisystem zu schreiben.

#### SCA-Komponenten erstellen

Soll die SCA-Komponente Geschäftsdokumente unter Verwendung des Dateisystemprotokolls von WebSphere Partner Gateway empfangen, können Sie mit Hilfe des Enterprise Service Discovery-Tools die erforderlichen Importbindungen für WebSphere Adapter for Flat Files generieren. Zum Generieren der erforderlichen Importbindungen müssen Sie den Servicetyp im Enterprise Service Discovery-Assistenten als 'Eingehend' definieren. Der Methodenname für eingehende Dokumente ist READ. Verbinden Sie die Exportbindung der SCA-Komponente mit der vom Enterprise Service Discovery-Tool generierten Importbindung.

Soll die SCA-Komponente Geschäftsdokumente unter Verwendung des Dateisystemprotokolls an WebSphere Partner Gateway senden, können Sie mit Hilfe des Enterprise Service Discovery-Tools die erforderlichen Exportbindungen für WebSphere Adapter for Flat Files generieren. Zum Generieren der erforderlichen Importbindungen müssen Sie den Servicetyp im Enterprise Service Discovery-Assistenten als 'Ausgehend' definieren. Verbinden Sie die vom Enterprise Service Discovery-Tool generierte Exportbindung mit der Importbindung der SCA-Komponente.

#### WebSphere Partner Gateway-Umgebung einrichten

In diesem Abschnitt werden die erforderlichen Schritte zur Einrichtung der WebSphere Partner Server-Umgebung für den Dateisystemtransport in WebSphere Application Server beschrieben.

Verwendung der Community Console von WebSphere Partner Gateway:

- 1. Erstellen Sie einen Dateisystemempfänger auf dem Hub, um Dokumente zu empfangen, die von WebSphere Process Server oder von externen Partnern an den Hub gesendet werden.
- 2. Erstellen Sie gegebenenfalls ein Profil für den internen Partner, das ein Dateisystemziel enthält, das WebSphere Partner Gateway zum Senden von Dokumenten an WebSphere Process Server verwendet.
- **3**. Erstellen Sie Profile für externe Partner, die Dateisystemziele enthalten, die WebSphere Partner Gateway zum Senden von Dokumenten an die Partner verwendet.
- 4. Importieren Sie WSDL-Dateien, Transformationszuordnungen, RosettaNet-Pakete oder andere Dokumentdefinitionsmechanismen, damit eine Dokumentdefinition für den ausgetauschten Dokumenttyp auf der Seite für Dokumentenflussdefinitionen der Community Console von WebSphere Partner Gateway angezeigt wird.

- 5. Erstellen Sie Interaktionen zwischen den Dokumenttypen, die der Hub von WebSphere Process Server oder einem externen Partner empfängt, und den Dokumenttypen, die der Hub an WebSphere Process Server oder einen externen Partner sendet.
- 6. Erstellen Sie im Profil des internen Partners und in den Profilen der externen Partner B2B-Funktionalität, um die Dokumenttypen anzugeben, die gesendet und empfangen werden können.
- 7. Erstellen Sie Interaktionen zwischen den Dokumenttypen, die der Hub von WebSphere Process Server oder einem externen Partner empfängt, und den Dokumenttypen, die der Hub an WebSphere Process Server oder einen externen Partner sendet.
- 8. Erstellen Sie Partnerverbindungen zwischen dem internen Partner und den externen Partnern, um den Quellenpartner (Absender des Dokuments), den Zielpartner (Empfänger des Dokuments) und die Aktion anzugeben, die der Hub gegebenenfalls zum Transformieren des Dokuments ausführen soll.

# Teil 3. Integration mit WebSphere InterChange Server

In den folgenden Kapiteln wird die Vorgehensweise für die Integration von WebSphere Partner Gateway mit WebSphere InterChange Server beschrieben.

# Kapitel 8. Einführung zur InterChange Server-Integration

In diesem Kapitel wird die Integration von WebSphere Partner Gateway mit WebSphere InterChange Server beschrieben.

#### Anmerkungen:

- 1. Eine Beschreibung des allgemeinen Verfahrens zur Integration von WebSphere Partner Gateway mit einem Back-End-System finden Sie in Kapitel 2, "Back-End-Integration planen", auf Seite 9.
- 2. Für die Informationen dieses Kapitels wird vorausgesetzt, dass Sie mit WebSphere InterChange Server und den zugehörigen Komponenten, wie Collaborations, Geschäftsobjekten und Adaptern vertraut sind.

Die Integration von WebSphere Partner Gateway mit einem Back-End-System wird häufig von zwei verschiedenen Personen ausgeführt oder in zwei verschiedene Aufgabenbereiche (Rollen) untergliedert. Jede Rolle ist hierbei für die Konfiguration einer bestimmten Komponente zuständig, für die der entsprechende Mitarbeiter Experte ist. Aus diesem Grund wird in diesem Kapitel die Integration mit WebSphere InterChange Server in die Konfiguration von WebSphere Partner Gateway und die Konfiguration von InterChange Server unterteilt. In Tabelle 35 sind diese Konfigurationsrollen sowie die Abschnitte innerhalb des Kapitels aufgeführt, in denen Sie die zugehörigen Konfigurationsinformationen finden.

| Konfigurationsrolle                               | Weitere Informationen                                                                                         |
|---------------------------------------------------|----------------------------------------------------------------------------------------------------|
| Konfiguration von WebSphere Partner<br>Gateway    | 1. "Integration mit InterChange Server planen" auf Seite 122.                                                 |
|                                                   | 2. "WebSphere Partner Gateway für die Ver-<br>wendung mit InterChange Server<br>konfigurieren" auf Seite 125. |
| Konfiguration von WebSphere InterChange<br>Server | 1. "Integration mit InterChange Server planen" auf Seite 122.                                                 |
|                                                   | 2. "InterChange Server konfigurieren" auf<br>Seite 128.                                                       |

Tabelle 35. Rollen bei der InterChange Server-Integration

**Anmerkung:** Diese Konfigurationsrollen können getrennt voneinander ausgeführt werden. Allerdings werden für sie auch allgemeine Informationen benötigt, um den Datenaustausch zwischen den beiden Komponenten zu ermöglichen.

Dieses Kapitel enthält Informationen zu den folgenden Themen:

- "Integration mit InterChange Server planen" auf Seite 122
- "WebSphere Partner Gateway für die Verwendung mit InterChange Server konfigurieren" auf Seite 125
- "InterChange Server konfigurieren" auf Seite 128
- "Dokumente mit Anhängen verarbeiten" auf Seite 133

#### Integration mit InterChange Server planen

Zur Planung der Integration mit WebSphere InterChange Server befolgen Sie die in Kapitel 2, "Back-End-Integration planen", auf Seite 9 aufgeführten Schritte. In Tabelle 36 sind die Schritte zur Integration von WebSphere Partner Gateway mit InterChange Server (ICS) zusammengefasst.

| Tabelle 36. Planen der Integration mit WebSphere InterChange Server                                                                                                    |                                                                                                    |  |
|----------------------------------------------------------------------------------------------------|----------------------------------------------------------------------------------------------------|--|
| Integrationsschritt                                                                                                    | Weitere Informationen                                                                                              |  |
| 1. Vergewissern Sie sich, dass Sie eine unter-<br>stützte Version von WebSphere InterChange<br>Server installiert und für WebSphere Partner<br>Gateway verfügbar haben. | Kapitel 3: "Von WebSphere Partner Gateway<br>unterstützte InterChange Server-Versionen"                            |  |
| 2. Bestimmen Sie das Geschäftsprotokoll des<br>WebSphere Partner Gateway-Dokuments.                                                                                     | Kapitel 2: "Zu verwendendes<br>Geschäftsprotokoll" auf Seite 9                                                     |  |
| 3. Bestimmen Sie den Pakettyp für das<br>Dokument: 'None' oder 'Backend Integra-<br>tion'.                                                                              | Kapitel 2: "Zu verwendender Pakettyp" auf<br>Seite 25                                                              |  |
| 4. Bestimmen Sie das zwischen WebSphere<br>Partner Gateway und WebSphere<br>InterChange Server zu verwendende<br>Transportprotokoll.                                    | Kapitel 3: "Von InterChange Server unter-<br>stützte Nachrichtentransporte" auf Seite 123                          |  |
| 5. Konfigurieren Sie WebSphere Partner<br>Gateway.                                                                                                    | Kapitel 3: "WebSphere Partner Gateway für<br>die Verwendung mit InterChange Server<br>konfigurieren" auf Seite 125 |  |
| 6. Konfigurieren Sie WebSphere InterChange<br>Server-Komponenten zur Verwendung über<br>das ausgewählte Transportprotokoll.                                             | Kapitel 3: "InterChange Server<br>konfigurieren" auf Seite 128                                                     |  |

## Von WebSphere Partner Gateway unterstützte InterChange Server-Versionen

WebSphere Partner Gateway Version 6.1 unterstützt die Integration mit folgenden Versionen von InterChange Server:

• 4.3.0

InterChange Server ist für verschiedene Plattformen verfügbar, zu denen Windows 2000 und mehrere UNIX-basierte Plattformen zählen. Weitere Informationen finden Sie im Installationshandbuch für InterChange Server in der Dokumentation zu WebSphere InterChange Server.

Zur Integration von WebSphere Partner Gateway mit Interchange Server werden WBI-Adapter verwendet. Die folgenden Adapterversionen werden unterstützt:

- WBIA HTTP Adapter Version 1.3
- WBIA JMS Adapter Version 2.8.x
- WBIA-Web-Services-Adapter Version 3.4.x

In Verbindung mit den Adaptern werden WBI-Data-Handler verwendet. Zur Verarbeitung von XML-Nachrichten müssen Sie sicherstellen, dass Sie den WebSphere Business Integration-Data-Handler für XML der Version 2.3.1 oder höher verwenden. Für cXML-Nachrichten müssen Sie den Data-Handler für XML der Version 2.4.1 oder höher verwenden.

### Von InterChange Server unterstützte Nachrichtentransporte

Wenn WebSphere Partner Gateway eine Nachricht an InterChange Server über ein bestimmtes Nachrichtentransportprotokoll sendet, sendet es diese Nachricht an den entsprechenden Adapter, der dieses Nachrichtenprotokoll verarbeiten kann und die Nachricht an InterChange Server weiterleitet. Wenn InterChange Server eine Nachricht an WebSphere Partner Gateway sendet, sendet es die Nachricht analog über das entsprechende Transportprotokoll an den Adapter, der die Nachricht an WebSphere Partner Gateway weiterleitet.

Der Adapter arbeitet mit einem Data-Handler, der die eigentliche Konvertierung von serialisierten Daten in Geschäftsobjekte bzw. von Geschäftsobjekten in serialisierte Daten ausführt. Diese Konvertierungen werden von dem für den Typ der Nutzdaten (payload) geeigneten Data-Handler ausgeführt.

Die folgenden beiden Nachrichtentransportprotokolle werden von InterChange Server unterstützt:

• HTTP-Transportprotokoll

**Anmerkung:** Der Austausch von Web-Services über HTTP wird in einem separaten Abschnitt behandelt, da Web-Services in einer Weise ausgetauscht werden, die sich von anderen über HTTP übermittelten Dokumenten unterscheidet. Siehe "SOAP-Dokumente über HTTP/S senden" auf Seite 169.

• JMS-Transportprotokoll

**Anmerkung:** InterChange Server stellt andere Typen von Integrationsoptionen zur Verfügung, wie zum Beispiel eine dateibasierte Integration. Detaillierte Informationen zur Aktivierung des Dokumentaustauschs durch dateibasierte Integration finden Sie in der Dokumentation zu WebSphere InterChange Server.

Verwenden Sie das am besten für die Anforderungen Ihres Geschäfts geeignete Transportprotokoll. Beachten Sie die folgenden Punkte:

- Vor allem müssen Sie sicherstellen, dass das Transportprotokoll, das Sie zwischen dem externen Partner und WebSphere Partner Gateway verwenden, mit dem genutzten Integrationsmechanismus verfügbar ist. Siehe "Zu verwendendes Nachrichtentransportprotokoll" auf Seite 37.
- Zum Senden von SOAP-Dokumenten an WebSphere InterChange Server und zum Empfangen von SOAP-Dokumenten von WebSphere InterChange Server ist die Verwendung des HTTP-Transportprotokolls erforderlich. Weitere Informationen hierzu finden Sie im Abschnitt "SOAP-Dokumente über HTTP/S senden" auf Seite 169.

#### **HTTP**

Welche Adapter zum Senden und Empfangen von Dokumenten zwischen WebSphere Partner Gateway und InterChange Server über HTTP erforderlich sind, hängt von folgenden Faktoren ab:

- Typ des gesendeten Dokuments
- · Version von InterChange Server mit der die Integration erfolgt

**Anmerkung:** Alle Verweise auf das HTTP-Transportprotokoll sind ebenso auf HTTPS anwendbar.

Tabelle 37 enthält eine Übersicht, wo Sie Informationen zur Konfiguration von Adaptern zur Verwendung mit InterChange Server finden.

| Bedingung                                                                   | Weitere Informationen                                        |  |
|-----------------------------------------------------------------------------|--------------------------------------------------------------|--|
| Wenn Sie Nicht-SOAP-Dokumente mit<br>InterChange Server übertragen möchten. | "HTTP-Transportprotokoll mit ICS<br>verwenden" auf Seite 153 |  |
| Wenn Sie SOAP-Dokumente senden möchten.                                     | "SOAP-Dokumente über HTTP/S senden"<br>auf Seite 169         |  |

Tabelle 37. Konfigurieren für HTTP-Transport mit InterChange Server

#### JMS

Die Komponenten, die zum Senden und Empfangen von Dokumenten zwischen WebSphere Partner Gateway und InterChange Server über JMS benötigt werden, sind in Tabelle 63 auf Seite 174 zusammengefasst. Grundsätzlich basiert die Unterstützung für JMS auf der Verwendung des WebSphere Business Integration Adapter für JMS. Der Adapter für JMS ruft Collaborations in InterChange Server asynchron auf.

#### Vorteile der unterschiedlichen Transportmethoden

Beachten Sie bei der Entscheidung, welchen Nachrichtentransport Sie mit Inter-Change Server verwenden, die folgenden Vorteile der unterschiedlichen Methoden:

- Der Adapter für HTTP unterstützt synchrone Kommunikation. Wenn Sie synchrone Transaktionen benötigen, *müssen* Sie das HTTP-Transportprotokoll verwenden.
- Der Adapter für JMS kann eine *garantierte Ereignisübermittlung* von WebSphere Partner Gateway an WebSphere InterChange Server bereitstellen.

Die garantierte Ereignisübermittlung stellt sicher, dass keine Ereignisse verloren gehen oder zweimal gesendet werden.

### Unterstützung für die InterChange Server-Integration

WebSphere Partner Gateway stellt Muster bereit, die Sie beim Integrationsprozess mit InterChange Server unterstützen. Diese Muster befinden sich im folgenden Verzeichnis des Produktverzeichnisses von WebSphere Partner Gateway: Integration/WBI/WICS/samples

In Tabelle 38 sind die Unterverzeichnisse des Verzeichnisses samples für die verschiedenen Transportprotokolle aufgeführt, die von InterChange Server unterstützt werden.

| Transport- | InterChange Server-       | Samples Unterverzeichnis                       |
|------------|---------------------------|------------------------------------------------|
| риокон     | version                   | Samples-Onterverzeichnis                       |
| HTTP       | Alle unterstützten Versi- | Allgemeine Muster: HTTP                        |
|            | onen                      | RosettaNet-spezifische Muster: RosettaNet/HTTP |
| JMS        | Alle unterstützten Versi- | Allgemeine Muster: JMS                         |
|            | onen                      | RosettaNet-spezifische Muster: RosettaNet/JMS  |

Tabelle 38. Muster für die InterChange Server-Integration

# WebSphere Partner Gateway für die Verwendung mit InterChange Server konfigurieren

Eine allgemeine Übersicht zur Konfiguration von WebSphere Partner Gateway für die Kommunikation mit einem Back-End-System finden Sie im Abschnitt "WebSphere Partner Gateway konfigurieren" auf Seite 47. In diesem Abschnitt werden die Schritte zusammengefasst, die zur Konfiguration von WebSphere Partner Gateway zur Kommunikation mit InterChange Server erforderlich sind.

Die Konfiguration von WebSphere Partner Gateway erfolgt in folgenden Schritten:

• Unterstützung für ausgehende Dokumente konfigurieren

Informationen zum Senden von Dokumenten von WebSphere Partner Gateway an InterChange Server finden Sie im Abschnitt "Unterstützung für ausgehende Dokumente bereitstellen".

• Unterstützung für eingehende Dokumente konfigurieren

Informationen zum Senden von Dokumenten von InterChange Server an WebSphere Partner Gateway finden Sie im Abschnitt "Unterstützung für eingehende Dokumente bereitstellen" auf Seite 126.

## Unterstützung für ausgehende Dokumente bereitstellen

Damit WebSphere Partner Gateway Dokumente an beliebige Back-End-Systeme senden kann, müssen Sie die im Abschnitt "Zieleinheit für Partnerdokument definieren" auf Seite 49 beschriebenen Schritte ausführen. Wenn es sich bei Ihrem Back-End-System um InterChange Server handelt, müssen Sie ein Ziel erstellen, dessen Transporttyp mit dem Transportprotokoll übereinstimmt, das für Nachrichten zwischen WebSphere Partner Gateway und InterChange Server verwendet wird. Wenn der Hub ein Dokument an InterChange Server sendet, muss er wissen, wohin das Dokument weiterzuleiten ist. Diese Position muss dem verwendeten Transportprotokoll entsprechen. Das Transportprotokoll muss von InterChange Server ver unterstützt werden (siehe "Von InterChange Server unterstützte Nachrichtentransporte" auf Seite 123).

In den folgenden Abschnitten wird die Erstellung von Zielen für folgende, von InterChange Server unterstützte Transportprotokolle zusammengefasst:

- "Dokumentenversand über das HTTP-Transportprotokoll an ICS konfigurieren"
- "Dokumentenversand über das JMS-Transportprotokoll an ICS konfigurieren" auf Seite 126

# Dokumentenversand über das HTTP-Transportprotokoll an ICS konfigurieren

Wenn der Hub ein Dokument über das HTTP-Protokoll an InterChange Server sendet, leitet der Hub die Nachricht über das definierte Ziel weiter. Dieses Ziel gibt die URL-Adresse an, über die das Dokument von InterChange Server empfangen werden kann. Wenn InterChange Server mit dem HTTP-Protokoll arbeitet, empfängt ein Adapter das Dokument an der entsprechenden URL-Adresse und kann es dann an InterChange Server senden.

Damit der Hub Dokumente über ein Ziel mit dem HTTP-Transportprotokoll senden kann, müssen Sie auf der Seite **Zieldetails** der Community Console ein Ziel erstellen. Dieses Ziel muss zur Verwendung des Transportprotokolls HTTP 1.1 und zum Schreiben an die URL-Adresse, für die der entsprechende Adapter empfangsbereit ist, konfiguriert werden. **Anmerkung:** Eine Übersicht zur Erstellung eines Ziels finden Sie im Abschnitt "Zieleinheit für Partnerdokument definieren" auf Seite 49.

# Dokumentenversand über das JMS-Transportprotokoll an ICS konfigurieren

Wenn der Hub ein Dokument über das JMS-Protokoll an InterChange Server sendet, leitet der Hub die Nachricht an die entsprechende JMS-Warteschlange weiter, aus der sie von InterChange Server abgerufen werden kann. Damit der Hub auf diese JMS-Position zugreifen kann, müssen Sie in WebSphere Partner Gateway ein Ziel erstellen, das das JMS-Transportprotokoll verwendet. Dieses Ziel muss zum Schreiben an die Warteschlange konfiguriert werden, die vom Adapter für JMS abgefragt wird.

**Anmerkung:** Eine Übersicht zur Erstellung eines Ziels finden Sie im Abschnitt "Zieleinheit für Partnerdokument definieren" auf Seite 49.

Damit der Hub Dokumente über ein Ziel mit dem JMS-Transportprotokoll senden kann, erstellen Sie auf der Seite **Zieldetails** der Community Console ein Ziel. Wenn Sie als JMS-Provider WebSphere MQ Version 6.0 mit dem neuesten Fixpack verwenden, sollten Sie die detaillierten Anweisungen zu diesem Thema im Handbuch *WebSphere Partner Gateway Hubkonfiguration* lesen. Geben Sie darüber hinaus die in Tabelle 39 aufgeführten Informationen für das JMS-Protokoll auf der Seite **Zieldetails** ein.

| Feld der Zieldetails   | Wert                                                                                                | Anmerkungen und Einschrän-<br>kungen                                                                                                    |
|------------------------|----------------------------------------------------------------------------------------------------|----------------------------------------------------------------------------------------------------|
| JMS-Nachrichtenklasse  | TextMessage, BytesMessage<br>oder StreamMessage                                                     |                                                                                                    |
| JMS-Warteschlangenname | Der gleiche JMS-Warte-<br>schlangenname wie für die<br>Eingabewarteschlange des<br>Adapters für JMS | Diese Warteschlange muss in der<br>Liste der Eingabewarteschlangen<br>des Adapters für JMS enthalten<br>sein. Das heißt, der Adapter<br>muss diese Warteschlange nach<br>eingehenden Ereignissen abfra-<br>gen. Weitere Informationen<br>hierzu finden Sie im Abschnitt<br>"JMS-Warteschlangen angeben"<br>auf Seite 181. |

Tabelle 39. JMS-Werte für die Seite 'Zieldetails' zur Kommunikation mit ICS

### Unterstützung für eingehende Dokumente bereitstellen

Damit WebSphere Partner Gateway Nachrichten von einem beliebigen Back-End-System empfangen kann, müssen Sie die im Abschnitt "Abrufposition für Back-End-Dokumente definieren" auf Seite 53 beschriebenen Schritte ausführen. Wenn InterChange Server Ihr Back-End-System ist, müssen Sie die folgenden Schritte in Ihrem Hub ausführen:

- 1. Definieren Sie im Partnerprofil für den internen Partner den Zieltyp, und geben Sie die zugehörige IP-Adresse an, für die der Empfänger empfangsbereit ist.
- 2. Erstellen Sie einen Empfänger, dessen Transporttyp mit dem Transportprotokoll übereinstimmt, das für Dokumente zwischen WebSphere Partner Gateway und InterChange Server verwendet wird.

Damit der Hub ein Dokument von InterChange Server empfangen kann, muss er die Position kennen, an der die Nachrichten abzurufen sind. Diese Position muss dem zu verwendenden Transportprotokoll entsprechen. Das Transportprotokoll muss von InterChange Server unterstützt werden (siehe "Von InterChange Server unterstützte Nachrichtentransporte" auf Seite 123).

In den folgenden Abschnitten wird die Erstellung von Empfängern für Transportprotokolle zusammengefasst, die von InterChange Server unterstützt werden.

# Dokumentenempfang von ICS über das HTTP-Transportprotokoll konfigurieren

Wenn der Hub ein Dokument über das HTTP-Transportprotokoll empfängt, ruft der Empfänger das Dokument aus dem definierten Empfänger ab. Dieser Empfänger gibt die URL-Adresse an, an der die Empfängerkomponente für Dokumente von InterChange Server empfangsbereit ist. Wenn InterChange Server mit dem HTTP-Transportprotokoll arbeitet, sendet ein Adapter das Dokument an die entsprechende URL-Adresse, an der es vom Hub empfangen werden kann.

Damit der Hub Dokumente über einen Empfänger mit dem HTTP-Transportprotokoll empfangen kann, müssen Sie auf der Seite **Empfängerliste** der Community Console ein Ziel erstellen. Dieser Empfänger muss das Transportprotokoll HTTP 1.1 verwenden. Der Hub bestimmt diese URL-Adresse als Kombination aus folgenden Informationen:

- Die IP-Adresse des Host-Computers, die aus dem Profil für den internen Partner ermittelt wird
- Die Empfänger-URL-Adresse, die aus dem URL-Feld der Empfängerdefinition ermittelt wird

**Anmerkung:** Eine Übersicht zur Erstellung eines Empfängers finden Sie im Abschnitt "Abrufposition für Back-End-Dokumente definieren" auf Seite 53.

Damit InterChange Server Dokumente an diesen Empfänger senden kann, muss der zugehörige Adapter zum Senden von Dokumenten an diese URL-Adresse konfiguriert werden. Daher müssen Sie sicherstellen, dass diese Empfänger-URL für die InterChange Server-Konfiguration verfügbar ist.

# Dokumentenempfang von ICS über das JMS-Transportprotokoll konfigurieren

Wenn der Hub ein Dokument von InterChange Server über das JMS-Protokoll empfängt, ruft der Hub das Dokument aus der entsprechenden JMS-Warteschlange ab, an die es von InterChange Server gesendet wurde. Damit der Hub auf diese JMS-Position zugreifen kann, müssen Sie in WebSphere Partner Gateway einen Empfänger erstellen, der das JMS-Transportprotokoll verwendet. Über den Empfänger ist der Hub für alle Dokumente in seiner Eingabewarteschlange empfangsbereit und ruft sie ab.

**Anmerkung:** Eine Übersicht zur Erstellung eines Empfängers finden Sie im Abschnitt "Abrufposition für Back-End-Dokumente definieren" auf Seite 53.

Damit der Hub Dokumente über einen Empfänger mit dem JMS-Transportprotokoll empfangen kann, müssen Sie auf der Seite **Empfängerliste** der Community Console einen Empfänger erstellen. Wenn Sie als JMS-Provider WebSphere MQ Version 6.0 mit dem neuesten Fixpack verwenden, sollten Sie die detaillierten Anweisungen zu diesem Thema im Handbuch *WebSphere Partner Gateway Hubkonfiguration* lesen. Geben Sie darüber hinaus die in Tabelle 40 aufgeführten Informationen für das JMS-Protokoll auf der Seite **Empfängerdetails** ein.

| Feld der Empfänger-<br>details | Wert                                                                                                | Anmerkungen und Einschrän-<br>kungen                                                                                                    |
|--------------------------------|----------------------------------------------------------------------------------------------------|----------------------------------------------------------------------------------------------------|
| JMS-Nachrichtenklasse          | TextMessage                                                                                         |                                                                                                    |
| JMS-Warteschlangenname         | Der gleiche JMS-Warte-<br>schlangenname wie für die<br>Ausgabewarteschlange des<br>Adapters für JMS | Diese Warteschlange muss als<br>Ausgabewarteschlange des<br>Adapters für JMS aufgelistet sein.<br>Das heißt, der Adapter muss<br>Dokumente an diese Warte-<br>schlange senden. Weitere Infor-<br>mationen hierzu finden Sie im<br>Abschnitt "JMS-Warteschlangen<br>angeben" auf Seite 181. |

Tabelle 40. JMS-Werte für die Seite 'Empfängerdetails' zur Kommunikation mit ICS

#### InterChange Server konfigurieren

Für die Interaktionen zwischen WebSphere Partner Gateway und InterChange Server müssen Sie eine Integrationskomponentenbibliothek (Integration Component Library - ICL) im Tool 'System Manager' erstellen. Diese ICL enthält die folgenden Artefakte:

- Geschäftsobjektdefinitionen
- Connectorobjekte
- Collaboration-Schablonen und Collaboration-Objekte

Darüber hinaus müssen Sie auch ein Benutzerprodukt erstellen und aus der ICL die Artefakte auswählen, die für Ihre spezielle Interaktion zwischen InterChange Server und WebSphere Partner Gateway erforderlich sind.

**Anmerkung:** Weitere Informationen zur Erstellung von ICLs und zur Konfiguration von InterChange Server finden Sie im Handbuch *System Implementation Guide* in der Dokumentation zu WebSphere InterChange Server.

### Geschäftsobjektdefinitionen erstellen

WebSphere Partner Gateway sendet Ihre Nachricht an einen Adapter, von dem sie in Form von mindestens einem **Geschäftsobjekt** an InterChange Server weitergeleitet wird. Damit InterChange Server ein Geschäftsobjekt erkennen kann, muss er zunächst eine Schablone lokalisieren, die als *Geschäftsobjektdefinition* bezeichnet wird und die Struktur der in diesem Geschäftsobjekt enthaltenen Informationen beschreibt. Jede Einzelinformation in einer Geschäftsobjektdefinition wird in einem *Attribut* untergebracht. Daher müssen Sie Geschäftsobjektdefinitionen erstellen, um die Informationen in Ihrer Nachricht darzustellen. Zur Erstellung von Geschäftsobjektdefinitionen verwenden Sie das Tool 'Business Object Designer'.

**Anmerkung:** Das Tool 'Business Object Designer' ist Teil der beiden Produkte WebSphere InterChange Server und WebSphere Business Integration Adapter. Weitere Informationen zur Verwendung dieses Tools finden Sie im Handbuch *Business Object Development Guide*.

InterChange Server verwendet Geschäftsobjekte für die folgenden Informationen:

- "Geschäftsobjekt für das Dokument" auf Seite 129
- "Geschäftsobjekte für Konfigurationsdaten" auf Seite 131

#### Geschäftsobjekt für das Dokument

Zur Aufnahme der Nutzdaten des WebSphere Partner Gateway-Dokuments oder der Nachricht müssen Sie eine Geschäftsobjektdefinition definieren, die das **Geschäftsobjekt für Nutzdaten** darstellt. Das Geschäftsobjekt für Nutzdaten ist die Form, in der der Adapter das Dokument an (oder von) InterChange Server überträgt. Dieser Abschnitt enthält die folgenden Informationen zum Geschäftsobjekt für Nutzdaten:

- "Geschäftsobjektstruktur"
- "Geschäftsobjekte konvertieren" auf Seite 130
- "InterChange Server-Terminologie" auf Seite 131

**Geschäftsobjektstruktur:** Das Geschäftsobjekt für Nutzdaten muss so entworfen werden, dass für jede Einzelinformation im Dokument, die Sie übertragen möchten, ein Attribut in der zugeordneten Definition für das Geschäftsobjekt für Nutzdaten vorhanden sein muss. Wie Tabelle 41 zeigt, ist der Inhalt des Geschäftsobjekts für Nutzdaten von der Struktur des Dokuments und dem vom Dokument verwendeten Pakettyp abhängig.

| Dokumentstruktur                                                    | Pakettyp             | Definition des Geschäftsobjekts für Nutzdaten                                                                           |
|---------------------------------------------------------------------|----------------------|----------------------------------------------------------------------------------------------------|
| Nur Nutzdaten                                                       | Keine                | Enthält die Nutzdaten des Dokuments.                                                                                    |
| Nur Nutzdaten                                                       | Back-End-Integration | Enthält:                                                                                                    |
|                                                                     |                      | Die Nutzdaten des Dokuments                                                                                             |
|                                                                     |                      | Header der Transportebene                                                                                               |
| Nutzdaten und Anhänge                                               | Keine                | <i>Nicht möglich.</i> Sie müssen das Back-End-Integrations-<br>paket verwenden, wenn Ihr Dokument Anhänge ent-<br>hält. |
| Nutzdaten und Anhänge                                               | Back-End-Integration | Enthält:                                                                                                    |
| Das Dokument enthält einen XMI-                                     |                      | Die Nutzdaten des Dokuments                                                                                             |
| Wrapper, der als Transportum-                                       |                      | Header der Transportebene                                                                                               |
| schlag bezeichnet wird, und in den<br>sowohl die Nutzdaten als auch |                      | <ul> <li>Container für Anhänge, der die Anhangsdaten und<br/>etwaige Anhangsgeschäftsobjekte enthält</li> </ul>         |
| Annange eingerügt sind.                                             |                      | Ein von WebSphere Partner Gateway bereitgestellter                                                                      |
|                                                                     |                      | Data-Handler, der als Attachment-Data-Handler                                                                           |
|                                                                     |                      | bezeichnet wird, ist zur Verarbeitung des Transport-                                                                    |
|                                                                     |                      | finden Sie im Abschnitt "Dokumente mit Anhängen<br>verarbeiten" auf Seite 133.                                          |

Tabelle 41. Beziehung des Pakettyps zur Struktur des Geschäftsobjekts für Nutzdaten

Das Geschäftsobjekt für Nutzdaten muss außerdem gemäß den Anforderungen des entsprechenden Adapters erstellt werden, der zur Integration mit WebSphere Partner Gateway verwendet wird. In Tabelle 42 sind die Stellen aufgeführt, an denen Sie detaillierte Informationen zur Erstellung des Geschäftsobjekts für Nutzdaten für die Übertragung über ein bestimmtes Transportprotokoll finden.

Tabelle 42. Erstellen von Geschäftsobjekten für Nutzdaten für verschiedene Transportprotokolle

| Transportprotokoll | Anmerkungen und Einschrän-<br>kungen | Weitere Informationen                                                         |
|--------------------|--------------------------------------|-------------------------------------------------------------------------------|
| НТТР               |                                      | "Geschäftsobjektdefinitionen für<br>ICS über HTTP erstellen" auf<br>Seite 160 |

| Transportprotokoll | Anmerkungen und Einschrän-<br>kungen             | Weitere Informationen                                                         |
|--------------------|--------------------------------------------------|-------------------------------------------------------------------------------|
| JMS                | Für Dokumente mit Back-End-<br>Integrationspaket | "Geschäftsobjektdefinitionen für<br>JMS erstellen" auf Seite 182              |
| Alle               | Für Dokumente mit Anhängen                       | "Anhangsbezogene Geschäfts-<br>objektdefinitionen erstellen" auf<br>Seite 145 |

Tabelle 42. Erstellen von Geschäftsobjekten für Nutzdaten für verschiedene Transportprotokolle (Forts.)

**Geschäftsobjekte konvertieren:** In der Regel verwendet der Adapter einen Data-Handler zur Konvertierung zwischen dem Format des Dokuments und seiner Geschäftsobjektdarstellung. Dieser Data-Handler wird als Payload-Data-Handler bezeichnet. Der Adapter muss so konfiguriert werden, dass er den richtigen Data-Handler für den Inhaltstyp (Content-Type) der Nutzdaten aufruft. Gewöhnlich wird der WebSphere Business Integration-Data-Handler für XML als Payload-Data-Handler konfiguriert, weil er eine Konvertierung zwischen XML-Nachrichten und Geschäftsobjekten ausführt. Sie haben jedoch die Möglichkeit, angepasste Data-Handler für beliebige Nachrichtenformate zu erstellen, für die WebSphere Business Integration Server keinen entsprechenden Data-Handler bereitstellt.

**Anmerkung:** Zur Verarbeitung von XML-Nachrichten müssen Sie sicherstellen, dass Sie den WebSphere Business Integration-Data-Handler für XML der Version 2.3.1 oder höher verwenden. Für cXML-Nachrichten müssen Sie den Data-Handler für XML der Version 2.4.1 oder höher verwenden.

Sie müssen sicherstellen, dass die von Ihnen verwendeten Payload-Data-Handler die untergeordneten Metaobjekte ignorieren können, die für das von Ihnen verwendete Transportprotokoll erforderlich sind. Bevor Sie einen Data-Handler (sei es ein von WebSphere Business Integration bereitgestellter oder ein angepasster Data-Handler) verwenden, müssen Sie sicherstellen, dass er Unterstützung für untergeordnete Metaobjekte bietet. Lesen Sie den Abschnitt über den Tag cw\_mo\_bezeichnung in den anwendungsspezifischen Informationen des Geschäftsobjekts im entsprechenden Abschnitt für Ihr Transportprotokoll (siehe Tabelle 42 auf Seite 129).

Um festzulegen, welcher Data-Handler zur Konvertierung der Nutzdaten zu verwenden ist, müssen Sie die folgenden Schritte ausführen:

 Stellen Sie den MIME-Typ fest, den der Data-Handler unterstützen muss, um die Nutzdaten zu konvertieren, und ermitteln Sie einen Data-Handler, der diesen MIME-Typ verarbeiten kann.

Im Handbuch *Data Handler Guide* der Dokumentation zu WebSphere Business Integration Adapter werden die Data-Handler beschrieben, die von IBM zur Verfügung gestellt werden. Wenn keiner dieser Data-Handler geeignet ist, können Sie einen angepassten Data-Handler erstellen.

2. Erstellen Sie in Business Object Designer ein untergeordnetes Metaobjekt (child-Metaobjekt) für den Data-Handler, den Sie verwenden müssen. Wenn Sie einen von IBM zur Verfügung gestellten Data-Handler verwenden, finden Sie Informationen zur Struktur des untergeordneten Metaobjekts im Handbuch *Data Handler Guide*.
- **3**. Aktualisieren Sie in Business Object Designer das Data-Handler-Metaobjekt für Connector der höchsten Ebene, um ein Attribut für den unterstützen MIME-Typ einzufügen. Der Attributtyp für dieses Attribut ist das untergeordnete Meta-objekt (child-Metaobjekt) des Data-Handlers.
- 4. Definieren Sie in Connector Configurator die entsprechenden Connectorkonfigurationseigenschaften, um den zu verwendenden Data-Handler anzugeben:
  - Definieren Sie die Eigenschaften DataHandlerConfigMO und DataHandlerMimeType mit dem Namen des Data-Handler-Metaobjekts der höchsten Ebene bzw. dem unterstützten MIME-Typ.
  - Definieren Sie die Eigenschaft DataHandlerClassName mit dem Namen der zu instanziierenden DataHandler-Klasse.

**Anmerkung:** Sie definieren *entweder* die Eigenschaften DataHandlerConfigMO und DataHandlerMimeType *oder* die Eigenschaft DataHandlerClassName.

5. Fügen Sie in Connector Configurator das Data-Handler-Metaobjekt der höchsten Ebene in die Liste der unterstützten Geschäftsobjekte ein.

**InterChange Server-Terminologie:** Für InterChange Server hängt der Name des Geschäftsobjekts für Nutzdaten wie folgt von der Kommunikationsrichtung ab:

• Wenn WebSphere Partner Gateway ein Dokument an InterChange Server *sendet*, nimmt es an der *Ereignisbenachrichtigung* von InterChange Server teil.

In diesem Fall wird das Datengeschäftsobjekt als *Ereignisgeschäftsobjekt* (manchmal auch nur als *Ereignis*) bezeichnet, das InterChange Server über ein Ereignis benachrichtigt, das in einem externen Partner stattgefunden hat.

• Wenn WebSphere Partner Gateway ein Dokument von InterChange Server *empfängt*, nimmt es an der *Anforderungsverarbeitung* von InterChange Server teil.

In diesem Fall ist das Datengeschäftsobjekt ein Anforderungsgeschäftsobjekt, das von InterChange Server gesendet wurde, um Informationen von einem externen Partner anzufordern. Als Reaktion darauf kann InterChange Server ein Antwortgeschäftsobjekt an die Hub-Community zurücksenden.

#### Geschäftsobjekte für Konfigurationsdaten

Für viele der Adapter erstellen Sie Geschäftsobjektdefinitionen, um Konfigurationsdaten darin unterzubringen. Solche Geschäftsobjekte werden häufig als *Metaobjekte* bezeichnet.

In Tabelle 43 sind die Stellen aufgeführt, an denen Sie detaillierte Informationen zur Erstellung des Datengeschäftsobjekts für die Übertragung über ein bestimmtes Transportprotokoll finden.

| Transportprotokoll | Zugehörige Komponente   | Weitere Informationen                                                                          |
|--------------------|-------------------------|------------------------------------------------------------------------------------------------|
| НТТР               | Adapter für HTTP        | "HTTP-Headerinformationen<br>der Transportebene für ICS<br>erstellen" auf Seite 165            |
| JMS                | Adapter für JMS         | "JMS-Headerinformationen<br>erstellen" auf Seite 183                                           |
| Alle               | Attachment-Data-Handler | "Untergeordnetes Metaobjekt<br>für den Attachment-Data-<br>Handler erstellen" auf Seite<br>141 |

Tabelle 43. Abschnitte, in denen die Erstellung von Geschäftsobjekten beschrieben werden:

## **Connector erstellen**

Sie müssen ein Connectorobjekt für den Adapter erstellen, den Sie verwenden wollen. Dieses Connectorobjekt stellt eine Instanz des Adapters während der Ausführung dar. Sie können Connectorobjekte im Tool 'System Manager' von InterChange Server erstellen.

**Anmerkung:** Informationen zur Erstellung von Connectorobjekten finden Sie im Handbuch *System Implementation Guide* der Dokumentation zu WebSphere Inter-Change Server.

Tabelle 44 bietet eine Übersicht zu den Quellen, die Informationen zur Erstellung von Connectorobjekten für das von Ihnen verwendete Transportprotokoll enthalten.

| Transportprotokoll | Adapter          | Weitere Informationen                             |
|--------------------|------------------|---------------------------------------------------|
| HTTP               | Adapter für HTTP | "HTTP-Connectorobjekt<br>erstellen" auf Seite 168 |
| JMS                | Adapter für JMS  | "JMS-Connectorobjekt erstellen"<br>auf Seite 186  |

Tabelle 44. Erstellen von Connectorobjekten für verschiedene Transportprotokolle

## **Collaborations erstellen**

Der eigentliche Geschäftsprozess, den Sie benötigen, wird innerhalb von Inter-Change Server durch die Collaboration ausgeführt. Daher muss die entsprechende Collaboration für InterChange Server vorhanden sein, um Ihre WebSphere Partner Gateway-Dokumente korrekt zu verarbeiten. Führen Sie die folgenden Arbeitsschritte aus, um die erforderliche Collaboration während der Ausführung bereitzustellen:

- 1. Vergewissern Sie sich, dass eine Collaboration-Schablone vorhanden ist, die den benötigten Geschäftsprozess zur Verfügung stellt:
  - Wenn eine solche Collaboration-Schablone momentan *nicht* vorhanden ist, müssen Sie diese erstellen und kompilieren.
  - Wenn eine Collaboration-Schablone vorhanden ist, müssen Sie mit ihrer Verwendungsweise genügend vertraut sein, um das zugehörige Collaboration-Objekt konfigurieren zu können.
- **2.** Erstellen Sie ein Collaboration-Objekt, und binden Sie die zugehörigen Ports wie folgt:
  - Für die Anforderungsverarbeitung stellen Sie den Empfangsport ('To'-Port), der Anforderungen an WebSphere Partner Gateway sendet, auf den Adapter ein.
  - Für die Ereignisbenachrichtigung stellen Sie den Absenderport ('From'-Port), der Ereignisse von WebSphere Partner Gateway empfängt, auf den Adapter ein.

Tabelle 45 enthält eine Übersicht zu den Quellen, die Informationen zur Bindung von Collaboration-Objekten für das von Ihnen verwendete Transportprotokoll enthalten.

| Transportprotokoll | Adapter          | Weitere Informationen                                                                    |
|--------------------|------------------|------------------------------------------------------------------------------------------|
| НТТР               | Adapter für HTTP | "Collaborations zur Kommunika-<br>tion mit dem Adapter für HTTP<br>binden" auf Seite 168 |
| JMS                | Adapter für JMS  | "Collaborations zur Kommunika-<br>tion mit dem Adapter für JMS<br>binden" auf Seite 187  |

Tabelle 45. Collaboration-Bindung für verschiedene Transportprotokolle

## **Projekt implementieren**

Wenn Ihr Benutzerprojekt die Artefakte enthält, die die benötigten Laufzeitkomponenten definieren, müssen Sie es in InterChange Server implementieren. Die Implementierung eines Benutzerprojekts erfolgt über das Tool 'System Manager'.

## Dokumente mit Anhängen verarbeiten

WebSphere Partner stellt den Attachment-Data-Handler zur Verarbeitung von Dokumenten zur Verfügung, die zwischen WebSphere Partner Gateway und Inter-Change Server gesendet werden. Der Attachment-Data-Handler konvertiert ein Dokument im XML-Transportumschlag (mit oder ohne Anhänge) zwischen seinem serialisierten Format und seiner Geschäftsobjektdarstellung. In den beiden folgenden Fällen müssen Sie den Attachment-Data-Handler als Payload-Data-Handler konfigurieren:

• Die Umschlagsmarkierung für das Back-End-Integrationspaket wurde auf 'Ja' gesetzt.

Wenn diese Markierung auf 'Ja' gesetzt ist, fügt WebSphere Partner Gateway ein Dokument unabhängig davon, ob es Anhänge enthält, immer in einen XML-Transportumschlag ein. Diese Markierung für das Back-End-Integrationspaket wird über die Seite **B2B-Funktionalität** des Profils auf 'Ja' gesetzt. Weitere Informationen hierzu finden Sie im Abschnitt "Nutzdaten" auf Seite 34.

• Das zu verarbeitende Dokument kann Anhänge enthalten.

Wenn ein Dokument Anhänge enthält, wird es von WebSphere Partner Gateway in einen XML-Transportumschlag eingefügt. In jedem Dokumentenfluss gibt es einen Teil mit Nutzdaten und optional mehrere Anhänge. Wenn Sie Dokumente mit Anhängen senden oder empfangen, muss Ihr Geschäftsobjekt für Nutzdaten Informationen über die Anhänge enthalten.

**Anmerkung:** Der Attachment-Data-Handler ist für SOAP-Dokumente, die Anhänge enthalten, *nicht* erforderlich. Informationen zur Behandlung von SOAP-Dokumenten finden Sie im Abschnitt "SOAP-Dokumente über HTTP/S senden" auf Seite 169.

Der Attachment-Data-Handler wird von einem WebSphere Business Integration-Adapter aufgerufen.

- Wenn WebSphere Partner Gateway und InterChange Server das HTTP-Transportprotokoll verwenden, wird der Attachment-Data-Handler vom Adapter für HTTP aufgerufen.
- Wenn WebSphere Partner Gateway und InterChange Server das JMS-Transportprotokoll verwenden, wird der Attachment-Data-Handler vom Adapter für JMS aufgerufen.

Wenn der Adapter ein Dokument mit einem XML-Transportumschlag empfängt, ruft er den Attachment-Data-Handler auf, um dieses Dokument in die geeignete Geschäftsobjektdarstellung zu konvertieren. Als Beispiel zeigt Abb. 35 auf Seite 175, wie der Adapter für JMS den Attachment-Data-Handler aufruft, um das serialisierte Format des Dokuments in die entsprechende Geschäftsobjektdarstellung zu konvertieren. Umgekehrt ruft der Adapter bei Empfang einer Geschäftsobjektdarstellung für ein Dokument in einem XML-Transportumschlag den Attachment-Data-Handler auf, um diese Geschäftsobjektstruktur in das entsprechende Dokumentformat zu konvertieren. Als Beispiel zeigt Abb. 36 auf Seite 177, wie der Adapter für JMS den Attachment-Data-Handler aufruft, um die Geschäftsobjektdarstellung des Dokuments in das entsprechende serialisierte Format zu konvertieren.

Dieser Abschnitt enthält die folgenden Informationen zum Attachment-Data-Handler:

- "Konvertierung mit dem Attachment-Data-Handler"
- "Umgebung für den Attachment-Data-Handler einrichten" auf Seite 139
- "Attachment-Data-Handler konfigurieren" auf Seite 141
- "Anhangsbezogene Geschäftsobjektdefinitionen erstellen" auf Seite 145

#### Konvertierung mit dem Attachment-Data-Handler

Der Attachment-Data-Handler kann die Struktur des XML-Transportumschlags interpretieren und die Konvertierung zwischen den enthaltenen Daten und der entsprechenden Geschäftsobjektdarstellung wie in den folgenden Abschnitten beschrieben ausführen:

- "Dokumente in Geschäftsobjekte konvertieren", um ein Dokument an Inter-Change Server zu senden
- "Geschäftsobjekte in Dokumente konvertieren" auf Seite 137, um ein Dokument von InterChange Server zu empfangen

#### Dokumente in Geschäftsobjekte konvertieren

Bevor WebSphere Partner Gateway ein Dokument an InterChange Server sendet, muss festgestellt werden, ob der Inhalt in einen XML-Transportschlag eingefügt werden muss. Wenn WebSphere Partner Gateway den Transportumschlag erstellt, werden die Nutzdaten und alle Anhänge in Base64 codiert. Anschließend sendet WebSphere Partner Gateway den XML-Transportumschlag mit den entsprechenden Headern der Transportebene an den vorgesehenen Adapter. Dieser Adapter kann so konfiguriert werden, dass er den Attachment-Data-Handler zur Ausführung der Konvertierung der Nutzdaten und aller Anhänge in einem Dokument mit XML-Umschlag in die entsprechende Geschäftsobjektdarstellung aufruft.

Zur Konvertierung eines in einen XML-Transportumschlag eingefügten Dokuments in seine Geschäftsobjektdarstellung erstellt die aufrufende Entität eine Instanz des Attachment-Data-Handlers und leitet das Dokument (im Transportumschlag) an diese weiter. Der Attachment-Data-Handler führt daraufhin die folgenden Schritte aus:

1. Er lädt die Inhaltstypzuordnungen, die im untergeordneten Metaobjekt des Data-Handlers definiert sind.

Die Inhaltstypzuordnungen sind in den Konfigurationseigenschaften der Form ContentTypeMap\_x des untergeordneten Metaobjekts (child-Metaobjekts) definiert. Das untergeordnete Metaobjekt ist ein Geschäftsobjekt, das die Konfigurationsdaten für den Attachment-Data-Handler enthält. Attribute in diesem Geschäftsobjekt ordnen Inhaltstypen Inhaltstypzuordnungen (content-type maps) zu. Weitere Informationen hierzu finden Sie im Abschnitt "Untergeordnetes Metaobjekt für den Attachment-Data-Handler erstellen" auf Seite 141.

- 2. Er überprüft das Dokument, um festzustellen, ob es in einen XML-Transportumschlag eingefügt ist.
  - Wenn der Attachment-Data-Handler *keinen* Transportumschlag erkennt, müssen die Nutzdaten nicht aus der Umschlagsstruktur extrahiert werden.

Das Dokument enthält nur Nutzdaten, die vom Attachment-Data-Handler in die entsprechende Geschäftsobjektdarstellung konvertiert werden müssen. Weitere Informationen hierzu finden Sie im Abschnitt "Dokumente ohne Transportumschlag verarbeiten".

• Wenn der Attachment-Data-Handler den Transportumschlag *erkennt*, muss er die Nutzdaten und alle vorhandenen Anhänge aus dieser Umschlagsstruktur extrahieren.

Das Dokument enthält Nutzdaten und möglicherweise mehrere Anhänge. Daher muss der Attachment-Data-Handler die Nutzdaten *und* alle vorhandenen Anhänge in ihre zugeordnete Geschäftsobjektdarstellung konvertieren. Weitere Informationen hierzu finden Sie im Abschnitt "Dokumente in Transportumschlag verarbeiten".

**3**. Er definiert das resultierende Geschäftsobjekt für Nutzdaten und gibt dieses Geschäftsobjekt an die aufrufende Entität zurück.

**Dokumente ohne Transportumschlag verarbeiten:** Wenn der Attachment-Data-Handler feststellt, dass das Dokument *nicht* in einem XML-Transportumschlag enthalten ist, muss er die Nutzdaten nicht aus der Umschlagsstruktur extrahieren. Daher verwendet der Data-Handler die (im untergeordneten Metaobjekt definierte) Konfigurationseigenschaft PayloadDataHandlerMimeType, um den MIME-Typ zu ermitteln, der den standardmäßig verwendeten Payload-Data-Handler angibt, der für die Nutzdaten des Dokuments zu instanziieren ist. Dieser Data-Handler konvertiert die Nutzdaten in das entsprechende Geschäftsobjekt für Nutzdaten und gibt das resultierende Geschäftsobjekt an die aufrufende Entität zurück.

**Dokumente in Transportumschlag verarbeiten:** Wenn der Attachment-Data-Handler feststellt, dass das Dokument in einem XML-Transportumschlag enthalten ist, muss er die Nutzdaten und alle vorhandenen Anhänge aus dieser Umschlagsstruktur extrahieren, bevor er sie verarbeiten kann. Daher führt der Data-Handler die folgenden Schritte zur Verarbeitung und Konvertierung des Dokuments aus:

1. Er extrahiert die Nutzdaten und alle vorhandenen Anhänge aus dem Transportumschlag und decodiert die Nutzdaten.

Die Nutzdaten sind im XML-Tag <payload> enthalten. Jeder Anhang ist in einem XML-Tag <attachment> enthalten.

2. Er durchsucht die Inhaltstypzuordnungen nach einem Inhaltstyp, der mit dem der Nutzdaten übereinstimmt.

Der Attachment-Data-Handler verwendet den in der gefundenen Inhaltstypzuordnung angegebenen MIME-Typ, um eine Instanz eines Data-Handlers zu erstellen. Dieser Data-Handler konvertiert die Nutzdaten in das entsprechende Geschäftsobjekt für Nutzdaten und gibt das resultierende Geschäftsobjekt an den Attachment-Data-Handler zurück.

3. Er erstellt das Geschäftsobjekt für Inhaltsinformationen für die Nutzdaten.

Der Attachment-Data-Handler untersucht die anwendungsspezifischen Informationen auf Geschäftsobjektebene der Nutzinformationsdefinition des Geschäftsobjekts und bestimmt den Namen des Geschäftsobjekts für Inhaltsinformationen, dessen Attributname durch den Tag cw\_mo\_bcg\_content\_info angegeben wird. Er erstellt dann eine Instanz dieses Geschäftsobjekts für Inhaltsinformationen und definiert die Werte für den Inhaltstyp (content-type) und die Codierung (encoding) für die Nutzdaten.

4. Er erstellt das Geschäftsobjekt für Anhangscontainer für die Nutzdaten. Der Attachment-Data-Handler untersucht die anwendungsspezifischen Informationen auf Geschäftsobjektebene des Geschäftsobjekts für Nutzdaten und bestimmt den Namen des Geschäftsobjekts für Anhangscontainer, dessen Attributname durch den Tag cw\_mo\_bcg\_attachment angegeben wird. Er erstellt dann eine Instanz des Geschäftsobjekts für Anhangscontainer und speichert es im entsprechenden Attribut des Geschäftsobjekts für Nutzdaten.

Wenn der Tag cw\_mo\_bcg\_attachment nicht vorhanden (oder leer) ist, wird angenommen, dass im Dokument keine Anhänge enthalten sind. In diesem Fall sind keine weiteren Verarbeitungsschritte erforderlich. Der Attachment-Data-Handler gibt das konvertierte Geschäftsobjekt für Nutzdaten zurück.

5. Er erstellt das Standardanhangsgeschäftsobjekt für den Anhangscontainer.

Der Attachment-Data-Handler untersucht die anwendungsspezifischen Informationen auf Geschäftsobjektebene des Geschäftsobjekts für Anhangscontainer und bestimmt den Namen des Standardanhangsgeschäftsobjekts, dessen Attributname durch den Tag cw\_mo\_bcg\_default\_attribute angegeben wird. Er erstellt dann eine Instanz des Standardanhangsgeschäftsobjekts und speichert es im entsprechenden Attribut des Geschäftsobjekts für Anhangscontainer.

6. Er stellt fest, ob der Anhang in ein Geschäftsobjekt zu konvertieren ist, indem er die Inhaltstypzuordnungen nach einem Inhaltstyp durchsucht, der mit dem des Anhangs übereinstimmt.

Der Attachment-Data-Handler überprüft den Inhaltstyp (content-type) und die Zeichensatzcodierung (character-set encoding) des Anhangs und überprüft, ob es einen entsprechenden Eintrag in einer Inhaltstypzuordnung gibt.

• Wenn *keine* entsprechende Inhaltstypzuordnung gefunden wird, erstellt der Attachment-Data-Handler kein Geschäftsobjekt für die Anhangsdaten.

In diesem Fall erstellt der Data-Handler eine Instanz des standardmäßig verwendeten Anhangsgeschäftsobjekts, definiert die Werte für den Inhaltstyp und die Codierung innerhalb des Geschäftsobjekts für Inhaltsinformationen und definiert die im Base64-Format codierten Anhangsdaten (als Zeichenfolge) im Attribut attachment.

Anschließend füllt der Attachment-Data-Handler das Geschäftsobjekt für Anhangscontainer mit dem Standardanhangsgeschäftsobjekt.

- Wenn eine Inhaltstypzuordnung *gefunden* wird, prüft der Attachment-Data-Handler, ob der Anhang in ein Geschäftsobjekt zu konvertieren ist:
  - Wenn die Konfigurationseigenschaft ConvertAttachment in der übereinstimmenden Inhaltstypzuordnung den Wert 'false' hat, erstellt der Attachment-Data-Handler eine Instanz des standardmäßig verwendeten Anhangsgeschäftsobjekts, definiert die Werte für den Inhaltstyp und die Codierung innerhalb des Geschäftsobjekts für Inhaltsinformationen und definiert die im Base64-Format codierten Anhangsdaten (als Zeichenfolge) im Attribut attachment.

Anschließend füllt der Attachment-Data-Handler das Geschäftsobjekt für Anhangscontainer mit dem Standardanhangsgeschäftsobjekt.

 Wenn die Konfigurationseigenschaft ConvertAttachment in der übereinstimmenden Inhaltstypzuordnung den Wert 'true' hat, decodiert der Attachment-Data-Handler die Anhangsdaten und erstellt eine Instanz eines Data-Handlers zur Verarbeitung der Anhangsdaten. Dieser Data-Handler verarbeitet die decodierten Byte und gibt das entsprechende Anhangsgeschäftsobjekt zurück. Der Attachment-Data-Handler untersucht anschließend die anwendungsspezifischen Informationen auf Geschäftsobjektebene der Definition des Anhangsgeschäftsobjekts und bestimmt den Namen des Geschäftsobjekts für Inhaltsinformationen, dessen Attributname durch den Tag cw\_mo\_bcg\_content\_info angegeben wird. Wenn dieser Tag vorhanden ist, erstellt der Data-Handler das Geschäftsobjekt für Inhaltsinformationen für den Anhang und legt die Werte für den Inhaltstyp und die Codierung des Anhangs fest.

Schließlich füllt der Attachment-Data-Handler das Geschäftsobjekt für Anhangscontainer mit dem Anhangsgeschäftsobjekt.

#### Geschäftsobjekte in Dokumente konvertieren

Bevor WebSphere Partner Gateway ein Dokument von InterChange Server empfängt, muss ein Adapter feststellen, ob die Geschäftsobjektdarstellung der Nutzdaten und aller vorhandenen Anhänge in einen XML-Transportumschlag eingefügt werden muss. InterChange Server sendet das Geschäftsobjekt an den vorgesehenen Data-Handler, der die eigentliche Konvertierung ausführt. Dieser Data-Handler kann so konfiguriert werden, dass er den Attachment-Data-Handler zur Ausführung der Konvertierung des Geschäftsobjekts für Nutzdaten und aller Geschäftsobjekte für Anhänge in die entsprechenden Nutzdaten und Anhänge sowie zur Erstellung eines XML-Transportumschlags aufruft.

Zur Konvertierung eines Geschäftsobjekts für Nutzdaten mit Anhängen in die entsprechende Darstellung mit Transportumschlag erstellt die aufrufende Entität eine Instanz des Attachment-Data-Handlers und übergibt dieser das Geschäftsobjekt für Nutzdaten. Der Attachment-Data-Handler führt die folgenden Schritte aus:

1. Er lädt die Inhaltstypzuordnungen, die im zugehörigen Konfigurationsmetaobjekt definiert sind.

Die Inhaltstypzuordnungen sind in den Konfigurationseigenschaften der Form ContentTypeMap\_x des untergeordneten Metaobjekts (child-Metaobjekts) definiert. Das untergeordnete Metaobjekt ist ein Geschäftsobjekt, das die Konfigurationsdaten für den Attachment-Data-Handler enthält. Attribute in diesem Geschäftsobjekt ordnen Inhaltstypen Inhaltstypzuordnungen (content-type maps) zu. Weitere Informationen hierzu finden Sie im Abschnitt "Untergeordnetes Metaobjekt für den Attachment-Data-Handler erstellen" auf Seite 141.

- 2. Er prüft das Geschäftsobjekt, um festzustellen, ob ein XML-Transportumschlag zu erstellen ist.
  - Wenn der Attachment-Data-Handler *nicht* feststellt, dass für das Dokument ein Transportumschlag erforderlich ist, muss er die Nutzdaten nicht in diese Umschlagsstruktur einfügen.

Das Dokument enthält nur Nutzdaten, die vom Attachment-Data-Handler aus der zugeordneten Geschäftsobjektdarstellung erstellt werden müssen. Der Data-Handler muss keinen Transportumschlag für das Dokument erstellen. Weitere Informationen hierzu finden Sie im Abschnitt "Dokumente ohne Transportumschlag erstellen" auf Seite 138.

• Wenn der Attachment-Data-Handler feststellt, dass für das Dokument ein Transportumschlag erforderlich ist, muss er die Nutzdaten und alle vorhandenen Anhänge in diese Umschlagsstruktur einfügen.

Das Dokument enthält Nutzdaten und möglicherweise mehrere Anhänge. Daher muss der Attachment-Data-Handler die Geschäftsobjektdarstellung der Nutzdaten in Nutzdaten *und* alle vorhandenen Anhänge konvertieren und diese Komponenten in einen Transportumschlag einfügen. Weitere Informationen hierzu finden Sie im Abschnitt "Dokumente mit Transportumschlag erstellen" auf Seite 138. **3**. Er definiert die resultierenden Tags für Nutzdaten und Anhänge (attachment) im WebSphere Partner Gateway-Dokument und gibt dieses Dokument an die aufrufende Entität zurück.

Dokumente ohne Transportumschlag erstellen: Wenn der Attachment-Data-Handler feststellt, dass das Geschäftsobjekt für Nutzdaten *keinen* XML-Transportumschlag erfordert, muss er die Nutzdaten nicht in die Umschlagsstruktur einfügen. In diesem Fall verwendet der Data-Handler den Standard-Payload-Data-Handler, um das Geschäftsobjekt für Nutzdaten in das entsprechende Dokument mit Nutzdaten zu konvertieren. Die Konfigurationseigenschaft PayloadDataHandlerMimeType (die im untergeordneten Metaobjekt des Attachment-Data-Handlers definiert ist) enthält den MIME-Typ, der den Standard-Payload-Data-Handler angibt, der für das Geschäftsobjekt für Nutzdaten zu instanziieren ist. Dieser Data-Handler empfängt das Geschäftsobjekt für Nutzdaten als Argument und gibt das resultierende Dokument mit Nutzdaten an die aufrufende Entität zurück.

**Dokumente mit Transportumschlag erstellen:** Wenn der Attachment-Data-Handler feststellt, dass das Geschäftsobjekt für Nutzdaten einen XML-Transportumschlag *erfordert*, muss er die Dokumente mit Nutzdaten und die Anhangsdokumente in diese Umschlagsstruktur einfügen. Daher führt der Data-Handler die folgenden Schritte zur Verarbeitung und Konvertierung des Geschäftsobjekts aus:

1. Er ruft den Inhaltstyp (content-type) und die Zeichensatzcodierung (characterset encoding) für die Nutzdaten ab.

Der Tag cw\_mo\_bcg\_content\_info in den anwendungsspezifischen Informationen auf Geschäftsobjektebene des Geschäftsobjekts für Nutzdaten gibt den Namen des Attributs für Inhaltsinformationen an. Dieses Attribut enthält den Inhaltstyp und die Codierung für die Nutzdaten.

Anmerkung: Wenn das Attribut für Inhaltsinformationen nicht vorhanden ist, verwendet er den Standard-Data-Handler (der durch den MIME-Typ in der Konfigurationseigenschaft PayloadDataHandlerMimeType im untergeordneten Metaobjekt des Attachment-Data-Handlers angegeben ist), um das Geschäftsobjekt für Nutzdaten zu konvertieren.

2. Er durchsucht die Inhaltstypzuordnungen nach einem Inhaltstyp, der mit dem der Nutzdaten übereinstimmt.

Der Attachment-Data-Handler verwendet den in der gefundenen Inhaltstypzuordnung angegebenen MIME-Typ, um eine Instanz eines Payload-Data-Handlers zu erstellen. Dieser Data-Handler konvertiert das Geschäftsobjekt für Nutzdaten in das entsprechende Dokument für Nutzdaten und gibt das resultierende Dokument an den Attachment-Data-Handler zurück. Die Byte der Zeichenfolge, die vom Payload-Data-Handler zurückgegeben wird, codiert der Attachment-Data-Handler mit Base64 und speichert das Ergebnis im Tag 'payload' des XML-Transportumschlags.

3. Er ruft den Anhangscontainer aus dem Geschäftsobjekt für Nutzdaten ab.

Der Anhangscontainer befindet sich im Attribut für Anhangscontainer (attachment-container) des Geschäftsobjekts für Nutzdaten. Die anwendungsspezifischen Informationen auf Geschäftsobjektebene des Geschäftsobjekts für Nutzdaten enthalten den Tag cw\_mo\_bcg\_attachment, der das Attribut für Anhangscontainer angibt. Dieses Attribut enthält die Anhänge.

Wenn der Tag cw\_mo\_bcg\_attachment nicht vorhanden (oder leer) ist, wird angenommen, dass im Dokument keine Anhänge enthalten sind. In diesem Fall sind keine weiteren Verarbeitungsschritte erforderlich. Der Attachment-Data-Handler gibt die konvertierten Nutzdaten im entsprechenden Transportumschlag zurück.

- 4. Er bestimmt für jeden Anhang, ob der Anhang als Geschäftsobjekt oder als reine Daten dargestellt wird.
  - Wenn der Anhang aus reinen Anhangsdaten besteht, enthalten die anwendungsspezifischen Informationen auf Geschäftsobjektebene des Geschäftsobjekts für Anhangscontainer den Tag cw\_mo\_bcg\_default\_attribute, der das Attribut für Standardanhänge angibt. Dieses Attribut enthält die Anhangsdaten. Der Attachment-Data-Handler ruft diese Daten ab, extrahiert die im Base64-Format codierten Daten und speichert das Ergebnis im Dokument.
  - Wenn der Anhang durch ein Geschäftsobjekt dargestellt wird, enthalten seine anwendungsspezifischen Informationen auf Geschäftsobjektebene den Tag wbic\_type, der angibt, dass ein Anhangsgeschäftsobjekt enthalten ist.

Der Attachment-Data-Handler führt die folgenden Schritte aus, um das Anhangsgeschäftsobjekt zu verarbeiten:

a. Er ruft den Inhalt des Anhangsattributs sowie den Inhaltstyp und die Codierung für den Anhang ab.

Die anwendungsspezifischen Informationen auf Geschäftsobjektebene des Anhangsgeschäftsobjekts enthalten den Tag cw\_mo\_bcg\_content\_info, der das Attribut für Inhaltsinformationen angibt. Dieses Attribut enthält den Inhaltstyp und die Codierung für diesen Anhang. Der Attachment-Data-Handler speichert diese Inhaltsinformationen im Tag 'attachment' des Dokuments.

b. Er durchsucht die Inhaltstypzuordnungen nach einem Inhaltstyp, der mit dem des Anhangs übereinstimmt.

Der Attachment-Data-Handler verwendet den in der passenden Inhaltstypzuordnung angegebenen MIME-Typ, um eine Instanz eines Data-Handlers zu erstellen. Dieser Data-Handler konvertiert das Anhangsgeschäftsobjekt in das entsprechende Anhangsdokument und gibt das resultierende Dokument (als Zeichenfolge) an den Attachment-Data-Handler zurück.

c. Er speichert das codierte Ergebnis im Tag 'attachment' des XML-Wrappers für das Dokument.

Der Attachment-Data-Handler ruft die Byte aus der zurückgegebenen Zeichenfolge (unter Verwendung des Zeichensatzes, falls einer vorhanden war) ab und codiert die Byte mit Base64. Anschließend speichert er das Ergebnis im Tag 'attachment'.

## Umgebung für den Attachment-Data-Handler einrichten

Für die Verwendung des von WebSphere Partner Gateway zur Verfügung gestellten Attachment-Data-Handlers sind folgende Schritte erforderlich:

- "Zu verwendendes Schema angeben"
- "Attachment-Data-Handler einrichten" auf Seite 140
- "Attachment-Data-Handler konfigurieren" auf Seite 141

#### Zu verwendendes Schema angeben

Sie können entweder das Standardschema für den Attachment-Data-Handler verwenden oder ein Schema (wbipackaging\_v1.1\_ns.xsd) einsetzen, das es Ihnen erlaubt, die Inhalts-ID (contentId) im Back-End-Integrationspaket weiterzugeben. Wenn Sie das Schema 'wbipackaging\_v1.1\_ns.xsd' verwenden wollen, konfigurieren Sie die Eigenschaft 'wbipackaging\_version' in der Datei 'bcg.properties'. (Die Datei 'bcg.properties' wird im Handbuch *Verwaltung* beschrieben.) Diese Eigenschaft ist folgendermaßen definiert:

wbipackaging\_version=1.n

Dabei hat *n* den Wert 0 oder 1. Der Standardwert für diese Eigenschaft ist 1.0.

Das Metaobjekt des Attachment-Data-Handlers hat das Attribut 'wbipackaging-\_version', das den Wert 1.0 oder 1.1 annehmen kann. Wenn Sie den Wert 1.1 angeben, führt der Attachment-Data-Handler eine syntaktische Analyse derXML-Anhänge mit der Inhalts-ID (contentId) des Anhangs durch und generiert sie.

Das codierende Geschäftsobjekt gibt die Inhalts-ID des Anhangs durch das Attribut 'contentId' an. Bei der Erstellung von XML-Code aus dem Geschäftsobjekt verwendet der Attachment-Data-Handler dieses Attribut, um einen contentId-Tag für den Anhang zu erstellen. Bei der Erstellung eines Geschäftsobjekts aus dem XML-Code gibt der Attachment-Data-Handler einen Wert für dieses Attribut an. Dazu verwendet er den Wert, der im Tag 'contentId' der XML-Nachricht angegeben ist.

#### Attachment-Data-Handler einrichten

Der Attachment-Data-Handler und die zugeordnete Repository-Datei stehen auf dem Installationsdatenträger von WebSphere Partner Gateway an den in Tabelle 46 aufgelisteten Positionen zur Verfügung.

| Komponente              | Position                                                                                      |
|-------------------------|-----------------------------------------------------------------------------------------------|
| Attachment-Data-Handler | Integration/WBI/WICS/Attachment/<br>bcgwbiattachmentdh.jar                                    |
| Repository-Datei        | Integration/WBI/WICS/Attachment/<br>MO_DataHandler_DefaultAttachmentConfigV1.0.in             |
|                         | oder                                                                                          |
|                         | <pre>Integration/WBI/WICS/Attachment/     MO_DataHandler_DefaultAttachmentConfigV1.1.in</pre> |

Tabelle 46. Positionen der Komponenten für den Attachment-Data-Handler

Richten Sie die Dateien im Webserver entsprechend der Dokumentation zu diesem Webserver ein.

#### Position des Attachment-Data-Handlers angeben

WebSphere InterChange Server muss die Speicherposition des Attachment-Data-Handlers kennen, um ihn während der Ausführung laden zu können. Zur Angabe der Speicherposition des Attachment-Data-Handlers führen Sie folgende Schritte aus:

- 1. Bearbeiten Sie das ICS-Startscript start\_server.bat, das sich im Unterverzeichnis bin des Produktverzeichnisses von InterChange Server befindet (auf dem Computer, auf dem sich InterChange Server befindet).
- 2. Fügen Sie der Variablen CLASSPATH in dieser Datei die JAR-Datei für den Attachment-Data-Handler hinzu: bcgwbiattachmentdh.jar

## Attachment-Data-Handler konfigurieren

Die Konfiguration des Attachment-Data-Handlers besteht aus den folgenden Schritten zur Erstellung der Konfigurationsgeschäftsobjekte:

- "Untergeordnetes Metaobjekt für den Attachment-Data-Handler erstellen"
- "Data-Handler-Metaobjekt der höchsten Ebene aktualisieren" auf Seite 144

**Anmerkung:** Sie müssen außerdem die anhangsbezogenen Geschäftsobjektdefinitionen für den Attachment-Data-Handler erstellen. Weitere Informationen hierzu finden Sie im Abschnitt "Anhangsbezogene Geschäftsobjektdefinitionen erstellen" auf Seite 145.

## Untergeordnetes Metaobjekt für den Attachment-Data-Handler erstellen

Zur Konfiguration des Attachment-Data-Handlers müssen Sie ein untergeordnetes Metaobjekt (child-Metaobjekt) erstellen, um den Klassennamen und die Konfigurationseigenschaften, die vom Attachment-Data-Handler benötigt werden, zur Verfügung zu stellen. Zur Erstellung dieses Metaobjekts erstellen Sie eine Geschäftsobjektdefinition, die die in Tabelle 47 aufgeführten Attribute enthält. Verwenden Sie das zum WebSphere Business Integration Toolset gehörende Tool 'Business Object Designer' zur Erstellung dieser Geschäftsobjektdefinition.

Das untergeordnete Metaobjekt stellt den Klassennamen und die Konfigurationseigenschaften zur Verfügung, die vom Attachment-Data-Handler benötigt werden. Erstellen Sie im Business Object Designer ein untergeordnetes Metaobjekt, das die MIME-Typen für die Nutzdaten und für die Typen von Anhängen enthält, deren Empfang Sie erwarten.

Die Attribute des untergeordneten Metaobjekts sind in Tabelle 47 aufgeführt. Ein Beispiel für ein untergeordnetes Metaobjekt für den Attachment-Data-Handler sehen Sie in Abb. 28 auf Seite 144.

**Anmerkung:** Die in diesem Kapitel gezeigten Beispielgeschäftsobjekte enthalten die Standardattribute (z. B. 'ObjectEventId') *nicht*, die für WebSphere InterChange Server erforderlich sind, jedoch vom Attachment-Data-Handler nicht verwendet werden.

| Attributname               | Beschreibung                                                                                                    |  |
|----------------------------|----------------------------------------------------------------------------------------------------|--|
| ClassName                  | Der Klassenname (erforderlich), der auf die folgende<br>DataHandler-Klasse verweist:                                                                                                    |  |
|                            | com.ibm.bcg.DataHandlers.AttachmentDataHandler                                                                                                    |  |
| ContentTypeMap_x           | Die Inhaltstypzuordnung für die Nutzdaten und für jeden<br>einzelnen Typ von Anhang, dessen Empfang im XML-<br>Wrapper zu erwarten ist.<br>Weitere Informationen hierzu finden Sie im Abschnitt<br>"Inhaltstypzuordnungen" auf Seite 142. |  |
| PayloadDataHandlerMimeType | Der MIME-Typ, der zur Angabe des Standard-Data-<br>Handlers dient, der Nutzdaten verarbeitet, die <i>keine</i> zuge-<br>ordneten Anhänge haben.                                                                                           |  |

Tabelle 47. Konfigurationseigenschaften im untergeordneten Metaobjekt für den Attachment-Data-Handler

| Tabelle 47. Konfigurationseigenschaften | im untergeordneter | Metaobjekt für d | den Attachment- |
|-----------------------------------------|--------------------|------------------|-----------------|
| Data-Handler (Forts.)                   |                    |                  |                 |

| Attributname         | Beschreibung                                                                                                    |
|----------------------|----------------------------------------------------------------------------------------------------|
| wbipackaging_version | Dieses Attribut kann den Wert 1.0 oder 1.1 haben. Wenn<br>Sie den Wert 1.1 angeben, führt der Attachment-Data-<br>Handler eine syntaktische Analyse derXML-Anhänge mit<br>der Inhalts-ID (contentId) des Anhangs durch und gene-<br>riert sie. |

Wichtig: Um den in Tabelle 47 aufgeführten Attributen einen Wert zuzuordnen, geben Sie den Standardwert für das jeweilige Attribut an. Wenn der Attachment-Data-Handler zum Beispiel den XML-Data-Handler als Standard-Data-Handler verwenden soll, setzen Sie den Standardwert des Attributs PayloadDataHandlerMimeType auf text/xml.

**Inhaltstypzuordnungen:** Die Inhaltstypzuordnung bestimmt den Data-Handler, der vom Attachment-Data-Handler zum Konvertieren von Informationen aufgerufen wird, die im zugeordneten Inhaltstyp formatiert sind. Wenn als Inhaltstyp (Content-Type) der Nutzdaten zum Beispiel application/xml angegeben ist, sucht der Attachment-Data-Handler nach einer Inhaltstypzuordnung, deren Attribut ContentType den Wert application/xml enthält. Wenn kein übereinstimmender Inhaltstyp gefunden wird, nimmt der Data-Handler an, dass der zugeordnete Anhang *nicht* in ein Geschäftsobjekt konvertiert werden soll.

Sie erstellen eine Inhaltstypzuordnung für jeden dieser Inhaltstypen mit den in Tabelle 49 gezeigten anwendungsspezifischen Informationen auf Attributebene.

Wenn Sie ein Attribut im untergeordneten Metaobjekt erstellen, das eine Inhaltstypzuordnung darstellt, sind folgende Punkte zu beachten:

 Der Name des Attributs f
ür die Inhaltstypzuordnung hat das folgende Format: ContentTypeMap x

Dabei ist *x* eine ganze Zahl, welche die Inhaltstypzuordnung innerhalb der Geschäftsobjektdefinition eindeutig identifiziert.

**Anmerkung:** Sie müssen die Attribute ContentTypeMap\_x in der richtigen Reihenfolge anordnen. Wenn Sie zum Beispiel drei Inhaltstypzuordnungen haben, müssen die zugehörigen Attribute die Namen ContentType\_1, ContentType\_2 und ContentType\_3 erhalten.

• Der Standardwert des Attributs für eine Inhaltstypzuordnung muss eine Kombination aus gültigen Tags enthalten.

In Tabelle 48 sind die Tags aufgeführt, die der Standardwert für dieses Attribut enthalten kann.

| Tagname     | Beschreibung                                                                                                    | Erforderlich |
|-------------|----------------------------------------------------------------------------------------------------|--------------|
| ContentType | Der tatsächliche Inhaltstyp, der im Transportum-<br>schlag ankommt (z. B. text/xml).                                                                                                    | Ja           |
| MimeType    | Der MIME-Typ, der zur Angabe des Data-<br>Handlers zur Konvertierung des zugeordneten<br>Inhaltstyps in ein Geschäftsobjekt dient. Wenn<br>Sie MimeType nicht angeben, verwendet der Data-<br>Handler den Wert ContentType, um eine Instanz<br>des Data-Handlers zu erstellen. | Nein         |

Tabelle 48. Gültige Tags für den Standardwert des Attributs für Inhaltstypzuordnung

| Tagname           | Beschreibung                                                                                                    | Erforderlich |
|-------------------|----------------------------------------------------------------------------------------------------|--------------|
| CharSet           | Der Name eines Zeichensatzes (z. B. UTF-8), der<br>vom Attachment-Data-Handler zum Konvertie-<br>ren von Byte in eine Zeichenfolge bzw. einer<br>Zeichenfolge in Byte verwendet wird.<br>Wenn Sie CharSet nicht angeben, führt der<br>Attachment-Data-Handler folgende Aktionen<br>aus: | Nein         |
|                   | <ul> <li>Für eingehende Daten werden die Datenbyte,<br/>die sich aus der Decodierung der Nachricht<br/>aus der Base64-Codierung ergeben, für die<br/>Konvertierung in das Geschäftsobjekt verwen-<br/>det.</li> </ul>                                                                   |              |
|                   | <ul> <li>Für ausgehende Daten erfolgen Aufrufe an die<br/>Methode des untergeordneten Data-Handlers,<br/>der Byte (und keine Zeichenfolge) zurückgibt.</li> </ul>                                                                                                    |              |
| ConvertAttachment | Ein Boolescher Wert, der angibt, ob der Anhang<br>in ein Geschäftsobjekt zu konvertieren ist. Der<br>Standardwert ist false.                                                                                                    | Nein         |

Tabelle 48. Gültige Tags für den Standardwert des Attributs für Inhaltstypzuordnung (Forts.)

Die Inhaltstypzuordnung kann darüber hinaus den Zeichensatz zur Codierung sowie eine Angabe enthalten, ob ein Anhang in ein Geschäftsobjekt konvertiert werden soll. Eine Beschreibung der Attribute des untergeordneten Metaobjekts und ein Beispiel finden Sie im Abschnitt "Untergeordnetes Metaobjekt für den Attachment-Data-Handler erstellen" auf Seite 141.

Nehmen Sie zum Beispiel an, Ihr Dokument enthält die folgenden Inhaltstypen:

- application/xml
- text/xml
- application/octet-stream

Tabelle 49. Beispiele für Inhaltstypzuordnungen

| Inhaltstyp               | Attributname  | Standardwert                                                                                 |
|--------------------------|---------------|----------------------------------------------------------------------------------------------|
| text/xml                 | ContentType_1 | <pre>ContentType=text/xml;MimeType=myxml; CharSet=UTF-<br/>8;ConvertAttachment=false;</pre>  |
| application/xml          | ContentType_2 | ContentType=application/xml;<br>MimeType=mynewxml;CharSet=UTF-16;<br>ConvertAttachment=true; |
| application/octet-stream | ContentType_3 | ContentType=application/octet-stream; MimeType=myoctet                                       |

**Muster für ein untergeordnetes Metaobjekt:** WebSphere Partner Gateway stellt die folgenden Repository-Eingabedateien für InterChange Server zur Verfügung, die ein Muster für ein untergeordnetes Metaobjekt für den Attachment-Data-Handler enthalten:

Produktverzeichnis/Integration/WBI/WICS/Attachment/ MO\_DataHandler\_DefaultAttachmentConfigV1.0.in

Produktverzeichnis/Integration/WBI/WICS/Attachment/ MO\_DataHandler\_DefaultAttachmentConfigV1.1.in

Dabei steht *Produktverzeichnis* für das Verzeichnis, in dem Ihr Produkt WebSphere Partner Gateway installiert ist. Die Repository-Dateien definieren einen einzigen Attachment-Data-Handler, dessen zugehöriges untergeordnetes Metaobjekt MO\_DataHandler\_DefaultAttachmentConfig ist. Abb. 28 zeigt ein Beispiel eines untergeordneten Metaobjekts für den Attachment-Data-Handler. Dieses Metaobjekt definiert zwei Inhaltstypzuordnungen: ContentTypeMap\_1 und ContentTypeMap\_2.

```
MO_DataHandler_DefaultAttachmentConfig

Name = ClassName

Default Value = com.ibm.bcg.DataHandlers.

AttachmentDataHandler

Name = ContentTypeMap_1

Default Value = ContentType=application/xml;

MimeType=text/xml;CharSet=UTF-8;

ConvertAttachment=true;

Name = ContentTypeMap_2

Default Value = ContentType=text/xml;

MimeType=text/xml;CharSet=UTF-8;

Name = PayloadDataHandlerMimeType

Default Value = text/xml
```

Abbildung 28. Beispiel eines untergeordneten Metaobjekts für den Attachment-Data-Handler

MO\_DataHandler\_DefaultAttachmentConfigV1.1.in enthält das zusätzliche Attribut:

```
[Attribute]
Name = WBIPackaging_Version
Type = String
MaxLength = 255
IsKey = false
IsForeignKey = false
IsRequired = true
DefaultValue = 1.0
IsRequiredServerBound = false
[End]
```

#### Data-Handler-Metaobjekt der höchsten Ebene aktualisieren

Ein WebSphere Business Integration Adapter (z. B. der Adapter für JMS) verwendet das Metaobjekt MO\_DataHandler\_Default, um die Data-Handler anzugeben, die er verwenden kann. Fügen Sie einen Verweis auf den Attachment-Data-Handler zum Metaobjekt hinzu.

Am Metaobjekt MO\_DataHandler\_Default nehmen Sie die folgenden Änderungen vor:

 Fügen Sie ein Attribut hinzu, dessen Name den MIME-Typ angibt, der der Instanz des Attachment-Data-Handlers zugeordnet ist, so dass ein Dokument, das diesen MIME-Typ enthält, von diesem zugeordneten Data-Handler in ein Geschäftsobjekt konvertiert werden kann.

Der Attributtyp dieses Attributs ist die Geschäftsobjektdefinition für das untergeordnete Metaobjekt des Attachment-Data-Handlers (siehe "Untergeordnetes Metaobjekt für den Attachment-Data-Handler erstellen" auf Seite 141).

2. Fügen Sie für jeden der unterstützten MIME-Typen für Anhänge ein Attribut hinzu, falls diese nicht bereits im Data-Handler-Metaobjekt der höchsten Ebene vorhanden sind.

Der Attributtyp dieser Attribute ist jeweils das untergeordnete Metaobjekt des zugeordneten Data-Handlers.

Nehmen Sie zum Beispiel an, Sie haben den Attachment-Data-Handler wie in Abb. 28 auf Seite 144 konfiguriert. Abb. 29 zeigt das Metaobjekt MO\_DataHandler\_Default mit einem Attribut, das den MIME-Typ wbic\_attachment der Instanz des Attachment-Data-Handlers zuordnet, die durch das untergeordnete Metaobjekt MO\_DataHandler\_DefaultAttachmentConfig konfiguriert wird. Durch dieses Data-Handler-Metaobjekt der höchsten Ebene wird außerdem der MIME-Typ für Dokumente (text/xml) dem untergeordneten Metaobjekt des XML-Data-Handlers zugeordnet.

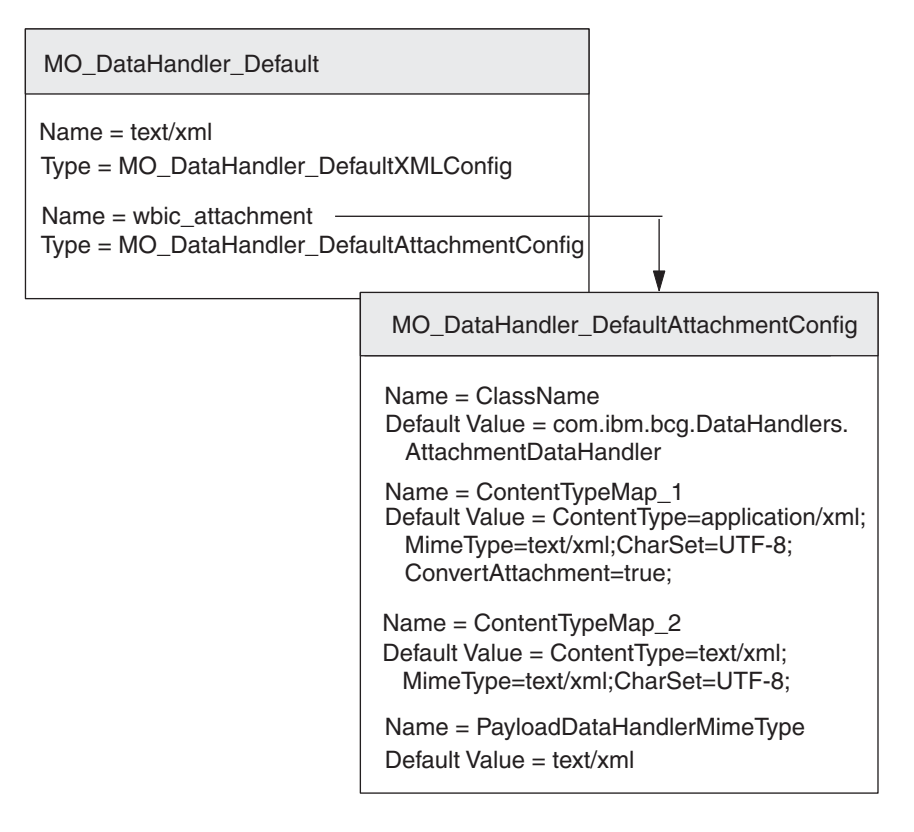

Abbildung 29. Zuordnen des MIME-Typs 'wbic\_attachment' zum Attachment-Data-Handler

Wiederholen Sie den Prozess für jede eindeutige Kombination aus unterstützten Inhaltstypen, die Sie unterstützen müssen, indem Sie ein Attribut im entsprechenden Data-Handler-Metaobjekt der höchsten Ebene hinzufügen, dessen Attributname der der Instanz des Attachment-Data-Handlers zugeordnete MIME-Typ ist und dessen Typ der Name des zugeordneten untergeordneten Metaobjekts ist. Stellen Sie darüber hinaus sicher, dass die konfigurierten MIME-Typen (und ihre untergeordneten Metaobjekte) im Metaobjekt der höchsten Ebene vorhanden sind.

## Anhangsbezogene Geschäftsobjektdefinitionen erstellen

Wenn Sie Dokumente, die in einen XML-Transportumschlag eingefügt sind, senden oder empfangen, muss Ihr Geschäftsobjekt für Nutzdaten Informationen über die Anhänge enthalten. In jedem Dokumentenfluss gibt es einen Teil mit Nutzdaten und optional mehrere Anhänge. Der Attachment-Data-Handler erwartet, dass sich diese Anhangsinformationen in *anhangsbezogenen Geschäftsobjekten* befinden. Daher müssen Sie Geschäftsobjektdefinitionen erstellen, die diese Informationen darstellen. Eine Geschäftsobjektdefinition ist die Form von Informationen, die von Inter-Change Server verwendet wird. Geschäftsobjektdefinitionen werden mit Hilfe des Tools 'Business Object Designer' erstellt.

Abb. 30 zeigt die Geschäftsobjektstruktur für einen Teil mit Nutzdaten, der in einen XML-Transportumschlag eingefügt ist.

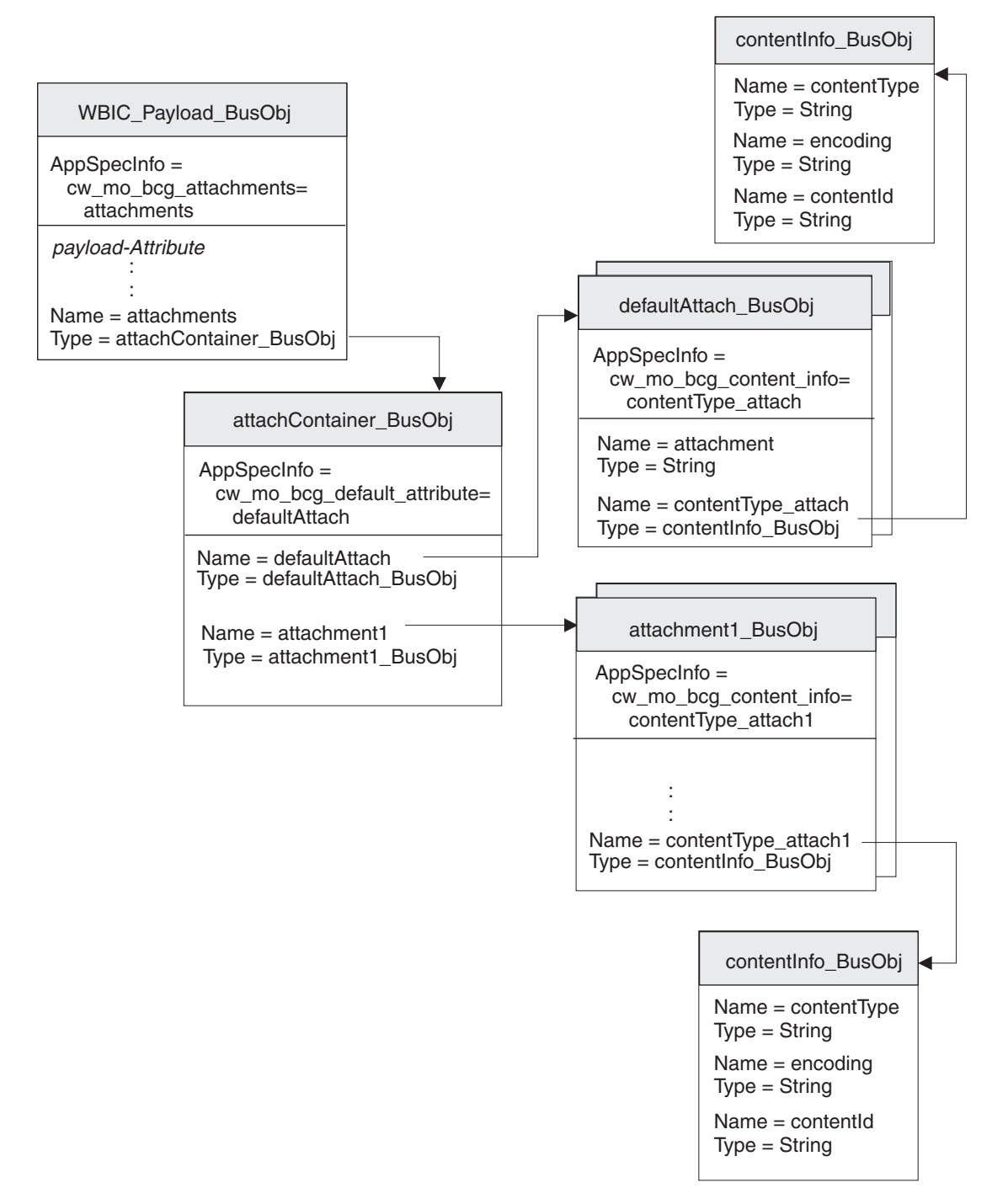

Abbildung 30. Beziehung zwischen dem Geschäftsobjekt für Nutzdaten und den Anhangsgeschäftsobjekten

Wie Abb. 30 zu entnehmen ist, sind alle Anhänge in dem Geschäftsobjekt für Anhangscontainer enthalten. Wenn Anhänge vorhanden sind, hat das Geschäftsobjekt für Nutzdaten ein Attribut, das dem Geschäftsobjekt für Anhangscontainer entspricht.

Stellen Sie sicher, dass Ihre Geschäftsobjektstruktur anhangsbezogene Geschäftsobjekte enthält, indem Sie die folgenden Schritte ausführen:

- 1. Erstellen Sie eine Geschäftsobjektdefinition, die die Eigenschaften des Inhaltstyps und der Codierung (content-type-encoding) enthält, die für das Back-End-Integrationspaket erforderlich sind.
- 2. Erstellen Sie für jeden Anhangstyp eine Geschäftsobjektdefinition.
- **3**. Erstellen Sie eine Geschäftsobjektdefinition für das Geschäftsobjekt für Anhangscontainer.
- 4. Ändern Sie die Geschäftsobjektdefinition für Ihr Geschäftsobjekt für Nutzdaten.

Jeder dieser Schritte wird in den folgenden Abschnitten beschrieben.

#### Inhaltsinformationen darstellen

Zum Speichern des Inhaltstyps und der Codierung der zugeordneten Nutzdaten oder des zugeordneten Anhangs, erstellen Sie das *Geschäftsobjekt für Inhaltsinformationen*. Zur Erstellung einer Geschäftsobjektdefinition für Inhaltsinformationen erstellen Sie die in Tabelle 50 aufgeführten Attribute.

| Attribut    | Attributtyp       | Beschreibung                                                                        | Schlüssel-<br>attribut? |
|-------------|-------------------|-------------------------------------------------------------------------------------|-------------------------|
| contentType | Zeichen-<br>folge | Der Inhaltstyp für die zugeordneten Nutz-<br>daten oder den zugeordneten Anhang     | Ja                      |
| encoding    | Zeichen-<br>folge | Die Zeichencodierung für die zugeordneten<br>Nutzdaten oder den zugeordneten Anhang | Nein                    |

Tabelle 50. Attribute des Geschäftsobjekts für Inhaltsinformationen

In Abb. 30 auf Seite 146 enthält die Geschäftsobjektdefinition contentInfo\_BusObj Attribute für den Inhaltstyp und die Codierung des Anhangs. Diese Attribute haben alle anwendungsspezifische Informationen auf Attributebene zur Angabe des Namens des zugehörigen Protokollheaders. Zum Beispiel sind für das Attribut x-aux-sender-id die anwendungsspezifischen Informationen wie folgt definiert: name=x-aux-sender-id

Sie können einen beliebigen Namen zur Identifikation der Geschäftsobjektdefinition für Inhaltsinformationen auswählen. Durch die anwendungsspezifischen Informationen des Anhangsgeschäftsobjekts wird bestimmt, ob es sich um einen Geschäftsobjekttyp für Inhaltstyp und Codierung (Content-Type Encoding) handelt. Abb. 30 auf Seite 146 zeigt ein Beispiel für eine Geschäftsobjektdefinition für Inhaltstyp und Codierung mit dem Namen contentType\_BusObj.

#### Anhangsdaten darstellen

Für Anhangsdaten, die nicht in ein Geschäftsobjekt konvertiert werden sollen, erstellen Sie das *Geschäftsobjekt für Standardanhänge*. Dieses Geschäftsobjekt eignet sich zur Aufnahme von im Base64-Format codierten Daten, die aus dem Transportumschlag kommen.

Zur Erstellung einer Geschäftsobjektdefinition für Standardanhänge führen Sie die folgenden Schritte aus:

- 1. Erstellen Sie die in Tabelle 51 gezeigten Attribute.
- Wenn Sie ein Geschäftsobjekt für Inhaltsinformationen erstellen, fügen Sie in den anwendungsspezifischen Informationen für die Geschäftsobjektdefinition für Standardanhänge den Tag cw\_mo\_bcg\_content\_info hinzu, um das Attribut anzugeben, das die Inhaltsinformationen enthält.

Der Tag cw\_mo\_bcg\_content\_info hat folgendes Format:

cw\_mo\_bcg\_content\_info=contentInfoAttr

Dabei ist *InhaltsInfoAttr* der Name des Attributs, in dem das Geschäftsobjekt für Anhangscontainer enthalten ist.

| Attribut                                                     | Attributtyp     | Beschreibung                                                                                                    | Schlüssel-<br>attribut? |
|--------------------------------------------------------------|-----------------|----------------------------------------------------------------------------------------------------|-------------------------|
| attachment                                                   | Zeichenfolge    | Die einzelne Anhangsinformation.<br><b>Anmerkung:</b> Dieses Attribut ist das Schlüsselattribut der<br>Geschäftsobjektdefinition.                                                                                                    | Ja                      |
| Ein Attribut zur Auf-<br>nahme der Inhalts-<br>informationen | Geschäftsobjekt | Ein optionales Attribut zur Aufnahme des Geschäftsobjekts<br>für Inhaltsinformationen, das den Inhaltstyp und die Codie-<br>rung für die Anhangsdaten definiert. Dieses Attribut sollte<br>eine einfache Kardinalität haben.<br><b>Anmerkung:</b> Wenn dieses Attribut <i>nicht</i> vorhanden ist, setzt<br>der Attachment-Data-Handler die Anhangsdaten im<br>Geschäftsobjekt nicht.<br>Weitere Informationen zum Format des Geschäftsobjekts für<br>Inhaltsinformationen finden Sie im Abschnitt "Inhalts-<br>informationen darstellen" auf Seite 147. | Nein                    |

| Tabelle 51. A | Attribute | des | Geschäftsobjel | kts für | Standardanhänge |
|---------------|-----------|-----|----------------|---------|-----------------|
|---------------|-----------|-----|----------------|---------|-----------------|

In Abb. 30 auf Seite 146 enthält die Geschäftsobjektdefinition defaultAttach\_BusObj Attribute für den Teil der Anhangsdaten, einschließlich des Geschäftsobjekts für Inhaltsinformationen zur Angabe des zugehörigen Inhaltstyps und der zugehörigen Codierung. Der Teil der Anhangsdaten, der von diesem Standardanhangsgeschäftsobjekt dargestellt wird, verfügt über einen Inhaltstyp und eine Codierung, die durch das Attribut contentType\_attach dargestellt werden. Daher enthält die Geschäftsobjektdefinition für Standardanhänge den folgenden Tag in ihren anwendungsspezifischen Informationen auf Geschäftsobjektebene:

cw\_mo\_bcg\_content\_info=contentType\_attach

#### Anhänge darstellen

Für jede Art von Anhang in Ihrem Dokument, die in ein Geschäftsobjekt konvertiert wird, müssen Sie eine separate *Anhangsgeschäftsobjektdefinition* erstellen. Die Anhangsgeschäftsobjektdefinition stellt die tatsächlichen Daten in einem Dokumentanhang dar. Zur Erstellung der Anhangsgeschäftsobjektdefinition führen Sie die folgenden Schritte aus:

- Erstellen Sie ein Attribut f
  ür jede Einzelinformation der Anhangsdaten. Mögliche Attributtypen sind eine Zeichenfolge (f
  ür einfache Daten) oder eine Geschäftsobjektdefinition (f
  ür komplexe Daten).
- 2. Wenn für den Anhang ein Inhaltstyp und eine Codierung erforderlich sind:
  - a. Erstellen Sie ein Attribut für Inhaltstyp und Codierung.

Der Attributtyp für dieses Attribut ist die Geschäftsobjektdefinition für Inhaltstyp- und Codierungsinformationen (siehe "Inhaltsinformationen darstellen" auf Seite 147).

b. Fügen Sie den anwendungsspezifischen Informationen auf Geschäftsobjektebene der Anhangsgeschäftsobjektdefinition den Tag cw\_mo\_bcg\_content\_info hinzu, um das Attribut anzugeben, das den Inhaltstyp und die Codierung enthält.

Der Tag cw\_mo\_bcg\_content\_info hat folgendes Format:

cw\_mo\_bcg\_content\_info=contentTypeEncodingAttr

Dabei ist *InhaltsTypCodierungAttr* der Name des Attributs, in dem das Geschäftsobjekt für Inhaltstyp und Codierung enthalten ist.

In Abb. 30 auf Seite 146 hat das Dokument mit Nutzdaten einen Anhang, der durch die Geschäftsobjektdefinition attachment1\_Bus0bj dargestellt wird. Dieser Anhang verfügt über einen Inhaltstyp und eine Codierung, die durch das Attribut contentTypeEncoding dargestellt werden. Daher enthält die Anhangsgeschäftsobjektdefinition den folgenden Tag in ihren anwendungsspezifischen Informationen auf Geschäftsobjektebene:

cw\_mo\_bcg\_content\_info=contentTypeEncoding

#### Anhangscontainer darstellen

Der Anhangscontainer enthält alle Dokumentanhänge im Transportumschlag. Zur Darstellung des Anhangscontainers für InterChange Server erstellen Sie das Geschäftsobjekt für Anhangscontainer. Jedes Attribut im Geschäftsobjekt für Anhangscontainer stellt einen Anhang dar.

Zur Erstellung einer Geschäftsobjektdefinition für Anhangscontainer führen Sie die folgenden Schritte aus:

1. Fügen Sie für jeden Anhang im Dokument, der in ein Geschäftsobjekt zu konvertieren ist, ein Attribut hinzu.

Der Attributtyp für jedes dieser Attribute ist das zugeordnete Anhangsgeschäftsobjekt (siehe "Anhänge darstellen" auf Seite 148). Jedes Attribut sollte eine mehrfache Kardinalität haben.

2. Fügen Sie den anwendungsspezifischen Informationen für jedes Attribut den Tag wbic\_type hinzu, um das Attribut als Anhang zu kennzeichnen.

Der Tag wbic\_type hat folgendes Format:

wbic\_type=Attachment

Anmerkung: Ein Anhangsattribut kann eine mehrfache Kardinalität haben.

- **3**. Wenn die Nutzdaten Anhangsdaten enthalten, die *nicht* in ein Geschäftsobjekt konvertiert werden sollen:
  - a. Fügen Sie ein Attribut für das Standardanhangsgeschäftsobjekt hinzu.

Der Attributtyp für dieses Attribut ist die Geschäftsobjektdefinition für Standardanhänge (siehe "Anhangsdaten darstellen" auf Seite 147). Es ist das Schlüsselattribut für das Geschäftsobjekt für Anhangscontainer. Dieses Attribut benötigt *keinen* Tag wbic\_type in seinen anwendungsspezifischen Informationen.

**Anmerkung:** Das Geschäftsobjekt für Anhangscontainer darf nur *ein* Standardanhangsattribut enthalten. Dieses Attribut kann jedoch eine mehrfache Kardinalität aufweisen.

b. Fügen Sie den anwendungsspezifischen Informationen auf Geschäftsobjektebene der Anhangsgeschäftsobjektdefinition den Tag cw\_mo\_bcg\_default\_attribute hinzu, um das Attribut anzugeben, das die Anhangsdaten enthält. Der Tag cw\_mo\_bcg\_default\_attribute hat folgendes Format:

cw\_mo\_bcg\_default\_attribute=StandardAnhangAttr

Dabei ist *StandardAnhangAttr* der Name des Attributs, in dem das Standardanhangsgeschäftsobjekt enthalten ist.

Wichtig: Wenn kein Standardanhangsattribut vorhanden ist, kann der Attachment-Data-Handler *keine* Anhänge konvertieren, denen keine Inhaltstypzuordnung zugeordnet ist. Auch die Verarbeitung von Anhängen, die nicht in Geschäftsobjekte konvertiert werden sollen, ist in diesem Fall nicht möglich. Diese Anhänge gehen während der Konvertierung in die Geschäftsobjektdarstellung verloren.

In Abb. 30 auf Seite 146 wird der Anhangscontainer durch die Geschäftsobjektdefinition attachContainer\_Bus0bj dargestellt. Diese Geschäftsobjektdefinition für Anhangscontainer verfügt über die folgenden Attribute:

• Das Attribut attachment1 stellt den einzigen Anhang für das Dokument dar. Daher enthält die Geschäftsobjektdefinition für Anhangscontainer den folgenden Tag in ihren anwendungsspezifischen Informationen auf Attributebene: wbic type=Attachment

Dieser Anhang wird durch die Geschäftsobjektdefinition attachment1\_BusObj dargestellt.

• Das Attribut defaultAttach stellt die Anhangsdaten dar, die *keine* Konvertierung in die Geschäftsobjektdarstellung erfordern. Daher enthält die Geschäftsobjektdefinition für Anhangscontainer den folgenden Tag in ihren anwendungsspezifischen Informationen auf Geschäftsobjektebene:

cw\_mo\_bcg\_default\_attribute=defaultAttach

#### Geschäftsobjektdefinition für Nutzdaten ändern

Die Geschäftsobjektdefinition für Nutzdaten stellt die Informationen in Ihrem Dokument dar. Sie enthält ein Attribut für jede Einzelinformation, die Sie zwischen WebSphere Partner Gateway und InterChange Server übertragen. Informationen zur Erstellung der Geschäftsobjektdefinition für Nutzdaten finden Sie im Abschnitt "Geschäftsobjekt für das Dokument" auf Seite 129.

Wenn Sie Dokumente mit Anhängen senden oder empfangen, muss Ihr Geschäftsobjekt für Nutzdaten Informationen über die Anhänge enthalten. In jedem Dokumentenfluss gibt es einen Teil mit Nutzdaten und optional mehrere Anhänge. Wenn die Nutzdaten Ihres Dokuments Anhänge enthalten, müssen Sie die Geschäftsobjektdefinition für Nutzdaten wie folgt ändern:

1. Erstellen Sie ein Attribut, das die Nutzdaten aufnimmt.

Die Verwendung der Informationen gestaltet sich möglicherweise einfacher, wenn Ihre tatsächlichen Nutzdaten in einer separaten Geschäftsobjektdefinition für Nutzdaten gespeichert werden. In diesem Fall enthält das Geschäftsobjekt für Nutzdaten auf der höchsten Ebene ein Attribut für die Nutzdaten, dessen Attributtyp die Geschäftsobjektdefinition für die tatsächlichen Nutzdaten ist.

- 2. Fügen Sie einen Anhangscontainer hinzu:
  - a. Fügen Sie ein Attribut hinzu, das den Anhangscontainer aufnimmt.
    - Der Attributtyp dieses Attributs ist die Geschäftsobjektdefinition für Anhangscontainer (siehe "Anhangscontainer darstellen" auf Seite 149). Dieses Attribut sollte eine einfache Kardinalität haben.

b. Fügen Sie in den anwendungsspezifischen Informationen für die Geschäftsobjektdefinition für Nutzdaten den Tag cw\_mo\_bcg\_attachment hinzu, um das Attribut anzugeben, in dem der Anhangscontainer enthalten ist.

Der Tag cw\_mo\_bcg\_attachment hat folgendes Format:

cw\_mo\_bcg\_attachment=AnhangsContainerAttr

Dabei ist *AnhangsContainerAttr* der Name des Attributs, in dem das Geschäftsobjekt für Anhangscontainer enthalten ist.

- 3. Optional können Sie den Inhaltstyp für die Nutzdaten angeben. Der Attachment-Data-Handler bestimmt anhand dieses Inhaltstyps, welcher Data-Handler zur Konvertierung der Nutzdaten zu instanziieren ist. Wenn er einen übereinstimmenden Inhaltstyp in den Inhaltstypzuordnungen findet, instanziiert er den Data-Handler für diesen Inhaltstyp.
  - a. Fügen Sie ein Attribut für Inhaltsinformationen hinzu, wobei es sich um ein optionales Attribut zur Angabe des Inhaltstyps und der Codierung für die Nutzdaten handelt. Dieses Attribut sollte eine einfache Kardinalität haben.

Anmerkung: Wenn dieses Attribut *nicht* vorhanden ist, ermittelt der Attachment-Data-Handler den Data-Handler zur Konvertierung der Nutzdaten aus der Einstellung der Konfigurationseigenschaft PayloadDataHandlerMimeType in seinem untergeordneten Metaobjekt.

b. Fügen Sie in den anwendungsspezifischen Informationen für die Geschäftsobjektdefinition für Nutzdaten den Tag cw\_mo\_bcg\_content\_info hinzu, um das Attribut anzugeben, in dem die Inhaltsinformationen enthalten sind.

Der Tag cw\_mo\_bcg\_content\_info hat folgendes Format:

cw\_mo\_bcg\_content\_info=InhaltsInfoAttr

Dabei ist *InhaltsInfoAttr* der Name des Attributs, in dem das Geschäftsobjekt für Inhaltsinformationen enthalten ist. Weitere Informationen zum Format des Geschäftsobjekts für Inhaltsinformationen finden Sie im Abschnitt "Inhaltsinformationen darstellen" auf Seite 147.

4. Fügen Sie alle Konfigurationsattribute hinzu, die für Ihr Transportprotokoll erforderlich sind.

Wenn Sie zum Beispiel das JMS-Transportprotokoll verwenden, muss Ihre Geschäftsobjektdefinition für Nutzdaten das dynamische JMS-Geschäftsobjekt enthalten. Weitere Informationen finden Sie im entsprechenden Abschnitt zur Erstellung von Geschäftsobjektdefinitionen zur Unterstützung Ihres Transportprotokolls.

## Kapitel 9. Integration von InterChange Server über HTTP

In diesem Kapitel wird die Integration von WebSphere Partner Gateway mit WebSphere InterChange Server über das HTTP-Transportprotokoll beschrieben. Es enthält Informationen zur Konfiguration von InterChange Server (ICS) und den Adaptern, die für die Kommunikation über HTTP erforderlich sind.

Anmerkung: Informationen zur Konfiguration von WebSphere Partner Gateway zur Kommunikation mit InterChange Server über HTTP finden Sie im Abschnitt "WebSphere Partner Gateway für die Verwendung mit InterChange Server konfigurieren" auf Seite 125. Allgemeine Informationen zur Konfiguration von InterChange Server finden Sie im Abschnitt "InterChange Server konfigurieren" auf Seite 128.

Dieses Kapitel enthält die folgenden Informationen zum Senden und Empfangen von Dokumenten zwischen WebSphere Partner Gateway und WebSphere Inter-Change Server unter Verwendung des HTTP-Transportprotokolls:

- "HTTP-Transportprotokoll mit ICS verwenden"
- "SOAP-Dokumente über HTTP/S senden" auf Seite 169

#### HTTP-Transportprotokoll mit ICS verwenden

WebSphere Partner Gateway kann Dokumente an WebSphere InterChange Server (ICS) über das HTTP-Transportprotokoll senden und von diesem Produkt empfangen.

**Anmerkung:** Wenn Sie SOAP-Dokumente über das HTTP-Transportprotokoll austauschen möchten, lesen Sie den Abschnitt "SOAP-Dokumente über HTTP/S senden" auf Seite 169.

Dieser Abschnitt enthält die folgenden Informationen zur Konfiguration von Inter-Change Server und den entsprechenden Adaptern zur Verwendung mit WebSphere Partner Gateway über HTTP:

- "Erforderliche Komponenten zum Dokumentenversand an ICS über den HTTP-Transport" auf Seite 154
- "Umgebung für den HTTP-Transport mit ICS einrichten" auf Seite 157
- "Geschäftsobjektdefinitionen für ICS über HTTP erstellen" auf Seite 160
- "ICS-Artefakte für HTTP erstellen" auf Seite 167

# Erforderliche Komponenten zum Dokumentenversand an ICS über den HTTP-Transport

Die Kommunikation von WebSphere Partner Gateway mit InterChange Server über das HTTP-Transportprotokoll setzt voraus, dass diese beiden Komponenten konfiguriert werden. In Tabelle 52 sind diese Konfigurationsschritte zusammengefasst.

| Komponente                        | Version | Weitere Informationen                                                                                                    |
|-----------------------------------|---------|----------------------------------------------------------------------------------------------------|
| WebSphere Partner Gateway         | 6.1     | "Dokumentenversand über das HTTP-<br>Transportprotokoll an ICS<br>konfigurieren" auf Seite 125<br>"Dokumentenempfang von ICS über<br>das HTTP-Transportprotokoll<br>konfigurieren" auf Seite 127 |
| WebSphere InterChange Ser-<br>ver | 4.3     | "ICS-Artefakte für HTTP erstellen" auf<br>Seite 167                                                                                                    |

Tabelle 52. WebSphere Partner Gateway und InterChange Server konfigurieren

Zum Senden oder Empfangen eines Dokuments zwischen WebSphere Partner Gateway und InterChange Server über das HTTP-Transportprotokoll verwenden Sie außerdem die ICS-kompatiblen Komponenten, die in Tabelle 53 aufgeführt sind.

| Tabelle 53. Erforderliche Komponenten für die Übertragung von Dokumenten mit InterChange Server über HTTP |                                                                                                    |                                                                                                    |  |
|----------------------------------------------------------------------------------------------------|----------------------------------------------------------------------------------------------------|----------------------------------------------------------------------------------------------------|--|
| Komponente                                                                                                | Beschreibung                                                                                                    | Anmerkungen und Einschränkun-<br>gen                                                                      |  |
| WebSphere Business Integration<br>Adapter für HTTP<br>(Adapter für HTTP)                                  | Dieser Adapter gibt InterChange Server<br>die Möglichkeit, Geschäftsobjekte mit<br>Anwendungen auszutauschen, die Daten<br>in Form von HTTP-Datenströmen senden<br>oder empfangen. | Version 4.2.1 des Adapters für HTTP<br>verwenden.                                                         |  |
| Payload-Data-Handler                                                                                      | Dieser Data-Handler konvertiert die Nutz-<br>daten (payload) des Dokuments zwischen<br>dem Dokumentformat (in der Regel XML)                                                       | Dieser Data-Handler ist erforderlich<br>und muss den MIME-Typ Ihres<br>Dokuments mit Nutzdaten unterstüt- |  |

und der Geschäftsobjektdarstellung.

Dieser Data-Handler behandelt Anhangs-

dokumente für Ihre Dokumentnachricht.

Attachment-Data-Handler

In den folgenden Abschnitten wird beschrieben, wie die Komponenten in Tabelle 53 zusammenarbeiten, um Dokumente zwischen WebSphere Partner Gateway und InterChange Server über das HTTP-Transportprotokoll zu senden und zu empfangen.

zen.

lich.

Dieser Data-Handler ist nur für

Dokumente mit Anhängen erforder-

#### Dokumentenversand über HTTP an ICS definieren

Beim Senden eines Dokuments von WebSphere Partner Gateway an InterChange Server über das HTTP-Transportprotokoll verwenden Sie den Adapter für HTTP, um das von WebSphere Partner Gateway als HTTP-Datenstrom gesendete Dokument abzurufen. Der Adapter leitet das Dokument anschließend an InterChange Server weiter. Abb. 31 veranschaulicht, wie WebSphere Partner Gateway Dokumente an InterChange Server über das HTTP-Transportprotokoll sendet.

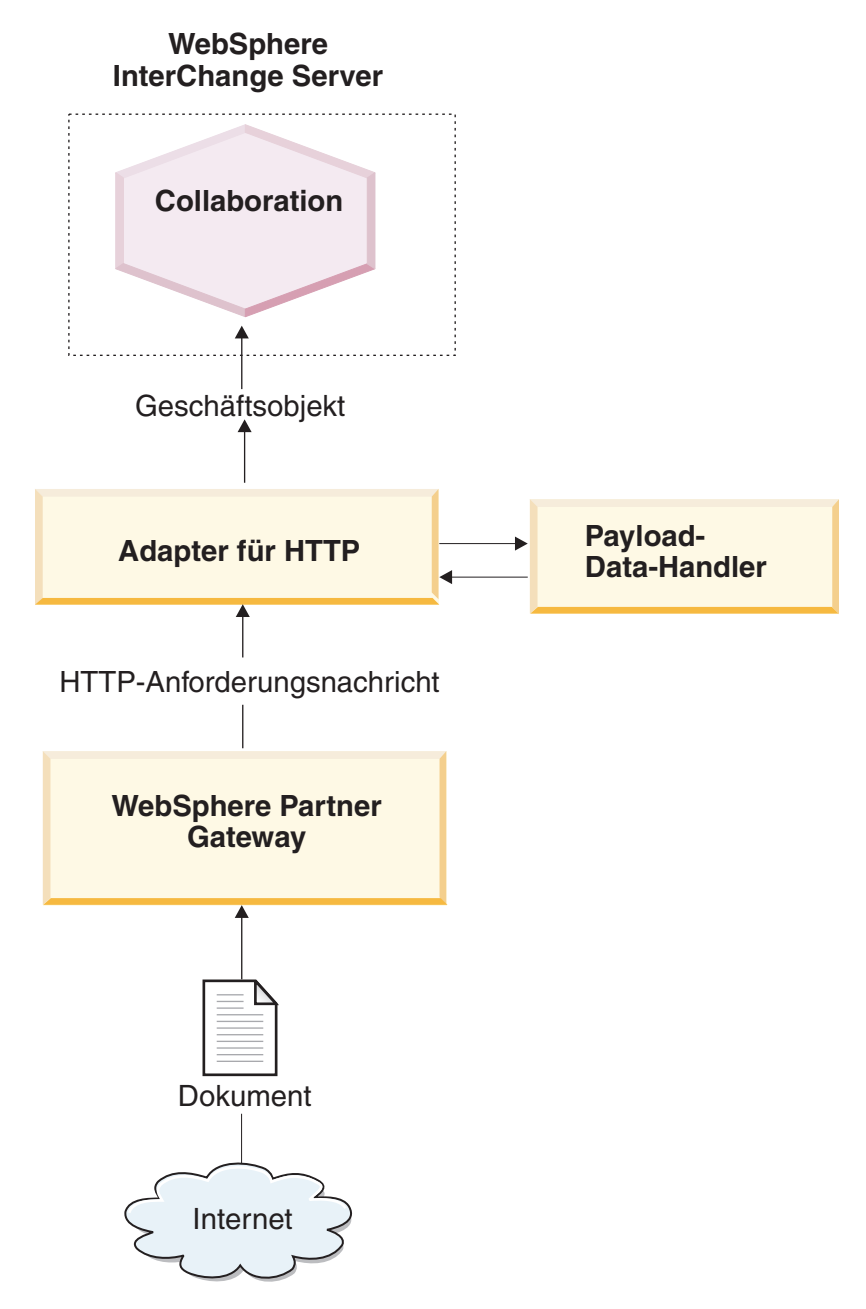

Abbildung 31. Nachrichtenfluss von WebSphere Partner Gateway an eine Collaboration über das HTTP-Transportprotokoll

#### Dokumentenempfang von ICS über HTTP definieren

Beim Empfangen eines Dokuments von InterChange Server durch WebSphere Partner Gateway über das HTTP-Transportprotokoll verwenden Sie den Adapter für HTTP, der die Nachricht, die er von InterChange Server empfängt, als HTTP-Datenstrom sendet, so dass sie von WebSphere Partner Gateway abgerufen werden kann. Abb. 32 veranschaulicht, wie WebSphere Partner Gateway Dokumente von InterChange Server über das HTTP-Transportprotokoll empfängt.

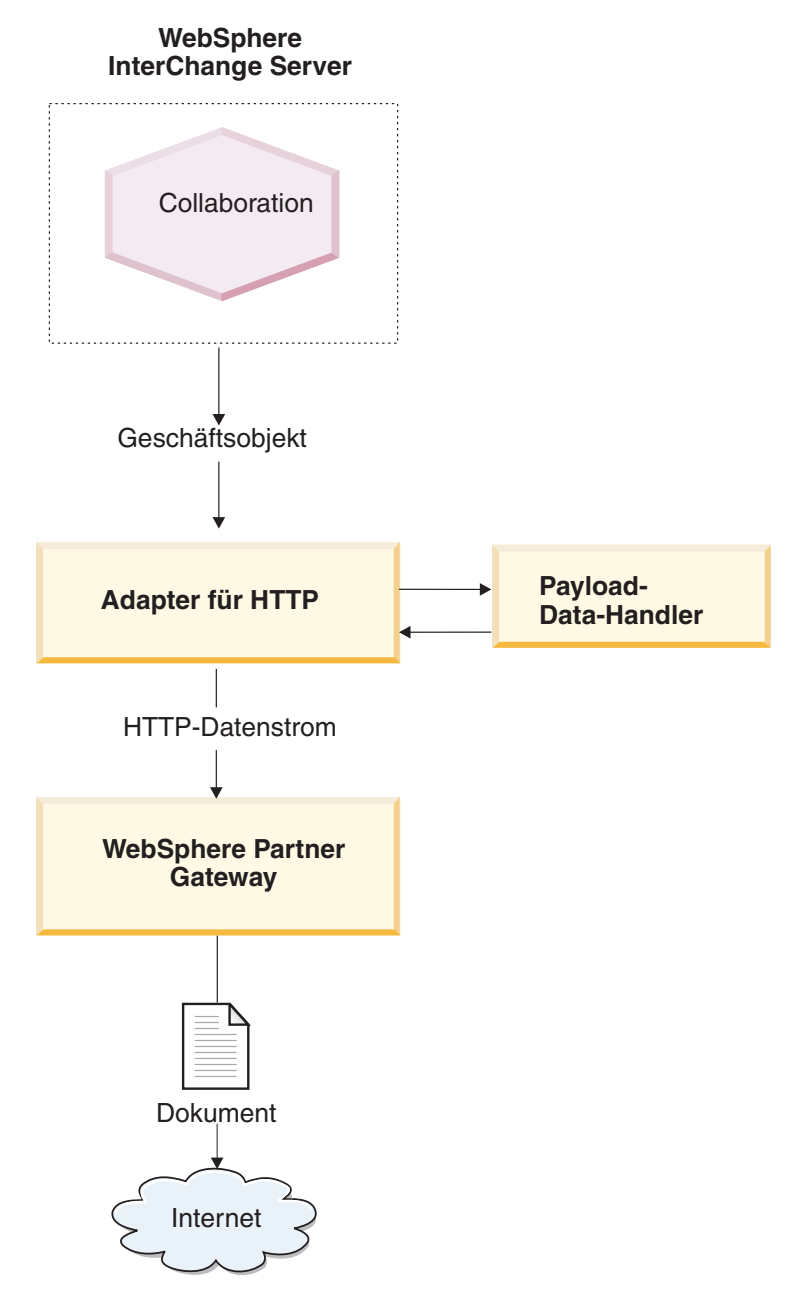

Abbildung 32. Nachrichtenfluss aus einer Collaboration an WebSphere Partner Gateway über das HTTP-Transportprotokoll

## Umgebung für den HTTP-Transport mit ICS einrichten

Da zum Senden und Empfangen von Dokumenten an bzw. von InterChange Server Adapter und Data-Handler erforderlich sind, müssen Sie die Einrichtungs- und Konfigurationsschritte am Adapter für HTTP ausführen. Informationen zur Konfiguration von WebSphere Partner Gateway zur Verwendung mit InterChange Server über HTTP finden Sie im Abschnitt "WebSphere Partner Gateway für die Verwendung mit InterChange Server konfigurieren" auf Seite 125.

Der Adapter für HTTP ermöglicht WebSphere Partner Gateway den Austausch von Dokumenten mit InterChange Server in Form von HTTP-Nachrichten. Er unterstützt die folgenden Interaktionen mit InterChange Server:

- Bei der Anforderungsverarbeitung empfängt er das Anforderungsgeschäftsobjekt von InterChange Server, konvertiert es in einen HTTP-Datenstrom und sendet diesen Datenstrom an die angegebene URL-Adresse, an der er von WebSphere Partner Gateway empfangen werden kann.
- Für Ereignisbenachrichtigung ist er an der angegebenen URL-Adresse empfangsbereit, an die Dokumente von WebSphere Partner Gateway gesendet werden. Wenn er ein Dokument empfängt, konvertiert er es in ein Ereignisgeschäftsobjekt (mit Hilfe eines Data-Handlers) und sendet dieses Objekt an InterChange Server.

**Wichtig:** WebSphere Partner Gateway enthält den WebSphere Business Integration Adapter für HTTP *nicht*. Sie müssen dieses Produkt getrennt erwerben und entsprechend den Anweisungen im zugehörigen Handbuch *Adapter for HTTP User Guide* installieren. Vergewissern Sie sich anhand der Adapterdokumentation, dass die Version des Adapters mit der von Ihnen verwendeten Version von InterChange Server kompatibel ist.

Wenn Sie den Adapter für HTTP zur Kommunikation mit InterChange Server konfiguriert haben, führen Sie die in den folgenden Abschnitten beschriebenen Schritte aus, um diesen Adapter für HTTP-Nachrichten von WebSphere Partner Gateway empfangsbereit zu machen:

#### Payload-Data-Handler angeben

Wie Abb. 32 auf Seite 156 zeigt, verwendet der Adapter für HTTP einen Data-Handler, um die von InterChange Server empfangenen Geschäftsobjekte in die entsprechenden HTTP-Datenströme zu konvertieren.

Anmerkung: Der Data-Handler, der vom Adapter für HTTP aufgerufen wird, konvertiert die Nutzdaten des Dokuments. Wenn Ihr Dokument in einen XML-Transportumschlag eingefügt ist (d. h. wenn es Anhänge enthält oder die Umschlagsmarkierung auf 'Ja' gesetzt ist), konfigurieren Sie den Attachment-Data-Handler als Payload-Data-Handler. Weitere Informationen hierzu finden Sie im Abschnitt "Dokumente mit Anhängen verarbeiten" auf Seite 133.

Um anzugeben, welcher Data-Handler zur Konvertierung der Nutzdaten zu verwenden ist, müssen Sie die im Abschnitt "Geschäftsobjekte konvertieren" auf Seite 130 aufgeführten Schritte ausführen. Darüber hinaus müssen Sie den Adapter für HTTP zur Verwendung dieses Payload-Data-Handlers konfigurieren. Sie haben die beiden folgenden Möglichkeiten, den Payload-Data-Handler festzulegen:

- Definieren Sie in Connector Configurator die Connectorkonfigurationseigenschaft DataHandlerMetaObjectName, um den Namen des Data-Handler-Metaobjekts der höchsten Ebene anzugeben, das vom Adapter für HTTP zur Identifizierung von Data-Handlern verwendet wird. Stellen Sie sicher, dass das Data-Handler-Metaobjekt der höchsten Ebene in der Liste der unterstützten Geschäftsobjekte für den Adapter enthalten ist.
- Verwenden Sie im Geschäftsobjekt der höchsten Ebene das Attribut MimeType, das den MIME-Typ zur Angabe des Payload-Data-Handlers enthält. Weitere Informationen zu diesem Geschäftsobjekt finden Sie im Abschnitt "Geschäftsobjekt der höchsten Ebene" auf Seite 162.

#### Paketname des Protokollhandlers konfigurieren

Der Adapter für HTTP verwendet die Connectorkonfigurationseigenschaft JavaProtocolHandlerPackages zur Angabe des Namens der Java Protocol Handler-Pakete. Zur Integration mit WebSphere Partner Gateway müssen Sie sicherstellen, dass die Eigenschaft JavaProtocolHandlerPackage auf ihren Standardwert gesetzt wird:

com.ibm.net.ssl.internal.www.protocol

#### Listener-Funktion für HTTP-Protokoll konfigurieren

Der Adapter für HTTP unterstützt hierarchische Konfigurationseigenschaften zur Ermittlung der Informationen, die er zur Konfiguration seiner Protokoll-Listener-Funktionen benötigt. Die Konfigurationseigenschaft der höchsten Ebene heißt ProtocolListenerFramework. Innerhalb dieser Ausgangseigenschaft finden sich verschiedene Ebenen von Untereigenschaften. Zur Konfiguration der Protokollhandler zur Verwendung mit dem Adapter für HTTP müssen Sie sicherstellen, dass die Eigenschaften in der Eigenschaft ProtocolListener konfiguriert werden, wie dies in den folgenden Schritten beschrieben wird:

1. Konfigurieren Sie eine Protokoll-Listener-Funktion mit Untereigenschaften unter der folgenden Konfigurationseigenschaft:

```
ProtocolListenerFramework
ProtocolListeners
HttpListener1
```

Zur Konfiguration Ihrer Protokoll-Listener-Funktionen definieren Sie die in Tabelle 54 aufgeführten Untereigenschaften.

| Eigenschaft | Beschreibung                                                                             | Wert                                                                                        |
|-------------|------------------------------------------------------------------------------------------|---------------------------------------------------------------------------------------------|
| Protocol    | Typ der Protokoll-Listener-Funktion:<br>• HTTP<br>• HTTPS                                | http oder https                                                                             |
| Host        | IP-Adresse, an der die Protokoll-<br>Listener-Funktion empfangsbereit<br>ist             | IP-Adresse des lokalen Compu-<br>ters, auf dem WebSphere Partner<br>Gateway ausgeführt wird |
| Port        | Port, an dem die Protokoll-Listener-<br>Funktion für Anforderungen<br>empfangsbereit ist | 8080                                                                                        |

| Tabelle 54. | Konfigurieren | der | Protokoll-L | istener-Funktion |
|-------------|---------------|-----|-------------|------------------|
|             |               |     |             |                  |

2. Konfigurieren Sie die von der Protokoll-Listener-Funktion unterstützten URL-Konfigurationen mit Untereigenschaften unter der folgenden Konfigurationseigenschaft:

```
ProtocolListenerFramework
ProtocolListeners
HttpListener1
URLsConfiguration
URL1
```

Setzen Sie die Eigenschaft ContextPath auf die URI für die HTTP-Anforderungen, die von der Protokoll-Listener-Funktion empfangen werden.

**Anmerkung:** Dieses Verzeichnis muss mit dem Verzeichnis übereinstimmen, das in WebSphere Partner Gateway als Empfänger-URI angegeben ist. Weitere Informationen hierzu finden Sie im Abschnitt "Dokumentenversand über das HTTP-Transportprotokoll an ICS konfigurieren" auf Seite 125.

3. Wenn Ihr Dokument Anhänge enthält, müssen Sie eine Transformation für die Protokoll-Listener-Funktion konfigurieren, indem Sie Untereigenschaften der folgenden Konfigurationseigenschaft definieren:

```
ProtocolListenerFramework
ProtocolListeners
HttpListener1
URLsConfiguration
URL1
TransformationRules
TransformationRule1
```

Zur Konfiguration der Anhangstransformation für Ihre Protokoll-Listener-Funktion definieren Sie die in Tabelle 55 aufgeführten Untereigenschaften. Sie benötigen eine Transformationsregel für jede Instanz des Attachment-Data-Handlers, die Sie verwenden. Weitere Informationen zum Attachment-Data-Handler finden Sie im Abschnitt "Dokumente mit Anhängen verarbeiten" auf Seite 133.

Tabelle 55. Konfigurieren der Anhangstransformation für die Protokoll-Listener-Funktion

| Eigenschaft | Beschreibung                                                                                   | Wert                                                                  |
|-------------|------------------------------------------------------------------------------------------------|-----------------------------------------------------------------------|
| ContentType | Der Inhaltstyp der mit einem Data-<br>Handler zu transformierenden<br>Daten                    | Der den Anhangsdaten zugeord-<br>nete Inhaltstyp                      |
| MimeType    | MIME-Typ zur Angabe des aufzu-<br>rufenden Data-Handlers                                       | Der Instanz des Attachment-<br>Data-Handlers zugeordneter<br>MIME-Typ |
| Charset     | Der beim Transformieren von<br>Daten des angegebenen Inhaltstyps<br>zu verwendende Zeichensatz | Zeichensatz für die Anhangs-<br>daten                                 |

Weitere Informationen zu diesen Eigenschaften finden Sie im Handbuch Adapter for HTTP User Guide.

## Geschäftsobjektdefinitionen für ICS über HTTP erstellen

Der Adapter für HTTP sendet Ihr Dokument an InterChange Server (und empfängt es von dort) in Form eines Geschäftsobjekts für Nutzdaten. Der Adapter für HTTP ruft den Payload-Data-Handler auf, um dieses Geschäftsobjekt wie folgt zu verarbeiten, wenn er ein WebSphere Partner Gateway-Dokument empfängt bzw. sendet:

- Bei der Anforderungsverarbeitung konvertiert der Payload-Data-Handler das Anforderungsgeschäftsobjekt in den entsprechenden HTTP-Datenstrom.
- Bei der Ereignisbenachrichtigung konvertiert der Data-Handler den HTTP-Datenstrom in ein Ereignisgeschäftsobjekt.

Daher müssen Sie die in Tabelle 56 gezeigten Geschäftsobjektdefinitionen erstellen, um die Struktur des Geschäftsobjekts für Nutzdaten darzustellen, die der Adapter für HTTP erwartet.

| Bedingung                                                                                                    | Geschäftsobjektdefinition                                                                                                    | Weitere Informationen                                                                              |
|----------------------------------------------------------------------------------------------------|----------------------------------------------------------------------------------------------------|----------------------------------------------------------------------------------------------------|
| Wenn Sie für Ihre Nachricht<br>den Pakettyp 'None' oder<br>'Backend Integration' ver-<br>wenden <i>und</i> Ihre Dokumente<br><i>keine</i> Anhänge haben | <ul> <li>Geschäftsobjekt für Nutz-<br/>daten:</li> <li>Geschäftsobjekt der höchs-<br/>ten Ebene</li> <li>Anforderungsgeschäfts-<br/>objekt</li> <li>Antwortgeschäftsobjekt<br/>(optional)</li> <li>Fehlergeschäftsobjekt (opti-<br/>onal)</li> </ul>   | "Struktur des Geschäfts-<br>objekts für Nutzdaten für<br>ICS über HTTP erstellen" auf<br>Seite 161 |
| Wenn Sie 'Backend Integra-<br>tion' für Ihre Nachricht ver-<br>wenden                                                                                   | <ul> <li>Fügen Sie dem Geschäfts-<br/>objekt für Nutzdaten die<br/>Geschäftsobjekte hinzu, die<br/>die Nachrichtenheader-<br/>informationen enthalten:</li> <li>Dynamisches Metaobjekt</li> <li>Geschäftsobjekt für HTTP-<br/>Eigenschaften</li> </ul> | "HTTP-Headerinformationen<br>der Transportebene für ICS<br>erstellen" auf Seite 165.               |
| Wenn das Dokument<br>Anhänge enthält                                                                                                    | Sie müssen außerdem zusätz-<br>liche Geschäftsobjekte zur<br>Darstellung der Anhänge<br>erstellen.                                                                                                    | "Anhangsbezogene<br>Geschäftsobjektdefinitionen<br>erstellen" auf Seite 145                        |

Tabelle 56. Geschäftsobjektdefinitionen für den Adapter für HTTP

# Struktur des Geschäftsobjekts für Nutzdaten für ICS über HTTP erstellen

Der Adapter für HTTP erwartet eine Geschäftsobjektstruktur für Nutzdaten, die aus folgenden Geschäftsobjekten besteht:

- Ein Geschäftsobjekt der höchsten Ebene
- Ein Anforderungsgeschäftsobjekt
- Ein Fehlergeschäftsobjekt (optional)
- Ein Antwortgeschäftsobjekt (optional)

Abb. 33 zeigt ein Beispiel einer Geschäftsobjektstruktur für eine Geschäftsobjektdefinition für Nutzdaten zur Verwendung mit InterChange Server über das HTTP-Transportprotokoll.

**Anmerkung:** Eine detaillierte Beschreibung dieser Geschäftsobjektstruktur finden Sie im Handbuch *Adapter for HTTP User Guide*.

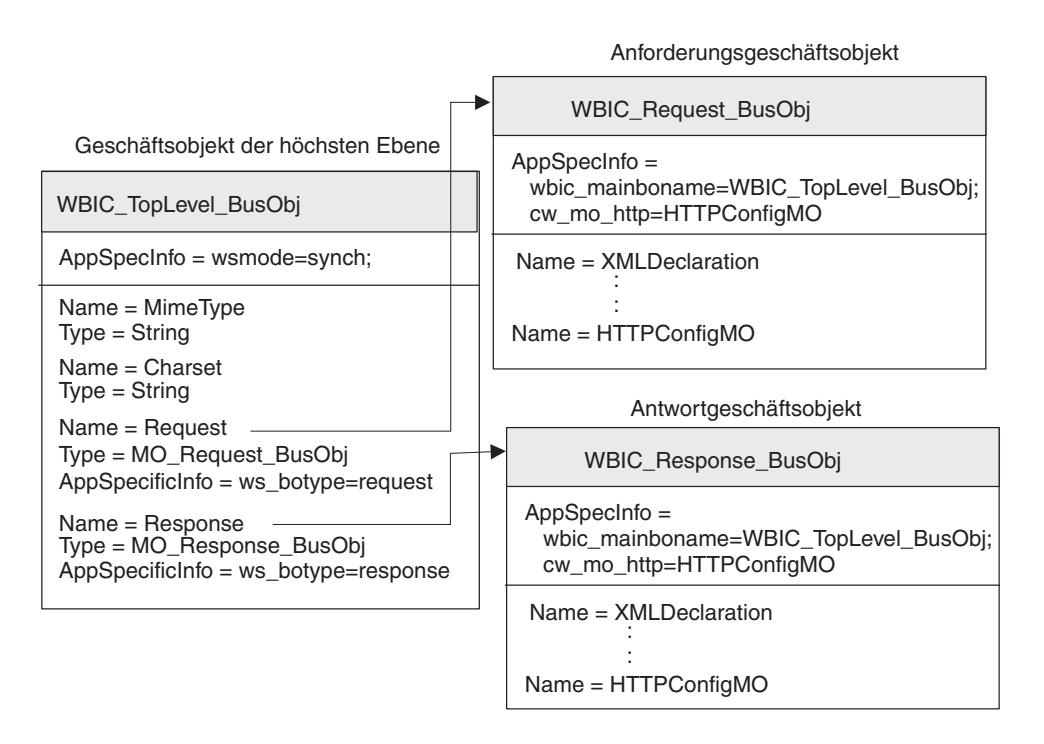

Abbildung 33. Geschäftsobjektstruktur für das HTTP-Geschäftsobjekt für Nutzdaten für ICS

**Geschäftsobjekt der höchsten Ebene:** Das Geschäftsobjekt der höchsten Ebene ist ein Wrapper für die Anforderungs- und Antwortgeschäftsobjekte. Sie müssen eine Geschäftsobjektdefinition für dieses Geschäftsobjekt erstellen. Tabelle 57 gibt eine Übersicht zu den Attributen der Geschäftsobjektdefinition der höchsten Ebene.

Tabelle 57. Attribute des Geschäftsobjekts der höchsten Ebene

| Attribut | Attributtyp     | Beschreibung                                                                                                    |
|----------|-----------------|----------------------------------------------------------------------------------------------------|
| MimeType | Zeichenfolge    | Definiert den Inhaltstyp und das Format der<br>Daten, die an die URL-Adresse übergeben<br>werden.                                                                                                    |
| Charset  | Zeichenfolge    | Dient zur Bestimmung des aufzurufenden<br>Data-Handlers.                                                                                                    |
| Request  | Geschäftsobjekt | Untergeordnetes Geschäftsobjekt, das die<br>Anforderungsnachricht darstellt. Der Zweck<br>dieses Geschäftsobjekts hängt davon ab, ob<br>es an einer Anforderungsverarbeitung oder<br>einer Ereignisbenachrichtigung beteiligt ist.<br>Weitere Informationen zur Struktur dieses<br>Geschäftsobjekts finden Sie im Abschnitt<br>"Anforderungsgeschäftsobjekt" auf Seite 163.                             |
| Response | Geschäftsobjekt | Untergeordnetes Geschäftsobjekt, das die<br>Antwortnachricht darstellt (wenn Sie eine<br>Antwort erwarten). Der Zweck dieses<br>Geschäftsobjekts hängt davon ab, ob es an<br>einer Anforderungsverarbeitung oder einer<br>Ereignisbenachrichtigung beteiligt ist. Wei-<br>tere Informationen zur Struktur dieses<br>Geschäftsobjekts finden Sie im Abschnitt<br>"Antwortgeschäftsobjekt" auf Seite 164. |

**Anmerkung:** Wenn Sie den Adapter für HTTP mit WebSphere Partner Gateway verwenden, müssen Sie *keine* Fehlergeschäftsobjekte in Ihr Geschäftsobjekt der höchsten Ebene einfügen.

In Tabelle 58 sind die anwendungsspezifischen Informationen zusammengefasst, die in der Geschäftsobjektdefinition der höchsten Ebene enthalten sein können.

| Anwendungsspezifische<br>Information | Tag       | Beschreibung                                                                            |  |  |
|--------------------------------------|-----------|-----------------------------------------------------------------------------------------|--|--|
| Geschäftsobjektebene                 | ws_mode   | Definiert, ob die Interaktion synchron oder asynchron erfolgt.                          |  |  |
| Attributebene                        | ws_botype | Definiert, welches Attribut das Anforde-<br>rungs- bzw. Antwortgeschäftsobjekt enthält. |  |  |

Tabelle 58. Anwendungsspezifische Informationen für die Geschäftsobjektdefinition der höchsten Ebene

Eine vollständige Beschreibung der Struktur des Geschäftsobjekts der höchsten Ebene und der zugehörigen anwendungsspezifischen Informationen finden Sie im Handbuch *Adapter for HTTP User Guide*. **Anforderungsgeschäftsobjekt:** Das Anforderungsgeschäftsobjekt enthält die Daten, die an die URL-Adresse zu übergeben sind. Es stellt die HTTP-Anforderungsnachricht dar. Der Zweck dieses Anforderungsgeschäftsobjekts hängt wie folgt davon ab, an welchem InterChange Server-Vorgang es beteiligt ist:

- Bei der Ereignisbenachrichtigung (Senden eines Dokuments an InterChange Server) enthält das Anforderungsgeschäftsobjekt die Anforderungsnachricht von WebSphere Partner Gateway, die das Ereignis darstellt, das an InterChange Server zu senden ist.
- Bei der Anforderungsverarbeitung (Empfangen eines Dokuments von Inter-Change Server) enthält das Anforderungsgeschäftsobjekt die Anforderung, die InterChange Server an WebSphere Partner Gateway sendet.

**Anmerkung:** Das Geschäftsobjekt der höchsten Ebene gibt die zugehörigen untergeordneten Geschäftsobjekte als Anforderungs- und Antwortgeschäftsobjekte an. Diese Struktur wird jedoch bei der Anforderungsverarbeitung *und* bei der Ereignisbenachrichtigung verwendet.

Eine grundsätzliche Beschreibung der Struktur des Anforderungsobjekts finden Sie im Handbuch *Adapter for HTTP User Guide*. Zur Verwendung mit WebSphere Partner Gateway müssen Sie zwei Anpassungen an der Struktur der Anforderungsgeschäftsobjektdefinition vornehmen:

• Wenn das von WebSphere Partner Gateway an InterChange Server gesendete Dokument mit dem Back-End-Integrationspaket arbeitet, müssen Sie der Anforderungsgeschäftsobjektdefinition ein besonderes Attribut zur Angabe des Metaobjekts für die HTTP-Protokollkonfiguration hinzufügen.

Dieses Attribut liefert Konfigurationsdaten für die Header der Transportebene der Nachricht. Weitere Informationen hierzu finden Sie im Abschnitt "HTTP-Headerinformationen der Transportebene für ICS erstellen" auf Seite 165.

• Fügen Sie den anwendungsspezifischen Informationen auf Geschäftsobjektebene der Anforderungsgeschäftsobjektdefinition die in Tabelle 59 aufgeführten Tags hinzu.

| Tag in den<br>anwendungs-<br>spezifischen Informati-<br>onen | Beschreibung                                                                                                    | Erforderlich                                                                                                    |
|--------------------------------------------------------------|----------------------------------------------------------------------------------------------------|----------------------------------------------------------------------------------------------------|
| ws_tloname                                                   | Gibt den Namen des Geschäfts-<br>objekts der höchsten Ebene an.                                                                                                    | Nur erforderlich, wenn die<br>Geschäftsobjektdefinition an<br>einer Ereignis-<br>benachrichtigung beteiligt<br>ist. |
| cw_mo_http                                                   | Gibt das Metaobjekt für die HTTP-<br>Protokollkonfiguration an, das die<br>Felder für den HTTP-Header auf<br>Transportebene enthält. Weitere<br>Informationen hierzu finden Sie im<br>Abschnitt "HTTP-<br>Headerinformationen der<br>Transportebene für ICS erstellen"<br>auf Seite 165. | Nur erforderlich, wenn Sie<br>'Backend Integration' ver-<br>wenden.                                                 |

Tabelle 59. Tags in den anwendungsspezifischen Informationen des Anforderungsgeschäftsobjekts Anmerkung: Wenn Sie den Attachment-Data-Handler zur Verarbeitung von Dokumenten verwenden, die in einen XML-Transportumschlag eingefügt sind, müssen Sie Ihr Anforderungsgeschäftsobjekt zur Aufnahme der Anhänge ändern, wie dies im Abschnitt "Anhangsbezogene Geschäftsobjektdefinitionen erstellen" auf Seite 145 beschrieben ist.

**Antwortgeschäftsobjekt:** Das Antwortgeschäftsobjekt enthält die Daten, die von der URL-Adresse zu empfangen sind. Es enthält Attribute für die verschiedenen XML-Tags in der Antwortnachricht. Der Zweck dieses Antwortgeschäftsobjekts hängt wie folgt davon ab, an welchem InterChange Server-Vorgang es beteiligt ist:

- Bei der Ereignisbenachrichtigung enthält das Antwortgeschäftsobjekt die Antwortnachricht, die aus der Collaboration in InterChange Server gesendet wird.
- Bei der Anforderungsverarbeitung enthält das Antwortgeschäftsobjekt die Informationen aus WebSphere Partner Gateway als Antwort auf die Anforderung, die von InterChange Server gesendet wurde.

Unabhängig davon, ob die Antwort Teil einer Ereignisbenachrichtigung oder einer Anforderungsverarbeitung ist, wird ein Antwortgeschäftsobjekt *nur* gesendet, wenn der Austausch zwischen WebSphere Partner Gateway und InterChange Server *synchron* erfolgt und eine Geschäftsantwort als Reaktion auf die Anforderung erwartet wird.

Eine grundsätzliche Beschreibung der Struktur des Fehlergeschäftsobjekts (Fault Business Object) finden Sie im Handbuch *Adapter for HTTP User Guide*. Zur Verwendung mit WebSphere Partner Gateway müssen Sie zwei Anpassungen an der Struktur der Anforderungsgeschäftsobjektdefinition vornehmen:

 Wenn das von WebSphere Partner Gateway an InterChange Server gesendete Dokument mit dem Back-End-Integrationspaket arbeitet, müssen Sie der Antwortgeschäftsobjektdefinition ein besonderes Attribut zur Angabe des Metaobjekts für die HTTP-Protokollkonfiguration hinzufügen.

Dieses Attribut liefert Konfigurationsdaten für die Header der Transportebene der Nachricht. Weitere Informationen hierzu finden Sie im Abschnitt "HTTP-Headerinformationen der Transportebene für ICS erstellen" auf Seite 165.

- Fügen Sie den anwendungsspezifischen Informationen auf Geschäftsobjektebene der Antwortgeschäftsobjektdefinition die in Tabelle 59 auf Seite 163 aufgeführten Tags hinzu.
- Fügen Sie im Geschäftsobjekt der höchsten Ebene das Attribut ws\_botype den anwendungsspezifischen Informationen auf Attributebene für das Attribut hinzu, das dem Antwortgeschäftsobjekt entspricht.

Dieser Tag hat folgende Syntax:

ws\_botype=response

Wenn der Austausch zwischen WebSphere Partner Gateway und InterChange Server *asynchron* erfolgt, erwartet WebSphere Partner Gateway *keine* Antwort, so dass Sie kein Antwortgeschäftsobjekt erstellen müssen.

#### HTTP-Headerinformationen der Transportebene für ICS erstellen

Wenn Sie Dokumente mit dem Back-End-Integrationspaket über das HTTP-Transportprotokoll senden, muss Ihr Anforderungsgeschäftsobjekt angepasste Headerinformationen der Transportebene enthalten. Der Adapter für HTTP erwartet, dass sich diese angepassten Headerinformationen in einem *dynamischen Metaobjekt* befinden.

Abb. 34 zeigt die Geschäftsobjektstruktur für ein Anforderungsgeschäftsobjekt, das ein WebSphere Partner Gateway-Dokument mit 'Backend Integration' zum Senden über das HTTP-Transportprotokoll darstellt.

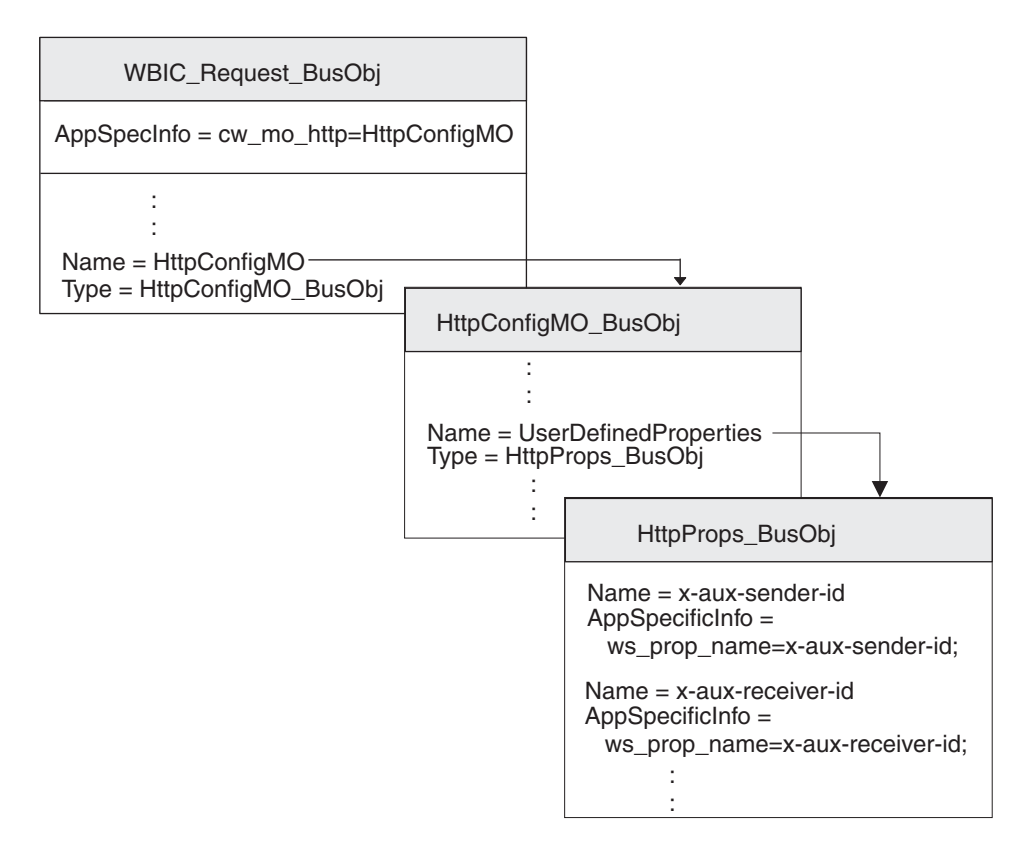

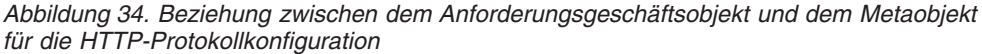

Stellen Sie sicher, dass Ihre Geschäftsobjektstruktur ein Metaobjekt für die HTTP-Protokollkonfiguration enthält, indem Sie die folgenden Schritte ausführen:

- 1. Erstellen Sie eine Geschäftsobjektdefinition, die die HTTP-Eigenschaften enthält, die für das Back-End-Integrationspaket erforderlich sind.
- 2. Erstellen Sie eine Geschäftsobjektdefinition für das Metaobjekt zur HTTP-Protokollkonfiguration.
- **3**. Ändern Sie die Geschäftsobjektdefinition für Ihr Anforderungsgeschäftsobjekt, so dass sie ein Attribut für das Metaobjekt für die HTTP-Protokollkonfiguration enthält.

Jeder dieser Schritte wird in den folgenden Abschnitten beschrieben.

**Geschäftsobjekt für die benutzerdefinierten Eigenschaften erstellen:** Der Adapter für HTTP unterstützt ein *Geschäftsobjekt für benutzerdefinierte Eigenschaften*, in dem angepasste Eigenschaften im Metaobjekt für die HTTP-Protokollkonfiguration angegeben werden können.WebSphere Partner Gateway verwendet dieses Geschäftsobjekt zur Aufnahme von HTTP-Eigenschaften, die für das Back-End-Integrationspaket erforderlich sind. Es kann außerdem das Attribut Content-Type, das den Content-Type-Header angibt, der in der Anforderungsnachricht einzufügen ist, und das Attribut content-length enthalten, das die Länge der Nachricht in Byte angibt. Die einzelnen gültigen Transportheaderfelder werden in Tabelle 8 auf Seite 26 beschrieben.

Zur Erstellung einer Geschäftsobjektdefinition für benutzerdefinierte Eigenschaften für die HTTP-Headerfelder führen Sie die folgenden Schritte aus:

1. Erstellen Sie innerhalb der Geschäftsobjektdefinition ein Attribut für jedes einzelne Transportheaderfeld.

Alle Attribute müssen den Attributtyp 'Zeichenfolge' haben. Sie können das Attribut mit dem exakten Namen der HTTP-Eigenschaft (wie in der Spalte Headerfeld von Tabelle 8 auf Seite 26 aufgeführt) benennen.

 Fügen Sie für jedes Attribut im Geschäftsobjekt für HTTP-Eigenschaften anwendungsspezifische Informationen hinzu, um den Zweck des zugeordneten Attributs anzugeben.

Diese anwendungsspezifischen Informationen auf Attributebene haben folgendes Format:

ws\_prop\_name=HTTPeigenschaft

Dabei steht *HTTPeigenschaft* für einen der Werte in der Spalte Headerfeld von Tabelle 8 auf Seite 26.

In Abb. 34 auf Seite 165 enthält die Geschäftsobjektdefinition HttpProps\_Bus0bj Attribute für die verschiedenen Transportheaderfelder. Diese Attribute haben alle anwendungsspezifische Informationen auf Attributebene zur Angabe des Namens des zugehörigen Protokollheaders. Zum Beispiel sind für das Attribut x-aux-sender-id die anwendungsspezifischen Informationen wie folgt definiert:

ws\_prop\_name=x-aux-sender-id

**Metaobjekt für die HTTP-Protokollkonfiguration erstellen:** Bei der Ereignisbenachrichtigung kann das Anforderungs-, Antwort- oder Fehlergeschäftsobjekt ein dynamische Metaobjekt für die *HTTP-Protokoll-Konfiguration* enthalten, das Konfigurationsinformationen (z. B. Headerinformationen) enthält.

Eine grundsätzliche Beschreibung der Struktur des Geschäftsobjekts für die HTTP-Protokollkonfiguration finden Sie im Handbuch *Adapter for HTTP User Guide*. Zur Verwendung mit WebSphere Partner Gateway müssen Sie die folgenden Anpassungen an der Struktur der Geschäftsobjektdefinition für die HTTP-Protokollkonfiguration vornehmen:

1. Erstellen Sie innerhalb der Geschäftsobjektdefinition ein Attribut für jedes erforderliche Feld.

Alle Attribute müssen den Attributtyp 'Zeichenfolge' haben.

**Anmerkung:** Eine vollständige Liste der Attribute im Metaobjekt für die HTTP-Protokollkonfiguration finden Sie im Handbuch *Adapter for HTTP User Guide*.
2. Fügen Sie dieser Geschäftsobjektdefinition das Attribut UserDefinedProperties hinzu.

Der Attributtyp dieses Attributs ist die Geschäftsobjektdefinition für das Geschäftsobjekt für die benutzerdefinierten Eigenschaften (siehe "Geschäftsobjekt für die benutzerdefinierten Eigenschaften erstellen" auf Seite 166).

Zum Beispiel enthält die Geschäftsobjektdefinition HttpConfigMO\_BusObj in Abb. 34 auf Seite 165 das Attribut UserDefinedProperties, dessen Attributtyp HttpProps\_BusObj ist.

Anforderungsgeschäftsobjektdefinition ändern: Die Anforderungsgeschäftsobjektdefinition stellt die Informationen dar, die von WebSphere Partner Gateway angefordert werden. Informationen zur Erstellung des Anforderungsgeschäftsobjekts finden Sie im Abschnitt "Anforderungsgeschäftsobjekt" auf Seite 163. Zum Einfügen des dynamischen Metaobjekts in die Struktur Ihres Geschäftsobjekts für Nutzdaten müssen Sie die folgenden Änderungen an Ihrer Anforderungsgeschäftsobjektdefinition vornehmen:

1. Fügen Sie Ihrer Anforderungsgeschäftsobjektdefinition ein Attribut hinzu, in dem das Metaobjekt für die HTTP-Protokollkonfiguration enthalten ist.

Der Attributtyp dieses Attributs ist die Geschäftsobjektdefinition für das Metaobjekt für die HTTP-Protokollkonfiguration (siehe "Metaobjekt für die HTTP-Protokollkonfiguration erstellen" auf Seite 166).

2. Fügen Sie den anwendungsspezifischen Informationen auf Geschäftsobjektebene Ihrer Anforderungsgeschäftsobjektdefinition den Tag cw\_mo\_http hinzu, um das Attribut anzugeben, in dem das Metaobjekt für die HTTP-Protokollkonfiguration enthalten ist.

Der Tag cw\_mo\_http hat folgendes Format:

cw mo http=HttpKonfigMetaObjAttr

Dabei ist *HttpKonfigMetaObjAttr* der Name des Attributs in dem Anforderungsgeschäftsobjekt, in dem das Metaobjekt für die HTTP-Protokollkonfiguration enthalten ist.

In Abb. 34 auf Seite 165 wurde der Anforderungsgeschäftsobjektdefinition hub\_HttpRequest\_BusObj zum Beispiel ein Attribut mit dem Namen HttpConfigMO hinzugefügt. Dieses Attribut enthält das dynamische Metaobjekt, das ein untergeordnetes Geschäftsobjekt des Typs HttpConfigMO\_BusObj ist. Darüber hinaus wurden die anwendungsspezifischen Informationen des Anforderungsgeschäftsobjekts modifiziert, um den folgenden Tag cw\_mo\_http zur Angabe dieses dynamischen Metaobjekts einzufügen:

cw\_mo\_http=HttpConfigMO

## ICS-Artefakte für HTTP erstellen

Zur Konfiguration von InterChange Server zur Kommunikation mit WebSphere Partner Gateway über das HTTP-Transportprotokoll müssen Sie die in Tabelle 60 aufgeführten InterChange Server-Artefakte erstellen.

| ICS-Artefakt                                        | Zweck                                                                                                    | Weitere Informationen                                                         |
|-----------------------------------------------------|----------------------------------------------------------------------------------------------------|-------------------------------------------------------------------------------|
| Geschäftsobjekt-<br>definitionen                    | Stellen das Dokument dar.                                                                                              | "Geschäftsobjektdefinitionen<br>für ICS über HTTP erstellen"<br>auf Seite 160 |
| Connectorobjekt                                     | Stellt den Adapter für HTTP<br>während der Ausführung dar.                                                             | "HTTP-Connectorobjekt<br>erstellen"                                           |
| Collaboration-Schablone<br>und Collaboration-Objekt | Stellen den Geschäftsprozess<br>dar, der von InterChange Server<br>zur Verarbeitung des Doku-<br>ments verwendet wird. | "Collaborations zur Kommu-<br>nikation mit dem Adapter für<br>HTTP binden"    |

Tabelle 60. Artefakte für die Kommunikation mit ICS über das HTTP-Transportprotokoll

#### **HTTP-Connectorobjekt erstellen**

Zum Aufruf einer Instanz des Adapters für HTTP während der Ausführung müssen Sie im Tool 'System Manager' die folgenden Schritte ausführen:

- 1. Erstellen Sie die Connectorobjekte:
  - Erstellen Sie ein Connectorobjekt, um eine Instanz des Adapters für HTTP darzustellen.

Anmerkung: Stellen Sie auf der Registerkarte Unterstützte Geschäftsobjekte von Connector Configurator sicher, dass Sie alle Geschäftsobjektdefinitionen angeben, die Sie zur Verwendung mit dem Adapter für HTTP erstellt haben. Eine Beschreibung dieser Geschäftsobjektdefinitionen finden Sie im Abschnitt "Geschäftsobjektdefinitionen für ICS über HTTP erstellen" auf Seite 160.

- Wenn dies für Ihre Collaboration erforderlich ist, erstellen Sie ein Connectorobjekt für den Port-Connector.
- 2. Konfigurieren Sie die Connectorobjekte.

Informationen zur Konfiguration Ihres Connectorobjekts für den Adapter für HTTP zur Verwendung mit WebSphere Partner Gateway finden Sie im Abschnitt "Umgebung für den HTTP-Transport mit ICS einrichten" auf Seite 157.

## Collaborations zur Kommunikation mit dem Adapter für HTTP binden

Wie im Abschnitt "Collaborations erstellen" auf Seite 132 beschrieben, muss während der Ausführung ein Collaboration-Objekt vorhanden sein, damit InterChange Server ermitteln kann, wo Geschäftsobjekte zu empfangen sind und wohin Geschäftsobjekte zu senden sind. Bei der Erstellung des Collaboration-Objekts für die Collaboration, die Informationen mit Hilfe des Adapters für HTTP an WebSphere Partner Gateway sendet und von WebSphere Partner Gateway empfängt, binden Sie die Collaboration-Ports wie folgt:

- Für die Anforderungsverarbeitung stellen Sie den Empfangsport ('To'), der Anforderungen an WebSphere Partner Gateway sendet, auf das Connectorobjekt ein, das Sie für den Adapter für HTTP erstellt haben. Das heißt, der Adapter für HTTP ist der *Zieladapter*.
- Für die Ereignisbenachrichtigung stellen Sie den Absenderport ('From'), der Ereignisse von WebSphere Partner Gateway empfängt, auf das Connectorobjekt ein, das Sie für den Adapter für HTTP erstellt haben. Das heißt, der Adapter für HTTP ist der *Quellenadapter*.

## SOAP-Dokumente über HTTP/S senden

SOAP-Dokumente unterscheiden sich von anderen Typen von Dokumenten, die über HTTP/S ausgetauscht werden. Sie verwenden den Standardadapter für Web-Services, der den SOAP-Data-Handler aufruft, um SOAP-Nachrichten in Geschäftsobjekte und Geschäftsobjekte in SOAP-Nachrichten zu transformieren. Im folgenden Abschnitt wird beschrieben, wie SOAP-Dokumente über das HTTP-Transportprotokoll zwischen WebSphere Partner Gateway und WebSphere InterChange Server gesendet und empfangen werden.

**Anmerkung:** Informationen zum Senden und Empfangen anderer Dokumente als SOAP-Dokumente zwischen WebSphere Partner Gateway und WebSphere Inter-Change Server über das HTTP-Transportprotokoll finden Sie im Abschnitt "HTTP-Transportprotokoll mit ICS verwenden" auf Seite 153.

In der Dokumentation zum Adapter für Web-Services finden Sie Informationen zur Geschäftsobjektstruktur und zum WSDL Object Discovery Agent (ODA), einem bei der Entwickung verwendeten Tool, mit dem Sie SOAP-Geschäftsobjekte generieren können, die Informationen zu den Empfänger-Web-Services enthalten.

Wie im Handbuch *WebSphere Partner Gateway Hubkonfiguration* beschrieben, müssen Sie einen Empfänger konfiguriert haben, der Web-Service-Aufrufe von einem Back-End-System (dem Web-Services-Empfänger) empfängt. Außerdem muss ein Empfänger konfiguriert worden sein, der Web-Service-Aufrufe von einem externen Partner (externer Web-Services-Empfänger) empfängt.

# Erforderliche Komponenten für den Dokumentenversand und -empfang

Um ein SOAP-Dokument über das HTTP-Transportprotokoll von WebSphere Partner Gateway an InterChange Server zu senden, können Sie die in Tabelle 61 aufgeführte Komponente verwenden.

| Komponente                                                 | Beschreibung                                                                                                    | Anmerkungen und Einschränkungen                                                                                                    |
|------------------------------------------------------------|----------------------------------------------------------------------------------------------------|----------------------------------------------------------------------------------------------------|
| WebSphere Business Integration<br>Adapter für Web-Services | Dieser Adapter gibt InterChange Ser-<br>ver die Möglichkeit, Geschäftsobjekte<br>mit Anwendungen auszutauschen, die<br>Daten in Form von HTTP-Nachrichten<br>senden oder empfangen. | <ol> <li>Dieser Adapter kann <i>ausschließlich</i> mit<br/>SOAP-Dokumenten verwendet wer-<br/>den.</li> <li>Stellen Sie sicher, dass Sie den Adap-<br/>ter für Web-Services 3.4.0 (oder höher)<br/>verwenden. Vergewissern Sie sich<br/>anhand der Informationen im Hand-<br/>buch <i>Adapter for Web Services User</i><br/><i>Guide</i>, dass die Version des Adapters<br/>mit der von Ihnen verwendeten Ver-<br/>sion von WebSphere InterChange Ser-<br/>ver kompatibel ist.</li> </ol> |

Tabelle 61. Erforderliche Komponenten für den SOAP-Dokumentenversand an InterChange Server über HTTP

Anmerkung: Wenn ein SOAP-Dokument Anhänge enthält, müssen diese Anhänge nicht mit dem Attachment-Data-Handler verarbeitet werden.

## Web-Service-Aufruf durch externe Partner

Die folgenden Schritte werden ausgeführt, wenn ein externer Partner eine Anforderung für eine Collaboration sendet, die als ein vom internen Partner bereitgestellter Web-Service zugänglich ist:

- 1. Der externe Partner sendet eine SOAP-Anforderungsnachricht an das Ziel, das in dem für die Collaboration generierten WSDL-Dokument angegeben ist. Beachten Sie, dass der im WSDL-Dokument angegebene Endpunkt der Web-Services-Empfänger (URL-Adresse) von WebSphere Partner Gateway und nicht der tatsächliche Endpunkt ist.
- 2. WebSphere Partner Gateway empfängt die Nachricht und leitet sie an den Adapter für Web-Services weiter.
- **3**. Der Adapter für Web-Services sendet die SOAP-Nachricht an den SOAP-Data-Handler, um die SOAP-Nachricht in ein Geschäftsobjekt zu konvertieren. Der Adapter ruft die als Web-Service bereitgestellte Collaboration auf.
- 4. Wenn es sich um eine Anforderungs-/Antwortoperation handelt, gibt die Collaboration ein SOAP-Antwortgeschäftsobjekt (bzw. ein entsprechendes Fehlergeschäftsobjekt) zurück.
- 5. Wenn die Collaboration ein SOAP-Antwortgeschäftsobjekt (bzw. ein entsprechendes Fehlergeschäftsobjekt) zurückgegeben hat, ruft der Adapter für Web-Services den SOAP-Data-Handler auf, um das SOAP-Antwortgeschäftsobjekt (bzw. das entsprechende Fehlergeschäftsobjekt) in eine SOAP-Antwortnachricht zu konvertieren. Der Adapter gibt die Antwort an WebSphere Partner Gateway zurück. Wenn die Collaboration kein SOAP-Antwortgeschäftsobjekt (bzw. kein entsprechendes Fehlergeschäftsobjekt) zurückgegeben hat, gibt der Adapter für Web-Services den entsprechenden HTTP-Antwortstatuscode zurück.
- 6. WebSphere Partner Gateway leitet die Antwort an den Web-Service weiter.

## Web-Service-Aufruf durch den internen Partner

Die öffentliche WSDL, die von WebSphere Partner Gateway bereitgestellt wird, kann zur Erstellung von Geschäftsobjekten mit dem WSDL-ODA verwendet werden. Es ist wichtig zu beachten, dass bei der Angabe des Web-Service durch einen externen Partner zur Verwendung durch den internen Partner die öffentliche URL-Adresse, die vom internen Partner zum Aufrufen des Web-Service verwendet wird, die folgende Abfragezeichenfolge enthalten muss:

?to=<Geschäfts-ID des externen Partners, der als Web-Service-Provider fungiert>

Zum Beispiel teilt die folgende Adresse WebSphere Partner Gateway mit, dass der Provider des Web-Service der Partner mit der Geschäfts-ID 123456789 ist: http://<hub-ip-adresse>/bcgreceiver/Receiver?to=123456789

Der WSDL-ODA fügt die Abfragezeichenfolge dem Standardwert des URL-Attributs des Web-Service-Geschäftsobjekts der höchsten Ebene nicht hinzu.

Die folgenden Schritte werden ausgeführt, wenn eine Collaboration eine Anforderung (an den Adapter für Web-Services) sendet, um einen Web-Service eines externen Partners aufzurufen:

- 1. Die Collaboration sendet eine Serviceaufrufanforderung an den Adapter, der wiederum den SOAP-Data-Handler aufruft, um das Geschäftsobjekt in eine SOAP-Anforderungsnachricht zu konvertieren.
- 2. Der Adapter ruft den Web-Service auf, indem er die SOAP-Nachricht an den externen Web-Services-Empfänger (URL-Adresse) in WebSphere Partner Gateway sendet.
- **3**. WebSphere Partner Gateway agiert als Proxy und sendet die SOAP-Nachricht an den Endpunkt, der dem Empfänger-Web-Service (externer Partner) entspricht. Dadurch wird der Web-Service aufgerufen.
- 4. Der aufgerufene Web-Service empfängt die SOAP-Anforderungsnachricht und führt die angeforderte Verarbeitung aus.
- 5. Der aufgerufene Web-Service sendet eine SOAP-Antwortnachricht (bzw. eine Fehlernachricht). Im Fall einer Operation, die nur in eine Richtung ausgeführt wird, wird der entsprechende HTTP-Statuscode zurückgegeben.
- 6. Bei einem Web-Service mit Anforderungs-/Antwortverarbeitung leitet WebSphere Partner Gateway die SOAP-Antwortnachricht (bzw. die Fehlernachricht) an den Adapter weiter, der den Data-Handler aufruft, um sie in ein Antwort- bzw. Fehlergeschäftsobjekt zu konvertieren. Der Connector gibt das SOAP-Antwortgeschäftsobjekt (bzw. das Fehlergeschäftsobjekt) an die Collaboration zurück.

## Kapitel 10. Integration von InterChange Server über JMS

In diesem Kapitel wird die Integration von WebSphere Partner Gateway mit WebSphere InterChange Server über das JMS-Transportprotokoll beschrieben. Es enthält Informationen zur Konfiguration von InterChange Server und der Adapter, die für die Kommunikation über JMS erforderlich sind.

Anmerkung: Informationen zur Konfiguration von WebSphere Partner Gateway zur Kommunikation mit InterChange Server über JMS finden Sie im Abschnitt "WebSphere Partner Gateway für die Verwendung mit InterChange Server konfigurieren" auf Seite 125. Allgemeine Informationen zur Konfiguration von InterChange Server finden Sie im Abschnitt "InterChange Server konfigurieren" auf Seite 128.

Dieses Kapitel enthält die folgenden Informationen zum Senden und Empfangen von Dokumenten zwischen WebSphere Partner Gateway und WebSphere Inter-Change Server unter Verwendung des JMS-Transportprotokolls:

- "Erforderliche Komponenten für den Austausch von Dokumenten über den JMS-Transport"
- "Umgebung für den JMS-Transport einrichten" auf Seite 179
- "Geschäftsobjektdefinitionen für JMS erstellen" auf Seite 182

# Erforderliche Komponenten für den Austausch von Dokumenten über den JMS-Transport

Die Kommunikation von WebSphere Partner Gateway mit InterChange Server über das JMS-Transportprotokoll setzt voraus, dass die Komponenten zur Arbeit mit JMS konfiguriert werden. In Tabelle 62 sind diese Konfigurationsschritte zusammengefasst.

| Komponente                   | Version | Weitere Informationen                                                                                                    |
|------------------------------|---------|----------------------------------------------------------------------------------------------------|
| WebSphere Partner Gateway    | 6.1     | "Dokumentenversand über das JMS-<br>Transportprotokoll an ICS<br>konfigurieren" auf Seite 126<br>"Dokumentenempfang von ICS über<br>das JMS-Transportprotokoll<br>konfigurieren" auf Seite 127 |
| WebSphere InterChange Server | 4.3     | "ICS-Artefakte für JMS erstellen" auf<br>Seite 186                                                                                                    |

Tabelle 62. WebSphere Partner Gateway und InterChange Server für das JMS-Transportprotokoll konfigurieren

Zum Senden oder Empfangen eines Dokuments zwischen WebSphere Partner Gateway und InterChange Server über das JMS-Transportprotokoll verwenden Sie außerdem die Komponenten, die in Tabelle 63 aufgeführt sind.

| Komponente                                                               | Beschreibung                                                                                                    | Anmerkungen und Einschränkungen                                                                                                    |
|--------------------------------------------------------------------------|----------------------------------------------------------------------------------------------------|----------------------------------------------------------------------------------------------------|
| WebSphere Business Integra-<br>tion Adapter für JMS<br>(Adapter für JMS) | Dieser Adapter gibt InterChange Server<br>die Möglichkeit, Geschäftsobjekte mit<br>Anwendungen auszutauschen, die Daten<br>in Form von JMS-Nachrichten senden<br>oder empfangen. Der Adapter für JMS<br>und WebSphere Partner Gateway kom-<br>munizieren über JMS-Warteschlangen. | Vergewissern Sie sich, dass der Adapter für<br>JMS Version 2.7.0 (oder höher) verwendet<br>wird. Dieser Adapter bietet Unterstützung<br>für angepasste Headereigenschaften. Prü-<br>fen Sie anhand der Adapterdokumentation,<br>ob die Version des Adapters mit der von<br>Ihnen verwendeten Version von<br>InterChange Server kompatibel ist. |
| Payload-Data-Handler                                                     | Dieser Data-Handler konvertiert die<br>Nutzdaten (payload) zwischen dem<br>Dokumentformat und der entsprechen-<br>den Geschäftsobjektdarstellung.                                                                                                    | Weitere Informationen hierzu finden Sie im<br>Abschnitt "Payload-Data-Handler<br>angeben" auf Seite 180.                                                                                                    |
| Attachment-Data-Handler                                                  | Dieser Data-Handler konvertiert Doku-<br>mente mit Anhängen in Geschäfts-<br>objekte.                                                                                                    | Dieser Data-Handler ist <i>nur</i> für Dokumente<br>mit Anhängen erforderlich. Weitere Infor-<br>mationen hierzu finden Sie im Abschnitt<br>"Dokumente mit Anhängen verarbeiten"<br>auf Seite 133.                                                                                                    |

Tabelle 63. Erforderliche Komponenten zur Übertragung von Dokumenten von und an InterChange Server über JMS

In den folgenden Abschnitten wird beschrieben, wie die Komponenten in Tabelle 63 zusammenarbeiten, um Dokumente zwischen WebSphere Partner Gateway und InterChange Server über das JMS-Transportprotokoll zu senden und zu empfangen.

## Dokumentenversand über das JMS-Transportprotokoll

Beim Senden eines Dokuments von WebSphere Partner Gateway an InterChange Server über das JMS-Transportprotokoll verwenden Sie den Adapter für JMS, um die von WebSphere Partner Gateway in eine JMS-Warteschlange gestellte Nachricht abzurufen. Der Adapter leitet die Nachricht dann an InterChange Server weiter. In Abb. 35 ist zusammengefasst, wie WebSphere Partner Gateway über das JMS-Transportprotokoll Dokumente an InterChange Server sendet.

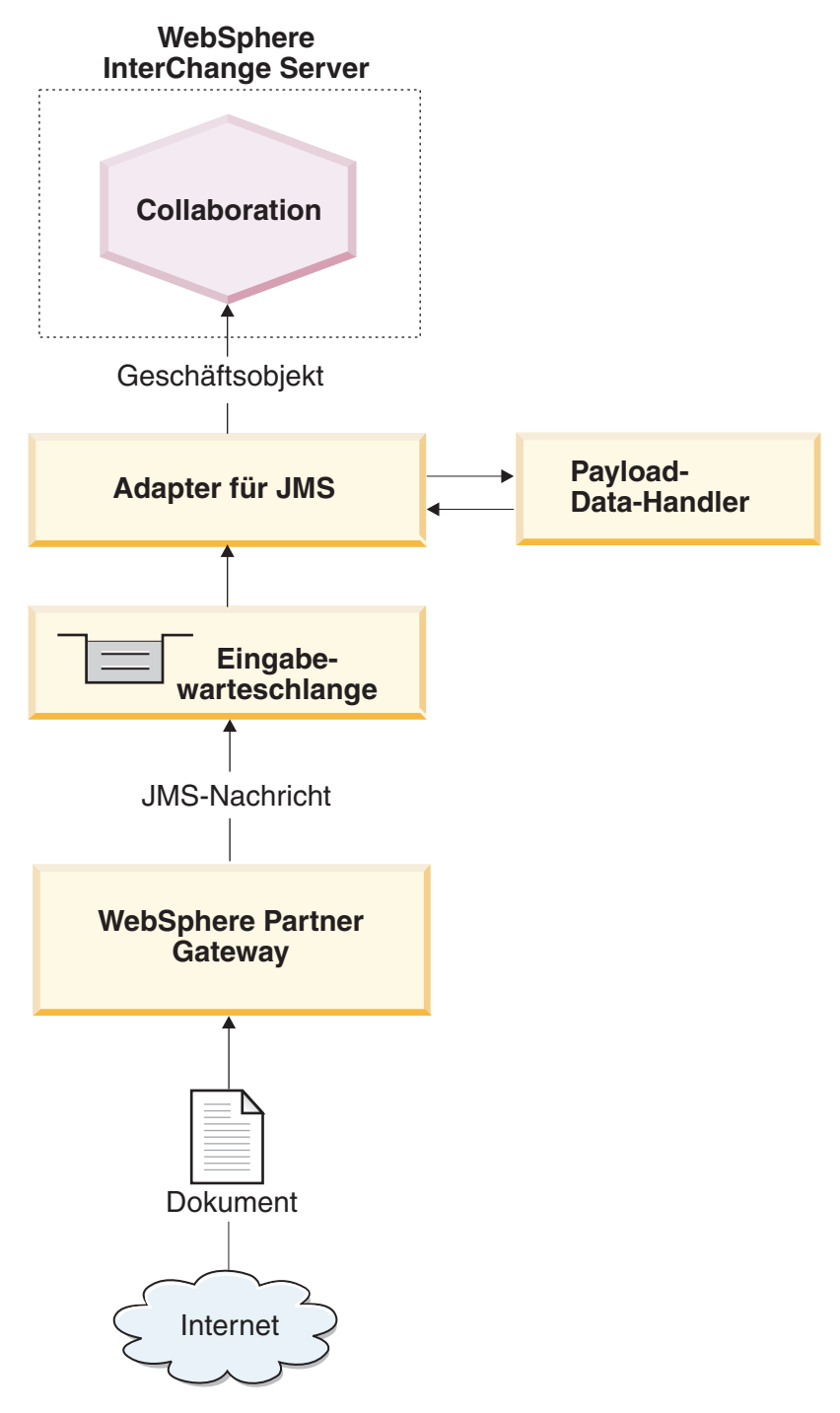

Abbildung 35. Nachrichtenfluss von WebSphere Partner Gateway an eine Collaboration über das JMS-Transportprotokoll

Die folgenden Schritte beschreiben, wie WebSphere Partner Gateway an einer Ereignisbenachrichtigung durch Senden eines Dokuments an eine Collaboration innerhalb von InterChange Server über das JMS-Transportprotokoll teilnimmt:

1. WebSphere Partner Gateway übergibt eine Nachricht an die JMS-Ausgangswarteschlange.

Wenn der Pakettyp des Dokuments 'Backend Integration' ist, wurden von WebSphere Partner Gateway angepasste Eigenschaften in dieser Nachricht bereitgestellt. Der JMS-Nachrichtenheader 'JMSType' wird mit dem Inhaltstyp (content-type) der Nutzdaten (payload) definiert.

**Anmerkung:** Innerhalb von WebSphere Partner Gateway müssen Sie ein Ziel konfigurieren, das die JMS-Warteschlange angibt, an die WebSphere Partner Gateway die Nachricht sendet und die vom Adapter für JMS abgefragt wird.

2. Wenn der Adapter für JMS eine Nachricht in einer seiner Eingabewarteschlangen erkennt, ruft er die Nachricht ab.

Die JMS-Warteschlange, die von WebSphere Partner Gateway als Ausgangswarteschlange verwendet wird, ist dieselbe Warteschlange, die vom Adapter für JMS als Eingabewarteschlange verwendet wird. Informationen zur Konfiguration dieser Warteschlange finden Sie im Abschnitt "JMS-Warteschlangen konfigurieren" auf Seite 179. Detaillierte Informationen zur Verarbeitung des Adapters für JMS finden Sie im Handbuch *Adapter for JMS User Guide*.

- **3**. Der Adapter für JMS versetzt die Nachricht in die eigene Verarbeitungswarteschlange.
- 4. Der Adapter für JMS extrahiert den Hauptteil der JMS-Nachricht und ruft einen Data-Handler mit diesem Hauptteil der Nachricht auf. Der Data-Handler konvertiert den Hauptteil der JMS-Nachricht in ein Geschäftsobjekt.

Anmerkung: Wenn Ihre Nachrichten Anhänge haben, können Sie den Attachment-Data-Handler installieren und anschließend den Adapter für JMS so konfigurieren, dass er den Attachment-Data-Handler aufruft, um den Hauptteil der JMS-Nachricht in ein Geschäftsobjekt zu konvertieren. Weitere Informationen hierzu finden Sie im Abschnitt "Dokumente mit Anhängen verarbeiten" auf Seite 133.

Wenn als Pakettyp 'Backend Integration' verwendet wird und das Dokument Anhänge enthält, ist der konfigurierte Data-Handler für die Behandlung der Nutzdaten und der Anhänge zuständig.

5. Der Data-Handler gibt das Geschäftsobjekt an den Adapter für JMS zurück.

**Anmerkung:** Wenn der Attachment-Data-Handler verwendet wurde, enthält dieses Geschäftsobjekt die Nutzdaten und die Anhänge.

- 6. Wenn der Adapter für JMS ein untergeordnetes dynamisches Metaobjekt (angegeben durch cw\_mo\_conn in den anwendungsspezifischen Informationen auf Geschäftsobjektebene) antrifft, füllt der Adapter die im Geschäftsobjekt vorhandenen benutzerdefinierten JMS-Header mit den in der JMS-Nachricht vorhandenen Headern.
- 7. Der Adapter für JMS übermittelt das Geschäftsobjekt im Rahmen einer Subskriptionszustellung an InterChange Server.

#### Dokumentenempfang über das JMS-Transportprotokoll

Beim Empfangen eines Dokuments von InterChange Server durch WebSphere Partner Gateway über das JMS-Transportprotokoll verwenden Sie den Adapter für JMS, der die Nachricht, die er von InterChange Server empfängt, in eine JMS-Warteschlange stellt, wo sie von WebSphere Partner Gateway abgerufen werden kann. In Abb. 36 ist zusammengefasst, wie WebSphere Partner Gateway über das JMS-Transportprotokoll Dokumente von InterChange Server empfängt.

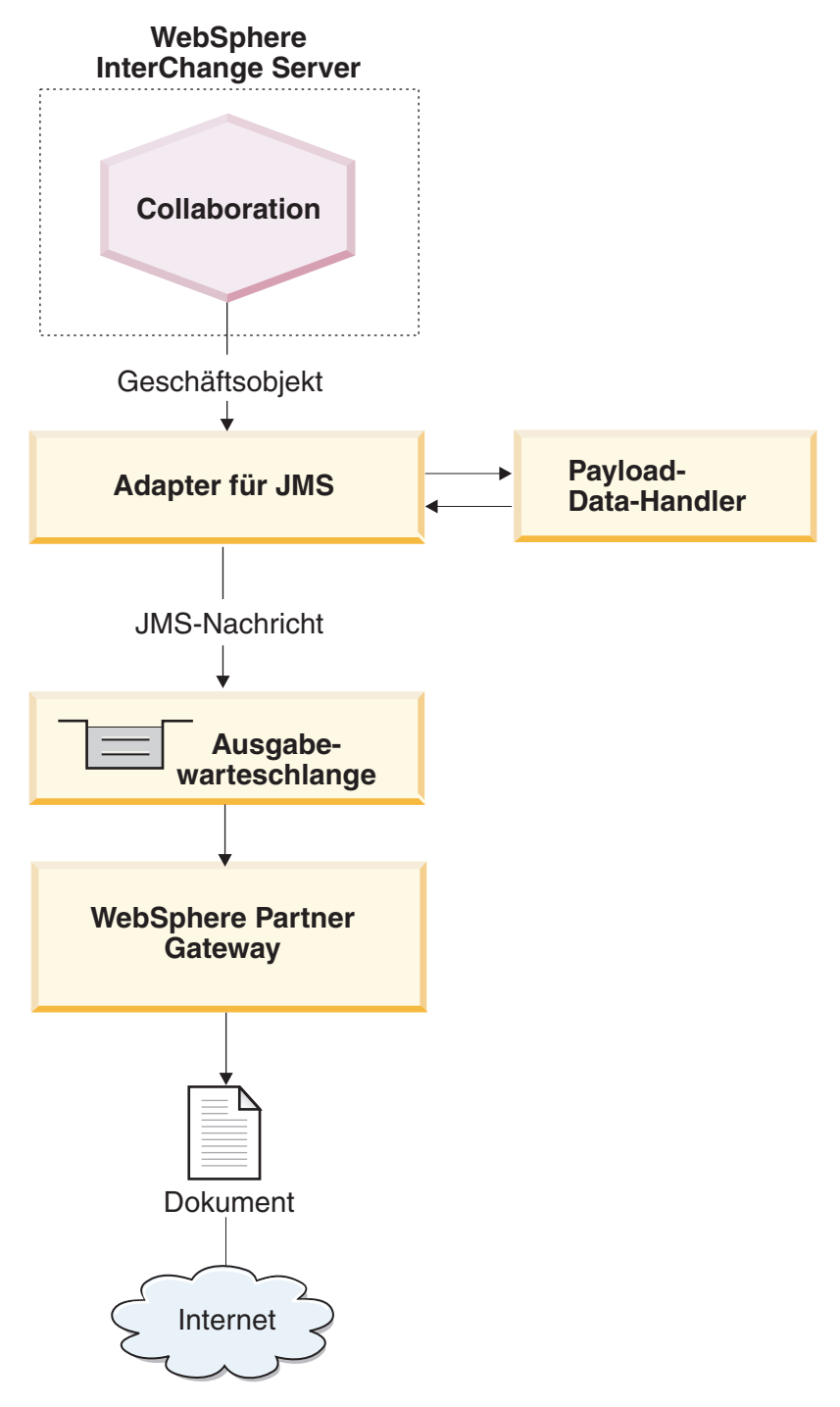

Abbildung 36. Nachrichtenfluss aus einer Collaboration an WebSphere Partner Gateway über das JMS-Transportprotokoll

Die folgenden Schritte beschreiben, wie WebSphere Partner Gateway an einer Anforderungsverarbeitung teilnimmt, indem es ein Dokument aus einer Collaboration innerhalb von InterChange Server über das JMS-Transportprotokoll empfängt.

1. Die Collaboration innerhalb von InterChange Server führt einen Serviceaufruf an den Adapter für JMS aus, und sendet diesem das Anforderungsgeschäftsobjekt. Das Anforderungsgeschäftsobjekt enthält anwendungsspezifische Informationen, die auf ein dynamisches Metaobjekt verweisen, das wiederum die JMS-Headerinformationen der Transportebene enthält, die von WebSphere Partner Gateway erwartet werden.

2. Der Adapter für JMS verwendet einen Data-Handler, um das von der Collaboration gesendete Geschäftsobjekt in eine JMS-Nachricht zu konvertieren.

Der Adapter liest die Eigenschaften DataHandlerMimeType und DataHandlerConfigM0, um den zu verwendenden Data-Handler zu ermitteln. Weitere Informationen hierzu finden Sie im Abschnitt "Payload-Data-Handler angeben" auf Seite 180.

Anmerkung: Wenn Ihre Dokumente Anhänge haben, installieren Sie den Attachment-Data-Handler und konfigurieren anschließend den Adapter für JMS so, dass er den Attachment-Data-Handler aufruft, um das Anforderungsgeschäftsobjekt in ein Dokument mit Anhängen zu konvertieren. Weitere Informationen hierzu finden Sie im Abschnitt "Dokumente mit Anhängen verarbeiten" auf Seite 133.

- **3**. Der Data-Handler konvertiert das Geschäftsobjekt in eine Zeichenfolge und gibt diese an den Adapter für JMS zurück.
- 4. Der Adapter für JMS ermittelt aus dem Anforderungsgeschäftsobjekt den Namen des dynamischen Metaobjekts für die angepassten JMS-Eigenschaften. Der Adapter durchsucht die anwendungsspezifischen Informationen des Anforderungsgeschäftsobjekts nach dem Tag cw\_mo\_conn, der das Attribut angibt, in dem das dynamische Metaobjekt enthalten ist. Wenn Sie mit dem Back-End-Integrationspaket für Ihr Dokument arbeiten, können Sie in diesem
- 5. Der Adapter für JMS durchsucht das dynamische Metaobjekt nach dem Attribut JMSProperties.

dynamischen Metaobjekt Headerinformationen der Transportebene angeben.

Wenn dieses Attribut Daten enthält, definiert der Adapter die Headerfelder der Transportebene im Anforderungsdokument. Innerhalb des Attributs JMSProperties können Sie außerdem den Standard-JMS-Header des Inhaltstyps (Content-Type) angeben. Weitere Informationen hierzu finden Sie im Abschnitt "JMS-Headerinformationen erstellen" auf Seite 183.

- 6. Der Adapter für JMS erstellt eine JMS-Nachricht unter Verwendung der vom Data-Handler zurückgegebenen Zeichenfolge. Darüber hinaus legt er alle angepassten Eigenschaften fest, wie sie im dynamischen Metaobjekt definiert sind.
- 7. Der Adapter für JMS sendet die resultierende Anforderungsnachricht an die Ausgabewarteschlange.

Die Warteschlange kann im statischen oder im dynamischen Metaobjekt angegeben werden. Informationen zur Angabe von Warteschlangen finden Sie im Abschnitt "JMS-Warteschlangen angeben" auf Seite 181. WebSphere Partner Gateway ist über diese JMS-Warteschlange empfangsbereit, die als zugehörige Eingangswarteschlange in der Empfängerdefinition konfiguriert ist.

8. WebSphere Partner Gateway empfängt die Nachricht aus der zugehörigen JMS-Eingangswarteschlange, die als Empfänger konfiguriert ist.

**Anmerkung:** WebSphere Partner unterstützt über JMS nur *asynchrone* Interaktionen mit InterChange Server. Daher ist es unter Umständen nicht sinnvoll, auf die Antwort zu warten. Die Antwort vom externen Partner oder von WebSphere Partner Gateway kann über eine andere Warteschlange erfolgen. Sie können den Adapter für JMS so konfigurieren, dass er diese Warteschlange abfragt. Die Antwort, die über die Warteschlange kommt, kann dann im Rahmen der Ereigniszustellung an InterChange Server geleitet werden.

## Umgebung für den JMS-Transport einrichten

Da das Senden und Empfangen von Dokumenten mit InterChange Server die Verwendung von JMS-Warteschlangen und des Adapters für JMS erfordert, müssen Sie die in Tabelle 64 beschriebenen Einrichtungs- und Konfigurationsschritte ausführen. Informationen zur Konfiguration von WebSphere Partner Gateway zur Verwendung mit InterChange Server über JMS finden Sie im Abschnitt "WebSphere Partner Gateway für die Verwendung mit InterChange Server konfigurieren" auf Seite 125.

| Konfigurationsschritt                                                         | Weitere Informationen                            |
|-------------------------------------------------------------------------------|--------------------------------------------------|
| 1. Konfigurieren Sie Ihre JMS-Warte-<br>schlangen.                            | "JMS-Warteschlangen konfigurieren"               |
| 2. Konfigurieren Sie den WebSphere Busi-<br>ness Integration Adapter für JMS. | "Adapter für JMS konfigurieren" auf Seite<br>180 |

Tabelle 64. Einrichten der Umgebung für die Verwendung des JMS-Transportprotokolls

**Anmerkung:** Wenn Ihre Dokumente Anhänge enthalten, müssen Sie außerdem den Attachment-Data-Handler installieren und konfigurieren. Weitere Informationen hierzu finden Sie im Abschnitt "Dokumente mit Anhängen verarbeiten" auf Seite 133.

## JMS-Warteschlangen konfigurieren

Zur Verwendung des JMS-Transportprotokolls mit InterChange Server müssen Sie das von WebSphere MQ zur Verfügung gestellte JMS-System einrichten. Die unterstützten Versionen von InterChange Server verwenden WebSphere MQ Version 6.0 mit dem neuesten Fixpack als JMS-Provider. Zum Konfigurieren des Mechanismus für das JMS-Transportprotokoll können die Anweisungen im Handbuch WebSphere Partner Gateway Hubkonfiguration verwendet werden.

**Wichtig:** Die Schritte im Handbuch *WebSphere Partner Gateway Hubkonfiguration* müssen auf dem Computer ausgeführt werden, auf dem sich WebSphere Partner Gateway befindet. Dieses Handbuch setzt voraus, dass der JMS-Transportmechanismus, der für den Adapter für JMS und InterChange Server erforderlich ist, bereits im Rahmen der Installation von InterChange Server eingerichtet wurde.

Wenn Sie Ihre JMS-Warteschlangen für die Verwendung zwischen WebSphere Partner Gateway und InterChange Server erstellen, beachten Sie folgende Punkte:

- Ein Teil des Installationsprozesses von InterChange Server erfordert die Erstellung eines WebSphere MQ-Warteschlangenmanagers. Diesen Warteschlangenmanager können Sie mit WebSphere Partner Gateway verwenden.
- Wenn Sie die Aliasnamen für Ihre JMS-Warteschlangen erstellen, ist es sinnvoll, sie so zu benennen, dass sie einen Hinweis auf die Flussrichtung zwischen WebSphere Partner Gateway und InterChange Server geben. Wenn Sie zum Beispiel die in der Spalte Originalwarteschlangenname von Tabelle 65 aufgeführten Warteschlangen erstellen, könnten Sie diese Warteschlangen so umbenennen, dass sie die Richtung in Bezug auf InterChange Server wie in der Spalte Richtungsbezogener Warteschlangenname von Tabelle 65 gezeigt angeben.

Tabelle 65. Benennen von JMS-Warteschlangen mit Richtungsangabe für InterChange Server

| Originalwarteschlangenname | Richtungsbezogener Warteschlangenname |
|----------------------------|---------------------------------------|
| inQ                        | ICS2HUB                               |

Tabelle 65. Benennen von JMS-Warteschlangen mit Richtungsangabe für InterChange Server (Forts.)

| Originalwarteschlangenname | Richtungsbezogener Warteschlangenname |
|----------------------------|---------------------------------------|
| outQ                       | HUB2ICS                               |

## Adapter für JMS konfigurieren

Der Adapter für JMS ermöglicht WebSphere Partner Gateway den Austausch von Dokumenten mit InterChange Server in Form von JMS-Nachrichten. Er unterstützt die folgenden Interaktionen mit InterChange Server:

- Für die Anforderungsverarbeitung empfängt er das Anforderungsgeschäftsobjekt von InterChange Server, konvertiert es in eine JMS-Nachricht (mit Hilfe eines Data-Handlers) und stellt die JMS-Nachricht in eine JMS-Warteschlange (siehe Abb. 36 auf Seite 177), in der sie von WebSphere Partner Gateway aufgenommen werden kann.
- Für die Ereignisbenachrichtigung fragt er eine JMS-Warteschlange nach JMS-Nachrichten von WebSphere Partner Gateway ab. Wenn er eine JMS-Nachricht findet, konvertiert er sie in ein Ereignisgeschäftsobjekt (mit Hilfe eines Data-Handlers) und sendet sie an InterChange Server.

**Wichtig:** WebSphere Partner Gateway enthält den WebSphere Business Integration Adapter für JMS *nicht*. Sie müssen dieses Produkt getrennt erwerben und entsprechend den Anweisungen im zugehörigen Handbuch *Adapter for JMS User Guide* installieren. Es ist wichtig, die in diesem Handbuch beschriebenen Schritte zu lesen, um den Adapter für JMS korrekt zu installieren und zu konfigurieren.

Wenn Sie den Adapter für JMS zur Kommunikation mit InterChange Server konfiguriert haben, führen Sie die im folgenden Abschnitt beschriebenen Schritte aus, um diesen Adapter zum Empfang von JMS-Nachrichten aus WebSphere Partner Gateway zu konfigurieren:

- "Payload-Data-Handler angeben"
- "JMS-Warteschlangen angeben" auf Seite 181

#### Payload-Data-Handler angeben

Wie Abb. 36 auf Seite 177 zeigt, verwendet der Adapter für JMS einen Data-Handler, um die von InterChange Server empfangenen Geschäftsobjekte in die entsprechenden JMS-Nachrichten zu konvertieren.

**Anmerkung:** Der Data-Handler, der vom Adapter für JMS aufgerufen wird, konvertiert die Nutzdaten des Dokuments. Wenn Ihr Dokument in einen XML-Transportumschlag eingefügt ist (d. h. wenn es Anhänge enthält oder die Umschlagsmarkierung auf 'Ja' gesetzt ist), konfigurieren Sie den Attachment-Data-Handler als Payload-Data-Handler. Weitere Informationen hierzu finden Sie im Abschnitt "Dokumente mit Anhängen verarbeiten" auf Seite 133.

Um anzugeben, welcher Data-Handler zur Konvertierung der Nutzdaten zu verwenden ist, müssen Sie die im Abschnitt "Geschäftsobjekte konvertieren" auf Seite 130 aufgeführten Schritte ausführen. Darüber hinaus müssen Sie den Adapter für JMS zur Verwendung dieses Payload-Data-Handlers konfigurieren. Führen Sie in Connector Configurator die folgenden Schritte aus:

1. Definieren Sie die folgenden Connectorkonfigurationseigenschaften, um den Data-Handler anzugeben:

- Definieren Sie die Eigenschaften DataHandlerConfigMO und DataHandlerMimeType mit dem Namen des Data-Handler-Metaobjekts der höchsten Ebene bzw. dem unterstützten MIME-Typ.
- Definieren Sie die Eigenschaft DataHandlerClassName mit dem Namen der zu instanziierenden DataHandler-Klasse.

**Anmerkung:** Sie definieren *entweder* die Eigenschaften DataHandlerConfigMO und DataHandlerMimeType *oder* die Eigenschaft DataHandlerClassName.

2. Fügen Sie das DataHandler-Metaobjekt der höchsten Ebene in die Liste der unterstützten Geschäftsobjekte ein.

Sie können den zu verwendenden Data-Handler auch im statischen oder dynamischen Metaobjekt angeben. In diesen Metaobjekten stehen die gleichen Eigenschaften (DataHandlerMimeType, DataHandlerConfigMO und DataHandlerClassName) als Attribute zur Verfügung. Eine vollständige Beschreibung finden Sie im Handbuch *Adapter for JMS User Guide*.

#### JMS-Warteschlangen angeben

Wenn der Adapter für JMS ein Dokument von InterChange Server empfängt, stellt er die Nachricht in seine Ausgangswarteschlange, die wiederum eine der Warteschlangen ist, die von der Empfangskomponente (Receiver) von WebSphere Partner Gateway abgefragt werden. Wenn WebSphere Partner Gateway ein Dokument an InterChange Server sendet, wird das Dokument analog in die Ausgangswarteschlange gestellt, die vom Adapter für JMS abgefragt wird.

In Tabelle 66 ist die Konfiguration der JMS-Warteschlangen zusammengefasst, die vom Adapter für JMS zum Empfangen und Senden von Dokumenten verwendet werden.

**Anmerkung:** Eine vollständige Beschreibung der Konfiguration von JMS-Warteschlangen finden Sie im Handbuch *Adapter for JMS User Guide*.

| JMS-Warte-<br>schlange    | Konfiguration                                                                                                    |
|---------------------------|----------------------------------------------------------------------------------------------------|
| Eingabe-<br>warteschlange | Setzen Sie die Connectorkonfigurationseigenschaft InputDestination<br>auf den Namen der JMS-Warteschlange, die vom Adapter für JMS auf<br>eingehende Nachrichten abgefragt wird.                                                                                                    |
|                           | Stellen Sie sicher, dass der Name dieser Warteschlange der gleiche<br>Name ist, den WebSphere Partner Gateway für die JMS-Ausgangs-<br>warteschlange verwendet. Wenn diese Warteschlange nicht in<br>InputDestination angegeben wird, fragt der Adapter für JMS die<br>Warteschlange <i>nicht</i> ab.<br><b>Anmerkung:</b> Die Eigenschaft InputDestination enthält eine durch<br>Kommata getrennte Liste von Eingabewarteschlangen. Wenn der<br>Adapter für JMS mehrere Warteschlangen abfragt, stellen Sie sicher,<br>dass diese Liste den Namen der JMS-Warteschlange enthält, die von<br>WebSphere Partner Gateway als JMS-Ausgangswarteschlange verwen-<br>det wird. |
| Ausgabe-<br>warteschlange | Die Collaboration kann während der Ausführung das Attribut<br>0utputQueue im dynamischen Metaobjekt dynamisch auf den Namen<br>der JMS-Warteschlange setzen, an die der Adapter für JMS seine aus-<br>gehende Nachricht sendet.                                                                                                    |

Tabelle 66. JMS-Warteschlangen

Sie müssen sicherstellen, dass die statischen oder dynamischen Metaobjekte so konfiguriert sind, dass sie in die Warteschlange schreiben können, über die der WebSphere Partner Gateway-Empfänger empfangsbereit ist.

## Geschäftsobjektdefinitionen für JMS erstellen

Der Adapter für JMS sendet Ihr Dokument an InterChange Server (und empfängt es von dort) in Form eines Geschäftsobjekts für Nutzdaten. Der Adapter für JMS ruft den Payload-Data-Handler auf, um dieses Geschäftsobjekt wie folgt zu verarbeiten, wenn er ein WebSphere Partner Gateway-Dokument empfängt bzw. sendet:

- Bei der Anforderungsverarbeitung konvertiert der Payload-Data-Handler das Anforderungsgeschäftsobjekt in die entsprechende JMS-Nachricht.
- Bei der Ereignisbenachrichtigung konvertiert der Data-Handler die JMS-Nachricht in ein Ereignisgeschäftsobjekt.

Daher müssen Sie die in Tabelle 67 gezeigten Geschäftsobjektdefinitionen erstellen, um die Struktur des Geschäftsobjekts für Nutzdaten darzustellen, die der Adapter für JMS erwartet.

| Bedingung                                                                                                    | Geschäftsobjektdefinition                                                                                                    | Weitere Informationen                                                       |
|----------------------------------------------------------------------------------------------------|----------------------------------------------------------------------------------------------------|-----------------------------------------------------------------------------|
| Wenn Sie für Ihre Nachricht<br>den Pakettyp 'None' oder<br>'Backend Integration' ver-<br>wenden <i>und</i> Ihre Dokumente<br><i>keine</i> Anhänge haben | Geschäftsobjekt für Nutz-<br>daten.                                                                                                    | "Struktur des Geschäfts-<br>objekts für Nutzdaten für<br>JMS erstellen".    |
| Wenn Sie für Ihr Dokument<br>den Pakettyp 'Backend Inte-<br>gration' verwenden                                                                          | Geschäftsobjekt zur Auf-<br>nahme der<br>Nachrichtenheaderdaten:<br>• Dynamisches Metaobjekt<br>• Geschäftsobjekt für JMS-<br>Eigenschaften | "JMS-Headerinformationen<br>erstellen" auf Seite 183.                       |
| Wenn das Dokument<br>Anhänge enthält                                                                                                    | Sie müssen außerdem zusätz-<br>liche Geschäftsobjekte zur<br>Darstellung der Anhänge<br>erstellen.                                          | "Anhangsbezogene<br>Geschäftsobjektdefinitionen<br>erstellen" auf Seite 145 |

Tabelle 67. Geschäftsobjektdefinitionen für den Adapter für JMS

## Struktur des Geschäftsobjekts für Nutzdaten für JMS erstellen

Die Struktur des Geschäftsobjekts für Nutzdaten für das JMS-Transportprotokoll hängt wie folgt vom Pakettyp ab:

• Wenn Ihr Dokument mit dem Pakettyp 'None' arbeitet, gibt es keine besonderen Bestimmungen zur Erstellung des Geschäftsobjekts für Nutzdaten für ein Dokument, das über das JMS-Transportprotokoll gesendet wird.

Wie im Abschnitt "Geschäftsobjekt für das Dokument" auf Seite 129 erläutert, müssen Sie ein Attribut für jede zu übertragende Einzelinformation der Nutzdaten erstellen.

- Wenn Ihr Dokument mit 'Backend Integration' arbeitet, müssen Sie die folgenden Schritte ausführen:
  - 1. Fügen Sie dem Geschäftsobjekt für Nutzdaten ein spezielles Attribut zur Angabe des dynamischen Metaobjekts hinzu. Dieses Attribut liefert Konfigurationsdaten für die Header der Transportebene der Nachricht.

2. Fügen Sie den anwendungsspezifischen Informationen auf Geschäftsobjektebene den Tag cw\_mo\_conn hinzu, um das Attribut anzugeben, in dem das dynamische Metaobjekt enthalten ist.

Weitere Informationen zu diesen Schritten finden Sie im Abschnitt "JMS-Headerinformationen erstellen".

**Anmerkung:** Bei der Anforderungsverarbeitung kann das JMS-Transportprotokoll *nur* asynchrone Interaktionen unterstützen. Sie können ein Anforderungsgeschäftsobjekt senden, jedoch *keine* Antwort empfangen. Daher müssen Sie eine Geschäftsobjektdefinition für die Anforderung, jedoch nicht für eine Antwort erstellen.

## **JMS-Headerinformationen erstellen**

Wenn Sie Dokumente senden oder empfangen, die das Back-End-Integrationspaket über das JMS-Transportprotokoll verwenden, muss Ihr Anforderungsgeschäftsobjekt angepasste Headerinformationen der Transportebene enthalten. Der Adapter für JMS erwartet, dass sich diese angepassten Headerinformationen in seinem *dynamischen Metaobjekt* befinden.

Abb. 37 zeigt die Geschäftsobjektstruktur, die der Adapter für JMS für ein Anforderungsgeschäftsobjekt verwendet, das ein WebSphere Partner Gateway-Dokument mit 'Backend Integration' darstellt.

Anmerkung: Das Handbuch *Adapter for JMS User Guide* enthält Informationen zu dieser Anforderungsgeschäftsobjektstruktur. Lesen Sie die Informationen in diesem Handbuch, wenn Sie Ihre Geschäftsobjektdefinitionen erstellen.

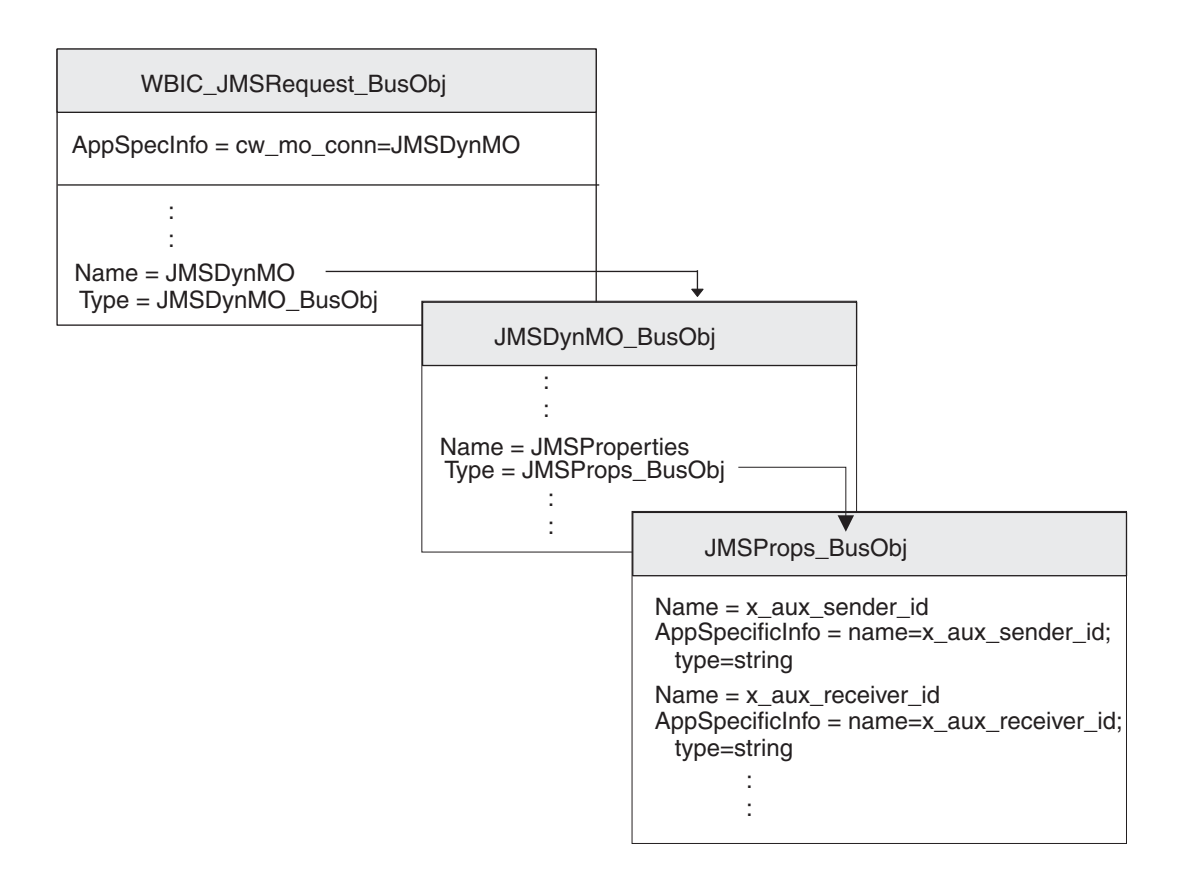

Abbildung 37. Beziehung zwischen dem Anforderungsgeschäftsobjekt und dem dynamischen JMS-Metaobjekt

Stellen Sie sicher, dass Ihre Geschäftsobjektstruktur ein dynamisches untergeordnetes Metaobjekt enthält, indem Sie die folgenden Schritte ausführen:

- 1. Erstellen Sie eine Geschäftsobjektdefinition, die die JMS-Eigenschaften enthält, die für das Back-End-Integrationspaket erforderlich sind.
- 2. Erstellen Sie eine Geschäftsobjektdefinition für das dynamische Metaobjekt.
- **3.** Ändern Sie die Geschäftsobjektdefinition für Ihr Anforderungsgeschäftsobjekt, so dass sie ein Attribut für das dynamische Metaobjekt enthält.

Jeder dieser Schritte wird in den folgenden Abschnitten beschrieben.

#### Geschäftsobjekt für JMS-Eigenschaften erstellen

Ein *Geschäftsobjekt für JMS-Eigenschaften* enthält JMS-Eigenschaften, die für die vom Back-End-Integrationspaket benötigten Header der Transportebene erforderlich sind. Es kann außerdem das Attribut content-type, das den Content-Type-Header angibt, der in der Anforderungsnachricht einzufügen ist, und das Attribut content-length enthalten, das die Länge der Nachricht in Byte angibt. Die einzelnen gültigen Transportheaderfelder werden in Tabelle 8 auf Seite 26 beschrieben.

Zur Erstellung einer Geschäftsobjektdefinition für JMS-Eigenschaften führen Sie die folgenden Schritte aus:

1. Erstellen Sie innerhalb der Geschäftsobjektdefinition ein Attribut für jedes einzelne Headerfeld der Transportebene.

Alle Attribute müssen den Attributtyp 'Zeichenfolge' haben. Bei JMS-Nachrichten werden in den Namen der Transportheaderfelder an Stelle von Silbentrennungsstrichen Unterstreichungszeichen verwendet (siehe hierzu Tabelle 68).

2. Fügen Sie für jedes Attribut in der Geschäftsobjektdefinition für JMS-Eigenschaften anwendungsspezifische Informationen hinzu, um den Zweck des zugeordneten Attributs anzugeben.

Diese anwendungsspezifischen Informationen auf Attributebene müssen folgendes Format haben:

name=JMSeigenschaft;type=string

Dabei ist *JMSeigenschaft* einer der Werte in der Spalte JMS-Eigenschaftsname in Tabelle 68.

**3**. Für jedes der Attribute in der Geschäftsobjektdefinition für JMS-Eigenschaften können Sie einen Standardwert hinzufügen, um den allgemeinen (bzw. einzig gültigen) Wert für das entsprechende Feld der Transportebene anzugeben.

| Transportheaderfeld    | JMS-Eigenschaftsname   |
|------------------------|------------------------|
| x-aux-sender-id        | x_aux_sender_id        |
| x-aux-receiver-id      | x_aux_receiver_id      |
| x-aux-protocol         | x_aux_protocol         |
| x-aux-protocol-version | x_aux_protocol_version |
| x-aux-process-type     | x_aux_process_type     |
| x-aux-process-version  | x_aux_process_version  |
| x-aux-create-datetime  | x_aux_create_datetime  |
| x-aux-msg-id           | x_aux_msg_id           |
| x-aux-production       | x_aux_production       |
| x-aux-system-msg-id    | x_aux_system_msg_id    |
| x-aux-payload-root-tag | x_aux_payload_root_tag |

Tabelle 68. Attribute für die Geschäftsobjektdefinition für JMS-Eigenschaften

| Transportheaderfeld         | JMS-Eigenschaftsname        |
|-----------------------------|-----------------------------|
| x-aux-process-instance-id   | x_aux_process_instance_id   |
| x-aux-event-status-code     | x_aux_event_status_code     |
| x-aux-third-party-bus-id    | x_aux_third_party_bus_id    |
| x-aux-transport-retry-count | x_aux_transport_retry_count |
| content-type                | content_type                |
| content-length              | content_length              |

Tabelle 68. Attribute für die Geschäftsobjektdefinition für JMS-Eigenschaften (Forts.)

**Anmerkung:** Tabelle 68 enthält *keine* vollständige Liste der Header, die für die Back-End-Integration erforderlich sind. Eine vollständige Liste sowie eine Beschreibung der Header finden Sie im Abschnitt "Inhalt des Headers der Transportebene" auf Seite 26. Stellen Sie sicher, dass Sie in den Feldnamen des Transportheaders Silbentrennungsstriche durch Unterstreichungszeichen ersetzen.

In Abb. 37 auf Seite 183 enthält die Geschäftsobjektdefinition JMSProps\_BusObj Attribute für die verschiedenen Headerfelder der Transportebene. Diese Attribute haben alle anwendungsspezifische Informationen auf Attributebene zur Angabe des Namens des zugehörigen Protokollheaders. Zum Beispiel sind für das Attribut x\_aux\_sender\_id die anwendungsspezifischen Informationen wie folgt definiert: name=x aux sender id;type=string

#### Dynamisches JMS-Metaobjekt erstellen

Dieses dynamische Metaobjekt enthält ein untergeordnetes Geschäftsobjekt mit Konfigurationsdaten für den Adapter für JMS. Zur Erstellung einer Geschäftsobjektdefinition für ein dynamisches Metaobjekt führen Sie die folgenden Schritte aus:

- 1. Erstellen Sie ein Attribut mit dem Namen JMSProperties, dessen Attributtyp die Geschäftsobjektdefinition für das Geschäftsobjekt für JMS-Eigenschaften ist (siehe "Geschäftsobjekt für JMS-Eigenschaften erstellen" auf Seite 184).
- 2. Fügen Sie nach Bedarf weitere Konfigurationseigenschaften hinzu. Eine Liste der gültigen Attribute für das dynamische Metaobjekt finden Sie im Handbuch *Adapter for JMS User Guide*. Lesen Sie in diesem Handbuch die Informationen zur Erstellung von Attributen, um das dynamische Metaobjekt zu konfigurieren.

Damit der Adapter für JMS mit WebSphere Partner Gateway arbeiten kann, *muss* die Geschäftsobjektdefinition für das dynamische Metaobjekt das Attribut JMSProperties enthalten, dessen Attributtyp die Geschäftsobjektdefinition des Geschäftsobjekts für JMS-Eigenschaften ist (siehe "Geschäftsobjekt für JMS-Eigenschaften erstellen" auf Seite 184). Zum Beispiel enthält die Geschäftsobjektdefinition JMSDynMO\_BusObj in Abb. 37 auf Seite 183 Attribute für die verschiedenen Konfigurationseigenschaften (nicht gezeigt) sowie das Attribut JMSProperties.

#### Anforderungsgeschäftsobjektdefinition ändern

Zum Einfügen der Geschäftsobjektstruktur in Ihr Anforderungsgeschäftsobjekt müssen Sie die folgenden Änderungen an Ihrer Anforderungsgeschäftsobjektdefinition vornehmen:

1. Fügen Sie Ihrer Anforderungsgeschäftsobjektdefinition ein Attribut hinzu, in dem das untergeordnete dynamische Metaobjekt enthalten ist.

Der Attributtyp für dieses Attribut ist die Geschäftsobjektdefinition für das dynamische Metaobjekt (siehe "Dynamisches JMS-Metaobjekt erstellen").

2. Fügen Sie den anwendungsspezifischen Informationen auf Geschäftsobjektebene Ihrer Anforderungsgeschäftsobjektdefinition den Tag cw\_mo\_conn hinzu, um das Attribut anzugeben, in dem das dynamische Metaobjekt enthalten ist.

Der Tag cw\_mo\_conn hat folgendes Format:

cw\_mo\_conn=dynamischesMetaObjAttr

Dabei ist *dynamischesMetaObjAttr* der Name des Attributs in dem Anforderungsgeschäftsobjekt, in dem das dynamische Metaobjekt enthalten ist.

In Abb. 37 auf Seite 183 wurde der Anforderungsgeschäftsobjektdefinition HUB\_JMSRequest\_BusObj zum Beispiel ein Attribut mit dem Namen JMSDynMO hinzugefügt. Dieses Attribut enthält das dynamische Metaobjekt, das ein untergeordnetes Geschäftsobjekt des Typs JMSDynMO\_BusObj ist. Darüber hinaus wurden die anwendungsspezifischen Informationen des Anforderungsgeschäftsobjekts modifiziert, um den folgenden Tag cw\_mo\_conn zur Angabe dieses dynamischen Metaobjekts einzufügen:

cw\_mo\_conn=JMSDynMO

## ICS-Artefakte für JMS erstellen

Zur Konfiguration von InterChange Server zur Kommunikation mit WebSphere Partner Gateway über das JMS-Transportprotokoll müssen Sie die in Tabelle 69 aufgeführten InterChange Server-Artefakte erstellen.

| ICS-Artefakt                                             | Zweck                                                                                                    | Weitere Informationen                                                                      |
|----------------------------------------------------------|----------------------------------------------------------------------------------------------------|--------------------------------------------------------------------------------------------|
| Geschäftsobjekt-<br>definitionen                         | Stellen das Dokument dar.                                                                                              | "Geschäftsobjektdefinitionen<br>für JMS erstellen" auf Seite<br>182                        |
| Connectorobjekt                                          | Stellt den Adapter für JMS wäh-<br>rend der Ausführung dar.                                                            | "JMS-Connectorobjekt erstel-<br>len"                                                       |
| Collaboration-Schab-<br>lone und<br>Collaboration-Objekt | Stellen den Geschäftsprozess dar,<br>der von InterChange Server zur<br>Verarbeitung des Dokuments ver-<br>wendet wird. | "Collaborations zur Kommu-<br>nikation mit dem Adapter<br>für JMS binden" auf Seite<br>187 |

Tabelle 69. ICS-Artefakte zur Kommunikation über das JMS-Transportprotokoll

#### JMS-Connectorobjekt erstellen

Zum Aufruf einer Instanz des Adapters für JMS während der Ausführung führen Sie im Tool 'System Manager' die folgenden Schritte aus:

- 1. Erstellen Sie die Connectorobjekte:
  - Erstellen Sie ein Connectorobjekt, um eine Instanz des Adapters für JMS darzustellen.

Anmerkung: Stellen Sie auf der Registerkarte Unterstützte Geschäftsobjekte von Connector Configurator sicher, dass Sie alle Geschäftsobjektdefinitionen angeben, die Sie zur Verwendung mit dem Adapter für JMS erstellt haben. Eine Beschreibung dieser Geschäftsobjektdefinitionen finden Sie im Abschnitt "Geschäftsobjektdefinitionen für JMS erstellen" auf Seite 182.

- Wenn dies f
  ür Ihre Collaboration erforderlich ist, erstellen Sie ein Connectorobjekt f
  ür den Port-Connector.
- 2. Konfigurieren Sie die Connectorobjekte.

Informationen zur Konfiguration Ihres Adapters für JMS zur Verwendung mit WebSphere Partner Gateway finden Sie im Abschnitt "Adapter für JMS konfigurieren" auf Seite 180.

## Collaborations zur Kommunikation mit dem Adapter für JMS binden

Wie im Abschnitt "Collaborations erstellen" auf Seite 132 beschrieben, muss ein Collaboration-Objekt während der Ausführung vorhanden sein, damit InterChange Server ermitteln kann, wo Geschäftsobjekte zu empfangen sind und wohin Geschäftsobjekte zu senden sind. Bei der Erstellung des Collaboration-Objekts für die Collaboration, die Informationen mit Hilfe des Adapters für JMS an WebSphere Partner Gateway sendet und von WebSphere Partner Gateway empfängt, binden Sie die Collaboration-Ports wie folgt:

- Für die Anforderungsverarbeitung stellen Sie den Empfangsport ("To"), der Anforderungen an WebSphere Partner Gateway sendet, auf das Connectorobjekt ein, das Sie für den Adapter für JMS erstellt haben. Das heißt, der Adapter für JMS ist der *Zieladapter*.
- Für die Ereignisbenachrichtigung stellen Sie den Absenderport ("from"), der Ereignisse von WebSphere Partner Gateway empfängt, auf das Connectorobjekt ein, das Sie für den Adapter für JMS erstellt haben. Das heißt, der Adapter für JMS ist der *Quellenadapter*.

## Teil 4. Integration mit anderen Back-End-Systemen

In den folgenden Kapiteln wird die Vorgehensweise für die Integration von WebSphere Partner Gateway mit Back-End-Systemen, wie beispielsweise WebSphere Message Broker und WebSphere Data Interchange, beschrieben.

## Kapitel 11. Integration mit WebSphere Message Broker

In diesem Kapitel wird die Integration von WebSphere Partner Gateway mit WebSphere Message Broker beschrieben.

#### Anmerkungen:

- 1. Eine Beschreibung des allgemeinen Verfahrens zur Integration von WebSphere Partner Gateway mit einem Back-End-System finden Sie in Kapitel 2, "Back-End-Integration planen", auf Seite 9.
- 2. Für die Informationen dieses Kapitels wird vorausgesetzt, dass Sie mit WebSphere Message Broker und den zugehörigen Komponenten wie Projekten und Nachrichtenflüssen vertraut sind.

Die Integration von WebSphere Partner Gateway mit einem Back-End-System wird häufig von zwei verschiedenen Personen ausgeführt oder in zwei verschiedene Aufgabenbereiche (Rollen) untergliedert. Jede Rolle ist hierbei für die Konfiguration einer bestimmten Komponente zuständig, für die der entsprechende Mitarbeiter Experte ist. Aus diesem Grund wird in diesem Kapitel die Integration mit WebSphere Message Broker in die Konfiguration von WebSphere Partner Gateway und die Konfiguration von Message Broker unterteilt. In Tabelle 70 sind diese Konfigurationsrollen sowie die Abschnitte innerhalb des Kapitels aufgeführt, in denen Sie die zugehörigen Konfigurationsinformationen finden.

| Konfigurationsrolle                             | Weitere Informationen                                                                                              |
|-------------------------------------------------|----------------------------------------------------------------------------------------------------|
| Konfiguration von WebSphere Partner<br>Gateway  | 1. "Integration mit WebSphere Message Bro-<br>ker planen" auf Seite 192                                            |
|                                                 | 2. "WebSphere Partner Gateway für die Ver-<br>wendung mit WebSphere Message Broker<br>konfigurieren" auf Seite 193 |
| Konfiguration von WebSphere Message Bro-<br>ker | 1. "Integration mit WebSphere Message Bro-<br>ker planen" auf Seite 192                                            |
|                                                 | 2. "WebSphere Message Broker<br>konfigurieren" auf Seite 196                                                       |

Tabelle 70. Rollen bei der WebSphere Message Broker-Integration

**Anmerkung:** Diese Konfigurationsrollen können getrennt voneinander ausgeführt werden. Allerdings werden für sie auch allgemeine Informationen benötigt, um den Datenaustausch zwischen den beiden Komponenten zu ermöglichen.

Dieses Kapitel enthält die folgenden Informationen:

- "Integration mit WebSphere Message Broker planen" auf Seite 192
- "WebSphere Partner Gateway für die Verwendung mit WebSphere Message Broker konfigurieren" auf Seite 193
- "WebSphere Message Broker konfigurieren" auf Seite 196
- "HTTP-Transportprotokoll mit WebSphere Message Broker verwenden" auf Seite 197
- "SOAP-Dokumente senden" auf Seite 201
- "JMS-Transportprotokoll mit WebSphere Message Broker verwenden" auf Seite 203

## Integration mit WebSphere Message Broker planen

Zur Planung der Integration mit WebSphere Message Broker befolgen Sie die in Kapitel 2, "Back-End-Integration planen", auf Seite 9 aufgeführten Schritte. In Tabelle 71 sind die Schritte zur Integration von WebSphere Partner Gateway mit WebSphere Message Broker zusammengefasst.

| Integrationsschritt                                                                                                    | Weitere Informationen                                                                                                    |
|----------------------------------------------------------------------------------------------------|----------------------------------------------------------------------------------------------------|
| 1. Vergewissern Sie sich, dass Sie eine unter-<br>stützte Version von WebSphere Message Bro-<br>ker installiert und für WebSphere Partner<br>Gateway verfügbar haben. | Kapitel 11: "Von WebSphere Partner<br>Gateway unterstützte WebSphere Message<br>Broker-Versionen"                         |
| 2. Bestimmen Sie das Geschäftsprotokoll des<br>WebSphere Message Broker-Dokuments.                                                                                    | Kapitel 2: "Zu verwendendes<br>Geschäftsprotokoll" auf Seite 9                                                            |
| 3. Bestimmen Sie den Pakettyp für das<br>Dokument: 'None' oder 'Backend Integra-<br>tion'.                                                                            | Kapitel 2: "Zu verwendender Pakettyp" auf<br>Seite 25                                                                     |
| 4. Bestimmen Sie den zwischen WebSphere<br>Partner Gateway und WebSphere Message<br>Broker zu verwendenden Nachrichten-<br>transport.                                 | Kapitel 11: "Von WebSphere Message Broker<br>unterstützte Nachrichtentransporte"                                          |
| 5. Konfigurieren Sie WebSphere Partner<br>Gateway.                                                                                                    | Kapitel 11: "WebSphere Partner Gateway für<br>die Verwendung mit WebSphere Message<br>Broker konfigurieren" auf Seite 193 |

Tabelle 71. Planung der WebSphere Message Broker-Integration

## Von WebSphere Partner Gateway unterstützte WebSphere Message Broker-Versionen

WebSphere Partner Gateway unterstützt die Integration mit Version 6.0 (neuestes Fixpack) von Message Broker. Message Broker ist auf verschiedenen Plattformen verfügbar, zu denen Windows 2000 und verschiedene UNIX-basierte Plattformen zählen. Weitere Informationen finden Sie im Installationshandbuch für Message Broker in der Dokumentation zu WebSphere Message Broker.

## Von WebSphere Message Broker unterstützte Nachrichtentransporte

Die folgenden beiden Nachrichtentransportprotokolle werden von WebSphere Message Broker unterstützt:

- HTTP-Transportprotokoll (einschließlich Web-Services)
- JMS-Transportprotokoll

Die Unterstützung für diese Nachrichtentransportprotokolle setzt die Installation und Konfiguration von IBM WebSphere MQ voraus.

#### HTTP

Message Broker verwendet das HTTP-Transportprotokoll für Web-Services-Transaktionen. Zum Senden und Empfangen von Dokumenten zwischen WebSphere Partner Gateway und Message Broker über das HTTP-Protokoll benötigen Sie keine weitere Software. Allerdings ist zum Senden eines Dokuments aus Message Broker heraus an ein anderes Ziel WebSphere MQ erforderlich. **Anmerkung:** WebSphere Partner Gateway unterstützt sowohl synchrone als auch asynchrone Interaktionen mit Message Broker über HTTP.

#### JMS

Message Broker verwendet das JMS-Transportprotokoll für die meisten seiner Transaktionen. Zum Senden und Empfangen von Dokumenten zwischen WebSphere Partner Gateway und Message Broker über das JMS-Transportprotokoll müssen Sie JMS-Warteschlangen verwenden. Wenn sich diese beiden Komponenten auf verschiedenen Computern befinden, müssen Sie die JMS-Warteschlangen auf beiden Computern erstellen. Grundsätzlich basiert die Unterstützung für JMS auf der Verwendung eines Nachrichtenflusses innerhalb von Message Broker und den zugrunde liegenden JMS-Warteschlangen. Weitere Informationen zur Konfiguration für JMS finden Sie im Abschnitt "JMS-Transportprotokoll mit WebSphere Message Broker verwenden" auf Seite 203.

**Anmerkung:** WebSphere Partner Gateway unterstützt nur asynchrone Interaktionen mit Message Broker über JMS.

## Unterstützung für WebSphere Message Broker-Integration

WebSphere Partner Gateway stellt Muster bereit, die Sie beim Integrationsprozess mit Message Broker unterstützen. Diese Muster befinden sich im folgenden Verzeichnis des Produktverzeichnisses von WebSphere Partner Gateway: Integration/WBI/WBIMB/samples

## WebSphere Partner Gateway für die Verwendung mit WebSphere Message Broker konfigurieren

Eine allgemeine Übersicht zur Konfiguration von WebSphere Partner Gateway für die Kommunikation mit einem Back-End-System finden Sie im Abschnitt "WebSphere Partner Gateway konfigurieren" auf Seite 47. In diesem Abschnitt werden die Schritte zusammengefasst, die zur Konfiguration von WebSphere Partner Gateway zur Kommunikation mit Message Broker erforderlich sind.

Die Konfiguration von WebSphere Partner Gateway erfolgt in folgenden Schritten:

Unterstützung für ausgehende Dokumente konfigurieren

Informationen zum Senden von Dokumenten von WebSphere Partner Gateway an Message Broker finden Sie im Abschnitt "Unterstützung für ausgehende Dokumente bereitstellen".

• Unterstützung für eingehende Dokumente konfigurieren

Informationen zum Senden von Dokumenten von Message Broker an WebSphere Partner Gateway finden Sie im Abschnitt "Unterstützung für eingehende Dokumente bereitstellen" auf Seite 195.

## Unterstützung für ausgehende Dokumente bereitstellen

Damit WebSphere Partner Gateway Dokumente an beliebige Back-End-Systeme senden kann, müssen Sie die im Abschnitt "Zieleinheit für Partnerdokument definieren" auf Seite 49 beschriebenen Schritte ausführen. Wenn Message Broker das Back-End-System ist, müssen Sie ein Ziel erstellen, dessen Transporttyp mit dem Transportprotokoll übereinstimmt, das für Nachrichten zwischen WebSphere Partner Gateway und Message Broker verwendet wird. Wenn der Hub ein Dokument an Message Broker sendet, muss er wissen, wohin das Dokument weiterzuleiten ist. Diese Position muss dem verwendeten Transportprotokoll entsprechen. Das Transportprotokoll muss eines der von Message Broker unterstützten sein (siehe "Von WebSphere Message Broker unterstützte Nachrichtentransporte" auf Seite 192).

In den folgenden Abschnitten wird die Erstellung von Zielen für die folgenden, von Message Broker unterstützten Transportprotokolle zusammengefasst:

- "Dokumentenversand über das HTTP-Transportprotokoll konfigurieren"
- "Dokumentenempfang über das JMS-Transportprotokoll konfigurieren"

#### Dokumentenversand über das HTTP-Transportprotokoll konfigurieren

Wenn der Hub ein Dokument über das HTTP-Protokoll an Message Broker sendet, leitet er die Nachricht über das definierte Ziel weiter. Diese Ziel gibt die URL-Adresse an, über die das Dokument von Message Broker empfangen werden kann. Wenn Message Broker das HTTP-Protokoll verwendet, leitet dieses Produkt das Dokument an den HTTPInput-Knoten des Nachrichtenflusses, der der angegebenen URL-Adresse zugeordnet ist.

Damit der Hub Dokumente mit dem HTTP-Transportprotokoll über ein Ziel senden kann, müssen Sie auf der Seite **Zieldetails** der Community Console ein Gateway erstellen. Dieses Ziel muss so konfiguriert sein, dass das Transportprotokoll HTTP 1.1 verwendet wird und Schreiboperationen an die URL-Adresse gerichtet sind, für die der zugehörige HTTPInput-Knoten empfangsbereit ist. Wie Tabelle 72 zeigt, müssen Sie diese URL-Adresse im Feld für die Empfänger-URI der Zieldefinition angeben.

**Anmerkung:** Eine Übersicht zur Erstellung eines Ziels finden Sie im Abschnitt "Zieleinheit für Partnerdokument definieren" auf Seite 49.

Tabelle 72. HTTP-Werte für die Seite 'Zieldetails' zur Kommunikation mit WebSphere Message Broker

| Feld der<br>Empfänger-<br>details | Wert                                                                                                    | Anmerkungen und Einschränkun-<br>gen                                                                                                 |
|-----------------------------------|----------------------------------------------------------------------------------------------------|----------------------------------------------------------------------------------------------------|
| Empfänger-URI                     | Die URL-Adresse muss mit der für<br>den HTTPInput-Knoten konfigu-<br>rierten URL-Adresse im Message<br>Broker-Nachrichtenfluss überein-<br>stimmen. | Ermitteln Sie diese URL-Adresse<br>aus der Konfiguration des Nach-<br>richtenflusses in der WebSphere<br>Message Broker-Integration. |

#### Dokumentenempfang über das JMS-Transportprotokoll konfigurieren

Wenn der Hub ein Dokument über das JMS-Protokoll an Message Broker sendet, leitet er die Nachricht an die entsprechende JMS-Warteschlange weiter, von der sie an die JMS-Warteschlange übertragen werden kann, aus der sie von Message Broker abgerufen werden kann. Damit der Hub auf diese JMS-Position zugreifen kann, müssen Sie in WebSphere Partner Gateway ein Ziel erstellen, das das JMS-Transportprotokoll verwendet. Dieses Ziel muss zum Schreiben an die Warteschlange konfiguriert werden, deren Inhalt an die Warteschlange übertragen wird, aus der Message Broker Nachrichten empfängt.

**Anmerkung:** Eine Übersicht zur Erstellung eines Ziels finden Sie im Abschnitt "Zieleinheit für Partnerdokument definieren" auf Seite 49. Damit der Hub Dokumente über ein Ziel mit dem JMS-Transportprotokoll senden kann, erstellen Sie auf der Seite **Zieldetails** der Community Console ein Ziel. Wenn Sie als JMS-Provider WebSphere MQ Version 6.0 mit dem neuesten Fixpack verwenden, sollten Sie die detaillierten Anweisungen zu diesem Thema im Handbuch *WebSphere Partner Gateway Hubkonfiguration* lesen. Verwenden Sie darüber hinaus die in Tabelle 73 aufgeführten Informationen für das JMS-Protokoll auf der Seite **Zieldetails**.

Tabelle 73. JMS-Werte für die Seite 'Zieldetails' zur Kommunikation mit WebSphere Message Broker

| Feld der Zieldetails   | Wert                                                                                                    | Anmerkungen und Einschrän-<br>kungen                                                                                                    |
|------------------------|----------------------------------------------------------------------------------------------------|----------------------------------------------------------------------------------------------------|
| JMS-Warteschlangenname | Name der JMS-Warte-<br>schlange auf dem Computer,<br>auf dem sich WebSphere<br>Partner Gateway befindet. | In dieser Warteschlange empfan-<br>gene Dokumente werden an die<br>JMS-Warteschlange auf dem<br>Computer übertragen, auf dem<br>sich Message Broker befindet. |

## Unterstützung für eingehende Dokumente bereitstellen

Damit WebSphere Partner Gateway Nachrichten von einem beliebigen Back-End-System empfangen kann, müssen Sie die im Abschnitt "Abrufposition für Back-End-Dokumente definieren" auf Seite 53 beschriebenen Schritte ausführen. Wenn Message Broker Ihr Back-End-System ist, müssen Sie die folgenden Schritte ausführen:

- 1. Definieren Sie im Partnerprofil für den internen Partner den Zieltyp, und geben Sie die zugehörige IP-Adresse an, für die der Empfänger empfangsbereit ist.
- 2. Erstellen Sie einen Empfänger, dessen Transporttyp mit dem Transportprotokoll übereinstimmt, das für Dokumente zwischen WebSphere Partner Gateway und Message Broker verwendet wird.

Damit der Hub ein Dokument von Message Broker empfangen kann, muss er die Position kennen, an der die Nachrichten abzurufen sind. Diese Position muss dem zu verwendenden Transportprotokoll entsprechen.

In den folgenden Abschnitten wird die Erstellung von Empfängern für Transportprotokolle zusammengefasst, die von Message Broker unterstützt werden.

## Dokumenteneingang über das HTTP-Transportprotokoll konfigurieren

Wenn der Hub ein Dokument über das HTTP-Transportprotokoll empfängt, ruft der Empfänger das Dokument aus dem definierten Empfänger ab. Dieser Empfänger gibt die URL-Adresse an, für die der Empfänger für Dokumente von Message Broker empfangsbereit ist. Wenn Message Broker mit dem HTTP-Transportprotokoll arbeitet, sendet der HTTPRequest-Knoten das Dokument an die entsprechende URL-Adresse, an der es vom Hub empfangen werden kann.

Damit der Hub Dokumente über einen Empfänger mit dem HTTP-Transportprotokoll empfangen kann, müssen Sie auf der Seite **Empfängerliste** der Community Console ein Ziel erstellen. Dieser Empfänger muss das Transportprotokoll HTTP 1.1 verwenden. Der Hub bestimmt diese URL-Adresse als Kombination aus folgenden Informationen:

- Die IP-Adresse des Host-Computers, die aus dem Profil für den internen Partner ermittelt wird
- Die Empfänger-URL-Adresse, die aus dem URL-Feld der Empfängerdefinition ermittelt wird

**Anmerkung:** Eine Übersicht zur Erstellung eines Empfängers finden Sie im Abschnitt "Abrufposition für Back-End-Dokumente definieren" auf Seite 53.

Damit Message Broker Dokumente an diesen Empfänger senden kann, muss der HTTPRequest-Knoten des Nachrichtenflusses zum Senden von Dokumenten an diese URL-Adresse konfiguriert werden. Daher müssen Sie sicherstellen, dass diese Empfänger-URL-Adresse für die Message Broker-Konfiguration verfügbar ist.

#### Dokumenteneingang über das JMS-Transportprotokoll konfigurieren

Wenn der Hub ein Dokument von Message Broker über das JMS-Protokoll empfängt, ruft er das Dokument aus der entsprechenden JMS-Eingabewarteschlange ab, in die es von der JMS-Ausgabewarteschlange übertragen wurde, an die sie von Message Broker gesendet wurde. Damit der Hub auf diese JMS-Position zugreifen kann, müssen Sie in WebSphere Partner Gateway einen Empfänger erstellen, der das JMS-Transportprotokoll verwendet. Über den Empfänger ist der Hub für alle Dokumente in seiner Eingabewarteschlange empfangsbereit und ruft sie ab.

**Anmerkung:** Eine Übersicht zur Erstellung eines Empfängers finden Sie im Abschnitt "Abrufposition für Back-End-Dokumente definieren" auf Seite 53.

Damit der Hub Dokumente über einen Empfänger mit dem JMS-Transportprotokoll empfangen kann, müssen Sie auf der Seite **Empfängerliste** der Community Console einen Empfänger erstellen. Wenn Sie als JMS-Provider WebSphere MQ Version 6.0 mit dem neuesten Fixpack verwenden, sollten Sie die detaillierten Anweisungen zu diesem Thema im Handbuch *WebSphere Partner Gateway Hubkonfiguration* lesen. Verwenden Sie darüber hinaus die in Tabelle 74 aufgeführten Informationen für das JMS-Protokoll auf der Seite **Empfängerdetails**.

Tabelle 74. JMS-Werte für die Seite 'Empfängerdetails' zur Kommunikation mit WebSphere Message Broker

| Feld der Empfänger-<br>details | Wert                                                                                                    | Anmerkungen und Einschrän-<br>kungen                                                                                                    |
|--------------------------------|----------------------------------------------------------------------------------------------------|----------------------------------------------------------------------------------------------------|
| JMS-Warteschlangenname         | Name der JMS-Eingabe-<br>warteschlange, die Doku-<br>mente aus der Ausgabe-<br>warteschlange von Message<br>Broker empfängt | Dokumente in dieser Eingabe-<br>warteschlange wurden aus der<br>JMS-Ausgabewarteschlange auf<br>dem Computer übertragen, auf<br>dem sich Message Broker befin-<br>det. |

### WebSphere Message Broker konfigurieren

Für die Interaktionen zwischen WebSphere Partner Gateway und Message Broker müssen Sie ein Nachrichtenflussprojekt (Message Flow) innerhalb der Broker-Perspektive für die Anwendungsentwicklung (Broker Application Development Perspective) des Toolkits von Message Broker erstellen. Dieses Projekt muss die folgenden Artefakte enthalten:

- Nachrichtenflüsse
- PIP-Dateien (nur RosettaNet) oder Nachrichtendefinitionsdateien

**Anmerkung:** Weitere Informationen zur Erstellung von Nachrichtenflussprojekten finden Sie in der Dokumentation zu WebSphere Message Broker.

## Nachrichtenfluss erstellen

Die eigentliche Geschäftsprozesslogik, die Sie zur Verarbeitung von Informationen benötigen, wird durch den *Nachrichtenfluss* innerhalb von Message Broker ausgeführt. Daher muss der entsprechende Nachrichtenfluss für Message Broker vorhanden sein, um Ihre WebSphere Partner Gateway-Dokumente korrekt zu verarbeiten. Stellen Sie sicher, dass ein Nachrichtenfluss vorhanden ist, der die benötigte Geschäftslogik zur Verfügung stellt:

- Wenn ein solcher Nachrichtenfluss momentan *nicht* vorhanden ist, müssen Sie einen erstellen oder importieren.
- Wenn ein Nachrichtenfluss vorhanden ist, müssen Sie mit seiner Verwendungsweise vertraut sein.

Zur Verarbeitung eingehender und ausgehender Dokumente durch Message Broker verwendet der entsprechende Nachrichtenfluss besondere Transportknoten. Der Typ des zu verwendenden Transportknotens hängt, wie gezeigt, vom jeweiligen Transportprotokoll ab.

| Transportprotokoll            | Weitere Informationen                                                |
|-------------------------------|----------------------------------------------------------------------|
| HTTP<br>HTTP (SOAP-Dokumente) | "Nachrichtenfluss für den HTTP-Transport erstellen" auf<br>Seite 199 |
| JMS                           | "Nachrichtenfluss für den JMS-Transport erstellen" auf Seite<br>208  |

Tabelle 75. Erstellen von Nachrichtenflüssen für verschiedene Transportprotokolle

## **Projekt implementieren**

Wenn Ihr Nachrichtenflussprojekt die richtigen Artefakte enthält, müssen Sie es in Message Broker implementieren. Die Implementierung eines Nachrichtenflussprojekts erfolgt über die Broker-Administratorperspektive (Broker Administrator Perspective) des Toolkits von Message Broker.

## HTTP-Transportprotokoll mit WebSphere Message Broker verwenden

In diesem Abschnitt wird das Senden und Empfangen von Dokumenten zwischen WebSphere Partner Gateway und WebSphere Message Broker unter Verwendung des HTTP-Transportprotokolls beschrieben.

**Anmerkung:** Alle Verweise auf das HTTP-Transportprotokoll sind ebenso auf HTTPS anwendbar.

## Erforderliche Komponenten für den Austausch von Dokumenten über den HTTP-Transport

Zum Senden und Empfangen von Dokumenten zwischen WebSphere Partner Gateway und Message Broker über das HTTP-Protokoll benötigen Sie keine weitere Software. Benötigt werden lediglich WebSphere Partner Gateway und Message Broker. Für die Kommunikation von WebSphere Partner Gateway mit Version 5.0 von Message Broker über das HTTP-Transportprotokoll müssen diese beiden Komponenten konfiguriert werden. In Tabelle 76 sind diese Konfigurationsschritte zusammenfasst.

| Komponente                | Version                     | Weitere Informationen                                                                                                    |
|---------------------------|-----------------------------|----------------------------------------------------------------------------------------------------|
| WebSphere Partner Gateway | 6.1                         | "Dokumentenversand über das HTTP-<br>Transportprotokoll konfigurieren" auf<br>Seite 194<br>"Dokumenteneingang über das HTTP-<br>Transportprotokoll konfigurieren" auf<br>Seite 195 |
| WebSphere Message Broker  | 6.0 mit neuestem<br>Fixpack | "WebSphere Message Broker<br>konfigurieren" auf Seite 196                                                                                                    |

Tabelle 76. WebSphere Partner Gateway und WebSphere Message Broker konfigurieren

Darüber hinaus müssen Sie zum Senden oder Empfangen eines Dokuments zwischen WebSphere Partner Gateway und Message Broker über das HTTP-Transportprotokoll Version 6.0 mit neuestem Fixpack von IBM WebSphere MQ als JMS-Provider einsetzen.

#### Dokumente über den HTTP-Transport senden

Beim Senden eines Dokuments von WebSphere Partner Gateway an Message Broker über das HTTP-Transportprotokoll verwenden Sie spezielle HTTP-Transportknoten innerhalb des Message Broker-Nachrichtenflusses, um das von WebSphere Partner Gateway als HTTP-Datenstrom gesendete Dokument abzurufen. Die Knoten des Nachrichtenflusses führen die erforderliche Verarbeitung aus und leiten das Dokument anschließend an ein Ziel (eine JMS-Ausgabewarteschlange) weiter.

Die folgenden Schritte beschreiben, wie WebSphere Partner Gateway über das HTTP-Transportprotokoll ein Dokument an einen Nachrichtenfluss in Message Broker sendet:

1. WebSphere Partner Gateway sendet eine HTTP-Nachricht an Message Broker.

Wenn der Pakettyp des Dokuments 'Backend Integration' ist, wurden von WebSphere Partner Gateway angepasste Eigenschaften in dieser Nachricht bereitgestellt.

Anmerkung: Innerhalb von WebSphere Partner Gateway müssen Sie ein Ziel konfigurieren, das die URL-Adresse angibt, an die WebSphere Partner Gateway die Nachricht sendet und die von Message Broker abgefragt wird. Weitere Informationen hierzu finden Sie im Abschnitt "Dokumentenversand über das HTTP-Transportprotokoll konfigurieren" auf Seite 194.

- 2. Der HTTPInput-Knoten des Nachrichtenflusses nimmt das Dokument auf und sendet es an den nächsten Knoten des Nachrichtenflusses. Dieser Knoten ist in der Regel ein Berechnungsknoten (Compute-Knoten).
- Die Knoten des Nachrichtenflusses führen die Geschäftslogik aus. Wenn die Geschäftslogik abgeschlossen ist, sendet der Nachrichtenfluss das resultierende Dokument an den HTTPReply-Knoten.
- 4. Der HTTPReply-Knoten sendet die Ausgabenachricht standardmäßig an den Client (WebSphere Partner Gateway) zurück.

Alternativ kann der Nachrichtenfluss die Nachricht in einen MQOutput-Knoten stellen. Der MQOutput-Knoten empfängt das Dokument und sendet es an die vorgesehene JMS-Warteschlange bzw. an eine andere Anwendung.

#### Dokumente über den HTTP-Transport empfangen

Zum Empfangen eines Dokuments von Message Broker durch WebSphere Partner Gateway über das HTTP-Transportprotokoll verwenden Sie spezielle HTTP-Transportknoten innerhalb des Message Broker-Nachrichtenflusses, um das Dokument, das von WebSphere Partner Gateway empfangen werden soll, als HTTP-Datenstrom zu senden. Die Knoten des Nachrichtenflusses führen die erforderliche Verarbeitung aus und erledigen die Anforderung und die Antwort (bei synchroner Interaktion) mit WebSphere Partner Gateway.

Die folgenden Schritte beschreiben, wie WebSphere Partner Gateway über das HTTP-Transportprotokoll ein Dokument von einem Nachrichtenfluss in Message Broker empfängt:

- 1. Der Nachrichtenfluss innerhalb von Message Broker empfängt ein Dokument in seinem MQInput-Knoten (einer JMS-Eingabewarteschlange).
- 2. Der MQInput-Knoten des Nachrichtenflusses empfängt das Dokument und sendet es an den HTTPRequest-Knoten.
- **3**. Der HTTPRequest-Knoten führt die Anforderungs- und Antwortinteraktionen mit dem Client (WebSphere Partner Gateway) über die angegebene URL-Adresse aus.
- 4. WebSphere Partner Gateway empfängt die Nachricht von der zugehörigen URL-Adresse, die für den Empfänger konfiguriert ist.

Weitere Informationen zum Empfänger finden Sie im Abschnitt "Dokumenteneingang über das HTTP-Transportprotokoll konfigurieren" auf Seite 195.

## Nachrichtenfluss für den HTTP-Transport erstellen

Ein Message Broker-Nachrichtenfluss verwendet zur Verarbeitung von Dokumenten über das HTTP-Transportprotokoll die folgenden Transportknoten:

- HTTPInput
- HTTPReply
- HTTPRequest

Die Verwendungsreihenfolge dieser Transportknoten hängt wie folgt von der Kommunikationsrichtung ab:

- Wenn WebSphere Partner Gateway ein Dokument an Message Broker *sendet*, umfasst der Nachrichtenfluss die in Tabelle 77 aufgeführten Typen von Knoten (in der gezeigten Reihenfolge), um die Geschäftslogik zu beschreiben.
- Wenn WebSphere Partner Gateway ein Dokument von Message Broker *empfängt*, umfasst der Nachrichtenfluss die in Tabelle 78 aufgeführten Typen von Knoten (in der gezeigten Reihenfolge), um die Geschäftslogik zu beschreiben.

| Knotentyp | Zweck                                                                                                   | Anmerkungen                                                                                                    |
|-----------|----------------------------------------------------------------------------------------------------|----------------------------------------------------------------------------------------------------|
| HTTPInput | Empfängt das WebSphere Partner<br>Gateway-Anforderungsdokument in<br>einem Nachrichtenfluss.            | Setzen Sie das Feld für den URL-Selektor (URL Selector)<br>in den Basiseigenschaften (Basic Properties) dieses<br>Transportknotens auf die URL-Adresse, an die<br>WebSphere Partner Gateway Dokumente sendet (die<br>URL-Adresse, die im WebSphere Partner Gateway-Emp-<br>fänger konfiguriert ist). Die URL-Adresse muss folgen-<br>des Format haben:                                               |
|           |                                                                                                    | http://hostname:port/pfad<br>Dabei ist hostname der Name des Computers, auf dem<br>sich Message Broker befindet, port die HTTP-Port-<br>nummer, an der Message Broker empfangsbereit ist, und<br>pfad die Angabe der Position auf diesem Computer.<br>Weitere Informationen hierzu finden Sie im Abschnitt<br>"Dokumentenversand über das HTTP-Transport-<br>protokoll konfigurieren" auf Seite 194. |
| Compute   | Führt die Operationen der Geschäfts-<br>logik aus, z. B. die Aktualisierung von<br>Headerinformationen. | Verwenden Sie ESQL zur Ausführung der Geschäfts-<br>logik. Der Berechnungsknoten sendet die resultierende<br>Nachricht an den HTTPReply-Knoten.                                                                                                    |
| HTTPReply | Gibt eine Antwort an WebSphere Part-<br>ner Gateway zurück.                                             | Standardmäßig sendet dieser Knoten die Ausgabe-<br>nachricht an den Client. Sie können ihn jedoch auch<br>zum Senden an einen MQOutput-Knoten konfigurieren.                                                                                                    |
| MQOutput  | Empfängt das Dokument vom<br>HTTPReply-Knoten und sendet es an<br>WebSphere Partner Gateway.            | Dieser Transportknoten sendet das resultierende Doku-<br>ment an eine JMS-Ausgabewarteschlange, die sie an das<br>nächste Ziel weiterleitet.                                                                                                    |

Tabelle 77. Knoten zum Senden von Dokumenten an WebSphere Message Broker über HTTP

Tabelle 78. Knoten zum Empfangen von Dokumenten von WebSphere Message Broker über HTTP

| Knotentyp   | Zweck                                                                              | Anmerkungen                                                                                                    |
|-------------|------------------------------------------------------------------------------------|----------------------------------------------------------------------------------------------------|
| MQInput     | Empfängt das Dokument von<br>WebSphere Partner Gateway.                            | Dieser Transportknoten empfängt das eingehende Doku-<br>ment aus einer JMS-Eingabewarteschlange.                                                                                                    |
| HTTPRequest | Führt Anforderungs-/<br>Antwortinteraktionen mit WebSphere<br>Partner Gateway aus. | In diesem Transportknoten muss das Feld der Web-Ser-<br>vices-URL in den Basiseigenschaften (Basic Properties)<br>auf die URL-Adresse gesetzt werden, an der WebSphere<br>Partner Gateway für Dokumente empfangsbereit ist (die<br>URL-Adresse, die im WebSphere Partner Gateway-Emp-<br>fänger konfiguriert ist). Die URL-Adresse muss folgen-<br>des Format haben:<br>http://hostname:port/bcgreceiver/pfad<br>Dabei ist hostname der Name des Computers, auf dem<br>sich WebSphere Partner Gateway befindet, port die<br>HTTP-Portnummer, an der die Empfangskomponente<br>(Receiver) von WebSphere Partner Gateway empfangs-<br>bereit ist, und pfad die Angabe der Position auf diesem<br>Computer.<br>Weitere Informationen hierzu finden Sie im Abschnitt<br>"Dokumenteneingang über das HTTP-Transport-<br>protokoll konfigurieren" auf Seite 195. |

Weitere detaillierte Informationen zur Erstellung und Konfiguration von Nachrichtenflussknoten finden Sie in der Dokumentation zu WebSphere Message Broker.

## **SOAP-Dokumente senden**

SOAP-Dokumente unterscheiden sich von allen anderen Dokumenttypen, die über HTTP/S ausgetauscht werden. Im folgenden Abschnitt wird beschrieben, wie SOAP-Dokumente zwischen WebSphere Partner Gateway und WebSphere Message Broker über das HTTP-Transportprotokoll gesendet und empfangen werden.

Die Konfiguration von WebSphere Partner Gateway und Message Broker für die Übertragung von SOAP-Dokumenten ist der Konfiguration zur Übertragung von Nicht-SOAP-Dokumenten über das HTTP-Protokoll sehr ähnlich. Tabelle 79 enthält eine Übersicht, wo Sie Informationen zur Konfiguration dieser beiden Integrationskomponenten finden.

Tabelle 79. WebSphere Partner Gateway und WebSphere Message Broker zur Übertragung von SOAP-Dokumenten konfigurieren

| Integrationskomponente    | Konfigurationsschritt                                                                                                    | Weitere Informationen                                                                                                    |
|---------------------------|----------------------------------------------------------------------------------------------------|----------------------------------------------------------------------------------------------------|
| WebSphere Partner Gateway | Zum Senden von Dokumenten über<br>HTTP konfigurieren Sie den Empfänger<br>und das Ziel für SOAP-Dokumente in der<br>gleichen Weise wie für Nicht-SOAP-Do-<br>kumente.                                                                                          | "Dokumentenversand über das HTTP-<br>Transportprotokoll konfigurieren" auf<br>Seite 194<br>"Dokumenteneingang über das HTTP-<br>Transportprotokoll konfigurieren" auf<br>Seite 195                                                                                              |
| WebSphere Message Broker  | Die Nachrichtenflüsse zur Verarbeitung<br>von SOAP-Dokumenten sind denen für<br>Nicht-SOAP-Dokumente, die über HTTP<br>gesendet werden, sehr ähnlich. Zur Verar-<br>beitung von SOAP-Dokumenten ist nur<br>ein zusätzlicher Transportknoten erforder-<br>lich. | Informationen zum Senden eines SOAP-<br>Dokuments an Message Broker finden Sie<br>in Tabelle 80 auf Seite 202.<br>Informationen zum Empfangen eines<br>SOAP-Dokuments von Message Broker<br>finden Sie in "Nachrichtenfluss für den<br>HTTP-Transport erstellen" auf Seite 199. |

Damit Message Broker ein SOAP-Dokument, das von WebSphere Partner Gateway gesendet wird, korrekt verarbeiten kann, muss der Nachrichtenfluss einen HTT-PRequest-Knoten zur Ausführung der Kommunikation mit dem Web-Services-Client enthalten. In Tabelle 80 sind die Knoten aufgeführt, die in einem Message Broker-Nachrichtenfluss zur Verarbeitung eines von WebSphere Partner Gateway gesendeten SOAP-Dokuments erforderlich sind.

| Knotentyp   | Zweck                                                                                                    | Anmerkungen                                                                                                    |
|-------------|----------------------------------------------------------------------------------------------------|----------------------------------------------------------------------------------------------------|
| HTTPInput   | Empfängt das WebSphere Partner<br>Gateway-Anforderungsdokument in<br>einem Nachrichtenfluss.                                                | Setzen Sie das Feld für den URL-Selektor (URL Selector)<br>in den Basiseigenschaften (Basic Properties) dieses<br>Transportknotens auf die URL-Adresse, an die<br>WebSphere Partner Gateway Dokumente sendet (die<br>URL-Adresse, die im Ziel von WebSphere Partner<br>Gateway konfiguriert ist). Die URL-Adresse muss fol-<br>gendes Format haben:<br>http://hostname:port/pfad<br>Dabei ist hostname der Name des Computers, auf dem<br>sich WebSphere Partner Gateway befindet, port die<br>HTTP-Portnummer, an der die Empfangskomponente<br>(Receiver) von WebSphere Partner Gateway empfangs-<br>bereit ist, und pfad die Angabe der Position auf diesem<br>Computer.<br>Weitere Informationen hierzu finden Sie im Abschnitt<br>"Dokumentenversand über das HTTP-Transport- |
| Compute     | Führt die Operationen der Geschäfts-<br>logik aus, z. B. die Aktualisierung von<br>Headerinformationen.                                     | Verwenden Sie ESQL zur Ausführung der Geschäfts-<br>logik. Der Berechnungsknoten sendet die resultierende<br>Nachricht an den HTTPReply-Knoten.                                                                                                    |
| HTTPRequest | Sendet die SOAP-Anforderung an den<br>externen Web-Service-Provider<br>(WebServices) und empfängt eine Ant-<br>wort von diesem Web-Service. | Keine                                                                                                    |
| HTTPReply   | Gibt eine Antwort an WebSphere Part-<br>ner Gateway zurück.                                                                                 | Standardmäßig sendet dieser Knoten die Ausgabe-<br>nachricht an den Client.                                                                                                    |

Tabelle 80. Knoten zum Senden von SOAP-Dokumenten an WebSphere Message Broker
# JMS-Transportprotokoll mit WebSphere Message Broker verwenden

In diesem Abschnitt wird beschrieben, wie Komponenten zum Senden und Empfangen von Dokumenten zwischen WebSphere Partner Gateway und WebSphere Message Broker unter Verwendung des JMS-Transportprotokolls konfiguriert werden. Es enthält die folgenden Informationen zum Senden und Empfangen von Dokumenten:

- "Erforderliche Komponenten für den Austausch von Dokumenten über den JMS-Transport"
- "Dokumentenversand über das JMS-Transportprotokoll" auf Seite 174
- "Dokumentenempfang über das JMS-Transportprotokoll" auf Seite 176

# Erforderliche Komponenten für den Austausch von Dokumenten über den JMS-Transport

Zum Senden oder Empfangen eines Dokuments zwischen WebSphere Partner Gateway und Message Broker Version 6.0 über das JMS-Transportprotokoll ist WebSphere MQ als JMS-Provider erforderlich. In den folgenden Abschnitten wird beschrieben, wie WebSphere Partner Gateway, Message Broker und WebSphere MQ zusammenarbeiten, um Dokumente über das JMS-Transportprotokoll auszutauschen.

## Dokumentenversand über das JMS-Transportprotokoll

Beim Senden eines Dokuments von WebSphere Partner Gateway an Message Broker über das JMS-Transportprotokoll verwenden Sie die JMS-Warteschlangen. WebSphere Partner Gateway sendet ein Dokument an die vorgesehene JMS-Ausgabewarteschlange, von der aus es an die JMS-Eingabewarteschlange übertragen wird, über die Message Broker empfangsbereit ist. Beim Empfangen eines Dokuments ruft Message Broker es aus seiner Eingabewarteschlange ab. Der Nachrichtenfluss von Message Broker enthält spezielle (JMS-)Transportknoten für WebSphere MQ, die den Zugriff auf die JMS-Warteschlangen ausführen. In Abb. 38 ist zusammengefasst, wie WebSphere Partner Gateway über das JMS-Transportprotokoll Dokumente an Message Broker sendet.

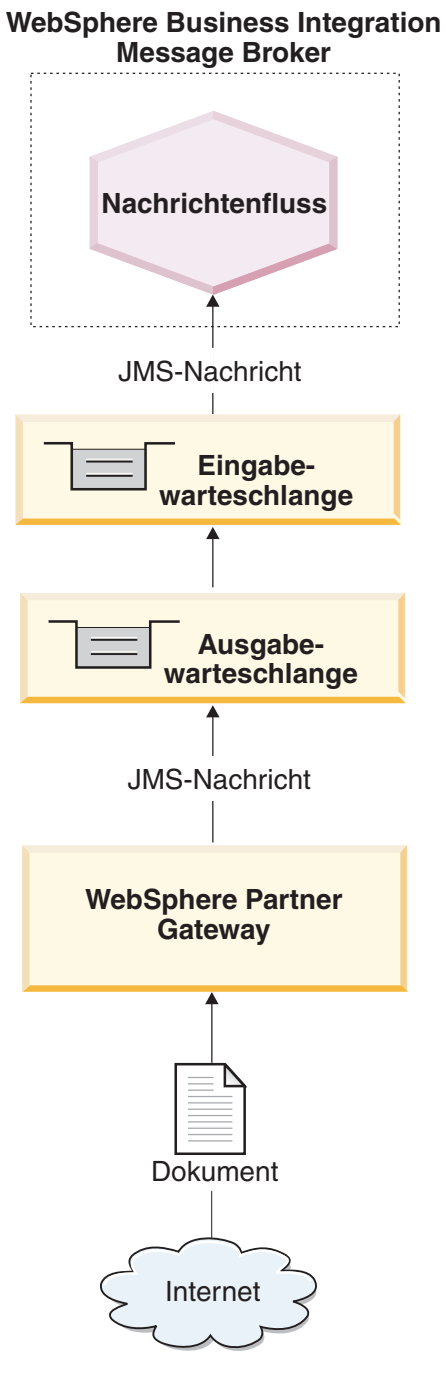

Abbildung 38. Nachrichtenfluss über das JMS-Transportprotokoll von WebSphere Partner Gateway an einen Nachrichtenfluss

Die folgenden Schritte beschreiben, wie WebSphere Partner Gateway über das JMS-Transportprotokoll ein Dokument an einen Nachrichtenfluss in Message Broker sendet:

1. WebSphere Partner Gateway übergibt eine Nachricht an die JMS-Ausgangswarteschlange.

Wenn der Pakettyp des Dokuments 'Backend Integration' ist, wurden von WebSphere Partner Gateway angepasste Eigenschaften in dieser Nachricht bereitgestellt. Der JMS-Nachrichtenheader 'JMSType' wird mit dem Inhaltstyp (content-type) der Nutzdaten definiert.

Anmerkung: Innerhalb von WebSphere Partner Gateway müssen Sie ein Ziel konfigurieren, das die JMS-Ausgabewarteschlange angibt, an die WebSphere Partner Gateway die Nachricht sendet und die von Message Broker abgefragt wird. Weitere Informationen hierzu finden Sie im Abschnitt "Dokumentenempfang über das JMS-Transportprotokoll konfigurieren" auf Seite 194.

- 2. WebSphere MQ überträgt das Dokument aus der Ausgabewarteschlange auf dem Computer, auf dem sich WebSphere Partner Gateway befindet, an die Eingabewarteschlange, die von Message Broker abgefragt wird.
- **3.** Wenn Message Broker eine Nachricht in seiner Eingabewarteschlange erkennt, ruft Message Broker die Nachricht ab und sendet sie an den entsprechenden Nachrichtenfluss.

Informationen zur Konfiguration dieser Warteschlange finden Sie im Abschnitt "Umgebung für den JMS-Transport einrichten" auf Seite 207.

- 4. Der MQInput-Knoten sendet das Dokument an den nächsten Knoten des Nachrichtenflusses. Dieser Knoten ist in der Regel ein Berechnungsknoten (Compute-Knoten).
- Die Knoten des Nachrichtenflusses führen die Geschäftslogik aus. Wenn die Geschäftslogik abgeschlossen ist, sendet der Nachrichtenfluss das resultierende Dokument an den MQOutput-Knoten.
- 6. Der MQOutput-Knoten sendet das Dokument an die entsprechende Warteschlange.

#### Dokumentenempfang über das JMS-Transportprotokoll

Zum Empfangen eines Dokuments von Message Broker durch WebSphere Partner Gateway über das JMS-Transportprotokoll verwenden Sie JMS-Warteschlangen. Message Broker sendet ein Dokument an die vorgesehene JMS-Ausgabewarteschlange, von der aus es an die JMS-Eingabewarteschlange übertragen wird, über die WebSphere Partner Gateway empfangsbereit ist. Wenn WebSphere Partner Gateway ein Dokument empfängt, ruft es es aus seiner Eingabewarteschlange ab. Der Nachrichtenfluss von Message Broker enthält spezielle (JMS-)Transportknoten für WebSphere MQ, die den Zugriff auf die JMS-Warteschlangen ausführen. Abb. 39 veranschaulicht, wie Dokumente von Message Broker an WebSphere Partner Gateway gesendet werden.

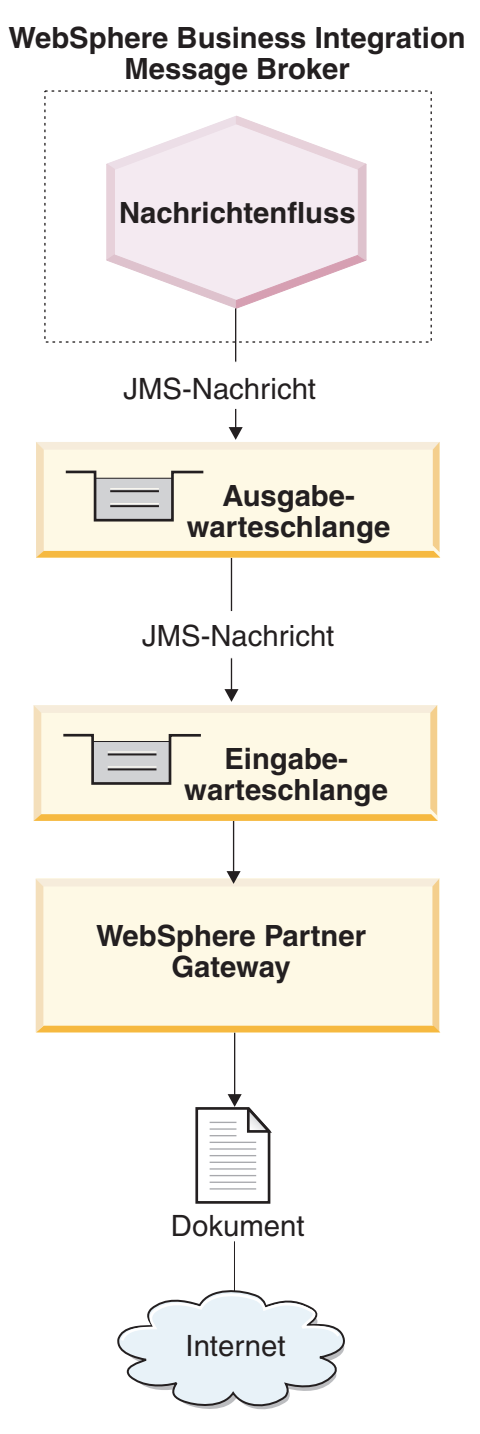

Abbildung 39. Nachrichtenfluss über das JMS-Transportprotokoll aus einem Nachrichtenfluss an WebSphere Partner Gateway

Die folgenden Schritte beschreiben, wie WebSphere Partner Gateway über das JMS-Transportprotokoll ein Dokument von einem Nachrichtenfluss in Message Broker empfängt:

1. Der Nachrichtenfluss innerhalb von Message Broker empfängt ein Dokument in seinem MQInput-Knoten.

Der Nachrichtenfluss empfängt die eingehende Nachricht aus einer JMS-Eingabewarteschlange.

- 2. Die MQInput-Warteschlange des Nachrichtenflusses empfängt das Dokument und sendet es an den nächsten Knoten des Nachrichtenflusses. Dieser Knoten ist in der Regel ein Berechnungsknoten (Compute-Knoten).
- 3. Die Knoten des Nachrichtenflusses führen die Geschäftslogik aus.

Wenn die Geschäftslogik abgeschlossen ist, sendet der Nachrichtenfluss das resultierende Dokument an den MQOutput-Knoten.

- 4. Der MQOutput-Knoten sendet das Dokument an die entsprechende JMS-Ausgabewarteschlange.
- 5. WebSphere MQ überträgt das Dokument aus der Warteschlange auf dem Computer, auf dem sich Message Broker befindet, an die Warteschlange, die von WebSphere Partner Gateway abgefragt wird.
- 6. WebSphere Partner Gateway empfängt die Nachricht aus der zugehörigen JMS-Eingabewarteschlange, die im Empfänger konfiguriert ist.

Weitere Informationen zum Empfänger finden Sie im Abschnitt "Dokumenteneingang über das JMS-Transportprotokoll konfigurieren" auf Seite 196. Informationen zur Einrichtung dieser Warteschlange finden Sie im Abschnitt "Umgebung für den JMS-Transport einrichten".

# Umgebung für den JMS-Transport einrichten

Für das Senden und Empfangen von Dokumenten mit Message Broker sind (ferne und lokale) JMS-Warteschlangen erforderlich. Informationen zur Konfiguration von WebSphere Partner Gateway zur Verwendung mit Message Broker über JMS finden Sie im Abschnitt "WebSphere Partner Gateway für die Verwendung mit WebSphere Message Broker konfigurieren" auf Seite 193. Zur Verwendung des JMS-Transportprotokolls mit Message Broker können Sie das von WebSphere MQ zur Verfügung gestellte JMS-System einrichten. Version 6.0 von Message Broker arbeitet mit Version 6.0 von WebSphere MQ als JMS-Provider. Zum Konfigurieren des Mechanismus für das JMS-Transportprotokoll können die Anweisungen im Handbuch *WebSphere Partner Gateway Hubkonfiguration* verwendet werden.

**Wichtig:** Die Schritte im Handbuch *WebSphere Partner Gateway Hubkonfiguration* müssen auf dem Computer ausgeführt werden, auf dem sich WebSphere Partner Gateway befindet. In diesem Handbuch wird davon ausgegangen, dass der JMS-Transportmechanismus, der für Message Broker erforderlich ist, im Rahmen der Installation von Message Broker bereits konfiguriert wurde.

Wenn Sie Ihre JMS-Warteschlangen für die Verwendung zwischen WebSphere Partner Gateway und Message Broker erstellen, beachten Sie folgende Punkte:

- Bei der Installation von Message Broker sollten folgende Warteschlangenmanager erstellt werden:
  - Ein WebSphere MQ-Warteschlangenmanager, der der Brokerdomäne zugeordnet ist

Mit dem folgenden Befehl können Sie diesen Warteschlangenmanager sowie eine Reihe benannter Warteschlangen erstellen:

- mqsicreatebroker
- Ein WebSphere MQ-Warteschlangenmanager für Message Broker
  - Da Message Broker eine Reihe vorbestimmter Warteschlangennamen verwendet, ist pro Broker ein separater WebSphere MQ-Warteschlangenmanager erforderlich. Message Broker kann diesen Warteschlangenmanager gemeinsam benutzen, der entweder zusammen mit dem Konfigurationsmanager (Configuration Manager) oder dem optionalen Benutzernamensserver (User Name Server) oder beiden betrieben wird.

Weitere Informationen finden Sie im Handbuch WebSphere Message Broker Installation and Configuration Guide.

• Wenn Sie die Aliasnamen für Ihre JMS-Warteschlangen erstellen, ist es sinnvoll, sie so zu benennen, dass sie einen Hinweis auf die Flussrichtung zwischen WebSphere Partner Gateway und Message Broker geben.

Wenn Sie zum Beispiel die in der Spalte Originalwarteschlangenname von Tabelle 65 aufgeführten Warteschlangen erstellen, könnten Sie diese Warteschlangen so umbenennen, dass sie die Flussrichtung wie in der Spalte Richtungsbezogener Warteschlangenname von Tabelle 81 gezeigt angeben.

Tabelle 81. Benennen von JMS-Warteschlangen mit Richtungsangabe für WebSphere Message Broker

| Originalwarteschlangenname | Richtungsbezogener Warteschlangenname |
|----------------------------|---------------------------------------|
| inQ                        | MB2HUB                                |
| outQ                       | HUB2MB                                |

## Nachrichtenfluss für den JMS-Transport erstellen

Ein Message Broker-Nachrichtenfluss verwendet zur Verarbeitung von Dokumenten über das JMS-Transportprotokoll die folgenden Transportknoten:

- MQInput
- MQOutput

Die Verwendungsreihenfolge dieser Transportknoten hängt wie folgt von der Kommunikationsrichtung ab:

- Wenn WebSphere Partner Gateway ein Dokument an Message Broker *sendet*, umfasst der Nachrichtenfluss die in Tabelle 82 aufgeführten Typen von Knoten (in der gezeigten Reihenfolge), um die Geschäftslogik zu beschreiben.
- Wenn WebSphere Partner Gateway ein Dokument von Message Broker *empfängt*, umfasst der Nachrichtenfluss die in Tabelle 83 aufgeführten Typen von Knoten (in der gezeigten Reihenfolge), um die Geschäftslogik zu beschreiben.

Tabelle 82. Knoten zum Senden von Dokumenten an WebSphere Message Broker über JMS

| Knotentyp | Zweck                                                                                                    | Anmerkungen und Einschränkungen                                                                                                    |
|-----------|----------------------------------------------------------------------------------------------------|----------------------------------------------------------------------------------------------------|
| MQInput   | Empfängt das Dokument von WebSphere Part-<br>ner Gateway.                                                              | Der Wert im Feld für den Warteschlangen-<br>namen (Queue Name) in den Basis-<br>eigenschaften (Basic Properties) dieses<br>Transportknotens ist die Eingabewarteschlange<br>des Nachrichtenflusses. WebSphere MQ muss<br>so eingerichtet werden, dass diese JMS-Warte-<br>schlange Dokumente aus der Ausgabe-<br>warteschlange von WebSphere Partner<br>Gateway empfängt. Weitere Informationen<br>hierzu finden Sie im Abschnitt "Dokumenten-<br>empfang über das JMS-Transportprotokoll<br>konfigurieren" auf Seite 194. |
| Compute   | Führt die Operationen der Geschäftslogik aus,<br>z. B. das Entfernen von Headerinformationen.                          | Keine                                                                                                    |
| MQOutput  | Empfängt das Dokument vom Berechnungs-<br>knoten (Compute-Knoten) und sendet es als<br>Ausgabe des Nachrichtenflusses. | Dieser Transportknoten sendet das resultie-<br>rende Dokument an eine JMS-Ausgabe-<br>warteschlange, die sie an das nächste Ziel<br>weiterleitet.                                                                                                    |

| Knotentyp | Zweck                                                                                                 | Anmerkungen und Einschränkungen                                                                                                    |
|-----------|----------------------------------------------------------------------------------------------------|----------------------------------------------------------------------------------------------------|
| MQInput   | Empfängt das Dokument im Nachrichtenfluss.                                                            | Dieser Transportknoten empfängt das einge-<br>hende Dokument aus einer JMS-Eingabe-<br>warteschlange.                                                                                                    |
| Compute   | Führt die Operationen der Geschäftslogik aus,<br>z. B. die Aktualisierung von<br>Headerinformationen. | Keine                                                                                                    |
| MQOutput  | Empfängt das Dokument vom Berechnungs-<br>knoten und sendet es an WebSphere Partner<br>Gateway.       | Der Wert im Feld für den Warteschlangen-<br>namen (Queue Name) in den Basis-<br>eigenschaften (Basic Properties) dieses<br>Transportknotens ist die Ausgabewarteschlange<br>des Nachrichtenflusses. WebSphere MQ muss<br>so eingerichtet werden, dass diese JMS-Warte-<br>schlange Dokumente an die Eingabe-<br>warteschlange von WebSphere Partner<br>Gateway sendet. Weitere Informationen hierzu<br>finden Sie im Abschnitt "Dokumenteneingang<br>über das JMS-Transportprotokoll<br>konfigurieren" auf Seite 196. |

Tabelle 83. Knoten zum Empfangen von Dokumenten von WebSphere Message Broker

Weitere detaillierte Informationen zur Erstellung und Konfiguration von Nachrichtenflussknoten finden Sie in der Dokumentation zu WebSphere Message Broker.

# Kapitel 12. Integration mit WebSphere Data Interchange

In diesem Kapitel wird die Integration von WebSphere Partner Gateway mit WebSphere Data Interchange beschrieben.

**Anmerkung:** Eine Beschreibung des allgemeinen Verfahrens zur Integration von WebSphere Partner Gateway mit einem Back-End-System finden Sie in Kapitel 2, "Back-End-Integration planen", auf Seite 9.

## Zielgruppe dieses Kapitels

WebSphere Partner Gateway verfügt jetzt über Funktionalität zum Verarbeiten von EDI (zum Beispiel Entfernen von Umschlägen und Konvertierung) ähnlich der Funktionalität in WebSphere Data Interchange. Falls Sie die Möglichkeit haben, diese EDI-Funktionalität an Stelle von WebSphere Data Interchange zu verwenden, benötigen Sie die Informationen in diesem Kapitel nicht. Informationen zum Konfigurieren des Hubs für die Verarbeitung von EDI-Dokumenten finden Sie im Handbuch *WebSphere Partner Gateway Hubkonfiguration*.

Die Informationen in diesem Kapitel sind daher für folgende Personen bestimmt:

- Personen, die eine frühere Version von WebSphere Partner Gateway (bisher unter der Bezeichnung WebSphere Business Integration Connect) einsetzen und auch weiterhin eine Integration mit WebSphere Data Interchange wünschen.
- Personen, die die erweiterte Funktionalität von WebSphere Data Interchange benötigen, die die EDI-Unterstützung von WebSphere Partner Gateway nicht enthält.

Wenn Sie mit WDI arbeiten wollen, müssen Sie die im vorliegenden Kapitel aufgeführten Arbeitsschritte ausführen. Beachten Sie, dass sich in WebSphere Partner Gateway Version 6.0 die Schritte zur EDI-Konfiguration geändert haben. Sie wählen jetzt einen speziellen Dokumentenfluss für die Version von EDI aus, die Sie verwenden. Wenn Sie zum Beispiel EDI-X12-Dokumente austauschen, wählen Sie für den Dokumentenfluss 'ISA' (und nicht 'Alle') aus.

## Für dieses Kapitel zu verwendende Ressourcen

Dieses Kapitel enthält eine Erläuterung des Dokumentaustauschprozesses und listet die Schritte zur Einrichtung einer Beispielumgebung für einen solchen Austausch auf. Das in diesem Kapitel verwendete Szenario ist dem Szenario im Lernprogramm *Integrating WebSphere Data Interchange V3.2 with WebSphere Business Integration Connect V4.2* ähnlich, das auf der folgenden Website zur Verfügung gestellt wird:

www.ibm.com/developerworks/websphere/

Das Lernprogramm stellt zusätzliche Scripts (im Abschnitt über die Konfiguration von WebSphere MQ) sowie Muster für Transformationszuordnungen zur Verfügung. Durch Ausführen der im Lernprogramm behandelten Schritte können Sie die in diesem Kapitel beschriebene Umgebung einrichten.

**Anmerkung:** Im Lernprogramm wird die Integration mit WebSphere Business Integration Connect Version 4.2 beschrieben. Mit kleineren Änderungen gelten diese Schritte aber auch für WebSphere Partner Gateway. Es wird vorausgesetzt, dass Sie mit der Verwendung von WebSphere Data Interchange vertraut sind. Während Sie dieses Kapitel lesen, ist es sinnvoll, immer wieder auf die Dokumentation zu WebSphere Data Interchange zurückzugreifen, um zusätzliche Informationen zu erhalten.

## Einführung

WebSphere Data Interchange ermöglicht die Integration des elektronischen Datenaustauschs (Electronic Data Interchange - EDI) in die WebSphere-Funktionen für Geschäftsprozesse und Nachrichtenübertragung sowiedie internetbasierte Businessto-Business-Funktionalität (B2B). Dokumente und Nachrichten werden zwischen WebSphere Partner Gateway und WebSphere Data Interchange über das JMS-Transportprotokoll ausgetauscht. Sie müssen den Pakettyp 'None' angeben, wenn Sie ein Dokument an WebSphere Data Interchange senden.

**Anmerkung:** WebSphere Data Interchange stellt andere Typen von Integrationsoptionen zur Verfügung, wie zum Beispiel eine dateibasierte Integration. Detaillierte Informationen zur Aktivierung des Dokumentaustauschs durch dateibasierte Integration finden Sie in der Dokumentation zu WebSphere Data Interchange.

## Dokumentenversand an WebSphere Data Interchange definieren

Beim Senden eines EDI-Dokuments von WebSphere Partner Gateway an WebSphere Data Interchange führt das System die folgenden Operationen aus:

- 1. Ein externer Partner sendet ein EDI-Dokument an WebSphere Partner Gateway. Das Dokument wird in einem speziellen Paket über ein Transportprotokoll gesendet. (Im vorliegenden Beispiel wird ein AS2-Paket via HTTP übertragen.) WebSphere Partner Gateway entfernt das AS2-Paket vom EDI-Dokument.
- 2. WebSphere Partner Gateway stellt das EDI-Dokument in eine Warteschlange.

**Anmerkung:** WebSphere Partner Gateway bestimmt das im Dokument verwendete Protokoll durch Untersuchen der ersten drei Zeichen des EDI-Dokuments. Anschließend werden die Absender- und Empfängerdaten aus dem Protokolltyp ermittelt. Einzelheiten hierzu finden Sie im Abschnitt "Übersicht über das EDI-Routing" auf Seite 255.

**Anmerkung:** WebSphere Data Interchange muss mit den erforderlichen Zuordnungen, Handelspartnerprofilen und anderen Informationen konfiguriert werden. Detaillierte Informationen hierzu enthält die Dokumentation zu WebSphere Data Interchange.

4. WebSphere Data Interchange gibt das Dokument an ein Back-End-System weiter. Wenn WebSphere InterChange Server das Back-End-System ist, sendet WebSphere Data Interchange das Dokument an WebSphere Business Integration Adapter für MQ, um ein Geschäftsobjekt zu erstellen und eine Collaboration innerhalb von InterChange Server aufzurufen.

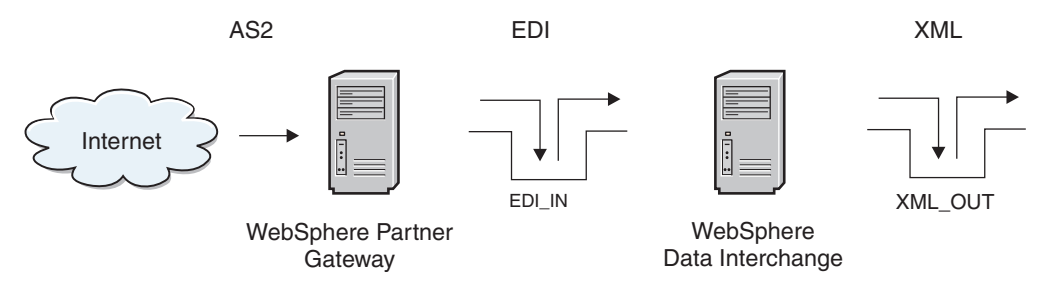

Abbildung 40. EDI-Dokument von WebSphere Partner Gateway

In Abb. 40 sendet ein externer Partner ein EDI-Dokument in einem AS-Paket an WebSphere Partner Gateway, wo es wiederum an die Warteschlange EDI\_IN auf der WebSphere Data Interchange-Seite gesendet wird. Beachten Sie, dass die ferne Warteschlange, die Übertragungswarteschlange, die Empfängerwarteschlange (in diesem Beispiel EDI\_IN) und die Absender- und Empfängerkanäle konfiguriert sein müssen, so dass die an WebSphere Partner Gateway gesendete Nachricht an die Warteschlange EDI\_IN übertragen wird. Der WebSphere Data Interchange-Server nimmt das EDI-Dokument auf, sucht nach den Benutzerprofilen, Zuordnungen usw., konvertiert das Dokument in XML und stellt es in die Warteschlange XML\_OUT.

# Dokumentenempfang von WebSphere Data Interchange definieren

Das Empfangen eines EDI-Dokuments von WebSphere Data Interchange durch WebSphere Partner Gateway erfolgt in folgenden Schritten:

- 1. WebSphere Data Interchange stellt das EDI-Dokument in eine Warteschlange.
- 2. WebSphere Partner Gateway liest die Nachricht aus der Warteschlange.

**Anmerkung:** WebSphere Partner Gateway bestimmt, wie das Dokument weiterzuleiten ist. Weitere Informationen hierzu enthält der Abschnitt "Übersicht über das EDI-Routing" auf Seite 255.

**3.** WebSphere Partner Gateway leitet das Dokument an den entsprechenden externen Partner weiter.

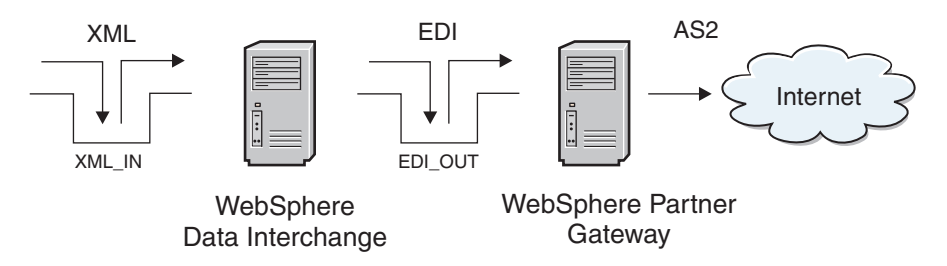

Abbildung 41. Senden eines EDI-Dokuments an WebSphere Partner Gateway

In Abb. 41 wird ein XML-Dokument in die Warteschlange XML\_IN zur Übersetzung durch WebSphere Data Interchange gestellt. Es wird angenommen, dass die Benutzerprofile, Zuordnungen usw. bereits ausgeführt wurden. Bei Empfang eines gültigen XML-Dokuments konvertiert WebSphere Data Interchange dieses in das EDI-Format und stellt die Ausgabe in die Warteschlange EDI\_OUT (eine ferne Warteschlange). Es wird außerdem angenommen, dass die Übertragungswarteschlange, Absenderund Empfängerkanäle und die Empfängerwarteschlange auf der WebSphere Partner Gateway-Seite eingerichtet sind. Bei Empfang des Dokuments leitet WebSphere Partner Gateway es an den externen Partner weiter.

## Beispielszenario für dieses Kapitel

In diesem Kapitel werden die Schritte zur Einrichtung des Austauschs von EDI-Dokumenten zwischen zwei Handelspartnern beschrieben. Die EDI-Dokumente werden über Internet gesendet, wobei AS2 (über HTTP) als Kommunikationsprotokoll eingesetzt wird.

In diesem Beispiel sind die Handelspartner Partner 1 und Partner 2. Abb. 42 veranschaulicht die Konfigurationen der beiden Partner.

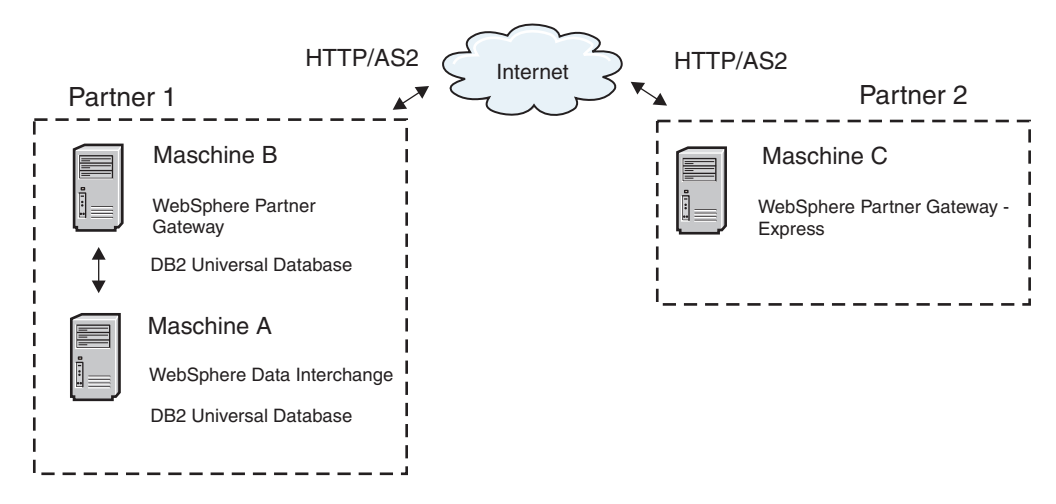

Abbildung 42. Konfiguration zweier Partner im Beispielszenario

Auf den drei Computern ist die folgende Software installiert:

- Computer A enthält WebSphere Data Interchange Server 3.2 und WebSphere Data Interchange Client 3.2 sowie die vorausgesetzten Softwareprodukte.
- Computer B enthält WebSphere Partner Gateway Enterprise Edition sowie die vorausgesetzten Softwareprodukte.
- · Computer C enthält WebSphere Partner Gateway Express.

Eine vollständige Liste der Softwarevoraussetzungen finden Sie im Handbuch *Installation* für WebSphere Partner Gateway und in der Dokumentation zu WebSphere Data Interchange.

In diesem Beispiel betreibt Partner 1 zwei Computer. Auf Computer A sind sowohl WebSphere MQ als auch WebSphere Data Interchange Server installiert. Auf Computer B sind WebSphere MQ sowie WebSphere Partner Gateway Enterprise Edition installiert. Computer B unterstützt die Kommunikation zwischen den beiden Handelspartnern.

WebSphere Data Interchange unterstützt die Integration mit WebSphere MQ, die eine Interoperabilität mit einer breiten Auswahl an Unternehmensanwendungen und Geschäftsprozesssteuerkomponenten ermöglicht. WebSphere Partner Gateway arbeitet mit WebSphere MQ als JMS-Provider. Die Integration zwischen WebSphere Data Interchange und WebSphere Partner Gateway als solche erfolgt über MQ-Nachrichten, die an JMS-API-Clients adressiert sind. WebSphere Partner Gateway dient zur Kommunikation von EDI-Transaktionen über das Internet unter Verwendung des AS2-Protokolls.

Beachten Sie, dass in diesem Beispiel Partner 2 das Produkt WebSphere Partner Gateway - Express zum Empfangen von Transaktionen über AS2 verwendet und eine eigene WebSphere Data Interchange-Umgebung zur Ausführung von Umsetzungen und Bestätigungen hat.

In diesem Kapitel werden die Details zur Konfiguration der in diesem Beispielszenario verwendeten Computer erläutert. Der Fluss der Nachrichten erfolgt bidirektional, so dass Artefakte zum Senden und zum Empfangen behandelt werden.

## Integration mit WebSphere Data Interchange planen

# Von WebSphere Partner Gateway unterstützte WebSphere Data Interchange-Versionen

Die unterstützte Version von WebSphere Data Interchange ist Version 3.2 mit CSD 22. Für die Schnittstelle mit WebSphere Data Interchange wird WebSphere MQ verwendet. Die unterstützte Version von WebSphere MQ ist Version 6.0 mit dem neuesten Fixpack.

## Umgebung für den Nachrichtenaustausch konfigurieren

Zur Herstellung der Kommunikation zwischen WebSphere Data Interchange und WebSphere Partner Gateway führen Sie die folgenden Einrichtungs- und Konfigurationsschritte aus:

- "WebSphere MQ-Kommunikation konfigurieren"
- "WebSphere Data Interchange konfigurieren" auf Seite 217
- "JMS-Umgebung einrichten" auf Seite 222
- "WebSphere Partner Gateway Enterprise Edition konfigurieren" auf Seite 223

## WebSphere MQ-Kommunikation konfigurieren

Der erste Schritt bei der Einrichtung der Umgebung besteht in der Konfiguration der übergreifenden WebSphere MQ-Kommunikation. Mit übergreifender Kommunikation wird das Senden von Nachrichten von einem Warteschlangenmanager zu einem anderen bezeichnet. Der erste Schritt ist das Definieren eines Warteschlangenmanagers (und zuhöriger Objekte) für das WebSphere Data Interchange-System und das WebSphere Partner Gateway-System. Wenn Sie beabsichtigen, Nachrichten in beide Richtungen zu senden, richten Sie auf beiden Systemen einen Quellenwarteschlangenmanager und einen Empfängerwarteschlangenmanager ein. Im Quellenwarteschlangenmanager definieren Sie einen Absenderkanal, eine Definition für ferne Warteschlange und eine Übertragungswarteschlange. Im Empfängerwarteschlangenmanager definieren Sie einen Empfängerkanal und eine Empfängerwarteschlangen.

**Anmerkung:** Weitere Einzelheiten zur Definition von Warteschlangenmanagern finden Sie in der Dokumentation zu WebSphere MQ.

Dieser Abschnitt zeigt die Werte, die Sie zur Einrichtung der für das Beispielszenario erforderlichen Warteschlangenmanager und der zugeordneten Objekte verwenden würden. In diesem Szenario ist WebSphere MQ Version 5.3 auf beiden Computern (A und B) installiert. Der erste Schritt besteht anschließend in der Erstellung eines Warteschlangenmanagers auf Computer A und Computer B zur Verwendung durch WebSphere Data Interchange bzw. WebSphere Partner Gateway Enterprise Edition.

**Anmerkung:** Ihr Warteschlangenmanager für WebSphere Data Interchange muss so konfiguriert werden, dass er den WebSphere Data Interchange Server mit Hilfe der Anwendung WDI Adapter auslöst.

- Auf Computer A würden Sie den für die Verwendung mit WebSphere Data Interchange definierten Warteschlangenmanager verwenden. In den verbleibenden Abschnitten dieses Kapitels wird dieser Warteschlangenmanager als WDI32\_QM bezeichnet.
- Auf Computer B würden Sie den Warteschlangenmanager verwenden, der bei der Installation und Konfiguration von WebSphere Partner Gateway Enterprise Edition zu Anfang erstellt wurde. In den verbleibenden Abschnitten dieses Kapitels wird dieser Warteschlangenmanager als HUB\_QM bezeichnet.

Zum Senden von Nachrichten von einem Warteschlangenmanager zu einem anderen unter Verwendung von WebSphere MQ definieren Sie die folgenden Objekte:

- Im Quellenwarteschlangenmanager:
  - Absenderkanal
  - Definition für ferne Warteschlange
  - Übertragungswarteschlange
- Im Empfängerwarteschlangenmanager:
  - Empfängerkanal
  - Empfängerwarteschlange

Im Beispielszenario fungieren sowohl Computer A als auch Computer B als Absender und Empfänger. Daher müssten Sie eine Reihe von Objekten auf beiden Computer definieren.

In Tabelle 84 sind die Objekte aufgelistet, die Sie erstellen würden, um Computer A und Computer B als Absender und Empfänger einzurichten.

| WebSphere MQ-Objekt       | Computer A | Computer B |
|---------------------------|------------|------------|
| Warteschlangenmanager     | WDI32_QM   | HUB_QM     |
| Absenderkanal             | TO.HUB60   | TO.WDI32   |
| Empfängerkanal            | TO.WDI32   | TO.HUB60   |
| Ferne Warteschlange       | EDI_OUT_A  | EDI_OUT_B  |
| Übertragungswarteschlange | XMITQ_A    | XMITQ_B    |
| Lokale Warteschlange      | EDI_IN_A   | EDI_IN_B   |
| Lokale Warteschlange      | XML_IN_A   | XML_IN_B   |
| Lokale Warteschlange      | XML_OUT_A  | XML_OUT_B  |

Tabelle 84. Zu erstellende WebSphere MQ-Objekte

Abb. 43 zeigt den Nachrichtenfluss zwischen Computer A und Computer B sowie die Rolle der in Tabelle 84 aufgelisteten WebSphere MQ-Objekte.

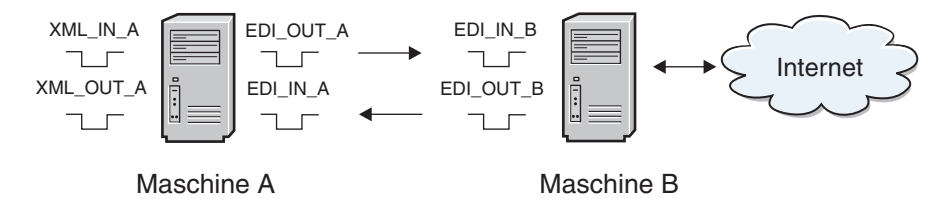

Abbildung 43. Nachrichtenfluss zwischen Computer A und Computer B

Abhängig von der verwendeten WebSphere MQ-Plattform könnten Sie verschiedene Methoden zum Definieren dieser Objekte verwenden. Zum Beispiel könnten Sie unter Windows die Objekte mit WebSphere MQ Explorer definieren.

## WebSphere Data Interchange konfigurieren

Damit WebSphere Data Interchange Nachrichten aus der WebSphere MQ-Warteschlange empfangen und EDI-Nachrichten in eine Warteschlange schreiben kann, müssen Sie Profile im WebSphere Data Interchange Client konfigurieren. Bei Verwendung von WebSphere Data Interchange Client würden Sie die folgenden Profile erstellen, die in den nachfolgenden Abschnitten beschrieben werden:

- MQ Series-Warteschlangenprofil
- Netzprofil
- Mailboxprofil
- Serviceprofil

Im Beispielszenario empfängt WebSphere Data Interchange XML-Nachrichten aus der WebSphere MQ-Warteschlange XML\_IN\_A und schreibt das Ergebnis der Übersetzung in die WebSphere MQ-Warteschlange EDI\_OUT\_A. Dieser Vorgang wird als XML-in-EDI-Übersetzung bezeichnet. WebSphere Data Interchange empfängt EDI-Dokumente aus WebSphere Partner Gateway Enterprise Edition in der WebSphere MQ-Warteschlange EDI\_IN\_A und schreibt das Ergebnis der Übersetzung in XML\_OUT\_A.

#### MQSeries<sup>(R)</sup>-Warteschlangenprofil

Ein MQSeries-Warteschlangenprofil (MQSeries Queue Profile) enthält Informationen über eine WebSphere MQ-Nachrichtenwarteschlange. Tabelle 85 zeigt die Eigenschaften zur Konfiguration der einzelnen Profile.

| MQ-Eigenschaft                          | Beschreibung                                                                                               |
|-----------------------------------------|----------------------------------------------------------------------------------------------------|
| Queue Profile ID (Warteschlangenprofil- | Die eindeutige Kennung zur Benennung des                                                                   |
| ID)                                     | Profils (logischer Name).                                                                                  |
| Full Queue Name (Vollständiger          | Der tatsächliche Name der WebSphere MQ-                                                                    |
| Warteschlangenname)                     | Warteschlange.                                                                                             |
| Queue Manager Name                      | Der tatsächliche Name des WebSphere MQ-                                                                    |
| (Warteschlangenmanagername)             | Warteschlangenmanagers.                                                                                    |
| Description (Beschreibung)              | Eine beliebige Zeichenfolge zur Beschrei-<br>bung des Zwecks des Profils.                                  |
| Maximum Length (Maximale Länge)         | Die größte zulässige Nachricht für die War-<br>teschlange, entsprechend der Definition in<br>WebSphere MQ. |

Tabelle 85. Eigenschaften in einem MQSeries-Warteschlangenprofil

| MQ-Eigenschaft                                        | Beschreibung                                                                                                    |
|-------------------------------------------------------|----------------------------------------------------------------------------------------------------|
| Destructive Reads (Löschende<br>Lesevorgänge)         | Falls ausgewählt, veranlassen diese Operati-<br>onen WebSphere Data Interchange die Nach-<br>richten beim Lesen aus der WebSphere<br>MQ-Warteschlange zu entfernen.                                                                                                    |
| Syncpoint Control<br>(Synchronisationspunktsteuerung) | Wenn ausgewählt, erfolgt das Lesen und<br>Schreiben von Warteschlangennachrichten<br>unter Steuerung eines Synchronisations-<br>punkts. Wenn die Steuerung durch<br>Synchronisationspunkt aktiviert ist, finden<br>Änderungen an einer Nachrichten-<br>warteschlange erst statt, wenn WebSphere<br>Data Interchange einen Synchronisations-<br>punkt ausgibt. |

Tabelle 85. Eigenschaften in einem MQSeries-Warteschlangenprofil (Forts.)

Da Sie mit den WebSphere MQ-Warteschlangen arbeiten, benötigen Sie für *jede* Warteschlange ein MQSeries-Warteschlangenprofil in WebSphere Data Interchange. Insgesamt würden Sie vier MQSeries-Warteschlangenprofile erstellen, also eines für jede WebSphere MQ-Warteschlange, die im Nachrichtenfluss verwendet wird. Über den Konfigurationsbereich von WebSphere Data Interchange Client würden Sie folgende Aktionen ausführen:

1. Erstellen Sie ein MQSeries-Warteschlangenprofil für XML\_IN\_A und EDI\_OU\_A.

In Tabelle 86 sind die tatsächlichen Parameter aufgeführt, die in jedem von Ihnen erstellten MQSeries-Warteschlangenprofil angegeben sind. Die hier dargestellten Warteschlangen werden bei der XML-in-EDI-Übersetzung verwendet.

| Eigenschaft der Warteschlange                         | Wert für XML_IN_A | Wert für EDI_OU_A |
|-------------------------------------------------------|-------------------|-------------------|
| Queue Profile ID<br>(Warteschlangenprofil-ID)         | XML_IN_A          | EDI_OU_A          |
| Full Queue Name (Vollständiger<br>Warteschlangenname) | XML_IN_A          | EDI_OUT_A         |
| Queue Manager Name<br>(Warteschlangenmanagername)     | WDI32_QM          | WDI32_QM          |
| Destructive Reads (Löschende<br>Lesevorgänge)         | Ausgewählt        | Ausgewählt        |
| Syncpoint Control<br>(Synchronisationspunktsteuerung) | Ausgewählt        | Ausgewählt        |

Tabelle 86. MQSeries-Warteschlangenprofil für XML\_IN\_A und EDI\_OU\_A

**Anmerkung:** Die Warteschlangenprofil-ID (Queue Profile ID) ist auf maximal acht Zeichen beschränkt. Daher muss die Profil-ID für die Warteschlange EDI\_OUT\_A den Namen EDI\_OU\_A erhalten. Alle Verweise auf die WebSphere MQ-Warteschlange EDI\_OUT\_A in WebSphere Data Interchange verwenden EDI\_OU\_A.

 Erstellen Sie ein MQSeries-Warteschlangenprofil f
ür EDI\_IN\_A und XML\_OU\_A. Tabelle 87 zeigt die Eigenschaften f
ür jede einzelne Warteschlange, die bei der EDI-in-XMLÜbersetzung verwendet wird.

| Eigenschaft der Warteschlange                         | Wert für EDI_IN_A | Wert für XML_OU_A |
|-------------------------------------------------------|-------------------|-------------------|
| Queue Profile ID<br>(Warteschlangenprofil-ID)         | EDI_IN_A          | XML_OU_A          |
| Full Queue Name (Vollständiger<br>Warteschlangenname) | EDI_IN_A          | XML_OUT_A         |
| Queue Manager Name<br>(Warteschlangenmanagername)     | WDI32_QM          | WDI32_QM          |
| Destructive Reads (Löschende<br>Lesevorgänge)         | Ausgewählt        | Ausgewählt        |
| Syncpoint Control<br>(Synchronisationspunktsteuerung) | Ausgewählt        | Ausgewählt        |

Tabelle 87. MQSeries-Warteschlangenprofil für EDI\_IN\_A und XML\_OU\_A

### Netzprofil

Für WebSphere Data Interchange definieren Netzprofile die Merkmale von Netzen, die Sie zur Kommunikation mit Handelspartnern verwenden. Für dieses Szenario würden Sie ein Netzprofil (Network Profile) erstellen und konfigurieren, das mit den zuvor erstellten WebSphere MQ-Warteschlangen kommuniziert.

Tabelle 88 zeigt die Eigenschaften zur Konfiguration des Netzprofils.

Tabelle 88. Eigenschaften in einem Netzprofil

| Netzeigenschaft                                  | Beschreibung                                                                                                    |
|--------------------------------------------------|----------------------------------------------------------------------------------------------------|
| Network ID (Netz-ID)                             | Eine eindeutige Kennung zur Benennung<br>des Profils                                                               |
| Communication Routine<br>(Kommunikationsroutine) | Der Name des Programms, das Netzbefehle<br>erstellt und das Netzprogramm zur Verar-<br>beitung der Befehle aufruft |
| Network Program (Netzprogramm)                   | Das Programm, das von der<br>Kommunikationsroutine zur Verarbeitung<br>von Anforderungen aufgerufen wird           |
| Network Parameters (Netzparameter)               | Für das Netzprogramm erforderliche Para-<br>meter                                                                  |

Für dieses Szenario erstellen und konfigurieren Sie wie folgt ein Netzprofil, das mit den zuvor erstellten WebSphere MQ-Warteschlangen kommuniziert (siehe "MQSeries<sup>(R)</sup>-Warteschlangenprofil" auf Seite 217):

1. Erstellen Sie ein neues Netzprofil mit dem Namen HUB\_IN.

Dieses Netzprofil wird im XML-in-EDI-Szenario verwendet. In Tabelle 89 sind die tatsächlichen, für HUB\_IN angegebenen Parameter aufgeführt.

| Tabelle 89. | Netzprofil | für HUB_ | IN |
|-------------|------------|----------|----|
|-------------|------------|----------|----|

| Netzeigenschaft                                  | Wert für das Profil HUB_IN         |
|--------------------------------------------------|------------------------------------|
| Network ID (Netz-ID)                             | HUB_IN                             |
| Communication Routine<br>(Kommunikationsroutine) | VANIMQ                             |
| Network Program<br>(Netzprogramm)                | EDIMQSR                            |
| Network Parameters<br>(Netzparameter)            | SENDMQ=EDI_OU_A RECEIVEMQ=XML_IN_A |

2. Erstellen Sie ein zweites Netzprofil mit dem Namen HUB\_OUT.

Dieses Netzprofil wird in der Übersetzung von EDI-Dokumenten verwendet, die aus WebSphere Partner Gateway Enterprise Edition empfangen werden. Ein zweites Netzprofil ist erforderlich, weil WebSphere Partner Gateway Enterprise Edition Nachrichten in die WebSphere MQ-Warteschlangen stellt, die RFH2-Header enthalten. In Tabelle 90 sind die Eigenschaften von HUB\_OUT aufgeführt.

| Netzeigenschaft                                  | Wert für das Profil HUB_OUT        |
|--------------------------------------------------|------------------------------------|
| Network ID (Netz-ID)                             | HUB_OUT                            |
| Communication Routine<br>(Kommunikationsroutine) | VANIMQ                             |
| Network Program<br>(Netzprogramm)                | EDIRFH2                            |
| Network Parameters<br>(Netzparameter)            | SENDMQ=XML_OU_A RECEIVEMQ=EDI_IN_A |

Tabelle 90. Netzprofil für HUB\_OUT

#### Mailboxprofil

Mailboxprofile enthalten die Informationen, die von WebSphere Data Interchange zur Identifizierung von Einzelpersonen und Gruppen in Ihrer Organisation benötigt werden, die zu übersetzende Dokumente empfangen. Tabelle 91 zeigt die für jedes Mailboxprofil zu konfigurierenden Eigenschaften.

Tabelle 91. Eigenschaften in einem Mailboxprofil

| Mailboxeigenschaft      | Beschreibung                                         |
|-------------------------|------------------------------------------------------|
| Mailbox ID (Mailbox-ID) | Eine eindeutige Kennung zur Benennung<br>des Profils |
| Network ID (Netz-ID)    | Die Netz-ID des zuvor erstellten Netzprofils         |

Sie erstellen Mailboxprofile wie folgt für jede einzelne WebSphere MQ-Warteschlange, um die Einzelpersonen und Gruppen in der Organisation anzugeben:

1. Erstellen Sie ein Mailboxprofil für jede verwendete WebSphere MQ-Warteschlange.

In Tabelle 92 sind die tatsächlichen Parameter in den einzelnen Mailboxprofilen aufgeführt.

Tabelle 92. Mailboxprofile für XML\_IN\_A und EDI\_OU\_A

| Mailboxeigenschaft           | Wert für XML_IN_A | Wert für EDI_OU_A |
|------------------------------|-------------------|-------------------|
| Mailbox ID (Mailbox-ID)      | XML_IN_A          | EDI_OU_A          |
| Network ID (Netz-ID)         | HUB_IN            | HUB_IN            |
| Receive File (Empfangsdatei) | XML_IN_A          | EDI_OU_A          |

2. Erstellen Sie ein zweites Paar Mailboxen.

Tabelle 93 listet die Eigenschaften für jede Mailbox auf.

Tabelle 93. Mailboxprofile für EDI\_IN\_A und XML\_OU\_A

| Mailboxeigenschaft      | Wert für EDI_IN_A | Wert für XML_OU_A |
|-------------------------|-------------------|-------------------|
| Mailbox ID (Mailbox-ID) | EDI_IN_A          | XML_OU_A          |

Tabelle 93. Mailboxprofile für EDI\_IN\_A und XML\_OU\_A (Forts.)

| Mailboxeigenschaft           | Wert für EDI_IN_A | Wert für XML_OU_A |
|------------------------------|-------------------|-------------------|
| Network ID (Netz-ID)         | HUB_OUT           | HUB_OUT           |
| Receive File (Empfangsdatei) | EDI_IN_A          | XML_OU_A          |

#### Serviceprofil

Serviceprofile geben Ihnen die Möglichkeit, einen Dienstprogrammbefehl einzugeben und alle Dateien zu definieren, die bei der Ausführung dieses Befehls verwendet werden.

Für das Beispielszenario führen Sie die folgenden Schritte aus:

- 1. Erstellen Sie ein neues Serviceprofil (Service Profile) für XML\_IN\_A. Sie definieren die Eigenschaften auf der Registerkarte **General** ('Allgemein') wie folgt:
  - Befehlsverkettung fortsetzen: Bei Erfolg
  - PERFORM-Befehl: PERFORM TRANSFORM WHERE INFILE(XML\_IN\_A) SYNTAX(X) OUTTYPE(MQ)OUTFILE(EDI\_OU\_A)

In Tabelle 94 sind die Eigenschaften für die allgemeinen Dateien ('Common Files') aufgeführt.

Tabelle 94. Allgemeine Dateien für XML\_IN\_A

| Eigenschaft 'Common File'         | Wert            |
|-----------------------------------|-----------------|
| Tracking File (Überwachungsdatei) | \trk\xml_in.trk |
| Exception File (Ausnahmendatei)   | \xex\xml_in.xex |
| Work File (Arbeitsdatei)          | \wrk\xml_in.wrk |
| Report File (Berichtsdatei)       | \rpt\xml_in.rpt |
| Query File (Abfragedatei)         | \qry\xml_in.qry |

- 2. Geben Sie folgende Details auf der Registerkarte **Output Files** ('Ausgabedateien') ein:
  - Name im Befehl: EDI\_OU\_A
  - Systemdateiname: ..\edi\edi\_out.txt

**Anmerkung:** Wegen der Zeichenlängenbeschränkungen wird EDI\_OU\_A an Stelle von EDI\_OUT\_A verwendet.

- **3**. Erstellen Sie ein zweites Serviceprofil für EDI\_IN\_A. Sie definieren die Eigenschaften auf der Registerkarte **General** ('Allgemein') wie folgt:
  - Befehlsverkettung fortsetzen: Bei Erfolg
  - PERFORM-Befehl: PERFORM TRANSFORM WHERE INFILE(EDI\_IN\_A) SYNTAX(E) OUTTYPE(MQ) OUTFILE(XML OU A)

In Tabelle 95 sind die Eigenschaften für die allgemeinen Dateien ('Common Files') aufgeführt.

Tabelle 95. Allgemeine Dateien für EDI\_IN\_A

| Eigenschaft 'Common File'         | Wert            |
|-----------------------------------|-----------------|
| Tracking File (Überwachungsdatei) | \trk\edi_in.trk |
| Exception File (Ausnahmendatei)   | \xex\edi_in.xex |
| Work File (Arbeitsdatei)          | \wrk\edi_in.wrk |

Tabelle 95. Allgemeine Dateien für EDI\_IN\_A (Forts.)

| Eigenschaft 'Common File'   | Wert            |
|-----------------------------|-----------------|
| Report File (Berichtsdatei) | \rpt\edi_in.rpt |
| Query File (Abfragedatei)   | \qry\edi_in.qry |

- 4. Geben Sie folgende Details auf der Registerkarte **Output Files** ('Ausgabedateien') ein:
  - Name im Befehl: XML\_OU\_A
  - Systemdateiname: ..\xml\xml\_out.txt

**Anmerkung:** Wegen der Zeichenlängenbeschränkungen wird XML\_OU\_A an Stelle von XML\_OUT\_A verwendet. Diese Beschränkung wurde mit CSD10 für WebSphere Interchange Server beseitigt.

#### Datentransformationszuordnungen importieren und kompilieren

Nach der im vorigen Abschnitt beschriebenen Erstellung der Profile können Sie alle Zuordnungen importieren, die Sie zur Umwandlung Ihrer Daten benötigen. Anschließend kompilieren Sie die Transformationszuordnungen und definieren für jede Zuordnung eine Regel. Diese Aufgaben werden über den WebSphere Data Interchange Client ausgeführt. Informationen dazu finden Sie in der Dokumentation zu WebSphere Data Interchange.

## JMS-Umgebung einrichten

Wie zuvor in diesem Kapitel erwähnt, kann WebSphere Partner Gateway Enterprise Edition die WebSphere MQ-Implementierung des Java Message Service (JMS) zur Integration mit WebSphere Data Interchange nutzen.

**Anmerkung:** Alternativ ist es möglich, LDAP oder WebSphere Application Server als JNDI-Provider zu verwenden.

In diesem zweiten Abschnitt werden die Schritte skizziert, die zur Erstellung einer JMS-Umgebung auf Computer B erforderlich sind:

- "JMSAdmin konfigurieren"
- "JMS-Objekte erstellen" auf Seite 223

WebSphere MQ-Klassen für Java und WebSphere MQ-Klassen für JMS sind in WebSphere MQ für Windows Version 5.3 integriert.

#### JMSAdmin konfigurieren

Verwenden Sie das Tool JMSAdmin, das in WebSphere MQ zur Verfügung steht, um die JMS-Objekte im JNDI-Format zu erstellen. Informationen zur Erstellung der Standardkonfigurationsdatei JMSAdmin.config finden Sie im Handbuch *WebSphere Partner Gateway Hubkonfiguration*.

Zur Erstellung der JMS-Objekte für diesen Lerntext:

- Zur Verwendung eines dateibasierten JNDI-Providers würden Sie sicherstellen, dass die Datei 'JMSAdmin.config' die nachfolgenden Zeilen enthielte: INITIAL\_CONTEXT\_FACTORY=com.sun.jndi.fscontext.RefFSContextFactory PROVIDER\_URL=file:/opt/mqm/java/JNDI
- Wenn das Verzeichnis JNDI nicht bereits vorhanden ist, erstellen Sie das Verzeichnis JNDI unterhalb des folgenden Verzeichnisses: /opt/mqm/java/bin

Vor dem Aufrufen des Tools JMSAdmin würden Sie sicherstellen, dass die Variable CLASSPATH die folgenden Einträge enthielte:

/opt/mqm/java/lib/jms.jar /opt/mqm/java/lib/com.ibm.mq.jar /opt/mqm/java/lib/com.ibm.mqjms.jar /opt/mqm/java/lib/jta.jar /opt/mqm/java/lib/connector.jar /opt/mqm/java/lib/jndi.jar /opt/mqm/java/lib/providerutil.jar /opt/mqm/java/lib/fscontext.jar

**Anmerkung:** Die obigen Einträge, die sich auf Linux<sup>(TM)</sup> beziehen, setzen voraus, dass Sie mit einer dateibasierten JNDI-Komponente arbeiten.

#### JMS-Objekte erstellen

Zur Erstellung der erforderlichen JMS-Objekte verwenden Sie das Tool JMSAdmin. Für das Beispielszenario würden Sie wie folgt vorgehen:

1. Definieren Sie einen neuen Kontext:

DEF CTX(WdiJms)

- Wechseln Sie zu diesem neuen Kontext: CHG CTX(WdiJms)
- Definieren Sie eine Warteschlangenverbindungsfactory: DEF QCF(HUB60\_QM\_QCF) TRAN(CLIENT) HOST(IP\_COMPUTER\_B) PORT(9999) CHAN(java.channel) QMANAGER(HUB60 QM)
- Definieren Sie die Warteschlange EDI\_IN\_B: DEF Q(EDI IN B) QMANAGER(HUB60 QM) QUEUE(EDI IN B)
- Definieren Sie die Warteschlange EDI\_OUT\_B: DEF Q(EDI OUT B) QMANAGER(HUB60 QM) QUEUE(EDI OUT B)
- 6. Beenden Sie die JMSAdmin-Sitzung: END

## WebSphere Partner Gateway Enterprise Edition konfigurieren

WebSphere Partner Gateway ist die Übertragungsschicht zwischen unterschiedlichen und voneinander unabhängigen externen Partnern und internen Prozessen. Wenn Sie WebSphere Partner Gateway zur Arbeit mit EDI-Dokumenten einrichten, können Sie das Produkt zu folgenden Zwecken konfigurieren:

- Senden und Empfangen von EDI-Dokumenten an und von WebSphere Data Interchange
- Austauschen von EDI-Transaktionen mit externen Handelspartnern über AS2

Im Handbuch *WebSphere Partner Gateway Hubkonfiguration* finden Sie umfassende Informationen zur Konfiguration von WebSphere Partner Gateway Enterprise Edition und Advanced Edition. Dieser Abschnitt enthält ein Beispiel für die Konfiguration von WebSphere Partner Gateway Enterprise Edition, das im Beispielszenario beschrieben ist. Die folgenden Schritte werden beschrieben:

- 1. "Partner erstellen" auf Seite 224
- 2. "B2B-Funktionalität einstellen" auf Seite 225
- 3. "Ziele erstellen" auf Seite 227
- 4. "Interaktion definieren" auf Seite 228
- 5. "Partnerverbindungen erstellen" auf Seite 229
- 6. "Empfänger erstellen" auf Seite 230

**Anmerkung:** Informationen zur Konfiguration von WebSphere Partner Gateway - Express finden Sie im Abschnitt "WebSphere Partner Gateway - Express konfigurieren" auf Seite 231.

#### Partner erstellen

Das Partnerprofil identifiziert Unternehmen für das System. Partner für Partner 1 und Partner 2 werden über die Community Console von WebSphere Partner Gateway Enterprise Edition erstellt.

**Partner für Partner 1 erstellen:** Erstellen Sie ein Partnerprofil, um Computer A und Computer B darzustellen, die die beiden Systeme sind, deren Eigner Partner 1 ist.

Zur Erstellung dieses Partnerprofils können Sie folgende Schritte ausführen:

- 1. Öffnen Sie die Community Console von WebSphere Partner Gateway.
- 2. Melden Sie sich als Hubadmin an.
- 3. Klicken Sie auf Kontenadmin > Profile > Partner.
- 4. Klicken Sie auf **Erstellen** und geben Sie die Details wie in folgender Tabelle 96 aufgeführt ein.

| Feldname                     | Wert                                                                                                    |
|------------------------------|----------------------------------------------------------------------------------------------------|
| Anmeldename des Unternehmens | partner1                                                                                                    |
| Anzeigename des Partners     | Partner 1                                                                                                    |
| Partnertyp                   | Interner Partner                                                                                                    |
| Status                       | Aktiviert                                                                                                    |
| Lieferantentyp               | Andere                                                                                                    |
| Website                      | http://IP_COMPUTER_A<br>Dabei ist IP_COMPUTER_A die Internet<br>Protocol-Adresse (IP-Adresse) von Computer<br>A.        |
| Geschäfts-ID-Typ             | Unformatiert                                                                                                    |
| Geschäfts-ID-Kennung         | 123456789                                                                                                    |
| Zieltyp für IP-Adresse       | Produktion                                                                                                    |
| IP-Adresse                   | <i>IP_COMPUTER_A</i><br>Dabei ist <i>IP_COMPUTER_A</i> die Internet<br>Protocol-Adresse (IP-Adresse) von Computer<br>A. |

Tabelle 96. Partnereigenschaften für Partner 1

**Anmerkung:** Zur Erstellung des Geschäfts-ID-Typs und der Geschäfts-ID-Kennung klicken Sie zuerst auf die Schaltfläche **Neu** unter Geschäfts-ID. Die Geschäfts-ID muss eindeutig sein. Analog klicken Sie auf die Schaltfläche **Neu** unter **IP-Adresse**, um Details in Bezug auf die IP-Adresse zu erstellen.

5. Klicken Sie auf Speichern.

WebSphere Partner Gateway Enterprise Edition verwendet die Geschäfts-ID-Kennung (in Tabelle 96 definiert) zur Identifizierung des Absenders oder Empfängers eines Dokuments. Wenn eine ANSI-X12-EDI-Transaktion empfangen wird, werden die Daten der Interchange-Absender- und Empfängerkomponente (Interchange Sender und Receiver) gelesen, um die Quelle und das Ziel der Transaktion zu ermitteln.

**Wichtig:** Notieren Sie sich das Kennwort des Administrators für Partner 1, da Sie es später benötigen. Wenn Sie sich an der Community Console als Partner 1 anmelden, werden Sie aufgefordert, das Kennwort einzugeben und es anschließend zu ändern.

**Partner für Partner 2 erstellen:** Erstellen Sie als Nächstes einen externen Partner, um den Partner 2 darzustellen. Zur Erstellung des Partners führen Sie die folgenden Schritte aus:

- 1. Klicken Sie auf Kontenadmin > Profile > Partner.
- 2. Klicken Sie auf Erstellen.
- 3. Geben Sie die in der folgenden Tabelle 97 aufgeführten Werte ein.

| Tabelle 97, Partnereigenschaften | für Partner 2 |  |
|----------------------------------|---------------|--|
| Tabelle 97. Talthereigenschalten |               |  |

| Feldname                     | Wert                                                                                                    |
|------------------------------|----------------------------------------------------------------------------------------------------|
| Anmeldename des Unternehmens | partner2                                                                                                    |
| Anzeigename des Partners     | Partner 2                                                                                                    |
| Partnertyp                   | Partner                                                                                                    |
| Status                       | Aktiviert                                                                                                    |
| Lieferantentyp               | Andere                                                                                                    |
| Website                      | http://IP_COMPUTER_C<br>Dabei ist IP_COMPUTER_C die Internet<br>Protocol-Adresse (IP-Adresse) von Computer<br>C. |
| Geschäfts-ID-Typ             | Unformatiert                                                                                                    |
| Geschäfts-ID-Kennung         | 987654321                                                                                                    |
| Zieltyp für IP-Adresse       | Produktion                                                                                                    |
| IP-Adresse                   | IP_COMPUTER_C<br>Dabei ist IP_COMPUTER_C die Internet<br>Protocol-Adresse (IP-Adresse) von Computer<br>C.        |

4. Klicken Sie auf Speichern.

**Wichtig:** Notieren Sie sich das Kennwort des Administrators für Partner 2, da Sie es später benötigen. Wenn Sie sich an der Community Console als Partner 2 angemeldet haben, werden Sie aufgefordert, das Kennwort einzugeben und es anschließend zu ändern.

#### B2B-Funktionalität einstellen

Die B2B-Funktionalität wird für jeden Partner in WebSphere Partner Gateway Enterprise Edition über die Community Console definiert. Nachdem Sie die B2B-Funktionalität für die Partner definiert haben, können Sie eine gültige Dokumentenflussdefinition definieren, die zur Unterstützung bestimmter Geschäfts-Collaboration-Typen zwischen den Partnern verwendet wird.

**B2B-Funktionalität für Partner 1 einstellen:** Zur Definition der B2B-Funktionalität für Partner 1 führen Sie die folgenden Schritte aus:

- 1. Klicken Sie auf Kontenadmin > Profile > Partner.
- 2. Klicken Sie auf **Suchen**, um eine Liste aller im System definierten Partner anzuzeigen.
- **3.** Klicken Sie auf das Symbol **Details anzeigen** neben **Partner 1** und anschließend auf **B2B-Funktionalität**.

Die B2B-Funktionalität wird durch Klicken auf das Symbol **Rolle ist nicht aktiv** aktiviert. Für den Zweck dieses Beispiels konfigurieren Sie nur die B2B-Funktionalität, die zur Implementierung dieses Szenarios erforderlich ist.

Zur Festlegung des Quellen- und Zielpakettyps 'None' für Partner 1 würden Sie wie folgt vorgehen:

- Klicken Sie auf das Symbol Rolle ist nicht aktiv unter Quelle festlegen für Paket: Kein, um die Option zu aktivieren. Wiederholen Sie diesen Schritt für Ziel festlegen.
- 2. Klicken Sie auf das Symbol Erweitern, um weitere Informationen anzuzeigen.
- **3**. Klicken Sie auf das Symbol **Rolle ist nicht aktiv** für **Protokoll: EDI-X12 (ALLE)** für Quelle und Ziel.
- 4. Klicken Sie auf das Symbol Erweitern.
- Klicken Sie auf das Symbol Rolle ist nicht aktiv f
  ür Dokumentenfluss: ISA (ALL) f
  ür Quelle und Ziel.

**B2B-Funktionalität für Partner 2 einstellen:** Zur Definition der B2B-Funktionalität für Partner 2 führen Sie die folgenden Schritte aus:

- 1. Klicken Sie auf Kontenadmin > Profile > Partner.
- Klicken Sie auf Suchen, um eine Liste aller im System definierten Partner anzuzeigen.
- 3. Klicken Sie auf das Symbol **Details anzeigen** neben **Partner 2** und anschließend auf **B2B-Funktionalität**.

Zur Festlegung des Quellen- und Zielpakettyps 'AS' für Partner 2 würden Sie wie folgt vorgehen:

- Klicken Sie auf das Symbol Rolle ist nicht aktiv unter Quelle festlegen f
  ür Paket: AS. Wiederholen Sie diesen Schritt f
  ür Ziel festlegen.
- 2. Klicken Sie auf das Symbol Erweitern, um weitere Informationen anzuzeigen.
- **3**. Klicken Sie auf das Symbol **Rolle ist nicht aktiv** für **Protokoll: EDI-X12 (ALLE)** für Quelle und Ziel.
- 4. Klicken Sie auf das Symbol Erweitern.
- 5. Klicken Sie auf das Symbol **Rolle ist nicht aktiv** für **Dokumentenfluss: ISA** (ALL) für Quelle und Ziel.

Als Nächstes aktualisieren Sie wie folgt die AS-Definition für Partner 2, um sicherzustellen, dass Message Disposition Notifications (MDNs) für AS2, die an Partner 2 gesendet werden, an die richtige Adresse zurückgegeben werden:

- 1. Klicken Sie auf das Symbol Bearbeiten.
- Geben Sie eine AS-MDN-E-Mail-Adresse an. Diese Adresse wird zum Empfangen von MDNs f
  ür AS1 verwendet.
- Geben Sie eine AS-MDN-HTTP-URL-Adresse ein: http://IP\_COMPUTER\_B:PORT/bcgreceiver/submit

**Anmerkung:** Die für AS2 definierte URL-Adresse verwendet die gleichen Parameter, die später in diesem Kapitel für den AS2-Empfänger definiert werden.

#### Ziele erstellen

Ein Ziel in WebSphere Partner Gateway definiert einen Netzpunkt, der als Eingang in ein anderes Netz fungiert. Das Ziel enthält die Informationen, die WebSphere Partner Gateway mitteilen, wie Dokumente an die Enterprise Application Integration-Schicht (EAI-Schicht) zuzustellen sind.

**Ziel für Partner 1 erstellen:** Partner 2 sendet EDI-Dokumente an Partner 1 über AS2. Das Ziel von Partner 1 wird zum Senden der über AS2 empfangenen EDI-Dokumente an eine JMS-Warteschlange und schließlich an WebSphere Data Interchange zur Übersetzung verwendet.

Zur Erstellung eines neuen Ziels für Partner 1 führen Sie die folgenden Schritte aus:

- 1. Klicken Sie auf **Kontenadmin > Profile > Partner**.
- 2. Klicken Sie auf **Suchen**.
- **3**. Wählen Sie Partner 1 aus, indem Sie auf das Symbol **Details anzeigen** klicken und anschließend **Ziele** auswählen.
- 4. Klicken Sie auf Erstellen, um ein neues Ziel für Partner 1 zu erstellen.
- 5. Geben Sie die Werte für dieses neue Ziel wie in Tabelle 98 gezeigt ein.

| Feldname               | Wert                                       |
|------------------------|--------------------------------------------|
| Zielname               | JMStoPartner1                              |
| Transport              | JMS                                        |
| Empfänger-URI          | file:///opt/mqm/java/JNDI/WdiJms           |
| JMS-Factory-Name       | HUB60_QM_QCF                               |
| JMS-Nachrichtenklasse  | TextMessage                                |
| JMS-Nachrichtentyp     | TextMessage                                |
| JMS-Warteschlangenname | EDI_OUT_B                                  |
| JMS-JNDI-Factory-Name  | com.sun.jndi.fscontext.RefFSContextFactory |

Tabelle 98. Eigenschaften für das Ziel von Partner 1

6. Klicken Sie auf **Speichern**.

Definieren Sie 'JMStoPartner1' wie folgt als Standardziel für Partner 1:

- 1. Klicken Sie auf Standardziele anzeigen.
- 2. Wählen Sie in der Liste Produktion den Eintrag JMS2toPartner1 aus.
- 3. Klicken Sie auf Speichern.

**Ziel für Partner 2 erstellen:** Partner 1 sendet EDI-Dokumente an WebSphere Partner Gateway Enterprise Edition über eine JMS-Warteschlange. Das Ziel von Partner 2 wird zum Senden der empfangenen EDI-Dokumente an Partner 2 über AS2 verwendet.

Zur Erstellung eines neuen Ziels für Partner 2 führen Sie die folgenden Schritte aus:

- 1. Klicken Sie auf Kontenadmin > Profile > Partner.
- 2. Klicken Sie auf **Suchen**.

- **3.** Wählen Sie Partner 2 aus, indem Sie auf das Symbol **Details anzeigen** klicken und anschließend **Ziele** auswählen.
- 4. Klicken Sie auf Erstellen, um ein neues Ziel für Partner 2 zu erstellen.
- 5. Geben Sie die Werte für dieses Ziel wie in Tabelle 99 gezeigt ein.

| Zielname      | AS2toPartner2                  |
|---------------|--------------------------------|
| Transport     | HTTP/1.1                       |
| Empfänger-URI | http://IP_COMPUTER_C/input/AS2 |
| Benutzername  | partner1                       |
| Kennwort      | partner1                       |

Tabelle 99. Eigenschaften für das Ziel von Partner 2

6. Klicken Sie auf Speichern.

**Anmerkung:** Der Benutzername und das Kennwort wie oben eingegeben beziehen sich auf die Zuordnungsmethode von Partnern für eingehende Dokumente für HTTP (Inbound Partner Mapping Method) wie in WebSphere Partner Gateway - Express definiert.

Ein Beispiel für die Einstellung dieser Eigenschaften in WebSphere Partner Gateway - Express finden Sie im Abschnitt "WebSphere Partner Gateway -Express konfigurieren" auf Seite 231.

Beachten Sie, dass 'AS2toPartner2' als 'online' mit dem Status Aktiviert angezeigt wird.

Definieren Sie 'AS2toPartner2' mit Hilfe der folgenden Schritte als Standardziel für Partner 2:

- 1. Klicken Sie auf Standardziele anzeigen.
- 2. Wählen Sie in der Liste Produktion den Eintrag AS2toPartner2 aus.
- 3. Klicken Sie auf Speichern.

#### Interaktion definieren

Eine Dokumentenflussdefinition ist eine Sammlung von "Metainformationen", die die Funktionen zur Dokumentverarbeitung des Partners definiert. Damit ein System ein Geschäftsdokument verarbeiten kann, müssen zwei oder mehr Dokumentenflussdefinitionen verknüpft werden, um eine Interaktion zu erstellen.

Zur Erstellung einer Interaktion zwischen Partner 1 und Partner 2 führen Sie die folgenden Schritte aus:

- 1. Klicken Sie auf Hubadmin > Hubkonfiguration > Dokumentdefinition .
- 2. Klicken Sie auf Interaktionen verwalten und anschließend auf Interaktion erstellen.
- 3. Wählen Sie in der Spalte 'Quelle' folgende Werte aus:
  - a. Paket: None
  - b. Protokoll: EDI-X12 (ALL)
  - c. Dokumentenfluss: ISA (ALL)
- 4. Wählen Sie in der Spalte 'Empfänger' folgende Werte aus:
  - a. Paket: AS
  - b. Protokoll: EDI-X12 (ALL)
  - c. Dokumentenfluss: ISA (ALL)
- 5. Legen Sie die Aktion als Pass-Through fest.

- 6. Klicken Sie auf Speichern.
- 7. Klicken Sie erneut auf die Option Interaktion erstellen.
- 8. Wählen Sie in der Spalte 'Quelle' folgende Werte aus:
  - a. Paket: AS
  - b. Protokoll: EDI-X12 (ALL)
  - c. Dokumentenfluss: ISA (ALL)
- 9. Wählen Sie in der Spalte 'Empfänger' folgende Werte aus:
  - a. Paket: None
  - b. Protokoll: EDI-X12 (ALL)
  - c. Dokumentenfluss: ISA (ALL)
- 10. Legen Sie die Aktion als Pass-Through fest.
- 11. Klicken Sie auf Speichern.

### Partnerverbindungen erstellen

Partnerverbindungen bilden den Mechanismus, der das System in die Lage versetzt, Dokumente zwischen dem internen Partner und seinen verschiedenen Partnern zu verarbeiten und weiterzuleiten. Verbindungen enthalten die erforderlichen Informationen für den ordnungsgemäßen Austausch jedes einzelnen Dokumentenflusses.

Zur Erstellung einer Partnerverbindung zwischen Partner 1 und Partner 2 führen Sie die folgenden Schritte aus:

- 1. Klicken Sie im Hauptmenü auf **Kontenadmin** und auf **Partnerverbindungen** in der horizontalen Navigationsleiste.
- 2. Wählen Sie in der Liste Quelle den Eintrag Partner 1 aus.
- 3. Wählen Sie in der Liste Ziel den Eintrag Partner 2 aus.
- 4. Klicken Sie auf **Suchen**.
- 5. Aktivieren Sie die Partnerverbindung, die unten angezeigt wird, indem Sie auf die Schaltfläche **Aktivieren** klicken. Dadurch sollte die B2B-Funktionalität angezeigt werden, die in Tabelle 100 zu sehen ist.

| Dokumentenflusstyp | Quelle         | Ziel           |
|--------------------|----------------|----------------|
| Paket              | Nein (N/V)     | AS (N/V)       |
| Protokoll          | EDI-X12 (ALLE) | EDI-X12 (ALLE) |
| Dokumentenfluss    | ISA (ALL)      | ISA (ALL)      |

Tabelle 100. Aktivieren der Partnerverbindung von Partner 1 zu Partner 2

Zur Erstellung einer Partnerverbindung, bei der Partner 2 die Quelle und Partner 1 das Ziel ist, führen Sie die folgenden Schritte aus:

- 1. Klicken Sie im Hauptmenü auf **Kontenadmin** und auf **Partnerverbindungen** in der horizontalen Navigationsleiste.
- 2. Wählen Sie in der Liste **Quelle** den Eintrag **Partner 2** aus.
- 3. Wählen Sie in der Liste Ziel den Eintrag Partner 1 aus.
- 4. Klicken Sie auf Suchen.
- 5. Aktivieren Sie die Verbindung mit den in Tabelle 101 auf Seite 230 gezeigten Details.

| Dokumentenflusstyp | Quelle         | Ziel           |
|--------------------|----------------|----------------|
| Paket              | AS (N/V)       | Nein (N/V)     |
| Protokoll          | EDI-X12 (ALLE) | EDI-X12 (ALLE) |
| Dokumentenfluss    | ISA (ALL)      | ISA (ALL)      |

Tabelle 101. Aktivieren der Partnerverbindung von Partner 2 zu Partner 1

#### Empfänger erstellen

Die Anzeige der Empfängerliste stellt Informationen zu Positionen bereit, die es dem Document Manager von WebSphere Partner Gateway ermöglichen, Dokumente aus dem entsprechenden System auf der Basis des Transporttyps des eingehenden Dokuments abzurufen. Sie können separate Empfängerkonfigurationen auf der Basis des Transporttyps erstellen. Der Document Manager kann dann die Positionen von Dokumentrepositorys auf mehreren Web-, FTP- und POP-Mail-Servern, einschließlich interner Verzeichnisse und JMS-Warteschlangen, nach eingehenden Dokumenten abfragen.

Wenn der Document Manager ein Dokument aus der Position auf der Basis eines vordefinierten Empfängers abruft, kann die Routinginfrastruktur das Dokument auf der Basis der Kanalkonfiguration verarbeiten.

Zum Empfangen einer EDI-Transaktion von WebSphere Data Interchange erstellen Sie einen neuen JMS-Empfänger, indem Sie folgende Schritte ausführen:

- 1. Klicken Sie auf Hubadmin > Hubkonfiguration > Empfänger.
- 2. Klicken Sie auf Empfänger erstellen.
- 3. Ordnen Sie die in Tabelle 102 gezeigten Eigenschaften zu.

Empfängereigenschaft Wert Empfängername WdiJmsListener IMS Transport Zieltyp Produktion JMS-Provider-URL file:///opt/mqm/java/JNDI/WdiJms JMS-Warteschlangenname EDI\_IN\_B JMS-Factory-Name HUB60\_QM\_QCF JNDI-Factory-Name com.sun.jndi.fscontext.RefFSContextFactory

Tabelle 102. Empfängereigenschaften für den Empfang über JMS

Ein zweiter Empfänger ist für den Empfang von EDI-Dokumenten von Partner 2 über AS2 erforderlich. Führen Sie die folgenden Schritte aus, um diesen Empfänger zu erstellen:

- 1. Klicken Sie auf Hubadmin > Hubkonfiguration > Empfänger.
- 2. Klicken Sie auf Empfänger erstellen.
- 3. Ordnen Sie die Eigenschaften aus der folgenden Tabelle 103 zu:

Tabelle 103. Empfängereigenschaften für den Empfang über AS2

| Empfängername | HubAS2Listener |
|---------------|----------------|
| Transport     | HTTP/S         |
| Zieltyp       | Produktion     |

Tabelle 103. Empfängereigenschaften für den Empfang über AS2 (Forts.)

| URI | /bcgreceiver/submit<br>Anmerkung: Die URI für den Empfang von HTTP/S<br>muss immer mit /bcgreceiver beginnen. |  |
|-----|----------------------------------------------------------------------------------------------------|--|
|     |                                                                                                    |  |
|     |                                                                                                    |  |

4. Klicken Sie auf Speichern.

# WebSphere Partner Gateway - Express konfigurieren

Dieser Abschnitt beschreibt die Schritte zur Konfiguration der Umgebung des externen Partners. In diesem Fall wird diese Umgebung mit einem WebSphere Partner Gateway - Express-System hergestellt. In dem Beispielszenario, das in diesem Kapitel vorgestellt wird, verwendet Partner 2 das Produkt WebSphere Partner Gateway - Express zum Senden und Empfangen von EDI-Dokumenten über HTTP-AS2.

Um EDI-Dokumente über HTTP-AS2 erfolgreich empfangen zu können, führen Sie die folgenden Schritte aus:

- 1. "Mein Profil konfigurieren"
- 2. "Partner für Partner 1 erstellen" auf Seite 232
- 3. "Partner für Partner 1 konfigurieren" auf Seite 232

# Mein Profil konfigurieren

Im ersten Schritt müssen Sie ein Profil für Partner 2 in WebSphere Partner Gateway - Express erstellen. Zur Erstellung eines Profils für Partner 2 führen Sie die folgenden Schritte aus:

- 1. Klicken Sie im Hauptmenü auf Konfiguration.
- 2. Klicken Sie auf Mein Profil in der horizontalen Navigationsleiste.
- 3. Geben Sie die Details wie in Tabelle 104 skizziert ein.

Tabelle 104. Details für 'Mein Profil'

| Unsichere Domäne der Empfangsadresse | IP_COMPUTER_C                                                                                                    |
|--------------------------------------|----------------------------------------------------------------------------------------------------|
|                                      | Dabei ist IP_COMPUTER_C die                                                                                                    |
|                                      | Internet Protocol-Adresse (IP-                                                                                                    |
|                                      | Adresse) von Computer C, auf dem                                                                                                    |
|                                      | WebSphere Partner Gateway -                                                                                                    |
|                                      | Express ausgeführt wird.                                                                                                    |
| Unsicherer Port der Empfangsadresse  | 80                                                                                                    |
|                                      | Dabei ist 80 der Port, der zur Ver-<br>wendung durch WebSphere Partner<br>Gateway - Express bei der Installa-<br>tion zugeordnet wurde. |
| AS2-Absender-ID                      | 987654321                                                                                                    |
| Geschäfts-ID-Typ                     | DUNS                                                                                                    |
| Geschäftskennung                     | 987654321                                                                                                    |

4. Klicken Sie auf Speichern.

# Partner für Partner 1 erstellen

Partner 1 muss als Partner für WebSphere Partner Gateway - Express angegeben werden. Zur Erstellung von Partner 1 als Partner führen Sie die folgenden Schritte aus:

- 1. Klicken Sie im Hauptmenü auf Konfiguration.
- 2. Klicken Sie auf Partner in der horizontalen Navigationsleiste.
- 3. Klicken Sie auf die Schaltfläche Partner erstellen.
- 4. Ordnen Sie die folgenden Werte zu:
  - a. Partnername: partner1
  - b. AS2-Partner-ID: 123456789
- 5. Klicken Sie auf **Speichern**.

In der Anzeige für die Partnerverwaltung können Sie die Details für Partner 1 sehen.

# Partner für Partner 1 konfigurieren

Wenn der Partner für Partner 1 vorhanden ist, müssen Sie Partner 1 für AS2 und HTTP konfigurieren. Diese Konfiguration definiert die Parameter, die von WebSphere Partner Gateway - Express zum Senden und Empfangen über HTTP und AS2 an und von Partner 1 benötigt werden.

Zur Konfiguration von Partner 1 für HTTP und AS2 führen Sie die folgenden Schritte aus:

- 1. Klicken Sie im Hauptmenü auf Konfiguration.
- 2. Klicken Sie auf AS2 in der horizontalen Navigationsleiste.
- **3**. Wählen Sie **partner1** in der Liste für ausgewählte Partner aus, und klicken Sie auf **Bearbeiten**.
- Definieren Sie die ausgehende Zieladresse von Partner 1 wie folgt: http://IP\_COMPUTER\_B:7080/bcgreceiver/submit
   Dabei ist IP\_COMPUTER\_B die IP-Adresse von Computer B.
- 5. Klicken Sie auf Speichern.
- 6. Klicken Sie auf **HTTP** in der horizontalen Navigationsleiste. (**partner1** sollte immer noch als ausgewählter Partner angezeigt werden.)
- 7. Klicken Sie auf Bearbeiten.
- Legen Sie den eingehenden Benutzernamen und das Kennwort fest: Benutzername: partner1

Kennwort: partner1

Beachten Sie, dass diese Werte zuvor im Beispielschritt zur Erstellung des Standardziels für Partner 2 in WebSphere Partner Gateway Enterprise Edition auf Computer B angegeben wurden.

- Definieren Sie die ausgehende Zieladresse wie folgt: http://IP COMPUTER B:7080/bcgreceiver/submit
- 10. Klicken Sie auf **Speichern**.

**Wichtig:** Wenn Sie diese Änderungen in WebSphere Partner Gateway - Express ausgeführt haben, melden Sie sich von der Community Console ab, und stoppen Sie das Ziel. Starten Sie das Ziel und die Community Console erneut, um alle Änderungen in Kraft zu setzen.

## Zusammenfassung

In diesem Kapitel wurde der Prozess beschrieben, durch den WebSphere Partner Gateway mit WebSphere Data Interchange interagiert. Darüber hinaus wurden Prozeduren zur Einrichtung des Beispielszenarios erläutert, das im Abschnitt "Beispielszenario für dieses Kapitel" auf Seite 214 beschrieben wird.

Wie zu Beginn dieses Kapitels erwähnt, können Sie das Lernprogramm *Integrating WebSphere Data Interchange V3.2 with WebSphere Business Integration Connect V4.2* durcharbeiten, um tatsächlich eine Beispielkonfiguration zu erstellen. Das Lernprogramm stellt Beispielscripts und Zuordnungen zur Verfügung, die Ihnen bei der Konfiguration der Umgebung helfen und zeigen, wie ein Beispielaustausch zu testen ist. Für den Zugriff auf das Lernprogramm besuchen Sie die folgende Website: www.ibm.com/developerworks/websphere/

Suchen Sie dort nach dem Titel des Lernprogramms.

Beachten Sie, dass Sie für den Dokumentenfluss **ISA (ALL)** (und nicht **ALL (ALL)**) auswählen müssen, wenn Sie die B2B-Funktionalität der Partner einrichten. Auch die Interaktionen, die Sie einrichten, und die Verbindungen, die Sie aktivieren, haben **ISA (ALL)** für den Dokumentenfluss.

Teil 5. Integration mit anderen Produkten

# Kapitel 13. Integration mit WebSphere Transformation Extender

In diesem Kapitel wird die Integration von WebSphere Partner Gateway mit WebSphere Transformation Extender beschrieben.

# Einführung

## Was ist WebSphere Transformation Extender?

WebSphere Transformation Extender ist eine leistungsstarke, transaktionsorientierte Datenintegrationslösung, mit deren Hilfe die Transformation komplexer Transaktionen mit großen Datenmengen automatisiert werden kann, ohne dass eine manuelle Codierung erforderlich ist. Unternehmen können so schnelle Investitionserträge realisieren. Das Produkt unterstützt EDI, XML, SWIFT, HIPAA und weitere, auf Standards basierende B2B-Integrationslösungen, sowie die Echtzeitintegration von Daten aus unterschiedlichen Anwendungen, Datenbanken, Kommunikationstechnologien und der Messaging-Middleware eines Unternehmens.

WebSphere Transformation Extender ist für die Transformation und Weiterleitung von Daten aus Quellen- in Zielsysteme in Batch- und Echtzeitumgebungen zuständig. Zu den Quellen können Dateien, relationale Datenbanken, Messaging-Middleware, Standardsoftware und andere externe Quellen gehören. Nach Abruf der Daten aus der Quelle werden diese von WebSphere Transformation Extender transformiert und nach Bedarf an verschiedene Ziele weitergeleitet, wobei Inhalt und Format an das jeweilige Zielsystem angepasst sind. WebSphere Transformation Extender bietet die folgende Funktionalität:

- Konnektivität mit einer Vielzahl von Mainframe-, Unternehmens- und traditionellen Anwendungen, Datenbanken, Messaging-Systemen und externen Informationsquellen.
- Umfassende Bibliothek mit mehr als 120 vordefinierten Funktionen zur Reduzierung der Entwicklungszeit und Vereinfachung der Spezifikation von Regeln für Validierung, Transformation und Weiterleitung.
- Mehrere Optionen zur Ausführung von Transformationen zum richtigen Zeitpunkt und auf die richtige Weise - egal ob Batch-, Echtzeit- oder integrierte Ausführung.
- Auf Unternehmen abgestimmte Funktionen für Entwicklung, Implementierung, und Verwaltung sowie Plattformunterstützung mit hoher Verfügbarkeit. Laufende Verwaltungstasks und Implementierungsrisiken können somit reduziert und Resultate schneller als bei manueller Codierung erzielt werden.

# Zusammenarbeit zwischen WebSphere Transformation Extender und WebSphere Partner Gateway

WebSphere Transformation Extender wird in WebSphere Partner Gateway zur Ausführung von Dokumenttransformationen verwendet. Für die Integration mit WebSphere Transformation Extender stehen zwei Methoden zur Verfügung.

Bei der einen Methode gibt es keine direkte Interaktion zwischen WebSphere Partner Gateway und WebSphere Transformation Extender. Bei dieser Methode wird WebSphere Transformation Extender wie andere Back-End-Anwendungen behandelt. Ferner wird WebSphere Message Broker verwendet, in das wiederum WebSphere Transformation Extender integriert ist. Bei dieser Methode wird erwartet, dass das Dokument nicht in WebSphere Partner Gateway transformiert, sondern an WebSphere Message Broker weitergleitet wird, wo mit Hilfe von WebSphere Transformation Extender die Transformation ausgeführt wird.

Bei der anderen Methode erfolgt eine direkte Interaktion zwischen WebSphere Partner Gateway und WebSphere Transformation Extender. In WebSphere Partner Gateway erfolgt ein Aufruf an WebSphere Transformation Extender, wobei ein Benutzerexit als Handler für die Aktion verwendet wird. Es wird ein Benutzerexit implementiert, der WebSphere Transformation Extender mit Hilfe der Java-RMI-APIs von WebSphere Transformation Extender aufruft, damit die Transformation ausgeführt wird.

## Integration mit WebSphere Transformation Extender planen

Wie in der Einführung bereits erwähnt, können für die Integration mit WebSphere Transformation Extender zwei Methoden verwendet werden. Bei der einen Methode wird WebSphere Message Broker und bei der anderen Methode ein Benutzerexit verwendet.

## Integration mit WebSphere Message Broker

#### Voraussetzungen für die Verwendung von WebSphere Message Broker

Zur Verwendung von WebSphere Message Broker mit WebSphere Partner Gateway benötigen Sie Folgendes:

- Die von WebSphere Partner Gateway unterstützte Version von WebSphere Message Broker
- Die von WebSphere Message Broker unterstützte Version von WebSphere Transformation Extender
- WebSphere Transformation Extender für WebSphere Message Broker

#### Verwendung von WebSphere Message Broker planen

WebSphere Partner Gateway interagiert über WebSphere Message Broker indirekt mit WebSphere Transformation Extender. Dies bedeutet, dass die Topologie bei WebSphere Partner Gateway und bei WebSphere Transformation Extender auf WebSphere Message Broker ausgerichtet ist. Die Erstellung, Konfiguration und Implementierung von WebSphere Transformation Extender-Zuordnungen erfolgt im Kontext von WebSphere Message Broker.

# Integration mit einem WebSphere Partner Gateway-Benutzerexit

#### Voraussetzungen für die Verwendung eines WebSphere Partner Gateway-Benutzerexits aus einer Aktion

WebSphere Partner Gateway Version 6.1 unterstützt die Integration mit WebSphere Transformation Extender 8.1 mit Fixpack 1 oder höher. Wenn Sie Fixpack 1 und einen lokalen Aufruf verwenden, muss die Programmkorrektur 105385 bei der WebSphere Transformation Extender-Unterstützung angefordert werden. In zukünftigen WebSphere Transformation Extender-Fixpacks wird die Programmkorrektur möglicherweise bereits enthalten sein. Der lokale Aufruf, auch prozessinterner Aufruf genannt, wird entweder mit den WebSphere Transformation Extender-Java-APIs oder mit den WebSphere Transformation Extenverwendet (sofern der RMI-Server nicht eingesetzt wird).
# Verwendung eines WebSphere Partner Gateway-Benutzerexits planen

WebSphere Transformation Extender kann innerhalb von WebSphere Partner Gateway entweder lokal oder fern über die Java-RMI-APIs aufgerufen werden. Die passende Methode hängt von der jeweiligen Implementierungsumgebung ab. Ein ferner Aufruf bietet größere Flexibilität und Sicherheit für WebSphere Partner Gateway.

**Lokaler (prozessinterner) Aufruf:** Die folgenden Informationen beziehen sich auf einen lokalen Aufruf von WebSphere Transformation Extender:

- Ein lokaler Aufruf kann entweder unter Verwendung der Java-APIs oder der RMI-APIs von WebSphere Transformation Extender im lokalen Modus erfolgen (d. h. der Wert für den Hostnamen und die Portnummer ist 0).
- WebSphere Transformation Extender muss auf derselben Maschine wie WebSphere Partner Gateway ausgeführt werden. Dies bedeutet, dass jede Instanz von WebSphere Partner Gateway die Installation von WebSphere Transformation Extender erfordert.
- Die Dokumenttransformation erfolgt im selben WebSphere Partner Gateway-Thread und -Speicher, von wo aus die WebSphere Transformation Extender-API aufgerufen wird.
- WebSphere Partner Gateway und WebSphere Transformation Extender müssen auf einem Betriebssystem installiert sein, das von beiden Produkten unterstützt wird.
- Es gibt eine WebSphere Transformation Extender-Laufzeitbibliothek, die in der Umgebungsvariable PATH von WebSphere Partner Gateway enthalten sein muss.
- Die WebSphere Transformation Extender-Zuordnungen müssen für die WebSphere Transformation Extender-APIs verfügbar sein.
- Unerwartete Fehler während der Transformation können negative Auswirkungen auf WebSphere Partner Gateway haben.

**Ferner Aufruf:** Die folgenden Informationen beziehen sich auf einen fernen Aufruf von WebSphere Transformation Extender:

- WebSphere Partner Gateway kann sich auf einer anderen Maschine als WebSphere Transformation Extender befinden. Dies bedeutet, dass mehrere Instanzen von WebSphere Partner Gateway dieselbe WebSphere Transformation Extender-Instanz gemeinsam nutzen können.
- Die Ausführung von WebSphere Partner Gateway auf einem Windows-Betriebssystem ist nicht erforderlich.
- Der RMI-Server von WebSphere Transformation Extender muss ausgeführt werden.
- Die Dokumenttransformation erfolgt auf dem RMI-Server von WebSphere Transformation Extender.
- Das allgemeine Dateisystem von WebSphere Partner Gateway muss dem RMI-Server von WebSphere Transformation Extender für das Eingabe- und das Ausgabedokument zur Verfügung stehen.
- Die WebSphere Transformation Extender-Zuordnungen müssen für den RMI-Server von WebSphere Transformation Extender verfügbar sein.
- Unerwartete Fehler während der Transformation haben keine negativen Auswirkungen auf WebSphere Partner Gateway.

## Integration von WebSphere Message Broker mit WebSphere Transformation Extender

Bei dieser Implementierung wird davon ausgegangen, dass Transformationen von WebSphere Transformation Extender unter Verwendung von WebSphere Message Broker ausgeführt werden, obwohl mit den vorhandenen Funktionen Transformationen in WebSphere Partner Gateway weiterhin möglich sind. Detaillierte Informationen zu WebSphere Message Broker finden Sie in Kapitel 11, "Integration mit WebSphere Message Broker", auf Seite 191. Informationen zur Integration mit WebSphere Message Broker finden Sie in der WebSphere Transformation Extender-Dokumentation.

#### Integration mit WebSphere Transformation Extender-Benutzerexit

Vor der Integration mit WebSphere Partner Gateway muss WebSphere Transformation Extender gemäß den Anforderungen und Anweisungen für dieses Produkt installiert werden. Darüber hinaus benötigt die Maschine, auf der WebSphere Transformation Extender ausgeführt wird, Zugriff auf das allgemeine Dateisystem von WebSphere Partner Gateway, um das zu transformierende Eingabedokument lesen und das Ausgabedokument schreiben zu können.

Informationen zu den Konfigurationsanforderungen finden Sie in der WebSphere Transformation Extender-Produktdokumentation. Konfigurationshinweise für den RMI-Server von WebSphere Transformation Extender finden Sie im Abschnitt "WebSphere Transformation Extender - Konfiguration des RMI-Servers" auf Seite 244.

## WebSphere Partner Gateway-Benutzerexit für WebSphere Transformation Extender erstellen

Der WebSphere Transformation Extender-Benutzerexit sollte die RMI-APIs von WebSphere Transformation Extender verwenden, da diese die höchste Flexibilität für die Installationsposition von WebSphere Transformation Extender bieten und zulassen, dass mehrere Instanzen von WebSphere Partner Gateway dieselbe WebSphere Transformation Extender-Installation verwenden. Ferner muss der Benutzerexit vermutlich in Bezug auf den Hostnamen und den Port konfiguriert werden, für die der RMI-Server von WebSphere Transformation Extender empfangsbereit ist.

Informationen zu den Arbeitsschritten, die zur Erstellung des Benutzerexits erforderlich sind, finden Sie in den folgenden Quellen:

- Informationen zur Implementierung von variablen Workflow-Handlern finden Sie im *WebSphere Partner Gateway Programmer Guide*.
- Informationen zur Verwendung der WebSphere Transformation Extender-APIs finden Sie in der WebSphere Transformation Extender-Dokumentation.
- Informationen zu diesem Benutzerexit finden Sie im Abschnitt zum WebSphere Partner Gateway-Beispielbenutzerexit.

#### WebSphere Partner Gateway für den Benutzerexit konfigurieren

WebSphere Partner Gateway muss unter Verwendung von WebSphere Partner Gateway Console für den WebSphere Transformation Extender-Benutzerexit konfiguriert werden. Zuerst müssen Sie den Benutzerexit für WebSphere Partner Gateway definieren und die Aktion erstellen, die den Benutzerexit verwendet. Führen Sie insbesondere die folgenden Schritte aus:

- 1. Laden Sie die Definition des XML-Handlers hoch, die Sie für den Benutzerexit erstellt haben.
- 2. Erstellen Sie eine Aktion, die den Benutzerexit verwendet.

Nachdem Sie den WebSphere Transformation Extender-Benutzerexit hochgeladen und die Aktion erstellt haben, konfigurieren Sie den Benutzerexit wie für andere WebSphere Partner Gateway-Dokumentenflüsse. Führen Sie insbesondere die folgenden Schritte aus:

- 1. Konfigurieren Sie die Dokumenttypen.
- 2. Definieren Sie die zugehörige B2B-Funktionalität.
- 3. Importieren Sie die WebSphere Partner Gateway-Zuordnungen, die vom Benutzerexit verwendet werden.

**Anmerkung:** Die Zuordnung hat das Format, das Sie für den Benutzerexit definiert haben.

- 4. Konfigurieren Sie Interaktionen.
- 5. Verwalten Sie die Verbindungen.

Informationen zur Ausführung dieser Schritte finden Sie im Handbuch WebSphere Partner Gateway Hubkonfiguration.

# WebSphere Partner Gateway-Laufzeitkonfiguration für den Benutzerexit

Im Abschnitt "WebSphere Partner Gateway für den Benutzerexit konfigurieren" auf Seite 240 haben Sie WebSphere Partner Gateway für die Verwendung des WebSphere Transformation Extender-Benutzerexits konfiguriert. Bevor Sie Dokumente über WebSphere Partner Gateway verarbeiten können, müssen Sie den Laufzeitcode verfügbar machen, indem Sie die Java-Klassendateien installieren.

Gehen Sie wie folgt vor, um die Java-Klassendateien zu installieren:

- 1. Stellen Sie die Java-Klassendateien für den Benutzerexit in das Verzeichnis {WPG-Installationsverz}\router\lib\userexits.
- 2. Kopieren Sie die JAR-Datei dtxpi.jar aus dem Development Kit vom WebSphere Transformation Extender-Installationsverzeichnis in das Verzeichnis {WPG-Installationsverz}\router\lib\userexits. Diese JAR-Datei enthält die WebSphere Transformation Extender-Laufzeitklassen, die zum Aufrufen der Zuordnungstransformation von WebSphere Transformation Extender erforderlich sind.
- **3.** WebSphere Partner Gateway muss erneut gestartet werden, damit die neuen JAR-Dateien wirksam werden.
- 4. Bei einer lokalen Ausführung fügen Sie das WebSphere Transformation Extender-Installationsverzeichnis außerdem in den Systempfad ein. WebSphere Partner Gateway muss erneut gestartet werden, damit die neuen Pfadeinstellungen wirksam werden.

#### WebSphere Partner Gateway-Beispielbenutzerexit

Der Beispielbenutzerexit soll Sie bei der Integration von WebSphere Partner Gateway mit WebSphere Transformation unterstützen.

#### WebSphere Transformation Extender-Beispielbenutzerexit - Übersicht

Der Beispielbenutzerexit stellt die Empfehlungen für das Aufrufen von WebSphere Transformation Extender aus einer WebSphere Partner Gateway-Aktion heraus dar, um eine Transformation auszuführen. Die tatsächliche Implementierung des Benutzerexits hängt davon ab, wie Sie die WebSphere Transformation Extender-Zuordnungen mit den zugehörigen Ein- und Ausgabekarten erstellen. Es handelt sich hier um ein Arbeitsbeispiel, das in WebSphere Partner Gateway ausgeführt werden kann. Die Readme-Dateien für die Installation und Verwendung von Beispiel, Quellcode, Eingabedateien und Zuordnungen befinden sich im Verzeichnis Integration/WebSphereTransformationExtender auf der Produkt-CD. In diesen Dateien können Sie weitere Einzelheiten nachlesen.

In diesem Beispiel gibt es zwei Typen von Zuordnungen. Zum einen die WebSphere Transformation Extender-Zuordnung, die mit WebSphere Transformation Extender Map Designer erstellt wird, und zum anderen die WebSphere Partner Gateway-Zuordnung, die Metadaten in Form einer Merkmaldatei enthält, um den Benutzerexit bei der Ausführung der WebSphere Transformation Extender-Zuordnung zu unterstützen. Das Format der WebSphere Partner Gateway-Zuordnung bezieht sich auf die Benutzerexit-Implementierung. Detaillierte Informationen zum Inhalt finden Sie in der WebSphere Partner Gateway-Beispielzuordnung.

#### Beschreibung der Klassen des Beispielbenutzerexits

Diese Klassen versorgen die WebSphere Transformation Extender-APIs mit dem erforderlichen Schnittstellencode für den WebSphere Partner Gateway-Benutzerexit, um Operationen innerhalb einer Aktion ausführen zu können. Details zur Implementierung finden Sie im Java-Quellcode. Es folgt eine Beschreibung der Klassen im Beispielbenutzerexit:

#### WTXTransformationFactory

Diese Klasse ist der Benutzerexit-Handler für die Aktion. Sie erstellt und liefert die Instanz der Geschäftsprozess-Schnittstelle (BusinessProcessInterface), die in Abhängigkeit von den Handlerattributen verwendet werden muss. Die Handlerattribute selbst werden von der Geschäftsprozessinstanz für weitere Konfigurationsmaßnahmen verwendet.

#### WTXProcess

Diese Klasse ist die Superklasse für die Geschäftsprozessklassen, die eine Schnittstelle mit WebSphere Transformation Extender bilden. Sie enthält die übergreifende Flusslogik für die Aspekte von WebSphere Transformation Extender, die sich nicht auf die APIs beziehen. Details zum API-Aufruf von Transformation Extender sind in die Unterklassen der Methode callWTX() eingebunden. Die Methode setCfg() wird von den Unterklassen verwendet, um Informationen aus den Handlerattributen festzulegen, die sich auf die jeweilige Unterklasse beziehen.

#### WTXProcessRMI

Diese Klasse ist eine Unterklasse von WTXProcess. Diese Geschäftsprozessklasse ruft unter Verwendung des RMI-Servers von WebSphere Transformation Extender eine Zuordnung fern auf, und verwendet dazu die WebSphere Transformation Extender-RMI-APIs. Die Zuordnung kann zur Verarbeitung auch lokal ohne Verwendung des RMI-Servers von WebSphere Transformation Extender aufgerufen werden. Besonderheiten:

• Die Eingaben in die WebSphere Transformation Extender-Zuordnung sollten Dateieingaben sein. Anhand der Informationen aus der WebSphere Partner Gateway-Zuordnung werden der Zuordnungsname sowie weitere Anforderungen für einen Laufzeitaufruf ermittelt.

- Anhand des RMI-Serverwerts aus der Konfiguration des Benutzerexit-Handlers wird festgestellt, ob der RMI-Server von WebSphere Transformation Extender verwendet wird. Bei Verwendung des RMI-Servers von WebSphere Transformation Extender werden der Hostname und die Portnummer aus der Konfiguration des Benutzerexit-Handlers für den Zugriff auf den WebSphere Transformation Extender-RMI-Server verwendet. Die WebSphere Transformation Extender-RMI-APIs können für den lokalen Aufruf einer Zuordnung verwendet werden; wenn die Zuordnung laut Konfiguration des Benutzerexit-Handlers also lokal aufgerufen werden soll, kann derselbe Code verwendet werden. Für einen lokalen Aufruf der Zuordnung muss die Laufzeit-DLL-Datei von WebSphere Transformation Extender im Pfad verfügbar sein.
- Beachten Sie, dass WebSphere Transformation Extender unter Windows ausgeführt wird; wenn also WebSphere Partner Gateway auf einer UNIX-Maschine installiert ist, muss ein ferner Aufruf verwendet werden.

#### WTXProcessLocal

Diese Klasse ist eine Unterklasse von WTXProcess. Die Geschäftsprozessklasse ruft eine Zuordnung in WebSphere Transformation Extender lokal auf. Einige Besonderheiten: Bei den Eingaben in die WebSphere Transformation Extender-Zuordnung sollte es sich um Dateieingaben handeln. Anhand der Informationen aus der WebSphere Partner Gateway-Zuordnung werden der Zuordnungsname sowie weitere Anforderungen für einen Laufzeitaufruf ermittelt.

Zur Verwendung dieser Geschäftsprozessklasse muss die Laufzeit-DLL-Datei von WebSphere Transformation Extender im Pfad verfügbar sein.

**Anmerkung:** Die Klasse WTXTransformationFactory instanziiert diese Unterklasse nicht, da die WebSphere Transformation Extender-RMI-APIs in WTXProcessRMI auch für lokale Aufrufe verwendet werden können. Diese Klasse dient als Beispiel für die Verwendung der WebSphere Transformation Extender-Java-APIs.

#### Grundlegender Laufzeitvorgang des Beispielbenutzerexits

Die folgenden Informationen beziehen sich auf den grundlegenden Laufzeitvorgang des Beispielbenutzerexits:

- WebSphere Partner Gateway empfängt ein XML-Dokument vom externen Partner.
- Die WebSphere Partner Gateway-Verbindung wird auf der Basis des XML-Formats und der aus dem XML-Dokument abgerufenen Geschäfts-IDs ausgewählt; dann wird das Dokument unter Verwendung dieser Verbindung verarbeitet.
- Die angepasste Aktion in dieser Verbindung ist für die Verwendung des Beispielbenutzerexits von WebSphere Transformation Extender für Transformationen konfiguriert. Bei Aufruf des WebSphere Transformation Extender-Benutzerexits für Transformationen geschieht Folgendes:
  - Der Hostname und die Portnummer des Systems werden abgerufen, auf dem der WebSphere Transformation Extender-RMI-Server ausgeführt wird.
  - Die Informationen f
    ür die Eingabe- und die Ausgabekarte der Zuordnung werden basierend auf der Transformation Extender-Zuordnung von WebSphere Partner Gateway festgelegt.
  - Die WebSphere Transformation Extender-Zuordnung wird aufgerufen, und die Ergebnisse werden in das Geschäftsdokumentobjekt übertragen.

## WebSphere Transformation Extender - Konfiguration des RMI-Servers

In diesem Abschnitt werden einige Aspekte der Konfiguration des WebSphere Transformation Extender-RMI-Servers in Bezug auf WebSphere Partner Gateway beschrieben. Detaillierte Informationen zu den Konfigurationseigenschaften finden Sie in der WebSphere Transformation Extender-Dokumentation.

Wenn die WebSphere Transformation Extender-Zuordnung lokal aufgerufen wird, ist die Konfiguration des RMI-Servers nicht relevant. Bei einem lokalen (prozessinternen) Aufruf wird die Zuordnung innerhalb desselben Threads aufgerufen, der in WebSphere Partner Gateway ausgeführt wird. Bei einem fernen Aufruf der Zuordnung wird der RMI-Server verwendet; in diesem Fall sind die Informationen in diesem Abschnitt relevant. Weitere Hinweise zu prozessinternen (lokalen) Aufrufen finden Sie im Abschnitt zur Merkmaldatei server.mode.multi.process.

Der RMI-Server wird über die Befehlszeile gestartet. Es wird die Verwendung des Befehlszeilenparameters '-verbose' empfohlen, da dieser Parameter einige Merkmale der Laufzeitkonfiguration an die Standardausgabe ausgibt.

Beim Starten des RMI-Servers wird eine Gruppe von Konfigurationsparametern aus einer Merkmaldatei gelesen. Im Folgenden werden einige Aspekte der Konfiguration dieser Parameter in Bezug auf WebSphere Partner Gateway beschrieben.

#### server.mode.multi.process

#### Empfohlene Einstellung: true

**Beschreibung:** Diese Eigenschaft führt den RMI-Server mit der Option für Mehrprozesskonfiguration aus. Jeder Aufruf an den RMI-Server wird in einem separaten Prozess ausgeführt, so dass im Falle von Ausnahmebedingungen für eine Zuordnung der bestmögliche Schutz gewährleistet ist. Wenn eine Ausnahmebedingung für eine Zuordnung auftritt, wird der RMI-Server weiterhin ausgeführt. Bei einer Einzelprozesskonfiguration (d. h. server.mode.multi.process=false) wird jeder Aufruf an den RMI-Server im selben Prozess, aber in einem anderen Thread ausgeführt. Wenn jedoch eine Ausnahmebedingung für die Zuordnung auftritt, wird die Ausführung des RMI-Servers möglicherweise gestoppt.

#### Aspekte der Mehrprozesskonfiguration:

- Jeder Zuordnungsaufruf wird in einem eigenen Prozess ausgeführt.
- Jeder Prozess verfügt über einen eigenen Java-Heap-Speicher.
- Zusätzliche Sicherheit, da eine Ausnahmebedingung für eine Zuordnung nicht dazu führt, dass der RMI-Server gestoppt wird.
- Von jedem Prozess wird eine WebSphere Transformation Extender-Instanz in den Speicher geladen, der bis zu 30 MB aufnehmen kann.
- Wenn ein Prozess nicht verfügbar ist, gibt die Eigenschaft pool.acquire.process.timeout des RMI-Servers den Zeitraum bis zur Zeitlimitüberschreitung des Zuordnungsaufrufs an.
- Um sicherzustellen, dass genügend Prozesse verfügbar sind, müssen Sie mindestens so viele Prozesse konfigurieren, wie aktive WebSphere Partner Gateway Document Manager-Instanzen multipliziert mit der Anzahl der Threads in den Document Manager-Instanzen vorhanden sind. Der Document Manager besteht aus mehreren Komponenten. Die Komponente, die den Benutzerexit ausführt, ist die Geschäftsprozessengine, die standardmäßig für zwei Threads konfiguriert ist. Wenn also in der Standardkonfiguration zwei Document Manager-Instanzen installiert sind, werden vier Threads ausgeführt (zwei Instanzen x zwei Threads);

der RMI-Server muss deshalb für mindestens vier Prozesse konfiguriert werden. Die Steuerung der Prozessanzahl erfolgt über die Konfigurationseigenschaft pool.max.process.count des RMI-Servers.

#### Aspekte der Einzelprozesskonfiguration:

- Jeder Zuordnungsaufruf wird in einem eigenen Thread, aber im selben Prozess wie andere Zuordnungsthreads ausgeführt.
- Wenn eine Ausnahmebedingung für eine Zuordnung auftritt, kann der RMI-Server gestoppt werden.
- Weniger Speicheraufwand, da nur eine WebSphere Transformation Extender-Instanz geladen wird.

#### Aspekte der prozessinternen Konfiguration:

- Die Ausführung erfolgt lokal ohne den RMI-Server. Wird für WebSphere Transformation Extender in einer Serverumgebung nicht empfohlen, da die Zuordnung im aufrufenden Thread ausgeführt wird, der in diesem Fall WebSphere Partner Gateway ist. Eine abnormale Ausnahmebedingung kann zu Fehlern in WebSphere Partner Gateway führen.
- WebSphere Transformation Extender muss auf derselben Maschine wie WebSphere Partner Gateway installiert werden.
- · Ist auf Windows-Betriebssysteme beschränkt.

#### pool.mode.managed

Empfohlene Einstellung: true

**Beschreibung:** Diese Eigenschaft verwaltet die Anzahl der Prozesse, die gleichzeitig ausgeführt werden können. Ist dieser Wert auf 'false' gesetzt, gibt es keine Einschränkung. Wird zur Vermeidung von Situationen empfohlen, in denen Prozesse unkontrolliert zunehmen.

#### pool.max.process.count

**Empfohlene Einstellung:** (Gesamtzahl der WebSphere Partner Gateway-Instanzen) x (zugehörige Threadkonfiguration)

**Beschreibung:** Der Document Manager von WebSphere Partner Gateway besteht aus mehreren Komponenten. Die Komponente, die den Benutzerexit ausführt, ist die Geschäftsprozessengine, die standardmäßig für zwei Threads konfiguriert ist. Wenn also in der Standardkonfiguration zwei Document Manager-Instanzen installiert sind, werden vier Threads ausgeführt (zwei Instanzen x zwei Threads); der RMI-Server muss deshalb für mindestens vier Prozesse konfiguriert werden. Diese Eigenschaft stellt sicher, dass genügend Prozesse für die Verarbeitung der Benutzerexitaufrufe an den RMI-Server vorhanden sind. Wenn die Anzahl der Prozesse niedriger ist als die Anzahl der WebSphere Partner Gateway-Threads, muss ein Benutzerexitaufruf an den RMI-Server auf einen verfügbaren Prozess warten, wenn die anderen WebSphere Partner Gateway-Threads diese Prozesse verwenden.

#### pool.max.keep.idle.count

**Empfohlene Einstellung:** Keine bestimmte Einstellung; der Wert sollte jedoch hoch genug sein, dass nicht ständig Prozesse erstellt werden müssen, da dies die Leistung beeinträchtigt. Diese Einstellung ist ein Wert in Sekunden.

**Beschreibung:** Durch diese Eigenschaft wird gesteuert, wie lange ein Prozess inaktiv ist, bevor er erneut angefordert werden kann. Wird der Prozess erneut benötigt, obwohl der Wert von pool.max.process.count noch nicht erreicht wurde, wird er neu erstellt.

#### pool.acquire.process.timeout

Empfohlene Einstellung: 10 (Sekunden)

**Beschreibung:** Diese Eigenschaft gibt an, wie lange ein Aufruf für eine Zuordnung warten muss, um einen Prozess abzurufen, damit die Zuordnung ausgeführt werden kann. Wenn pool.max.process.count ordnungsgemäß konfiguriert ist, sollte das Zeitlimit keine Probleme aufwerfen.

#### pool.map.auto.unload.timeout

Empfohlene Einstellung: 120 (Sekunden)

**Beschreibung:** Der RMI-Server stellt Zuordnungen in den Cache. Diese Eigenschaft legt fest, wie lange eine Zuordnung im Speicherpool des RMI-Servers verbleibt, bevor die Zuordnung aus dem Pool entfernt wird. Für den Fall, dass die Zuordnung aus dem Pool entfernt und erneut benötigt wird, wird die Zuordnung aus dem Dateisystem gelesen. Da WebSphere Partner Gateway-Zuordnungen in Produktionsumgebungen häufig verwendet werden, ist es vorteilhaft, sie länger im Cache zu behalten. Die optimale Einstellung basiert auf Erfahrungswerten.

## Kapitel 14. Integration mit WebSphere Transformation Extender Trading Manager

In diesem Kapitel wird die Integration von WebSphere Partner Gateway mit WebSphere Transformation Extender Trading Manager beschrieben.

#### Einführung

## Was ist WebSphere Transformation Extender Trading Manager?

WebSphere Transformation Extender Trading Manager ist ein Client/Server-Produkt für die Verwaltung und Verarbeitung elektronischer Geschäftsdaten, das Funktionen für die Verwaltung und Steuerung der B2B-Integration von Partnerbeziehungen und Nachrichtenflüssen bereitstellt. Trading Manager ermöglicht dem Benutzer die Überprüfung, Steuerung, Überwachung und Anzeige der gesamten B2B-Integrationsumgebung im expandierenden Unternehmen, wobei die Funktion für sicheren Datenaustausch vollständig in die Back-End-Systeme integriert ist.

Weitere Informationen zu Trading Manager und den zugehörigen Komponenten finden Sie in der Trading Manager-Dokumentation.

## Zusammenarbeit zwischen WebSphere Transformation Extender Trading Manager und WebSphere Partner Gateway

Die Integration mit Trading Manager erfolgt auf ähnliche Weise wie bei anderen Back-End-Anwendungen. Normalerweise wird Trading Manager für die Verarbeitung von EDI-Dokumenten verwendet. Beispiel: Ein AS2-Dokument mit EDI-Nutzdaten wird von einem externen Partner empfangen, und die EDI-Nutzdaten werden zur weiteren Verarbeitung an Trading Manager gesendet. Kompatible Schnittstellen zwischen WebSphere Partner Gateway (Ziele) und Trading Manager (Post Offices) sind Datei, HTTP und JMS.

Integrationsszenarios:

- Externer Partner → WebSphere Partner Gateway → Trading Manager (Interner Partner) → Back-End-Anwendung → Externer Partner
- WebSphere Partner Gateway → Trading Manager (Interner Partner) → Back-End-Anwendung

#### **Relevante Dokumentation**

Die für WebSphere Partner Gateway relevante Dokumentation ist das Handbuch *WebSphere Partner Gateway Hubkonfiguration*. Für Trading Manager ist es die Trading Manager-Dokumentation.

# Integration mit WebSphere Transformation Extender Trading Manager planen

WebSphere Partner Gateway Version 6.1 unterstützt die Integration mit WebSphere Transformation Extender Trading Manager Version 7.8 oder höher. Bei Verwendung der Dateischnittstelle für Trading Manager müssen WebSphere Partner Gateway und Trading Manager Zugriff auf das Dateisystemverzeichnis haben, das für den Dokumentaustausch verwendet wird.

# Gemeinsame Konfiguration bei WebSphere Partner Gateway und WebSphere Transformation Extender Trading Manager

Bestimmte Aspekte der Konfiguration haben WebSphere Partner Gateway und Trading Manager gemeinsam. Es folgt eine Querverweistabelle für die beiden Produkte.

| Tabelle 105. Konfigurationsbedingungen | für WebSphere | Transformation | Extender | Trading |
|----------------------------------------|---------------|----------------|----------|---------|
| Manager                                |               |                |          |         |

| WebSphere Partner Gateway                                                                                | Trading Manager                                                                                                    | Anmerkungen                                                                                                    |
|----------------------------------------------------------------------------------------------------|----------------------------------------------------------------------------------------------------|----------------------------------------------------------------------------------------------------|
| Interner Partner                                                                                         | Internal Trading Partner                                                                                                    |                                                                                                    |
| Externer Partner                                                                                         | External Trading Partner                                                                                                    |                                                                                                    |
| Geschäfts-ID der Partner. Für<br>EDI das Qualifikations-<br>merkmal und die ID für den<br>EDI-Austausch. | Geschäfts-ID der Partner. Für<br>EDI werden das<br>Qualifikationsmerkmal und<br>die ID für den EDI-Aus-<br>tausch separat konfiguriert. |                                                                                                    |
| Ziel                                                                                                    | Get Post Office                                                                                                    |                                                                                                    |
| Empfänger                                                                                                | Put Post Office                                                                                                    |                                                                                                    |
| Verbindung - Quelle des<br>externen Partners zu Ziel des<br>internen Partners                            | Inbound Trade Link                                                                                                    | Es gibt keine exakte Eins-zu-<br>eins-Beziehung, da in Abhän-<br>gigkeit von der EDI-<br>Gruppenkonfiguration<br>mehrere eingehende<br>Handelsverbindungen<br>(Inbound Trade Link) vor-<br>handen sein können.  |
| Verbindung - Quelle des<br>internen Partners zu Ziel des<br>externen Partners                            | Outbound Trade Link                                                                                                    | Es gibt keine exakte Eins-zu-<br>eins-Beziehung, da in Abhän-<br>gigkeit von der EDI-<br>Gruppenkonfiguration<br>mehrere ausgehende<br>Handelsverbindungen<br>(Outbound Trade Link) vor-<br>handen sein können. |

#### WebSphere Partner Gateway konfigurieren

In diesem Abschnitt werden Elemente beschrieben, die sich auf die Schnittstelle von WebSphere Transformation Extender Trading Manager beziehen.

Dokumentenflüsse werden normal wie bei anderen Integrationen definiert. Die Partner müssen in WebSphere Partner Gateway und in Trading Manager definiert werden, obwohl die WebSphere Partner Gateway-Konfiguration auf die Elemente beschränkt werden kann, die für Pass-Through-Operationen von Dokumenten erforderlich sind.

Die folgenden Abschnitte enthalten besondere Hinweise zur Schnittstelle von Trading Manager hinsichtlich des internen Partners, der externen Partner, der Dokumentdefinition, der Interaktionen, der Verbindungen und des Empfängers.

Weitere Informationen zur Definition von Partnern, Zielen und Dokumentenflüssen finden Sie im Handbuch WebSphere Partner Gateway Hubkonfiguration.

#### Hinweise zum internen Partner

Es wird davon ausgegangen, dass der interne Partner für Trading Partner verwendet wird; er entspricht dem internen Handelspartner (Internal Trading Partner) in Trading Manager.

| Element                | Besondere Hinweise                                                                                                    |
|------------------------|----------------------------------------------------------------------------------------------------|
| Geschäfts-ID           | Die Geschäfts-ID, die den internen Partner im EDI-Austausch darstellt,<br>muss konfiguriert werden. Wenn Trading Manager der Empfänger des<br>Dokuments ist, ist dies das Qualifikationsmerkmal und die ID für den<br>Empfänger des Austauschs. Wenn Trading Manager der Absender des<br>Dokuments ist, ist dies das Qualifikationsmerkmal und die ID für den<br>Absender des Austauschs. Weitere Details hierzu finden Sie in Kapitel 15,<br>"EDI-Dokumente weiterleiten", auf Seite 255. |
| Ziel                   | <ul> <li>Transporttyp und -konfiguration entsprechen dem verwendeten Get Post<br/>Office von Trading Manager, wie z. B. Datei, HTTP oder JMS.</li> <li>Bei Verwendung einer Datei benötigen WebSphere Partner Gateway<br/>und Trading Manager Zugriff auf das gemeinsam genutzte Verzeichnis.</li> <li>Bei Verwendung von JMS müssen WebSphere Partner Gateway und<br/>Trading Manager für die Verwendung derselben JMS-Warteschlangen<br/>konfiguriert werden.</li> </ul>                 |
| B2B-<br>Funktionalität | <ul> <li>Die B2B-Funktionalität des internen Partners muss für die Quellen- und<br/>Zieldokumenttypen aktiviert werden, die mit Trading Manager verwendet<br/>werden. Für EDI-Dokumente gilt Folgendes:</li> <li>Paket - None</li> <li>Protokoll - EDI-EDIFACT oder EDI-X12</li> <li>Dokumenttyp - UNB (EDIFACT) oder ISA (X12)</li> </ul>                                                                                                    |

Tabelle 106. Hinweise zur Konfiguration des internen Partners für WebSphere Transformation Extender Trading Manager

#### Hinweise zum externen Partner

Der externe Partner entspricht dem externen Handelspartner (External Trading Partner) von Trading Manager.

Tabelle 107. Hinweise zur Konfiguration des externen Partners für WebSphere Transformation Extender Trading Manager

| Element                | Besondere Hinweise                                                                                                    |
|------------------------|----------------------------------------------------------------------------------------------------|
| Geschäfts-ID           | Die Geschäfts-ID, die den externen Partner im EDI-Austausch darstellt,<br>muss konfiguriert werden. Wenn Trading Manager der Empfänger des<br>Dokuments ist, ist dies das Qualifikationsmerkmal und die ID für den<br>Absender des Austauschs. Wenn Trading Manager der Absender des<br>Dokuments ist, ist dies das Qualifikationsmerkmal und die ID für den<br>Empfänger des Austauschs. Detaillierte Informationen hierzu finden Sie in<br>Kapitel 15, "EDI-Dokumente weiterleiten", auf Seite 255. |
| Ziel                   | Das Ziel des externen Partners muss für Trading Manager nicht speziell konfiguriert werden.                                                                                                    |
| B2B-<br>Funktionalität | <ul> <li>Die B2B-Funktionalität des externen Partners muss für die Quellen- und<br/>Zieldokumenttypen aktiviert werden, die mit dem externen Partner ver-<br/>wendet werden, und ist nicht spezifisch für Trading Manager. Für EDI-<br/>Dokumente, die AS2-Pakete verwenden, gilt beispielsweise Folgendes:</li> <li>Paket - AS</li> <li>Protokoll - EDI-EDIFACT oder EDI-X12</li> <li>Dokumenttyp - UNB (EDIFACT) oder ISA (X12)</li> </ul>                                                          |

#### Hinweise zur Dokumentdefinition

Wenn Trading Manager der Absender oder Empfänger ist, muss für die Dokumentdefinition das Paket 'None' verwendet werden. Wenn es sich um ein EDI-Dokument handelt, gilt für die Dokumentdefinition Folgendes:

- Paket None
- Protokoll EDI-EDIFACT oder EDI-X12
- Dokumenttyp UNB (EDIFACT) oder ISA (X12)

#### Hinweise zu Interaktionen

Wenn Trading Manager der Empfänger ist, wird die im Abschnitt zur Dokumentdefinition beschriebene Zieldokumentdefinition verwendet. Wenn Trading Manager der Absender ist, wird die im Abschnitt zur Dokumentdefinition beschriebene Quellendokumentdefinition verwendet. Als Aktion wird 'Pass-Through' verwendet.

#### Hinweise zu Verbindungen

Im Hinblick auf Verbindungen gibt es keine speziellen Konfigurationseinstellungen für Trading Manager.

#### Hinweise zum Empfänger

Beim Empfänger entsprechen Transporttyp und -konfiguration dem verwendeten Put Post Office von Trading Manager, wie z. B. Datei, HTTP oder JMS.

- Bei Verwendung einer Datei benötigen WebSphere Partner Gateway und Trading Manager Zugriff auf das gemeinsam genutzte Verzeichnis.
- Bei Verwendung von JMS müssen WebSphere Partner Gateway und Trading Manager für die Verwendung derselben JMS-Warteschlangen konfiguriert werden.

## WebSphere Transformation Extender Trading Manager konfigurieren

Trading Manager wird normal konfiguriert. Obwohl die Partner in WebSphere Partner Gateway definiert sind, müssen sie auch in Trading Manager definiert werden. Die Partnernamen müssen in WebSphere Partner Gateway und Trading Manager zwar nicht identisch sein, ähnliche Benennungen vereinfachen jedoch die Verwaltung der beiden Produkte.

Besondere Elemente der WebSphere Partner Gateway-Schnittstelle:

| Element                   | Besondere Hinweise                                                                                                    |
|---------------------------|----------------------------------------------------------------------------------------------------|
| Internal<br>Trading Part- | Der interne Handelspartner (Internal Trading Partner) entspricht dem internen Partner in WebSphere Partner Gateway.                                                                                                    |
|                           | Die Geschäfts-ID, die den internen Handelspartner im EDI-Austausch dar-<br>stellt, muss konfiguriert werden. Wenn WebSphere Partner der Empfänger<br>des Dokuments ist, ist dies das Qualifikationsmerkmal und die ID für die<br>Quelle des Austauschs. Wenn WebSphere Partner Gateway der Absender<br>des Dokuments ist, ist dies das Qualifikationsmerkmal und die ID für den<br>Empfänger des Austauschs.           |
| External<br>Trading Part- | Der externe Handelspartner (External Trading Partner) entspricht dem externen Partner in WebSphere Partner Gateway.                                                                                                    |
| ner                       | Die Geschäfts-ID, die den externen Handelspartner im EDI-Austausch dar-<br>stellt, muss konfiguriert werden. Wenn WebSphere Partner Gateway der<br>Empfänger des Dokuments ist, ist dies das Qualifikationsmerkmal und die<br>ID für den Empfänger des Austauschs. Wenn WebSphere Partner Gateway<br>der Absender des Dokuments ist, ist dies das Qualifikationsmerkmal und<br>die ID für den Absender des Austauschs. |
| Get Post Office           | Transporttyp und -konfiguration entsprechen dem Ziel des internen Part-<br>ners von WebSphere Partner Gateway, das für die Schnittstelle mit<br>Trading Manager verwendet wird, z. B. Datei, HTTP oder JMS.                                                                                                    |
|                           | <ul> <li>Bei Verwendung einer Datei benötigen WebSphere Partner Gateway<br/>und Trading Manager Zugriff auf das gemeinsam genutzte Verzeichnis.</li> </ul>                                                                                                    |
|                           | <ul> <li>Bei Verwendung von JMS müssen WebSphere Partner Gateway und<br/>Trading Manager für die Verwendung derselben JMS-Warteschlangen<br/>konfiguriert werden.</li> </ul>                                                                                                    |
| Put Post Office           | Transporttyp und -konfiguration entsprechen dem verwendeten<br>WebSphere Partner Gateway-Empfänger, wie z. B. Datei, HTTP oder JMS.                                                                                                    |
|                           | <ul> <li>Bei Verwendung einer Datei benötigen WebSphere Partner Gateway<br/>und Trading Manager Zugriff auf das gemeinsam genutzte Verzeichnis.</li> </ul>                                                                                                    |
|                           | <ul> <li>Bei Verwendung von JMS müssen WebSphere Partner Gateway und<br/>Trading Manager für die Verwendung derselben JMS-Warteschlangen<br/>konfiguriert werden.</li> </ul>                                                                                                    |
| Inbound Trade<br>Link     | Keine spezielle Konfiguration.                                                                                                    |
| Outbound<br>Trade Link    | Keine spezielle Konfiguration.                                                                                                    |

Tabelle 108. Konfigurationshinweise für WebSphere Transformation Extender Trading Manager

Weitere Konfigurationshinweise finden Sie in der WebSphere Transformation Extender Trading Manager-Dokumentation.

# Teil 6. Andere geschäftsprotokollspezifische Informationen

Die folgenden Kapitel enthalten geschäftsprotokollspezifische Informationen, wie beispielsweise Informationen zum Weiterleiten von EDI-Dokumenten, sowie Richtlinien, die bei der weiteren Verarbeitung von AS-Paketen, RosettaNet-Paketen und ebMS-Paketen befolgt werden müssen.

## Kapitel 15. EDI-Dokumente weiterleiten

In diesem Abschnitt wird das Verfahren beschrieben, mit dem WebSphere Partner Gateway die Informationen für das Routing gesendeter und empfangener EDI-Dokumente (EDI - Electronic Data Interchange) ermittelt. Der Abschnitt enthält eine Beschreibung des allgemeinen Ablaufs dieser Verarbeitung (siehe Übersicht über das EDI-Routing).

Zusätzliche Informationen zur Verwendung der dateibasierten Integration beim Routing von EDI-Dokumenten finden Sie im Abschnitt "Dateisystemprotokoll" auf Seite 44. Besondere Hinweise zur AS-Paketierung finden Sie im Abschnitt Kapitel 16, "Besondere Hinweise zum AS-Paket", auf Seite 257.

## Übersicht über das EDI-Routing

Ein EDI-Dokument enthält Informationen zum Absender und Empfänger des Dokuments. WebSphere Partner Gateway nutzt diese Informationen zum Routing des EDI-Dokuments. Der allgemeine Ablauf sieht wie folgt aus:

1. WebSphere Partner Gateway überprüft die ersten drei Zeichen des Dokuments und ermittelt damit das verwendete Protokoll. In Tabelle 109 wird dargestellt, welche Dokumenttypprotokolle den einzelnen Knoten zugeordnet sind.

| Code | Dokumenttyp | Dokumenttyp-<br>protokoll | Inhaltstyp für ausge-<br>hende Dokumente: |
|------|-------------|---------------------------|-------------------------------------------|
| ISA  | X12         | EDI-X12                   | application/EDI-X12                       |
| GS   | X12         | EDI-X12                   | application/EDI-X12                       |
| UNB  | Edifact     | EDI-EDIFACT               | application/EDIFACT                       |
| UNA  | Edifact     | EDI-EDIFACT               | application/EDIFACT                       |
| ICS  | ICS         | EDI-X12                   | application/EDI-X12                       |
| STX  | UNTDI       | EDI-Consent               | application/edi-consent                   |
| BG   | UCS         | EDI-Consent               | application/edi-consent                   |

Tabelle 109. EDI-Codes und zugeordnete Dokumenttypen und -protokolle

2. WebSphere Partner Gateway extrahiert aus dem EDI-Dokument die Absenderinformationen auf der Grundlage des Elements und der Position für diesen Dokumenttyp, wie in Tabelle 110 beschrieben.

| Code | Absender-<br>merkmal         | Absender-ID                  | Empfänger-<br>merkmal        | Empfänger-ID                 | Unter-<br>stützungshin-<br>weise zur EDI-<br>Komponente               |
|------|------------------------------|------------------------------|------------------------------|------------------------------|-----------------------------------------------------------------------|
| ISA  | Element 105 an<br>Position 5 | Element 107 an<br>Position 6 | Element 105<br>an Position 7 | Element 106 an<br>Position 8 | Unterstützt                                                           |
| GS   | N/V                          | Element 142 an<br>Position 2 | N/V                          | Element 124 an<br>Position 3 | Reine GS-<br>Adressierung<br>(GS-only) wird<br>nicht unter-<br>stützt |

Tabelle 110. EDI-Codes und die Position der Absender- und Empfängerdaten

| Code       | Absender-<br>merkmal                                                                                                    | Absender-ID                                                                                                    | Empfänger-<br>merkmal                                                                                                    | Empfänger-ID                                                                                                    | Unter-<br>stützungshin-<br>weise zur EDI-<br>Komponente |
|------------|----------------------------------------------------------------------------------------------------|----------------------------------------------------------------------------------------------------|----------------------------------------------------------------------------------------------------|----------------------------------------------------------------------------------------------------|---------------------------------------------------------|
| UNB<br>UNA | Subelement<br>0007 an Posi-<br>tion 2 des<br>zusammenge-<br>setzten Ele-<br>ments S002 an<br>Position 20 (2.<br>Teil) des UNB-<br>Segments | Subelement<br>0004 an Posi-<br>tion 2 des<br>zusammenge-<br>setzten Ele-<br>ments S002 an<br>Position 20 (2.<br>Teil) des UNB-<br>Segments | Subelement<br>0007 an Posi-<br>tion 2 des<br>zusammenge-<br>setzten Ele-<br>ments S003 an<br>Position 30 (3.<br>Teil) des UNB-<br>Segments | Subelement<br>0010 an Posi-<br>tion 1 des<br>zusammenge-<br>setzten Ele-<br>ments S003 an<br>Position 30 (3.<br>Teil) des UNB-<br>Segments | Unterstützt                                             |
| ICS        | Element X05 an<br>Position 4                                                                                                    | Element X06 an<br>Position 5                                                                                                    | Element X05<br>an Position 6                                                                                                    | Element X08 an<br>Position 7                                                                                                    | Zwischen-<br>version zu ISA<br>- Nicht unter-<br>stützt |
| STX        | Element<br>FROM1 an<br>Position 3                                                                                                    | Element<br>FROM2 an<br>Position 3                                                                                                    | Element UNT1<br>an Position 4                                                                                                    | Element UNT2<br>an Position 4                                                                                                    | Im aktuellen<br>Release nicht<br>unterstützt            |
| BG         | N/V                                                                                                    | Element BG03<br>an Position 3                                                                                                    | N/V                                                                                                    | Element BG04<br>an Position 4                                                                                                    | Unterstützt                                             |

Tabelle 110. EDI-Codes und die Position der Absender- und Empfängerdaten (Forts.)

 WebSphere Partner Gateway ermittelt die Absender-ID aus der Absender-ID und dem Absenderqualifikationsmerkmal des EDI-Dokuments.
 Beechten Sie dess sinise EDI Umsehläge (z. B. CS) heine Qualifikations

Beachten Sie, dass einige EDI-Umschläge (z. B. GS) keine Qualifikationsmerkmale kennen. In diesem Fall verwendet WebSphere Partner Gateway nur die ID.

- 4. WebSphere Partner Gateway verkettet das Qualifikationsmerkmal und die ID mit einem Bindestrichzeichen (-), um die Absender-ID aus dem Profilrepository von WebSphere Partner Gateway herauszusuchen. Wenn zum Beispiel in der EDI-Nachricht für den Absender das Qualifikationsmerkmal 'AB' lautet und die ID den Wert 1234567 hat, erwartet WebSphere Partner Gateway, einen externen Partner mit der Kennung 'AB-1234567' im Profilrepository zu finden. Wenn WebSphere Partner Gateway diese ID nicht finden kann, wird das EDI-Dokument nicht weitergeleitet.
- Zum Ermitteln des empfangenden Partners bestimmt WebSphere Partner Gateway das Qualifikationsmerkmal f
  ür den Empfänger und die ID aus der EDI-Nachricht.
- 6. WebSphere Partner Gateway verkettet das Qualifikationsmerkmal und die ID mit einem Bindestrichzeichen (-), um die Empfänger-ID aus dem Profilrepository herauszusuchen.
- 7. WebSphere Partner Gateway leitet das Dokument an den beabsichtigten Empfänger weiter.

## Kapitel 16. Besondere Hinweise zum AS-Paket

In diesem Abschnitt werden zusätzliche Verarbeitungsschritte beschrieben, die erforderlich sind, wenn ein AS-Paket angegeben wurde.

Wenn das zu erstellende Paket des Dokuments als 'AS-Paket' angegeben ist, führt WebSphere Partner Gateway einige zusätzliche Verarbeitungsschritte aus.

Informationen zu Back-End-Integrationspaketen und AS finden Sie im Abschnitt "Back-End-Integrationspaket" auf Seite 26.

#### **Routing eingehender Dokumente**

Ein Dokument wird von einem externen Partner empfangen:

- 1. WebSphere Partner Gateway prüft zuerst die AS1- bzw. AS2-Headerinformationen. Insbesondere werden die Absender- und Empfängerinformationen überprüft, um festzustellen, ob Übereinstimmungen mit IDs für gültige externe Partner vorhanden sind.
  - Bei AS1 wird das Headerfeld 'Subject' verwendet, das folgende Form hat: *EmpfängerID;AbsenderID*
  - Bei AS2 werden die Headerfelder 'AS2-Absender' (AS2-From) und 'AS2-Empfänger' (AS2-To) verwendet.

Wenn die Werte in den Headerfeldern keinen gültigen IDs entsprechen, leitet WebSphere Partner Gateway das Dokument nicht weiter.

2. WebSphere Partner Gateway führt dann wie gewohnt die Schritte für die Nutzdaten aus (d. h. Protokoll- und Dokumenttyp feststellen, Geschäfts-IDs extrahieren usw.). Weitere Informationen zu EDI-Nutzdaten finden Sie im Abschnitt "Übersicht über das EDI-Routing" auf Seite 255.

### **Routing ausgehender Dokumente**

Wenn ein Dokument von einem Back-End-System empfangen wird, stellt WebSphere Partner Gateway fest, ob ein AS-Attribut für Geschäfts-ID (BusinessID) für das Quellenpaket (None) und das Empfängerpaket (AS) angegeben wurde.

- Wenn das AS-Attribut für Geschäfts-ID angegeben wurde, verwendet WebSphere Partner Gateway diese Informationen, um die Absender- und Empfänger-IDs im AS1- bzw. AS2-Header zu generieren.
- Wenn das Attribut nicht angegeben wurde, verwendet WebSphere Partner Gateway die Absender- und die Emfänger-ID aus dem Dokument. Für EDI werden die Informationen zur Absender- und Empfänger-ID- mit dem Qualifikationsmerkmal verkettet (siehe "Übersicht über das EDI-Routing" auf Seite 255).

#### Beide IDs im Partnerprofil festlegen

Da WebSphere Partner Gateway sowohl die AS1- bzw. AS2-Headerinformationen als auch die aus dem EDI-Dokument abgeleiteten Informationen verwendet, können die IDs für denselben Partner unterschiedliche Formate haben. Zum Beispiel könnten die AS-Headerinformationen für den Absender das Format '123456789' haben, während die aus dem EDI-Dokument abgeleiteten Informationen das Format 'AB-12345678' haben. Stellen Sie sicher, dass Sie beide IDs im Profil für den externen Partner aufgeführt haben. Weitere Informationen finden Sie im Handbuch *WebSphere Partner Gateway Hubkonfiguration*.

#### AS3-MDN-Verarbeitung

Wenn WebSphere Partner Gateway eine MDN (Message Disposition Notification) zurück an den Partner sendet, wird im Allgemeinen der Wert der IP-Adresse aus dem Headerattribut Disposition-notification-to (Dispositionsbenachrichtigung an) des ursprünglichen AS3-Anforderungsdokuments zum Senden der MDN an den Partner verwendet. Das Verhalten hängt von dem Rückkehrziel ab, das für die Verbindung konfiguriert ist, die für das ursprüngliche AS3-Anforderungsdokument vom Partner verwendet wurde.

Für die Verbindung, die für das ursprüngliche AS3-Anforderungsdokument vom Partner verwendet wurde, gibt es eine Konfiguration für Rückkehrziele. Für diesen Konfigurationswert gilt Folgendes:

- **FTP-Ziel** An Stelle des Werts, der für dieses FTP-Ziel konfiguriert wurde, wird der Wert der IP-Adresse des Headerattributs "Disposition-notification-to" aus dem ursprünglichen AS3-Anforderungsdokument verwendet.
- **FTP-Scripting-Ziel** Der Wert der IP-Adresse des Headerattributs "Dispositionnotification-to" aus dem ursprünglichen AS3-Anforderungsdokument wird nicht verwendet. Statt dessen wird der für das FTP-Scripting-Ziel konfigurierte Wert verwendet.

### Weitere AS-Referenzen

Informationen zu Back-End-Integration und AS finden Sie im Abschnitt "Back-End-Integrationspaket" auf Seite 26.

# Kapitel 17. Besondere Hinweise zum RosettaNet-Paket

## Weitere RosettaNet-Referenzen

Informationen zu Back-End-Integration und RosettaNet finden Sie in den folgenden Abschnitten:

- "RosettaNet" auf Seite 16
- "Back-End-Integrationspaket" auf Seite 26

Informationen zu WebSphere Process Server und RosettaNet finden Sie im Abschnitt "Integration mit WebSphere Process Server planen" auf Seite 61.

# Kapitel 18. Besondere Hinweise zum ebMS-Paket

## Weitere ebMS-Referenzen

Informationen zu Back-End-Integration und ebMS finden Sie in den folgenden Abschnitten:

- "ebMS" auf Seite 18
- "Back-End-Integrationspaket" auf Seite 26

## Bemerkungen

Die vorliegenden Informationen wurden für Produkte und Services entwickelt, die auf dem deutschen Markt angeboten werden.

Möglicherweise bietet IBM die in dieser Dokumentation beschriebenen Produkte, Services oder Funktionen in anderen Ländern nicht an. Informationen über die gegenwärtig im jeweiligen Land verfügbaren Produkte und Services sind beim zuständigen IBM Ansprechpartner erhältlich. Hinweise auf IBM Lizenzprogramme oder andere IBM Produkte bedeuten nicht, dass nur Programme, Produkte oder Services von IBM verwendet werden können. An Stelle der IBM Produkte, Programme oder Services können auch andere, ihnen äquivalente Produkte, Programme oder Services verwendet werden, solange diese keine gewerblichen oder andere Schutzrechte von IBM verletzen. Die Verantwortung für den Betrieb von Produkten, Programmen und Services anderer Anbieter liegt beim Kunden.

Für in diesem Handbuch beschriebene Erzeugnisse und Verfahren kann es IBM Patente oder Patentanmeldungen geben. Mit der Auslieferung dieses Handbuchs ist keine Lizenzierung dieser Patente verbunden. Lizenzanforderungen sind schriftlich an folgende Adresse zu richten (Anfragen an diese Adresse müssen auf Englisch formuliert werden):

IBM Director of Licensing IBM Europe, Middle East & Africa Tour Descartes 2, avenue Gambetta 92066 Paris La Defense France

Trotz sorgfältiger Bearbeitung können technische Ungenauigkeiten oder Druckfehler in dieser Veröffentlichung nicht ausgeschlossen werden. Die Angaben in diesem Handbuch werden in regelmäßigen Zeitabständen aktualisiert. Die Änderungen werden in Überarbeitungen oder in Technical News Letters (TNLs) bekannt gegeben. IBM kann ohne weitere Mitteilung jederzeit Verbesserungen und/oder Änderungen an den in dieser Veröffentlichung beschriebenen Produkten und/oder Programmen vornehmen.

Verweise in diesen Informationen auf Websites anderer Anbieter werden lediglich als Service für den Kunden bereitgestellt und stellen keinerlei Billigung des Inhalts dieser Websites dar. Das über diese Websites verfügbare Material ist nicht Bestandteil des Materials für dieses IBM Produkt. Die Verwendung dieser Websites geschieht auf eigene Verantwortung.

Werden an IBM Informationen eingesandt, können diese beliebig verwendet werden, ohne dass eine Verpflichtung gegenüber dem Einsender entsteht.

Lizenznehmer des Programms, die Informationen zu diesem Produkt wünschen mit der Zielsetzung: (i) den Austausch von Informationen zwischen unabhängig voneinander erstellten Programmen und anderen Programmen (einschließlich des vorliegenden Programms) sowie (ii) die gemeinsame Nutzung der ausgetauschten Informationen zu ermöglichen, wenden sich an folgende Adresse: IBM Burlingame Laboratory Director IBM Burlingame Laboratory 577 Airport Blvd., Suite 800 Burlingame, CA 94010 USA

Die Bereitstellung dieser Informationen kann unter Umständen von bestimmten Bedingungen - in einigen Fällen auch von der Zahlung einer Gebühr - abhängig sein.

Die Lieferung des im Dokument aufgeführten Lizenzprogramms sowie des zugehörigen Lizenzmaterials erfolgt auf der Basis der IBM Rahmenvereinbarung bzw. der Allgemeinen Geschäftsbedingungen von IBM, der IBM Internationalen Nutzungsbedingungen für Programmpakete oder einer äquivalenten Vereinbarung.

Alle in diesem Dokument enthaltenen Leistungsdaten stammen aus einer kontrollierten Umgebung. Die Ergebnisse, die in anderen Betriebsumgebungen erzielt werden, können daher erheblich von den hier erzielten Ergebnissen abweichen. Einige Daten stammen möglicherweise von Systemen, deren Entwicklung noch nicht abgeschlossen ist. Eine Gewährleistung, dass diese Daten auch in allgemein verfügbaren Systemen erzielt werden, kann nicht gegeben werden. Darüber hinaus wurden einige Daten unter Umständen durch Extrapolation berechnet. Die tatsächlichen Ergebnisse können davon abweichen. Benutzer dieses Dokuments sollten die entsprechenden Daten in ihrer spezifischen Umgebung prüfen.

Alle Informationen zu Produkten anderer Anbieter stammen von den Anbietern der aufgeführten Produkte, deren veröffentlichten Ankündigungen oder anderen allgemein verfügbaren Quellen. IBM hat diese Produkte nicht getestet und kann daher keine Aussagen zu Leistung, Kompatibilität oder anderen Merkmalen machen. Fragen zu den Leistungsmerkmalen von Produkten anderer Anbieter sind an den jeweiligen Anbieter zu richten.

Die oben genannten Erklärungen bezüglich der Produktstrategien und Absichtserklärungen von IBM stellen die gegenwärtige Absicht von IBM dar, unterliegen Änderungen oder können zurückgenommen werden und repräsentieren nur die Ziele von IBM.

Alle von IBM angegebenen Preise sind empfohlene Richtpreise und können jederzeit ohne weitere Mitteilung geändert werden. Händlerpreise können u. U. von den hier genannten Preisen abweichen.

Diese Veröffentlichung dient nur zu Planungszwecken. Die in dieser Veröffentlichung enthaltenen Informationen können geändert werden, bevor die beschriebenen Produkte verfügbar sind.

Diese Veröffentlichung enthält Beispiele für Daten und Berichte des alltäglichen Geschäftsablaufes. Sie sollen nur die Funktionen des Lizenzprogramms illustrieren; sie können Namen von Personen, Firmen, Marken oder Produkten enthalten. Alle diese Namen sind frei erfunden; Ähnlichkeiten mit tatsächlichen Namen und Adressen sind rein zufällig.

#### COPYRIGHTLIZENZ

Diese Veröffentlichung enthält Musteranwendungsprogramme, die in Quellensprache geschrieben sind. Sie dürfen diese Musterprogramme kostenlos kopieren, ändern und verteilen, wenn dies zu dem Zweck geschieht, Anwendungsprogramme zu entwickeln, zu verwenden, zu vermarkten oder zu verteilen, die mit der Anwendungsprogrammierschnittstelle konform sind, für die diese Musterprogramme geschrieben werden. Diese Beispiele wurden nicht unter allen denkbaren Bedingungen getestet. Daher kann IBM die Zuverlässigkeit, Wartungsfreundlichkeit oder Funktion dieser Programme weder zusagen noch gewährleisten.

Kopien oder Teile der Musterprogramme bzw. daraus abgeleiteter Code müssen folgenden Copyrightvermerk beinhalten:

Copyright (c) 1995-2008 International Business Machines Corporation und andere. Alle Rechte vorbehalten.

#### Informationen zu Programmierschnittstellen

Die ggf. bereitgestellten Informationen zu Programmierschnittstellen sollen Ihnen bei der Erstellung von Anwendungssoftware unter Verwendung dieses Programms helfen. Mit allgemeinen Programmierschnittstellen können Sie Anwendungssoftware schreiben, die die Services aus den Tools dieses Programms abrufen. Diese Informationen können jedoch auch Angaben über Diagnose, Bearbeitung und Optimierung enthalten. Die Informationen zu Diagnose, Bearbeitung und Optimierung sollten Ihnen bei der Fehlerbehebung für die Anwendungssoftware helfen.

**Achtung:** Verwenden Sie diese Informationen zu Diagnose, Bearbeitung und Optimierung nicht als Programmierschnittstelle, da Änderungen vorbehalten sind.

#### Marken und Servicemarken

Folgende Namen sind Marken oder eingetragene Marken der IBM Corporation in den USA und/oder anderen Ländern:

| IBM         | DB2          | IMS            | MQIntegrator    | Tivoli    |
|-------------|--------------|----------------|-----------------|-----------|
| Das IBM     | DB2 Univer-  | Informix       | MVS             | WebSphere |
| Logo        | sal Database | iSeries        | OS/400          | z/OS      |
| AIX         | Domino       | Lotus          | Passport Advan- |           |
| CICS        | IBMLink      | Lotus Notes    | tage            |           |
| CrossWorlds | i5/OS        | Lotus i voites | SupportPac      |           |

Microsoft, Windows, Windows NT und das Windows-Logo sind Marken der Microsoft Corporation in den USA und/oder anderen Ländern.

MMX, Pentium und ProShare sind Marken oder eingetragene MArken der Intel Corporation in den USA und/oder anderen Ländern.

Solaris, Java und alle auf Java basierenden Marken und Logos sind Marken von Sun Microsystems, Inc. in den USA und/oder anderen Ländern.

Linux ist eine Marke von Linus Torvalds in den USA und/oder anderen Ländern.

Weitere Unternehmens-, Produkt- oder Servicenamen können Marken anderer Hersteller sein.

WebSphere Partner Gateway Enterprise Edition und Advanced Edition enthalten Software, die vom Eclipse Project (www.eclipse.org) entwickelt wurde.

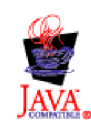

## Index

## Numerische Stichwörter

0A1-Nachrichten 17

# Α

Adapter für HTTP an Collaboration binden 168 Geschäftsobjektstruktur 161 installieren 157 konfigurieren 157 Payload-Data-Handler 157 Protokollhandler 158 Adapter für JMS an Collaboration binden 187 Eingabewarteschlange definieren 181 Geschäftsobjektstruktur 182 konfigurieren 180 Payload-Data-Handler 180 Adapter für Web-Services 169 Anhänge Beschreibung 35 content-type 35 Data-Handler für 133 Encoding 35 InterChange Server 147 Tag 35 Tagattribute 35 WebSphere Process Server 71 Anhangscontainer, Geschäftsobjekt InterChange Server 149 WebSphere Process Server 71 Anzahl Threads, Ziel 46 AS-Paket besondere Hinweise 257 AS2-Dokumente und Header der Transportebene 30, 31 Attachment-Data-Handler Anhänge darstellen 148 Einführung 133 Geschäftsobjektdefinitionen 145 konfigurieren 141 Position 140 Repository-Datei 140 Austausch, EDI 11 Authentifizierung für Web-Services 111, 112

## В

B2B-Funktionalität Beschreibung 6 einstellen 50, 54 Back-End-Dokumente 53 Back-End-Integration, Übersicht 3 Back-End-System Dokumente empfangen von 52 Dokumente senden an 48 Backend Integration, Paket Beispiel 36 Beschreibung 26 Datenbindung 66 Einsatzmöglichkeiten 36, 40, 42 HTTP-Transportprotokoll 40 JMS-Transportprotokoll 42 Transportprotokolle 37 Umschlagsmarkierung 34 BCGBackendIntegrationDataBindingUtil, Klasse getAsByteArray, Methode 80 getAsString, Methode 81 getDataObject, Methode 81 getxAuxHeader, Methode 81 Methoden 80 Mustercode 85 read, Methode 81 setBOPrefix, Methode 81 setDataObject, Methode 82 setDebugLevel, Methode 82 setFromByteArray, Methode 82 setFromString, Methode 82 setOptions, Methode 83 setPackagingSchema, Methode 83 setTLOTypeName, Methode 84 setxAuxHeader, Methode 84 Übersicht 79 write, Methode 84 BCGBackendIntegrationJMSData-BindingImpl, Klasse getMessageType, Methode 85 isBusinessException, Methode 86 Methoden 85 read, Methode 86 setBusinessException, Methode 86 Übersicht 85 write, Methode 86 Benutzerdefinierte Eigenschaften, Geschäftsobjekte 166 Binärdokumente Paketeinschränkungen 40, 42 unterstützte Transportprotokolle 38 BusinessObjectID, Feld 24

# С

Collaborations Adapter für HTTP 168 Adapter für JMS 187 Beschreibung 132 Compute-Knoten 200, 202, 208, 209 content-length, Attribut 28 content-type, Attribut 28, 35 cXML-Dokumente Beschreibung 10 Data-Handler für 130 Paketerstellung erforderlich 40 und WebSphere Process Server 90, 93 unterstützte Transportprotokolle 38

### D

Data-Handler Anhang 133 Metaobjekt der höchsten Ebene 144 untergeordnetes Metaobjekt 141 Data Interchange Services-Client 5, 11 Dateiverzeichnis-Transportprotokoll Beschreibung 44 und WebSphere Process Server 115 Verzeichnisstruktur 44 Datenbindung Backend Integration, Paket 66 HTTP-Transport 67 JMS-Transport 66 Übersicht 66 Dokumente AS1 31 AS2 30 cXML 10, 90, 93 ebMS 18, 32 EDI 255 RosettaNet 16, 29 SOAP 9, 109, 169, 201 XML-Ereignis (XMLEvent) 21 Dokumentenflussdefinition Beschreibung 5 definieren 49 Dokumentenverzeichnis 44 Dokumentverarbeitung, Übersicht 3 Dynamische Metaobjekte HTTP 166 JMS 185

## Ε

ebMS-Dokumente Pakettyp 38 Service-Content 18 Übersicht 18 unterstützte Transportprotokolle 38 ebMS-Dokumente und Header der Transportebene 32 ebMS-Paket besondere Hinweise 261 ebMS-Service-Content Beschreibung 18 EDI-Dokumente Paketoptionen 40 Position der Nutzdaten 34 und WebSphere Data Interchange 212 unterstützte Transportprotokolle 39 weiterleiten 255 Empfänger Beschreibung 4 definieren 53 Empfängerpartner-Ziel, auf dem Web-Service 110 Encoding, Attribut 35 Endpunkt-URL, ändern 112

Ereignisbenachrichtigung 16, 20, 21, 22 Ereignisbenachrichtigungen Beispiel 24 Felder 24 EventMessageID, Feld 24 Exportbindung Beschreibung 60 JMS 66, 97 SCA 89 Web-Service 109

# G

Geistiges Eigentum 263 Geschäftsobjektdefinitionen, InterChange Server Attachment-Data-Handler 145 erstellen 128 HTTP 160 JMS 182 Geschäftsobjekte InterChange Server Anhang 149 benutzerdefinierte Eigenschaften 166 dynamisches Metaobjekt 166, 185 höchste Ebene 162 JMS-Eigenschaften 184 Metaobjekt für HTTP-Konfiguration 166 Nutzdaten 129, 147, 150 WebSphere Process Server Anhangscontainer 71 höchste Ebene 68 Nutzdatencontainer 69 Paketheader 71 Geschäftsprotokoll 9 getAsByteArray, Methode 77, 80 getAsString, Methode 77, 81 getDataObject, Methode 81 getMethodType, Methode 85 getxAuxHeader, Methode 81 Globale eindeutige Kennung (GUID -Global Unique Identifier) 47 GlobalMessageID, Feld 24 Gruppen, EDI 11

# Η

Header der Transportebene InterChange Server 165 Höchste Ebene, Geschäftsobjekte InterChange Server 162 WebSphere Process Server 68 HTTP-Protokollhandler 158 HTTP-Protokollkonfiguration, Metaobjekt 166 HTTP-Transportprotokoll Beschreibung 40 InterChange Server und 123, 153, 169 Position der Nutzdaten 34 Servlet für WebSphere Process Server 89, 94 WebSphere Message Broker 192, 197 WebSphere Process Server und 89 HTTPInput-Knoten 200, 202

HTTPReply-Knoten 200, 202 HTTPRequest-Knoten 200, 202 Hubadministrator 4

## 

Importbindung Beschreibung 61 IMS 66, 99 SCA 92 Web-Services 110 Interaktionen Beschreibung 6 erstellen 51, 54 zum Senden an das Back-End-System 51 InterChange Server Anforderungsverarbeitung 157 Artefakte erstellen 167, 186 Einführung 121 erforderliche Komponenten für Empfang über HTTP 154 über JMS 173 erforderliche Komponenten für Versand über HTTP 154 über JMS 173 HTTP-Transportprotokoll 153, 169 Integration planen 122 integrieren mit 173 JMS-Transportprotokoll 173 konfigurieren 128, 153, 167, 186 Muster für Integration 124 unterstützte Transportprotokolle 123 unterstützte Versionen 122 Interner Partner 4 isBusinessException, Methode 86

## J

JMS-Eigenschaften, Geschäftsobjekte 184
JMS-Transportprotokoll

Beschreibung 41
Headerinformationen erstellen 183
InterChange Server-Geschäftsobjekt-struktur 182
InterChange Server und 124, 173
Position der Nutzdaten 34
Warteschlangenmanager 43
WebSphere Message Broker 193, 203
WebSphere Process Server und 97

## L

Lizenz, Patente 263 Lizenzierung Adresse 263

## Μ

Methoden getAsByteArray 77, 80 getAsString 77, 81 getDataObject 81 Methoden (Forts.) getMessageType 85 getxAuxHeader 81 isBusinessException 86 read 73, 81, 86 setBOPrefix 74, 81 setBusinessException 86 setDataObject 82 setDebugLevel 82 setFromByteArray 73, 82 setFromString 73, 82 setOptions 78,83 setPackagingSchema 78, 83 setTLOTypeName 74, 84 setxAuxHeader 75, 84 write 77, 84, 86 MO\_DataHandler\_Default, Metaobjekt der höchsten Ebene 144 MQInput-Knoten 200, 208, 209 MQOutput-Knoten 200, 208, 209

# Ν

Nachrichtenfluss Beschreibung 197 für HTTP-Transport erstellen 199 für JMS-Transport erstellen 208 None, Paket Beschreibung 26 Einsatzmöglichkeiten 36, 40, 42 HTTP-Transportprotokoll 40 Nutzdaten Beschreibung 34 content-type 35 Encoding 35 Ereignisbenachrichtigung 23 Tag 35 Tagattribute 35 Nutzdaten, Geschäftsobjekte InterChange Server 150, 161, 182 WebSphere Process Server 69 Nutzdatencontainer, Geschäftsobjekt 69

# 0

Objekt der höchsten Ebene Attribute 68 Beschreibung 68 Standard 74 Online/Offline, Ziel 46

## Ρ

Paketheader, Geschäftsobjekt 71 Pakettyp AS 257 Backend Integration 26 Beschreibung 5, 25 ebMS 261 None 26 RosettaNet 259 Patente 263 Payload-Data-Handler Adapter für HTTP 157 Adapter für JMS 180

# R

read, Methode 73, 81, 86 ROD/flat-Dokumente Position der Nutzdaten 34 unterstützte Transportprotokolle 38 RosettaNet-Dokumente 0A1-Nachrichten 17 als Quelle für Header der Transportebene 29 InterChange Server-Integrationsmuster 124 Pakettyp 38, 40 Position der Nutzdaten 34 Service-Content 16 Übersicht 16 unterstützte Transportprotokolle 38 WebSphere Process Server-Integrationsmuster 63 RosettaNet-Paket besondere Hinweise 259 RosettaNet Service Content Beschreibung 16 Geschäftsobjekte erstellen 72

# S

Schema, XML Nutzdaten der Ereignisbenachrichtigung 23 Transportumschläge 35 Servlet für WebSphere Process Server, HTTP 89,94 setBOPrefix, Methode 74, 81 setBusinessException, Methode 86 setDataObject, Methode 82 setDebugLevel, Methode 82 setFromByteArray, Methode 73, 82 setFromString, Methode 73, 82 setOptions, Methode 78, 83 setPackagingSchema, Methode 78, 83 setTLOTypeName, Methode 74, 84 setxAuxHeader, Methode 75, 84 SOAP-Dokumente Einführung 9 InterChange Server über HTTP 169 Paketerstellung erforderlich 40 unterstützte Transportprotokolle 38 WebSphere Message Broker über HTTP 201 WebSphere Process Server über HTTP 109 StatusCode, Feld 24 StatusMessage, Feld 24

## T

Tags Anhang 35 Nutzdaten 35 Transportumschlag 35 Timestamp, Feld 24 Transaktionen, EDI 11 Transportebene, Header AS1-Quelle 31 AS2-Quelle 30 ebMS-Quelle 32 Transportebene, Header (*Forts.*) Inhalt 26 InterChange Server 183 RosettaNet-Quelle 29 WebSphere Process Server 71 Transportprotokolle Backend Integration, Paket 37 erforderlich für XMLEvent 21 für ebMS erforderliche 18 für RosettaNet erforderliche 16 Liste 37 Transportumschläge Tag 35 und Anhänge 35 XML-Schema 35

# U

Umschlagsmarkierung 34

## V

Verarbeitung doppelter Nachrichten 47

#### W

Warteschlangen, Nachrichtenübermittlung 46 Warteschlangenmanager 43 Web-Service, Exportbindung 109 Web-Services Authentifizierung 111, 112 Empfängerpartner, Spezifikation 10, 110 Endpunkt-URL, ändern 112 und WebSphere Process Server 109 vom internen Partner bereitgestellt 9, 109 von Partnern bereitgestellt 10, 110 Web-Services, Importbindung 110 WebSphere Data Interchange 211 WebSphere Message Broker Einführung 191 erforderliche Komponenten für Empfang über HTTP 197 über IMS 203 erforderliche Komponenten für Versand über HTTP 197 über JMS 203 HTTP-Transportprotokoll 197 Integration planen 192 JMS-Transportprotokoll 203 konfigurieren 196 Muster für Integration 193 unterstützte Transportprotokolle 192 unterstützte Versionen 192 WebSphere Partner Gateway Dokumente empfangen von 52 Dokumente senden von 48 Installation mit WebSphere Process Server 61 Integration

```
mit InterChange Server 121
```

WebSphere Partner Gateway (Forts.) Integration (Forts.) mit WebSphere Data Interchange 211 mit WebSphere Message Broker 191 mit WebSphere Process Server 59 mit WebSphere Transformation Extender 237 mit WebSphere Transformation Extender Trading Manager 247 konfigurieren 47 WebSphere Partner Gateway - Express 4 WebSphere Process Server Anhangscontainer, Geschäftsobjekt 71 Back-End-Integrationspaket, Datenbindung 66 Dateiverzeichnis-Transportprotokoll 115 Datenbindung 66 HTTP-Transportprotokoll 89 Integration planen 61 JMS-Transportprotokoll 97 Muster für Integration 63 Nutzdatencontainer, Geschäftsobjekt 69 Objekt der höchsten Ebene 68 Paketheader, Geschäftsobjekt 71 Übersicht 59 unterstützte Versionen 61 Web-Services 109 WebSphere Transformation Extender 237 WebSphere Transformation Extender Trading Manager 247 Wiederholungsintervall, Ziel 46 Wiederholungszähler, Ziel 46 write, Methode 77, 84, 86

## X

x-aux-create-datetime 27 x-aux-event-status-code 27 x-aux-in-file-name 27 x-aux-IntelligibleCheckRequired 28 ebMS-Quelle 34 x-aux-msg-id AS1-Quelle 32 AS2-Quelle 31 Beschreibung 27 ebMS-Quelle 33 RosettaNet-Quelle 30 x-aux-payload-root-tag AS1-Ouelle 32 AS2-Quelle 31 Beschreibung 27 RosettaNet-Quelle 29 x-aux-process-instance-id Beschreibung 27 ebMS-Quelle 33 RosettaNet-Quelle 30 x-aux-process-type AS1-Quelle 32 AS2-Quelle 31 Beschreibung 27 ebMS-Quelle 33 RosettaNet-Quelle 29

x-aux-process-version AS1-Quelle 32 AS2-Quelle 31 Beschreibung 27 ebMS-Quelle 33 RosettaNet-Quelle 29 x-aux-production Beschreibung 27 RosettaNet-Quelle 30 x-aux-protocol AS1-Quelle 32 AS2-Quelle 30 Beschreibung 27 ebMS-Quelle 33 RosettaNet-Quelle 29 x-aux-protocol-version AS1-Quelle 32 AS2-Quelle 30 Beschreibung 27 ebMS-Quelle 33 RosettaNet-Quelle 29 x-aux-receiver-id AS1-Ouelle 31 AS2-Quelle 30 Beschreibung 26 ebMS-Quelle 32 RosettaNet-Quelle 29 x-aux-sender-id AS1-Quelle 31 AS2-Quelle 30 Beschreibung 26 ebMS-Quelle 33 RosettaNet-Quelle 29 x-aux-SyncResponse 28 ebMS-Quelle 33 x-aux-system-msg-id AS1-Quelle 32 AS2-Quelle 31 Beschreibung 27 ebMS-Quelle 33 x-aux-third-party-bus-id 27 ebMS-Quelle 33 x-aux-TimeToAccept 28 ebMS-Quelle 33 x-aux-transport-retry-count 27 x-out-filename 28 XML-Dokumente Paketoptionen 40 Position der Nutzdaten 34 unterstützte Transportprotokolle 38 XML-Schema Nutzdaten der Ereignisbenachrichtigung 23 Transportumschlag 35 XMLEvent-Dokumente Service-Content 21 Übersicht 21 XMLEvent-Service-Content Beschreibung 21

#### Ζ

Ziele Beschreibung 5, 49 definieren 49

# IBM